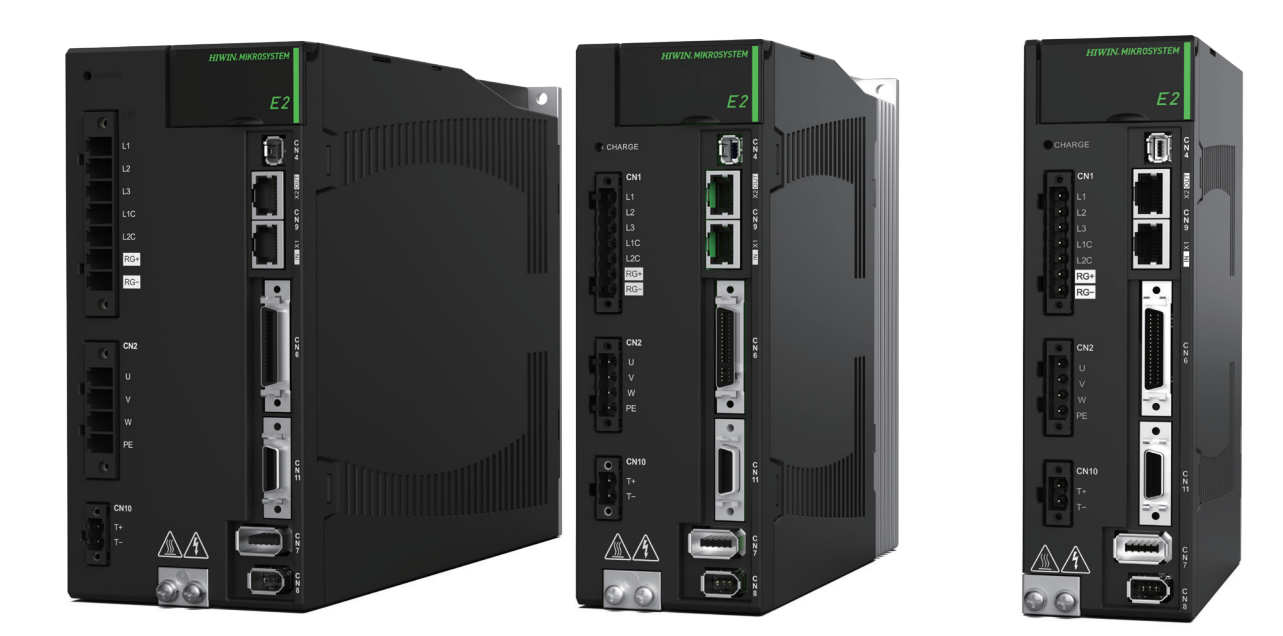

# E2系列驅動器 使用者操作手册

www.hiwinmikro.tw MD28UC01-2505\_V1.6

## 修訂紀錄

手冊版次資訊亦標記於手冊封面右下角。

MD28UC01-2505\_V1.6

└──── 手冊版次

發行年份與月份

| 發行日期       | 版次           | 適用產品             | 更新內容 |                                 |
|------------|--------------|------------------|------|---------------------------------|
|            |              | E2系列驅動器          | 1.   | 更新5.1.2節 <b>抗干擾措施。</b>          |
|            |              |                  | 2.   | 新增5.1.5節 <b>總線通訊線抗干擾方式。</b>     |
| 2025/05/12 | 16           |                  |      | (原5.1.5節 <b>驅動器連接器配置方式</b> 順移為  |
| 2023/03/12 | 1.0          |                  |      | 5.1.6節。)                        |
|            |              |                  | 3.   | 更新5.7.2節 <b>總線連接通訊埠 (CN9)</b> 。 |
|            |              |                  | 4.   | 更新16.2.1節 <b>附件包</b> 。          |
|            |              |                  | 1.   | 更新認證。                           |
|            |              |                  | 2.   | 更新4.1.2節 <b>安裝方式</b> 。          |
|            |              |                  | 3.   | 更新4.3節 <b>通用規格。</b>             |
|            |              |                  | 4.   | 更新5.5.2節 <b>各模式的配線圖</b> 。       |
|            |              |                  | 5.   | 更新5.5.3節 <b>數位輸入與數位輸出配線。</b>    |
|            |              |                  | 6.   | 更新8.11.1節內部歸原點設定。               |
|            | 1.5          |                  | 7.   | 更新8.11.2節 <b>內部歸原點方法。</b>       |
| 2024/12/31 |              | E2系列驅動器          | 8.   | 更新8.11.4節內部歸原點程序監控。             |
| 2024/12/31 |              |                  | 9.   | 更新8.13節位置觸發功能設定。                |
|            |              |                  | 10.  | 更新8.18節驅動器日誌。                   |
|            |              |                  | 11.  | 更新10.4.1節 <b>單點自動調適功能。</b>      |
|            |              |                  | 12.  | 新增10.4.2節 <b>全行程。</b>           |
|            |              |                  | 13.  | 更新13.3節 <b>警告說明</b> 。           |
|            |              |                  | 14.  | 更新14.3.4節 <b>監控編號總表。</b>        |
|            |              |                  | 15.  | 更新15.2節 <b>參數總覽</b> 。           |
|            |              |                  | 16.  | 更新16.2.6節 <b>動態制動器配件。</b>       |
|            |              |                  | 1.   | 更新認證。                           |
|            |              |                  | 2.   | 更新 <b>注意事項</b> 。                |
|            |              |                  | 3.   | 更新 <b>安全注意事項。</b>               |
|            |              |                  | 4.   | 更新2.1.1節 <b>銘牌內容</b> 。          |
| 2024/08/30 | 1 /          | F7≤3 列驅動哭        | 5.   | 更新2.1.2節 <b>型號說明</b> 。          |
|            | <u>т.</u> -т | こと ジィンリ 崎區 手力 日日 | 6.   | 更新2.2.1節 <b>伺服馬達 (AC) 的組合</b> 。 |
|            |              |                  | 7.   | 更新2.2.6節驅動器與馬達的操作電壓。            |
|            |              |                  | 8.   | 更新2.3節回生電阻估算。                   |
|            |              |                  | 9.   | 更新3.1.2節 <b>型號說明。</b>           |
|            |              |                  | 10.  | 更新3.3.1節 <b>端子符號及端子名稱</b> 。     |

| 發行日期 | 版次 | 適用產品 | 更新內容 |                                       |
|------|----|------|------|---------------------------------------|
|      |    |      | 11.  | 更新3.3.2節 <b>端子腳位定義</b> 。              |
|      |    |      | 12.  | 更新4.1節110 V / 220 V電源輸入。              |
|      |    |      | 13.  | 新增4.2節 <b>400 V電源輸入。</b>              |
|      |    |      | 14.  | 更新4.3節 <b>通用規格。</b>                   |
|      |    |      | 15.  | 更新4.4節 <b>無熔絲斷路器 (NFB) 選用</b> 。       |
|      |    |      | 16.  | 更新5.1.1節一般注意事項。                       |
|      |    |      | 17.  | 更新5.1.3節 <b>接地</b> 。                  |
|      |    |      | 18.  | 新增5.1.5節 <b>驅動器連接器配置方式。</b>           |
|      |    |      | 19.  | 新增5.2.1.2節400 V電源輸入。                  |
|      |    |      | 20.  | 更新5.2.3節電源端子建議配線線徑。                   |
|      |    |      | 21.  | 更新5.3.1節110 V / 220 V電源輸入。            |
|      |    |      | 22.  | 新增5.3.2節 <b>400 V電源輸入</b> 。           |
|      |    |      | 23.  | 更新5.4.1節端子符號及端子名稱。                    |
|      |    |      | 24.  | 更新5.4.2節 <b>馬達動力連接埠 (CN2 /</b>        |
|      |    |      |      | CN2B) °                               |
|      |    |      | 25.  | 更新5.4.3節 <b>編碼器連接埠 (CN7 / CN11)</b> 。 |
|      |    |      | 26.  | 更新5.4.4節驅動器與制動器的配線。                   |
|      |    |      | 27.  | 更新6.3.1節 <b>電源輸入的設定。</b>              |
|      |    |      | 28.  | 更新6.13節回生電阻的設定。                       |
|      |    |      | 29.  | 更新6.14節 <b>馬達過溫保護功能設定與配線方</b>         |
|      |    |      |      | 式。                                    |
|      |    |      | 30.  | 更新8.1.1節 <b>數位輸入訊號分配。</b>             |
|      |    |      | 31.  | 更新8.1.2節 <b>數位輸出訊號分配。</b>             |
|      |    |      | 32.  | 更新8.11.1節內部歸原點設定。                     |
|      |    |      | 33.  | 更新8.11.2節內部歸原點方法。                     |
|      |    |      | 34.  | 更新8.12節 <b>誤差補償表功能。</b>               |
|      |    |      | 35.  | 更新8.13節位置觸發功能設定。                      |
|      |    |      | 36.  | 新增8.18節驅動器日誌。                         |
|      |    |      | 37.  | 更新10.2.3節 <b>位置偏差過大警報值設定。</b>         |
|      |    |      | 38.  | 更新10.6.1節調整伺服增益。                      |
|      |    |      | 39.  | 更新10.6.8節 <b>模型追蹤控制。</b>              |
|      |    |      | 40.  | 更新10.7.7節 <b>弱磁控制。</b>                |
|      |    |      | 41.  | 更新11.3.1節 <b>監控物理量。</b>               |
|      |    |      | 42.  | 更新11.3.2節 <b>示波器監控與資料擷取。</b>          |
|      |    |      | 43.  | 更新12.3節 <b>定義</b> 。                   |
|      |    |      | 44.  | 更新13.1.2節 <b>警報紀錄</b> 。               |
|      |    |      | 45.  | 更新13.2.1節警報總表。                        |
|      |    |      | 46.  | 更新13.2.2節 <b>警報原因及排除方式</b> 。          |
|      |    |      | 47.  | 更新13.3.1節警告總表。                        |
|      |    |      | 48.  | 更新13.3.2節 <b>警告原因及排除方式</b> 。          |
|      |    |      | 49.  | 更新13.5.2節 <b>更換零件的大概標準。</b>           |

| 發行日期       | 版次  | 適用產品    | 更新內容                        |                                      |
|------------|-----|---------|-----------------------------|--------------------------------------|
|            |     |         | 50. 更新15.2.1節基本功能類 (Pt0XX)。 |                                      |
|            |     |         | 51.                         | 更新15.2.5節 <b>轉矩類相關 (Pt4XX)</b> 。     |
|            |     |         | 52.                         | 更新15.2.6節I/O功能類相關 (Pt5XX)。           |
|            |     |         | 53.                         | 更新15.2.7節 <b>應用功能類 (Pt6XX)</b> 。     |
|            |     |         | 54.                         | 更新15.2.8節內部歸原點設定 (Pt7XX)。            |
|            |     |         | 55.                         | 更新16.2.1節 <b>附件包。</b>                |
|            |     |         | 56.                         | 更新16.2.2節接頭規格。                       |
|            |     |         | 57.                         | 更新16.2.3節電源濾波器與相關配件。                 |
|            |     |         | 58.                         | 新增16.2.6節 <b>動態制動器配件。</b>            |
|            |     |         | 1.                          | 更新2.1.2節 <b>型號說明</b> 。               |
|            |     |         | 2.                          | 更新2.1.3節 <b>功能說明</b> 。               |
|            |     |         | 3.                          | 更新4.2節 <b>通用規格。</b>                  |
|            |     |         | 4.                          | 更新5.1.3節 <b>接地</b> 。                 |
|            |     |         | 5.                          | 更新5.2.3節 <b>電源端子建議配線線徑。</b>          |
|            |     |         | 6.                          | 新增支援APM H-code:                      |
|            |     |         |                             | 4.2節通用規格。                            |
|            |     |         |                             | 5.4.3節 <b>編碼器連接埠 (CN7)/ (CN11)</b> 。 |
|            |     |         |                             | 6.12.3節編碼器參數設定。                      |
| 2024/03/31 | 1.3 | E2系列驅動器 |                             | 7.4.2節其他馬達檢查流程。                      |
|            |     |         |                             | 7.5.1節SW method 1。                   |
|            |     |         |                             | 7.5.2節STABS test/tune。               |
|            |     |         | 7.                          | 刪除支援API&MPI相關說明:                     |
|            |     |         |                             | 2.1.2節型號說明。                          |
|            |     |         |                             | 8.13節位置觸發功能設定。                       |
|            |     |         | 8.                          | 更新10.6.5節 <b>速度漣波補償功能。</b>           |
|            |     |         | 9.                          | 更新14.3.4節 <b>監控編號總表。</b>             |
|            |     |         | 10.                         | 更新15.2.5節 <b>轉矩類相關 (Pt4XX)</b> 。     |
|            |     |         | 11.                         | 更新16.2.3節電源濾波器與相關配件。                 |
|            |     |         | 1.                          | 更新 <b>注意事項</b> 。                     |
|            |     |         | 2.                          | 更新1.1節 <b>伺服馬達 (AC) 型號辨識</b> 。       |
|            |     |         | 3.                          | 更新2.1.3節 <b>功能說明</b> 。               |
|            |     |         | 4.                          | 更新2.2.1節 <b>伺服馬達 (AC) 的組合</b> 。      |
|            |     |         | 5.                          | 更新2.2.2節 <b>線性馬達 (LM) 的組合</b> 。      |
|            |     |         | 6.                          | 更新3.1節編碼器轉換盒 (ESC) 型號辨識。             |
| 2023/12/11 | 1.2 | E2系列驅動器 | 7.                          | 更新3.1.2節 <b>型號說明。</b>                |
|            |     |         | 8.                          | 更新3.3.2節端子腳位定義。                      |
|            |     |         | 9.                          | 更新3.5.1節ESC硬體規格。                     |
|            |     |         | 10.                         | 更新4.1.2節 <b>安裝方式</b> 。               |
|            |     |         | 11.                         | 更新4.1.3節 <b>電源規格。</b>                |
|            |     |         | 12.                         | 更新4.2節 <b>通用規格</b> 。                 |
|            |     |         | 13.                         | 更新4.4節 <b>降低額定規格使用。</b>              |

| 發行日期       | 版次  | 適用產品             | 更新內容                                    |
|------------|-----|------------------|-----------------------------------------|
|            |     |                  | 14. 更新5.5.3節 <b>數位輸入與數位輸出配線</b> 。       |
|            |     |                  | 15. 更新8.3.1節速度模式設定。                     |
|            |     |                  | 16. 更新8.3.6節 <b>速度一致輸出 (V-CMP) 訊號</b> 。 |
|            |     |                  | 17. 更新8.8節內部速度模式。                       |
|            |     |                  | 18. 更新8.8.2節內部速度設定。                     |
|            |     |                  | 19. 更新8.8.3節使用輸入訊號切換內部設定速               |
|            |     |                  | 度。                                      |
|            |     |                  | 20. 更新8.11.2節內部歸原點方法。                   |
|            |     |                  | 21. 更新8.12節誤差補償功能。                      |
|            |     |                  | 22. 更新8.13節位置觸發功能設定。                    |
|            |     |                  | 23. 更新9.2.1節 <b>位置控制設定流程。</b>           |
|            |     |                  | 24. 更新10.2.3節位置偏差過大警報值設定。               |
|            |     |                  | 25. 更新10.3.4節 <b>開啟免調適功能時變為無效之</b>      |
|            |     |                  | 參數。                                     |
|            |     |                  | 26. 新增10.6.8節模型追蹤控制。                    |
|            |     |                  | 27. 更新10.7.5節 <b>增益切換</b> 。             |
|            |     |                  | 28. 更新13.2.1節警報總表。                      |
|            |     |                  | 29. 更新13.2.2節警報原因及排除方式。                 |
|            |     |                  | 30. 更新14.3.4節 <b>監控編號總表</b> 。           |
|            |     |                  | 31. 更新15.2.1節 <b>基本功能類 (Pt0XX)</b> 。    |
|            |     |                  | 32. 更新15.2.2節增益調整類 (Pt1XX)。             |
|            |     |                  | 33. 更新15.2.4節 <b>速度類相關 (Pt3XX)</b> 。    |
|            |     |                  | 34. 更新16.1.1節 <b>馬達動力線</b> 。            |
|            |     |                  | 35. 更新16.1.2節伺服馬達編碼器延長線。                |
|            |     |                  | 36. 更新16.1.3節線性馬達編碼器延長線。                |
|            |     |                  | 37. 新增16.1.4節直驅馬達編碼器延長線。                |
|            |     |                  | 38. 更新16.2.2節接頭規格。                      |
|            |     |                  | 39. 更新16.2.3節電源濾波器與相關配件。                |
|            |     |                  | 40. 更新16.2.5節回生電阻。                      |
|            |     |                  | 1. 更新 <b>注意事項</b> 。                     |
|            |     |                  | 2. 更新 <b>安全注意事項</b> 。                   |
|            |     |                  | 3. 更新1.1節伺服馬達 (AC) 型號辨識。                |
|            |     |                  | 4. 更新2.1.1節 <b>銘牌內容</b> 。               |
|            |     |                  | 5. 更新2.1.3節 <b>功能說明</b> 。               |
| 2022/00/21 | 1 1 | 口冬可晒乱吗           | 6. 更新2.2.1節 <b>伺服馬達 (AC) 的組合</b> 。      |
| 2023/08/31 | 1.1 | EZ 赤 タリ 尚画 里川 石石 | 7. 更新2.2.6節 <b>驅動器與馬達的操作電壓。</b>         |
|            |     |                  | 8. 更新3.5.1節ESC硬體規格。                     |
|            |     |                  | 9. 更新4.2節通用規格。                          |
|            |     |                  | 10. 更新4.3節無熔絲斷路器 (NFB) 選用。              |
|            |     |                  | 11. 更新5.1.1節一般注意事項。                     |
|            |     |                  | 12. 更新5.2.1.1節110 V / 220 V電源輸入。        |

| 發行日期       | 版次  | 適用產品    | 更新內容                                       |
|------------|-----|---------|--------------------------------------------|
|            |     |         | 13. 更新5.3.1.5節回生電阻的配線。                     |
|            |     |         | 14. 更新5.4.3節 <b>編碼器連接埠 (CN7)/ (CN11)</b> 。 |
|            |     |         | 15. 更新5.5.3節數位輸入與數位輸出配線。                   |
|            |     |         | 16. 更新5.7.3節 <b>龍門通訊連接埠 (CN8)</b> 。        |
|            |     |         | 17. 更新6.3.1節單相AC電源輸入 / 三相AC電源輸             |
|            |     |         | 入的設定。                                      |
|            |     |         | 18. 新增6.7.5節超程狀態解除方式選擇。                    |
|            |     |         | 19. 新增6.12.4節絕對位置遺失風險。                     |
|            |     |         | 20. 更新6.12.5節編碼器延遲時間。                      |
|            |     |         | 21. 更新6.14節馬達過溫保護功能設定與配線方                  |
|            |     |         | 式。                                         |
|            |     |         | 22. 更新7.5.1節SW method 1。                   |
|            |     |         | 23. 更新8.6節編碼器脈波輸出。                         |
|            |     |         | 24. 更新8.6.2節編碼器脈波輸出設定。                     |
|            |     |         | 25. 更新8.13節位置觸發功能設定。                       |
|            |     |         | 26. 更新10.5.1節電流增益值設定功能。                    |
|            |     |         | 27. 更新10.7.7節 <b>弱磁控制。</b>                 |
|            |     |         | 28. 更新11.3.2節 <b>示波器監控與資料擷取。</b>           |
|            |     |         | 29. 更新13.2.1節警報總表。                         |
|            |     |         | 30. 更新13.2.2節警報原因及排除方式。                    |
|            |     |         | 31. 更新13.3.1節警告總表。                         |
|            |     |         | 32. 更新13.3.2節警告原因及排除方式。                    |
|            |     |         | 33. 更新14.3節 <b>監控功能 (Ut</b> □□□ <b>)</b> ∘ |
|            |     |         | 34. 更新14.3.4節 <b>監控編號總表。</b>               |
|            |     |         | 35. 更新15.2節參數總覽。                           |
|            |     |         | 36. 更新15.2.1節 <b>基本功能類 (Pt0XX)</b> 。       |
|            |     |         | 37. 更新15.2.3節 <b>位置類相關 (Pt2XX)</b> 。       |
|            |     |         | 38. 更新15.2.6節I/O功能類相關 (Pt5XX)。             |
|            |     |         | 39. 更新15.2.7節回生電阻設定 (Pt6XX)。               |
|            |     |         | 40. 更新15.2.8節內部歸原點設定 (Pt7XX)。              |
|            |     |         | 41. 更新16.1.6節通訊線。                          |
| 2023/04/15 | 1.0 | E2系列驅動器 | 初版發行。                                      |

## 相關文件

透過相關文件,使用者可快速了解此手冊的定位,以及各手冊、產品之間的關聯性。詳細內容請至本公司 官網→下載中心→手冊總覽(<u>https://www.hiwinmikro.tw/Downloads/ManualOverview\_TC.htm</u>)閱 覽。 本手冊主要目的為幫助使用者對E2系列驅動器之快速上手,手冊將依照設備流程來編排,依序為前言、機構設計評估、電控設計須知、軟體功能設定、運轉及錯誤排除。請詳細閱讀所需章節,即可正確使用E2系列驅動器。

認證

| 。<br>1993年1月1日(1993年1月)(1993年1月)(1993年1月)(1993年1月)(1993年1月)(1993年1月)(1993年1月)(1993年1月)(1993年1月)(1993年1月)(1993年1月)(1 |                                 |                    |                             |                           |  |
|----------------------------------------------------------------------------------------------------|---------------------------------|--------------------|-----------------------------|---------------------------|--|
|                                                                                                    | 歐規認證                            |                    |                             |                           |  |
|                                                                                                    |                                 |                    | EN 61800-3: 2023            |                           |  |
|                                                                                                    | 電磁相容指令 (EMC                     | C Directives)      | IEC 61800-3: 2022           |                           |  |
|                                                                                                    |                                 |                    | (Category C3)               |                           |  |
|                                                                                                    |                                 |                    | EN 61800-5-1: 2023          |                           |  |
| 整合標準                                                                                                    | 低電壓指令 (Low-v                    | oltage Directives) | IEC 61800-5-1: 2022         |                           |  |
|                                                                                                    |                                 |                    | (PD2, OVC III at < 200      | (PD2, OVC III at < 2000M) |  |
|                                                                                                    | 北美認證                            |                    |                             |                           |  |
|                                                                                                    | UL 61800-5-1; CSA C22.2 No. 274 |                    |                             |                           |  |
|                                                                                                    | 半導體製造設備電壓驟降測試等級                 |                    |                             |                           |  |
|                                                                                                    | SEMI F47-0706                   |                    |                             |                           |  |
|                                                                                                    | 歐規認證                            |                    | 北美認證                        |                           |  |
| 驅動器型號                                                                                                    | CE                              | RoHS Directive     | c <b>FL</b> <sup>®</sup> us | SEMI F47                  |  |
| ED2003-1                                                                                                    | $\checkmark$                    | ~                  | $\checkmark$                | $\checkmark$              |  |
| ED2a-aa-006-1-a-aa                                                                                                  | $\checkmark$                    | $\checkmark$       | $\checkmark$                | $\checkmark$              |  |
| ED2a-aa-009-1-a-aa                                                                                                  | ✓ ✓                             |                    | $\checkmark$                | $\checkmark$              |  |
| ED2012-4                                                                                                    | $\checkmark$                    | ✓ ✓                |                             | $\checkmark$              |  |
| ED2018-2                                                                                                    | $\checkmark$                    | ✓ ✓                |                             | ✓                         |  |
| ED2009-3                                                                                                    | $\checkmark$                    | $\checkmark$       | $\checkmark$                | $\checkmark$              |  |

註:

EN: Europischen Normen = European standard

CE refers to European standards.

(Publication of harmonised standards under Union harmonisation legislation)

IEC: International Electrotechnical Commission

相關認證及符合聲明可至大銀微系統公司官網下載 (https://www.hiwinmikro.tw/en/download)。

| 内容                       | 項                                                                                                    | 目                                                              |                  |
|--------------------------|----------------------------------------------------------------------------------------------------|----------------------------------------------------------------|------------------|
| STO<br>(Safe Torque Off) | IEC 61508 Parts 1-7: 2010<br>IEC 61800-5-2: 2017<br>IEC62061:2015+AC:2010+A1:2013+<br>A2:2015<br>EN ISO 13849-1: 2015 | Function         Safety         TÜVRheinland         CERTIFIED | al<br>om<br>0000 |

| 認證項目              |                        |                |                                |  |
|-------------------|------------------------|----------------|--------------------------------|--|
|                   | 歐規認證                   |                |                                |  |
|                   | ■磁相应性合(EMC Directives) |                | EN 61000-6-2: 2005             |  |
|                   | ■ 電磁伯谷伯マ (EIVIC D      | liectives)     | EN 61000-6-4: 2007 + A1: 2011  |  |
| 整合標準              |                        | 聯邦通信           | 委員會                            |  |
|                   | Conducted Emission     |                | ANSI C63.4-2014                |  |
|                   |                        |                | CISPR PUB. 22                  |  |
|                   | Radiated Emission      |                | FCC Part 15 Subpart B, Class A |  |
|                   | 歐規調                    | 認證             | 聯邦通信委員會                        |  |
| 編碼器轉換盒型號<br>(ESC) | CE                     | RoHS Directive | FC                             |  |
| ESC-00-000        | ✓ ✓ ✓                  |                | $\checkmark$                   |  |

#### 注意事項

使用本產品前請務必詳閱本使用手冊、安全說明和所有與本產品相關的手冊。若使用者沒有本產品的手冊,請聯繫本公司或當地經銷商,確保負責本產品的安全操作人員已取得這些文件。若使用者未能充分理 解手冊中使用的語言,請聯絡本公司或當地經銷商。本公司對未依照本使用手冊之安裝說明及操作說明所 發生的任何損害、意外或傷害不予負責。

- 請勿拆解或改裝本產品。本產品之設計均經過結構計算、電腦模擬及實際測試驗證。若因自行拆解 或改裝本產品而造成任何損害、意外或傷害,本公司不予負責。
- 安裝或使用本產品前,請確認產品外觀是否有破損。若發現任何破損,請聯絡本公司或當地經銷商。
- 使用本產品前,請詳閱產品標籤或技術文件所標示之規格,並依照產品規格及安裝說明進行安裝。
- 請使用產品標籤或產品需求所指定的供應電源。若因未使用正確的供應電源造成任何損害、意外或 傷害,本公司不予負責。
- 請確保本產品與額定負載搭配使用。若因不當使用造成任何損害、意外或傷害,本公司不予負責。
- 請勿使用本公司未核准的配件與備件。
- 在確保安裝本產品的機械或系統符合國家特定規定、安全法規和應用標準前,禁止調試本產品。
- 請勿讓本產品承受衝擊。若因不當使用造成任何損害、意外或傷害,本公司不予負責。
- 僅能由合格的技術人員操作電力驅動和控制系統的組件或在其附近作業。
- 在實施完整的監控功能前,須假設驅動運動故障在任何情況下皆可能發生。
- 若驅動器發生錯誤,請參閱第13章的說明進行錯誤排除。錯誤排除後請將驅動器重新上電。
- 本產品故障時請勿自行維修。本產品僅能由本公司合格的技術人員進行維修。

本公司對產品提供一年保固,於此期間因不當使用(請參閱本使用手冊之注意與安裝事項)或天然災害造 成之損害,本公司不負責更換及維修產品。

# ⚠注意

- ◆ 請務必遵守特定國家的法律與法規。
  - 歐洲國家:歐洲標準(EN)
  - 美國:
    - 美國電工法規(NEC)
    - 美國電器協會(NEMA)與當地工程法規
    - 美國消防協會(NFPA)法規
  - 加拿大:加拿大標準協會(CSA)
  - 其他國家:
    - 國際標準化組織(ISO)
    - 國際電工委員會(IEC)
- ◆ 驅動器額定電壓輸入為220 V或400 V:
  - (1) 此系列驅動器適用的最大周圍溫度為45℃。
  - (2) 本產品僅可於污染度為2或以下之環境使用。
  - (3) 開始檢視產品前,請關閉電源並等待至少十五分鐘,以三用電表或類似儀表檢查P、N端子間的殘 餘電壓已降至安全等級(50 VDC或更低),以避免觸電。
  - (4) 操作本產品時,請遵守所在國家的安全說明和法規。
  - (5) 僅有在遵守相關應用的國家EMC法規時,才允許操作本產品。
  - (6) 內部電路短路保護未具有保護電路。請依美國電工法規(NEC)及其他當地法規設置保護電路。E2 驅動器的主電源輸入(L1、L2、L3)及控制電源輸入(L1C、L2C)端子請使用下表所列之保險 絲。

| 驅動器型號              | 建議廠牌品號                 | BCP保險絲等級 | BCP保險絲額定    |
|--------------------|------------------------|----------|-------------|
| ED2003-1           | Littelfuse / JLLN015.T | Class T  | 300 V, 15 A |
| ED2a-aa-006-1-a-aa | Littelfuse / JLLN025.T | Class T  | 300 V, 25 A |
| ED2a-aa-009-1-a-aa | Littelfuse / JLLN040.T | Class T  | 300 V, 40 A |
| ED20-00-012-4-0-00 | Littelfuse / JLLN060.T | Class T  | 300 V, 60 A |
| ED2a-aa-018-2-a-aa | Littelfuse / JLLN040.T | Class T  | 300 V, 40 A |
| ED2a-aa-009-3-a-aa | Littelfuse / JLLS030.T | Class T  | 600 V, 30 A |

- (7) 適用於最大對稱短路電流5000 Arms。
- (8) 馬達過載保護閥值為滿載電流的百分比(120%滿載電流)。
- (9) E2驅動器提供馬達過溫保護功能,可接收PTC訊號。
- (10) 使用額定溫度為60/75°C的銅導線。

## 安全注意事項

- 安裝、運送、保養及檢查產品前,請詳閱本使用手冊,以確保按預期方式正確使用產品。
- 使用產品前,請詳閱電機資訊、安全資訊及相關的注意事項。
- 本使用手冊的安全注意事項共分為:危險、警告、注意和提醒四類。

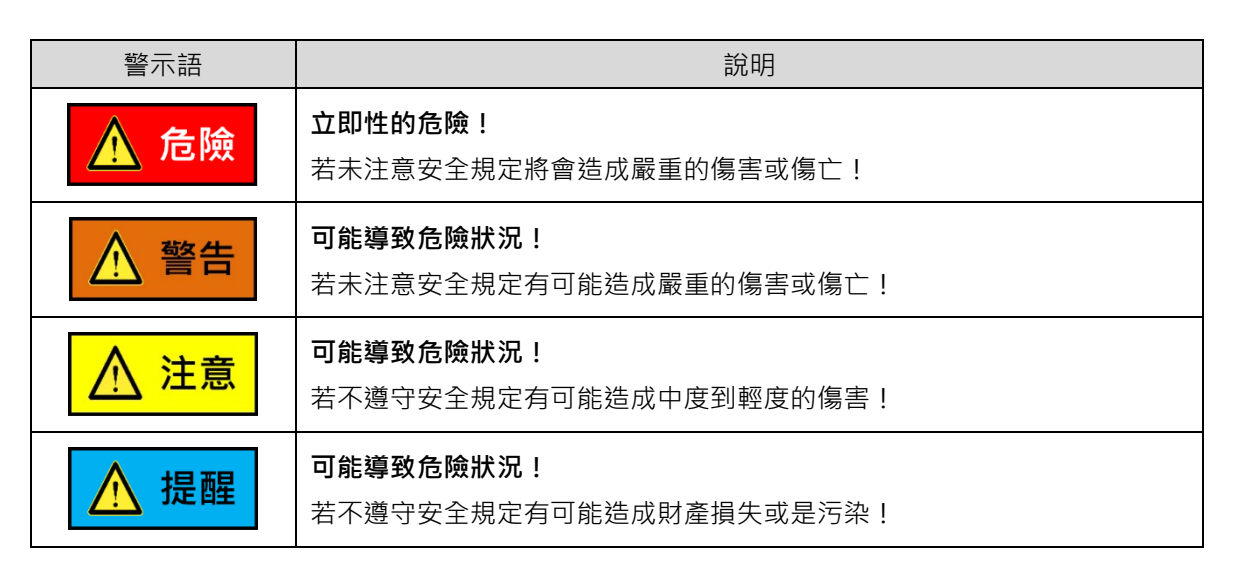

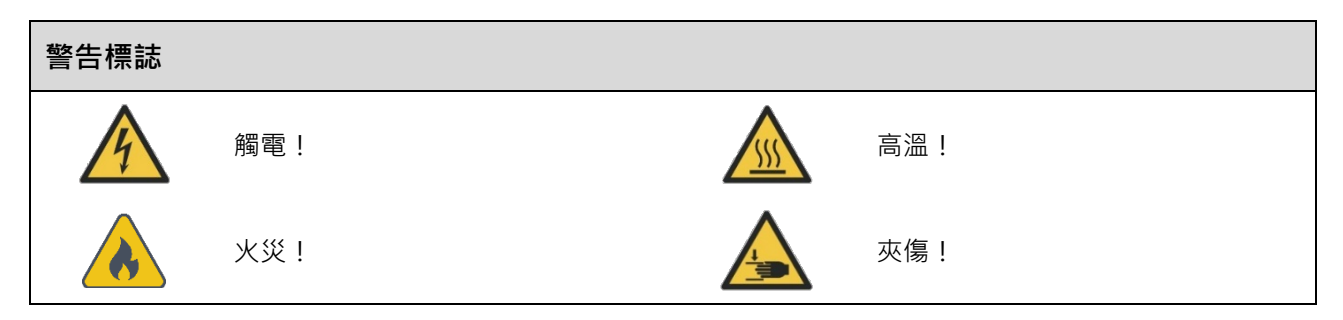

# ▲危險

- ◆ 高電壓與高工作電流!觸電會導致生命危險或嚴重人身傷害!
- ◆ 連接不正確會導致電壓過高!觸電會導致生命危險或嚴重人身傷害!
- ◆ 危險運動!意外的馬達運動會導致生命危險、嚴重人身傷害或財產損失!
- ◆ 靠近電力驅動系統會對身上有心律調整器、金屬植入物和助聽器的人員造成健康危害!
- ◆ 上電時請勿連接或拔除驅動器的馬達動力線,否則可能造成觸電或接點損壞。
- ◆ 中斷驅動器及電源供應器的連接後,請等待十五分鐘再碰觸帶電部位(如接點或螺栓)或
   連接器。為確保安全,建議測量中間迴路的電壓並待電壓降至50 VDC。
- ◆ 請使用主開關斷開電力驅動和控制系統組件的電源,並確保在以下情況中不能重新打開電
   源:
  - 維護和維修
  - 清潔設備
  - 長期停用設備
- ◆ 請避免在電力驅動和控制系統組件及其電源線附近操作高頻、遠端控制和無線電設備。若 無法避免使用這些設備,初始調試電力驅動和控制系統時,請檢查機械或安裝,以確認在 正常使用的可能位置操作上述設備時可能會出現的故障。可能需要執行特殊的電磁兼容性 (EMC)測試。

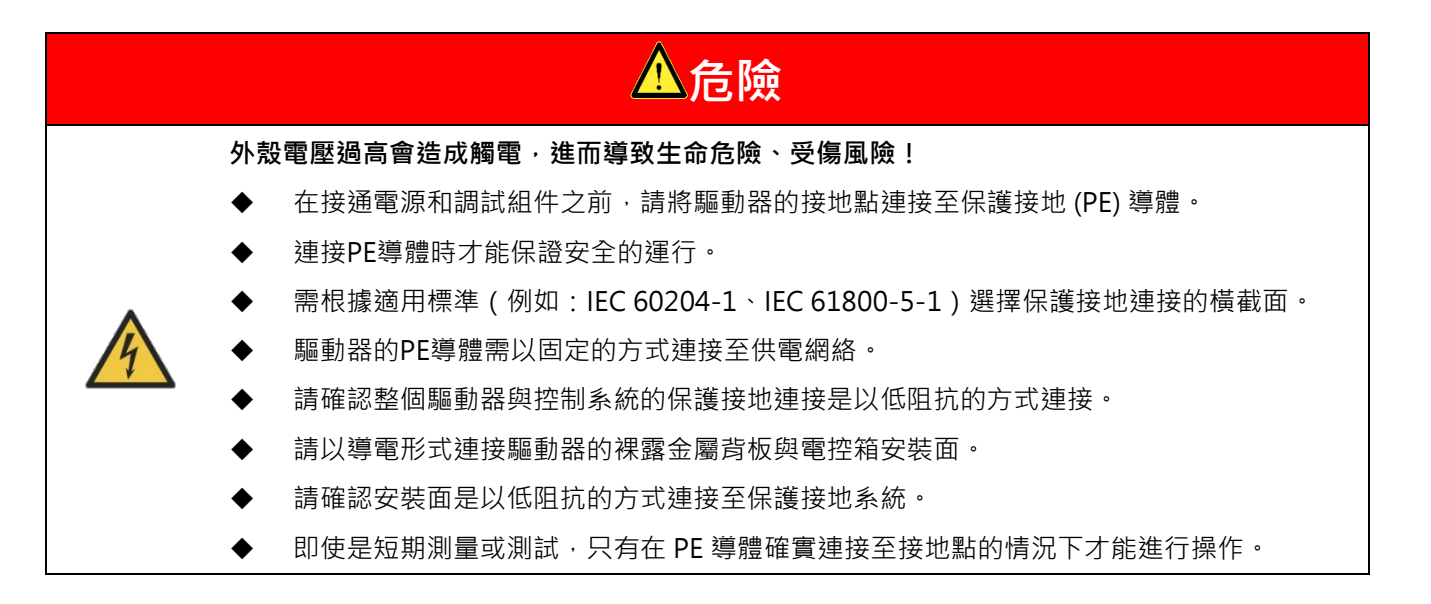

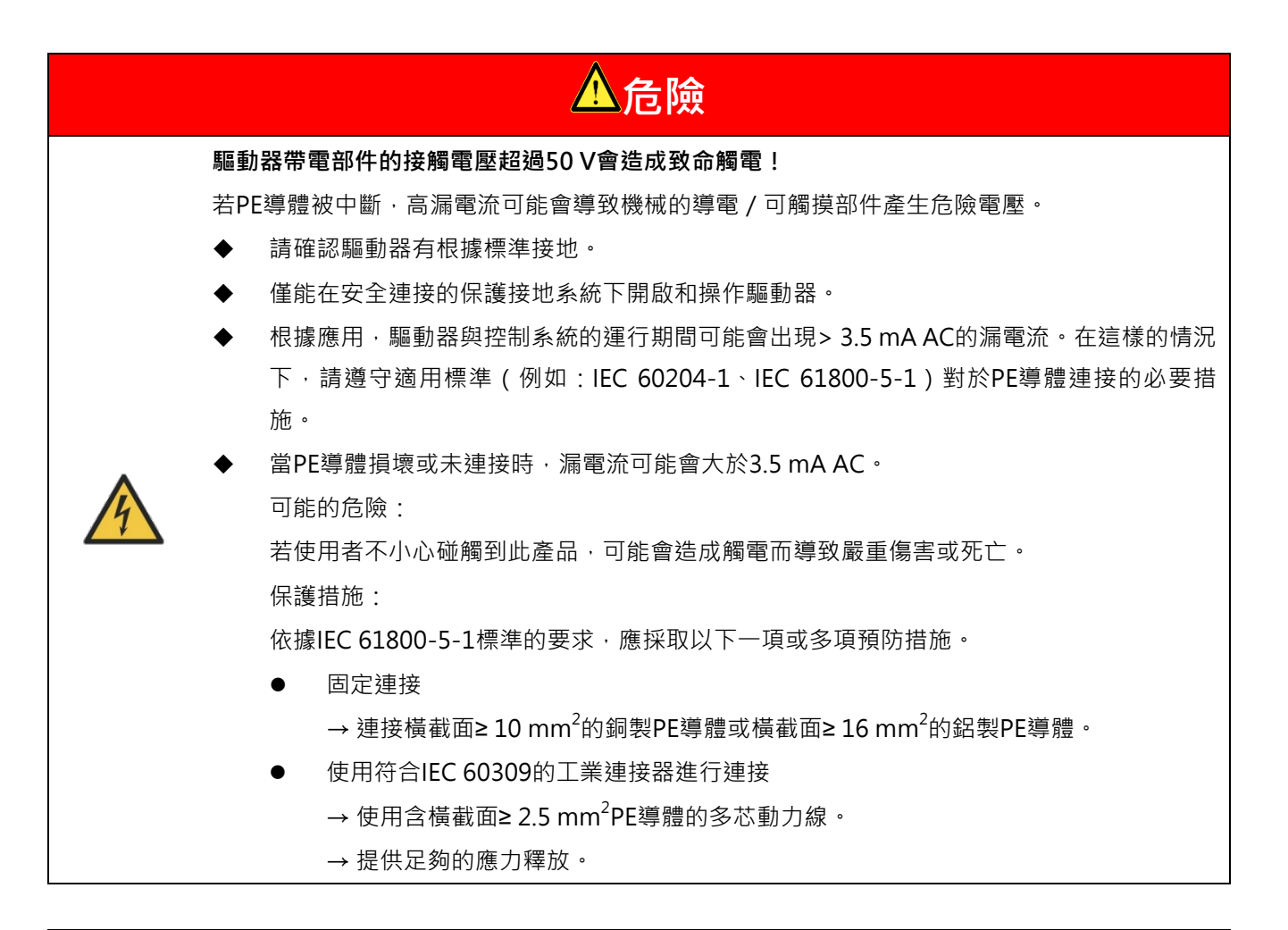

# ▲注意

#### 防止危險運動!

連接的馬達控制不當可能會導致危險運動。以下為常見的例子:

- ◆ 不當或錯誤的配線 / 線材連接
- ♦ 操作員操作錯誤
- ◆ 調試前參數輸入錯誤
- ◆ 感測器和編碼器故障
- ◆ 不良組件
- ◆ 軟體或韌體錯誤
- ◆ 錯誤的絕對位置回授

這些錯誤可能會在開啟設備後立即發生,或甚至可能在無故障的運行後發生。

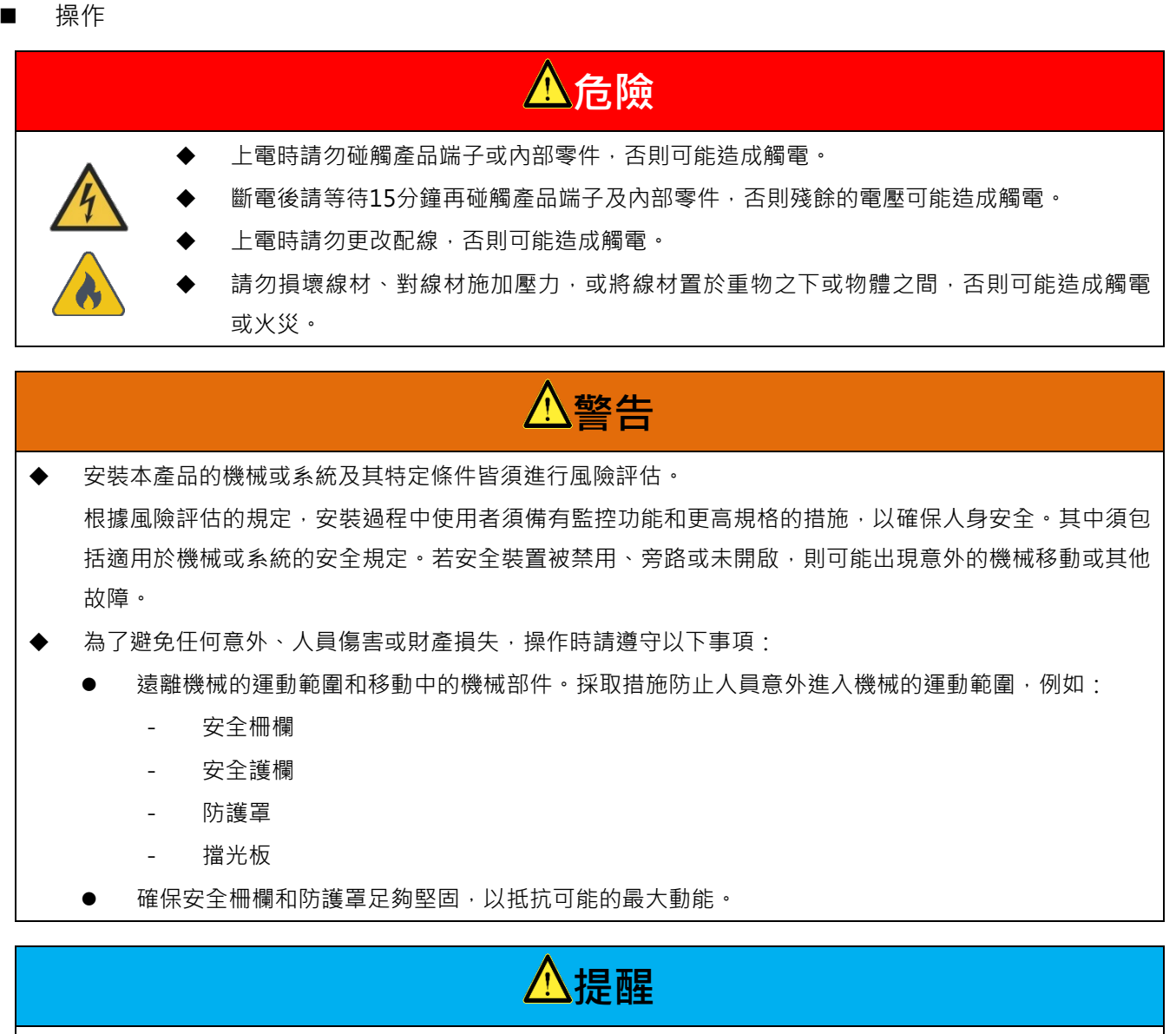

◆ 請遵守本手冊中規定的環境和操作條件。

- ◆ 請勿在潮濕或具有腐蝕性物質、可燃性氣體或可燃性物質的場所使用產品。
- 存放

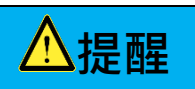

◆ 請勿將產品存放於具有水、水滴、有害氣體、有害液體,或陽光直射的場所。

# ⚠提醒

- ◆ 請小心搬運產品,以免造成產品損壞。
- ♦ 請勿重壓產品。
- ◆ 請勿堆疊產品,以免造成倒塌。

安裝場所

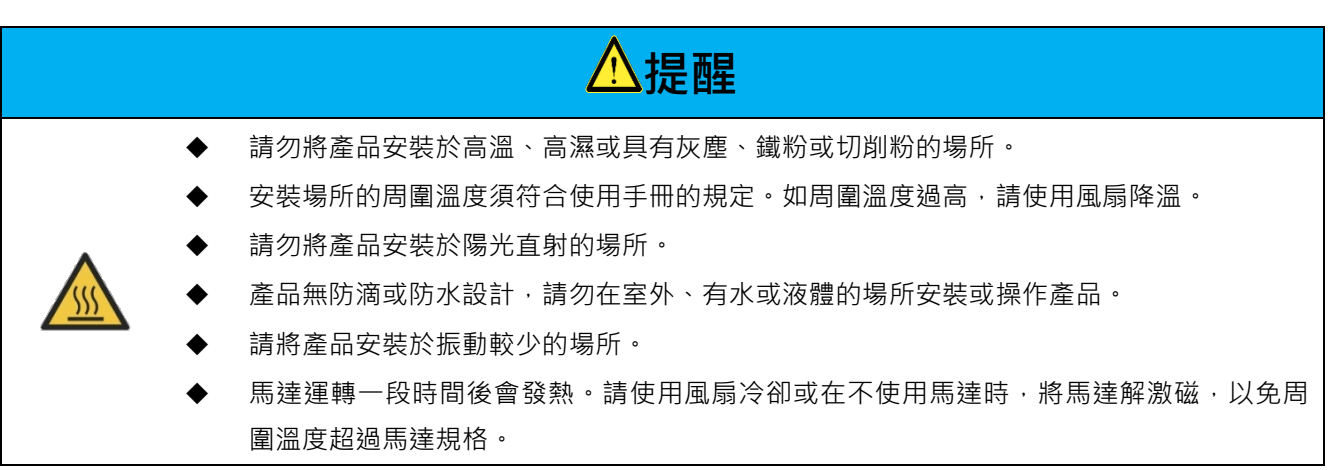

安裝

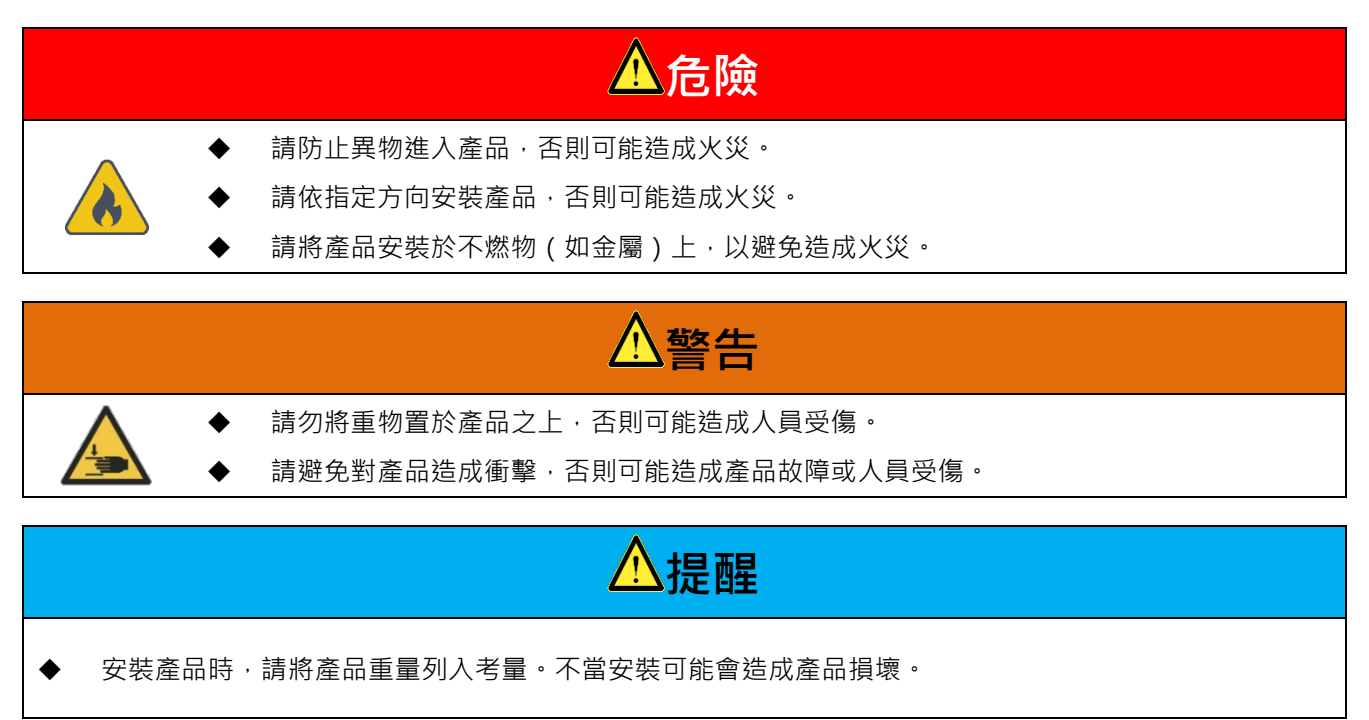

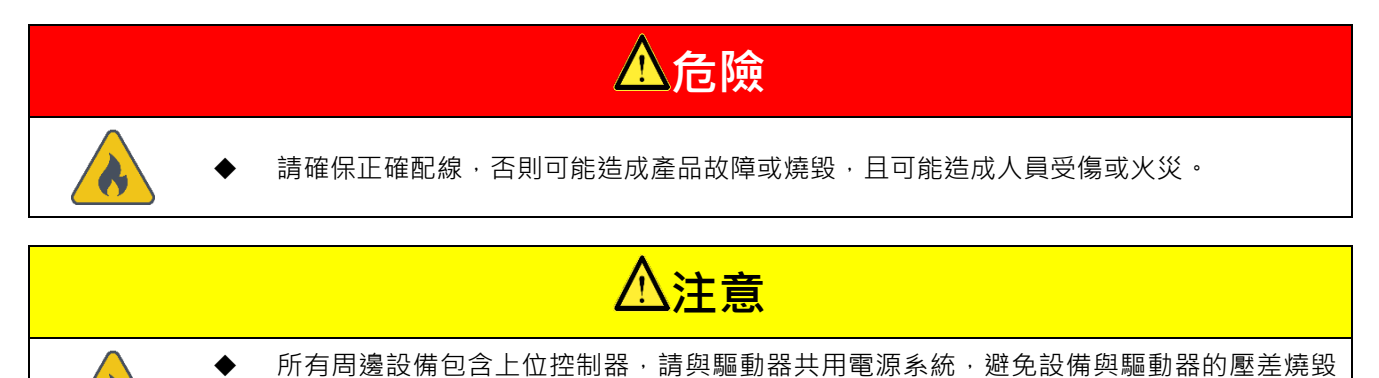

#### 操作及搬運

設備。

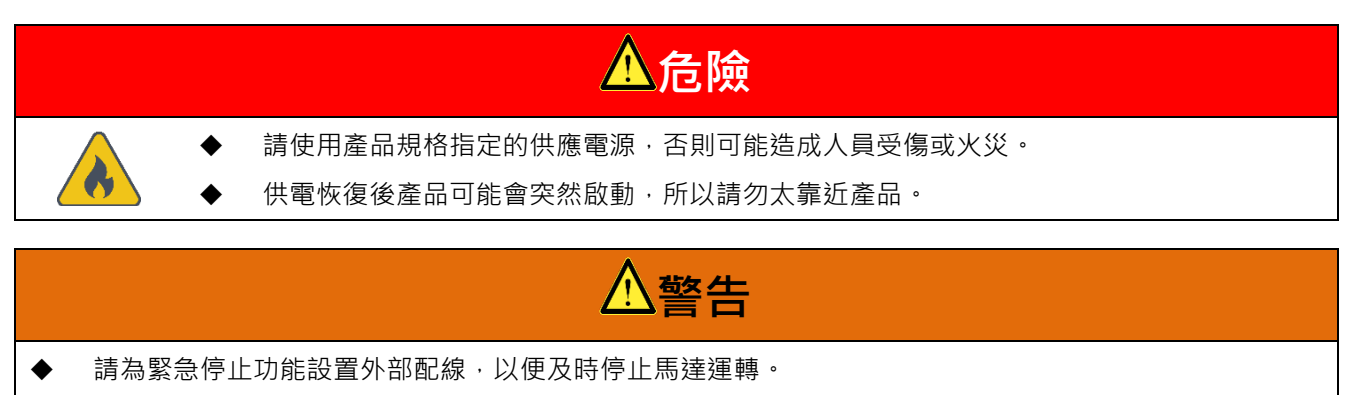

- ◆ 請將緊急停止開關安裝在操作員觸手可及的地方。調試前,請確認緊急停止設備可正常運作。若緊急停止
   開關無法運作,請勿操作機械。
- ◆ 請避免意外啟動。請利用 OFF 開關 / OFF 按鈕或使用安全鎖定裝置隔離驅動器的電源連接。
- 保養

# ⚠提醒

- ♦ 請勿拆解或改裝產品。
- ◆ 產品若發生異常狀況,請勿自行維修產品。如需維修,請聯絡本公司。

## 章節簡介

| 章節           | 章節標題            | 章節內容說明                     |  |
|--------------|-----------------|----------------------------|--|
| 1            | 馬達選型            | 介紹伺服馬達型號。                  |  |
| 2            | 驅動器選型           | 介紹驅動器型號、馬達組合、回生電阻及動態制動器估算。 |  |
| 3            | 編碼器轉換盒選型        | 介紹編碼器轉換盒的型號識別與資訊。(特殊應用搭配)  |  |
| 4            | 驅動器硬體規格         | 介紹驅動器硬體規格、尺寸及安裝方式。         |  |
| 5            | 電控規劃            | 介紹電控配盤注意事項及連接器說明。          |  |
| 6            | 運轉前需設定的基本功能     | 介紹在驅動馬達前所需的基本設定。           |  |
| 7 軟體設定與試運轉   |                 | 介紹如何簡易配合Thunder進行驅動器設定。    |  |
| 8 應用功能       |                 | 介紹泛用數位輸入、輸出、各種模式的設定與全閉環功能。 |  |
| 9 搭配上位控制器試運轉 |                 | 介紹搭配上位控制器時所需設定的參數。         |  |
| 10           | 10 調機 介紹伺服調機工具。 |                            |  |
| 11           | 監控              | 介紹驅動器狀態、I/O狀態及物理量監控。       |  |
| 12           | 保護功能            | 介紹驅動器保護功能。                 |  |
| 13           | 錯誤排除與維護         | 介紹驅動器錯誤警報及錯誤排除。            |  |
| 14           | 面板操作            | 介紹驅動器面板的功能及相關操作。           |  |
| 15 參數        |                 | 介紹功能參數及參數編號。               |  |
| 16           | 附錄              | 介紹驅動器相關配件規格。               |  |

# 目錄

| 1. | 馬達選型                                                     | 1-1             |
|----|----------------------------------------------------------|-----------------|
|    | 1.1 伺服馬達 (AC) 型號辨識                                       |                 |
| -  |                                                          |                 |
| 2. | 驅動器選型                                                    |                 |
|    | 2.1 驅動器型號辨識                                              |                 |
|    | 2.1.1 銘牌内容                                               |                 |
|    | 2.1.2 型號說明                                               |                 |
|    | 2.1.3 功能說明                                               |                 |
|    | 2.2 驅動器與馬達的組合                                            |                 |
|    | 2.2.1 伺服馬達 (AC) 的組合                                      |                 |
|    | 2.2.2 線性馬達 (LM) 的組合                                      |                 |
|    | 2.2.3 直驅馬達 (DM) 的組合                                      |                 |
|    | 2.2.4 力矩馬達 (TM) 的組合                                      |                 |
|    | 2.2.5 馬達與驅動器電流的搭配                                        |                 |
|    | 2.2.6 驅動器與馬達的操作電壓                                        |                 |
|    | 2.3 回生電阻估算                                               |                 |
| 3. | 編碼器轉換盒選型                                                 |                 |
|    | 3.1 編碼器轉換盒 (ESC) 型號辨識                                    |                 |
|    | 3.1.1 銘牌內容                                               |                 |
|    | 3.1.2 型號說明                                               |                 |
|    | 3.2 編碼器轉換盒外型尺寸                                           |                 |
|    | 3.3 編碼器轉換盒端子名稱                                           |                 |
|    | 3.3.1 端子符號及端子名稱                                          |                 |
|    | 3.3.2 端子腳位定義                                             |                 |
|    | 3.4 編碼器轉換盒狀態燈                                            |                 |
|    | 3.5 硬體、線材規格與建議廠牌                                         |                 |
|    | 3.5.1 ESC硬體規格                                            |                 |
|    | 3.5.2 ESC線材規格                                            |                 |
|    | 3.5.3 建議的編碼器廠牌與型號                                        |                 |
| Л  | F2驅動哭硨體粗柊                                                | 4_1             |
| ч. | LZ局的由收湿观旧<br>//1/110 // / 220 //雪頂輪λ                     | л_2             |
| -  | 4.1110 0 / 220 0 電源補欠                                    | л_2             |
|    | Ⅰ.1.1 万主尺寸                                               | л_2             |
|    | 1.1.1.1 原十王                                              | 4-2<br>Л_5      |
|    | 「<br>112 安奘方式                                            | 4-5<br>۸_۵      |
|    | 1.1.2 入农/3-20                                            | 4-6-4-10<br>۱_0 |
|    |                                                          | 4-3<br>Л_12     |
| -  | 4.2 400 4 毛疹型(1)10-10-10-10-10-10-10-10-10-10-10-10-10-1 |                 |
|    | 〒-2-1 / 土八 リ                                             |                 |

| 4.2.1.1                                      | 標準型                     |              |
|----------------------------------------------|-------------------------|--------------|
| 4.2.1.2                                      | 總線型                     |              |
| 4.2.2 安裝                                     | 专方式                     |              |
| 4.2.3 電源                                     | 原規格                     |              |
| 4.3 通用規構                                     | 各                       |              |
| 4.4 無熔絲醫                                     | 齗路器 (NFB) 選用            |              |
| 4.5 降低額5                                     | 定規格使用                   |              |
| ┏ 雨协拍制                                       |                         | г 1          |
| <ol> <li>5. 電控規劃</li> <li>5. 電控規劃</li> </ol> | 今 申 13                  | L-C.         |
| □.1 凹級/土原                                    | 忌 尹 頃<br>2.             | c-c<br>د ع   |
| J.1.1 加<br>510坊日                             | X江忘尹况                   |              |
| 513 培州                                       | 1変1日700                 |              |
| 514馬達                                        | ,<br>季動力 <b>線</b> 屏蔽方式  | 5-12<br>5-13 |
| 515總約                                        |                         | 5-16         |
| 516驅重                                        | 加器連接器配置方式               | 5-17         |
| 5.2 基本配約                                     |                         | 5-20         |
| 5.2.1 週邊                                     | 多一                      |              |
| 5.2.1.1                                      | <br>110 V / 220 V電源輸入   |              |
| 5.2.1.2                                      | 400 V電源輸入               |              |
| 5.2.2 各樽                                     | 莫式基本配線圖                 |              |
| 5.2.3 電源                                     | ē端子建議配線線徑               |              |
| 5.3 驅動器會                                     | 電源配線                    |              |
| 5.3.1 110                                    | )Ⅴ/220Ⅴ電源輸入             |              |
| 5.3.1.1                                      | 端子符號及端子名稱 (CN1)         |              |
| 5.3.1.2                                      | 主迴路連接器配線                |              |
| 5.3.1.3                                      | 電源接通順序                  |              |
| 5.3.1.4                                      | 電源配線圖                   |              |
| 5.3.1.5                                      | 回生電阻的配線                 |              |
| 5.3.2 400                                    | )Ⅴ電源輸入                  |              |
| 5.3.2.1                                      | 端子符號及端子名稱 (CN1A / CN1B) |              |
| 5.3.2.2                                      | 主迴路連接器配線                |              |
| 5.3.2.3                                      | 電源接通順序                  |              |
| 5.3.2.4                                      | 電源配線圖                   |              |
| 5.3.2.5                                      | 回生電阻的配線                 |              |
| 5.3.2.6                                      | 電抗器的配線                  |              |
| 5.4 伺服馬翅                                     | <sup>全</sup> 的配線        |              |
| 5.4.1 端子                                     | 子符號及端子名稱                |              |
| 5.4.2 馬達                                     | 霍動力連接埠 (CN2 / CN2B)     |              |
| 5.4.3 編碼                                     | 馬器建接埠 (CN7 / CN11)      |              |
| 5.4.4 驅重                                     | 则                       |              |
| 5.4.4.1                                      | 使用制動器                   |              |
| 5.4.4.2                                      | 使用動態制動器                 |              |

| 5.4.5 馬達過溫開關連接埠 (CN10)          |     |
|---------------------------------|-----|
| 5.5 控制訊號 (CN6)                  |     |
| 5.5.1 控制訊號連接器                   |     |
| 5.5.2 各模式的配線圖                   |     |
| 5.5.3 數位輸入與數位輸出配線               |     |
| 5.6 STO訊號連接埠 (CN4)              |     |
| 5.6.1 STO訊號腳位說明                 |     |
| 5.6.2 STO安全功能配線                 |     |
| 5.7 其他連接器                       |     |
| 5.7.1 電腦連接用通訊埠 (CN3)            |     |
| 5.7.2 總線連接通訊埠 (CN9)             |     |
| 5.7.3 龍門通訊連接埠 (CN8)             |     |
| 6. 運轉前需設定的基本功能                  | 6-1 |
| 6.1 參數操作                        | 6-3 |
| 6.1.1 參數分類                      | 6-3 |
| 6.1.2 參數列表                      | 6-4 |
| 6.1.3 參數設定                      | 6-6 |
| 6.1.4 參數初始化                     | 6-6 |
| 6.2 控制方式的選擇                     | 6-8 |
| 6.3 主迴路電源設定                     | 6-9 |
| 6.3.1 電源輸入的設定                   | 6-9 |
| 6.3.2 瞬間停電時的運轉                  |     |
| 6.3.3 SEMI F47規格支援功能            |     |
| 6.4 馬達自動識別功能                    |     |
| 6.5 伺服ON輸入 (S-ON) 訊號的功能和設定      |     |
| 6.5.1 伺服ON輸入 (S-ON) 訊號的功能       |     |
| 6.5.2 將S-ON訊號設定為固定有效(馬達激磁)      |     |
| 6.5.3 S-ON訊號輸入與馬達激磁的時間關係        |     |
| 6.6 馬達旋轉方向設定                    |     |
| 6.7 超程功能和設定                     |     |
| 6.7.1 超程訊號                      |     |
| 6.7.2 啟用 / 停用超程功能               |     |
| <b>6.7.3</b> 超程功能啟用時的馬達停止方法     |     |
| 6.7.4 超程警告功能                    |     |
| 6.7.5 超程狀態解除方式選擇                |     |
| 6.8 制動器                         |     |
| 6.8.1 制動器的動作順序                  |     |
| 6.8.2 制動器控制輸出 (BK) 訊號           |     |
| 6.8.3 馬達停止時制動器控制輸出 (BK) 訊號的輸出時間 |     |
| 6.8.4 馬達旋轉中制動器控制輸出 (BK) 訊號的輸出時間 |     |
| 6.9 伺服OFF及發生警報時的馬達停止方法          |     |
| 6.9.1 伺服OFF時的馬達停止方法             |     |

| <b>6.9.2</b> 發生警報時的馬達停止方法     |     |
|-------------------------------|-----|
| 6.10 馬達過載保護                   |     |
| 6.10.1 過載警告 (AL.910) 的檢出時間    |     |
| 6.10.2 連續過載警報 (AL.720) 的檢出時間  |     |
| 6.10.3 瞬間過載警報 (AL.710) 的檢出時間  |     |
| 6.10.4 過載警告I2T (AL.924) 的檢出方式 |     |
| 6.11 電子齒輪的設定                  |     |
| 6.11.1 電子齒輪比的使用說明             |     |
| 6.11.2 電子齒輪比的設定               |     |
| 6.12 編碼器的設定                   |     |
| 6.12.1 初始化時的注意事項              |     |
| 6.12.2 可操作工具                  |     |
| 6.12.3 編碼器參數設定                |     |
| 6.12.4 絕對位置遺失風險               |     |
| 6.12.5 編碼器延遲時間                |     |
| 6.13 回生電阻的設定                  |     |
| 6.14 馬達過溫保護功能設定與配線方式          |     |
| 7. 軟體設定與試運轉                   |     |
| 7.1 試運轉設定說明                   | 7-2 |
| 7.2 安裝軟體與連線                   | 7-3 |
| 7.3 設定精靈                      | 7-4 |
| 7.4 試運轉前的檢查                   | 7-5 |
| 7.4.1 伺服馬達 (AC) 檢查流程          | 7-5 |
| 7.4.2 其他馬達檢查流程                | 7-6 |
| 7.5 電機角檢出                     | 7-7 |
| 7.5.1 SW method 1             | 7-8 |
| 7.5.2 STABS test/tune         | 7-9 |
| 7.5.3 數位霍爾感測器                 |     |
| 7.5.4 類比霍爾感測器                 |     |
| 7.6 使用Thunder試運轉              |     |
| 7.6.1 吋動 (JOG) 試運轉            |     |
| 7.6.2 點對點 (P2P) / 相對移動試運轉     |     |
| 8. 應用功能                       |     |
| 8.1 I/O訊號設定                   |     |
| 8.1.1 數位輸入訊號分配                |     |
| 8.1.2 數位輸出訊號分配                | 8-8 |
| 8.1.3 警報輸出 (ALM) 訊號           |     |
| 8.1.4 警告輸出 (WARN) 訊號          |     |
| 8.1.5 驅動器就緒輸出 (D-RDY) 訊號      |     |
| 8.1.6 伺服就緒輸出 (S-RDY) 訊號       |     |
| 8.1.7 旋轉檢出輸出/移動檢出輸出 (TGON) 訊號 |     |

| 8.2 馬達最高速度設定                          |  |
|---------------------------------------|--|
| 8.3 速度模式                              |  |
| 8.3.1 速度模式設定                          |  |
| 8.3.2 速度命令偏壓調整                        |  |
| 8.3.3 軟起動設定                           |  |
| 8.3.4 速度命令濾波器                         |  |
| 8.3.5 零位固定輸入 (ZCLAMP) 訊號              |  |
| 8.3.6 速度一致輸出 (V-CMP) 訊號               |  |
| 8.4 位置模式                              |  |
| 8.4.1 位置模式設定                          |  |
| 8.4.2 命令脈波輸入倍率切換功能 (PSEL)             |  |
| 8.4.3 平滑功能                            |  |
| 8.4.4 定位完成輸出 (COIN) 訊號                |  |
| 8.4.5 定位接近輸出 (NEAR) 訊號                |  |
| 8.4.6 命令脈波禁止輸入 (INHIBIT) 訊號           |  |
| 8.4.7 位置偏差清除輸入 (CLR) 訊號               |  |
| 8.5 轉矩模式                              |  |
| 8.5.1 轉矩模式設定                          |  |
| 8.5.2 轉矩命令偏壓調整                        |  |
| 8.5.3 轉矩命令濾波器                         |  |
| 8.5.4 轉矩模式的速度限制功能                     |  |
| 8.6 編碼器脈波輸出                           |  |
| 8.6.1 編碼器脈波輸出訊號                       |  |
| 8.6.2 編碼器脈波輸出設定                       |  |
| 8.7 內部位置模式                            |  |
| 8.7.1 內部位置模式設定                        |  |
| 8.7.2 平滑功能                            |  |
| 8.7.3 定位完成輸出 (COIN) 訊號                |  |
| 8.7.4 定位接近輸出 (NEAR) 訊號                |  |
| 8.8 內部速度模式                            |  |
| 8.8.1 內部速度模式控制設定                      |  |
| 8.8.2 內部速度設定                          |  |
| 8.8.3 使用輸入訊號切換內部設定速度                  |  |
| 8.9 混合模式                              |  |
| 8.9.1 Pt000=t.□□X□(控制方式選擇)設定成4、5、6或E時 |  |
| 8.10 轉矩限制功能                           |  |
| 8.10.1 內部轉矩限制                         |  |
| 8.10.2 外部轉矩限制                         |  |
| 8.10.3 類比命令的轉矩限制                      |  |
| 8.10.4 外部轉矩限制搭配類比命令的轉矩限制              |  |
| 8.10.5 轉矩限制檢出輸出 (CLT) 訊號              |  |
| 8.11 內部歸原點                            |  |

| 8.11.1 內部歸原點設定             |              |
|----------------------------|--------------|
| 8.11.2 內部歸原點方法             |              |
| 8.11.3 上位控制器搭配內部歸原點程序      |              |
| 8.11.4 內部歸原點程序監控           |              |
| 8.12 誤差補償表功能               |              |
| 8.13 位置觸發功能設定              |              |
| 8.14 驅動器軟體重啟               |              |
| 8.15                       |              |
| 8.15.1 強制停止輸入 (FSTP) 訊號的功能 |              |
| 8.15.2 啟用 / 停用強制停止功能       |              |
| 8.15.3                     |              |
| 8.15.4 強制停止狀態下的重置方式        |              |
| 8.16 全閉環功能                 |              |
| 8.16.1 全閉環控制               |              |
| 8.16.2 全閉環控制的操作步驟          |              |
| 8.16.3 全閉環控制的參數設定          |              |
| 8.16.4 全閉環控制方塊圖            |              |
| 8.16.5 馬達旋轉方向和負載端移動方向的設定   |              |
| 8.16.6 單位轉換相關設定            |              |
| 8.16.7 全閉環控制編碼器輸出解析度       |              |
| 8.16.8 全閉環控制電子齒輪比的設定       |              |
| 8.16.9 全閉環控制警報檢出的設定        |              |
| 8.16.10 全閉環時類比量監視訊號的設定     |              |
| 8.16.11 全閉環時速度回授的選擇設定      |              |
| 8.17 無限旋轉應用設定              |              |
| 8.18 驅動器曰誌                 |              |
| 9     搭配上价控制器試運轉           | 9-1          |
| 91 搭配上位控制器試運轉              | 9-2          |
| 9.2 搭配位置模式試運轉              | 9-3          |
| 9.2.1 位置控制設定流程             | 9-3          |
| 9.3 搭配速度模式試運轉              | 9-7          |
| 9.3.1 速度控制設定流程             | 9-7          |
| 9.4 搭配轉矩模式試運轉              |              |
| 9.4.1 轉矩控制設定流程             | 9-9          |
| 9.5 組合機構與伺服馬達試運轉           |              |
| 9.5.1 注意事項                 |              |
| 9.5.2 操作步驟                 |              |
| 10                         | 10_1         |
| 101調機概要與功能                 | 10-1         |
| 1011 調機流程圖                 | 10-3         |
| 10.1.2 調機功能                | 10- <i>1</i> |
| 10.1.2 MU (2.7.1) DE       |              |

| 10.2 調機中安全   | 全注意事項                 |  |
|--------------|-----------------------|--|
| 10.2.1 超程詞   | 殳定                    |  |
| 10.2.2 轉矩隊   | 艮制設定                  |  |
| 10.2.3 位置低   | <b>氟差過大警報值設定</b>      |  |
| 10.3 免調適功領   | ŧ                     |  |
| 10.3.1 操作地   | り驟                    |  |
| 10.3.2 免調道   | <b>窗</b> 功能的設定        |  |
| 10.3.3 警報2   | 及處理方式                 |  |
| 10.3.4 開啟9   | <b>玱</b> 調適功能時變為無效之參數 |  |
| 10.3.5 相關會   | 參數                    |  |
| 10.4 自動調適    | 力能                    |  |
| 10.4.1 單點目   | 自動調適功能                |  |
| 10.4.1.1     | 概要                    |  |
| 10.4.1.2     | 使用前注意事項               |  |
| 10.4.1.3     | 無法正常執行的原因和對策          |  |
| 10.4.1.4     | 相關參數                  |  |
| 10.4.2 全行和   | 呈自動調適功能               |  |
| 10.4.2.1     | 概要                    |  |
| 10.4.2.2     | 使用前注意事項               |  |
| 10.4.2.3     | 無法正常執行的原因和對策          |  |
| 10.4.2.4     | 相關參數                  |  |
| 10.5 調整應用]   | 力能                    |  |
| 10.5.1 電流均   | 曾益值設定功能               |  |
| 10.5.2 速度材   | 象出方法選擇                |  |
| 10.5.3 P(比   | 例)控制                  |  |
| 10.6 手動調適    | 功能                    |  |
| 10.6.1 調整條   | 司服增益                  |  |
| 10.6.2 增益翁   | 參數                    |  |
| 10.6.3 共振排   | 印制轉矩命令濾波器             |  |
| 10.6.4 振動排   | 印制                    |  |
| 10.6.5 速度》   | <b>•</b> 波補償功能        |  |
| 10.6.6 摩擦衫   | <b>书</b> 償功能          |  |
| 10.6.7 速度回   | 回授濾波功能                |  |
| 10.6.8 模型3   | <b>追蹤控制</b>           |  |
| 10.7 調適通用]   | 力能                    |  |
| 10.7.1 前饋.   |                       |  |
| 10.7.2 轉矩前   | 前饋及速度前饋               |  |
| 10.7.3 位置积   | 責分                    |  |
| 10.7.4 P/PI核 | 莫式自動切換選擇的設定           |  |
| 10.7.5 增益切   | 刀換                    |  |
| 10.7.6 增益條   | 音率                    |  |
| 10.7.7 弱磁排   | 空制                    |  |

| 11. 監控                   |  |
|--------------------------|--|
| 11.1 驅動器資訊               |  |
| 11.1.1 監控驅動器資訊           |  |
| 11.1.2 驅動器資訊監控項目         |  |
| 11.2 驅動器狀態               |  |
| 11.2.1 監控驅動器狀態           |  |
| 11.2.2 驅動器狀態監控項目         |  |
| 11.3 物理量與伺服狀態監控          |  |
| 11.3.1 監控物理量             |  |
| 11.3.2 示波器監控與資料擷取        |  |
| 11.4 使用量測儀器              |  |
| 11.4.1 監視倍率及偏壓的變更        |  |
| 12. 安全功能                 |  |
| 12.1 安全功能概要              |  |
| 12.1.1 關於此篇安全說明          |  |
| 12.1.2 使用條件              |  |
| 12.1.3 可得性               |  |
| 12.1.4 安全指示描述方式          |  |
| 12.1.5 支援                |  |
| 12.1.6 設備故障              |  |
| 12.2 STO安全功能概要           |  |
| 12.2.1 STO安全功能介紹         |  |
| 12.2.2 STO安全功能使用時的安全注意事項 |  |
| 12.3 定義                  |  |
| 12.4 功能                  |  |
| 12.4.1 功能原則              |  |
| 12.4.2 連接埠及功能描述 (CN4)    |  |
| 12.4.3 外部設備監控輸出(EDM)信號   |  |
| 12.4.4 STO安全功能的轉換時間      |  |
| 12.4.5 STO安全功能啟用狀態       |  |
| 12.4.6 STO狀態下的重置方式       |  |
| 12.4.7 驅動器就緒輸出(D-RDY)信號  |  |
| 12.4.8 制動器控制輸出(BK)信號     |  |
| 12.4.9 STO安全功能啟動時的馬達停止方法 |  |
| 12.5 STO功能診斷             |  |
| 12.5.1 STO功能診斷           |  |
| 12.5.2 STO接線測試連接器        |  |
| 12.5.3 診斷問題的反應           |  |
| 12.6 使用安全功能的要求           |  |
| 12.6.1 安全扭矩停止(STO)       |  |
| 12.6.2 意外重啟              |  |
| 12.6.3 使用安全功能時的防護等級      |  |

| 12.6.4 受保護的線材安裝      |       |
|----------------------|-------|
| 12.6.5 維護計劃和安全計算表的數據 |       |
| 12.6.6 危害和風險分析       |       |
| 12.7 應用範例            |       |
| 12.7.1 STO安全功能接線示例   |       |
| 12.7.2 接線示例          |       |
| 12.7.3 STO安全功能故障檢測方法 |       |
| 12.7.4 STO安全功能的操作步驟  |       |
| 12.7.5 檢查STO安全功能     |       |
| 12.7.6 連接到安全模組       |       |
| 13.   錯誤排除與維護        |       |
| 13.1 警報顯示            |       |
| 13.1.1 警報顯示          |       |
| 13.1.2 警報紀錄          |       |
| 13.1.3 警報紀錄的刪除       |       |
| 13.2 警報說明            |       |
| 13.2.1 警報總表          |       |
| 13.2.2 警報原因及排除方式     |       |
| 13.2.3 警報重置          |       |
| 13.3 警告說明            |       |
| 13.3.1 警告總表          |       |
| 13.3.2 警告原因及排除方式     |       |
| 13.4 異常狀態的故障原因及處理措施  |       |
| 13.5 維護              |       |
| 13.5.1 定期檢查          |       |
| 13.5.2 更換零件的大概標準     |       |
| 13.5.3 更換電池          | 13-33 |
| 14.   面板操作           |       |
| 14.1 操作面板介紹          |       |
| 14.1.1 面板按鍵名稱與功能     |       |
| 14.1.2 功能切換          |       |
| 14.1.3 狀態顯示          |       |
| 14.2 參數設定 (Pt□□□)    |       |
| 14.2.1 數值設定型參數的設定    |       |
| 14.2.2 功能選擇型參數的設定    |       |
| 14.3 監控功能 (Ut□□□)    |       |
| 14.3.1 監控功能基本操作      |       |
| 14.3.2 輸入訊號監控        |       |
| 14.3.3 輸出訊號監控        |       |
| 14.3.4 監控編號總表        |       |
| 14.4 輔助功能 (Ft□□□)    |       |

| 14.4.1 警報紀錄的顯示 (Ft000)    |  |
|---------------------------|--|
| 14.4.2 將參數儲存至驅動器 (Ft001)  |  |
| 14.4.3 JOG運轉 (Ft002)      |  |
| 14.4.4 歸原點 (Ft003)        |  |
| 14.4.5 參數初始化 (Ft005)      |  |
| 14.4.6 刪除警報紀錄 (Ft006)     |  |
| 14.4.7 絕對式編碼器的設定 (Ft008)  |  |
| 14.4.8 顯示韌體版本 (Ft012)     |  |
| 14.4.9 免調適剛性等級的設定 (Ft200) |  |
| 15. 参數                    |  |
| 15.1 參數簡介                 |  |
| 15.2 參數總覽                 |  |
| 15.2.1 基本功能類 (Pt0XX)      |  |
| 15.2.2 增益調整類 (Pt1XX)      |  |
| 15.2.3 位置類相關 (Pt2XX)      |  |
| 15.2.4 速度類相關 (Pt3XX)      |  |
| 15.2.5 轉矩類相關 (Pt4XX)      |  |
| 15.2.6 I/O功能類相關 (Pt5XX)   |  |
| 15.2.7 應用功能類 (Pt6XX)      |  |
| 15.2.8 內部歸原點設定 (Pt7XX)    |  |
| 16. 附錄                    |  |
| 16.1 E2系列驅動器線材            |  |
| 16.1.1 馬達動力線              |  |
| 16.1.2 伺服馬達編碼器延長線         |  |
| 16.1.3 線性馬達編碼器延長線         |  |
| 16.1.4 直驅馬達編碼器延長線         |  |
| 16.1.5 ESC編碼器通訊線          |  |
| 16.1.6 控制訊號線              |  |
| 16.1.7 通訊線                |  |
| 16.1.8 STO安全功能配線          |  |
| 16.2 E2系列驅動器配件            |  |
| 16.2.1 附件包                |  |
| 16.2.2 接頭規格               |  |
| 16.2.3 電源濾波器與相關配件         |  |
| 16.2.4 絕對式編碼器電池配件         |  |
| 16.2.5 回生電阻               |  |
| 16.2.6 動態制動器配件            |  |

(此頁有意留白。)

# 1. 馬達選型

| 1. | 馬達選型             | 1- | 1 |
|----|------------------|----|---|
| 1. | 1 伺服馬達 (AC) 型號辨識 | 1- | 2 |

MD28UC01-2505 馬達選型

## 1.1 伺服馬達 (AC) 型號辨識

請參閱下表辨識馬達型號。詳細的馬達參數與機台評估,請參閱馬達型錄。

| 表1.1.1          |            |                          |       |     |    |     |     |   |   |   |   |   |   |   |   |    |   |    |   |    |
|-----------------|------------|--------------------------|-------|-----|----|-----|-----|---|---|---|---|---|---|---|---|----|---|----|---|----|
| 碼位              | 1          | 2                        | 3     | -   | 4  | -   | 5   | - | 6 | 7 | - | 8 | - | 9 | - | 10 | - | 11 | - | 12 |
| 範例              | Е          | М                        | 1     | -   | А  | -   | М   | - | 0 | 5 | - | 2 | - | В | - | Е  | - | 0  | - | А  |
| 1、2、3:<br>E系列馬達 | EM         | EM1                      |       |     |    |     |     |   |   |   |   |   |   |   |   |    |   |    |   |    |
| 4 :             | A =        | 200                      | 0/300 | 00  |    |     |     |   |   |   |   |   |   |   |   |    |   |    |   |    |
| 額定轉速 / 最        | C =        | 300                      | 0/600 | 00  |    |     |     |   |   |   |   |   |   |   |   |    |   |    |   |    |
| 高轉速 (rpm)       | D =        | = 200                    | 0/50  | 00  |    |     |     |   |   |   |   |   |   |   |   |    |   |    |   |    |
| 5:<br>慣量        | M :        | = 中憤                     | 皇     |     |    |     |     |   |   |   |   |   |   |   |   |    |   |    |   |    |
|                 | 05         | 05 = 50 W                |       |     |    |     |     |   |   |   |   |   |   |   |   |    |   |    |   |    |
|                 | 10         | 10 = 100 W               |       |     |    |     |     |   |   |   |   |   |   |   |   |    |   |    |   |    |
|                 | 20         | 20 = 200 W<br>40 = 400 W |       |     |    |     |     |   |   |   |   |   |   |   |   |    |   |    |   |    |
| 6、7:            | 40         |                          |       |     |    |     |     |   |   |   |   |   |   |   |   |    |   |    |   |    |
| 額定輸出            | 75 = 750 W |                          |       |     |    |     |     |   |   |   |   |   |   |   |   |    |   |    |   |    |
|                 | 1K         | = 10                     | 00 W  |     |    |     |     |   |   |   |   |   |   |   |   |    |   |    |   |    |
|                 | 1A         | = 12                     | 00 W  |     |    |     |     |   |   |   |   |   |   |   |   |    |   |    |   |    |
|                 | 2K         | = 20                     | 00 W  |     |    |     |     |   |   |   |   |   |   |   |   |    |   |    |   |    |
| 8:              | 2 =        | 220                      | V     |     |    |     |     |   |   |   |   |   |   |   |   |    |   |    |   |    |
| AC電壓            | 4 =        | 400                      | V     |     |    |     |     |   |   |   |   |   |   |   |   |    |   |    |   |    |
| 9:              | 0 =        | 不帶                       | 煞車    |     |    |     |     |   |   |   |   |   |   |   |   |    |   |    |   |    |
| 煞車              | B =        | 帶煞                       | 車     |     |    |     |     |   |   |   |   |   |   |   |   |    |   |    |   |    |
|                 | C =        | 17 b                     | it 增量 | ■式( | 不需 | 要電浴 | 也)  |   |   |   |   |   |   |   |   |    |   |    |   |    |
| 10 :            | D =        | =17 b                    | it 多图 | 圖絕對 | 式( | 需要電 | 電池) |   |   |   |   |   |   |   |   |    |   |    |   |    |
| 串列式編碼器          | E =        | 23 b                     | it 增量 | 量式( | 不需 | 要電浴 | 也)  |   |   |   |   |   |   |   |   |    |   |    |   |    |
|                 | F =        | 23 b                     | it 多  | 圖絕對 | 式( | 需要冒 | 電池) |   |   |   |   |   |   |   |   |    |   |    |   |    |
| 11 :            | 0 =        | 標準                       | 馬達    |     |    |     |     |   |   |   |   |   |   |   |   |    |   |    |   |    |
| 保留              | 1 =        | 客製                       | 馬達    |     |    |     |     |   |   |   |   |   |   |   |   |    |   |    |   |    |
|                 | A =        | 圓軸                       | /不含   | 油封  |    |     |     |   |   |   |   |   |   |   |   |    |   |    |   |    |
| 12 :            | B =        | 圓軸                       | /含油   | 封   |    |     |     |   |   |   |   |   |   |   |   |    |   |    |   |    |
| 軸端形式            | C =        | : 含鍵                     | /不含   | 油封  |    |     |     |   |   |   |   |   |   |   |   |    |   |    |   |    |
|                 | D =        | = 含鎖                     | 1/含泪  | 封   |    |     |     |   |   |   |   |   |   |   |   |    |   |    |   |    |

# 2. 驅動器選型

| 2. | 驅動器選型               | 2-1  |
|----|---------------------|------|
|    | 2.1 驅動器型號辨識         | 2-2  |
|    | 2.1.1 銘牌內容          | 2-2  |
|    | 2.1.2 型號說明          | 2-3  |
|    | 2.1.3 功能說明          | 2-4  |
|    | 2.2 驅動器與馬達的組合       | 2-5  |
|    | 2.2.1 伺服馬達 (AC) 的組合 | 2-6  |
|    | 2.2.2 線性馬達 (LM) 的組合 |      |
|    | 2.2.3 直驅馬達 (DM) 的組合 |      |
|    | 2.2.4 力矩馬達 (TM) 的組合 |      |
|    | 2.2.5 馬達與驅動器電流的搭配   | 2-17 |
|    | 2.2.6 驅動器與馬達的操作電壓   |      |
|    | 2.3回生電阻估算           |      |
|    |                     |      |

MD28UC01-2505 驅動器選型

## 2.1 驅動器型號辨識

#### 2.1.1 銘牌內容

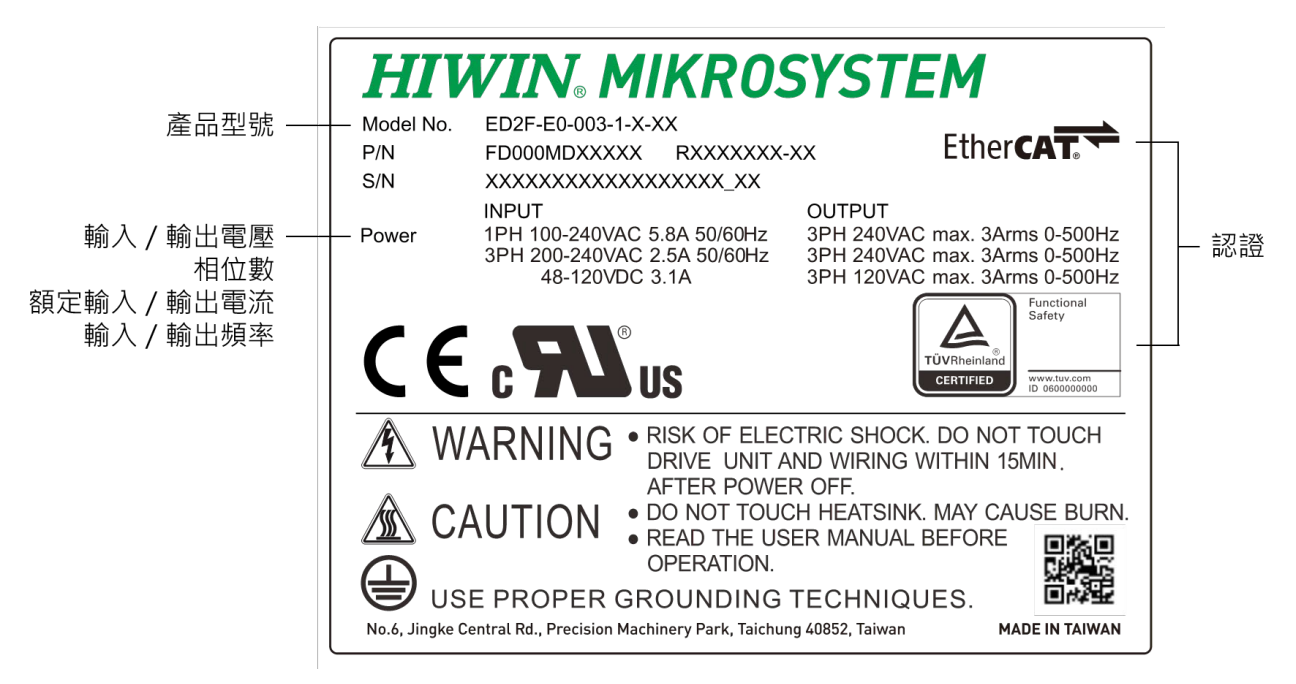

圖2.1.1.1

MD28UC01-2505

驅動器選型

#### 2.1.2 型號說明

請參閱下表辨識驅動器型號。詳細的驅動器應用功能,請參閱本手冊內容。

表2.1.2.1

| 碼位               | 1                                              | 2          | 3     | 4  | - | 5 | 6 | - | 7                     | 8                     | 9     | -                | 10 | - | 11 | - | 12 | 13 |  |  |  |
|------------------|------------------------------------------------|------------|-------|----|---|---|---|---|-----------------------|-----------------------|-------|------------------|----|---|----|---|----|----|--|--|--|
| 範例               | E                                              | D          | 2     | S  | - | V | 0 | I | 0                     | 0                     | 3     | -                | 1  | - | С  | I | 0  | 0  |  |  |  |
| 1、2、3:E2系列驅動器    | ED2                                            | <u>)</u>   |       |    |   |   |   |   |                       |                       |       |                  |    |   |    |   |    |    |  |  |  |
| 4: 類型            | S =                                            | 標準         |       |    |   |   |   |   |                       | F = ;                 | 總線    |                  |    |   |    |   |    |    |  |  |  |
|                  |                                                |            |       |    |   |   |   |   | E0 = EtherCAT ( CoE ) |                       |       |                  |    |   |    |   |    |    |  |  |  |
| 5、6・坎制公面         |                                                | _  [       | 雨命~   | 牙际 | 行 |   |   |   |                       | P0 =                  | = PRC | DFINE            | ΞT |   |    |   |    |    |  |  |  |
| 3、0、111前月间       |                                                | VU=电座叩マ次脉波 |       |    |   |   |   |   |                       |                       |       | R0 = EtherNet/IP |    |   |    |   |    |    |  |  |  |
|                  |                                                |            |       |    |   |   |   |   |                       | L3 = MECHATROLINK-III |       |                  |    |   |    |   |    |    |  |  |  |
|                  | 003                                            | = 3 /      | Arms  |    |   |   |   |   |                       |                       |       |                  |    |   |    |   |    |    |  |  |  |
|                  | 006                                            | = 6.3      | 3 Arn | ns |   |   |   |   |                       |                       |       |                  |    |   |    |   |    |    |  |  |  |
| 7、8、9:額定輸出       | 009 = 9.4 Arms                                 |            |       |    |   |   |   |   |                       |                       |       |                  |    |   |    |   |    |    |  |  |  |
|                  | 012 = 12 Arms                                  |            |       |    |   |   |   |   |                       |                       |       |                  |    |   |    |   |    |    |  |  |  |
|                  | 018 = 18 Arms                                  |            |       |    |   |   |   |   |                       |                       |       |                  |    |   |    |   |    |    |  |  |  |
|                  | 1 = 單/三相 100~240 Vac;48~120 Vdc(額定003、006、009) |            |       |    |   |   |   |   |                       |                       |       |                  |    |   |    |   |    |    |  |  |  |
| 10.雪源鹼 λ         | 2 = 三相 200~240 Vac(額定018)                      |            |       |    |   |   |   |   |                       |                       |       |                  |    |   |    |   |    |    |  |  |  |
|                  | 3 = 三相 200~480 Vac(額定009)                      |            |       |    |   |   |   |   |                       |                       |       |                  |    |   |    |   |    |    |  |  |  |
|                  | 4 = 單/三相 100~240 Vac(額定012)                    |            |       |    |   |   |   |   |                       |                       |       |                  |    |   |    |   |    |    |  |  |  |
|                  | A =                                            | AC         |       |    |   |   |   |   |                       |                       |       |                  |    |   |    |   |    |    |  |  |  |
| 11 · 功能          | B =                                            | Basio      | 2     |    |   |   |   |   |                       |                       |       |                  |    |   |    |   |    |    |  |  |  |
| II. <i>И</i> ЛИС | C =                                            | Adva       | ance  | d  |   |   |   |   |                       |                       |       |                  |    |   |    |   |    |    |  |  |  |
|                  | T =                                            | GT         |       |    |   |   |   |   |                       |                       |       |                  |    |   |    |   |    |    |  |  |  |
| 12、13:保留         | 保留                                             | ]          |       |    |   |   |   |   |                       |                       |       |                  |    |   |    |   |    |    |  |  |  |

註:

CoE為CANopen over EtherCAT之縮寫。

MD28UC01-2505 驅動器選型

E2系列驅動器使用者操作手册

#### 2.1.3 功能說明

依照型號說明內容·第11碼為驅動器功能型號碼·依照此功能碼會有部分功能或性能的差別·請使用者依照使用情境選購合適之驅動器·請參閱下表內容。

| 功能型號   | AC |         | Basic   |         | Advanced |         | GT         |         |
|--------|----|---------|---------|---------|----------|---------|------------|---------|
| 可支援馬達  | AC |         | LM · DM |         | AC、LM、DM |         | AC 	LM 	DM |         |
| 速度響應頻寬 |    | 3.2 kHz |         | 0.3 kHz |          | 3.2 kHz |            | 3.2 kHz |
| 支援的功能  | •  | 多工位功能   | •       | 多工位功能   | •        | 多工位功能   | •          | 多工位功能   |
|        | •  | 速度漣波補償  | •       | 速度漣波補償  | •        | 速度漣波補償  | •          | 速度漣波補償  |
|        | •  | 快速調適功能  | •       | 快速調適功能  | •        | 快速調適功能  | •          | 快速調適功能  |
|        | •  | AC馬達免調適 |         |         | •        | AC馬達免調適 | •          | AC馬達免調適 |
|        | •  | 龍門控制功能  |         |         | •        | 龍門控制功能  | •          | 龍門控制功能  |
|        | •  | 位置觸發    |         |         | •        | 位置觸發    | •          | 位置觸發    |
|        |    |         |         |         | •        | 電子凸輪    | •          | 2D誤差補償  |
|        |    |         |         |         |          |         | •          | 奈米定位    |

表2.1.3.1

- AC:適用HIWIN EM1系列AC伺服馬達,具有高性能響應的特性,並且支援多種功能。
- Basic:適用線性馬達、直驅馬達・泛用自動化移載使用,可替代原先使用HIWIN D1系列驅動器的應 用場景。
- Advanced:可支援EM1系列AC伺服馬達、線性馬達、直驅馬達,具有高性能響應的特性,並且支援 多種功能。
- GT:相似於Advanced型,另外擁有奈米定位和2D誤差補償的高階應用功能。

註:GT型驅動器中,當2D誤差補償功能開啟時,龍門功能無法使用。
# 2.2 驅動器與馬達的組合

驅動器搭配線材的配置圖如下,下表□代表線長,請依對應線長填入品號。

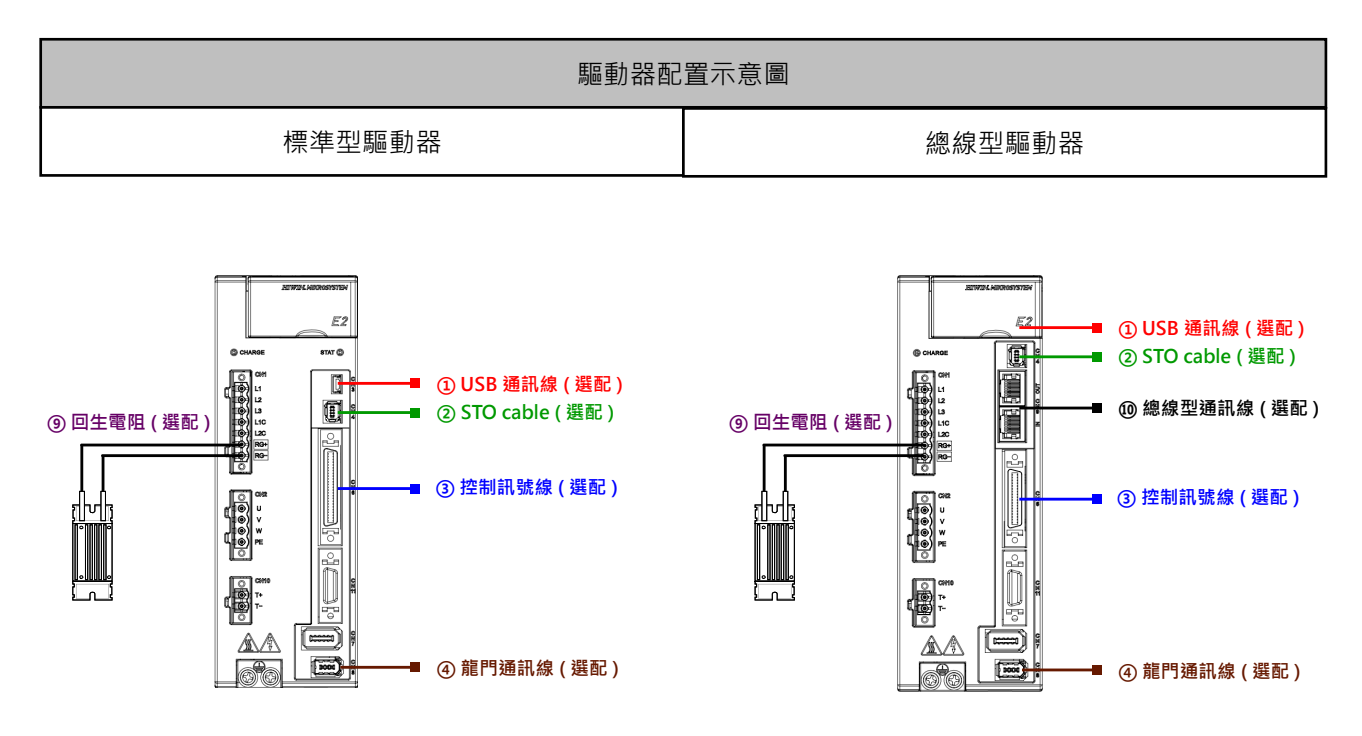

註:總線型驅動器的USB通訊埠位於上方蓋內。

圖2.2.1

驅動器選配線材與配件如下表所示。

表2.2.1

| 線材名稱        | 配置方式                       | HIWIN品號      | 規格說明             |  |
|-------------|----------------------------|--------------|------------------|--|
| ① USB通訊線    | 連接驅動器(CN3)與個人電腦。           | 051700800366 | 長度1.8米。          |  |
| ② STO cable | 連接驅動器(CN4)與STO安全裝置。        | HE00EJ6DH000 | 長度3米。            |  |
| ○ 坎判訂 貼 迫   | 連接標準型驅動器(CN6)。             | HE00EJ6DA300 | 50接腳,長度3米。       |  |
| (3) 控制計號線   | 連接總線型驅動器(CN6)。             | HE00EJ6DC300 | 36接腳,長度3米。       |  |
| ○           | 連接兩台具龍門或二維誤差補償功能的驅動器       |              | ● 由0 「半 ·        |  |
| (4) 厢门姐前脉   | (CN8) °                    | HEUVERSDBOUU | ☆ <b>反0.3</b> 小。 |  |
| ○ □ 仕 頭 阳   | 連接外部回生電阻至驅動器(CN1)的RG+及RG-端 | 050100700001 | 68 Ohm/100 W °   |  |
| (9) 凹土竜阻    | 子。                         | 050100700004 | 190 Ohm/1000 W ° |  |
| ⑩ 總線型通訊線    | 連接驅動器(CN9)與上位控制器或其他驅動器。    | 920200500038 | 長度0.2米。          |  |

註:

龍門通訊線不適用於Basic型驅動器。

## 2.2.1 伺服馬達 (AC) 的組合

適用類別為EM1系列伺服馬達,連接至驅動器可以自動讀取馬達參數,且支援全閉環控制。使用E2系列驅動器搭配EM1全閉環時,外部編碼器格式可以為數位增量式 (AqB)、類比增量式(sin/cos)、串列式BiSS-C或EnDat。

馬達配置依搭配的編碼器格式而使用不同線材,下列表格□代表線長,請依對應線長填入品號。

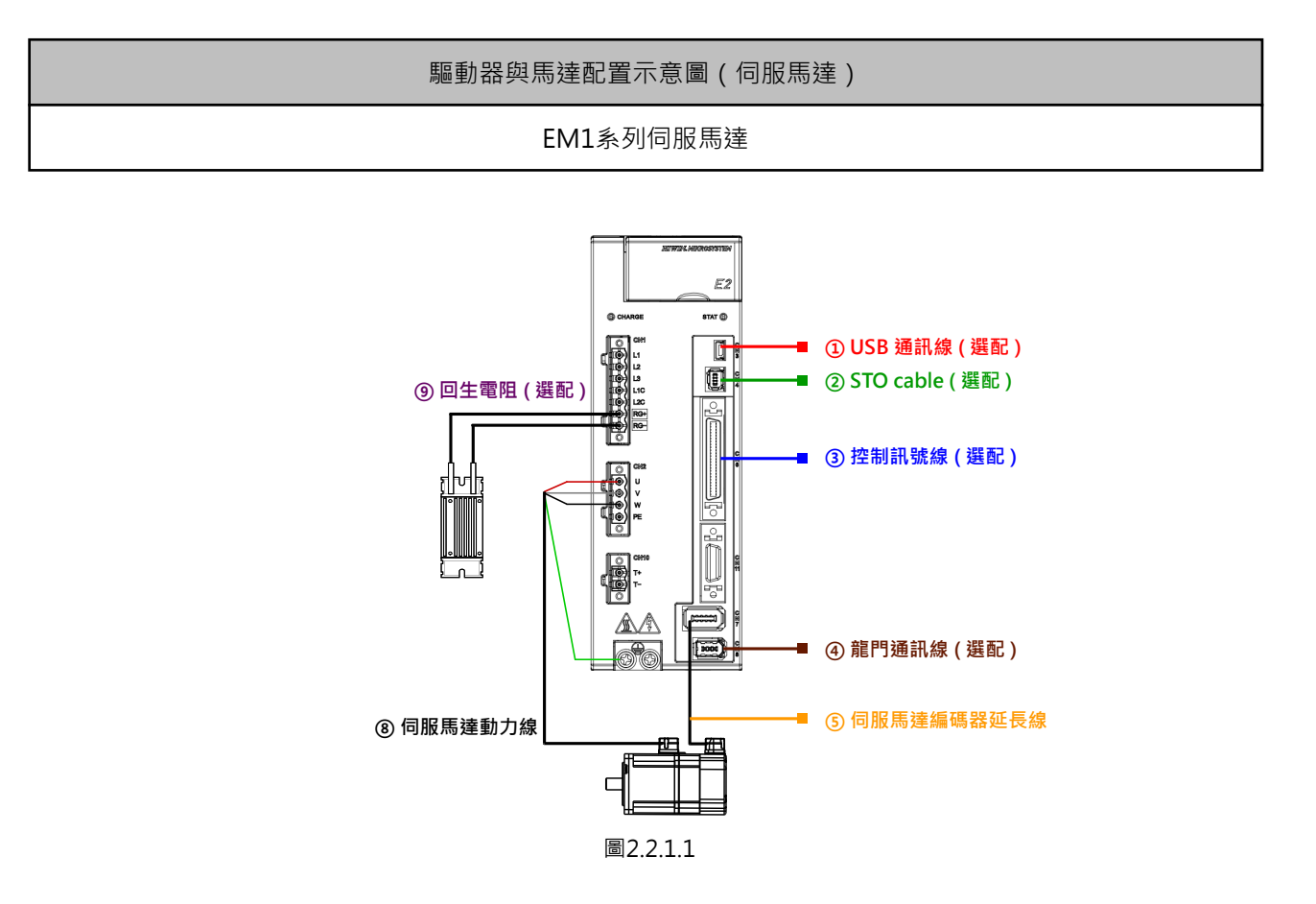

表2.2.1.1

| 線材名稱         | 配置方式               | HIWIN品號 | 規格說明            |
|--------------|--------------------|---------|-----------------|
|              |                    |         | 適用50 W~750 W馬達・ |
| ⑦ 伺服用法炉研盟延用组 | 連接馬達編碼器端至驅動器(CN7)。 |         | 串列增量式。          |
| (5)          |                    |         | 適用50 W~750 W馬達・ |
|              |                    |         | 串列絕對式(含電池)。     |
|              |                    |         | 適用50 W~750 W馬達・ |
| ⑧ 伺服馬達動力線    |                    |         | 不含制動器訊號。        |
|              |                    |         | 適用50 W~750 W馬達・ |
|              |                    |         | 含制動器訊號。         |

MD28UC01-2505

驅動器選型

使用E2系列驅動器搭配EM1全閉環時,外部編碼器格式可以為數位增量式式(AqB)、類比增量式 (sin/cos)、串列式BiSS-C或EnDat,配置如下圖所示。

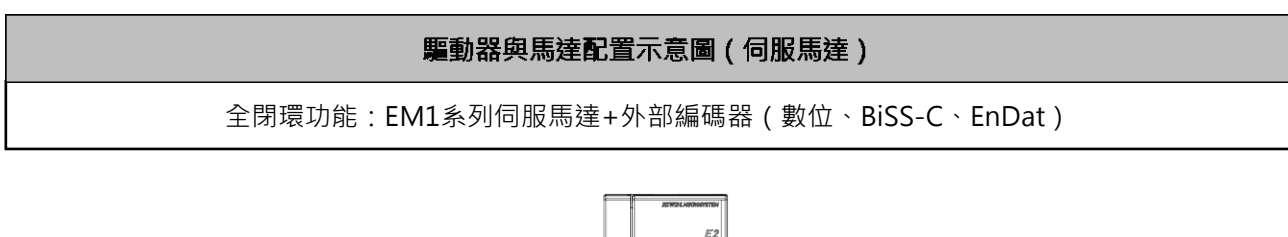

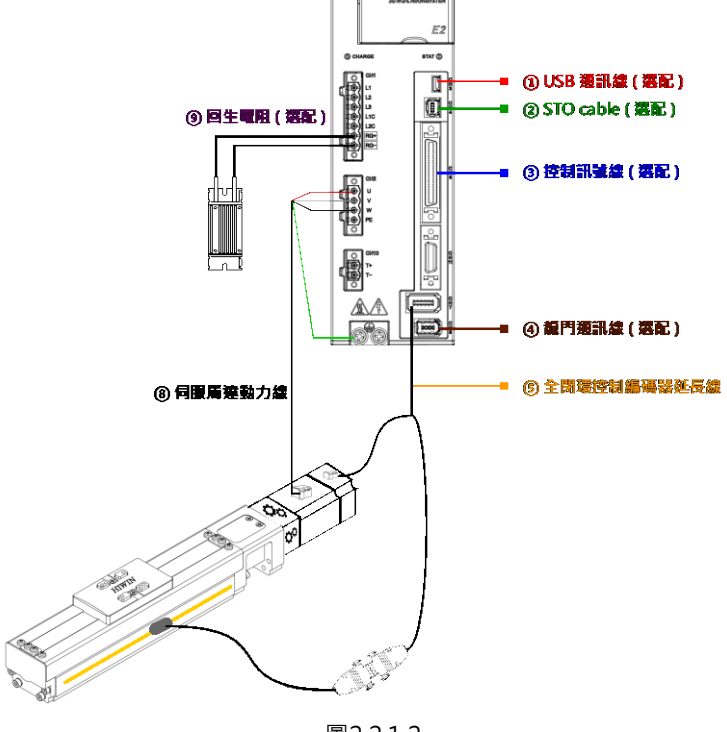

| 2 | .2 | . | L. | 2 |
|---|----|---|----|---|
|   |    |   |    |   |

| 表2 | 2.2. | 1.2 |
|----|------|-----|
|    |      |     |

| 線材名稱          | 配置方式                               | HIWIN品號      | 規格說明                     |
|---------------|------------------------------------|--------------|--------------------------|
|               |                                    |              | 適用50 W ~ 750 W馬達(空中接頭    |
|               |                                    | HE00817DR=00 | 9 PIN) · 第二迴路為Renishaw數位 |
|               | 浦位用法行研究院公师制品                       |              | 編碼器(D-sub 15 PIN)。       |
|               | 差按 励 建 編 响 奋 峏 土 瀜 動 奋<br>(CN7)。   |              | 適用50 W ~ 750 W馬達(空中接頭    |
| ⑤ 全閉環控制編碼器延長線 | (CN7)。<br>第三迴路編碼器連接至線端<br>D-sub接頭。 | HE00EKDDFD00 | 9 PIN) · 第二迴路為Renishaw   |
|               |                                    |              | BiSS-C(D-sub 9 PIN) •    |
|               |                                    | HE00EKDDJ=00 | 適用50 W ~ 750 W馬達(空中接頭    |
|               |                                    |              | 9 PIN) · 第二迴路為HEIDENHAIN |
|               |                                    |              | EnDat(D-sub 15 PIN) °    |
|               |                                    |              | 適用50 W ~ 750 W馬達 ·       |
| ○ 伊昭匡法劫力伯     | 連接馬達動力線端至驅動器                       |              | 不含制動器訊號。                 |
| ⑧ 何版标差動力線     | (CN2) °                            |              | 適用50 W ~ 750 W馬達 ·       |
|               |                                    |              | 含制動器訊號。                  |

HIWIN MIKROSYSTEM CORP.

MD28UC01-2505 驅動器選型

#### E2系列驅動器使用者操作手册

# 驅動器與馬達配置示意圖 (伺服馬達) 全閉環:EM1系列伺服馬達+外部編碼器(類比、數位) E2 eter @ ■ ① USB 蓮訊鰲 (選配) 0 = ② STO cable (選配) ⑨ 回生電阻 ( 選配 ) ③ 控制訊號線 ( 選配 ) A ④ 龍門通訊盤 (選配) 100K ■ ⑤ 伺服馬達編碼器延長線 ④ 伺服馬達動力盤 -■⑦ 外部馬達編碼器延長線(全閉環)

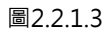

表2.2.1.3

| 線材名稱          | 配置方式         | HIWIN品號 | 規格說明                          |  |
|---------------|--------------|---------|-------------------------------|--|
| ○ 伺服用法矩研器延用组  | 連接馬達編碼器端至驅動器 |         | 50 W~750 W馬達適用 <sup>,</sup>   |  |
| 5 回服而建細喻品姓反称  | (CN7) •      |         | 串列增量式。                        |  |
|               |              |         | 第二迴路為Renishaw數位               |  |
| ⑦ 外部編碼器延長線(全閉 | 外部編碼器連接至驅動器  |         | 編碼器(D-sub 15 PIN)。            |  |
| 環)            | (CN11) °     |         | 第二迴路為Renishaw類比               |  |
|               |              |         | 編碼器(D-sub 15 PIN)。            |  |
|               |              |         | 50 W~750 W馬達適用 <sup>,</sup>   |  |
| ○ 伺服用法動力値     | 連接馬達動力線端至驅動器 |         | 不含制動器訊號。                      |  |
| (8) 问版        | (CN2) •      |         | 50 W ~ 750 W馬達適用 <sup>,</sup> |  |
|               |              |         | 含制動器訊號。                       |  |

註:

(1) □或□□代表線長,請依對應線長填入品號。

(2) 適用伺服馬達與連接線相關資訊,請參閱16.1.1節與16.1.2節。

(3) EM1搭配全閉環時,若外部編碼器為數位編碼器,可選擇不同線材接入CN7或CN11。

馬達容量可搭配驅動器型號如下表所示。

| 表2.2.1.4     |        |                    |  |  |
|--------------|--------|--------------------|--|--|
| 馬達型號         | 容量     | 驅動器                |  |  |
| EM1 05-2     | 50 W   |                    |  |  |
| EM1-0-0-10-2 | 100 W  |                    |  |  |
| EM120-2      | 200 W  | ED2U-UU-003-1-A-UU |  |  |
| EM1-0-0-40-2 | 400 W  |                    |  |  |
| EM175-2      | 750 W  |                    |  |  |
| EM1-0-0-1K-2 | 1 kW   |                    |  |  |
| EM11A-2      | 1.2 kW | ED20-00-1-A-00     |  |  |
| EM12K-2      | 2 kW   | ED20-00-012-4-A-00 |  |  |

註:

使用第三方AC伺服馬達·僅支援編碼器訊號類型為Tamagawa 2.5 MHz·且無法搭配編碼器轉換盒(ESC)使用。

### HIWIN. MIKROSYSTEM MD28UC01-2505

驅動器選型

MD28UC01-2505 驅動器選型

# 2.2.2 線性馬達 (LM) 的組合

線性馬達配置依搭配的編碼器格式而使用不同線材,下列表格□代表線長,請依對應線長填入品號。

#### 驅動器與馬達配置示意圖 (線性馬達)

增量式數位或串列式 (BiSS、EnDat、H-code) 編碼器

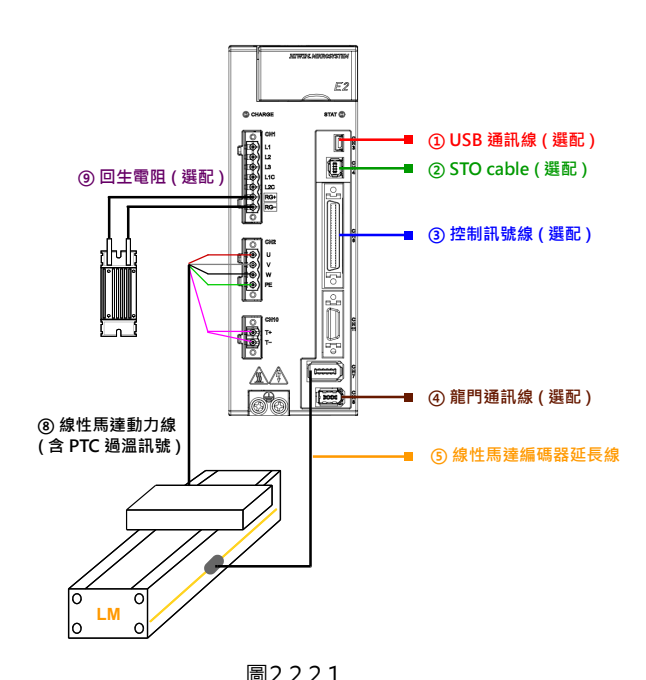

| 巴 | 2 | <br>.∠ | • • | L |
|---|---|--------|-----|---|
|   |   |        |     |   |
|   |   |        |     |   |

| 表2.2.2.1            |                                   |               |                           |  |  |
|---------------------|-----------------------------------|---------------|---------------------------|--|--|
| 線材名稱                | 配置方式                              | HIWIN品號       | 規格說明                      |  |  |
|                     |                                   |               | 適用Renishaw數位編碼器           |  |  |
|                     |                                   |               | (母銅柱)。                    |  |  |
|                     |                                   |               | 適用Renishaw數位編碼器           |  |  |
|                     |                                   | HE00EKDDC=00  | (母銅柱) <sup>,</sup> 含編碼器報警 |  |  |
| 仓 纳州 医法 矩 理 强 正 巨 绝 | 連 接 馬 達 編 碼 器 端 至 驅 動 器<br>(CN7)。 |               | 訊號E+/E-。                  |  |  |
| 5 颜江菏注瀰响奋延反颜        |                                   | HE00EJ6DBD00  | 編碼器端為散線。                  |  |  |
|                     |                                   |               | 適用 Renishaw BiSS-C(D-     |  |  |
|                     |                                   | HEUVERDDELLUU | sub 9 PIN) °              |  |  |
|                     |                                   |               | 適用HEIDENHAIN              |  |  |
|                     |                                   |               | EnDat(D-sub 15 PIN)       |  |  |
|                     | 連接馬達動力線端至驅動器                      |               | 注众即伯姓氏法刑约                 |  |  |
| (8) 緑性両建動力線         | (CN2) •                           | -             | - <b>ਗ</b> 参              |  |  |

MD28UC01-2505 驅動器選型

原使用HIWIN D1-36之驅動器,馬達動力線與編碼器延長線可以依下配置替換成E2系列驅動器,編碼器延長線可兼 用,馬達PTC過溫訊號可依配線接入PTC過溫專用連接器(CN10)或接入編碼器延長線(CN11)。

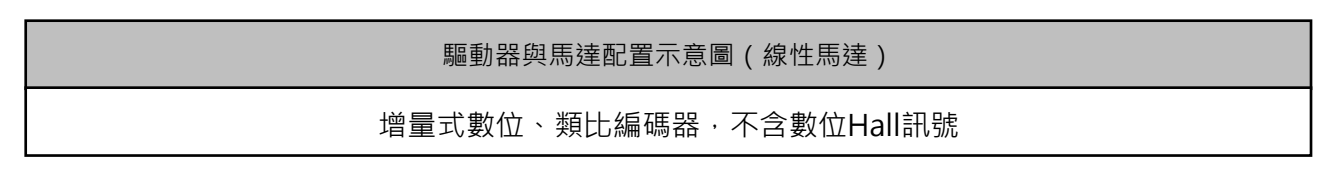

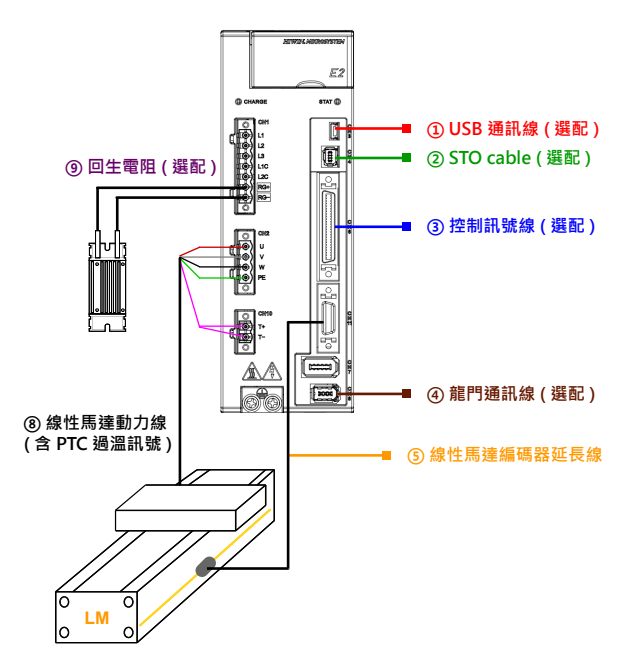

圖2.2.2.2

表2.2.2.2

| 線材名稱         | 配置方式                | HIWIN品號      | 規格說明            |
|--------------|---------------------|--------------|-----------------|
|              |                     |              | 適用Renishaw數位編碼器 |
| ⑤ 線性馬達編碼器延長線 | 連接馬達編碼器端至驅動器(CN11)。 |              | 含PTC訊號。         |
|              |                     |              | 適用Renishaw類比編碼器 |
|              |                     | HEUU81/CPDUU | 含PTC訊號。         |
| ⑧ 線性馬達動力線    | 連接馬達動力線端至驅動器(CN2)。  | -            | 請參閱線性馬達型錄。      |

MD28UC01-2505

驅動器選型

E2系列驅動器使用者操作手册

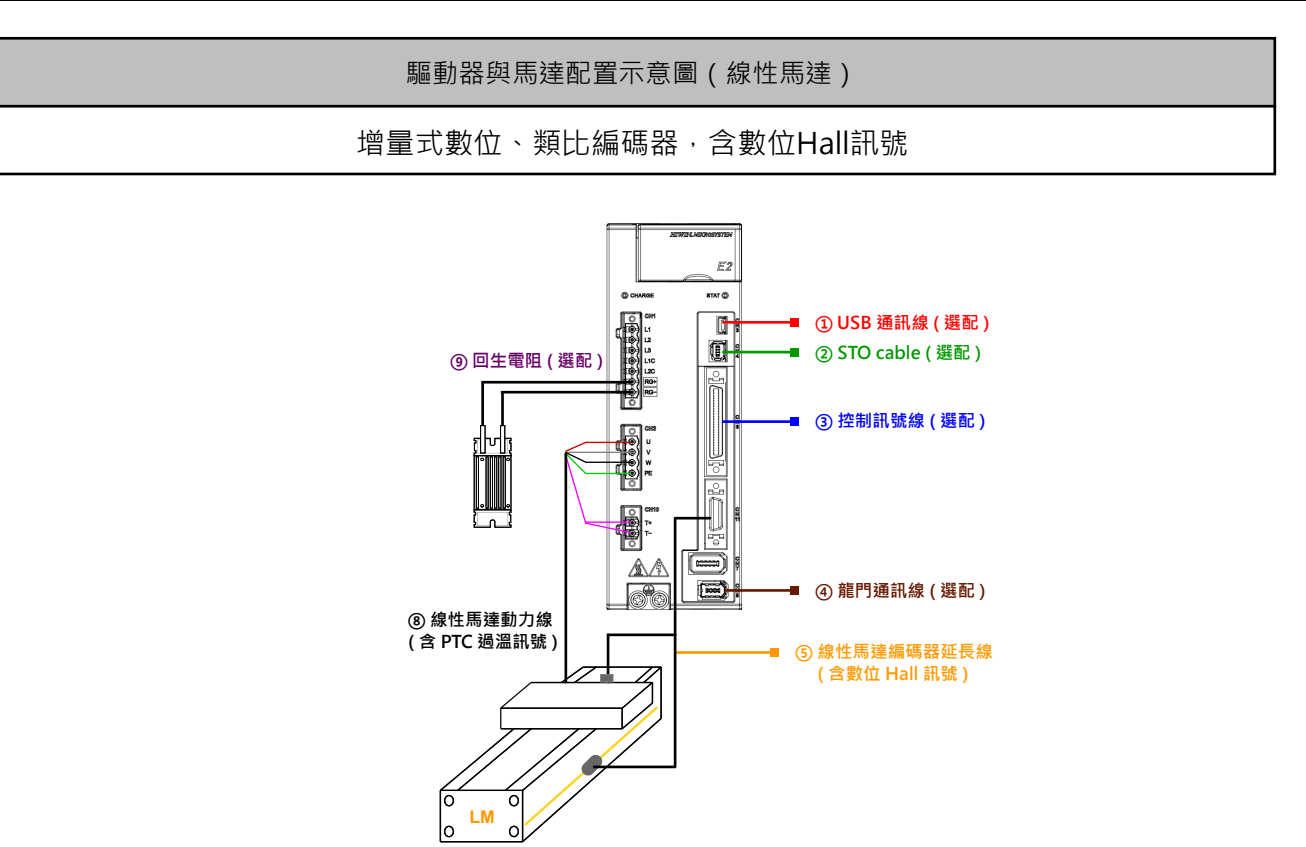

圖2.2.2.3 表2.2.2.3

| 圖2.2.2.3線材名稱 | 配置方式                | HIWIN品號      | 規格說明            |
|--------------|---------------------|--------------|-----------------|
|              |                     |              | Renishaw數位編碼器含數 |
| ⑤ 線性馬達編碼器延長線 | 連接馬達編碼器端至驅動器(CN11)。 |              | 位Hall、PTC訊號。    |
|              |                     |              | Renishaw類比編碼器含數 |
|              |                     | HEUU81/CGDUU | 位Hall、PTC訊號。    |
| ⑧ 線性馬達動力線    | 連接馬達動力線端至驅動器(CN2)。  | -            | 請參閱線性馬達型錄。      |

搭配不同解析度之線性數位編碼器,驅動器可支援的最大速度(頻寬為20 Mcounts/s)如下表所示。

| ₹ | E | 2 | 1   | 2        | 2 |   | Δ |
|---|---|---|-----|----------|---|---|---|
| 1 | × | ~ | • • | <u> </u> | ~ | • |   |

| 編碼器解析度 | 最大速度   |
|--------|--------|
| 50 nm  | 1 m/s  |
| 0.1 um | 2 m/s  |
| 0.5 um | 10 m/s |
| 1 um   | 20 m/s |

註:最大速度除了因數位解析度而不同外,還受限於各廠家編碼器讀頭輸出頻寬之規格。

# 2.2.3 直驅馬達 (DM) 的組合

### ■ 類比增量式直驅馬達

E2系列驅動器使用者操作手册

使用HIWIN類比增量式(sin/cos訊號)直驅馬達,請參考下圖配置。下列表格□代表線長,請依對應線長填入品號。

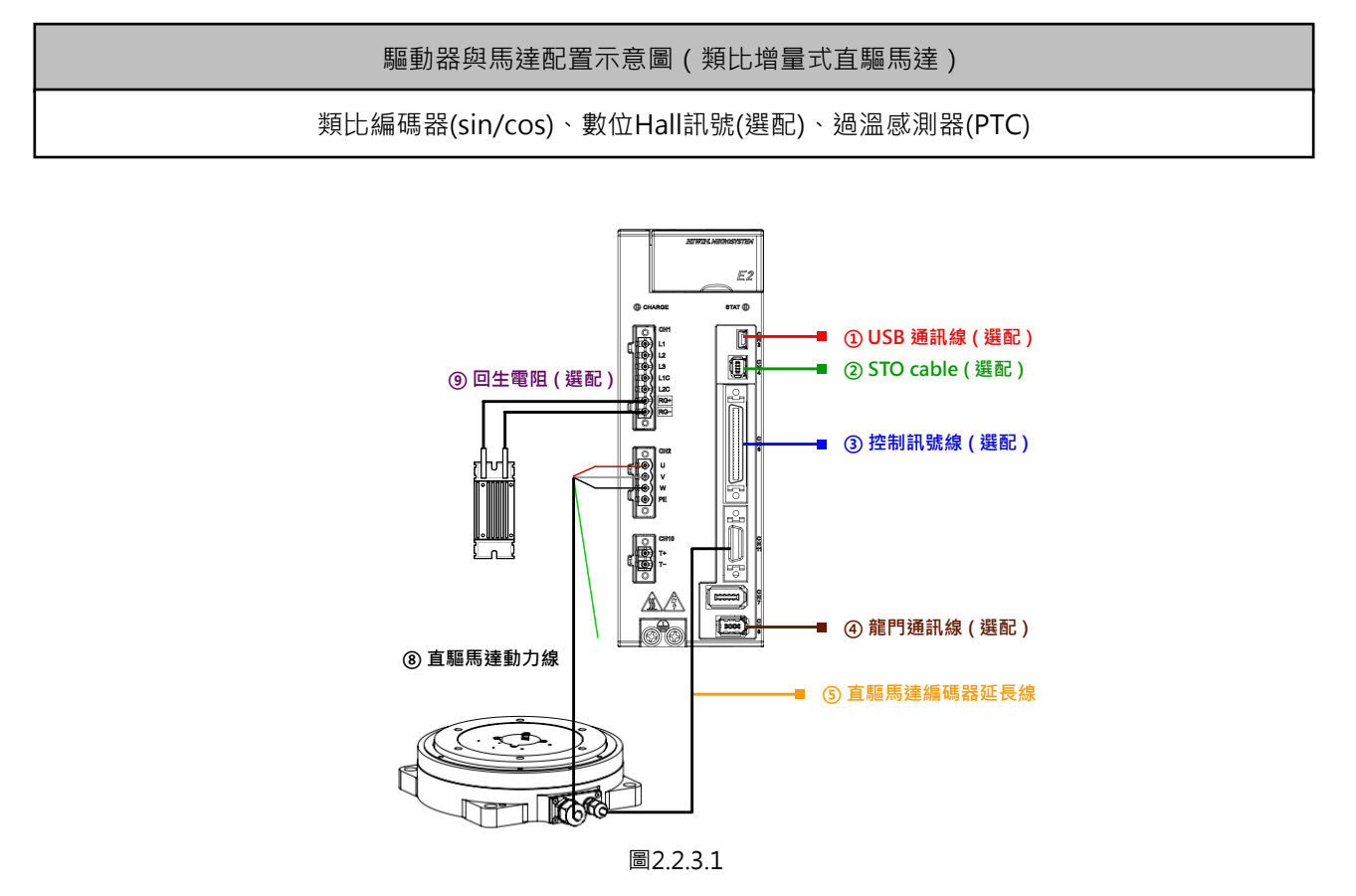

### 驅動器與馬達搭配相關線材如下表所示。

表2.2.3.1

| 線材名稱             | 配置方式                | HIWIN品號     | 規格說明           |
|------------------|---------------------|-------------|----------------|
|                  |                     |             | 適用HIWIN標準直驅馬達類 |
| ⑤ 直驅馬達編碼器延長線     | 連接馬達編碼器端至驅動器(CN11)。 | HE00817DN00 | 比編碼器→含數位Hall訊號 |
|                  |                     |             | 與PTC過溫訊號。      |
| ◎ 古師臣法動力値        | 海拉馬法動力須從石廳動器(CN2)。  |             | 直驅馬達適用,不含制動器   |
| (8) 且뺃 向 建 助 刀 脉 | 建按应连到刀脉师王卿勤嶅(CNZ)。  |             | 訊號。            |

MD28UC01-2505 驅動器選型

### ■ 絕對式直驅馬達

HIWIN絕對式直驅馬達,配置方式同伺服馬達,可支援下列回授訊號:

- (1) 串列訊號19 bit/rev (DM ===-A)
- (2) 串列訊號20 bit/rev (DM □□□-B)

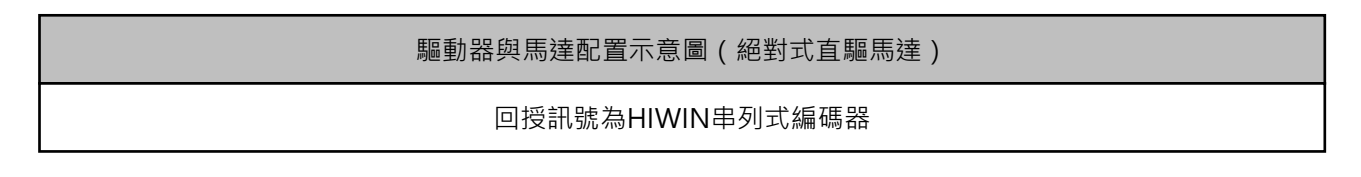

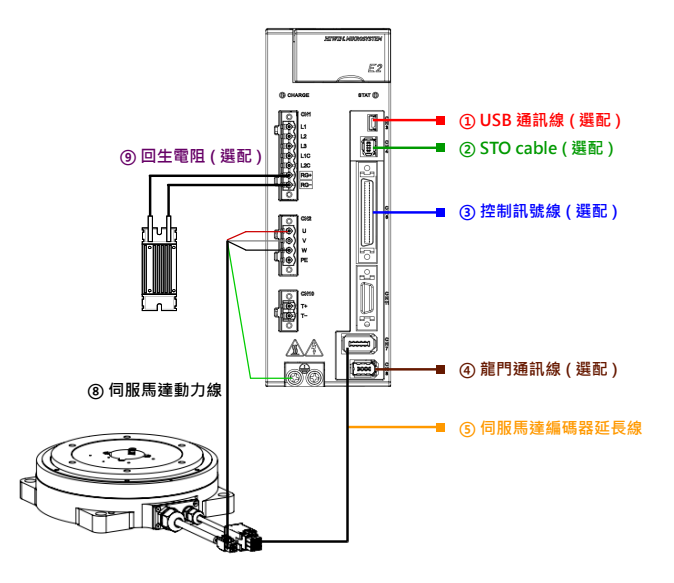

註:

Pt308與 Pt316的預設值將被改變。Pt002中編碼器的使用方法預設設定為單圈絕對式編碼器 · Pt009預設為對專用馬達使用誤差補償表功能。

#### 圖2.2.3.2

表2.2.3.2

| 線材名稱         | 配置方式               | HIWIN品號       | 規格說明                       |
|--------------|--------------------|---------------|----------------------------|
| ⑤ 伺服馬達編碼器延長線 | 連接馬達編碼器端至驅動器(CN7)。 | HVE23IAB IIMB | HIWIN 絕對式直驅馬達適<br>用·串列增量式。 |
| ⑧ 伺服馬達動力線    | 連接馬達動力線端至驅動器(CN2)。 | HVPS04AB□□MB  | HIWIN 絕對式直驅馬達適用,不含制動器訊號。   |

### E2系列驅動器使用者操作手册

驅動器可搭配之馬達規格如下。

| 表2.2.3.3 |          |  |
|----------|----------|--|
| 馬達型號     | 驅動器      |  |
| DMN21-A  |          |  |
| DMN22-A  |          |  |
| DMN42-A  |          |  |
| DMN44-A  | ED2003-1 |  |
| DMYA3-B  |          |  |
| DMYA5-B  |          |  |
| DMN71-B  |          |  |
| DMN71-B  |          |  |
| DMN93-B  |          |  |
| DMY44-B  |          |  |
| DMY48-B  |          |  |
| DMY63-B  |          |  |
| DMY65-B  |          |  |
| DMY68-B  |          |  |
| DMYAA-B  |          |  |

# HIWIN. MIKROSYSTEM

MD28UC01-2505

# 2.2.4 力矩馬達 (TM) 的組合

水冷式力矩馬達搭配轉台時,依搭配之編碼器介面不同,請自行製作線材使用。

- (1) 類比 (sin/cos) 編碼器訊號
- (2) EnDat編碼器
- (3) BiSS-C編碼器
- (4) 數位Hall訊號

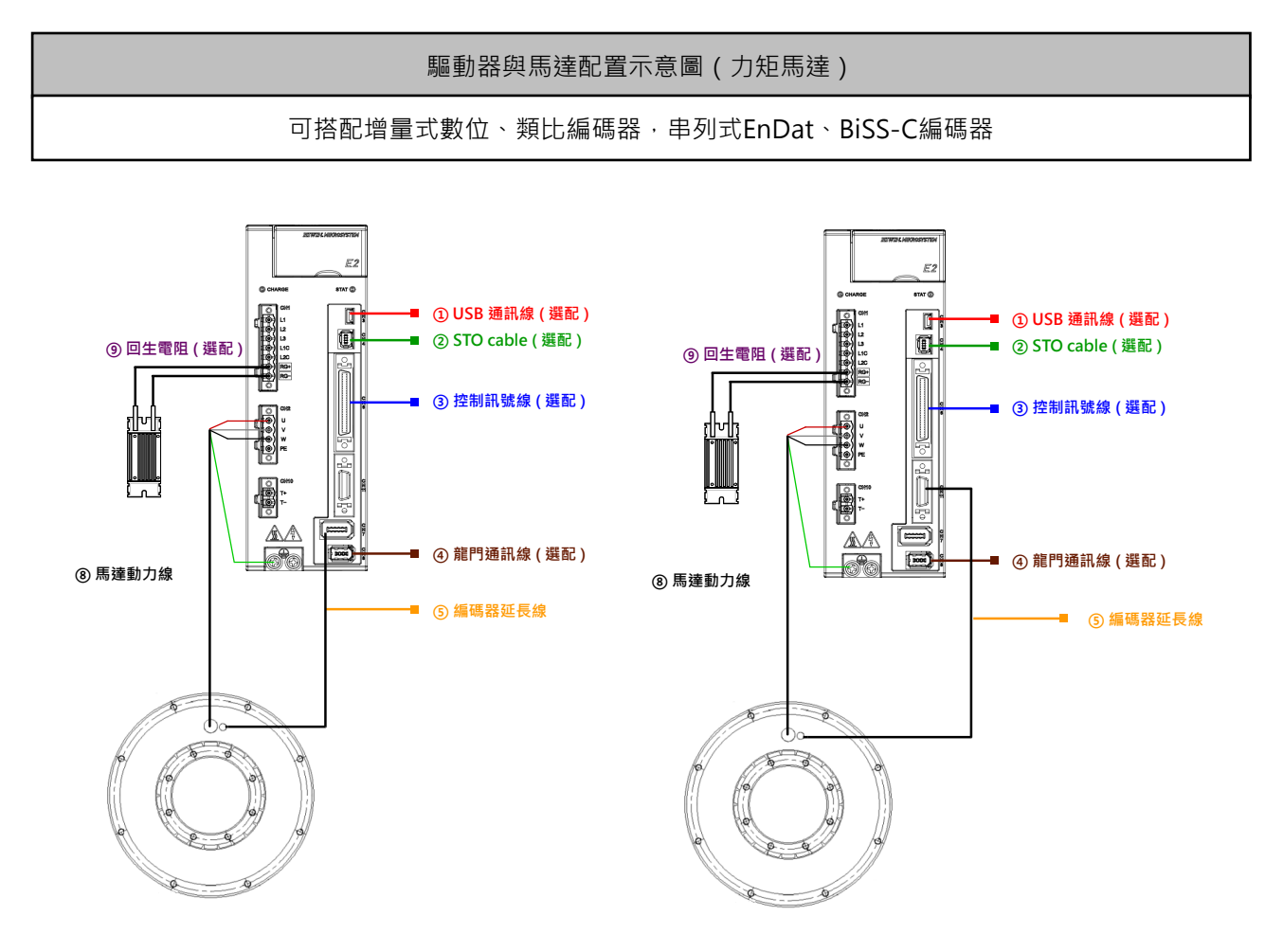

註:搭配HIWIN TMRW力矩馬達,通常需自行組裝編碼器。

圖2.2.4.1

驅動器選型

## 2.2.5 馬達與驅動器電流的搭配

馬達搭配E2驅動器時,需注意馬達連續電流與峰值電流是否超過驅動器輸出電流,避免馬達無法輸出該有 的推力,可參閱下表選擇適合的驅動器功率。

| 表2.2.5.1 |        |                                               |  |
|----------|--------|-----------------------------------------------|--|
| 連續電流比較   | 峰值電流比較 | 輸出推力(轉矩)                                      |  |
| 驅動器>馬達   | 驅動器>馬達 | 可以輸出馬達額定推力(轉矩)·亦可以輸出馬達瞬間推力(轉矩)·建議使用。          |  |
| 驅動器>馬達   | 驅動器<馬達 | 可以輸出馬達額定推力(轉矩)·但無法輸出馬達瞬間推力(轉矩)·依運動條<br>件搭配使用。 |  |
| 驅動器<馬達   | 驅動器<馬達 | ~                                             |  |

註:

- (1)進行馬達選型時,需估算運動時的等效電流(加速段電流、等速段電流、減速段電流與休息時間的電流平均 值) · 其須小於馬達及驅動器的連續電流 · 才能確保平均負載率低於 100% 。
- (2) 運動時加速段與減速段的最大電流必須小於馬達及驅動器的峰值電流,才能確保馬達在加、減速時能夠達到所 需的加、減速度。
- 馬達的選型可由大銀微系統官方網站,由工程計算協助選擇馬達型號與估算等效電流及最大電流。 (3)

### HIWIN. MIKROSYSTEM MD28UC01-2505

驅動器選型

### 2.2.6 驅動器與馬達的操作電壓

驅動器的主迴路輸入電壓會轉換成直流母線電壓(DC bus voltage) · 選型馬達時需注意搭配之驅動器的 輸入電源轉換成母線電壓後是否會超過馬達的最大操作電壓 · 避免因不當的輸入電壓使馬達的絕緣阻抗擊 穿 · 造成馬達線圈短路而燒毀 。

DC bus voltage = 驅動器主迴路輸入電壓\*1.414

■ 110 V / 220 V輸入電源(ED2a-aa-aaa-1、ED2a-aa-aaa-2、ED2a-aa-aa-4)

| 驅動器主迴路輸入電壓                | 驅動器DC bus voltage             | 驅動器低電壓警報閥值             | 適用HIWIN馬達系列        |
|---------------------------|-------------------------------|------------------------|--------------------|
| 48 ~ 96 V <sub>DC</sub>   | 48 ~ 96 V <sub>DC</sub>       | 低於 24 V <sub>DC</sub>  |                    |
| 96 ~ 120 V <sub>DC</sub>  | 96 ~ 120 V <sub>DC</sub>      | 低於 60 V <sub>DC</sub>  | EM1 、 LMC 、 LMSA 、 |
| 100 ~ 120 V <sub>AC</sub> | $141.4 \sim 169.7 V_{DC}$     | 低於 60 V <sub>DC</sub>  | LMFA、DM、TM         |
| 200 ~ 240 V <sub>AC</sub> | 282.8 ~ 339.3 V <sub>DC</sub> | 低於 184 V <sub>DC</sub> |                    |

表2.2.6.1

註:

驅動器主迴路輸入電壓需參照型號第十碼的說明來進行使用。

■ 400 V輸入電源(ED2□-□□-□□-3)

表2.2.6.2

| 驅動器主迴路輸入電壓                                              | 驅動器DC bus voltage             | 驅動器低電壓警報閥值                    | 適用HIWIN馬達系列        |
|---------------------------------------------------------|-------------------------------|-------------------------------|--------------------|
| 200 ~ 240 V <sub>AC</sub>                               | 282.8 ~ 339.3 V <sub>DC</sub> | 低於 184 V <sub>DC</sub>        | EM1 · LMC · LMSA · |
| 380 ~ 400 V <sub>AC</sub> 537.3 ~ 565.6 V <sub>DC</sub> |                               | <br>低於 435 V <sub>DC</sub>    |                    |
| 460 ~ 480 V <sub>AC</sub>                               | 650.4 ~ 678.7 V <sub>DC</sub> | 低於 <b>460 V</b> <sub>DC</sub> | LMSA < LMFA < TM   |

#### 表2.2.6.3 相關參數

|       | 參數     | 說明                       | 有效時間      | 分類 |
|-------|--------|--------------------------|-----------|----|
|       | t.□□0□ | 使用 110 V AC 電源輸入。        |           |    |
|       | t.□□1□ | │<br>│ 使用 220 V AC 電源輸入。 |           |    |
| Pt00C | (出廠預設) |                          | 寫入且再次接通電後 | 設定 |
|       | t.□□2□ | 使用 380 V AC 電源輸入。        |           |    |
|       | t.□□4□ | 使用 480 V AC 電源輸入。        |           |    |

註:

(1). 馬達最大操作電壓可參考官方網站提供的「線性馬達技術手冊」與「直驅馬達&力矩馬達技術手冊」。

(2). 馬達額定輸出功率,會因輸入電壓不同而異,請依馬達手冊提供之特性曲線為主。

# 2.3 回生電阻估算

當馬達進行減速時,驅動馬達的能量會回灌到驅動器內,當回灌能量超過驅動器電容所能承受的容量時, 就必須透過回生電阻消耗多餘的能量以保護驅動器。回生電阻的應用時機通常為高負載及Z軸方向的運動。判斷是否需要搭配回生電阻,主要還是取決於負載與運動條件,以下提供計算流程供使用者評估是否 需要搭配回生電阻。

【線性馬達】

步驟一:計算馬達減速時所產生的回生能量

m 為移動部件總質量(動子重量與負載重量總和;公斤)。

V 為最高速度(米/秒)。

E\_dec(減速度回生能量;焦耳)=(1/2)\*(m\*V<sup>2</sup>)

### 步驟二:計算馬達消耗的能量

Kf 為馬達推力常數(N/Arms)。 T\_decel 為減速時間(秒)。 F 為馬達減速時所需之作用力(牛頓)。 a 為減速度( $\frac{1}{10}^2$ )。 R 為馬達線間電阻值(歐姆)。 F = ma P\_motor(瓦特) = ( $\frac{3}{4}$ )\*R\*(F/Kf\* $\sqrt{2}$ )<sup>2</sup> E\_motor(焦耳) = P\_motor\*T\_decel

步驟三:計算產生的回生能量

E\_returned (產生的回生能量) = E\_dec-E\_motor

步驟四:計算驅動器吸收的能量

C 為驅動器直流鏈電容值(F)。

V\_regen 為觸發回生電壓 (370 Vdc)。

V\_mains 為輸入電壓 (220 Vac)。

W\_capacity (驅動器吸收的能量) = 1/2\*C\*[V\_regen<sup>2</sup>-(1.414\*V\_mains)<sup>2</sup>]

步驟五:判斷是否需要回生電阻

如果 E\_returned > W\_capacity · 則需要使用內建或外部回生電阻。

E\_regen(減速的能量) = E\_returned-W\_capacity

P\_pulse(減速的功率)=E\_regen/T\_decel

R (回生電阻) = (V\_regen<sup>2</sup>)/P\_pulse

MD28UC01-2505 驅動器選型

E2系列驅動器使用者操作手册

### 【線性馬達估算範例】

### ◆ 操作環境

#### 表 2.3.1

| 驅動器型號      | ED2S-V0-018-2-C-00 |
|------------|--------------------|
| 馬達型號       | LMSA24L            |
| 負載重量 (kg)  | 150                |
| 運動速度 (m/s) | 2                  |
| 加減速時間 (s)  | 0.3                |
| 輸入電壓 (Vac) | 220                |

### ◆ 估算結果

表 2.3.2

| 步驟一                         |                                                               |
|-----------------------------|---------------------------------------------------------------|
| m:移動部件總質量 (kg)              | 150+4.4 (動子重量) = 154.4                                        |
| V:最高速度 (m/s)                | 2                                                             |
| E_dec                       | $(1/2)^*(154.4^*2^2) = 308.8$                                 |
| 步驟二                         |                                                               |
| Kf:馬達推力常數 (N/Arms)          | 41.4                                                          |
| T_decel: 減速時間 (s)           | 0.3                                                           |
| a : 減速度 (m/s <sup>2</sup> ) | 6.66                                                          |
| R:馬達線間電阻值 (ohm)             | 0.7                                                           |
| F:馬達減速時所需之作用力               | 154.4*6.667 = 1028.304                                        |
| P_motor                     | $3/4*0.7*(1028.304/41.4*\sqrt{2})^2 = 647.786$                |
| E_motor                     | 647.786*0.3 = 194.530                                         |
| 步驟三                         |                                                               |
| E_returned                  | 308.8-194.530 = 114.269                                       |
| 步驟四                         |                                                               |
| C:驅動器直流鏈電容值 (F)             | 2e-3                                                          |
| V_regen:觸發回生電壓 (Vdc)        | 370                                                           |
| V_mains : 輸入電壓 (Vac)        | 220                                                           |
| W_capacity                  | 1/2*2e-3*(370 <sup>2</sup> -(1.414*220) <sup>2</sup> ) = 40.1 |
| 步驟五                         |                                                               |
| E_returned > W_capacity     | $\checkmark$                                                  |
| E_regen(減速的能量)              | 114.269-40.1 = 74.169                                         |
| P_pulse(減速的功率)              | 74.169/0.3 = 247.23                                           |
| R(回生電阻)                     | 370 <sup>2</sup> /247.23 = 553.735                            |

驅動器選型

#### E2系列驅動器使用者操作手冊

◆ 回生電阻選用標準

表 2.3.3

| 阻 | 值 (ohm)    | 大於12 (ohm) · 小於553 (ohm) |
|---|------------|--------------------------|
| 瞬 | 間功率 (Watt) | 大於247.23 (Watt)          |

### 【旋轉馬達】

- 步驟一:計算馬達減速時所產生的回生能量
  - JL 為移動部件總慣量(馬達轉動慣量與負載慣量總和;kg-m<sup>2</sup>)。
  - ω 為最高角速度(弳度/秒)。
  - E\_dec ( 減速度回生能量; 焦耳 ) = (1/2)\*(JL\*ω<sup>2</sup>)

### 步驟二:計算馬達消耗的能量

Kt 為馬達轉矩常數(N-m/Arms)。 T\_decel 為減速時間(秒)。 F 為馬達減速時所需之作用力(牛頓)。  $\alpha$  為角減速度(弳度/秒<sup>2</sup>)。 R 為馬達線間電阻值(歐姆)。 F = JL\* $\alpha$ P\_motor(瓦特) = (3/4)\*R\*(F/Kt\* $\sqrt{2}$ )<sup>2</sup> E motor(焦耳) = P\_motor\*T\_decel

步驟三:計算產生的回生能量

E\_returned (產生的回生能量) = E\_dec-E\_motor

步驟四:計算驅動器吸收的能量

C 為驅動器直流鏈電容值(F)。

V\_regen 為觸發回生電壓 (370 Vdc)。

V\_mains 為輸入電壓 (220 Vac)。

W\_capacity (驅動器吸收的能量) = 1/2\*C\*[V\_regen<sup>2</sup>-(1.414\*V\_mains)<sup>2</sup>]

步驟五:判斷是否需要回生電阻

如果 E\_returned > W\_capacity · 則需要使用內建或外部回生電阻。

E\_regen(減速的能量) = E\_returned-W\_capacity

P\_pulse(減速的功率)=E\_regen/T\_decel

R (回生電阻) = (V\_regen<sup>2</sup>)/P\_pulse

MD28UC01-2505 驅動器選型

E2系列驅動器使用者操作手册

### 【旋轉馬逹估算範例】

## ◆ 操作環境

#### 表 2.3.4

| 驅動器型號                     | ED2S-V0-018-2-C-00 |
|---------------------------|--------------------|
| 馬達型號                      | IM-2-45-SB0        |
| 負載慣量 (kg-m <sup>2</sup> ) | 0.314              |
| 運動速度 (rpm)                | 2                  |
| 加減速時間 (s)                 | 2                  |
| 輸入電壓 (Vac)                | 220                |

### ◆ 估算結果

表 2.3.5

| 步驟一                             |                                                               |
|---------------------------------|---------------------------------------------------------------|
| JL:移動部件總慣量 (kg-m <sup>2</sup> ) | 0.314+0.027 (馬達轉動慣量) = 0.341                                  |
| ω:最高角速度 (rad/s)                 | 157.079                                                       |
| E_dec                           | $(1/2)^*(0.341^*157.079^2) = 4206.919$                        |
| 步驟二                             |                                                               |
| Kt:馬達轉矩常數 (N-m/Arms)            | 3.2                                                           |
| T_decel:減速時間 (s)                | 2                                                             |
| α:角減速度 (rad/s <sup>2</sup> )    | 78.539                                                        |
| R:馬達線間電阻值 (ohm)                 | 0.43                                                          |
| F:馬達減速時所需之作用力                   | 0.341*78.539 = 26.782                                         |
| P_motor                         | $3/4*0.43*(26.782/3.2*\sqrt{2})^2 = 45.180$                   |
| E_motor                         | 45.180*2 = 90.360                                             |
| 步驟三                             |                                                               |
| E_returned                      | 4206.919-90.360 = 4116.558                                    |
| 步驟四                             |                                                               |
| C:驅動器直流鏈電容值 (F)                 | 2e-3                                                          |
| V_regen:觸發回生電壓 (Vdc)            | 370                                                           |
| V_mains:輸入電壓 (Vac)              | 220                                                           |
| W_capacity                      | 1/2*2e-3*(370 <sup>2</sup> -(1.414*220) <sup>2</sup> ) = 40.1 |
| 步驟五                             |                                                               |
| E_returned > W_capacity         | $\checkmark$                                                  |
| E_regen(減速的能量)                  | 4116.558-40.1 = 4076.458                                      |
| P_pulse(減速的功率)                  | 4076.458/2 = 2038.229                                         |
| R(回生電阻)                         | 370 <sup>2</sup> /2038.229 = 67.166                           |

### E2系列驅動器使用者操作手册

MD28UC01-2505 驅動器選型

### ♦ 回生電阻選用標準

表 2.3.6

| 阻值 (ohm)    | 大於12 (ohm) · 小於67 (ohm) |  |  |  |
|-------------|-------------------------|--|--|--|
| 瞬間功率 (Watt) | 大於2038 (Watt)           |  |  |  |

註:

 當電阻過熱或回生能量過大,請自行增加回生電阻規格或用串、並聯方式來增加規格,並聯後的電阻值請勿小於 最小容許值。

2. 有關各驅動器內建之回生電阻與電容相關資訊,請參照表 4.1.3.1 及 4.2.3.1。。

3. 電阻適用規格若小於內建回生電阻,請使用驅動器內建電阻,相關配置請參閱 5.3.1.5 及 5.3.2.5 節。

MD28UC01-2505 驅動器選型

(此頁有意留白。)

# 3. 編碼器轉換盒選型

| 3. 編碼器轉換盒選型           | 3-1  |
|-----------------------|------|
| 3.1 編碼器轉換盒 (ESC) 型號辨識 | 3-2  |
| 3.1.1 銘牌內容            | 3-2  |
| 3.1.2 型號說明            | 3-2  |
| 3.2 編碼器轉換盒外型尺寸        | 3-3  |
| 3.3 編碼器轉換盒端子名稱        | 3-4  |
| 3.3.1 端子符號及端子名稱       | 3-4  |
| 3.3.2 端子腳位定義          | 3-4  |
| 3.4 編碼器轉換盒狀態燈         | 3-7  |
| 3.5 硬體、線材規格與建議廠牌      | 3-8  |
| 3.5.1 ESC硬體規格         | 3-8  |
| 3.5.2 ESC線材規格         | 3-9  |
| 3.5.3 建議的編碼器廠牌與型號     | 3-10 |

# 3.1 編碼器轉換盒 (ESC) 型號辨識

E2系列驅動器通常不需要搭配ESC。只有在使用全閉環架構時,若馬達端與負載端之編碼器類型使用皆為 BiSS-C或EnDat訊號,才須搭配ESC-SS編碼器轉換盒。

註:

- 安裝方式請鎖附於電控箱或機台中,並確實做好接地。 (1)
- 馬達端為EM1馬達時,無需使用ESC轉換盒。 (2)

## 3.1.1 銘牌內容

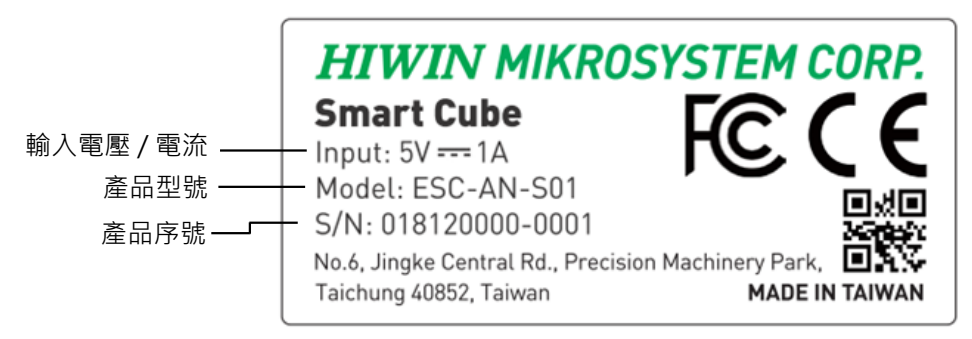

圖3.1.1.1

| 8                                     |  |  |  |  |  |
|---------------------------------------|--|--|--|--|--|
| 1                                     |  |  |  |  |  |
| ESC : Excellent Smart Cube            |  |  |  |  |  |
| SS:兩組串列式編碼器與一組類比編碼器和一組數位編碼器(雙廻路使用)·含過 |  |  |  |  |  |
| 溫訊號(TS)、數位Hall sensor功能。              |  |  |  |  |  |
| -                                     |  |  |  |  |  |

## 3.1.2 型號說明

6、7、8:功能

註:

ESC-SS 支援 EnDat 2.1/2.2 及 BiSS-C 串列式編碼器。 (1)

ESC-SS-S01 可於全閉環控制時同時支援兩組串列式編碼器,詳細搭配請參閱 8.16.1 節。 (2)

S01: 全功能版

HIWIN。MIKROSYSTEM MD28UC01-2505 編碼器轉換盒選型

# 3.2 編碼器轉換盒外型尺寸

編碼器轉換盒外型尺寸如下。

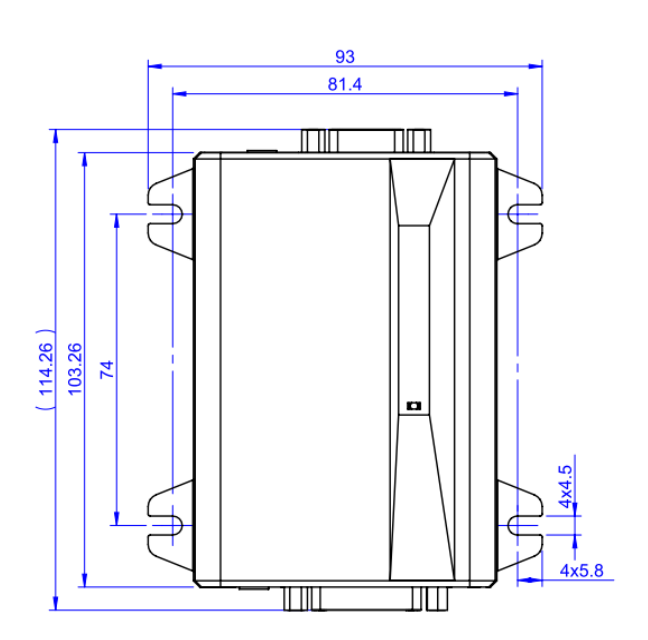

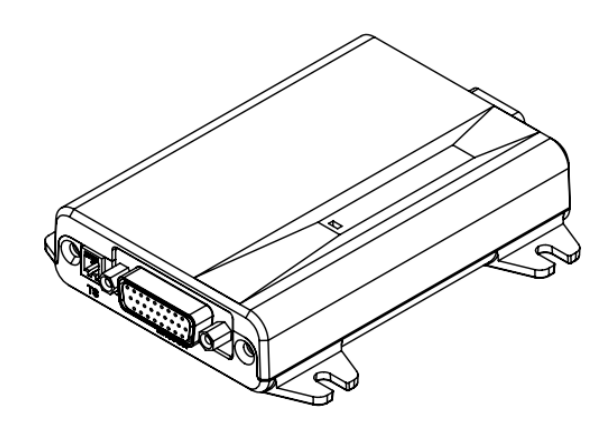

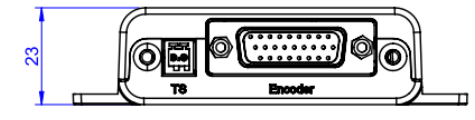

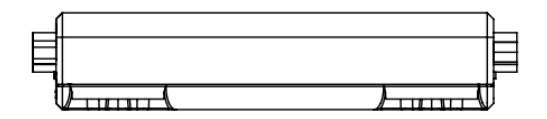

圖3.2.1

MD28UC01-2505 編碼器轉換盒選型

# 3.3 編碼器轉換盒端子名稱

## 3.3.1 端子符號及端子名稱

編碼器轉換盒與E2驅動器連接時所使用到的端子符號與名稱。

| <b>圭33</b> | 11   |
|------------|------|
| 衣ここ.       | 1. L |

| 端子符號 端子名稱      |  | 說明                 |  |  |
|----------------|--|--------------------|--|--|
| Comm. 編碼器轉換通訊埠 |  | 編碼器轉換盒與E2驅動器的通訊接口。 |  |  |

編碼器轉換盒與馬達端連接時所使用到的端子符號與名稱。

表 3.3.1.2

| 端子符號        | 端子名稱   | 說明                     |  |  |
|-------------|--------|------------------------|--|--|
| Encoder     | 編碼器連接埠 | 馬達編碼器端連接至編碼器轉換盒的接口。    |  |  |
| TS 過溫感測器連接埠 |        | 連接馬達(HIWIN線性馬達)過溫感測訊號。 |  |  |

編碼器轉換盒的位置觸發輸出訊號。

表 3.3.1.3

| 端子符號 | 端子名稱     | 說明                   |  |  |
|------|----------|----------------------|--|--|
| PT   | 位置觸發輸出訊號 | 位置觸發輸出訊號可輸出到使用者應用設備。 |  |  |

註:PT 端子不支援使用。

## 3.3.2 端子腳位定義

■ 型號:ESC-SS

可接收類比編碼器、數位編碼器、串列式編碼器(EnDat、BiSS-C)、數位霍爾磁極感測器及過溫感 測器。請參照圖3.3.2.1。

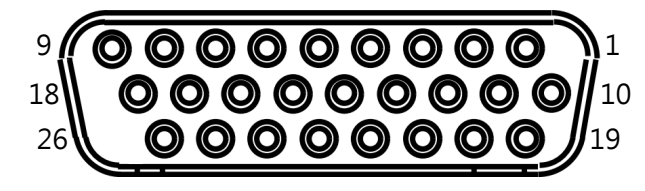

圖3.3.2.1

MD28UC01-2505

#### E2系列驅動器使用者操作手册

編碼器轉換盒選型

#### 表 3.3.2.1

| 接腳 | 訊號                          | 說明                                                    | 附註                                                                        |
|----|-----------------------------|-------------------------------------------------------|---------------------------------------------------------------------------|
| 1  | SIN                         | 類比增量訊號輸入:SIN+                                         | -                                                                         |
| 2  | COS                         | 類比增量訊號輸入:COS+                                         | -                                                                         |
| 3  | REF \ ENC_IND \<br>DATA2    | 類比訊號參考點輸入:REF+<br>數位訊號參考點輸入:Index+<br>第二串列訊號輸入:DATA2+ | <ol> <li>依馬達使用的編碼器類型而定</li> <li>只使用一組串列編碼器時·DATA2無效</li> </ol>            |
| 4  | +5VE                        | —————————————————————————————————————                 | 供應編碼器電源                                                                   |
| 5  | +5VE                        | 編碼器電源輸出                                               | 供應編碼器電源                                                                   |
| 6  | CLK2                        | 數位編碼器警報訊號輸入:ERR +<br>第二串列訊號時脈輸入:CLK2+                 | <ol> <li>依馬達使用的編碼器類型而定</li> <li>只使用一組串列編碼器時 · CLK2無效</li> </ol>           |
| 7  | ERR \ CLK1                  | 第一串列訊號時脈輸入:CLK1+                                      | <ol> <li>只使用一組串列訊號時·優先使用CLK1</li> <li>數位增量式編碼器依需求搭配ERR訊號</li> </ol>       |
| 8  | Hall U                      | 數位霍爾磁極感測輸入:U                                          | 可搭配數位或類比編碼器使用                                                             |
| 9  | Hall W                      | 數位霍爾磁極感測輸入:W                                          | 可搭配數位或類比編碼器使用                                                             |
| 10 | /SIN                        | 類比增量訊號輸入:SIN-                                         | -                                                                         |
| 11 | /COS                        | 類比增量訊號輸入:COS-                                         | -                                                                         |
| 12 | /REF \ /ENC_IND \<br>/DATA2 | 類比訊號參考點輸入:REF-<br>數位訊號參考點輸入:Index-<br>第二串列訊號輸入:DATA2- | <ol> <li>依馬達使用的編碼器類型而定</li> <li>只使用一組串列編碼器時 · /DATA2無效</li> </ol>         |
| 13 | SG                          | 訊號接地                                                  | -                                                                         |
| 14 | SG                          | 訊號接地                                                  | -                                                                         |
| 15 | Inner Shield                | 內隔離網                                                  | -                                                                         |
| 16 | /CLK2                       | 第二串列訊號時脈輸入:CLK2-                                      | <ol> <li>依馬達使用的編碼器類型而定</li> <li>只使用一組串列編碼器時 · /CLK2無效</li> </ol>          |
| 17 | /ERR \ /CLK1                | 數位編碼器警報訊號輸入:ERR-<br>第一串列訊號時脈輸入:CLK1-                  | <ol> <li>只使用一組串列訊號時,優先使用<br/>/CLK1</li> <li>數位增量式編碼器依需求搭配ERR訊號</li> </ol> |
| 18 | Hall V                      | 數位霍爾磁極感測輸入:V                                          | 可搭配數位或類比編碼器使用                                                             |
| 19 | ENC_A                       | 數位增量訊號輸入:A+                                           | -                                                                         |
| 20 | /ENC_A                      | 數位增量訊號輸入:A-                                           | -                                                                         |
| 21 | ENC_B                       | 數位增量訊號輸入:B+                                           | -                                                                         |
| 22 | /ENC_B                      | 數位增量訊號輸入:B-                                           | -                                                                         |
|    | REF2                        | 第一串列訊號輸入:DATA1+                                       |                                                                           |
| 23 | ENC_IND2                    | 類比訊號參考點輸入:REF2+                                       | 只使用一組串列訊號時,優先使用                                                           |
|    | DATA1                       | 數位訊號參考點輸入:Index2+                                     |                                                                           |
|    | /REF2                       | 第一串列訊號輸入:DATA1-                                       |                                                                           |
| 24 | /ENC_IND2                   | 類比訊號參考點輸入:REF2-                                       | 只使用一組串列訊號時,優先使用                                                           |
|    | /DATA1                      | 數位訊號參考點輸入:Index2-                                     |                                                                           |
| 25 | TS                          | 過溫感測輸入:TS+ (HIWIN DM)                                 | HIWIN增量式DM專用                                                              |
| 26 | /TS                         | 過溫感測輸入:TS- (HIWIN DM)                                 | HIWIN增量式DM專用                                                              |

註:溫度感測器內建於馬達,可透過編碼器線材傳輸過溫訊號,支援的馬達型號請參閱直驅馬達型錄。

# MD28UC01-2505

編碼器轉換盒選型

■ 與驅動器通訊接口

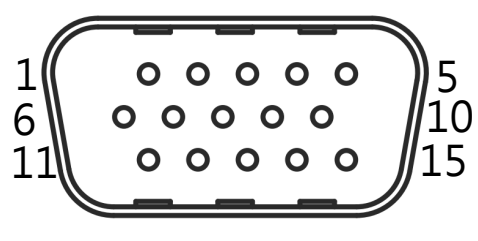

圖 3.3.2.2

| 接腳 | 訊號           | 說明          |
|----|--------------|-------------|
| 1  | +5Vdc        | +5 V電源輸入    |
| 2  | ENC_Z+       | 數位差動訊號輸入:Z+ |
| 3  | ENC_B+       | 數位差動訊號輸入:B+ |
| 4  | ENC_A+       | 數位差動訊號輸入:A+ |
| 5  | PS+          | 編碼器串列訊號:PS+ |
| 6  | SG           | 訊號接地        |
| 7  | ENC_Z-       | 數位差動訊號輸入:Z- |
| 8  | ENC_B-       | 數位差動訊號輸入:B- |
| 9  | ENC_A-       | 數位差動訊號輸入:A- |
| 10 | PS-          | 編碼器串列訊號:PS- |
| 11 | Outer Shield | 外隔離網        |
| 12 | Outer Shield | 外隔離網        |
| 13 | D.N.C.       | 請勿連接        |
| 14 | RX           | 串列通訊訊號      |
| 15 | TX           | 串列通訊訊號      |

表 3.3.2.2

# 3.4 編碼器轉換盒狀態燈

編碼器轉換盒與 E2 驅動器連接完成後,編碼器轉換盒上的狀態燈會顯示當前的狀態。

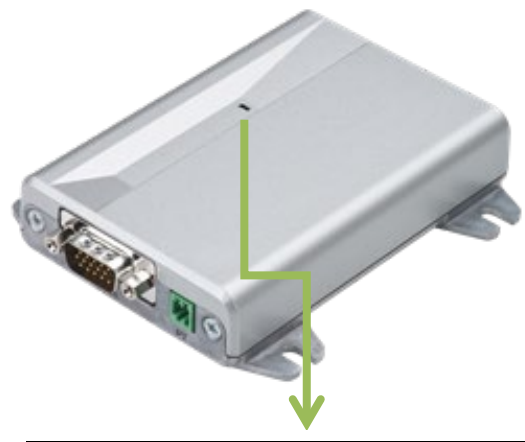

| 狀態燈顯示 |             |  |  |
|-------|-------------|--|--|
| 燈號    | 狀態          |  |  |
| 綠燈閃爍  | 驅動器未設定ESC   |  |  |
| 綠燈恆亮  | 設定完成,ESC運作中 |  |  |
| 紅燈恆亮  | 錯誤發生        |  |  |

圖 3.4.1

MD28UC01-2505 編碼器轉換盒選型

# 3.5 硬體、線材規格與建議廠牌

## 3.5.1 ESC硬體規格

| 1×3.3.1.1         |                                                                |                                                             |                             |                      |          |                      |
|-------------------|----------------------------------------------------------------|-------------------------------------------------------------|-----------------------------|----------------------|----------|----------------------|
| 項目                | 說明                                                             |                                                             |                             |                      |          |                      |
| 最大輸出電壓/           | +5.0 V ±5%/ 650 mA                                             |                                                             |                             |                      |          |                      |
| 電流(且流)            |                                                                |                                                             |                             |                      |          |                      |
| 土态却背波生            | 數位式霍爾感測器                                                       | 類比增量訊號                                                      | 數位增量訊號                      | 絕對式*2                |          |                      |
| 又饭甙颁羖空            | Hall U/V/W                                                     | SIN/COS/Reference                                           | A/B/Index                   | BiSS-C               | Tamagawa | EnDat 2.1/2.2        |
| 最大訊號頻寬            | 2 kHz                                                          | <b>1 MHz</b><br>(最小細分割數:4倍) <sup>*1</sup><br>(最大細分割數:4096倍) | 5 MHz                       | 5 MHz                | 5 MHz    | 4 MHz                |
| 最大資料長度            | -                                                              | -                                                           | -                           | 46 bit <sup>*3</sup> | -        | 46 bit <sup>*3</sup> |
| 輸入訊號格式            | 5V CMOS / TTL                                                  | 差動訊號 (RS-422)<br>0.4 Vpp ~ 1.2 Vpp                          | 差動訊號<br>(RS-422)<br>5 V TTL | 差動訊號 (RS-485)        |          |                      |
| 馬達溫度保護<br>開關 (TS) | 支援之過溫感測器類型為正溫度係數 (PTC, Positive Temperature Coefficient) 熱敏電阻。 |                                                             |                             |                      |          |                      |
| 操作溫度              | 0 °C to +45 °C                                                 |                                                             |                             |                      |          |                      |
| 儲存溫度              | -20 ℃ to +65 ℃                                                 |                                                             |                             |                      |          |                      |
| 異物防護等級            | IP20                                                           |                                                             |                             |                      |          |                      |

表3.5.1.1

註:

- (1) \*1 細分割數必須為 4 的倍數。
   \*2 移動的行程計數長度不得超過 32 bit。例如:解析度為 1 nm/count · 總行程不能超過 4.29 公尺。
   \*3 BiSS-C 或 EnDat 為單圈 30 bit · 多圈 16 bit。
- (2) 搭配EM1系列馬達時,僅支援23 bit解析度。

## 3.5.2 ESC線材規格

ESC相關線材可參考16.1.5節。使用者若自行製作編碼器通訊線或編碼器延長線.使用的線材須遵守下列 規格。

表3.5.2.1

| 項目     | 規格                                                                                                    |  |  |
|--------|----------------------------------------------------------------------------------------------------|--|--|
| 編碼器通訊線 | <ul> <li>總長度(與驅動器的距離)建議不超過3米。</li> <li>•3米距離內應用:</li> <li>電源端(+5V、GND)導線外徑須為AWG24(導線線阻要小於84.2歐姆/km),訊號端導線外徑須為AWG28。</li> <li>•4米(含)至15米距離應用:</li> <li>電源端(+5V、GND)導線外徑須為AWG18(導線線阻要小於21歐姆/km),訊號端導線外徑須為AWG28。</li> </ul> |  |  |
| 編碼器延長線 | <ul> <li>• 3米距離內應用:</li> <li>電源端(+5 V、GND)導線外徑須為AWG24(導線線阻要小於84.2歐姆/km),訊號端導線外徑須為AWG28。</li> <li>• 4米(含)至15米距離應用:</li> <li>電源端(+5 V、GND)導線外徑須為AWG18(導線線阻要小於21歐姆/km),訊號端導線外徑須為AWG28。</li> </ul>                           |  |  |

註:

(1) 雙迴路應用,編碼器通訊線建議不可超過5米,否則電壓衰減嚴重,可能影響編碼器性能。

(2) 編碼器通訊線與編碼器延長線使用總長度,不可超過18米,否則電壓衰減嚴重,可能影響編碼器性能。

MD28UC01-2505

編碼器轉換盒選型

## 3.5.3 建議的編碼器廠牌與型號

本節提供建議搭配ESC的編碼器廠牌與型號。

■ 訊號類型:類比 (SIN/COS)

表3.5.3.1

| 廠牌             | 型號            |
|----------------|---------------|
| RENISHAW       | RGH41A、RGH41B |
| RSF Elektronik | MS15 \ MS82   |

■ 訊號類型: EnDat 2.1/2.2

表3.5.3.2

| 廠牌             | 型號                                        |
|----------------|-------------------------------------------|
| HEIDENHAIN     | ECN113、ECN125、ECN225、EQN437、LC483、ECI1319 |
| RSF Elektronik | MC15                                      |

■ 訊號類型:BiSS-C

表3.5.3.3

| 廠牌             | 型號                                                     |  |  |
|----------------|--------------------------------------------------------|--|--|
|                | RA26BAA104B99A 、 RGH24Z50D00A 、                        |  |  |
| KEINISHAW      | LA11DAA2D0KA10DF00 · LA11DCA2D0KA10DA00                |  |  |
| GIVI           | AGMM1A528VB1VM02/S                                     |  |  |
| FAGOR          | SAB-50-170-5-A                                         |  |  |
|                | JFT-10B-640C3、JFT-40B-620C3、JKN-2C-H20-26PB-G3.6~14BL、 |  |  |
| TUTEING OPTICS | PTN-1-100A-26F-G05BL                                   |  |  |

# 4. E2驅動器硬體規格

| 4.         | E2驅動器硬體規格             | 4-1  |  |
|------------|-----------------------|------|--|
| 4          | 4.1 110 V / 220 V電源輸入 | 4-2  |  |
|            | 4.1.1 外型尺寸            | 4-2  |  |
|            | 4.1.1.1 標準型           | 4-2  |  |
|            | 4.1.1.2 總線型           | 4-5  |  |
|            | 4.1.2 安裝方式            | 4-8  |  |
|            | 4.1.3 電源規格            | 4-9  |  |
| 4          | 4.2 400 V電源輸入         |      |  |
|            | 4.2.1 外型尺寸            |      |  |
|            | 4.2.1.1 標準型           |      |  |
|            | 4.2.1.2 總線型           |      |  |
|            | 4.2.2 安裝方式            |      |  |
| 4.2.3 電源規格 |                       |      |  |
| 4          | 4.3 通用規格              | 4-17 |  |
| 4          | 4.4 無熔絲斷路器 (NFB) 選用   |      |  |
| 4          | 4.5 降低額定規格使用          |      |  |

# 4.1 110 V / 220 V電源輸入

## 4.1.1 外型尺寸

E2驅動器標準型及總線型之尺寸與安裝孔位置如4.1.1.1和4.1.1.2節所示。標示的尺寸單位為mm,安裝孔 直徑為5 mm。

### 4.1.1.1 標準型

註:

標準型驅動器的型號為ED2S。

■ ED2S-□□-003-1/ED2S-□□-006-1標準型驅動器

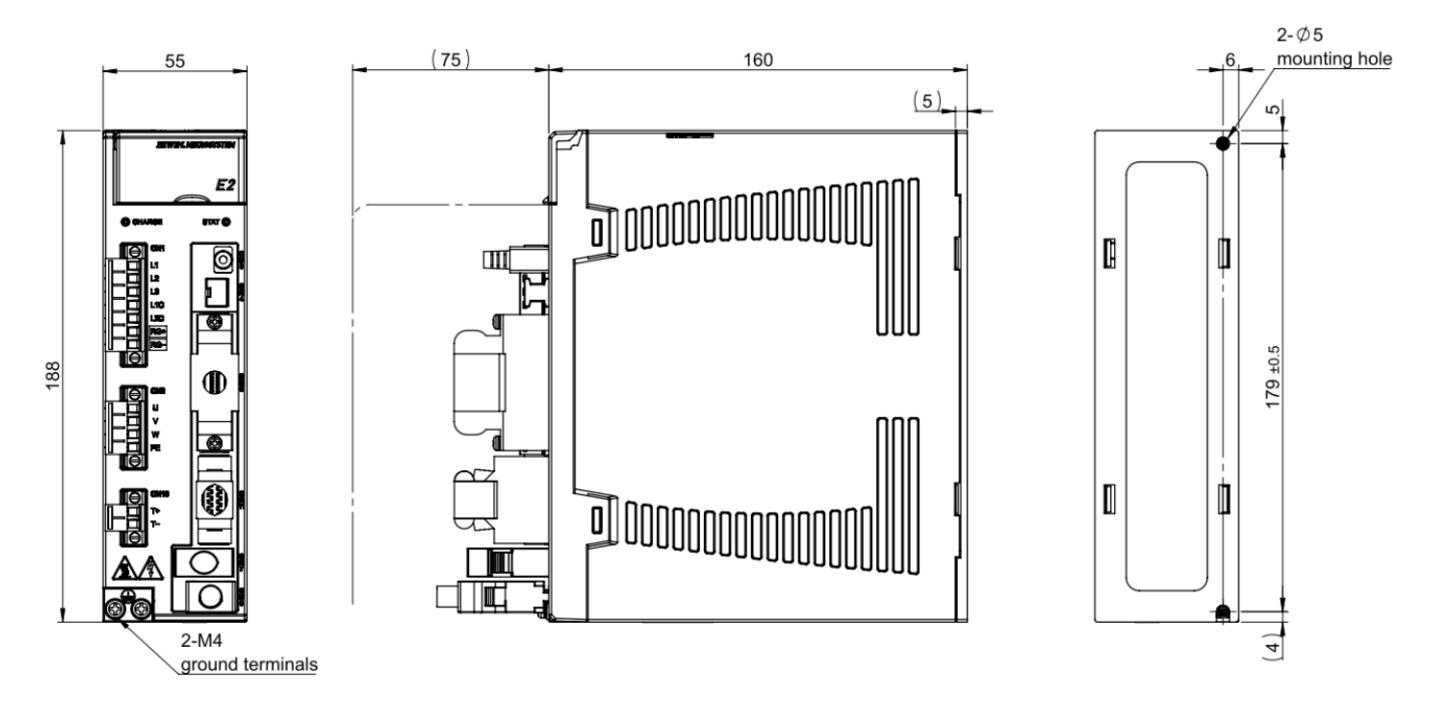

Unit:mm

概略重量:003:1.18 kg,006:1.20 kg

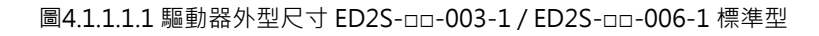

#### E2系列驅動器使用者操作手册

■ ED2S-□□-009-1 標準型驅動器

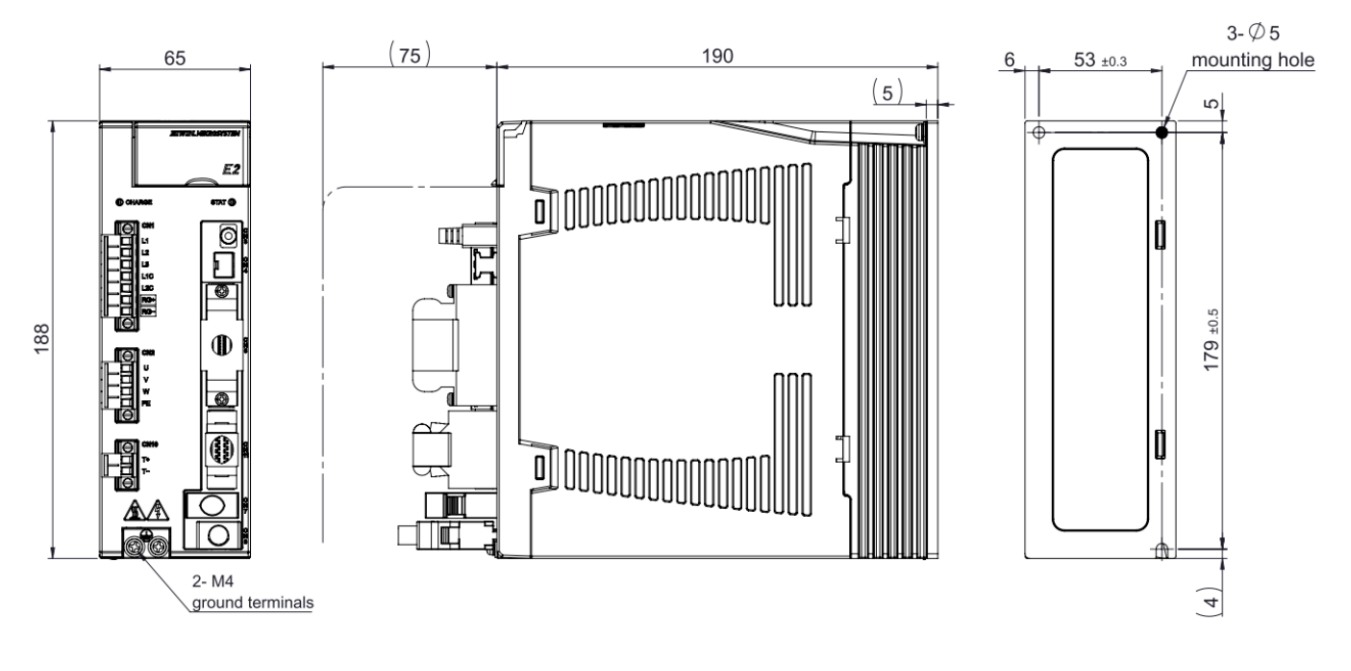

Unit: mm

概略重量:1.72 kg

圖4.1.1.1.2 驅動器外型尺寸 ED2S-□□-009-1 標準型

# MD28UC01-2505

E2驅動器硬體規格

■ ED2S-□□-012-4 / ED2S-□□-018-2 標準型驅動器

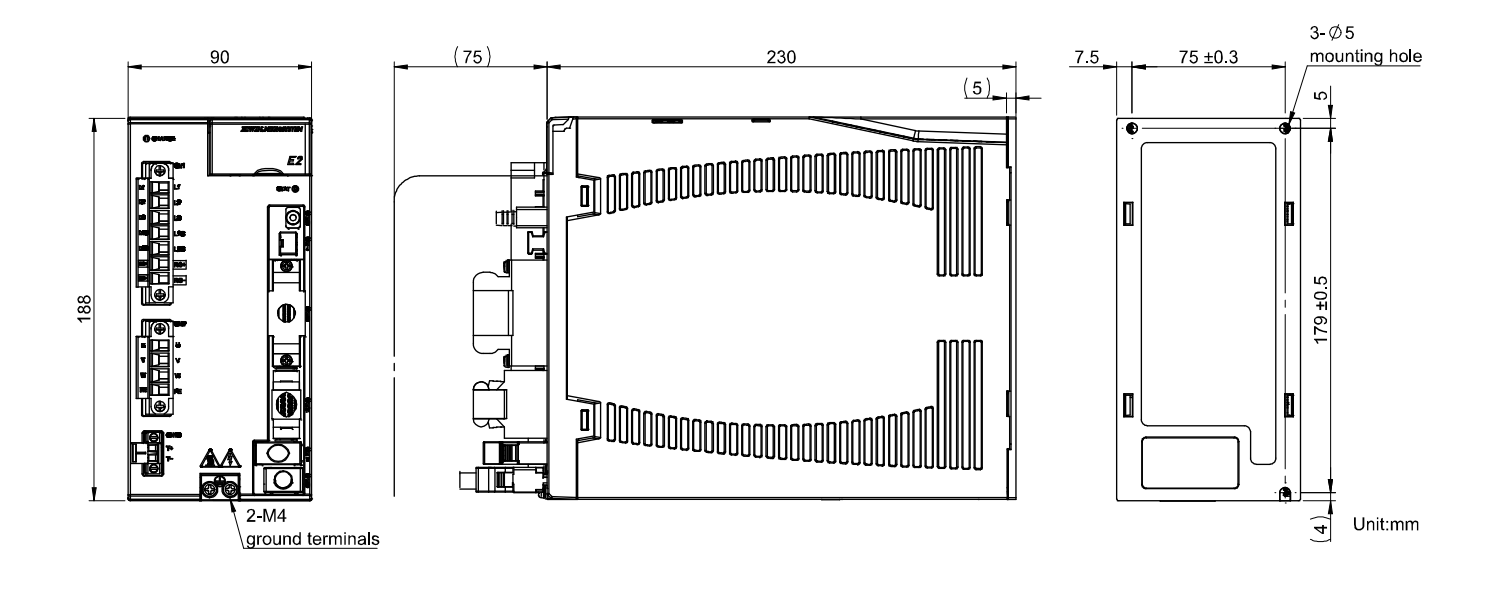

概略重量:2.52 kg

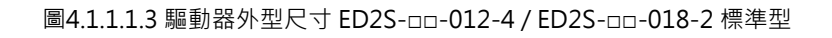

E2系列驅動器使用者操作手冊

HIWIN。MIKROSYSTEM MD28UC01-2505 E2驅動器硬體規格

### 4.1.1.2 總線型

註:

總線型驅動器的型號為ED2F。

■ ED2F-□□-003-1 / ED2F-□□-006-1 總線型驅動器

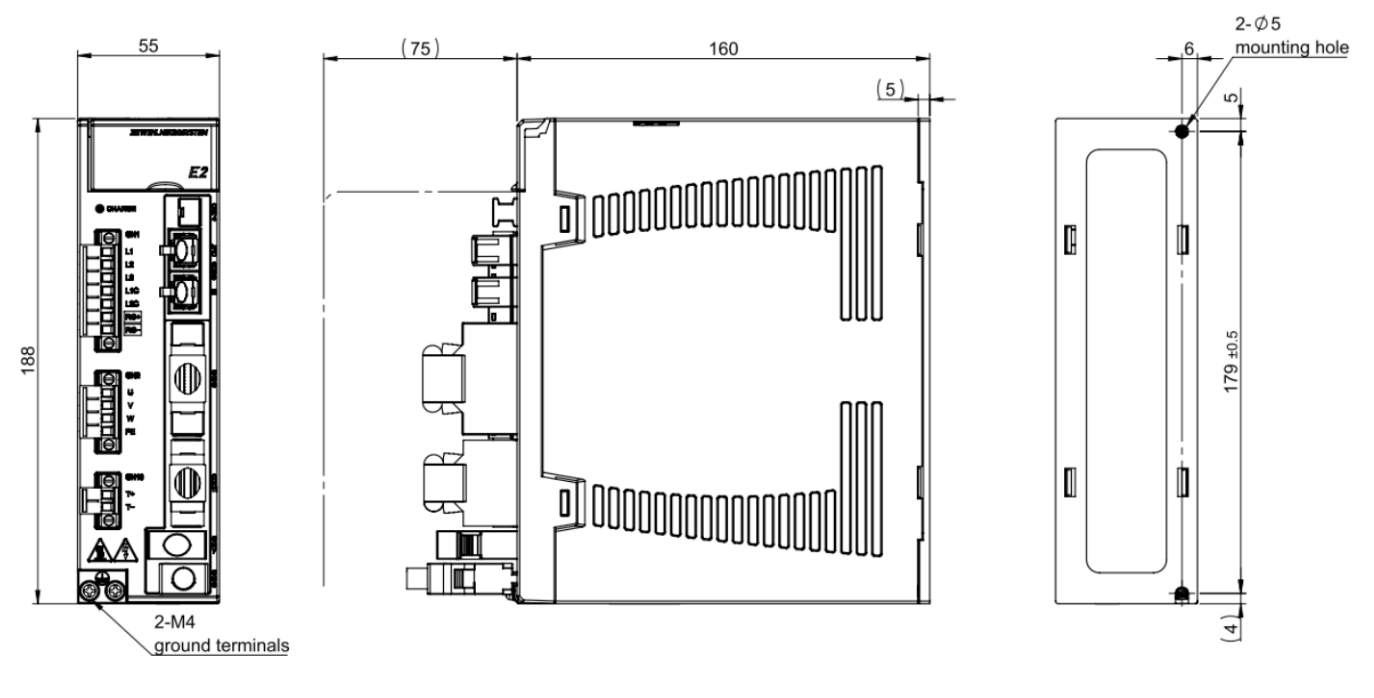

Unit:mm

概略重量:003:1.20 kg,006:1.22 kg

圖4.1.1.2.1 驅動器外型尺寸 ED2F-□□-003-1 / ED2F-□□-006-1 總線型

MD28UC01-2505

E2驅動器硬體規格

■ ED2F-□□-009-1 總線型驅動器

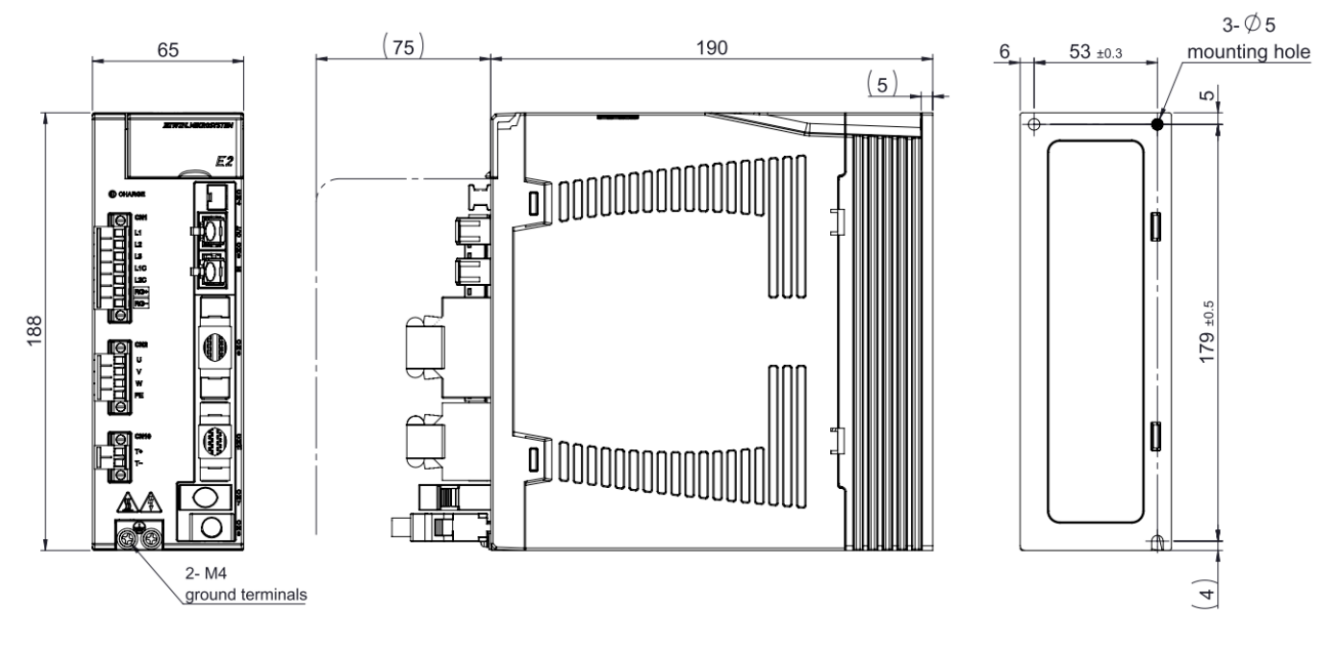

Unit: mm

概略重量:1.74 kg

圖4.1.1.2.2 驅動器外型尺寸 ED2F-□□-009-1 總線型
#### ED2F-□□-012-4 / ED2F-□□-018-2 總線型驅動器

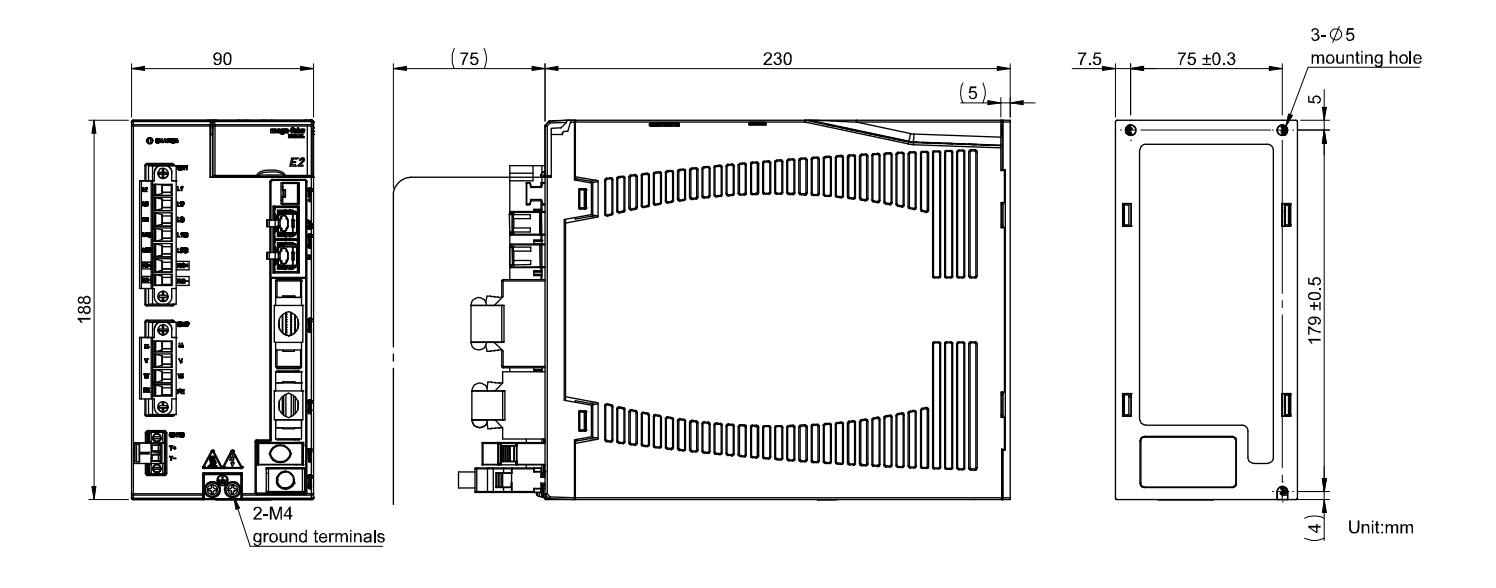

概略重量: 2.54 kg

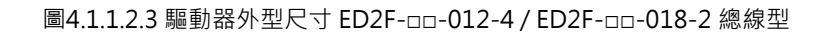

E2系列驅動器使用者操作手册

# 4.1.2 安裝方式

E2驅動器硬體規格

將驅動器安裝於電控箱時必須使用導電螺絲將其固定,且電控箱接觸面須刮除烤漆等絕緣材料,讓驅動器 與機台之大地導通。驅動器輸入電源為220V時,接地電阻值須小於50Ω;輸入電源為110V時,接地電 阻值須小於100Ω。驅動器在安裝時必須注意不可封住其吸、排氣孔,也不可傾倒放置,否則會造成驅動 器故障。

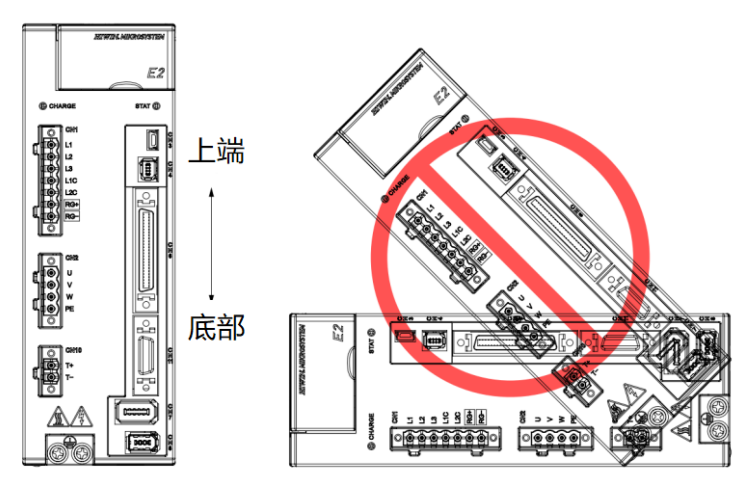

圖4.1.2.1 驅動器擺放示意圖

註:接地電阻的數值來自於第三類電工標準。

為確保冷卻循環效果,驅動器安裝時,其上下左右與相鄰的物品或檔板間,必須保持足夠的空間。安裝多 台驅動器時,兩台驅動器間的安裝距離支援零間距,可採取貼靠方式進行安裝,不須降低額定規格使用。 電控箱可設置風扇幫助驅動器散熱。

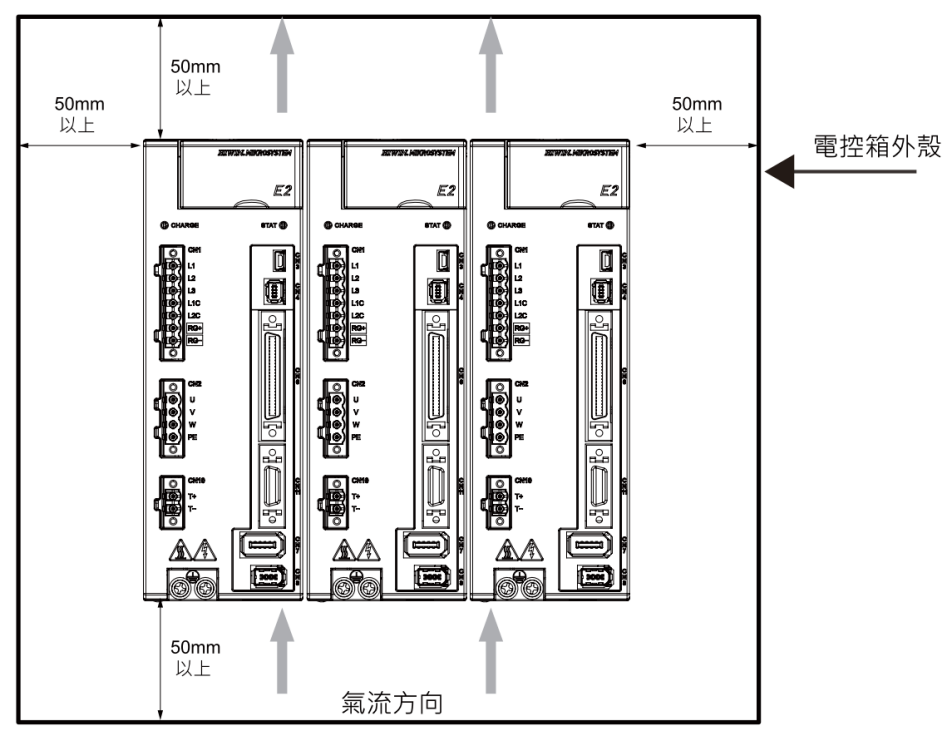

圖4.1.2.2 多台驅動器的安裝示意圖

MD28UC01-2505

E2驅動器硬體規格

# 4.1.3 電源規格

| 驅動器型號          |                |                | ED2n-nn-003-1                                             | ED2n-nn-006-1            | ED2n-nn-009-1 |
|----------------|----------------|----------------|-----------------------------------------------------------|--------------------------|---------------|
|                |                | 額定電壓           | DC 48 ~ 120 Vdc                                           |                          |               |
|                | 直流入電           |                | 3.1                                                       | 6.0                      | 8.6           |
|                |                |                |                                                           |                          |               |
|                |                | (Line to Line) | AC 100 ~ 240 Vrms · 50 ~ 60 Hz                            |                          |               |
|                | 單相主電源          | 額定電流           |                                                           |                          | 12.8          |
|                |                | (Arms)         | 5.8                                                       | 9.0                      |               |
|                |                | 額定電壓           |                                                           |                          | 0.1.1-        |
| 品 λ 雨 酒        | 二桕十些涅          | (Line to Line) | AC 2                                                      | JU ~ 240 VIIIIS · 50 ~ 6 | 00 HZ         |
| -<br>割八电//5    | 二怕土电你          | 額定電流           | 25                                                        | 5.0                      | 68            |
|                |                | (Arms)         | 2.5                                                       | 5.0                      | 0.0           |
|                |                | 額定電壓           | 1 PH / A                                                  | C 100 ~ 240 Vrms · 50    | ~ 60 Hz       |
|                | 控制雷源           | (Line to Line) |                                                           |                          | 00112         |
|                |                | 額定電流           | 0.14                                                      | 0.14                     | 0.23          |
|                |                | (Arms)         |                                                           |                          |               |
|                | 主電源湧浪電流 (Apk)  |                | 14.2                                                      | 14.2                     | 23.4          |
|                | 控制電源湧浪電流 (Apk) |                | 17.7                                                      | 17.7                     | 17.7          |
|                | 相電壓            |                | 3 PH / AC 240 Vrms max.                                   |                          |               |
| 輸出電源           | ★ (W)          |                | 500                                                       | 1000                     | 1200          |
|                | 峰值電流           | 夼 (Arms)       | 12                                                        | 18                       | 28.3          |
|                | 翻定電流 (Arms)    |                | 3                                                         | 6.3                      | 9.4           |
|                | 功率損失 (W)       |                | < 40                                                      | < 60                     | < 80          |
|                | PWM調變頻率        |                |                                                           | 16 kHz                   |               |
|                |                |                | • 內建動態制動器電路                                               |                          |               |
|                | 動態制動器          |                | • ED2□-□□-003-1/ED2□-□□-006-1: 無內建動態制動器電阻                 |                          |               |
|                |                |                | <ul> <li>繼電器延遲時間:8</li> </ul>                             | ms                       |               |
| P              | Ŋ部動態制動器電       | 祖              | -                                                         | -                        | 5.1 Ohm / 7 W |
|                | 回生             | 三電阻            | • 無內建回生電阻,必要時須選購外接                                        |                          |               |
|                | 容許外接回          | 生電阻的阻值         | 最小40 Ohm                                                  |                          |               |
| 回生能量保護         | 直流鏈電           | 『容值 [uF]       | 780                                                       | 780                      | 1410          |
|                | 啟動回生           | E電阻保護          | +HV > 370 Vdc                                             |                          |               |
|                | 關閉回生           | 三電阻保護          | +HV < 360 Vdc                                             |                          |               |
|                | 過電             | 壓保護            | 390 Vdc                                                   |                          |               |
| 環境條件      操作溫度 |                |                | 0 ~ 45℃                                                   |                          |               |
|                |                |                | • DVC C : CN1 · CN2                                       |                          |               |
| 各連接埠電壓類別等級     |                |                | • DVC B: CN1(直流入電)                                        |                          |               |
|                |                |                | • DVC A : CN3 \ CN4 \ CN6 \ CN7 \ CN8 \ CN9 \ CN10 \ CN11 |                          |               |

#### 表4.1.3.1 110 V / 220 V驅動器規格 (額定003、006、009)

MD28UC01-2505

E2驅動器硬體規格

#### E2系列驅動器使用者操作手册

| 驅動器型號   | ED20-00-003-1 | ED20-00-006-1 | ED20-00-009-1 |
|---------|---------------|---------------|---------------|
| 風扇散熱    | 無             | 有             | 有             |
| 重量 (kg) | 標準:1.18 kg    | 標準:1.20 kg    | 標準:1.72 kg    |
|         | 總線:1.20 kg    | 總線:1.22 kg    | 總線:1.74 kg    |

MD28UC01-2505

E2驅動器硬體規格

#### E2系列驅動器使用者操作手册

#### 表4.1.3.2 110 V / 220 V驅動器規格 (額定012、018)

| 驅動器型號          |               |                     | ED2012-4 ED2018-2                                         |                              |  |
|----------------|---------------|---------------------|-----------------------------------------------------------|------------------------------|--|
|                |               | 額定電壓                | AC 100 ~ 240 Vrms ·                                       |                              |  |
|                | 品和大學派         | (Line to Line)      | 50 ~ 60 Hz                                                | -                            |  |
|                | 单怕土电际         | 額定電流                | 21.4                                                      |                              |  |
|                |               | (Arms)              | 21.4                                                      | -                            |  |
|                |               | 額定電壓                | ۵C 200 ~ 240 Vr                                           | ms $, 50 \sim 60  \text{Hz}$ |  |
|                | 三相主電源         | (Line to Line)      |                                                           |                              |  |
| 輸λ電源           |               | 額定電流                | 88                                                        | 15 5                         |  |
| 聊八电际           |               | (Arms)              | 0.0                                                       | 19.5                         |  |
|                |               | 額定電壓                | 1 PH / AC 100 ~ 24(                                       | ) Vrms · 50 ~ 60 Hz          |  |
|                | 控制霄源          | (Line to Line)      | 1111/7/0100 240                                           |                              |  |
|                |               | 額定電流                | 0.2                                                       | 16                           |  |
|                |               | (Arms)              | 0                                                         |                              |  |
|                | 主電源湧涧         | 良電流 (Apk)           | 25                                                        | .1                           |  |
|                | 控制電源湧         | 浪電流 (Apk)           | 17                                                        | .7                           |  |
|                | 相電壓           |                     | 3 PH / AC 240 Vrms max.                                   |                              |  |
| 龄山重近           | 最大額定功率 (W)    |                     | 2000                                                      | 3500                         |  |
|                | 峰值電流 (Arms)   |                     | 55                                                        |                              |  |
|                | 額定電流 (Arms)   |                     | 12                                                        | 18                           |  |
| 功率損失 (W)       |               | < 180               | < 240                                                     |                              |  |
|                | PWM調變頻率       |                     | 8 k                                                       | Hz                           |  |
|                | 手하셨는 무미 독해 모모 |                     | • 內建動態制動器電路                                               |                              |  |
|                | 劉悲刑劉益         |                     | ● 繼電器延遲時間:20 ms                                           |                              |  |
| Ŕ              | り部動態制動器電      | 韵阻                  | 6 Ohm / 10 W                                              |                              |  |
|                | 回生            | 三電阻                 | • 無內建回生電阻,必要時須選購外接                                        |                              |  |
|                | 容許外接回生電阻的阻值   |                     | 最小12 Ohm                                                  |                              |  |
| 同什能具促粪         | 直流鏈電容值 [uF]   |                     | 2000                                                      |                              |  |
| 凹土化里休暖         | 啟動回生          | 三電阻保護               | +HV > 370 Vdc                                             |                              |  |
|                | 關閉回生電阻保護      |                     | +HV < 360 Vdc                                             |                              |  |
|                | 過電壓保護         |                     | 390 Vdc                                                   |                              |  |
| 環境條件           | 環境條件     操作溫度 |                     | 0 ~ 45℃                                                   |                              |  |
| 夕油拉住廊画落叫纮加     |               | • DVC C : CN1 \ CN2 |                                                           |                              |  |
| 百足按片电座规则 奇級    |               |                     | • DVC A : CN3 · CN4 · CN6 · CN7 · CN8 · CN9 · CN10 · CN11 |                              |  |
| 風扇散熱           |               |                     | 有                                                         |                              |  |
| <b>王月</b> / () |               |                     | 標準:2.52 kg                                                |                              |  |
| 重量 (kg)        |               |                     | 。<br>總線:2.54 kg                                           |                              |  |

# 4.2 400 V電源輸入

### 4.2.1 外型尺寸

E2驅動器標準型及總線型之尺寸與安裝孔位置如4.2.1.1和4.2.1.2節所示。標示的尺寸單位為mm,安裝孔 直徑為6 mm。

#### 4.2.1.1 標準型

#### 註:

標準型驅動器的型號為ED2S。

■ ED2S-□□-009-3 標準型驅動器

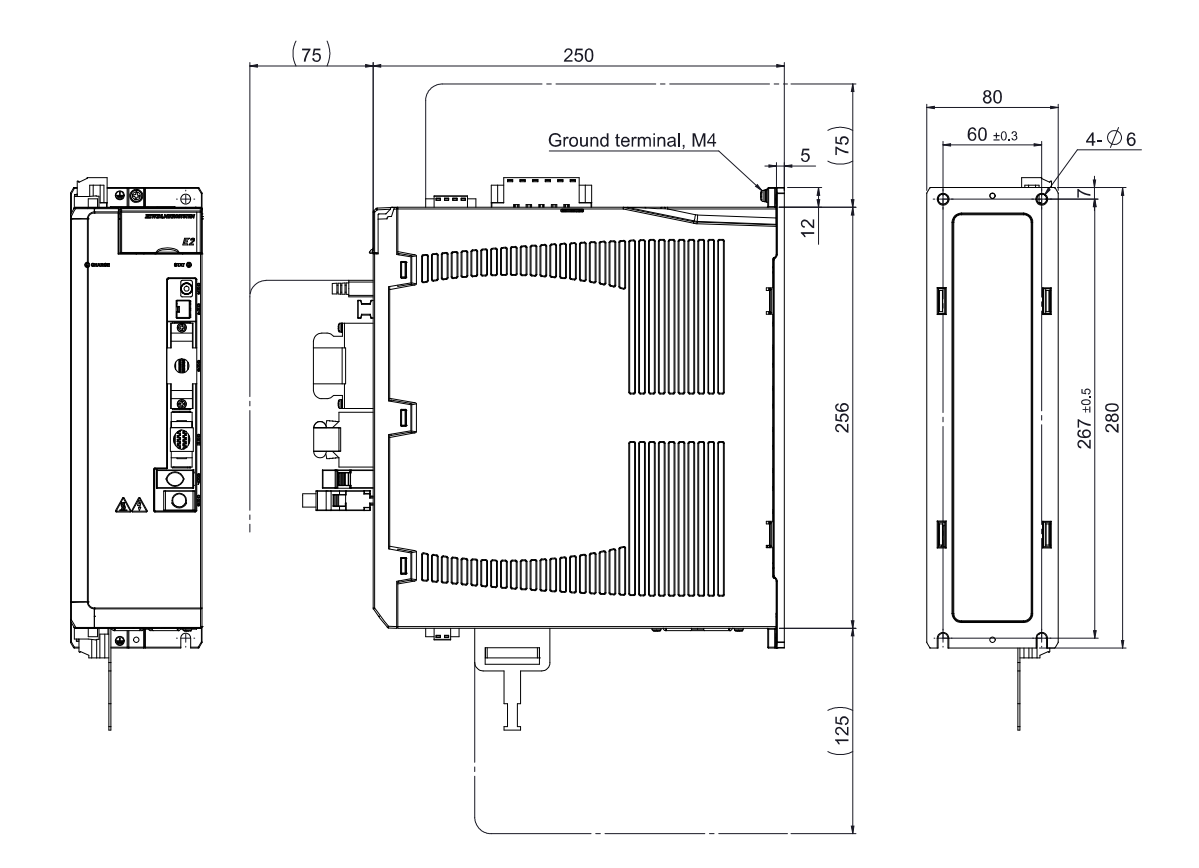

#### 概略重量:3.10 kg

圖4.2.1.1.1 驅動器外型尺寸 ED2S-□□-009-3 標準型

HIWIN。MIKROSYSTEM MD28UC01-2505 E2驅動器硬體規格

#### E2系列驅動器使用者操作手册

#### 4.2.1.2 總線型

註:

總線型驅動器的型號為ED2F。

■ ED2F-□□-009-3 總線型驅動器

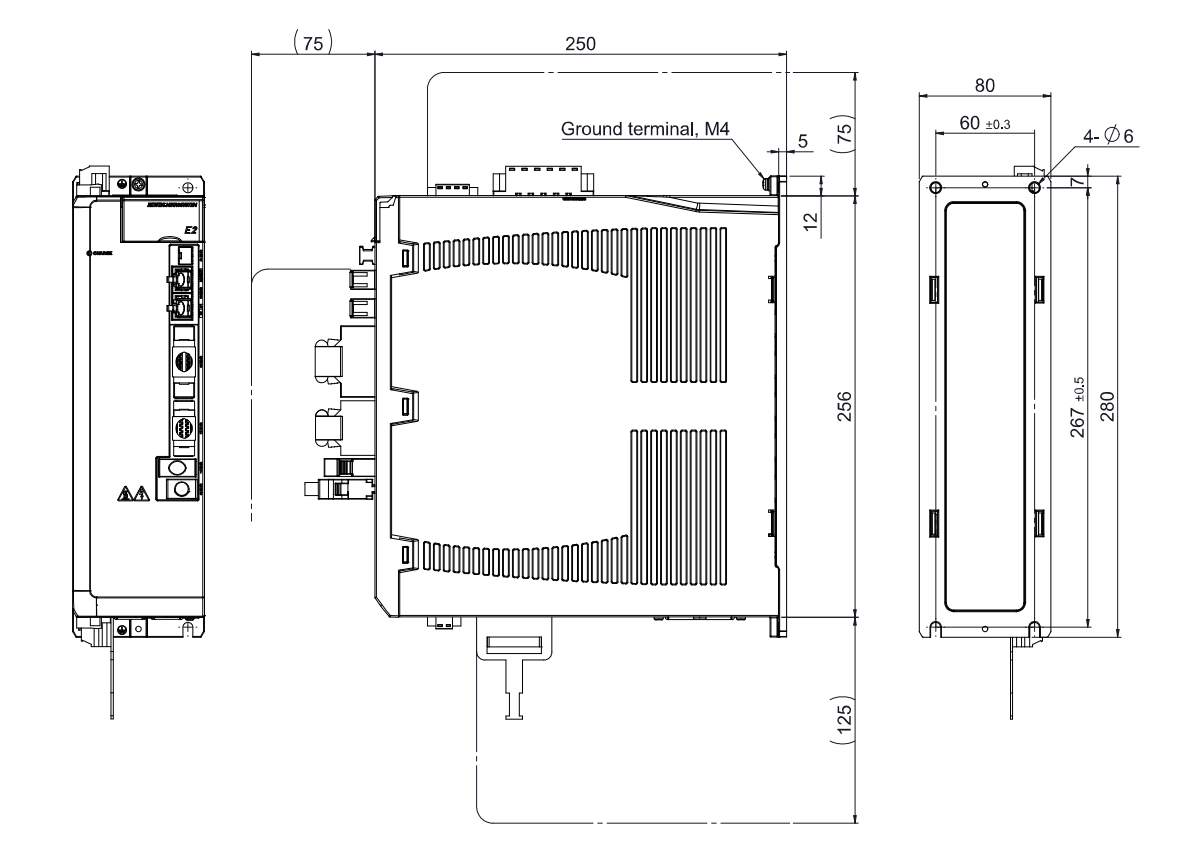

#### 概略重量:3.12 kg

#### 圖4.2.1.2.1 驅動器外型尺寸 ED2F-□□-009-3 總線型

# **HIWIN。MIKROSYSTEM** MD28UC01-2505 E2驅動器硬體規格

# 4.2.2 安裝方式

將驅動器安裝於電控箱時必須使用導電螺絲將其固定,且電控箱接觸面須刮除烤漆等絕緣材料,讓驅動器 與機台之大地導通。驅動器輸入電源為400V時,接地電阻值須小於10Ω。驅動器在安裝時必須注意不可 封住其吸、排氣孔,也不可傾倒放置,否則會造成驅動器故障。

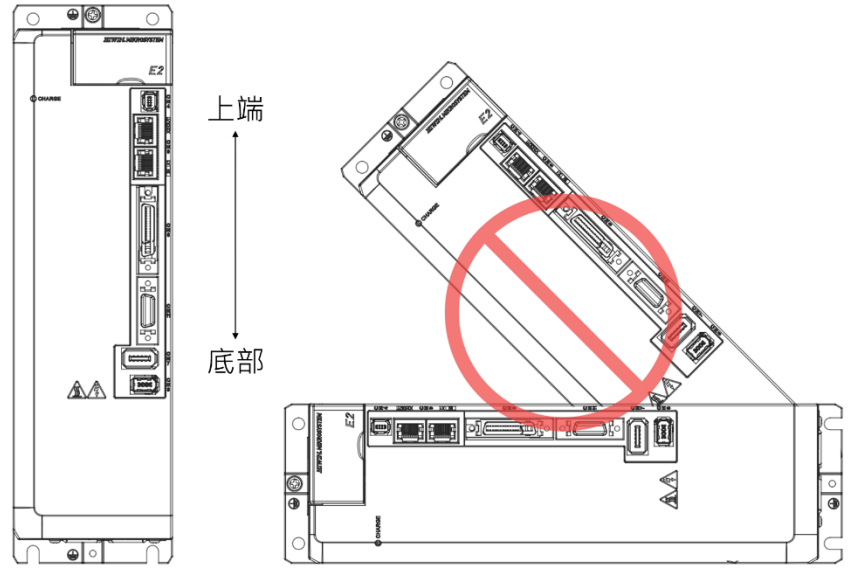

圖4.2.2.1 驅動器擺放示意圖

註:接地電阻的數值來自於第三類電工標準。

### HIWIN MIKROSYSTEM MD28UC01-2505

MD28UC01-2505 E2驅動器硬體規格

為確保冷卻循環效果·驅動器安裝時·其上下左右與相鄰的物品或檔板間·必須保持足夠的空間。安裝多 台驅動器時·兩台驅動器間的安裝距離請保持20mm以上·使驅動器有良好的散熱空間。電控箱可設置風 扇幫助驅動器散熱。

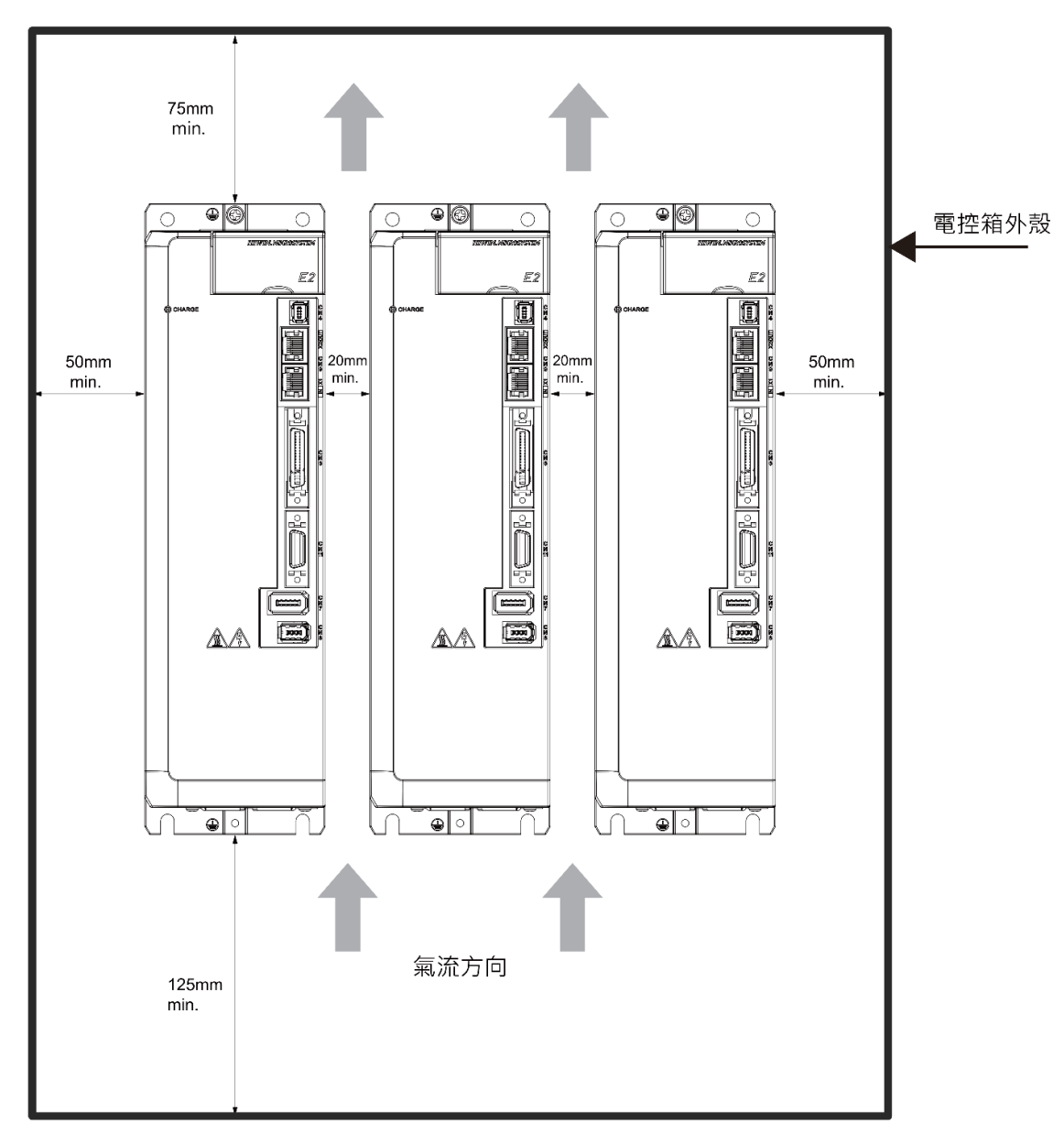

圖4.2.2.2 多台驅動器的安裝示意圖

MD28UC01-2505

E2驅動器硬體規格

# 4.2.3 電源規格

表4.2.3.1 400 V驅動器規格

|                | 驅動器型號            | ŧ<br>ru                | ED20-009-3                                                                                                    |  |
|----------------|------------------|------------------------|----------------------------------------------------------------------------------------------------|--|
|                | 三相               | 額定電壓<br>(Line to Line) | AC 200 ~ 480 Vrms · 50 ~ 60 Hz                                                                                                    |  |
| 輸入電源           | 主電源              | 額定電流 (Arms)            | 10                                                                                                    |  |
|                |                  | 湧浪電流 (Apk)             | 50                                                                                                    |  |
|                | ł                | 空制電源                   | DC 24 V±15% · 1A                                                                                                    |  |
|                |                  | 相電壓                    | 3 PH / AC 480 Vrms max.                                                                                                    |  |
| 於山南近           | 最大額              | 預定功率 (W)               | 3000                                                                                                    |  |
| 期山电你           | 峰值               | 電流 (Arms)              | 26                                                                                                    |  |
|                | 額定               | 電流 (Arms)              | 9.4                                                                                                    |  |
|                | 功率損失 ( <b>\</b>  | V)                     | < 300                                                                                                    |  |
|                | PWM調變頻           | 率                      | 8 kHz                                                                                                    |  |
|                |                  |                        | • 內建動態制動器電路                                                                                                    |  |
|                | 動態制動器            | 8                      | • 無內建動態制動器電阻 <sup>*1</sup>                                                                                                    |  |
|                |                  |                        | • 繼電器延遲時間:20 ms                                                                                                    |  |
| 最小容許外接動態制動器電阻值 |                  | 動器電阻值                  | 10 Ohm                                                                                                    |  |
|                | 回生電阻             |                        | • 無內建回生電阻·必要時須選購外接                                                                                                    |  |
|                | 容許外接回生電阻的阻值      |                        | 最小27 Ohm                                                                                                    |  |
|                | 直流鏈電容值 [uF]      |                        | 560                                                                                                    |  |
|                | AC 220 V         | 啟動回生電阻保護               | +HV > 370 Vdc                                                                                                    |  |
| 回生能量保護         |                  | 關閉回生電阻保護               | +HV < 360 Vdc                                                                                                    |  |
| 口工加重小岐         | AC 380 V         | 啟動回生電阻保護               | +HV > 620 Vdc                                                                                                    |  |
|                | / C 500 V        | 關閉回生電阻保護               | +HV < 600 Vdc                                                                                                    |  |
|                | ۵ <i>C</i> 480 V | 啟動回生電阻保護               | +HV > 770 Vdc                                                                                                    |  |
|                | 71C 400 V        | 關閉回生電阻保護               | +HV < 755 Vdc                                                                                                    |  |
|                | 過電壓保護            |                        | 800 Vdc                                                                                                    |  |
| 環境條件           | ł                | 操作溫度                   | 0 ~ 45°C                                                                                                    |  |
|                |                  |                        | • DVC C : CN1A \ CN2A \ CN2B                                                                                                    |  |
| 各連接埠電壓類別等級     |                  | 別等級                    | <ul> <li>DVC A : CN1B          &lt; CN3          &lt; CN4          &lt; CN6          &lt; CN7          &lt; CN8          &lt; CN9          </li> </ul> |  |
|                |                  |                        | CN10 · CN11                                                                                                    |  |
| 風扇散熱           |                  |                        | 有                                                                                                    |  |
| 重量 (ka)        |                  |                        | 標準:3.10 kg                                                                                                    |  |
|                |                  |                        | 總線:3.12 kg                                                                                                    |  |

註:

\*1 使用400 V驅動器於高速運動時,建議安裝合適的動態制動器電阻,可參考5.4.4.2節。

HIWIN MIKROSYSTEM CORP.

4.3 通用規格

E2驅動器全系列通用規格請見下表。

|         | ない。ことにに見ていた。    |        |        |                                                                                                    |  |  |
|---------|-----------------|--------|--------|----------------------------------------------------------------------------------------------------|--|--|
| 項目      |                 |        | 項目     | 驅動器規格                                                                                                    |  |  |
| 控制方式    |                 |        | 空制方式   | IGBT PWM 空間向量控制                                                                                                    |  |  |
|         |                 |        | 「搭配馬達  | AC / DM / LM                                                                                                    |  |  |
| LED狀態燈號 |                 |        | D狀態燈號  | <ul> <li>紅燈閃爍:錯誤</li> <li>綠燈閃爍:驅動器就緒</li> <li>綠燈:激磁</li> <li>總線型不支援</li> </ul>                                                      |  |  |
|         |                 | LE     | D上電燈號  | <ul> <li>紅燈:主電源上電</li> <li>熄滅:無主電源</li> </ul>                                                                                       |  |  |
| 類比輸出    |                 |        | 質比輸出   | <ul> <li>通道:2</li> <li>解析度:12 bit</li> <li>輸出電壓範圍:±10 V</li> <li>精度:±2%</li> <li>最大輸出電流:±10 mA</li> </ul>                           |  |  |
|         |                 |        | 命令來源   | 由控制器輸出脈波命令                                                                                                    |  |  |
|         |                 | 訊號格式   |        | <ul> <li>Pulse / Direction</li> <li>CW / CCW</li> <li>AqB</li> </ul>                                                                |  |  |
|         | ( <del>1)</del> |        | 隔離電路   | 高速光耦合                                                                                                    |  |  |
|         | 置模式             | 輸入訊號   |        | <ul> <li>・ 差動輸入(2.8 Vdc ≦ 高低電位差 ≤ 3.7 Vdc)</li> <li>・ 單端輸入(12~24 Vdc)</li> </ul>                                                    |  |  |
| 控制功能    | 16              | 最大輸入頻寬 |        | • 差動:5 Mpps<br>• 單端:200 Kpps                                                                                                    |  |  |
|         |                 | 電子齒輪   |        | <ul> <li>· 齒輪比:脈波(Pulses) / 編碼器單位(Counts)</li> <li>· 脈波(Pulses):1~1,073,741,824</li> <li>· 編碼器單位(Counts):1~1,073,741,824</li> </ul> |  |  |
|         |                 |        | 命令來源   | 由控制器輸出直流電壓命令                                                                                                    |  |  |
|         | 速               | 米石     | 阻抗     | 14 kOhm                                                                                                    |  |  |
|         | 度模              | 短比     | 訊號格式   | ±10 Vdc                                                                                                    |  |  |
|         | 式               | 式 輸 入  | 最大輸入頻寬 | 100 Hz                                                                                                    |  |  |
|         |                 |        | 規格     | 16 bit A/D輸入(V-REF+/-)                                                                                                    |  |  |

#### 表4.3.1 F2驅動器全系列通用規格

MD28UC01-2505

E2驅動器硬體規格

|      |     | 命令來源                           |                                                                                      | 令來源                                           | 由控制器輸出直流電壓命令                                                                                                    |
|------|-----|--------------------------------|--------------------------------------------------------------------------------------|-----------------------------------------------|----------------------------------------------------------------------------------------------------|
|      | 轉   | 類<br>比                         |                                                                                      | 阻抗                                            | 14 kOhm                                                                                                    |
|      | 矩模  |                                |                                                                                      | 訊號格式                                          | ±10 Vdc                                                                                                    |
|      | 式   | 輸                              | ещ                                                                                   | 最大輸入頻寬                                        | 100 Hz                                                                                                    |
|      |     |                                |                                                                                      | 規格                                            | 16 bit A/D輸入(T-REF+/-)                                                                                                    |
| 控制模式 |     | 2<br>V                         | <ul> <li>位置控制模式</li> <li>速度控制模式</li> <li>轉矩控制模式</li> <li>全閉環控制模式(雙迴路控制模式)</li> </ul> |                                               |                                                                                                    |
| 電腦   | 通訊  |                                | 標準<br>( Mini I                                                                       | USB2.0                                        | 連接至電腦後可透過Thunder軟體進行參數設定、物理量觀察及試運轉                                                                                                    |
|      |     |                                | ( IVIINI )<br>का                                                                     | лзвтуре)<br>                                  | 寺採作<br>                                                                                                    |
|      |     |                                | ~~ <i>~</i> //                                                                       | TAMAGAWA                                      | <ul> <li>解析度: 23 bit</li> <li>頻寬: 5 MHz</li> </ul>                                                                                                    |
|      |     | 訊號格式                           | 串列<br>訊號                                                                             | BiSS-C                                        | <ul> <li>最大資料長度:64 bit</li> <li>頻寬:5 MHz</li> </ul>                                                                                                    |
|      |     |                                |                                                                                      | EnDat                                         | <ul> <li>最大資料長度:64 bit</li> <li>頻寬:4 MHz</li> </ul>                                                                                                    |
|      |     |                                |                                                                                      | H-code                                        | <ul> <li>最大資料長度:32 bit</li> <li>頻寬:5 MHz</li> </ul>                                                                                                    |
| 編碼   | 器   |                                | 增量                                                                                   | 數位                                            | <ul> <li>AqB與Z相訊號(數位差動TTL訊號)</li> <li>每相最大輸入頻寬為12.5 MHz</li> <li>四倍頻後為50 Mcounts/s</li> </ul>                                                                              |
|      |     |                                |                                                                                      | 類比                                            | <ul> <li>SIN與COS訊號(差動訊號)</li> <li>最大輸入頻寬為1 MHz</li> <li>輸入訊號為0.3 ~ 1.2 Vpp</li> </ul>                                                                                      |
|      |     | 安全功能                           |                                                                                      | 全功能                                           | <ul> <li>編碼器電源故障檢出</li> <li>編碼器警報保護(數位差動訊號)</li> <li>主電源過電壓、低電壓保護</li> </ul>                                                                                               |
|      |     |                                | 最大位置                                                                                 | 疍計數範圍<br>———————————————————————————————————— | -2,147,483,648 ~ 2,147,483,647 ( 32 bit )                                                                                                    |
| 編碼器  | 鱪輸出 | a出 模擬編碼器輸出 (總線型驅動器不<br>支援Z相輸出) |                                                                                      | Z相<br>(總線型驅動器不<br>支援Z相輸出)                     | <ul> <li>支援串列與增量式編碼器(AqB、sin/cos)</li> <li>輸出訊號之訊號寬度,可由參數調整</li> <li>數位差動訊號輸出</li> <li>支援Z相開集極輸出</li> <li>可選擇以下兩種輸出方式</li> <li>全行程只輸出一次Z相訊號</li> <li>每一圈都輸出Z相訊號</li> </ul> |

#### MD28UC01-2505

E2驅動器硬體規格

|       | A/B相        |            | <ul> <li>支援串列與增量式編碼器(AqB、sin/cos)</li> <li>數位差動訊號輸出,最大輸出頻寬18 Mcounts/s</li> <li>可調整比例輸出,例:10個編碼器單位(encoder counts)輸出 = 1個模擬編碼器單位(emulated encoder count)輸出</li> </ul> |
|-------|-------------|------------|----------------------------------------------------------------------------------------------------|
|       | 緩衝編碼器輸出     | Z相         | <ul> <li> 僅支援數位編碼器(AqB) </li> <li> 差動訊號輸出 </li> <li> 支援Z相開集極輸出 </li> </ul>                                                                                            |
|       |             | A/B相       | <ul> <li>僅支援數位編碼器(AqB)</li> <li>差動訊號輸出,最大輸出頻寬50 Mcounts/s</li> </ul>                                                                                                  |
|       | 輸入          |            | <ul> <li>光耦合泛用輸入·各腳位功能可由使用者定義</li> <li>共有11到10可使用(總線型為11到18)5~24 Vdc/5mA(每個輸入<br/>腳位)</li> </ul>                                                                      |
| 泛用I/O | 輸出          |            | <ul> <li>光耦合泛用輸出·各腳位功能可由使用者定義</li> <li>總共有O1到O5可使用 24 Vdc / 0.1 A (每個輸出腳位)</li> </ul>                                                                                 |
|       | 位置觸發輸出(PT)* |            | <ul> <li>位置觸發輸出功能腳位CN6-46、47(差動訊號)</li> <li>差動訊號,最大電流20 mA,最大輸出頻寬1 MHz</li> </ul>                                                                                     |
| 其他功能  |             |            | <ul> <li> 龍門同動補償控制功能*</li> <li> 馬達過溫保護(PTC)</li> </ul>                                                                                                    |
|       | 儲存溫度        |            | -20℃ ~ 65℃                                                                                                    |
|       | 濕度          |            | 操作與儲存:20至85% RH(不結露)                                                                                                    |
| 環境條件  | 標高          |            | 海拔3,000 M以下                                                                                                    |
|       | 1           | <b>辰</b> 動 | 10 Hz ~ 57 Hz : 0.075 mm amplitude                                                                                                    |
|       |             |            | 58 Hz ~ 150 Hz : 1G                                                                                                    |
|       | 異物!         | 防護等級       | IP20                                                                                                    |
|       | 電力系統        |            | TT / TN系統                                                                                                    |

註:\*部分支援功能需確認驅動器第11碼,請參考2.1.3節驅動器功能說明。

E2系列驅動器使用者操作手册

# 4.4 無熔絲斷路器 (NFB) 選用

使用無熔絲斷路器進行電流分路時,無熔絲斷路器的額定容量須為驅動器額定電流的1.5至2.5倍,並考慮驅動器的湧浪電流 (Inrush Current),請參閱以下說明選擇適合的無熔絲斷路器。

(1) 使用一台驅動器:

 $I_B = C \times I_n$ 

(2) 使用二台或以上驅動器,但驅動器不同時上電:

 $I_{B} = (\Sigma I_{n} - I_{nMAX}) \times K + C_{MAX} I_{nMAX}$ 

(3) 使用二台或以上驅動器、且驅動器同時上電:
 IB = C1×In1 + C2×In2 + ···· + CN×InN

註:

I<sub>B</sub>:無熔絲斷路器的額定電流值

In:驅動器的額定電流值

I<sub>nMAX</sub>:同時使用不同規格的驅動器時,最大的驅動器額定電流

C:驅動器額定電流的倍數

倍數通常為1.5至2.5。(註:若使用者無法確定倍數,請用1.5。)

C<sub>MAX</sub>:同時使用不同規格的驅動器時,最大的驅動器額定電流的倍數

K:需量率(註:若使用者無法確定需量率,請用1。)

範例:

如使用5台ED2□-□□-003-1及1台ED2□-□□-006-1驅動器

(假設C及C<sub>MAX</sub>皆取2倍)

不同時啟動驅動器: I<sub>B</sub> = (5.8×5+9.0×1-9.0)×1+9.0×2=47 A<sub>rms</sub>

同時啟動驅動器: I<sub>B</sub> = 2×5.8+2×5.8+2×5.8+2×5.8+2×5.8+2×5.8+2×9.0=76 A<sub>rms</sub>

MD28UC01-2505

E2驅動器硬體規格

#### <u>E2系列驅動器使用</u>者操作手冊

#### ■ E2系列驅動器搭配斷路器與保險絲的參考規格表

若多組驅動器共用同一個斷路器,選用斷路器時須將電流值規格乘以驅動器個數。例如:使用兩組 ED2□-□□-003-1並共用同一個斷路器,斷路器規格至少須為:15Ax2 = 30A。

| 驅動器型號         | 額定輸入電流                | 斷路器  | 啟斷容量  | 保險絲 (Class T) |
|---------------|-----------------------|------|-------|---------------|
| ED2003-1      | 5.8 A <sub>rms</sub>  | 15 A | 10 kA | 300 V · 15 A  |
| ED20-00-006-1 | 9.0 A <sub>rms</sub>  | 30 A | 10 kA | 300 V · 25 A  |
| ED20-00-009-1 | 12.8 A <sub>rms</sub> | 30 A | 10 kA | 300 V · 40 A  |
| ED20-00-012-4 | 21.4 A <sub>rms</sub> | 50 A | 10 kA | 300 V · 60 A  |
| ED20-00-018-2 | 15.5 A <sub>rms</sub> | 50 A | 10 kA | 300 V · 40 A  |
| ED20-00-3     | 10.0 A <sub>rms</sub> | 30 A | 5 kA  | 600 V · 30 A  |
|               |                       |      |       |               |

表4.4.1

#### E2系列驅動器的湧浪電流

請考慮在驅動器剛上電時瞬間(100 ms內)的湧浪電流,若數台驅動器同時使用同一個斷路器,必 須將湧浪電流值相加,並選擇能耐受湧浪電流的斷路器。

表4.4.2

| 驅動器型號         | 主電源湧浪電流              | 控制電源湧浪電流             |
|---------------|----------------------|----------------------|
| ED20-00-003-1 | 14.2 A <sub>pk</sub> | 17.7 A <sub>pk</sub> |
| ED20-00-1     | 14.2 A <sub>pk</sub> | 17.7 A <sub>pk</sub> |
| ED20-00-1     | 23.4 A <sub>pk</sub> | 17.7 A <sub>pk</sub> |
| ED20-00-012-4 | 25.1 A <sub>pk</sub> | 17.7 A <sub>pk</sub> |
| ED20-00-018-2 | 25.1 A <sub>pk</sub> | 17.7 A <sub>pk</sub> |

表4.4.3

| 驅動器型號    | 主電源湧浪電流              |
|----------|----------------------|
| ED2009-3 | 50.0 A <sub>pk</sub> |

註:

驅動器若有加裝漏電斷路器,請選擇感度電流在200 mA以上,且動作時間為100 ms以上,避免漏電斷路器誤動作。

# 4.5 降低額定規格使用

在使用環境溫度 45~50℃或海拔高度 1000~3000M 的條件下使用驅動器時,請參照下圖所示的額定規格 降低率進行使用。

■ 驅動器降低額定

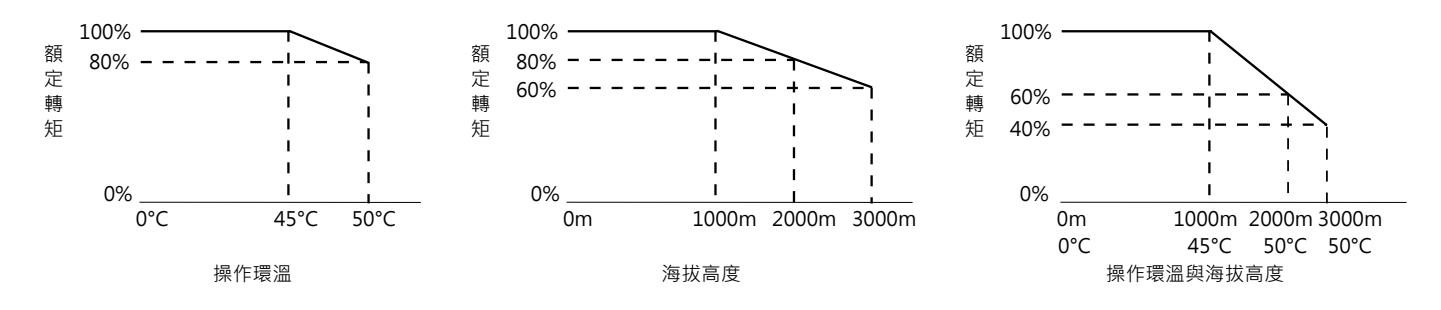

圖4.5.1

註:

海拔高度 2000~3000M 時,額定規格降低曲線需根據 IEC/EN 61800-5-1 過電壓類型限於 OVC II。

# 5. 電控規劃

| 5. 電控規 | 見劃                           | 5-1 |
|--------|------------------------------|-----|
| 5.1 配線 | 注意事項                         | 5-3 |
| 5.1.1  | 一般注意事項                       | 5-3 |
| 5.1.2  | 抗干擾措施                        | 5-6 |
| 5.1.3  | 接地                           |     |
| 5.1.4  | 馬達動力線屏蔽方式                    |     |
| 5.1.5  | 總線通訊線抗干擾方式                   |     |
| 5.1.6  | 驅動器連接器配置方式                   |     |
| 5.2 基本 | 配線圖                          |     |
| 5.2.1  | 週邊配置圖                        |     |
| 5.2.   | .1.1 110 V / 220 V電源輸入       |     |
| 5.2.   | 1.2 400 V電源輸入                |     |
| 5.2.2  | 各模式基本配線圖                     |     |
| 5.2.3  | 電源端子建議配線線徑                   |     |
| 5.3 驅動 | 器電源配線                        |     |
| 5.3.1  | 110 V / 220 V電源輸入            |     |
| 5.3.   | 1.1 端子符號及端子名稱 (CN1)          |     |
| 5.3.   | 1.2 主迴路連接器配線                 |     |
| 5.3.   | 1.3 電源接通順序                   |     |
| 5.3.   | 1.4 電源配線圖                    |     |
| 5.3.   | 1.5 回生電阻的配線                  |     |
| 5.3.2  | 400 V電源輸入                    |     |
| 5.3.   | .2.1 端子符號及端子名稱 (CN1A / CN1B) |     |
| 5.3.   | .2.2 主迴路連接器配線                |     |
| 5.3.   | .2.3 電源接通順序                  |     |
| 5.3.   | .2.4 電源配線圖                   |     |
| 5.3.   | 2.5 回生電阻的配線                  |     |
| 5.3.   | 2.6 電抗器的配線                   |     |
| 5.4 伺服 | 馬達的配線                        |     |
| 5.4.1  | 端子符號及端子名稱                    |     |
| 5.4.2  | 馬達動力連接埠 (CN2 / CN2B)         |     |
| 5.4.3  | 編碼器連接埠 (CN7 / CN11)          |     |
| 5.4.4  | 驅動器與制動器的配線                   |     |
| 5.4.   | 4.1 使用制動器                    |     |
| 5.4.   | 4.2 使用動態制動器                  |     |
| 5.4.5  | 馬達過溫開關連接埠 (CN10)             |     |

MD28UC01-2505

#### 電控規劃

#### E2系列驅動器使用者操作手册

| 5.5 控制訊號 (CN6)       | 5-52 |
|----------------------|------|
| 5.5.1 控制訊號連接器        | 5-52 |
| 5.5.2 各模式的配線圖        | 5-57 |
| 5.5.3 數位輸入與數位輸出配線    | 5-61 |
| 5.6 STO訊號連接埠 (CN4)   |      |
| 5.6.1 STO訊號腳位說明      |      |
| 5.6.2 STO安全功能配線      | 5-65 |
| 5.7 其他連接器            | 5-66 |
| 5.7.1 電腦連接用通訊埠 (CN3) | 5-66 |
| 5.7.2 總線連接通訊埠 (CN9)  | 5-66 |
| 5.7.3 龍門通訊連接埠 (CN8)  | 5-67 |

# 5.1 配線注意事項

#### 5.1.1 一般注意事項

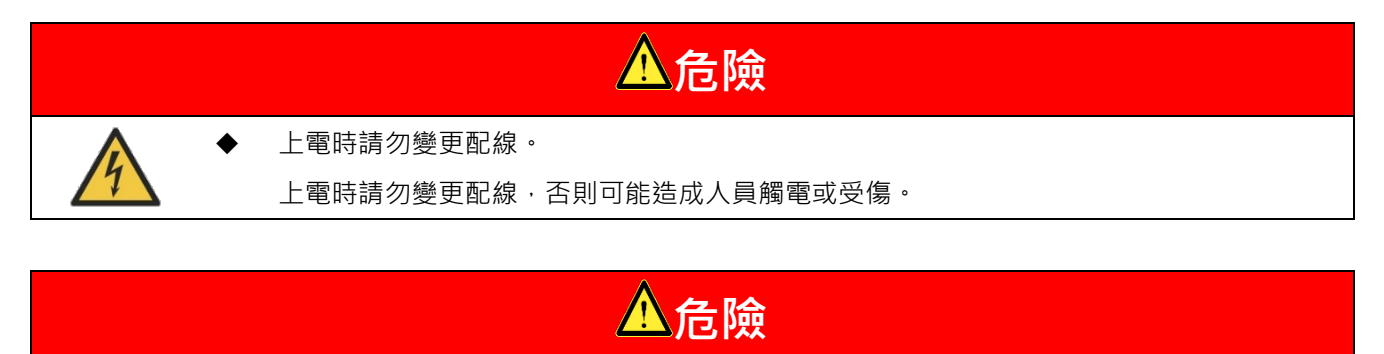

外殼電壓過高會造成觸電,進而導致生命危險、受傷風險!

- ◆ 在接通電源和調試組件之前,請將驅動器的接地點連接至保護接地 (PE) 導體。
- ◆ 連接PE導體時才能保證安全的運行。
- ◆ 需根據適用標準(例如: IEC 60204-1、IEC 61800-5-1)選擇保護接地連接的橫截面。
- ◆ 驅動器的PE導體需以固定的方式連接至供電網絡。
- ◆ 請確認整個驅動器與控制系統的保護接地連接是以低阻抗的方式連接。
- ◆ 請以導電形式連接驅動器的裸露金屬背板與電控箱安裝面。
- ♦ 請確認安裝面是以低阻抗的方式連接至保護接地系統。
- ◆ 即使是短期測量或測試,只有在PE導體確實連接至接地點的情況下才能進行操作。

# ▲危險

驅動器帶電部件的接觸電壓超過 50 V 會造成致命觸電!

若PE導體被中斷,高漏電流可能會導致機械的導電 / 可觸摸部件產生危險電壓。

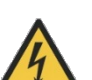

◆ 僅能在安全連接的保護接地系統下開啟和操作驅動器。

請確認驅動器有根據標準接地。

▶ 根據應用,驅動器與控制系統的運行期間可能會出現> 3.5 mA AC的漏電流。在這樣的情況下,請遵守適用標準(例如:IEC 60204-1、IEC 61800-5-1)對於PE導體連接的必要措施。

MD28UC01-2505

#### 電控規劃

#### E2系列驅動器使用者操作手册

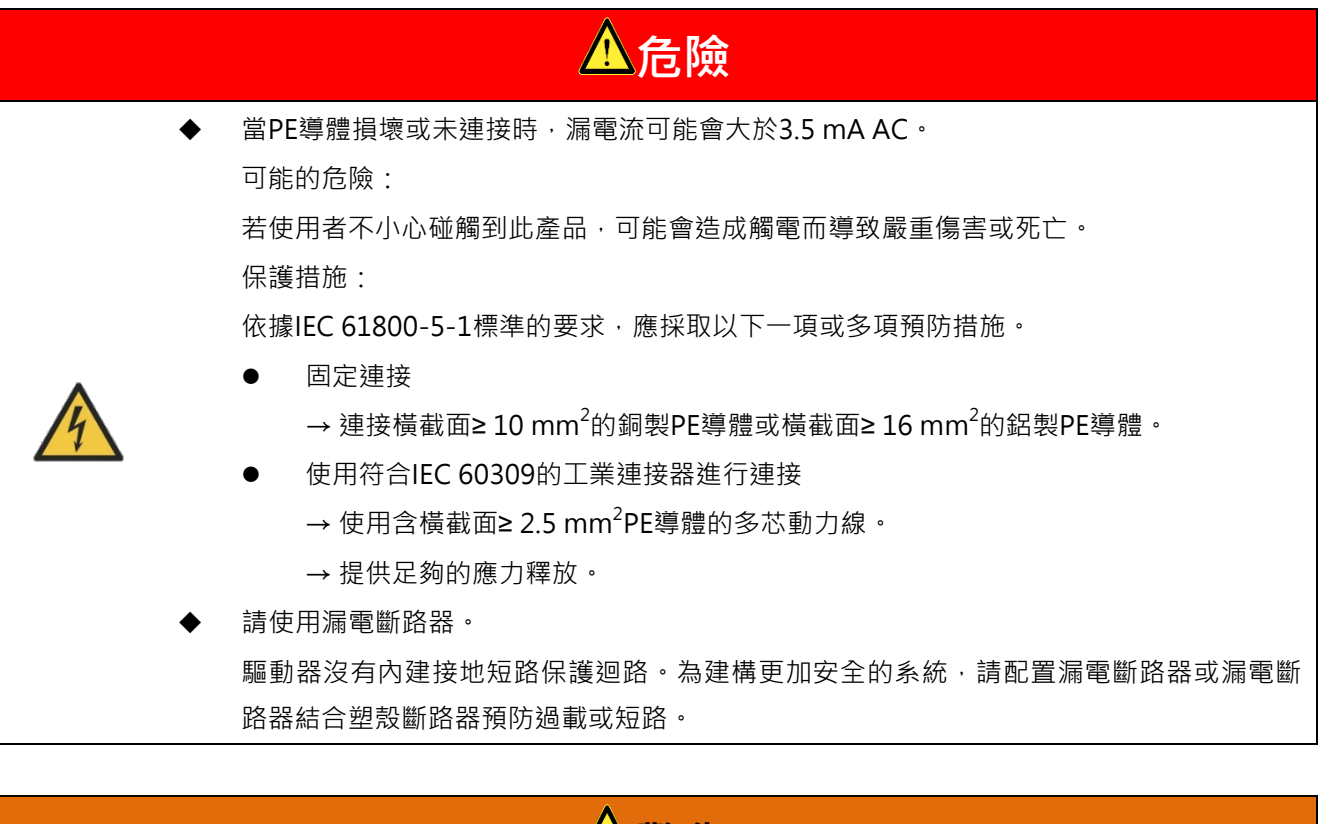

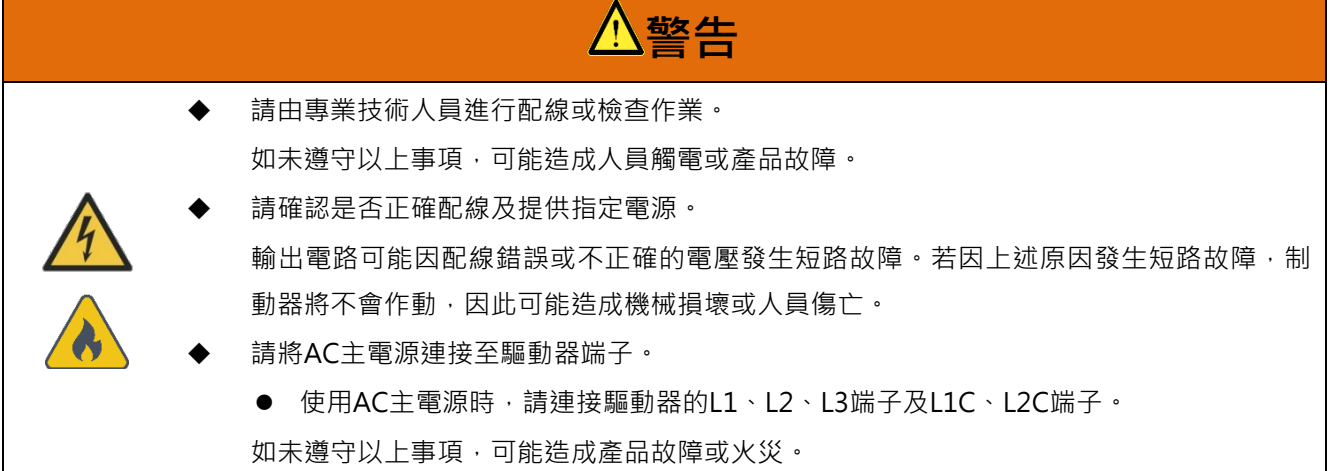

E2系列驅動器使用者操作手册

MD28UC01-2505

電控規劃

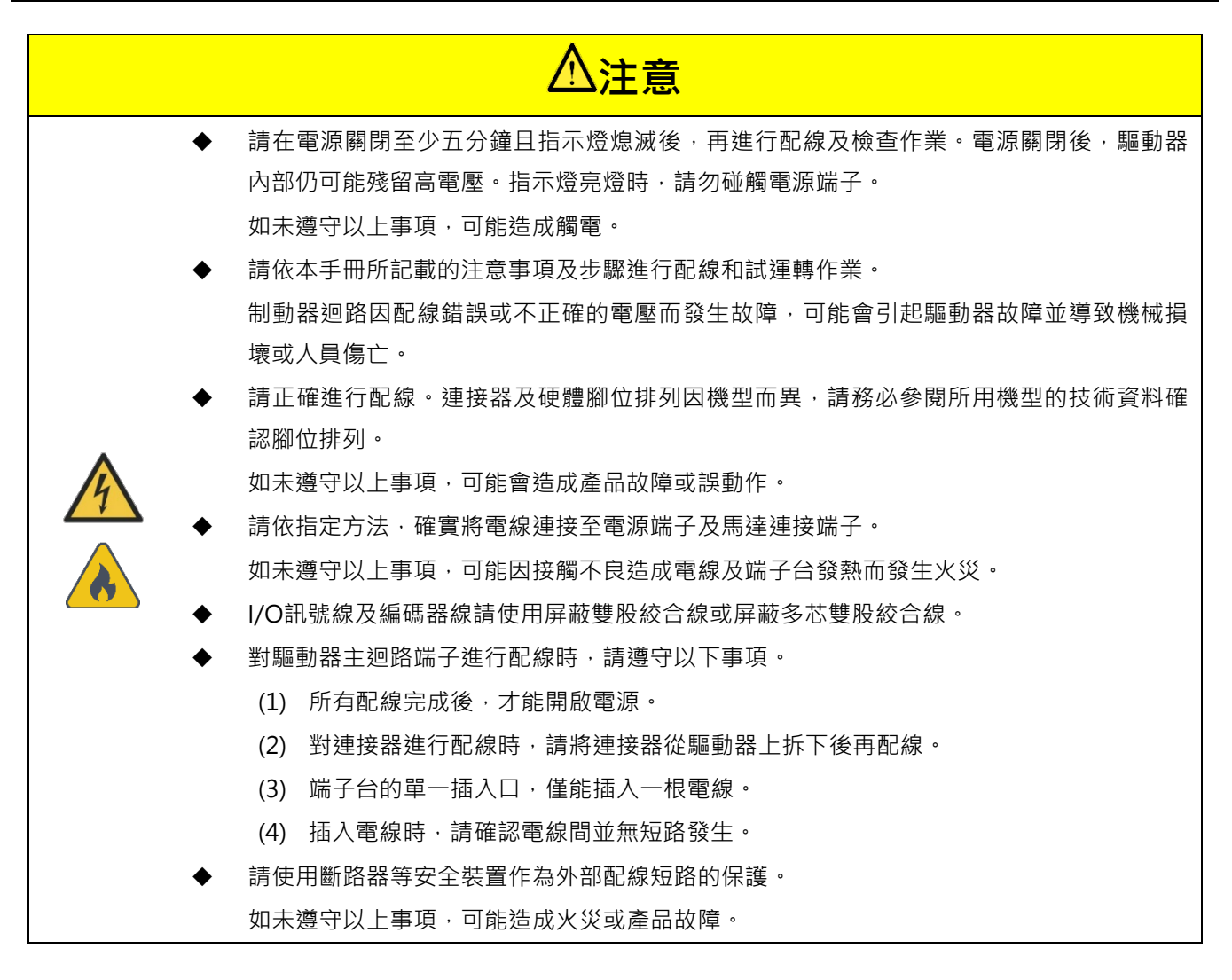

# ⚠提醒

◆ 配線時,請盡可能使用本公司指定的電線。
 使用非本公司指定的電線時,請確認使用型號的額定電流及使用環境,並使用本公司指定的配線材料或同
 等產品進行配線。

- ◆ 請確實鎖緊電線連接器的固定螺絲及將驅動器固定於電控箱上。
  - 若未鎖緊,運轉時電線連接器可能會脫落。
- ◆ 請勿將強電電線(如主迴路電源線)和弱電電線(如I/O訊號線及編碼器線)置於同一線槽 · 也不要將其 網扎在一起。配線時 · 若不將強電電線和弱電電線放入單獨的線槽 · 請將其保持30公分以上的距離。 如未遵守以上事項 · 可能因弱電電線受到干擾而發生誤動作。
- ◆ 請將編碼器電池安裝在編碼器線上。
- ◆ 連接編碼器電池時,請注意極性。
   電池破裂會造成編碼器故障。

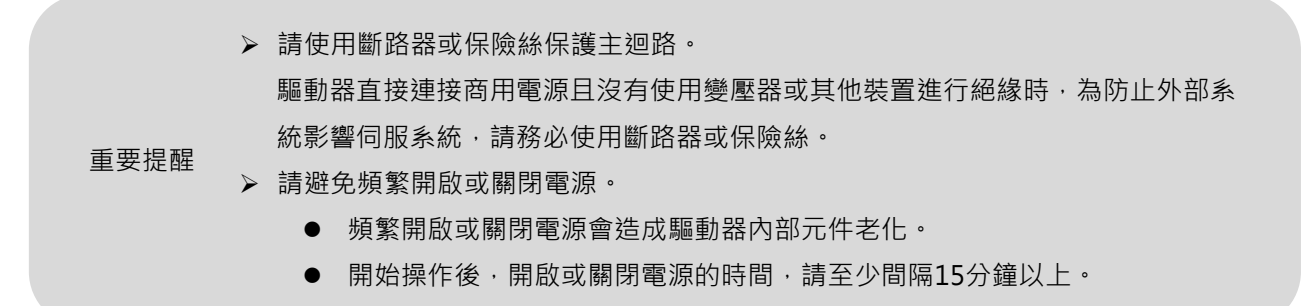

為了安全且穩定地使用伺服系統,請在配線時遵守以下事項。

- (1) 請使用本公司指定的電線,並在設計及配置系統時,盡量縮短電線長度。
- (2) 訊號線的電線截面只有 0.2 mm<sup>2</sup> 或 0.3 mm<sup>2</sup>,使用時請不要使其彎折或繃緊。

### 5.1.2 抗干擾措施

HIWIN MIKROSYSTEM

MD28UC01-2505

電控規劃

驅動器內部具有精密的微處理器,若未確實進行配線及接地,驅動器可能會受到周圍設備的干擾影響。請 依以下說明配置驅動器,以避免因干擾而發生誤動作。

- (1) 請勿將主迴路電源線、控制訊號線及編碼器線置於同一線槽,也不要將其綁扎在一起。若不放入單獨的線槽,配線時請將其相隔30公分以上的距離。
- (2) 驅動器請勿和電焊機或放電加工機共用電源。若驅動器周圍有高頻產生器,請在主迴路電源線與控制 迴路電源線輸入端安裝干擾濾波器。如需安裝干擾濾波器的詳細資訊,請參閱本節內容。
- (3) 請確實進行接地。如需接地的詳細資訊,請參閱5.1.3節。
- (4) 大功率馬達運轉時,雜訊可能經由傳導或輻射等方式干擾驅動器。請使用具有隔離網的馬達動力線, 且隔離網必須連接至電控盤的接地。
- (5) 使用400 V電源輸入驅動器搭配大功率馬達時,可參考5.1.4節馬達動力線屏蔽方式。
- (6) 使用總線通訊機種,可參考5.1.5節降低網路通訊干擾。

註:建議搭配濾波器,詳細規格請參閱16.2.3節。

MD28UC01-2505

#### E2系列驅動器使用者操作手册

干擾濾波器配線圖 

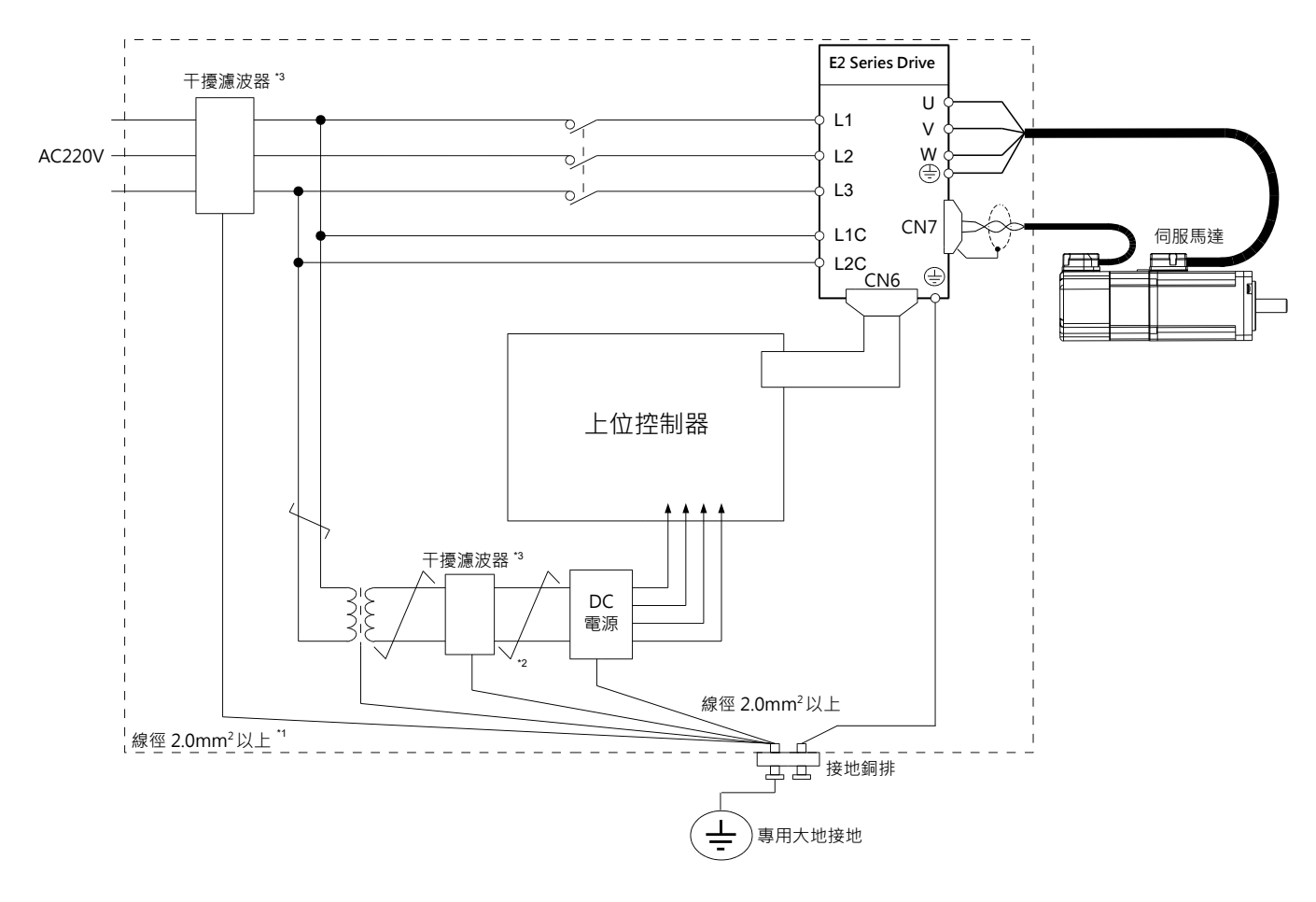

圖5.1.2.1

註:

- 接地用的電線請務必使用2.0 mm<sup>2</sup>以上的電線(平編銅線較適合)。 (1)
- ≠標示的部分請盡量使用雙絞線。 (2)
- 使用干擾濾波器的注意事項,請參閱以下內容。 (3)

MD28UC01-2505 電控規劃

### ■ 干擾濾波器的配線及連接時的注意事項

請將輸入配線及輸出配線分開。請勿將輸入配線和輸出配線置於同一線槽,也不要將其綁扎在一起。

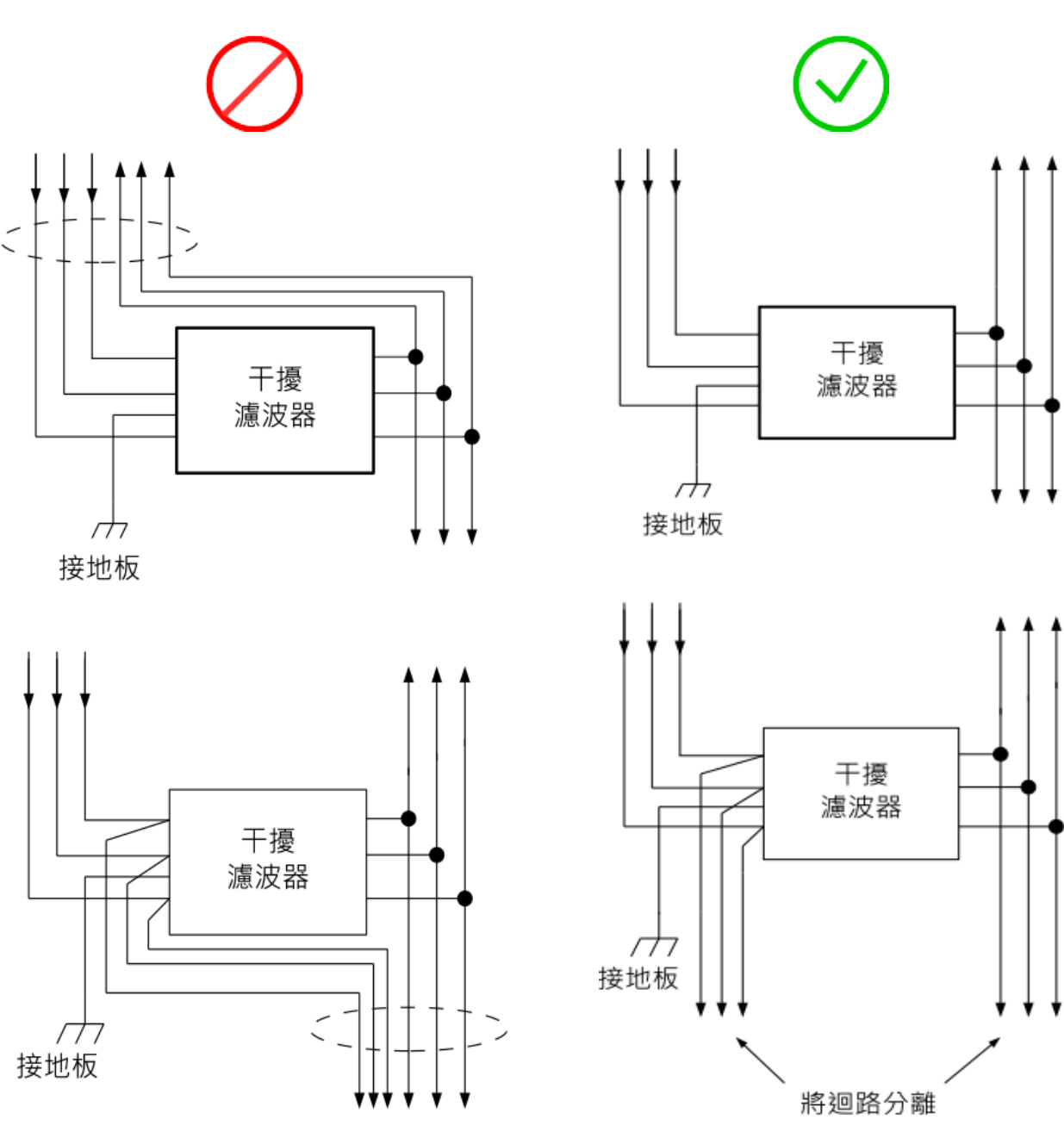

圖5.1.2.2

■ 干擾濾波器的接地線請與輸出配線分開。

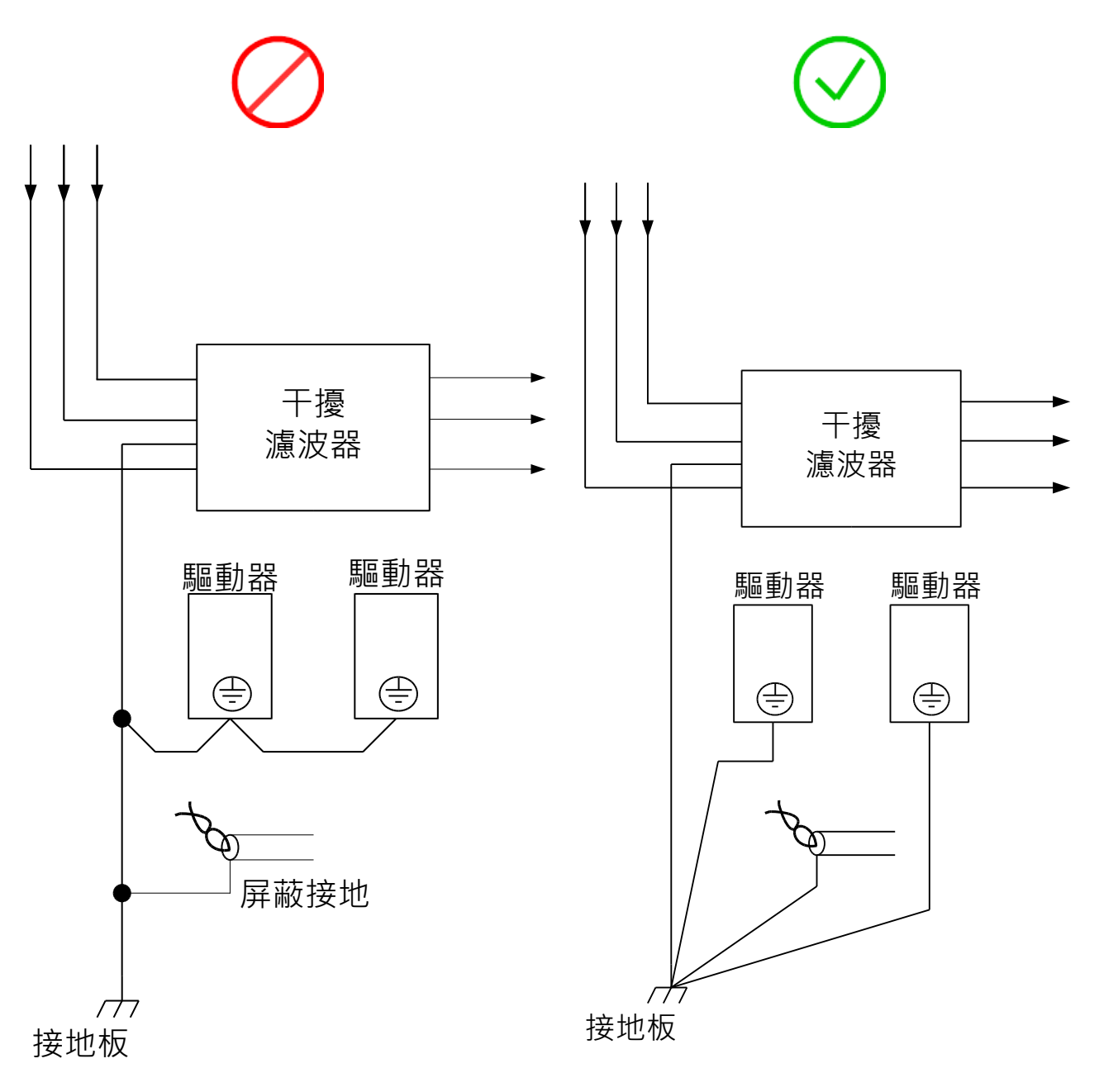

圖5.1.2.3

MD28UC01-2505

電控規劃

■ 接地線請勿和干擾濾波器的輸出配線及其他訊號線置於同一線槽·也不可將其綁扎在一起。

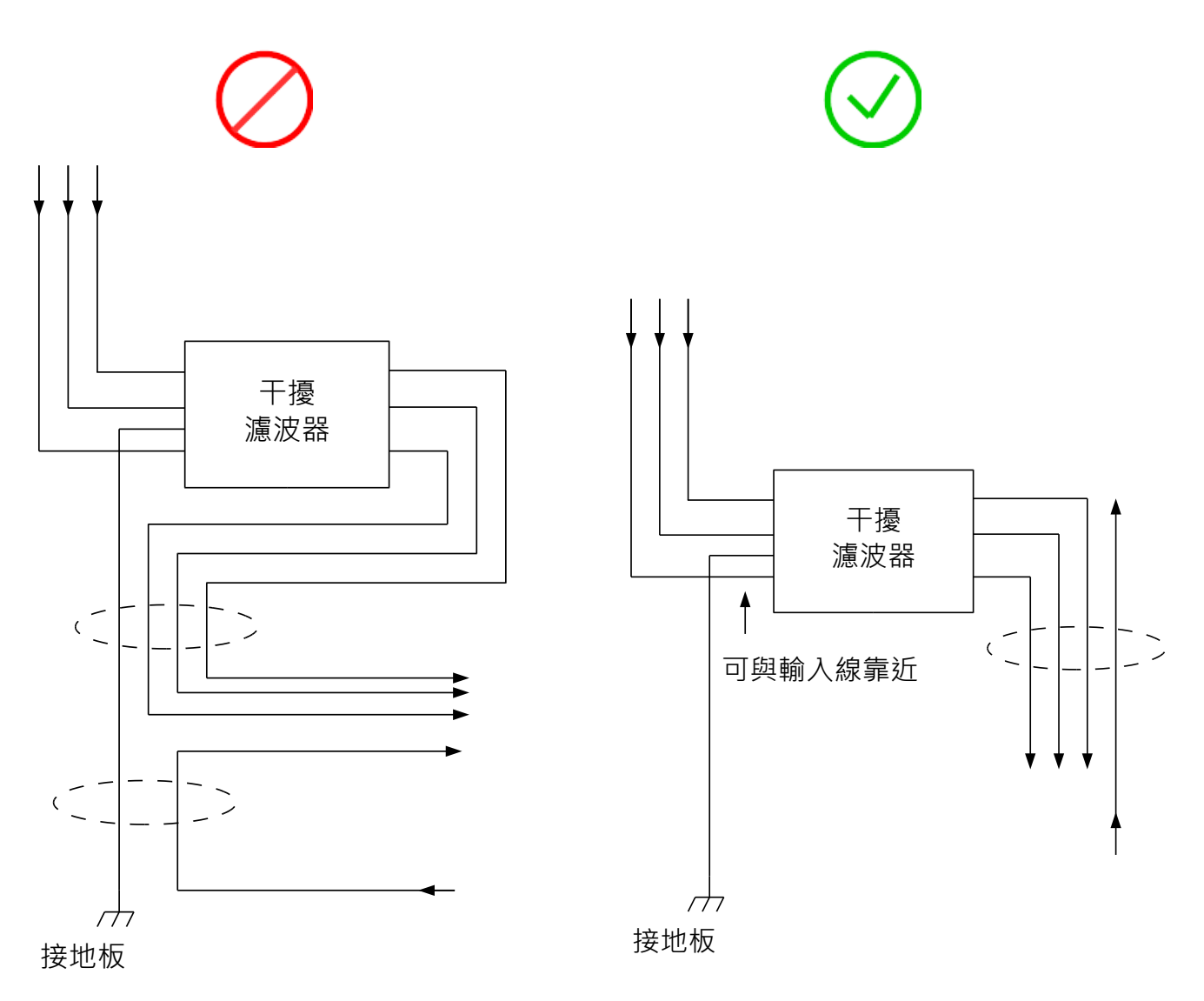

圖5.1.2.4

MD28UC01-2505

電控規劃

■ 電控箱內有干擾濾波器時,請將干擾濾波器的接地線和電控箱內其他裝置的接地線連接至電控箱的接 地板上,再進行接地。

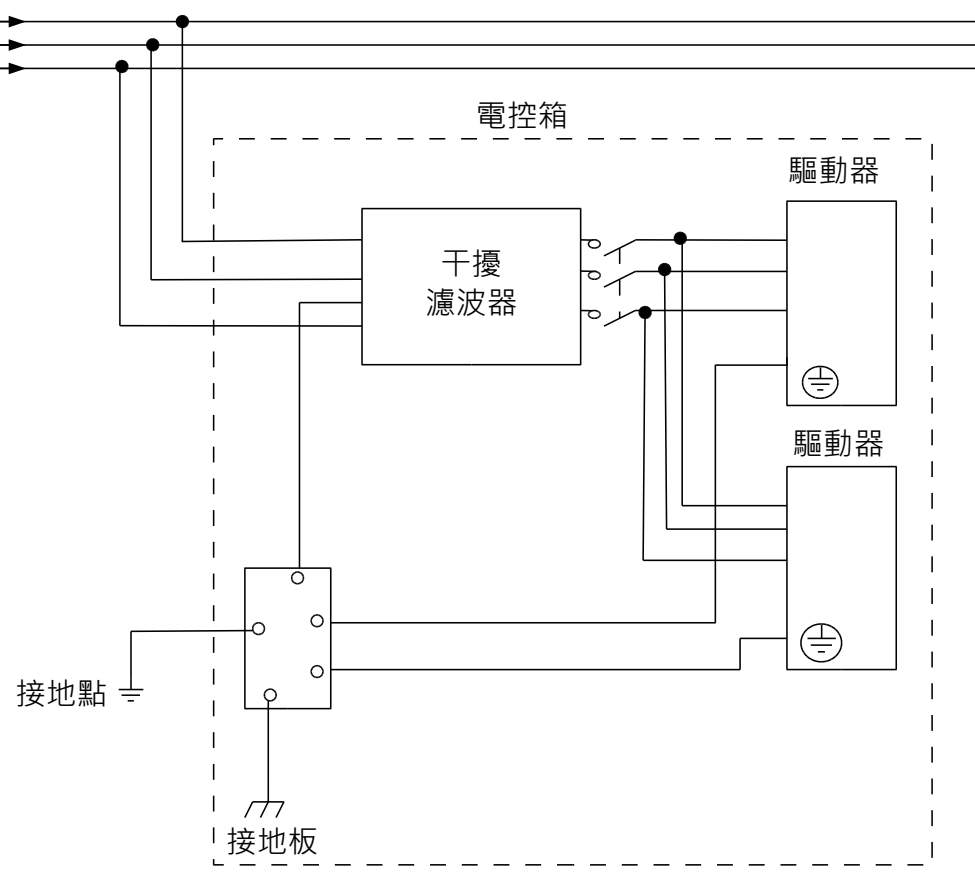

圖5.1.2.5

多台驅動器連接時,注意控制訊號線 (CN6) 不要靠近主電源線,避免訊號受到干擾而誤動作。

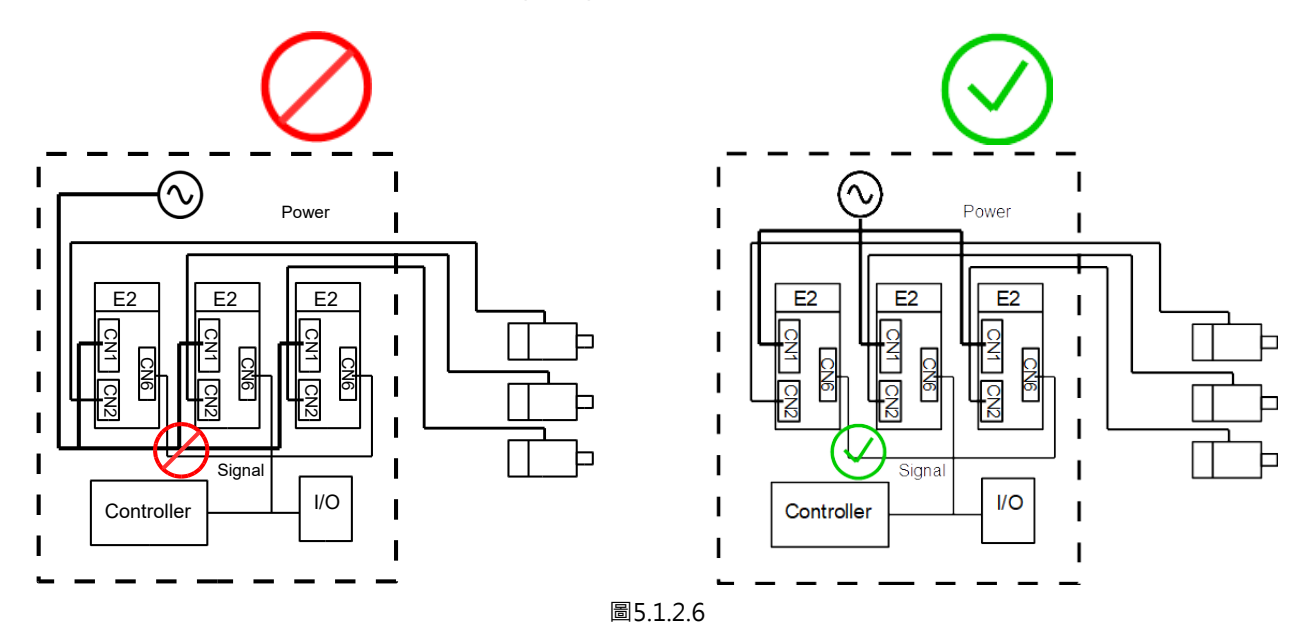

# HIWIN<sub>®</sub> MIKROSYSTEM

MD28UC01-2505 電控規劃

### 5.1.3 接地

請依以下說明進行接地,以避免因干擾造成誤動作。

- (1) 請採用第三類接地(或D型接地,不同的電壓有不同的接地電阻值)以上的接地。
- (2) 驅動器請勿和電焊機或放電加工機共用電源。若驅動器周圍有高頻產生器,請在主迴路電源線與控制 迴路電源線輸入端安裝干擾濾波器。安裝干擾濾波器的方法,請參閱5.1.2節。

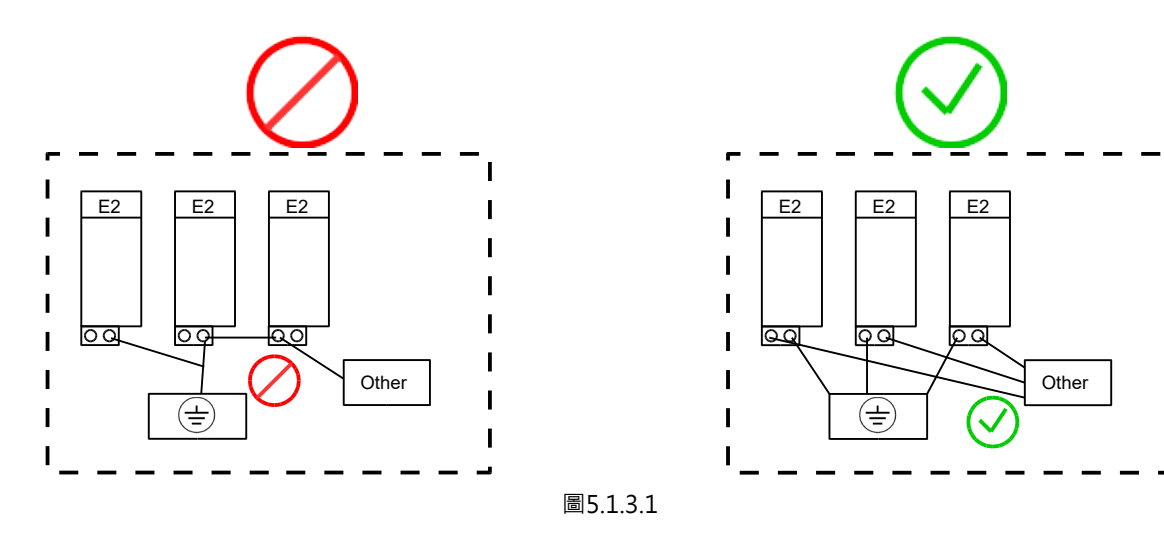

- (3) 盡量縮短接地線長度,建議使用並聯且單點接地。
- (4) 若伺服馬達與機械間相互絕緣,請將伺服馬達直接接地。
- (5) 伺服系統中若有高頻產生器(如電焊機、放電加工機或變頻器等).高頻產生器應獨立接地以避免影響其他裝置。
- (6) 當伺服馬達經由機械接地時,切換干擾電流 (switching noise current) 會從驅動器主迴路通過伺服馬達的雜散電容流出。為防止這種現象發生,請務必將伺服馬達的馬達框架或馬達接地端子和驅動器接地端子⊕相接,且驅動器接地端子⊕必須接地。線性馬達除動子外,定子也請接地。
- (7) 控制訊號線發生干擾時,請將控制訊號線的隔離網連接至連接器殼體再進行接地。 接地螺絲鎖附參考扭力值:

| 螺絲規格 | 鎖附扭力 (Nm) |
|------|-----------|
| M4   | 1.2~1.5   |

E2系列驅動器使用者操作手册

### 5.1.4 馬達動力線屏蔽方式

本節將說明當400 V驅動器搭配馬達時,如何對馬達動力線的屏蔽層有效的接地。

馬達運轉中雜訊可能經由傳導及輻射的方式干擾驅動器,在使用未屏蔽的動力線時雜訊會經由雜散電容傳 導至地形成共模訊號電壓,動力線上的共模雜訊會透過雜散電容耦合到附近的訊號。為了有效防止干擾, 使用者必須將動力線進行屏蔽,由馬達端直接導入驅動器端接地。

(1) 先取一段長約1.5公分熱縮套管放入電纜線並剝掉絕緣套管部份約4.5~5.5公分,露出該電纜線內的 導線及隔離網,如下圖所示。

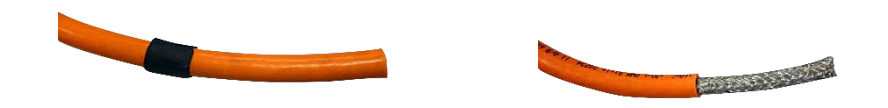

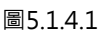

(2) 先使用銅箔膠帶(長約10公分)貼在絕緣套管後將隔離網的部份往後翻纏繞在絕緣套管上,再使用銅 箔膠帶(長約10公分)以同樣方式纏繞貼在絕緣套管上。

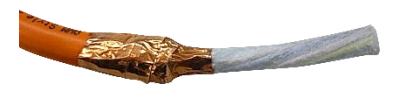

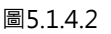

(3) 剥去內部導線的絕緣部份(約1公分),並露出金屬導線。

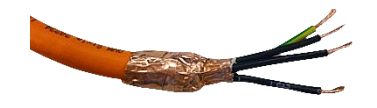

MD28UC01-2505

電控規劃

(4) 再取一段長約2公分熱縮套管將銅箔膠帶及內部導線固定住。

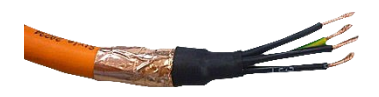

圖5.1.4.4

(5) 確實依照驅動器產品CN2B端子標示將四條導線鎖固在端子中,確保銅箔膠帶露出的部份與屏蔽背板 凹槽有重疊並接觸在一起。

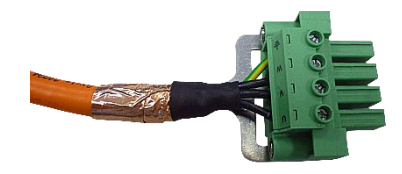

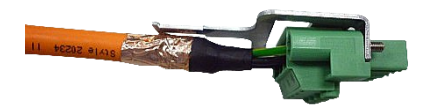

圖5.1.4.5

(6) 使用管束將屏蔽背板與電纜線的銅箔膠帶固定住(須確實鎖固不可有鬆動的情形)。

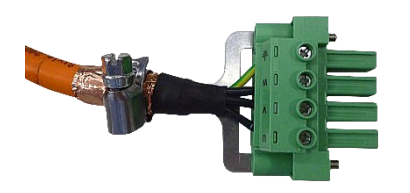

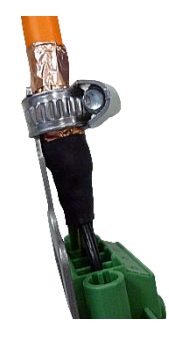

圖5.1.4.6

MD28UC01-2505 電控規劃

(7) 將步驟(1)的熱縮套管移回銅箔膠帶並固定,使銅箔膠帶不會鬆脫。

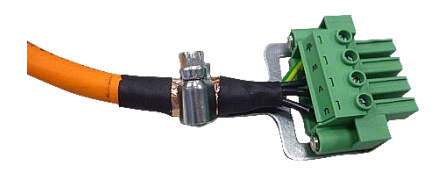

圖5.1.4.7

註:

屏蔽層必須由馬達端至驅動器端完整包覆動力線,若中間有破損會影響屏蔽效果。

MD28UC01-2505 電控規劃

### 5.1.5 總線通訊線抗干擾方式

當5.1.2節抗干擾措施配線(1)~(5)皆已確實完成,但機台設備仍出現總線通訊錯誤(AL.FB1),可透過本節的 說明搭配鐵氧體磁芯 (俗稱通訊磁環,請參考ED2 CK5附件包) 來提升通訊品質。

註:僅ED2F-L3機種將ED2 CK5附件包列為標準配件,其他機種皆列為選配。

安裝方式:

使用ED2 CK5附件包時,安裝上請注意需預留約500 mm的乙太網路線長度纏繞兩個通訊磁環各一圈(如 圖5.1.5.1),且使用的網路線總外徑(含包覆外皮)最大不能超過6.5 mm。 例如:當兩台驅動器的安裝距離為20 mm,網路線長度需大於520 mm。

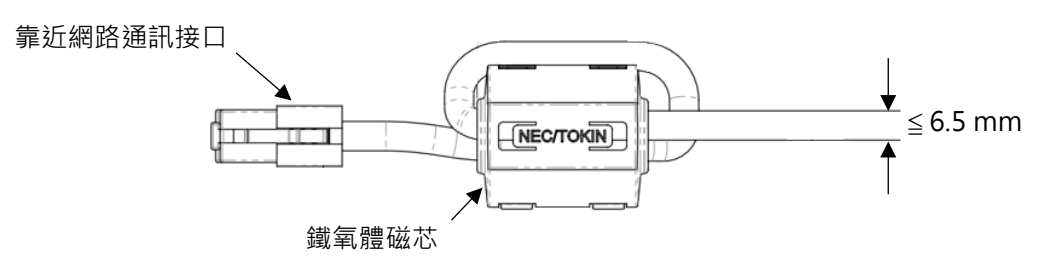

圖5.1.5.1

安裝示意:

如圖5.1.5.2,網路通訊接口 (CN9) 兩端所連接之乙太網路線纏繞通訊磁環後,訊號受到外部環境干擾的可 能性會大幅降低,通訊品質得以提升。請將已纏繞通訊磁環的網路線各別插入控制器與驅動器,或兩台驅 動器之間。

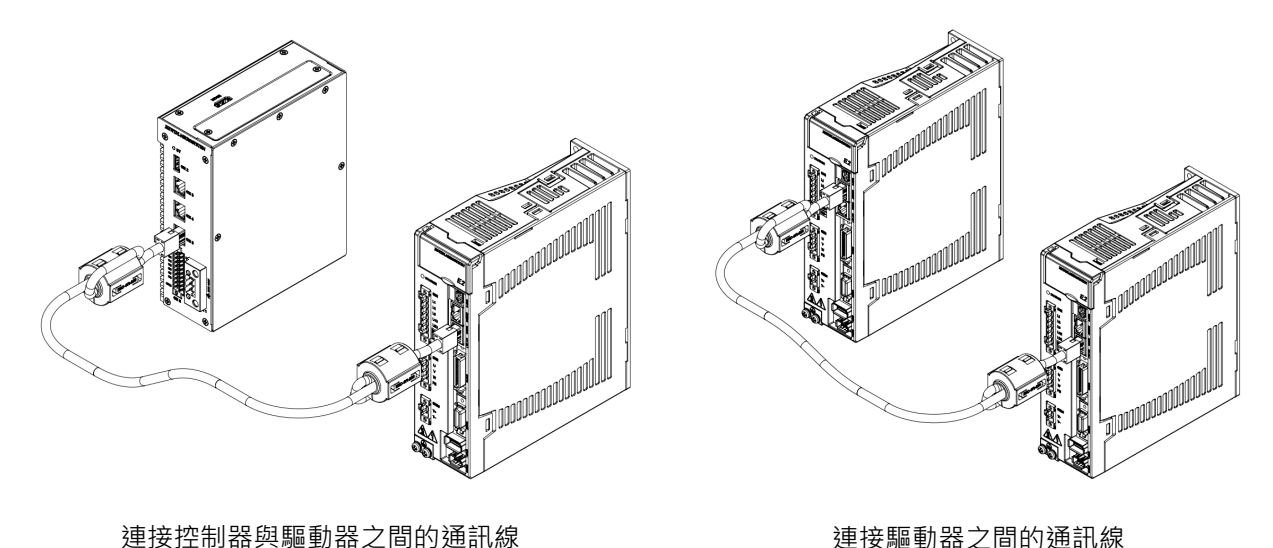

連接驅動器之間的通訊線

圖5.1.5.2

### 5.1.6 驅動器連接器配置方式

請依照以下操作說明配置驅動器連接器。

#### 【連接電線】

(1) 從附件包取出連接器或將連接器從驅動器連接埠拆下。

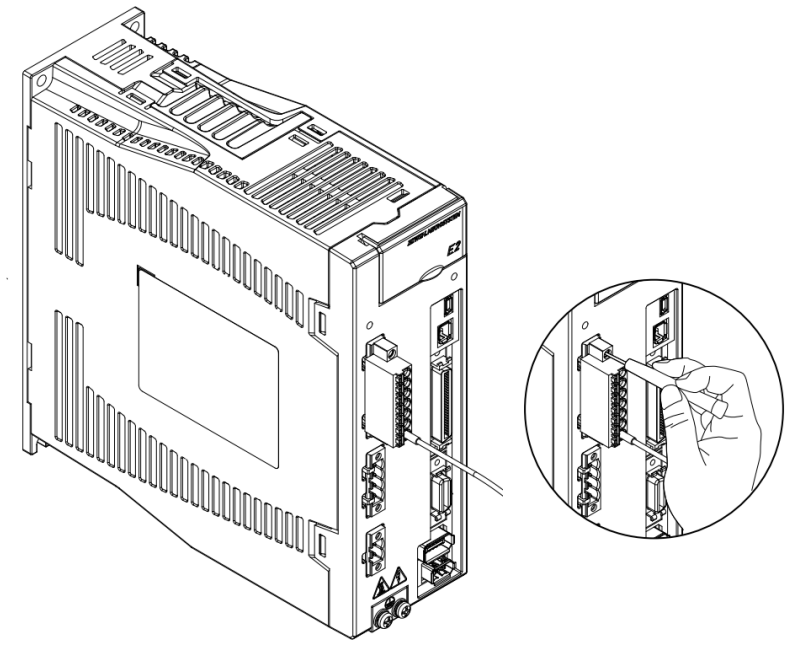

圖5.1.6.1

(2) 剝下電線的包層並壓接端子。

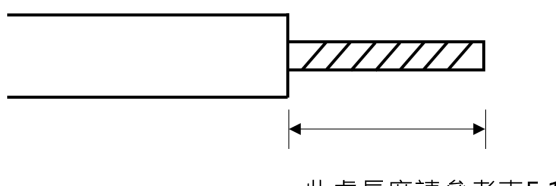

此處長度請參考表5.1.6.3

圖5.1.6.2

(3) 將電線端子配置於連接器插入部。請依線端連接器規格選用配置方式。

表5.1.6.1

| 一字螺絲刀的使用方法 | 插入連接器側邊插孔做開口‧連接電線端子。   |
|------------|------------------------|
| 十字螺絲刀的使用方法 | 鬆開鎖附螺絲・連接電線端子,再鎖緊鎖附螺絲。 |

MD28UC01-2505

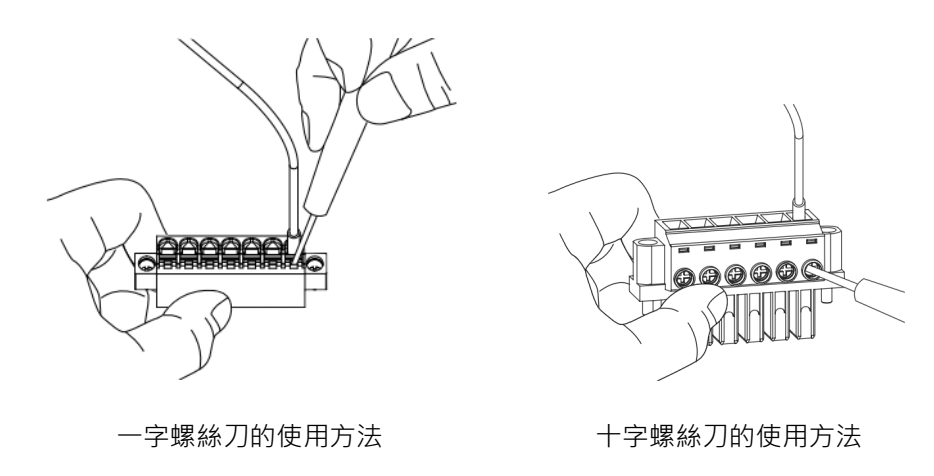

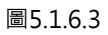

(4) 重複上述步驟,完成必要的連接。

(5) 完成配線後,將連接器安裝至驅動器連接埠。

【移除電線】

(1) 將連接器從驅動器連接埠拆下。

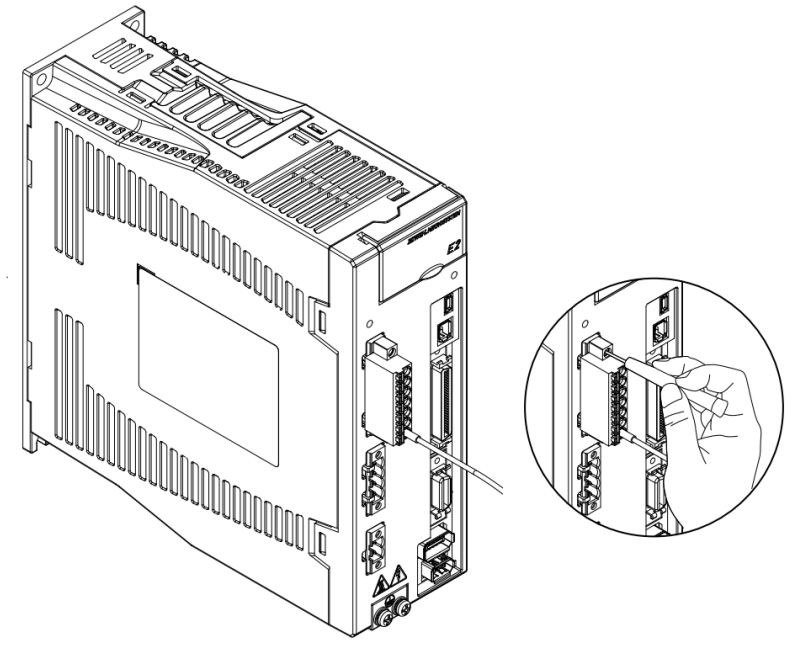

圖5.1.6.4

(2) 鬆開連接器的電線插入部。請依線端連接器規格選用配置方式。

表5.1.6.2

| 一字螺絲刀的使用方法 | 插入連接器側邊插孔做開口。 |
|------------|---------------|
| 十字螺絲刀的使用方法 | 鬆開鎖附螺絲。       |

MD28UC01-2505 電控規劃

#### E2系列驅動器使用者操作手册

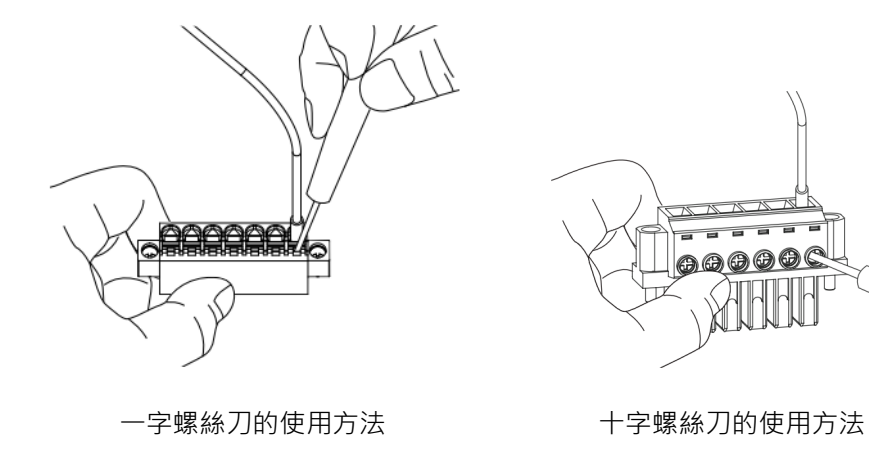

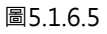

- (3) 將電線移除於連接器外,再拔出螺絲刀。
- (4) 重複上述步驟,完成必要的移除。
- (5) 移除配線後,將連接器安裝至驅動器連接埠。
- 連接器建議配置規格及工具

| 驅動器型號                                | 連接器  | 端子長度 (mm) | 螺絲刀規格     |  |  |
|--------------------------------------|------|-----------|-----------|--|--|
| ED2003-1                             | CN1  | 11        | 一字 (M2.5) |  |  |
| ED20-00-006-1                        | CN2  |           |           |  |  |
| ED2009-1                             | CN10 |           |           |  |  |
| ED20-00-012-4<br>ED20-00-018-2<br>CN | CN1  | 8         | 十字 (M3)   |  |  |
|                                      | CN2  |           |           |  |  |
|                                      | CN10 | 11        | 一字 (M2.5) |  |  |
| ED20-00-3                            | CN1A | 0         | 十字 (M3)   |  |  |
|                                      | CN1B | 8         | 十字 (M2.5) |  |  |
|                                      | CN2A | 15        | 一字 (M2.5) |  |  |
|                                      | CN2B | 0         | 十字 (M3)   |  |  |
|                                      | CN10 | ð         | 十字 (M2.5) |  |  |

表5.1.6.3

MD28UC01-2505 電控規劃

# 5.2 基本配線圖

### 5.2.1 週邊配置圖

#### 5.2.1.1 110 V / 220 V電源輸入

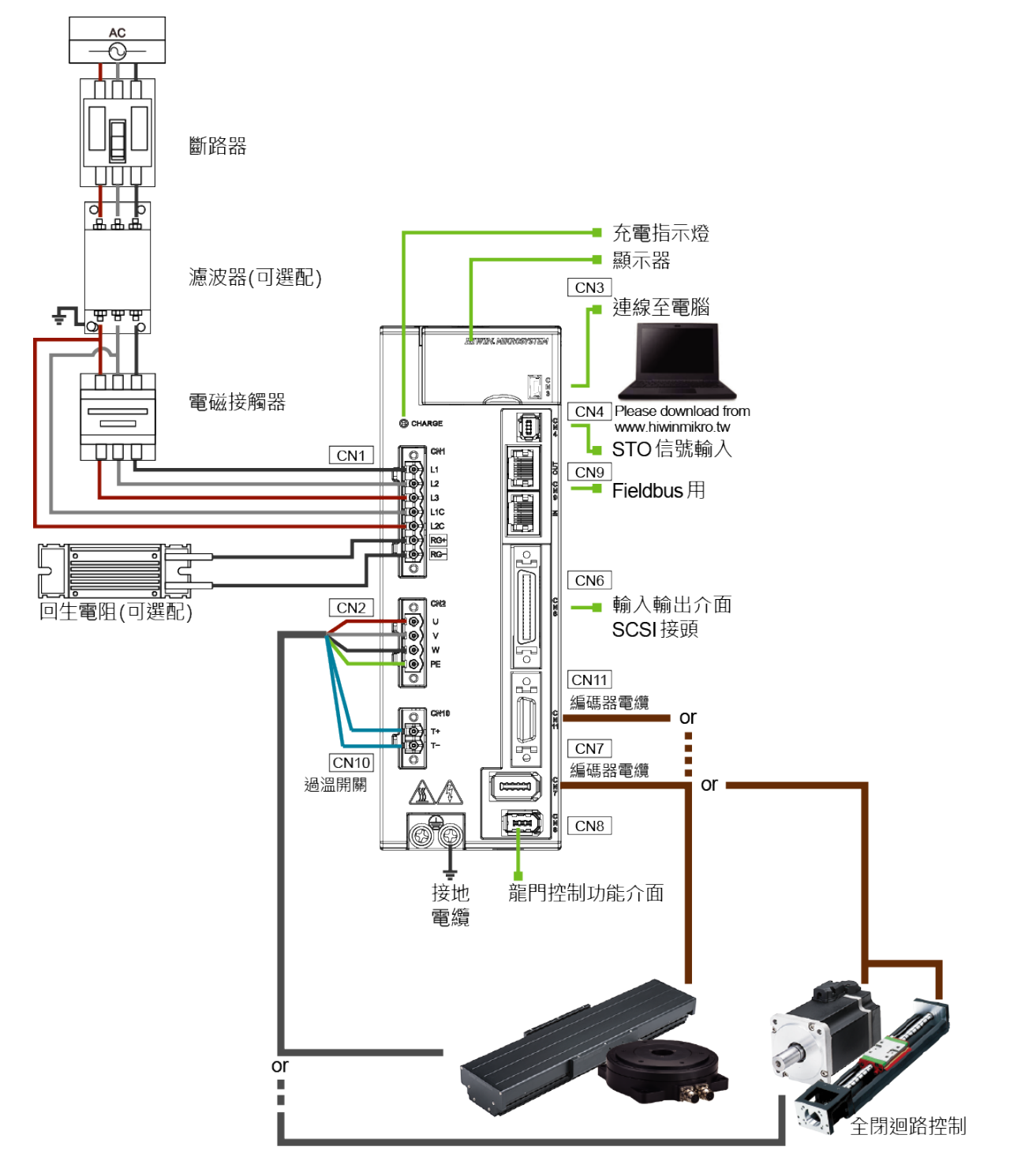
### E2系列驅動器使用者操作手册

### 5.2.1.2 400 V電源輸入

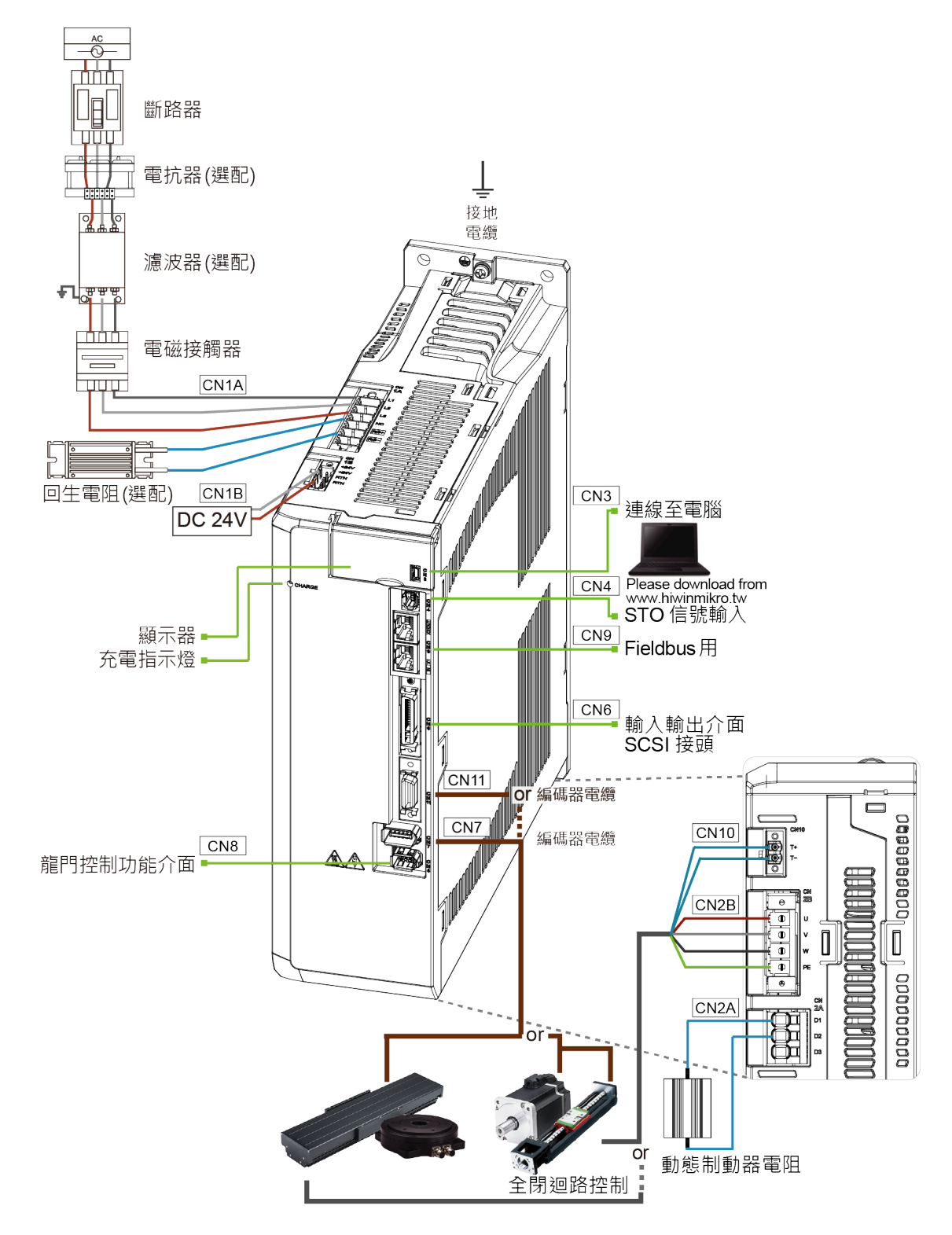

圖5.2.1.2.1

MD28UC01-2505

電控規劃

E2系列驅動器使用者操作手册

## 5.2.2 各模式基本配線圖

■ 位置模式(標準型驅動器・ED2S)

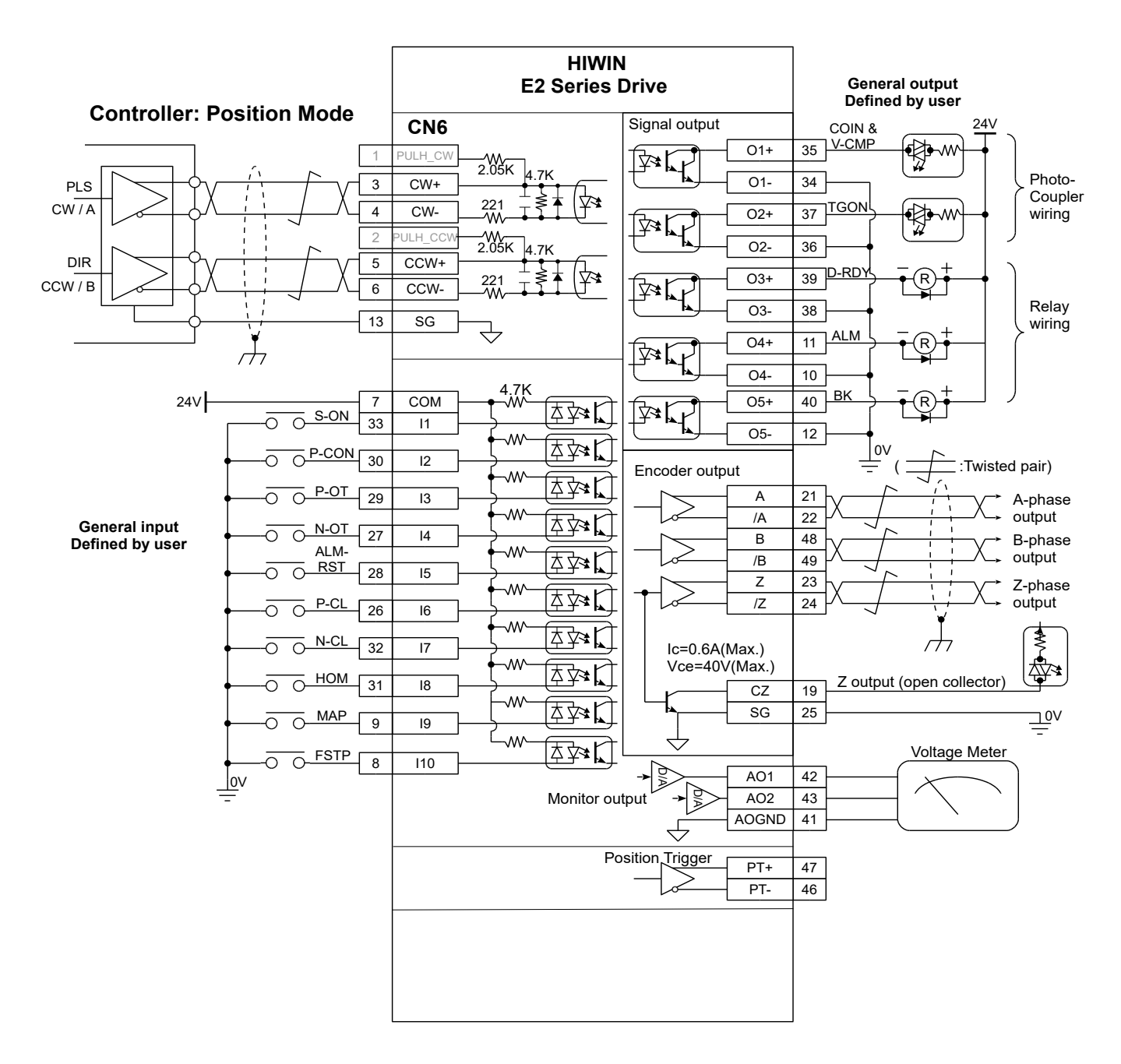

圖5.2.2.1

MD28UC01-2505

### E2系列驅動器使用者操作手册

電控規劃

#### 速度模式(標準型驅動器·ED2S)

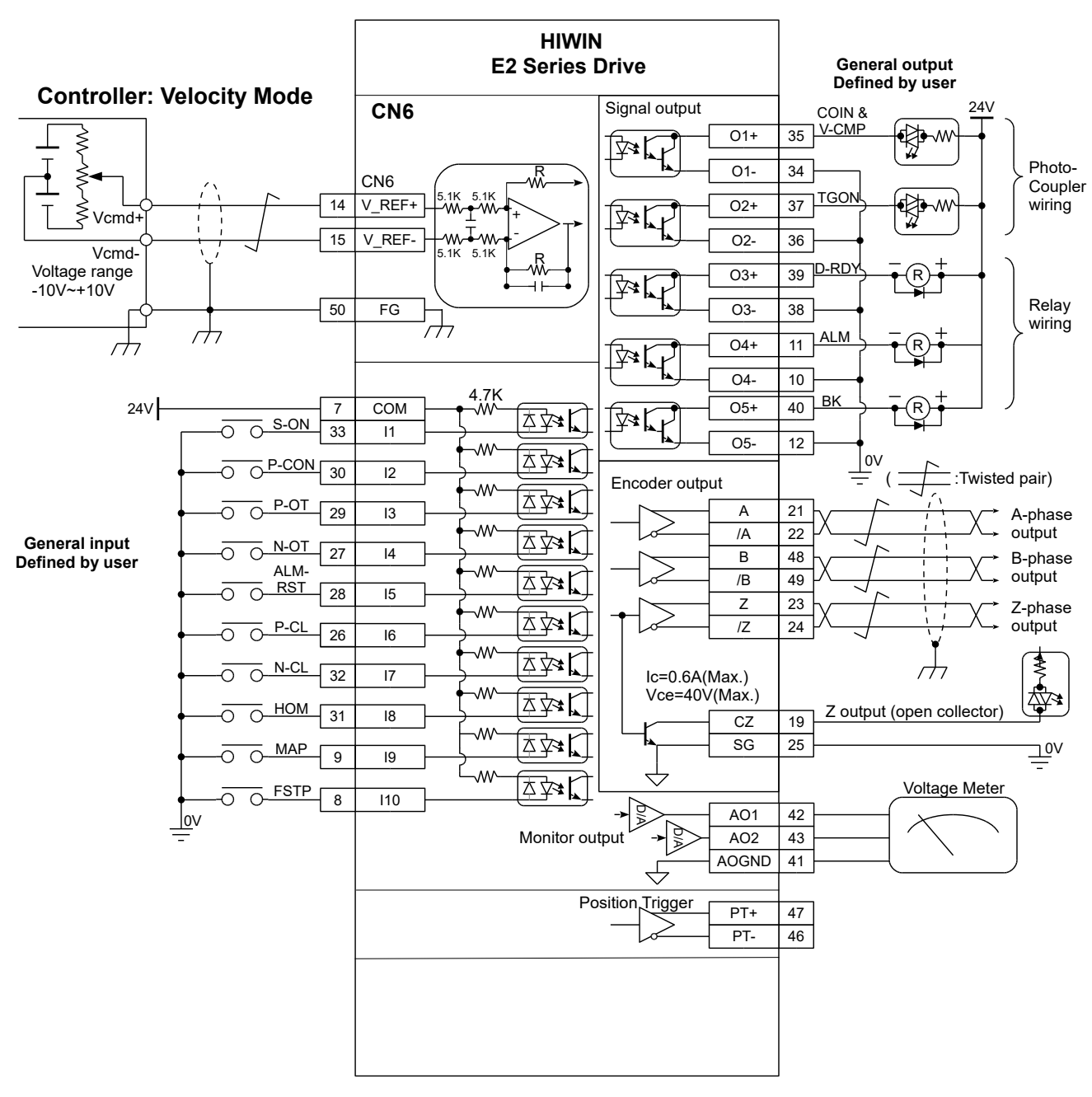

圖 5.2.2.2

MD28UC01-2505

電控規劃

E2系列驅動器使用者操作手册

### ■ 轉矩模式(標準型驅動器・ED2S)

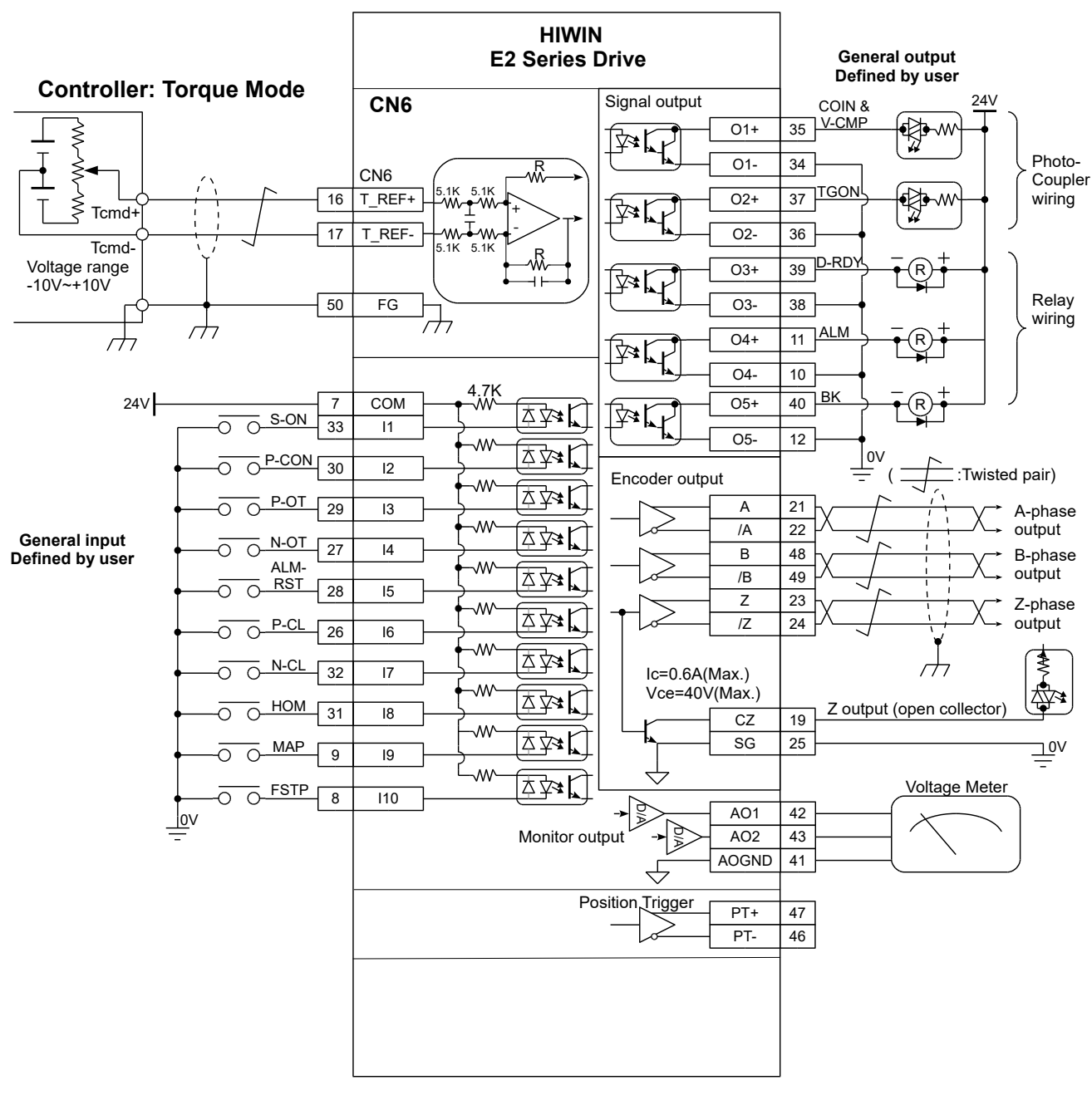

圖 5.2.2.3

#### E2系列驅動器使用者操作手册

MD28UC01-2505

電控規劃

#### 總線型驅動器 · ED2F

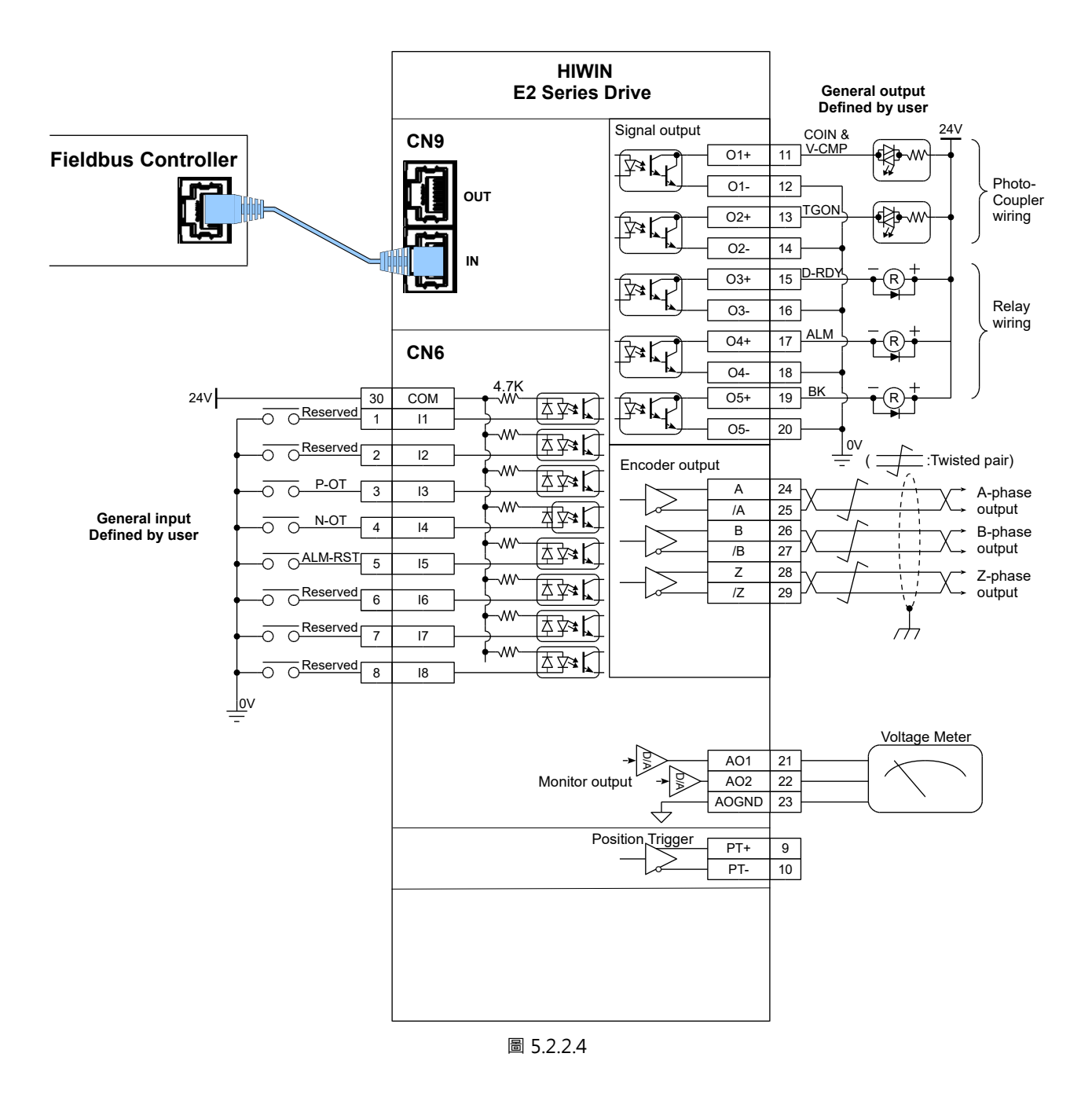

MD28UC01-2505

電控規劃

E2系列驅動器使用者操作手册

## 5.2.3 電源端子建議配線線徑

| 驅動器型號<br>輸入   |                  |              | CN1       |           | CN2            |         | 機殼<br>R型端子 ·<br>M4 孔徑 |
|---------------|------------------|--------------|-----------|-----------|----------------|---------|-----------------------|
|               |                  | L1 \ L2 \ L3 | L1C \ L2C | RG+ \ RG- | U 、 V 、 W 、 PE | T+ ∖ T- |                       |
|               | 問相               | 20 AWG       |           |           | 22 AWG         |         |                       |
| ED20-00-003-1 | 単伯               | /600V        |           |           | /600V          |         |                       |
| ED2 00C 1     | 88 48            | 18 AWG       |           |           | 20 AWG         |         |                       |
| ED20-00-1     | 単伯               | /600V        |           |           | /600V          |         |                       |
|               | 品和               | 16 AWG       |           |           | 18 AWG         |         |                       |
| ED20-009-1    | 甲伯               | /600V        |           |           | /600V          |         |                       |
|               | 單相               | 14 AWG       |           |           | 16 AWG         |         |                       |
| ED20-00-012-4 |                  | /600V        |           |           | /600V          |         |                       |
|               | 三相               | 22 AWG       | 22 AWG    | 14 AWG    | 22 AWG         | 22 AWG  | 14 AWG                |
| ED20-003-1    |                  | /600V        | /600V     | /600V     | /600V          | /600V   | /600V                 |
|               | 三相               | 20 AWG       |           |           | 20 AWG         |         |                       |
|               |                  | /600V        |           |           | /600V          |         |                       |
| ED20-00-009-1 |                  | 18 AWG       |           |           | 18 AWG         |         |                       |
|               | 1日               | /600V        |           |           | /600V          |         |                       |
| FD2 012 4     | — <del>1</del> 9 | 16 AWG       |           |           | 16 AWG         |         |                       |
| ED20-00-012-4 | 二伯               | /600V        |           |           | /600V          |         |                       |
|               | — <del>1</del> 8 | 14 AWG       |           |           | 14 AWG         |         |                       |
| ED20-00-018-2 | 二相               | /600V        |           |           | /600V          |         |                       |

#### 表5.2.3.1 額定電壓輸入為110 VAC / 220 VAC建議配線線徑

#### 表5.2.3.2 額定電壓輸入為400 VAC建議配線線徑

| 電源                   |                  | CN           | 11A       | CN1B      | CN2B                                                                                                    | CN2A         | CN10    | 機殼<br>R型端子· |
|----------------------|------------------|--------------|-----------|-----------|----------------------------------------------------------------------------------------------------|--------------|---------|-------------|
| <sup>過</sup> 動音至號 輸入 | 輸入               |              |           |           |                                                                                                    |              | M4 孔徑   |             |
|                      |                  | L1 \ L2 \ L3 | RG+ \ RG- | 24V · RTN | $U \mathrel{\scriptstyle{\scriptstyle{\wedge}}} V \mathrel{\scriptstyle{\scriptstyle{\wedge}}} W \mathrel{\scriptstyle{\scriptstyle{\wedge}}} PE$ | D1 \ D2 \ D3 | T+ \ T- |             |
| ED20-00-3            | — <del>1</del> 9 | 16 AWG       | 12 AWG    | 22 AWG    | 16 AWG                                                                                                    | 12 AWG       | 22 AWG  | 14 AWG      |
|                      | 一相               | /600V        | /600V     | /600 V    | /600V                                                                                                    | /600V        | /600 V  | /600V       |

## 5.3 驅動器電源配線

### 5.3.1 110 V / 220 V電源輸入

### 5.3.1.1 端子符號及端子名稱 (CN1)

AC 110 V / AC 220 V驅動器主迴路電源及控制迴路電源的配線說明如下。

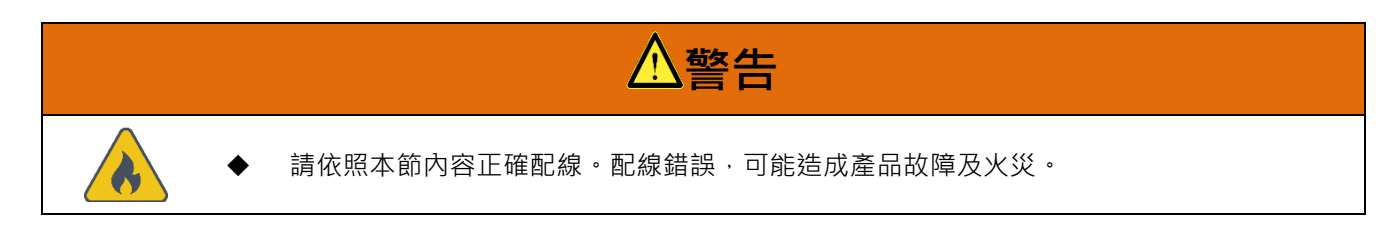

額定輸出003~018型驅動器,主迴路電源輸入的規格可為三相AC 220 V或單相AC 110 V / AC 220 V。

### (1) 三相AC 220 V電源輸入(003~018型驅動器適用)

表5.3.1.1.1

| 端子符號         | 功能       | 說明                            |
|--------------|----------|-------------------------------|
| L1 \ L2 \ L3 | 主電源輸入端子  | 三相AC 200 V ~ 240 V · 50/60 Hz |
| L1C、L2C      | 控制電源輸入端子 | 單相AC 200 V ~ 240 V · 50/60 Hz |
| RG+ ` RG-    | 回生電阻連接端子 | 回生電壓過高時,連接外部回生電阻。             |

(2) 單相AC 110 V / AC 220 V電源輸入(003~012型驅動器適用)

表5.3.1.1.2

| 端子符號      | 功能                             | 說明                            |
|-----------|--------------------------------|-------------------------------|
|           | 十兩酒龄〉院乙                        | 單相AC 100 V~120 V · 50/60 Hz   |
| LI`LZ`LS  | 土電源輣八峏丁                        | 單相AC 200 V ~ 240 V · 50/60 Hz |
| 116 126   | <b>坎</b> 圳 <u></u> 家 浜 ⇔ λ 씓 Ζ | 單相AC 100 V~120 V · 50/60 Hz   |
| LIC \ LZC | 控制電源輣八峏士                       | 單相AC 200 V ~ 240 V · 50/60 Hz |
| RG+ ` RG- | 回生電阻連接端子                       | 回生電壓過高時·連接外部回生電阻。             |

MD28UC01-2505 電控規劃

E2系列驅動器使用者操作手册

(3) DC電源輸入(003~009型驅動器適用)

表5.3.1.1.3

| 端子符號         | 功能       | 說明                                                             |  |  |  |
|--------------|----------|----------------------------------------------------------------|--|--|--|
| L1 \ L2 \ L3 | 主電源輸入端子  | DC 48 V ~ 120 V                                                |  |  |  |
| L1C、L2C      | 控制電源輸入端子 | 單相AC 100 V ~ 120 V · 50/60 Hz<br>單相AC 200 V ~ 240 V · 50/60 Hz |  |  |  |
| RG+ ∖ RG-    | 回生電阻連接端子 | 回生電壓過高時‧連接外部回生電阻。                                              |  |  |  |

使用單相AC110V/AC220V或DC作為主迴路電源時,請設定參數Pt00B = t.□1□□(電源輸入選擇), 請參閱6.3.1節。

### 5.3.1.2 主迴路連接器配線

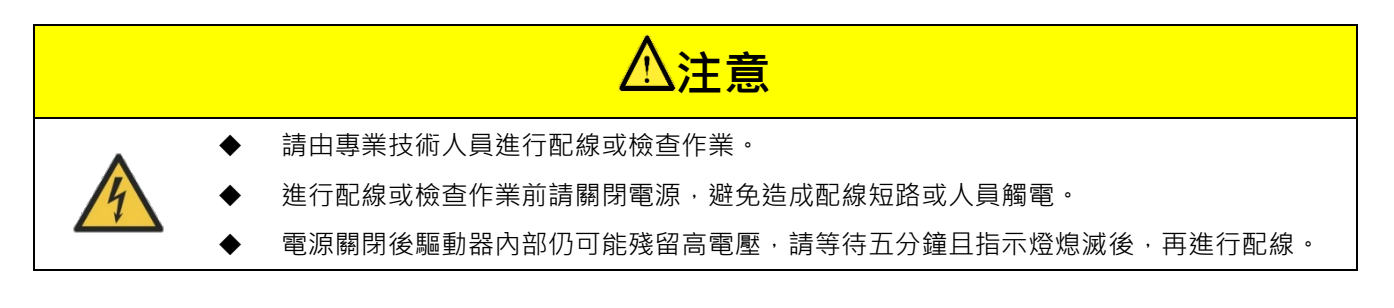

E2系列驅動器使用者操作手册

HIWIN。MIKROSYSTEM MD28UC01-2505 電控規劃

### 5.3.1.3 電源接通順序

設計電源接通順序時,請考慮以下幾點。

 (1) 先輸入控制電源後再輸入主迴路電源,在輸入主迴路電源後約20 ms,會輸出驅動器就緒輸出訊號
 (D-RDY)。設計電源接通順序時,請確保先輸入控制電源再輸入主迴路電源。(D-RDY條件請參閱 8.1.5節。)

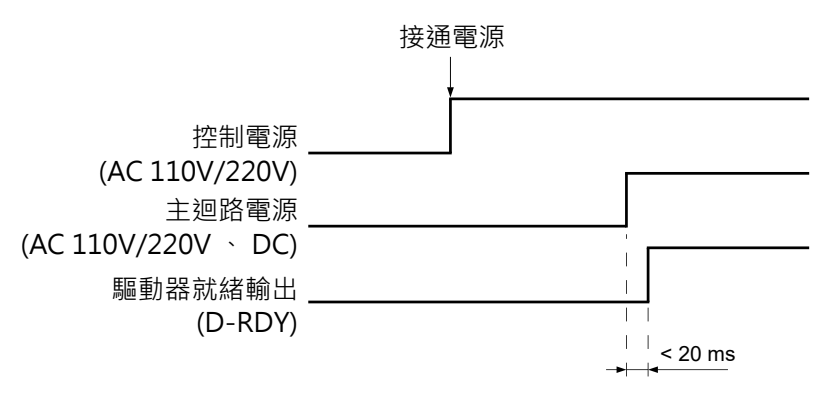

圖5.3.1.3.1

(2) 各零件之電源規格應和輸入電源相符。

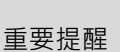

請同時輸入主迴路電源和控制電源,或先輸入控制電源,再輸入主迴路電源。
 斷開主迴路電源和控制電源時,請先斷開主迴路電源,再斷開控制電源。

▲ 警告
▲ 電源關閉後驅動器內部仍可能殘留高電壓,為防止觸電,請勿碰觸電源端子。放電完畢後,指示燈會熄滅,請確認指示燈熄滅後,再進行配線或檢查作業。

MD28UC01-2505

### 電控規劃

E2系列驅動器使用者操作手册

### 5.3.1.4 電源配線圖

■ 三相AC 220 V電源輸入的配線圖

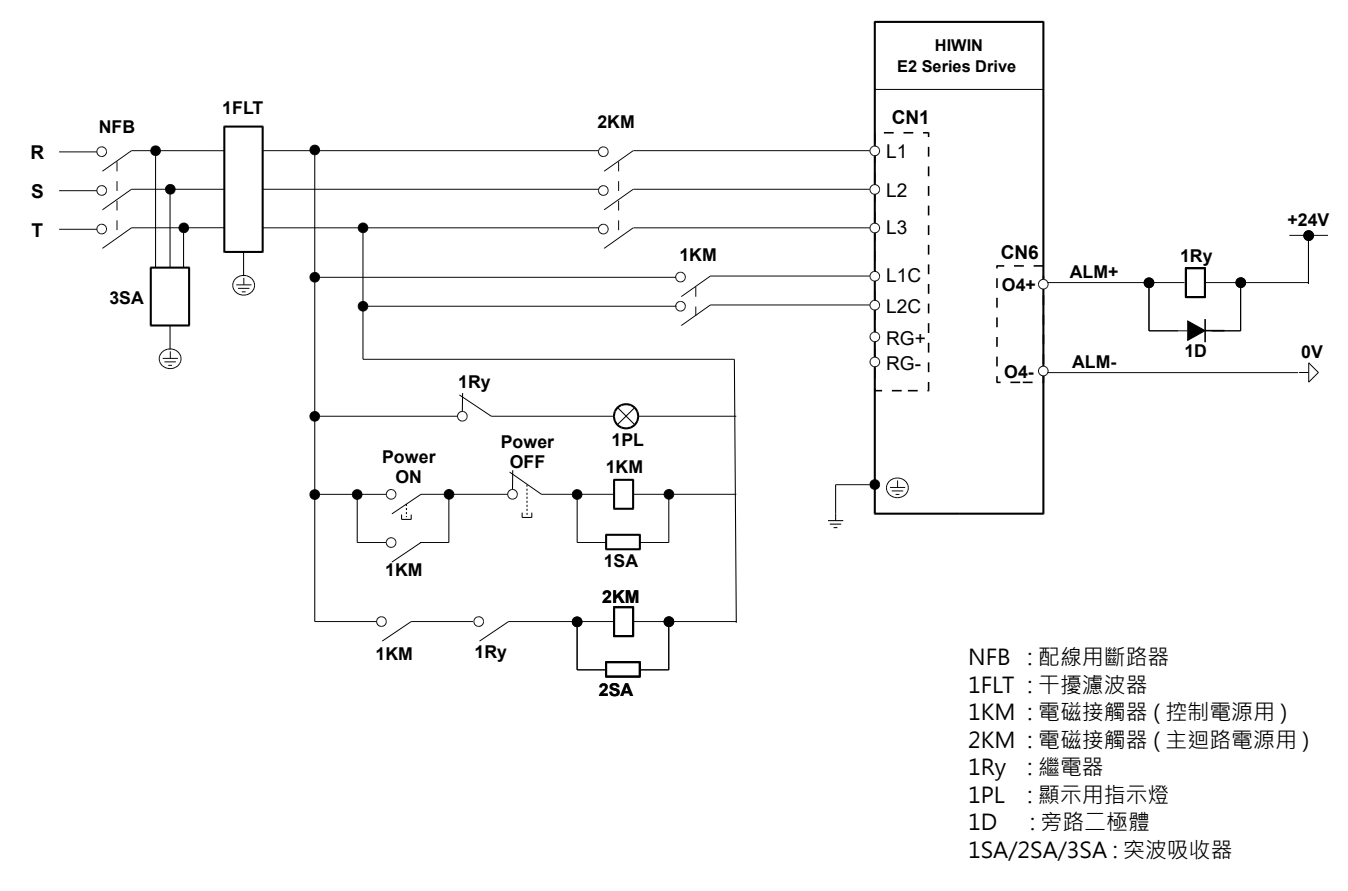

圖5.3.1.4.1

註:

MD28UC01-2505

### E2系列驅動器使用者操作手册

電控規劃

#### 單相AC 110 V / 220 V電源輸入的配線圖

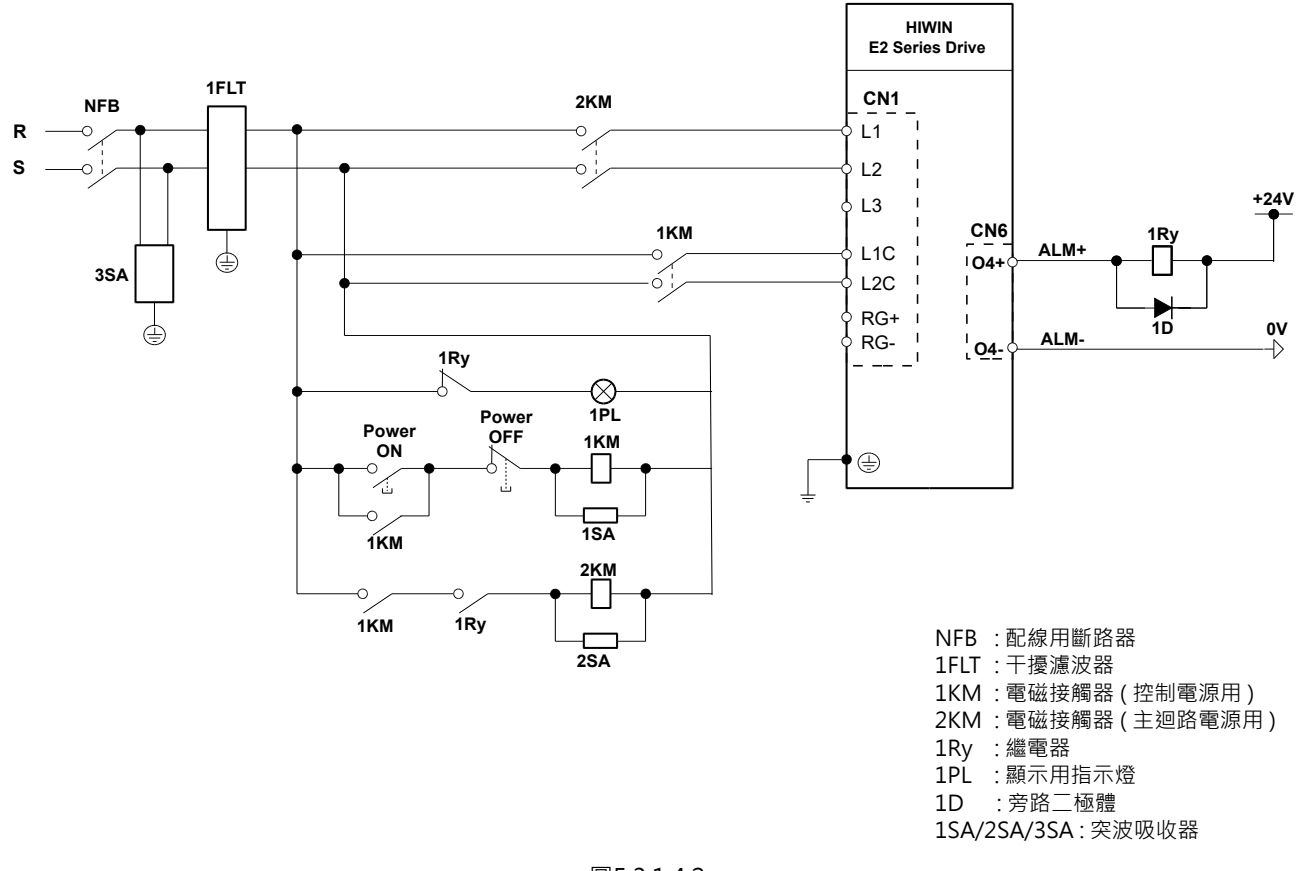

圖5.3.1.4.2

### 註:

MD28UC01-2505

電控規劃

■ DC電源輸入的配線圖

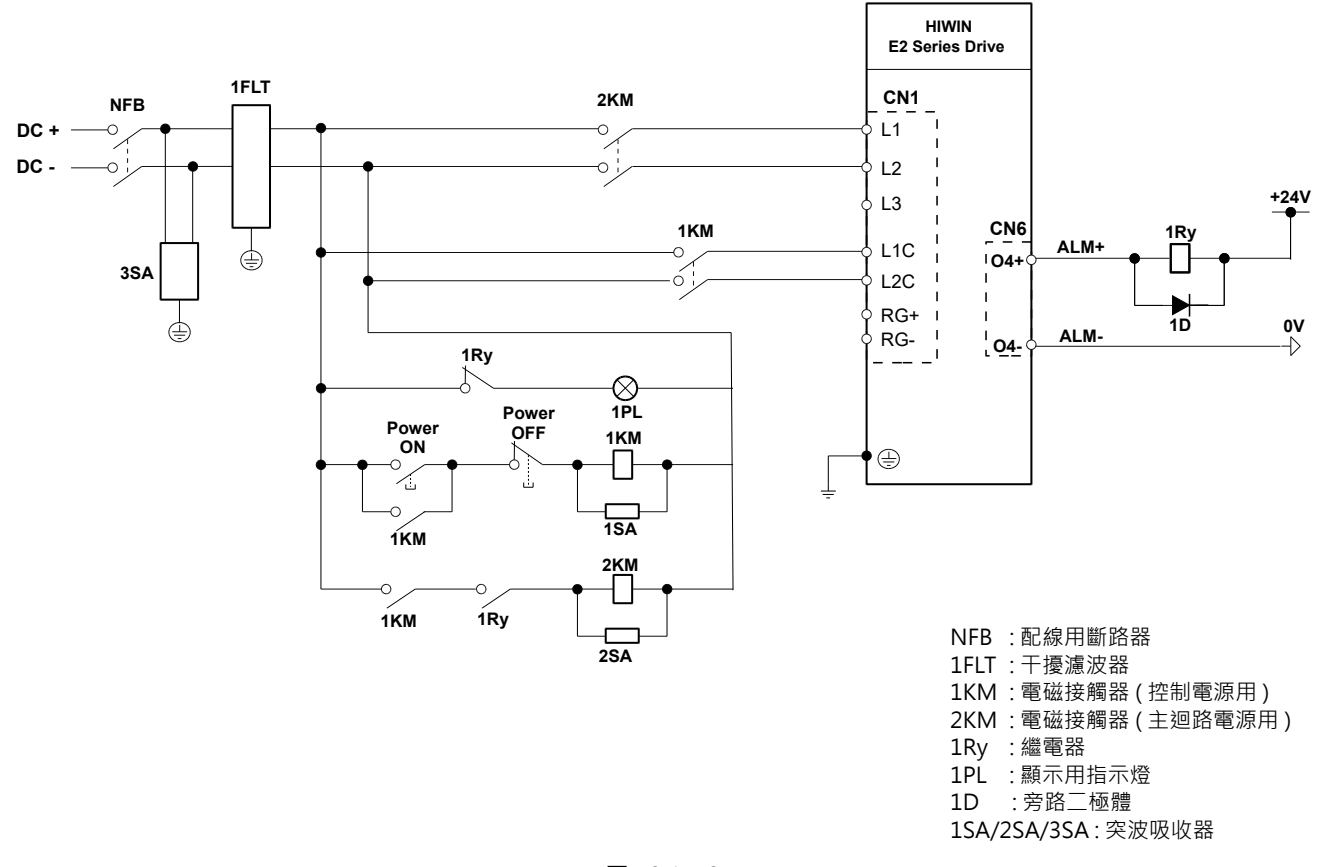

圖5.3.1.4.3

註:

電控規劃

■ 多台驅動器的配線圖(三相AC 220 V電源輸入)
多台驅動器可共用同個干擾濾波器,但該干擾濾波器的規格需符合驅動器的總電源容量,同時亦須考慮到負載條件。

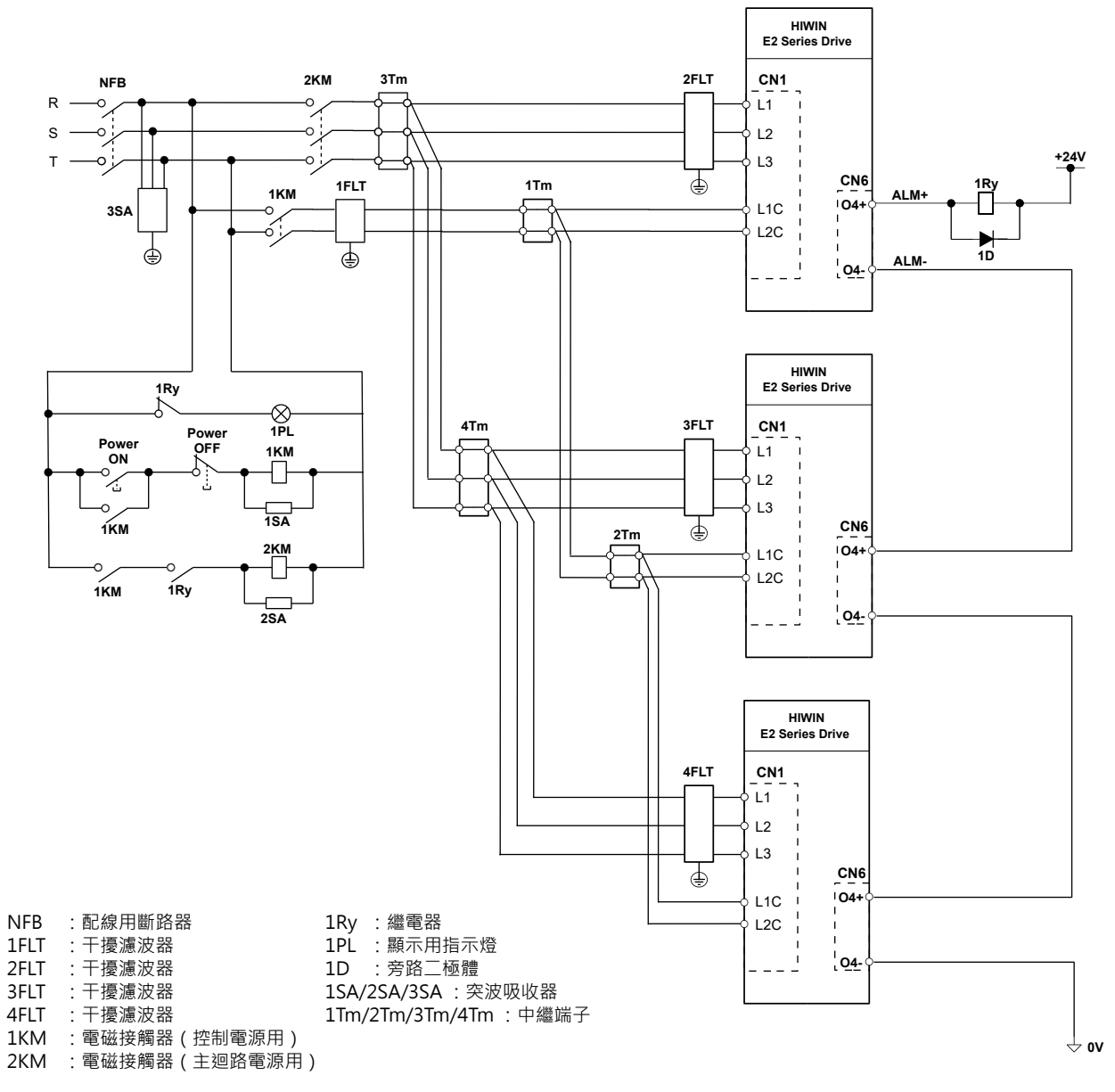

圖5.3.1.4.4

註:

MD28UC01-2505

電控規劃

### 5.3.1.5 回生電阻的配線

本節說明如何連接回生電阻。

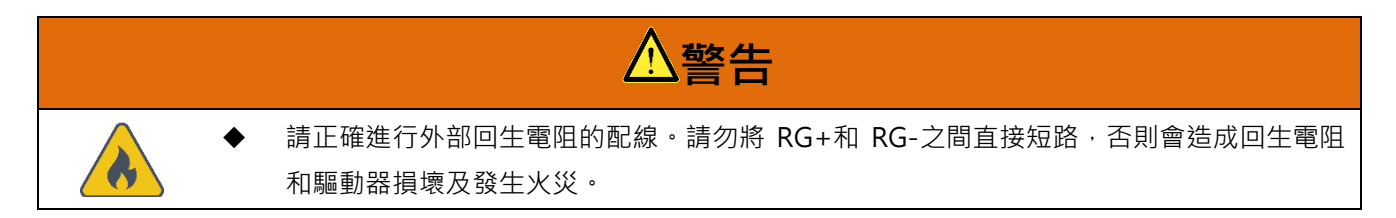

■ 外部回生電阻的連接方法

額定電壓輸入為110 VAC / 220 VAC,請使用驅動器的RG+及RG-端子連接外部回生電阻。

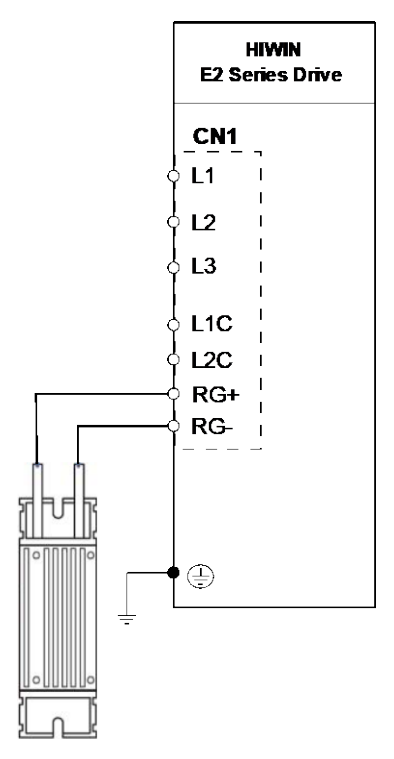

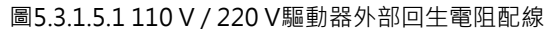

註:

回生電阻的固定方式不能倒立擺放。

■ 驅動器外接回生電阻之最小阻值

表5.3.1.5.1

| 驅動器額定輸出           | 003 | 006 | 009 | 012 | 018 |
|-------------------|-----|-----|-----|-----|-----|
| 最小容許外接回生電阻的阻值 [Ω] | 40  | 40  | 40  | 12  | 12  |

MD28UC01-2505

電控規劃

- ▶ 請務必對Pt600(回生電阻容量)與Pt603(回生電阻値)設定正確的數值。否則 無法正常檢出AL.320(回生能量過載警報)·可能會因此導致回生電阻損壞、人員 受傷及火災。
- 重要提醒 ➤ 當Pt600(回生電阻容量)與Pt603(回生電阻値)無設定時·外部與內建回生電 阻皆無效。
  - 使用回生電阻時,請務必確認容量是否合適。否則可能會使回生電阻燒毀,導致人 員受傷及火災。

## 5.3.2 400 V電源輸入

### 5.3.2.1 端子符號及端子名稱 (CN1A / CN1B)

AC 400 V驅動器主迴路電源及控制迴路電源的配線說明如下。

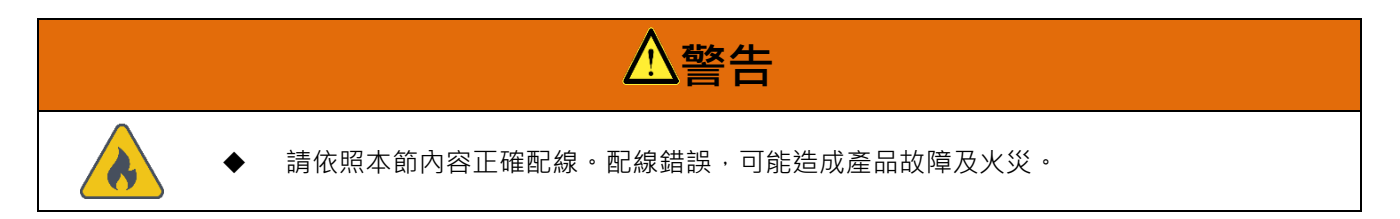

驅動器主迴路電源輸入規格必須為三相 AC 400 V,控制電源為 DC 24V。

| 端子名稱 | 端子符號        | 功能        | 說明                                    |
|------|-------------|-----------|---------------------------------------|
| CN1A | 11,12,12    | AC主電源輸入端子 | 三相AC 200 V ~ 480 V · 50/60 Hz         |
|      | LI `LZ `LJ  |           | 主迴路AC電源輸入。                            |
|      | NC -        |           | 不可以使用。                                |
|      | RG+ ` RG-   | 回生電阻連接端子  | 回生電壓過高時‧連接外部回生電阻。                     |
| CN1B |             | 控制電源輸入端子  | DC 24 V±15% · 1A · 端子上兩組+24V、RTN可供並聯多 |
|      | +24V ` KIIN |           | 台驅動器控制電源使用,但需注意電源供應器的功率。              |

表5.3.2.1.1

MD28UC01-2505

電控規劃

### 5.3.2.2 主迴路連接器配線

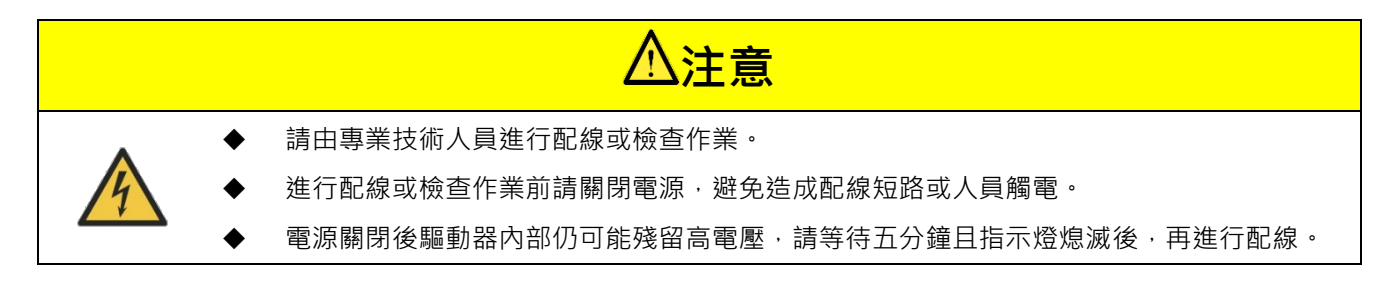

### 5.3.2.3 電源接通順序

設計電源接通順序時,請考慮以下幾點。

 (1) 先輸入控制電源後再輸入主迴路電源,在輸入主迴路電源後約20 ms,會輸出驅動器就緒輸出訊號
 (D-RDY)。設計電源接通順序時,請確保先輸入控制電源再輸入主迴路電源。(D-RDY條件請參閱 8.1.5節。)

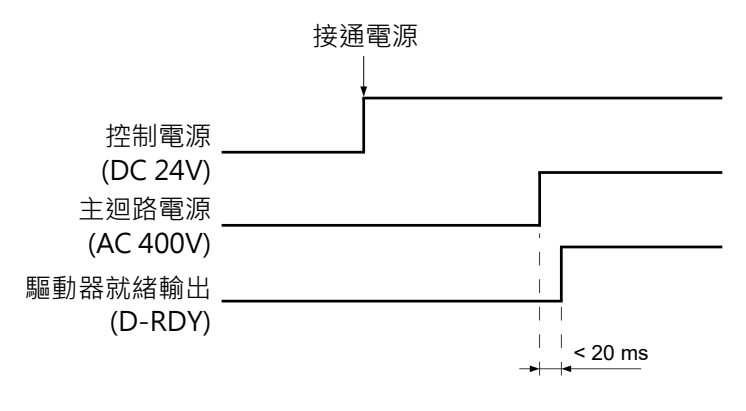

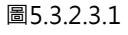

(2) 各零件之電源規格應和輸入電源相符。

重要提醒

請同時輸入主迴路電源和控制電源,或先輸入控制電源,再輸入主迴路電源。
 斷開主迴路電源和控制電源時,請先斷開主迴路電源,再斷開控制電源。

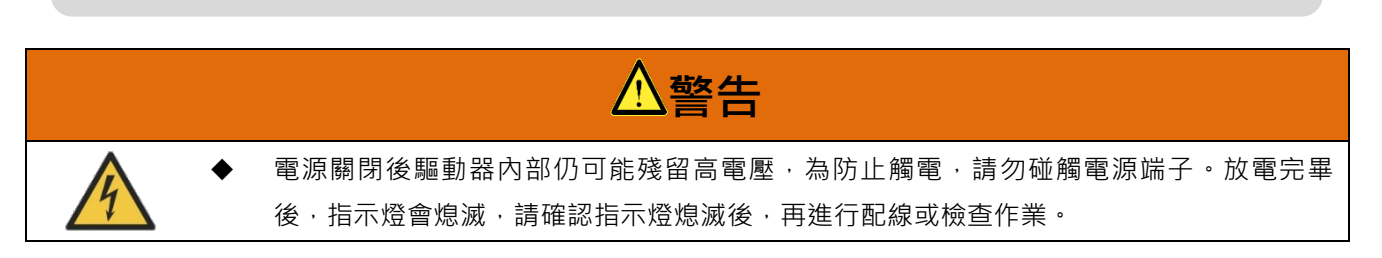

MD28UC01-2505

電控規劃

### 5.3.2.4 電源配線圖

■ 三相AC 400 V電源輸入的配線圖

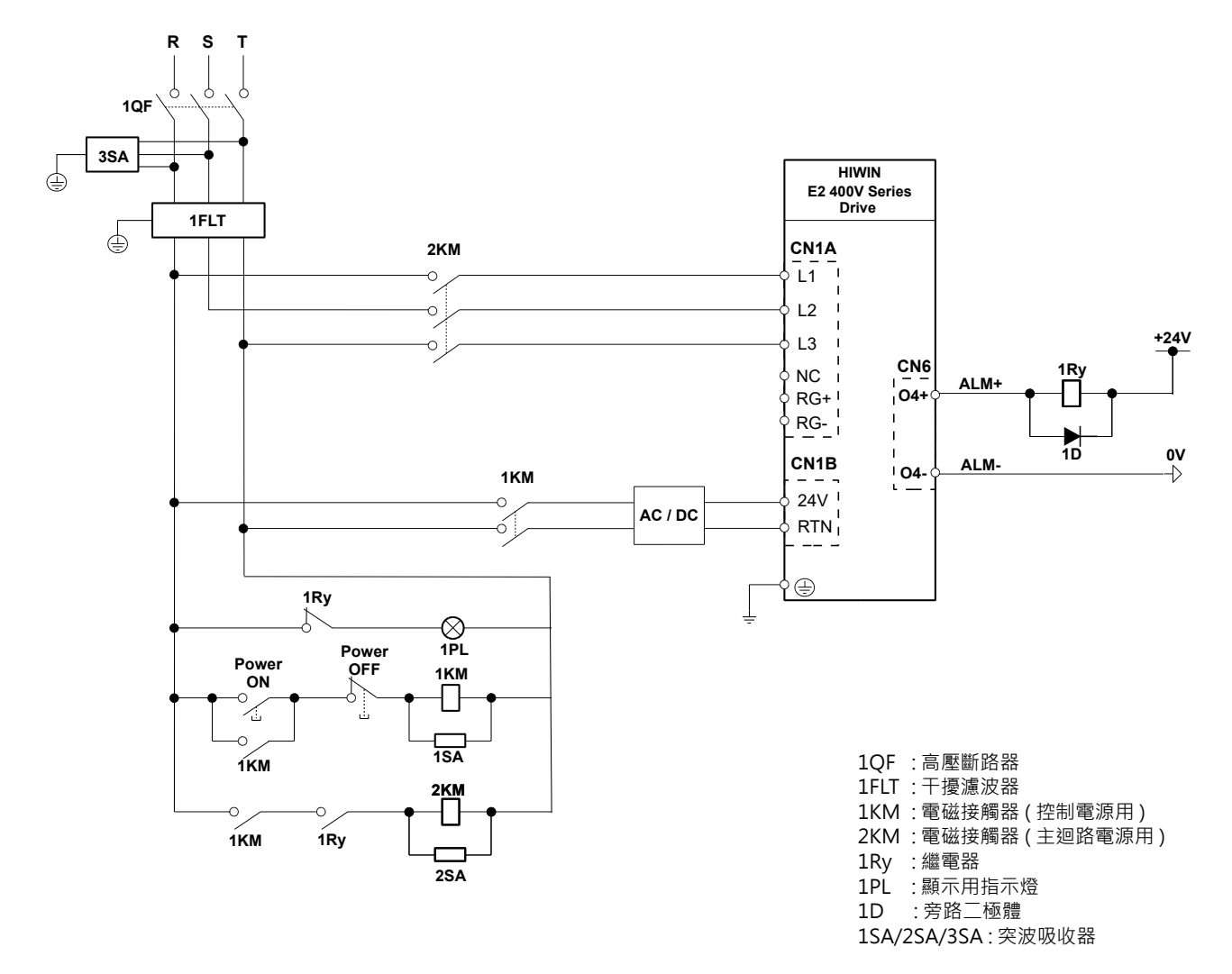

圖5.3.2.4.1

註:

MD28UC01-2505

### 電控規劃

E2系列驅動器使用者操作手册

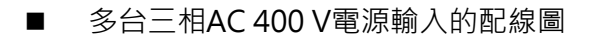

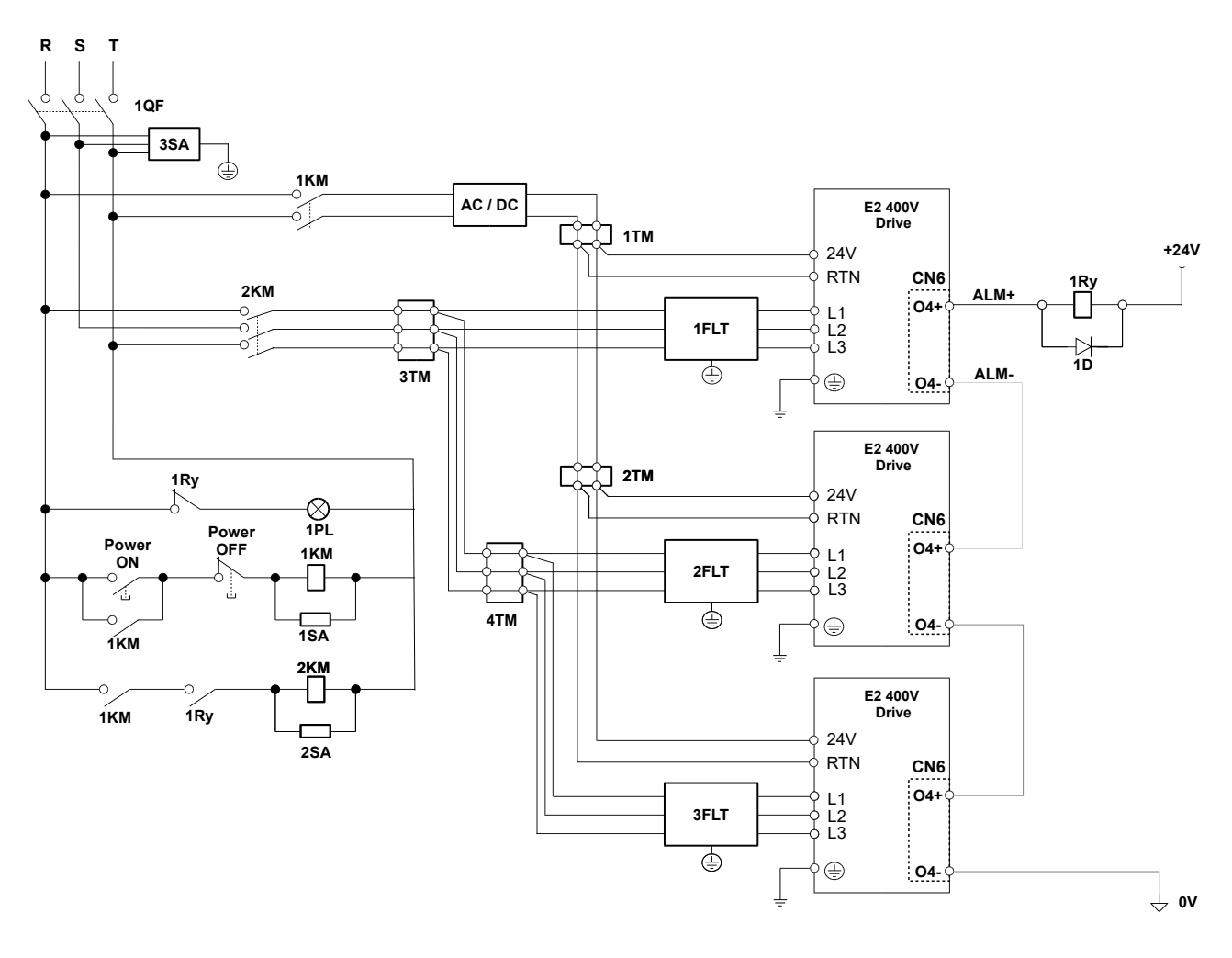

| 1QF  | :高壓斷路器         | 1Ry :繼電器               |
|------|----------------|------------------------|
| 1FLT | : 干擾濾波器        | 1PL : 顯示用指示燈           |
| 2FLT | : 干擾濾波器        | 1D :旁路二極體              |
| 3FLT | : 干擾濾波器        |                        |
| 1KM  | :電磁接觸器(控制電源用)  | 1SA/2SA/3SA : 突波吸收器    |
| 2KM  | :電磁接觸器(主迴路電源用) | 1Tm/2Tm/3Tm/4Tm : 中繼端子 |
|      |                |                        |

圖5.3.2.4.2

註:

### <u>E2</u>系列驅動器使用者操作手冊

### 5.3.2.5 回生電阻的配線

■ 外部回生電阻的連接方法 額定電壓輸入為400 VAC,請使用驅動器的RG+及RG-端子連接外部回生電阻。

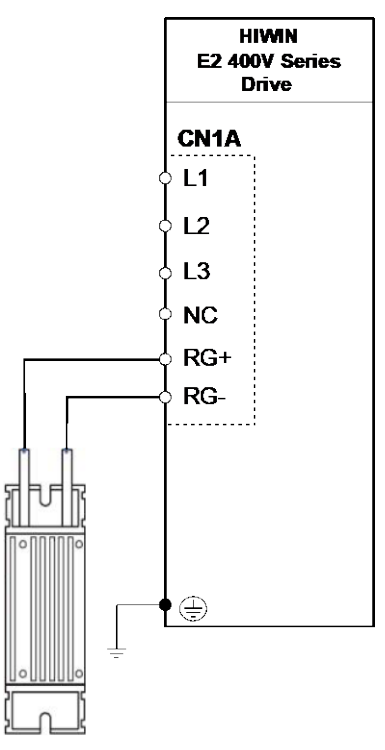

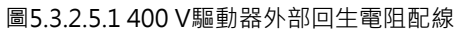

註:

回生電阻的固定方式不能倒立擺放。

■ 驅動器外接回生電阻之最小阻值

表5.3.2.5.1

| 驅動器額定輸出           | 009 |
|-------------------|-----|
| 最小容許外接回生電阻的阻值 [Ω] | 27  |

MD28UC01-2505

### 電控規劃

### 5.3.2.6 電抗器的配線

AC 電抗器主要用於改善功率因數和抑制高次諧波,相關配線如下。

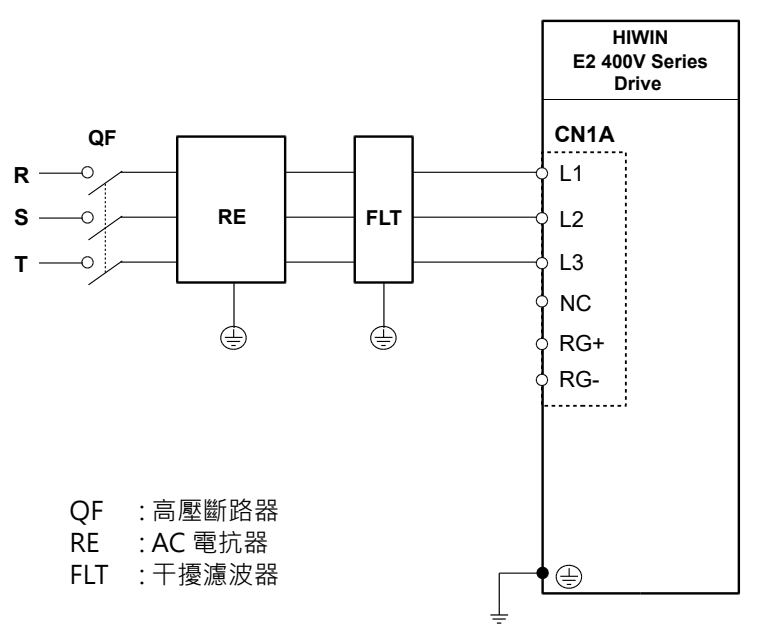

圖5.3.2.6.1 400 V驅動器AC電抗器配線

## 5.4 伺服馬達的配線

## 5.4.1 端子符號及端子名稱

驅動器與馬達連接時所使用到的端子與連接器如下表。

表5.4.1.1 110 V / 220 V電源輸入驅動器(額定輸出003~018型)

| 端子 / 連接器符號 | 端子 / 連接器名稱   | 說明                     |
|------------|--------------|------------------------|
|            |              | 若使用HIWIN馬達動力線·請依線上標示的符 |
| CNZ        | 兩建動力建按焊      | 號連接至CN2上的端子。           |
| $\square$  | to the the フ | 馬達接地端子依動力線型號不同而有R型端子或  |
|            |              | 歐式端子 · 請務必擇一連接 ·       |
| CN7        | 編碼器連接埠       | 連接至編碼器或ESC。            |
| CN11       | 編碼器連接埠       | 連接至編碼器。                |

表5.4.1.2 400 V電源輸入驅動器(額定輸出009型)

| 端子 / 連接器符號 | 端子 / 連接器名稱      | 說明                     |
|------------|-----------------|------------------------|
| CNI2P      |                 | 若使用HIWIN馬達動力線·請依線上標示的符 |
| CNZB       | <b>泃廷</b> 到刀建按焊 | 號·將動力線與接地線連接至CN2B上的端子。 |
| $\square$  | 拉地震了            | 馬達接地端子依動力線型號不同而有R型端子或  |
|            |                 | 歐式端子 · 請務必擇一連接 ·       |
| CN7        | 編碼器連接埠          | 連接至編碼器或ESC。            |
| CN11       | 編碼器連接埠          | 連接至編碼器。                |

註:

依編碼器類型不同,可選擇連接 CN7 或 CN11。

MD28UC01-2505

## 5.4.2 馬達動力連接埠 (CN2 / CN2B)

驅動器與馬達連接時所使用到的端子如下表。

■ 110 V / 220 V 電源輸入驅動器的馬達動力連接埠 (CN2)

表5.4.2.1

| 端子符號 | 功能       | 說明                             |
|------|----------|--------------------------------|
| U    | 馬達U相動力輸出 |                                |
| V    | 馬達V相動力輸出 | 1003~018驅動 菇 適用, 石 使用 HIWIN 馬達 |
| W    | 馬達W相動力輸出 | 到刀線, 胡松線工標小的付號建按至到應<br>的端子。    |
| PE   | 馬達接地     | רב שענם - ב                    |

■ 400 V 電源輸入驅動器的馬達動力連接埠 (CN2B)

表5.4.2.2

| 端子符號 | 功能       | 說明                         |
|------|----------|----------------------------|
| U    | 馬達U相動力輸出 |                            |
| V    | 馬達V相動力輸出 | 400 V驅動 品週用,右使用 HIWIN 馬達動力 |
| W    | 馬達W相動力輸出 | 脉, 胡松脉上惊小的付號建按主到應的响<br>之。  |
| PE   | 馬達接地     | т.                         |

註:

馬達接地線若為 R 型端子 · 請鎖附於機殼接地符號 🕒 。

## 5.4.3 編碼器連接埠 (CN7 / CN11)

■ 編碼器連接埠 (CN7)

驅動器端示意圖與腳位定義如下,可支援EM1伺服馬達搭配單圈或多圈絕對式編碼器、EM1全閉環控制 (搭配數位編碼器、串列式BiSS-C與EnDat編碼器),及線性馬達、旋轉馬達搭配數位編碼器、串列式編 碼器BiSS-C、EnDat與H-code。如需編碼器設定的相關資訊,請參閱6.12節。

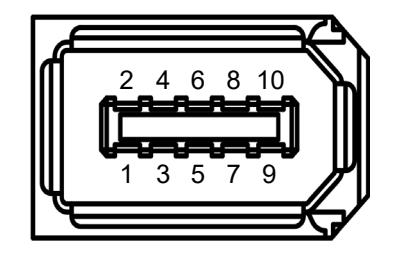

圖5.4.3.1 驅動器端編碼器連接埠示意圖

MD28UC01-2505

電控規劃

### E2系列驅動器使用者操作手册

| 接腳     | 訊號                   | 說明                              |
|--------|----------------------|---------------------------------|
| 1      | +5VE                 | 編碼器電源                           |
| 2      | SG                   | 訊號接地                            |
| ſ      |                      | EM1編碼器/H-code串列訊號:PS+           |
| 5      | P3+/ E+              | 數位編碼器差動警報訊號:E+                  |
| 4      |                      | EM1編碼器/H-code串列訊號:PS-           |
| 4      | P3-/ E-              | 數位編碼器差動警報訊號:E-                  |
| F      |                      | 數位差動訊號輸入:A+                     |
| 5      | ENC_A+/ MA+/ CLK+    | BiSS-C/EnDat串列時脈輸入:MA+/CLK+     |
| C      |                      | 數位差動訊號輸入:A-                     |
| 0      | EINC_A-/ IVIA-/ CLK- | BiSS-C/EnDat串列時脈輸入:MA-/CLK-     |
| 7      |                      | 數位差動訊號輸入:B+                     |
| /      | ENC_B+/ SLO+/ DATA+  | BiSS-C/EnDat串列訊號輸入:SLO+ / DATA+ |
| 0      |                      | 數位差動訊號輸入:B-                     |
| ð      | ENC_B-/ SLO-/ DATA-  | BiSS-C/EnDat串列訊號輸入:SLO- / DATA- |
| 9      | ENC_IND+             | 數位差動訊號參考點輸入:Index+              |
| 10     | ENC_IND-             | 數位差動訊號參考點輸入:Index-              |
| SHIELD | FG                   | 外殼接地與隔離網                        |

註:

單一接腳不可同時連接兩種訊號,僅能擇一使用。

表5.4.3.2

| 參數    |                                 | 說明                                                           | 有效時間 | 分類 |
|-------|---------------------------------|--------------------------------------------------------------|------|----|
|       | t.0□□□<br>(出廠預設)                | 不檢出增量式編碼器訊號異常。                                               |      | 設定 |
| Pt00F | 使用 CN7 或編碼器轉接盒檢出增量式編<br>碼器訊號異常。 | 寫入且再次接通電後                                                    |      |    |
|       | t.2000                          | 使用 CN11 檢出增量式編碼器訊號異常。<br>(請勿同時設定 Pt008-使用 CN11 的過<br>溫感測器偵測) |      |    |

註:

(1) 當使用線性馬達搭配編碼器為數位增量式時,可支援數位差動編碼器警報訊號(E+/E-)。

(2) 當使用預設全閉環控制 (AC馬達搭配數位光學尺)時,不支援檢出增量式編碼器訊號異常。

使用多圈絕對式編碼器記憶馬達圈數時,請外掛電池。

MD28UC01-2505

### 電控規劃

### ■ 編碼器連接埠 (CN11)

驅動器端示意圖與腳位定義如下,可支援線性馬達、旋轉馬達搭配數位編碼器、類比編碼器,並包含數位 霍爾磁極感測訊號、PTC過溫感測訊號、單端數位編碼器警報訊號。

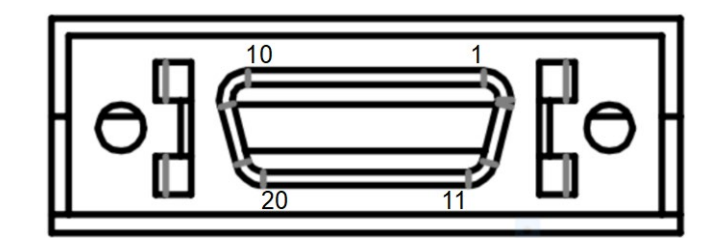

| 圖5.4.3.2 | 2 |
|----------|---|
|----------|---|

| 表 | 5.4. | 3.3         |  |
|---|------|-------------|--|
| ~ | •••• | <b>U</b> .U |  |

| 接腳  | 訊號              | 說明                                 |  |
|-----|-----------------|------------------------------------|--|
| 1   | FG              | 外殼接地與隔離網                           |  |
| 2   | SG              | 訊號接地                               |  |
| 3   | +5VE            | 編碼器電源                              |  |
| 4   | ENC_A2+         | 第二數位差動訊號輸入:A+                      |  |
| 5   | ENC_A2-         | 第二數位差動訊號輸入:A-                      |  |
| 6   | ENC_B2+         | 第二數位差動訊號輸入:B+                      |  |
| 7   | ENC_B2-         | 第二數位差動訊號輸入:B-                      |  |
| 8   | ENC_IND2+/ Ref+ | 第二數位差動訊號參考點輸入:Index+/類比差動訊號輸入:Ref+ |  |
| 9   | ENC_IND2-/ Ref- | 第二數位差動訊號參考點輸入:Index-/類比差動訊號輸入:Ref- |  |
| 10  | SG              | 訊號接地                               |  |
| 11  | HA              | 數位霍爾磁極感測輸入:A                       |  |
| 12  | HB              | 數位霍爾磁極感測輸入:B                       |  |
| 13  | HC              | 數位霍爾磁極感測輸入:C                       |  |
| 1.4 | F (OT)          | 數位編碼器單端警報訊號:E-                     |  |
| 14  | E-/ 01+         | 過溫感測輸入:OT+                         |  |
| 15  | OT-             | 過溫感測輸入:OT-                         |  |
| 16  | SIN+            | 類比差動訊號輸入:SIN+                      |  |
| 17  | SIN-            | 類比差動訊號輸入:SIN-                      |  |
| 18  | COS+            | 類比差動訊號輸入:COS+                      |  |
| 19  | COS-            | 類比差動訊號輸入:COS-                      |  |
| 20  | SG              | 訊號接地                               |  |

註:

1. 單一接腳不可同時連接兩種訊號,僅能擇一使用。

2. 搭配雙輸出編碼器(類比+數位)時·若需使用 8.13 節的位置觸發功能·請將數位訊號連接至編碼器連接埠 CN11。

MD28UC01-2505

E2系列驅動器使用者操作手册

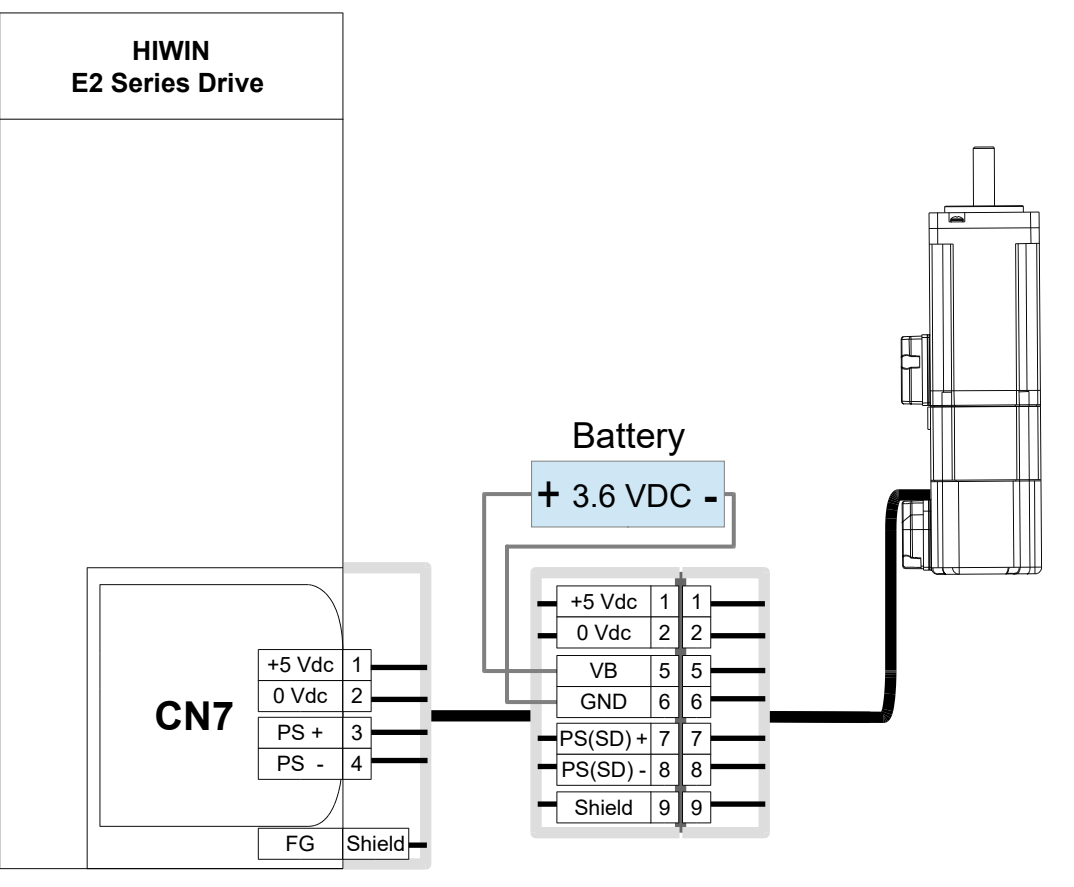

圖5.4.3.3

註:

- 外掛電池請勿配置於馬達端,以避免因機台運動拉扯到線材。外掛電池請配置於驅動器端並放置於電控箱內。 (1)
- 編碼器延長線的相關資訊,請參閱16.1.2節。 (2)
- 外掛電池配件的相關資訊,請參閱16.2.4節。 (3)

MD28UC01-2505

#### 電控規劃

## 5.4.4 驅動器與制動器的配線

### 5.4.4.1 使用制動器

- ▶ 標準型驅動器 (ED2S) · 制動器控制輸出 (BK) 訊號的預設腳位為CN6-40/12 (O5)。如需變更 · 請參閱6.8.2節。
- ▶ 總線型驅動器 (ED2F) · 制動器控制輸出 (BK) 訊號的預設腳位為CN6-19/20 (O5)。如需變更 · 請參閱6.8.2節。
- 重要提醒 ➤ 使用制動器時 · 制動器DC 24 V電源請勿和I/O訊號 (CN6) 用電源共用 · 避免造成 誤動作。
  - ▶ 請使用含突波吸收二極體之繼電器或者自行加入突波吸收二極體(HIWIN品號: 930400300010),避免驅動器數位輸出燒毀或DC 24 V電源上的其他裝置受到制 動器電路的干擾而誤動作。

■ 制動器搭配繼電器配線

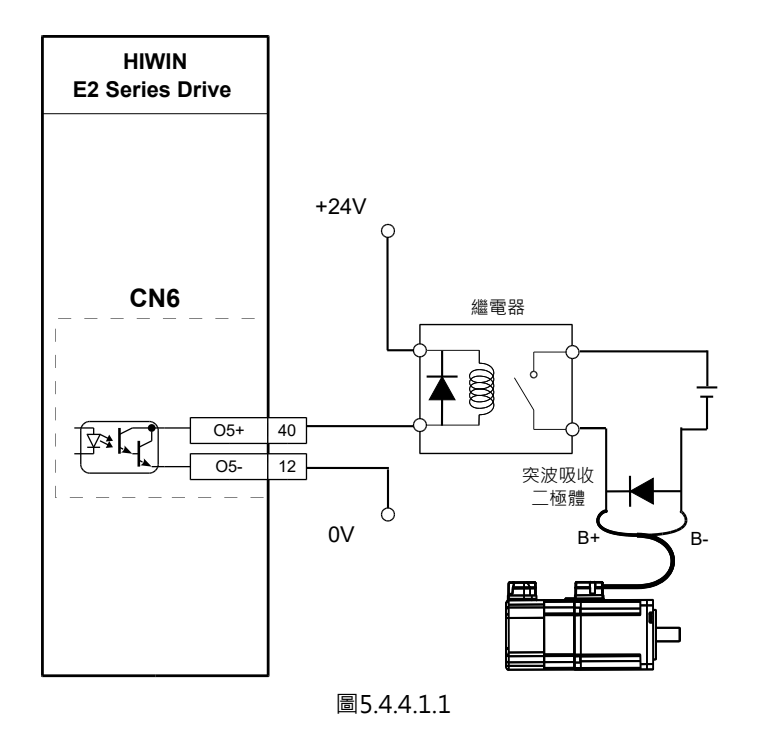

註:

總線型驅動器 (ED2F),制動器控制輸出 (BK) 訊號的預設腳位為CN6-19/20 (O5+/O5-),與上圖腳位不同。

HIWIN。MIKROSYSTEM MD28UC01-2505 電控規劃

#### E2系列驅動器使用者操作手册

### 5.4.4.2 使用動態制動器

■ 110 V / 220 V電源輸入驅動器

110 V / 220 V電源輸入驅動器內建動態制動器電路 · E2額定輸出電流在009以上內建動態制動器電阻 · 當 馬達運動速度超過額定轉速或作動的煞車距離過長時 · 可依下圖配置外接動態制動器電阻與繼電器或電磁 接觸器 · 使用者可安裝較低電阻值之高功率鋁殼電阻來改善煞車距離 。

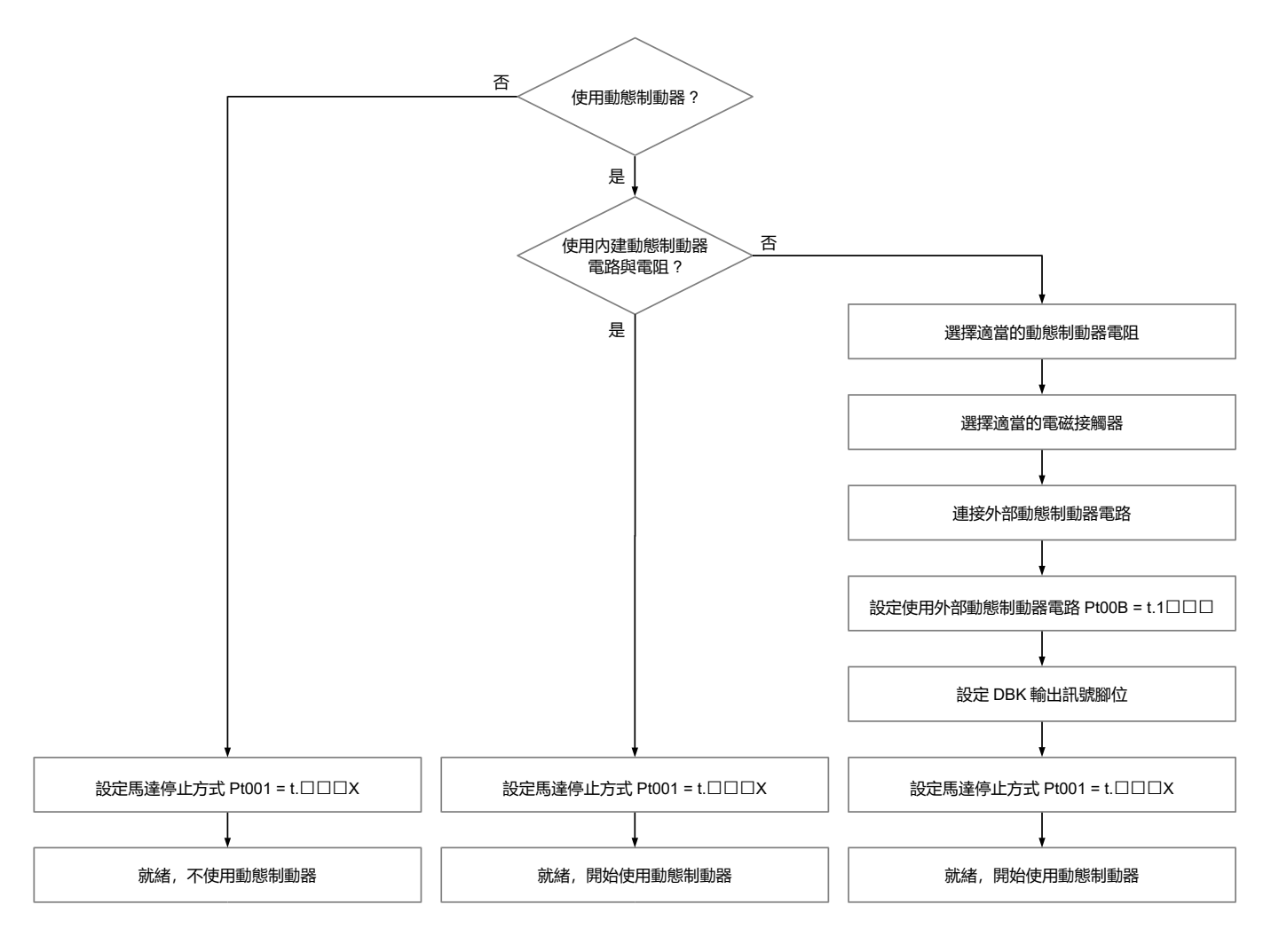

圖5.4.4.2.1

MD28UC01-2505

電控規劃

E2系列驅動器使用者操作手册

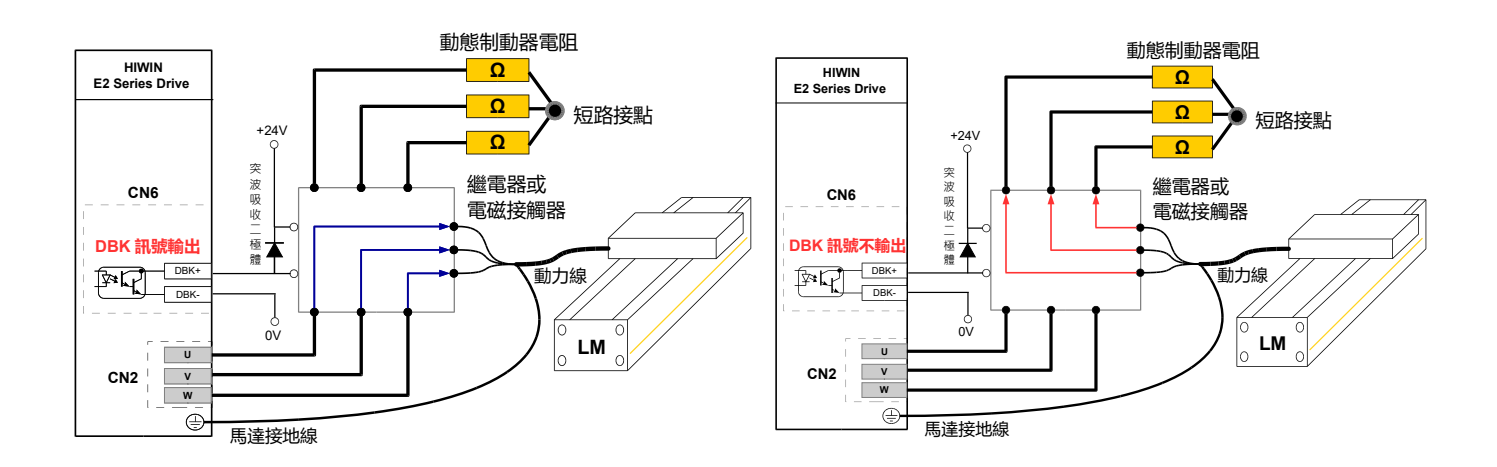

DBK 訊號不輸出,驅動器與馬達開路,驅動器無法對馬達激磁,動態制動器電阻開始消耗馬達動能。

短路·驅動器可對馬達激磁。

DBK 訊號輸出,驅動器與馬達

圖5.4.4.2.2 使用外部動態制動器電路與外部動態制動器電阻

表5.4.4.2.1

|       | 參數               | 說明              | 有效時間                | 分類     |
|-------|------------------|-----------------|---------------------|--------|
|       | t.0□□□<br>(出廠預設) | 使用內建動態制動器電路與電阻。 | <b>府)日</b> 百次<br>中国 | 约中     |
| PIOUB | t.1000           | 使用外接動態制動器電路與電阻。 | 為八旦丹大汝迪电俊           | ₽Q /LE |

註:

- (1) 外接動態制動器電阻時,請使用功率鋁殼電阻,並安裝於散熱與通風良好處,避免過熱。
- (2) 選用外接功率鋁殼電阻時,可使用Thunder內建的計算動態制動器電阻功能,計算電阻值與功率。使用阻值越小,功率需越大,煞車效果越好。
- (3) 使用繼電器時請注意接點電流大小,若電流過大,請使用接點耐電流較大之電磁接觸器。

HIWIN。MIKROSYSTEM MD28UC01-2505 電控規劃

E2系列驅動器使用者操作手册

#### ■ 400 V電源輸入驅動器

400 V電源輸入驅動器內建動態制動器電路·不含內建動態制動器電阻·可依照以下流程圖·配置外接動 態制動器電阻·使用者可安裝較低電阻值之高功率鋁殼電阻來改善煞車距離。

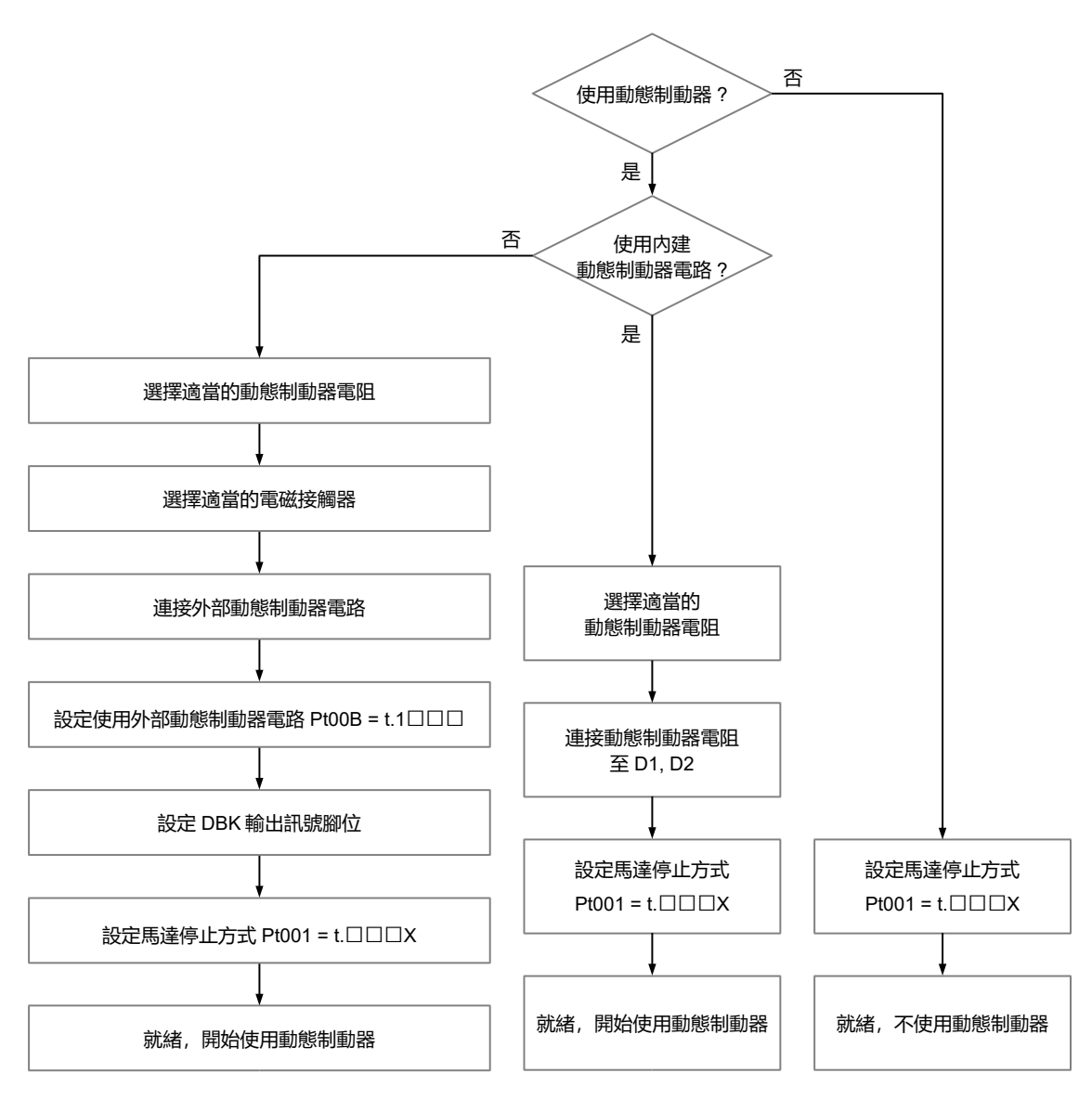

圖5.4.4.2.3

MD28UC01-2505

電控規劃

400 V 電源輸入驅動器使用內建動態制動器電路與外部動態制動器電阻請參考下圖,連接埠為 CN2A,與 外部動態制動器電阻連接時所使用到的端子如下表。

表5.4.4.2.2

| 端子符號 | 功能        | 說明                      |
|------|-----------|-------------------------|
| D1   | 連接動態制動器電阻 | 400 V驅動器適用·若使用動態制動器·請   |
| D2   | 連接動態制動器電阻 | 使用D1和D2連接外部動態制動器電阻。外    |
|      |           | 部動態制動器電阻配件須另外購買 · 400 V |
| D3   | -         | 驅動器無內部動態制動器電阻,端子D3不     |
|      |           | 可以使用。                   |

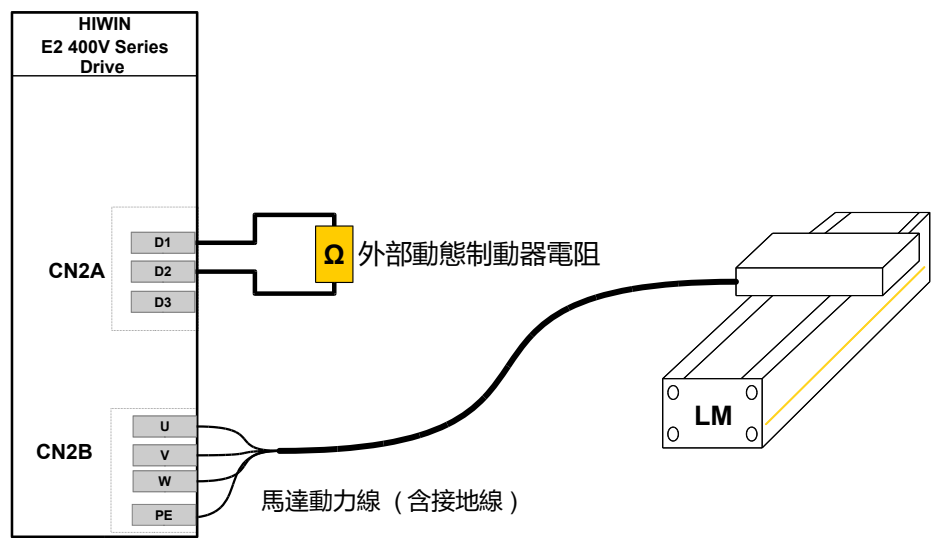

圖5.4.4.2.4 使用內建動態制動器電路與外部動態制動器電阻

註:

用內建動態制動器電路搭配外部動態制動器電阻時需注意最小容忍電阻值為 10 歐姆。 此外部動態制動器電阻是 Thunder 的動態制動器電阻運算精靈所計算出來的三分之一,瓦數是計算出來的 3 倍。

MD28UC01-2505

### <u>E2系列驅動器使用</u>者操作手册

\_\_\_\_\_

電控規劃

400 V 驅動器使用外部動態制動器電路與外部動態制動器電阻請參考下圖。

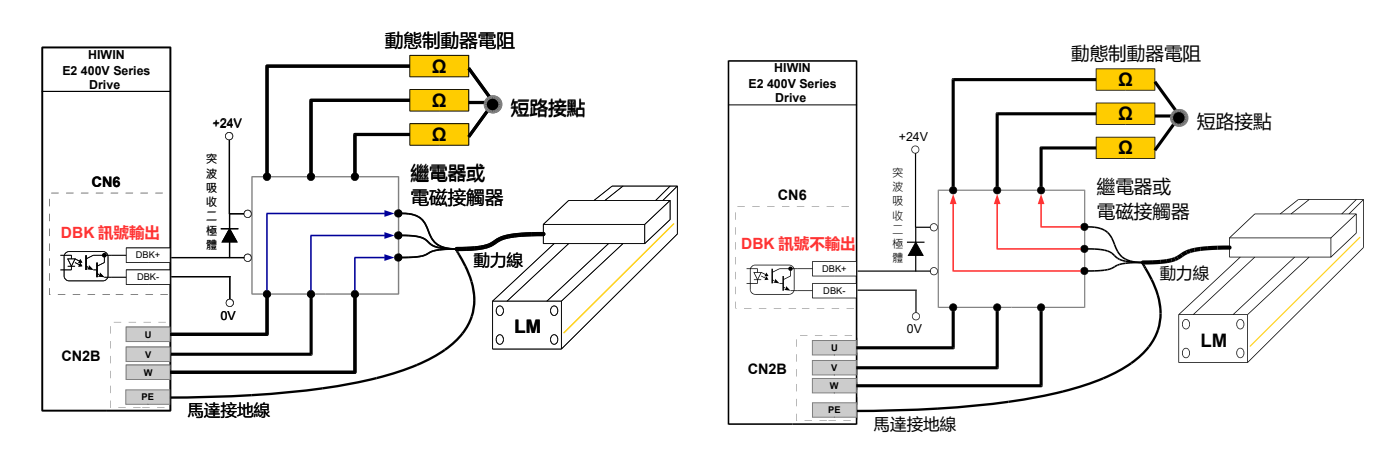

圖5.4.4.2.5 使用外部動態制動器電路與外部動態制動器電阻

註:

使用外部動態制動器電路與外部動態制動器電阻需設定 Pt00B,可參考表 5.4.4.2.1.。

圖 5.4.4.2.5 動態制動器電阻為 Thunder 的動態制動器電阻運算精靈計算出來的數值和瓦數。

MD28UC01-2505

電控規劃

## 5.4.5 馬達過溫開關連接埠 (CN10)

馬達含過溫開關時,可連接此端子偵測馬達過溫。

| 圭丘  | Λ  | E   | 1          |
|-----|----|-----|------------|
| 1XJ | .4 | . ว | . <b>L</b> |

| 端子符號 | 功能       | 說明             |  |  |
|------|----------|----------------|--|--|
| T+   | 過溫開關訊號值測 | 蓮接馬達過溫開闢PTC訊號。 |  |  |
| T-   |          |                |  |  |

註:

- (1) 過溫訊號無正負極性。
- (2) 編碼器線若含過溫訊號,可選擇連接CN11內的過溫訊號腳位輸入。

## 5.5 控制訊號 (CN6)

## 5.5.1 控制訊號連接器

請依上位控制器的控制模式和I/O訊號之應用,依下表的腳位定義進行配線。

註:

控制訊號連接線相關資訊,請參閱表16.1.5.1。

■ E2驅動器 (CN6)-標準型 (ED2S)

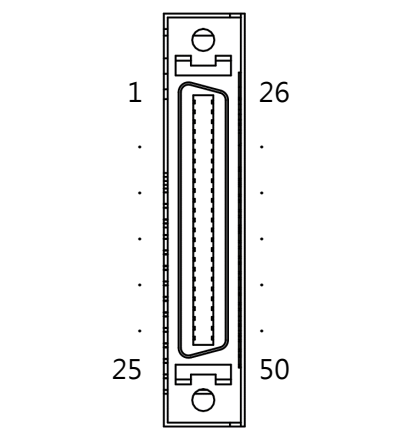

圖5.5.1.1 驅動器端CN6腳位示意圖-標準型 (ED2S)

MD28UC01-2505

### E2系列驅動器使用者操作手册

電控規劃

#### 表5.5.1.1 CN6-控制訊號腳位分配-標準型 (ED2S)

| 控制<br>模式                                | 分類        | 接腳 | 訊號    | 說明                       |                          |                                                |  |
|-----------------------------------------|-----------|----|-------|--------------------------|--------------------------|------------------------------------------------|--|
|                                         |           | 7  | СОМ   | 數位詞                      | 訊號輸入的共                   | 司接點。數位訊號的配線請擇一使用Sink或Source。                   |  |
|                                         |           | 33 | 11    |                          | S-ON                     |                                                |  |
|                                         |           | 30 | 12    |                          | P-CON                    |                                                |  |
|                                         | 曲         | 29 | 13    | <b>又</b> 石               | P-OT                     |                                                |  |
|                                         | ±x<br>位   | 27 | 14    | り 使                      | N-OT                     |                                                |  |
|                                         | 輸         | 28 | 15    | 值                        | ALM-RST                  | 泛用輸入訊號·可使用各模式的預設設定或由使用者                        |  |
|                                         | 入         | 26 | 16    | 山                        | P-CL                     | 自行配置輸入功能·請參閱8.1.1節。                            |  |
|                                         |           | 32 | 17    | 能                        | N-CL                     |                                                |  |
|                                         |           | 31 | 18    |                          | HOM                      |                                                |  |
|                                         |           | 9  | 19    | _                        | MAP                      |                                                |  |
|                                         |           | 8  | 110   |                          | FSTP                     |                                                |  |
|                                         |           | 35 | O1+   |                          | COIN                     |                                                |  |
|                                         |           | 34 | 01-   |                          |                          |                                                |  |
|                                         |           | 37 | 02+   | · 預<br>· 設<br>· 值<br>· 功 | TGON                     | 泛用輸出訊號,可使用各模式的預設設定或由使用者<br>自行配置輸出功能,請參閱8.1.2節。 |  |
|                                         | 數         | 36 | O2-   |                          |                          |                                                |  |
| 各                                       | 位         | 39 | O3+   |                          | 应<br>直 D-RDY<br>功        |                                                |  |
| 模                                       | 輸         | 38 | O3-   |                          |                          |                                                |  |
| いる                                      | 出         | 11 | O4+   | 能                        | 能 ALM                    |                                                |  |
| 一一一一一一一一一一一一一一一一一一一一一一一一一一一一一一一一一一一一一一一 |           | 10 | 04-   |                          |                          |                                                |  |
| н                                       |           | 40 | 05+   |                          | ВК                       |                                                |  |
|                                         |           | 12 | O5-   |                          |                          |                                                |  |
|                                         | 類         | 42 | AO1   | 類比                       | 類比輸出 (+/-10 V) · 監測馬達轉矩。 |                                                |  |
|                                         | 比         | 43 | AO2   | 類比                       | 諭出 (+/-10 V              | )•監測馬達速度。                                      |  |
|                                         | ₩         | 41 | AOGND | 類比調                      | 汛號接地。                    |                                                |  |
|                                         |           | 21 | А     |                          |                          |                                                |  |
|                                         | 15        | 22 | /A    | 依編                       | 馮器輸出設定                   | 輸出脈波訊號(脈波格式為AqB)。如需編碼器輸出設                      |  |
|                                         | 編<br>7年   | 48 | В     | 定的調                      | 洋細資訊,請:                  | 參閱8.6節。                                        |  |
|                                         | い時        | 49 | /В    |                          |                          |                                                |  |
|                                         | 品         | 23 | Z     |                          | 豆齿萌 岡 に                  | 给山—佃 <b>7</b> 相卸柴。                             |  |
|                                         | ****<br>出 | 24 | /Z    | <i>南连1</i>               | す깵特―囵,!                  | 卿山──但∠1日前5%。                                   |  |
|                                         | Щ         | 19 | CZ    | 馬達                       | <b>哥旋轉一圈,</b>            | 輸出一個Z相訊號。(單端訊號)                                |  |
|                                         |           | 25 | SG    | 訊號打                      | 妾地。                      |                                                |  |
|                                         | 特         | 47 | PT+   |                          |                          |                                                |  |

MD28UC01-2505

### 電控規劃

E2系列驅動器使用者操作手册

| 控制<br>模式         | 分類          | 接腳 | 訊號       | 說明                                                         |
|------------------|-------------|----|----------|------------------------------------------------------------|
|                  | 殊<br>應<br>用 | 46 | PT-      | 位置觸發輸出功能的配線,請參閱5.5.3節。由參數Pt00E=t.□□□X啟動<br>或停用位置觸發輸出功能。    |
|                  | 接<br>地      | 50 | FG       | 外殼接地。                                                      |
|                  | 脈 波 輸 入     | 1  | PULH_CW  |                                                            |
| / <del>\`\</del> |             | 2  | PULH_CCW |                                                            |
|                  |             | 3  | CW+      | 脈波命令輸入·配線請參閱5.2節。                                          |
| 自措               |             | 4  | CW-      |                                                            |
| ぼ                |             | 5  | CCW+     |                                                            |
| IV               |             | 6  | CCW-     |                                                            |
|                  |             | 13 | SG       | 脈波訊號接地。                                                    |
| 速<br>度           | 類<br>比      | 14 | V_REF+   | · 油在会会输入(输入雨厩」(101/)。油在会会配伯图、詰쓪明E E 2節。                    |
| 模<br>式           | 輸<br>入      | 15 | V_REF-   | 还反叩マ翔八(翔八电座+/-10Ⅴ)。还反叩マ癿級画,引参阅3.3.2即。                      |
| 轉                | 類           | 16 | T DEE+   |                                                            |
| 矩                | 比           | 10 |          |                                                            |
| 模<br>式           | 輸<br>入      | 17 | T_REF-   | キキラ∧ヒーレレ < 物八(物八电/型+/-10 V) ゙ キキラ∧ヒ u) マ癿旅唱,胡参阅3.3.2即。<br> |

■ E2驅動器 (CN6)-總線型 (ED2F)

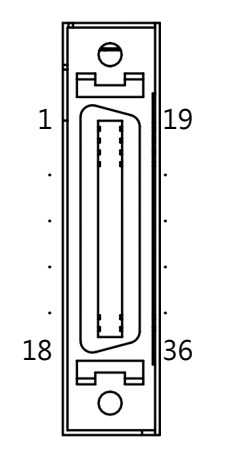

圖5.5.1.2 驅動器端CN6腳位示意圖-總線型 (ED2F)

MD28UC01-2505

### E2系列驅動器使用者操作手册

電控規劃

### 表5.5.1.2 CN6-控制訊號腳位分配-總線型 (ED2F)

| 控制<br>模式 | 分類                    | 接腳 | 訊號     | 說明                                   |                                                  |                                               |  |  |  |  |  |
|----------|-----------------------|----|--------|--------------------------------------|--------------------------------------------------|-----------------------------------------------|--|--|--|--|--|
|          |                       | 30 | СОМ    | 數位訊號輸入的共同接點。數位訊號的配線請擇一使用Sink或Source。 |                                                  |                                               |  |  |  |  |  |
|          | 數<br>位<br>輸<br>入      | 1  | 1      | 預 記 值 功 能                            | S-ON                                             |                                               |  |  |  |  |  |
|          |                       | 2  | 12     |                                      | P-CON                                            |                                               |  |  |  |  |  |
|          |                       | 3  | 13     |                                      | P-OT                                             |                                               |  |  |  |  |  |
|          |                       | 4  | 4      |                                      | N-OT                                             | 泛用輸入訊號,可使用各模式預設設定或由使用者自行配<br>置輸入功能,請參閱8.1.1節。 |  |  |  |  |  |
|          |                       | 5  | 15     |                                      | ALM-RST                                          |                                               |  |  |  |  |  |
|          |                       | 6  | 16     |                                      | P-CL                                             |                                               |  |  |  |  |  |
|          |                       | 7  | 17     |                                      | N-CL                                             |                                               |  |  |  |  |  |
|          |                       | 8  | 18     |                                      | НОМ                                              |                                               |  |  |  |  |  |
|          |                       | 11 | 01+    |                                      | COIN                                             | 泛用輸出訊號,可使用各模式預設設定或由使用者自行配<br>置輸出功能,請參閱8.1.2節。 |  |  |  |  |  |
|          |                       | 12 | 01-    | 預                                    |                                                  |                                               |  |  |  |  |  |
| 總線機種     |                       | 13 | O2+    |                                      | TGON                                             |                                               |  |  |  |  |  |
|          | 數                     | 14 | 02-    |                                      |                                                  |                                               |  |  |  |  |  |
|          | 位                     | 15 | O3+    | 設                                    | D-RDY                                            |                                               |  |  |  |  |  |
|          | 輸                     | 16 | O3-    | 值<br>功<br>能                          |                                                  |                                               |  |  |  |  |  |
|          | 出                     | 17 | O4+    |                                      | ALM                                              |                                               |  |  |  |  |  |
|          |                       | 18 | O4-    |                                      |                                                  |                                               |  |  |  |  |  |
|          |                       | 19 | O5+    |                                      | ВК                                               |                                               |  |  |  |  |  |
| 適        |                       | 20 | O5-    |                                      |                                                  |                                               |  |  |  |  |  |
| 用        | 編<br>碼<br>器<br>輸<br>出 | 24 | А      |                                      |                                                  |                                               |  |  |  |  |  |
|          |                       | 25 | /A     | 依編碼器輸出設定輸出脈波訊號(脈波格式為AqB)。如需編碼器輸出設定   |                                                  |                                               |  |  |  |  |  |
|          |                       | 26 | В      | 的詳                                   | 的詳細資訊,請參閱8.6節。                                   |                                               |  |  |  |  |  |
|          |                       | 27 | /B     |                                      |                                                  |                                               |  |  |  |  |  |
|          |                       | 28 | Z      | 馬達                                   | ■■■■■■■■■■■■■■■■■■■■■■■■■■■■■■■■■■■■■            |                                               |  |  |  |  |  |
|          |                       | 29 | /Z     | MJÆ -                                | ☆注母派聘──囵,割□──――――――――――――――――――――――――――――――――――― |                                               |  |  |  |  |  |
|          | 特<br>殊                | 9  | PT+    | 位置的                                  | 位置觸發輸出功能的配線 · 請參閱5.5.3節 · 由參數Pt00E=t.□□□X 啟動或    |                                               |  |  |  |  |  |
|          | 應<br>用                | 10 | PT-    | 停用                                   | 位置觸發輸出                                           | 功能                                            |  |  |  |  |  |
|          | 類<br>比<br>輸<br>入      | 31 | V_REF+ | 類比輸入(+/-10 V)                        |                                                  |                                               |  |  |  |  |  |
|          |                       | 32 | V_REF- |                                      |                                                  |                                               |  |  |  |  |  |
|          |                       | 33 | T_REF+ | 頻比輸入(+/-10 V)                        |                                                  |                                               |  |  |  |  |  |
|          |                       | 34 | T_REF- |                                      |                                                  |                                               |  |  |  |  |  |

MD28UC01-2505

電控規劃

### E2系列驅動器使用者操作手册

| 類   | 21 | AO1   | 類比輸出 (+/-10 V) · 監測馬達轉矩。 |
|-----|----|-------|--------------------------|
| 比   | 22 | AO2   | 類比輸出 (+/-10 V)·監測馬達速度。   |
| +// | 23 | AOGND |                          |
| 接   | 35 | SG    | 訊號接地。                    |
| 地   | 36 | FG    | 機殼接地。                    |
### 5.5.2 各模式的配線圖

- 位置模式(脈波命令僅支援ED2S驅動器)
  - (1) 差動訊號輸入

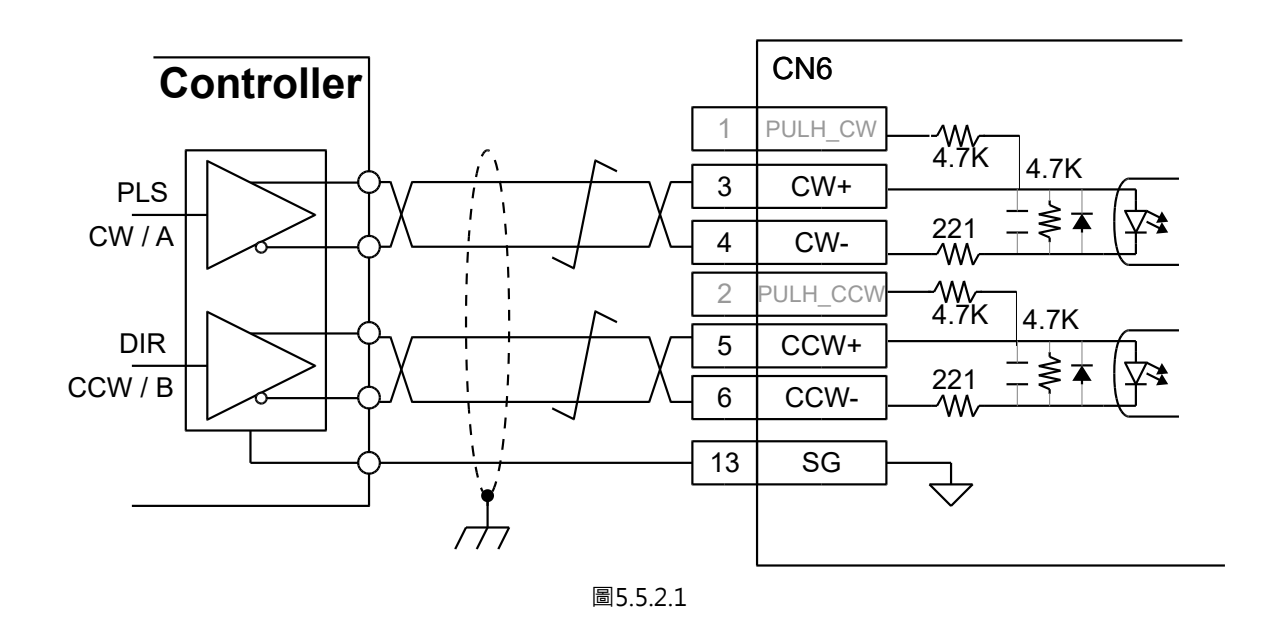

(2) 單端 (NPN) 介面含限流電阻

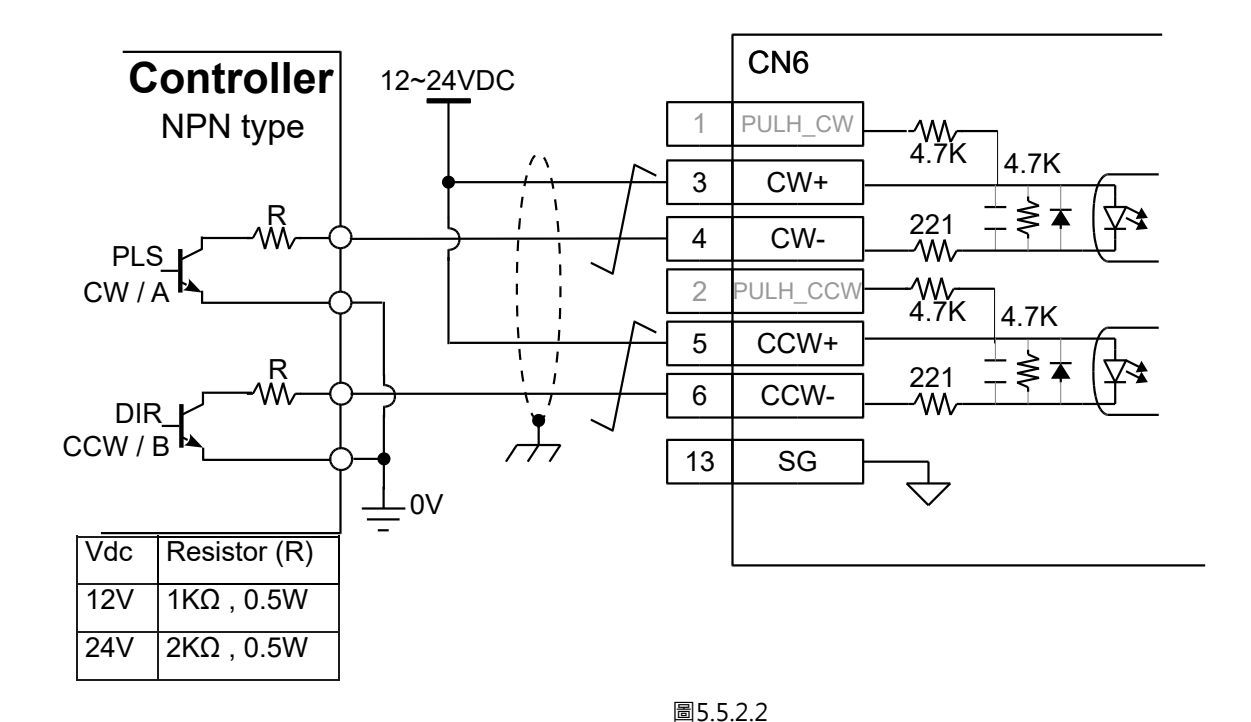

HIWIN MIKROSYSTEM CORP.

MD28UC01-2505

電控規劃

### (3) 單端 (NPN) 介面不含限流電阻

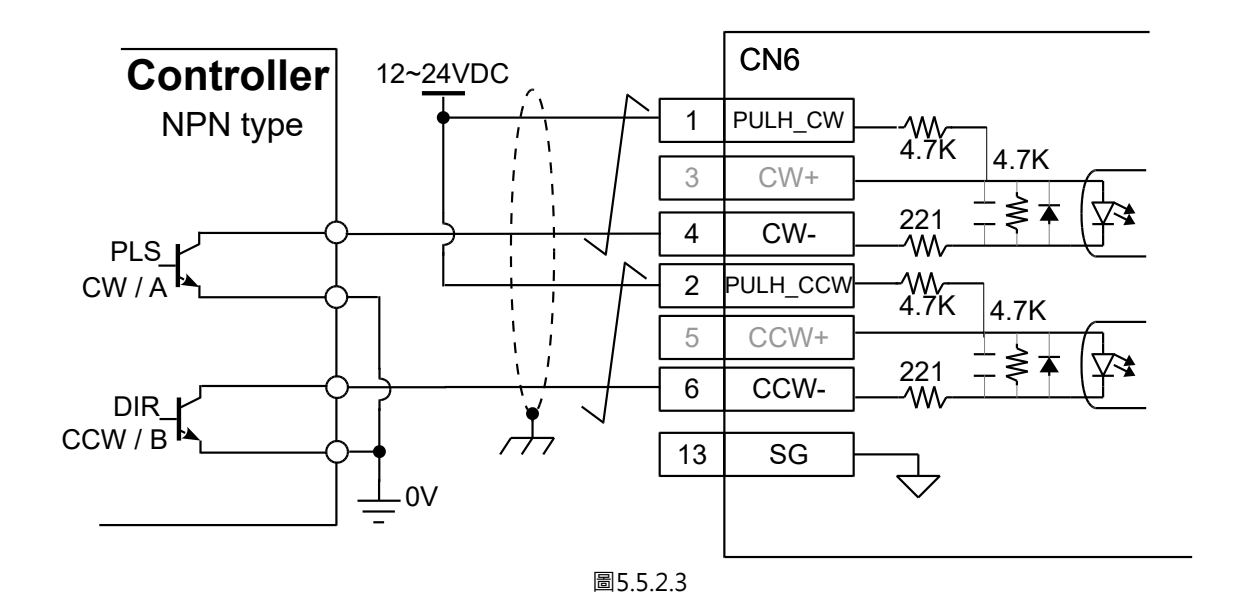

(4) 單端 (PNP) 介面含限流電阻

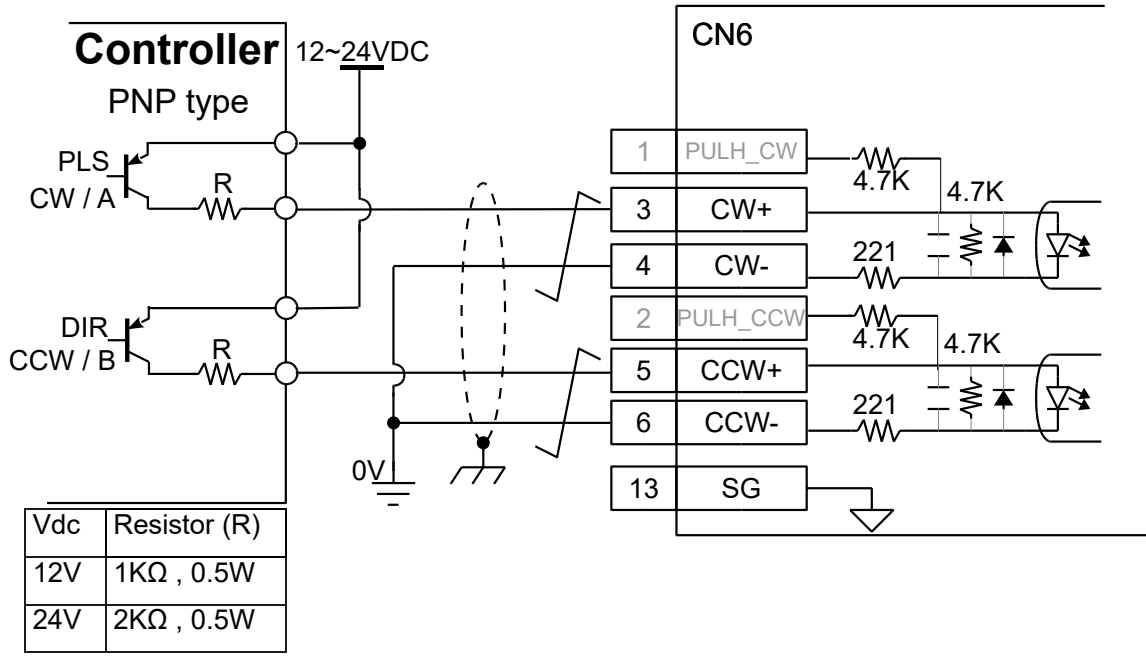

圖5.5.2.4

#### (5) 單端 (PNP) 介面不含限流電阻

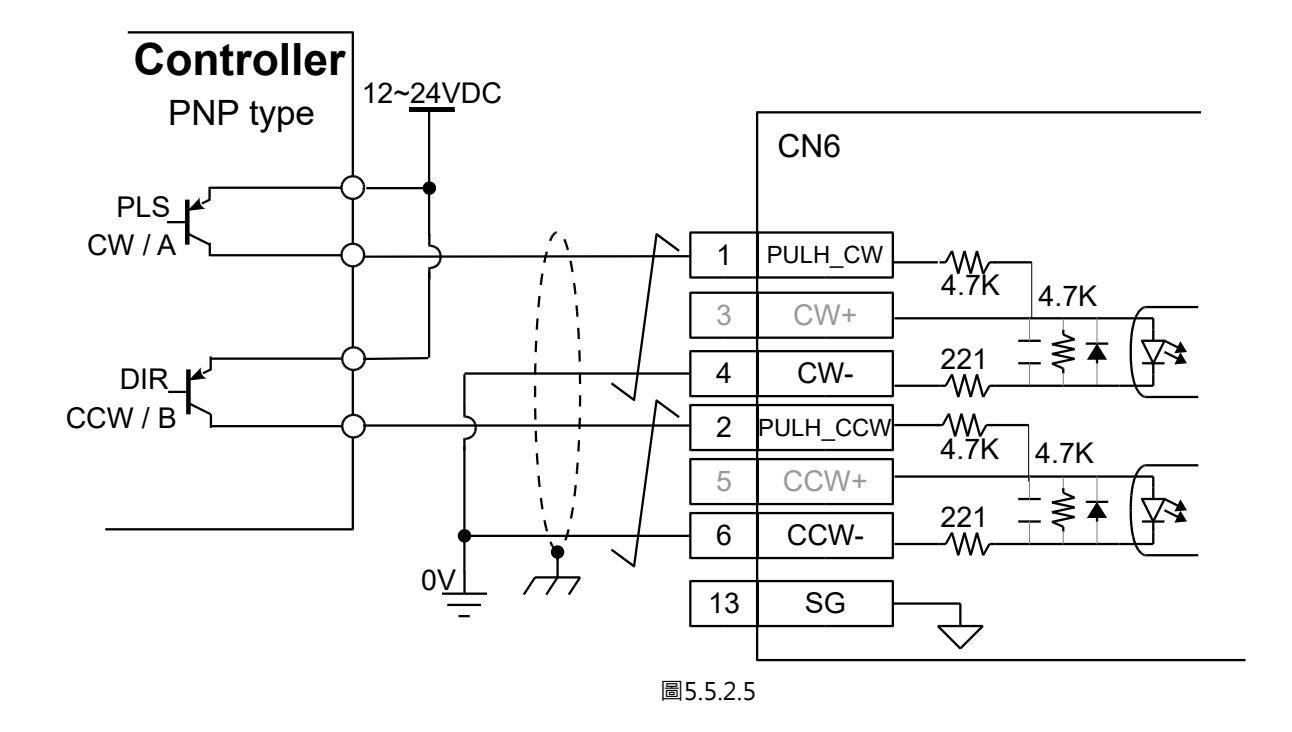

(6) 5V TTL介面

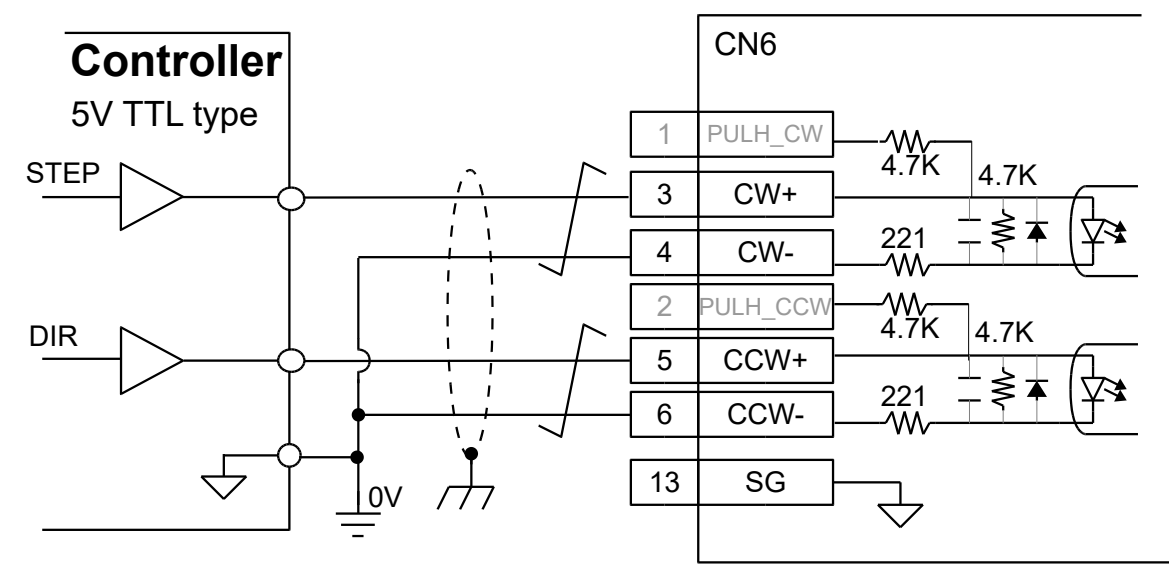

圖5.5.2.6

MD28UC01-2505 電控規劃

■ 速度模式(類比命令僅支援ED2S驅動器) 使用類比電壓(+/-10 V)控制馬達速度。

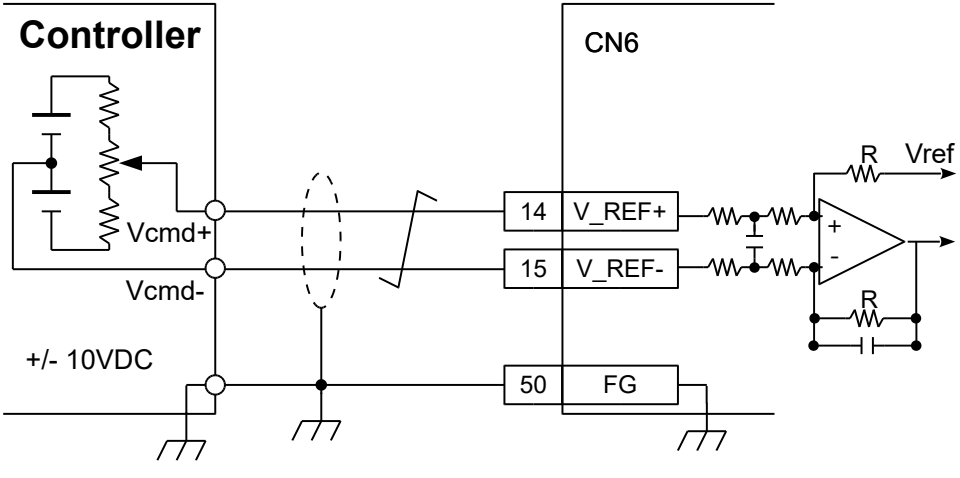

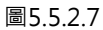

轉矩模式(類比命令僅支援ED2S之驅動器)
 使用類比電壓 (+/-10 V) 控制馬達轉矩或推力。

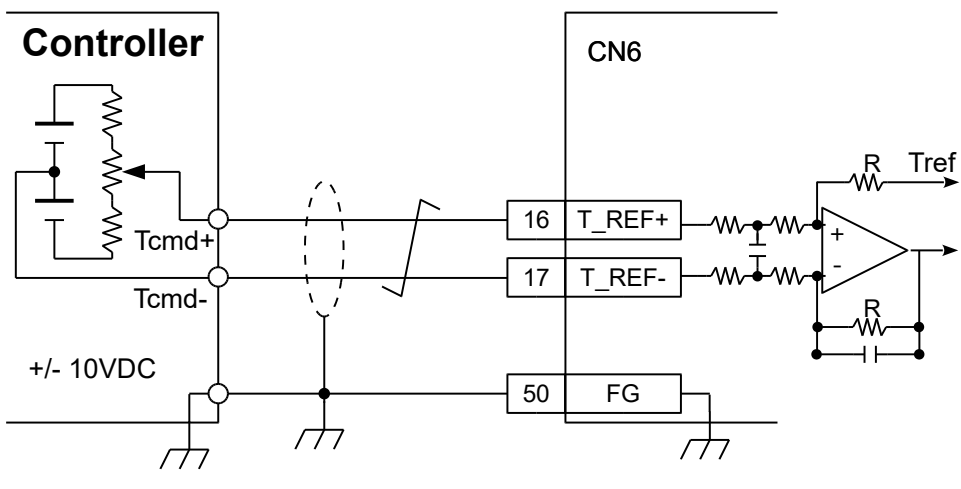

圖5.5.2.8

註:

總線型驅動器 (ED2F) 的COM點為CN6-30, I1為CN6-1, I2為CN6-2, I3為CN6-3, 與上圖腳位不同。

----

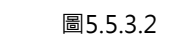

### 5.5.3 數位輸入與數位輸出配線

標準型驅動器 (ED2S) 與總線型驅動器 (ED2F) 的腳位定義不同,請參閱5.5.1節。

■ 數位輸入配線

數位輸入訊號是由光耦合器輸入,外部電源可為12~24 VDC,配線可採用Sink或Source方式。使用 者可自行選用數位輸入功能。

(1) 標準型驅動器數位輸入配線 (Sink) (使用開關或電晶體)

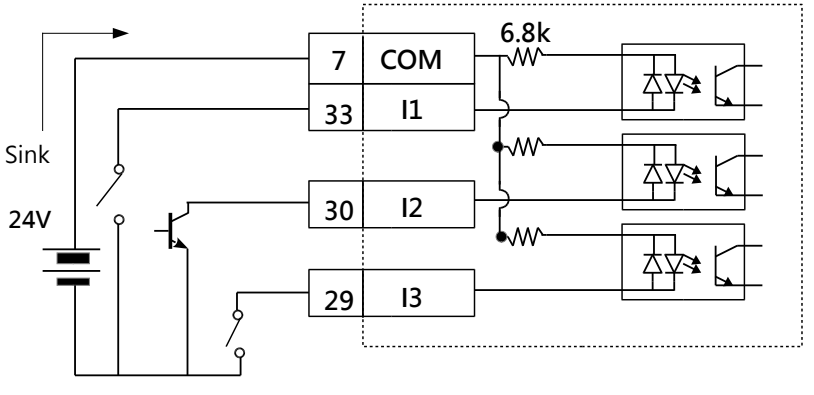

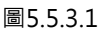

註:

總線型驅動器 (ED2F) 的COM點為CN6-30 · I1為CN6-1 · I2為CN6-2 · I3為CN6-3 · 與上圖腳位不同。

(2) 標準型驅動器數位輸入配線 (Source) (使用開關或電晶體)

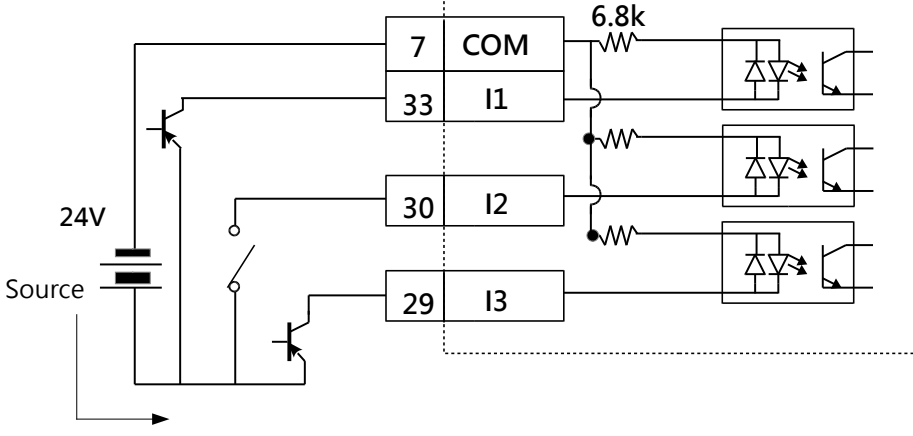

電控規劃

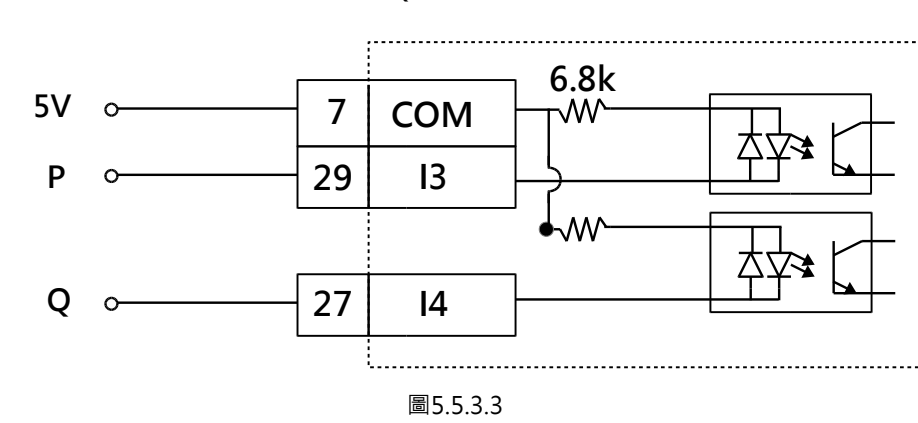

(3) HE00EKDDN□00 光學尺線材帶有P、Q極限的接線圖。

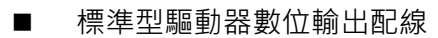

數位輸出訊號是由光耦合器輸出,外部電源最大為24 VDC。各自為獨立的開集極電路,最大容許電流為100 mA。使用者可自行選用數位輸出功能。目前數位輸出配線不支援Source接法。

(1) 數位輸出配線 (Sink) (使用繼電器或光耦合器)

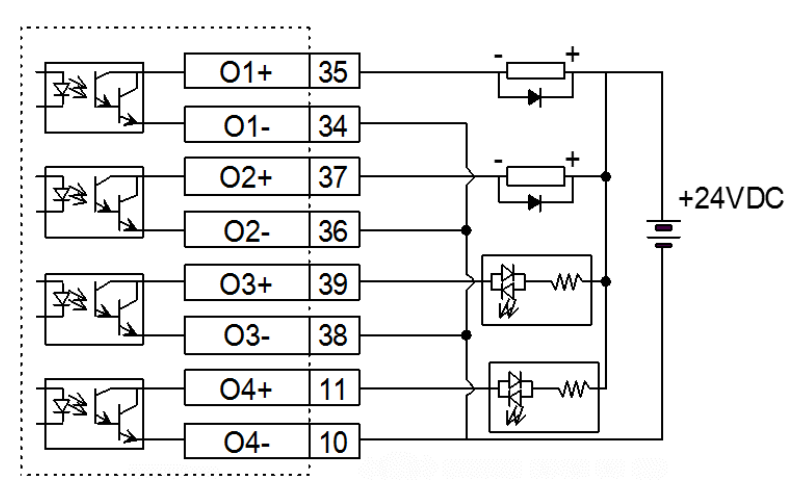

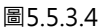

註:

- (1) 總線型驅動器 (ED2F) 的O1+/O1-為CN6-11/12 · O2+/O2-為CN6-13/14 · O3+/O3-為CN6-15/16 · O4+/O4-為CN6-17/18 ·
- (2) 數位輸出O5預設為BK訊號,請參閱5.4.4節。
- (3) 請使用含突波吸收二極體之繼電器或者自行加入突波吸收二極體,避免驅動器數位輸出硬體燒毀。

### ■ 標準型驅動器類比輸出配線

類比輸出的電壓範圍為+-10 V,可用於監控馬達轉矩 (AO1) 及馬達速度 (AO2)。

(1) 類比輸出配線

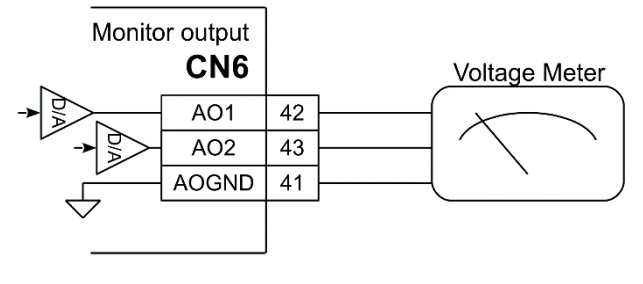

圖5.5.3.5

註:

總線型驅動器 (ED2F)的AO1為CN6-21, AO2為CN6-22, AOGND為CN6-23, 與上圖腳位不同。

■ 標準型驅動器位置觸發輸出訊號PT (position trigger) 由參數Pt00E=t.□□□X啟動或停用位置觸發輸出功能。

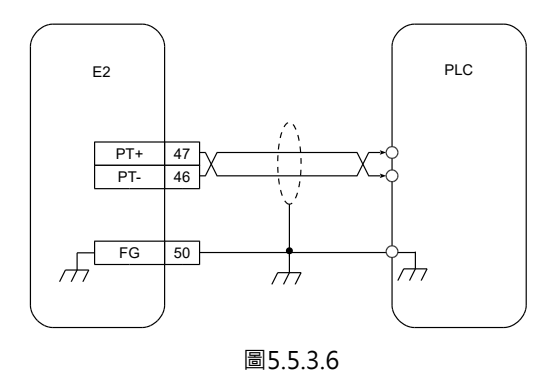

註:

總線型驅動器 (ED2F) 的PT+為CN6-9,PT-為CN6-10,FG為CN6-36,與上圖腳位不同。

# 5.6 STO訊號連接埠 (CN4)

## 5.6.1 STO訊號腳位說明

STO安全功能的詳細資訊請參閱第12章,使用前請注意腳位定義。若不使用STO安全功能,請將附贈的安 全跨接插頭插在CN4上,若未插上安全跨接插頭,驅動器將不向馬達輸出電流。

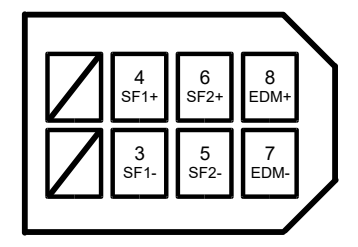

圖5.6.1.1

表5.6.1.1

| 接腳     | 訊號   | 說明                                                   |  |  |  |
|--------|------|------------------------------------------------------|--|--|--|
| 1      | 亿网   | · := 勿侍田 。                                           |  |  |  |
| 2      | 市田   | <b>词</b> ")" (1)" (1)" (1)" (1)" (1)" (1)" (1)" (1)" |  |  |  |
| 3      | SF1- |                                                      |  |  |  |
| 4      | SF1+ | SF1及SF2訊號是由兩組獨立電路輸入。未輸入SF1及SF2訊號                     |  |  |  |
| 5      | SF2- | 時·即關閉驅動器內部電源模組·中斷驅動器的輸出電流。                           |  |  |  |
| 6      | SF2+ |                                                      |  |  |  |
| 7      | EDM- | 龄山却嘘 田公院测定会功能且不生效。                                   |  |  |  |
| 8      | EDM+ |                                                      |  |  |  |
| Shield | FG   | 外殼接地。                                                |  |  |  |

### 5.6.2 STO安全功能配線

配線前請先準備安全裝置連接器(HIWIN品號:051500400404),或使用STO訊號傳輸線(HIWIN品號:HE00EJ6DH00),連接器規格請參閱第16章。

■ STO安全功能配線

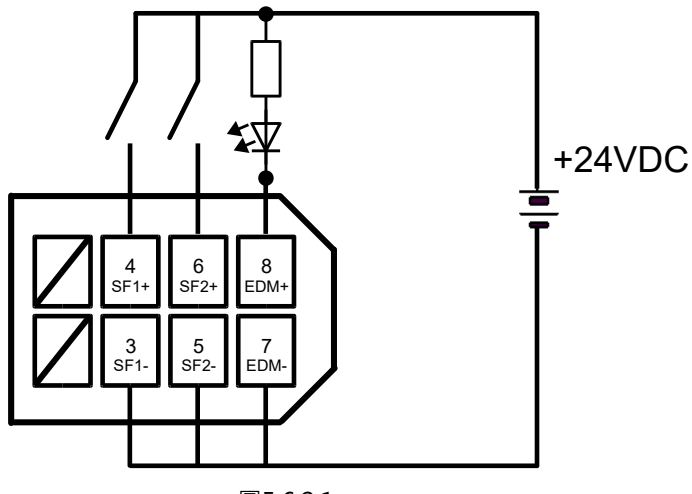

圖5.6.2.1

■ STO安全功能應用範例

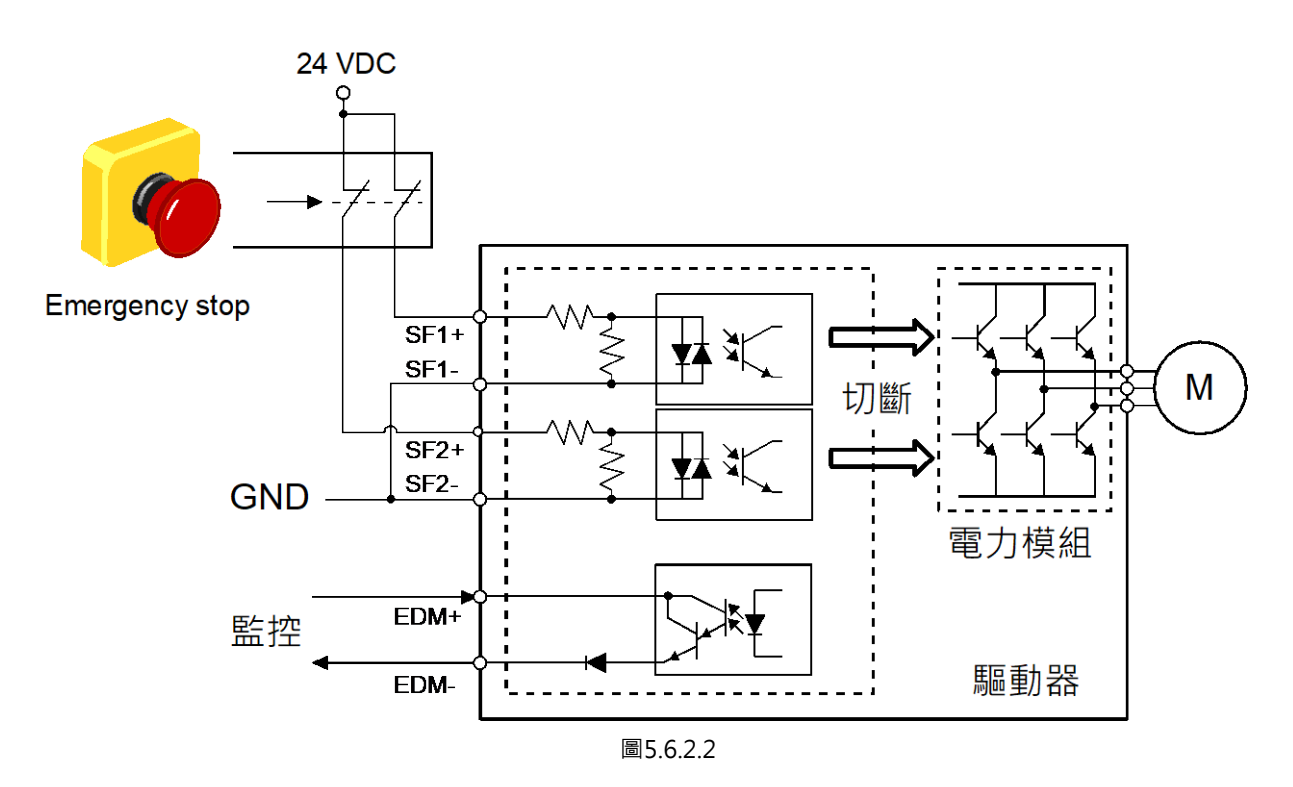

電控規劃

# 5.7 其他連接器

### 5.7.1 電腦連接用通訊埠 (CN3)

使用mini USB線由CN3連接至個人電腦,以便使用Thunder對驅動器進行監控、試運轉或寫入參數等操作。

# 5.7.2 總線連接通訊埠 (CN9)

若為總線型驅動器 (ED2F), 須以 RJ-45 連接器與具有金屬屏蔽殼的乙太通訊線連接 CN9。通訊線須符合 CAT-5 以上之規格。

註:

- (1) 可根據實際應用需求,參考5.1.5節提升總線抗干擾能力。
- (2) 若通訊格式為MECHATROLINK-III,ED2-CK5附件包列為標準配件。此外,請採用FA規格之RJ-45連接器、自行 壓製CAT5e STP通訊線,或購買MECHATROLINK協會推薦之線材。
- (3) 請參考16.1.7節的總線型通訊線,可適用於EtherCAT、MECHATROLINK-III、PROFINET等總線型驅動器。

CN9 具有兩個通訊接口,分別為 IN 與 OUT,如下圖所示。

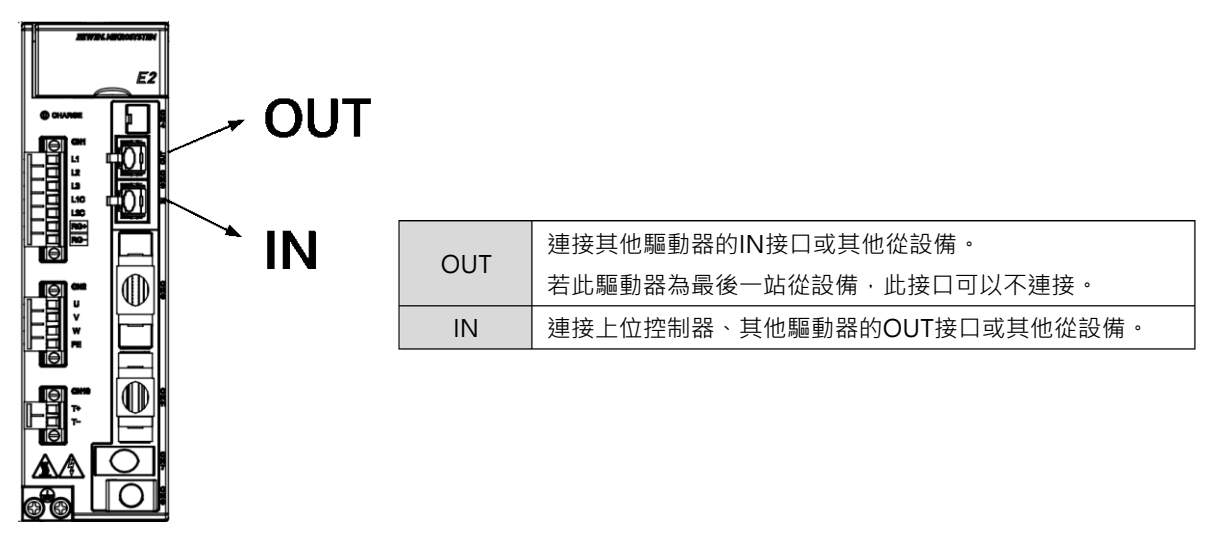

圖5.7.2.1

MD28UC01-2505

電控規劃

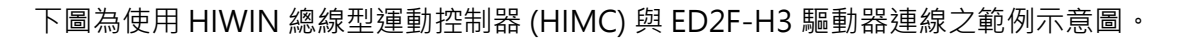

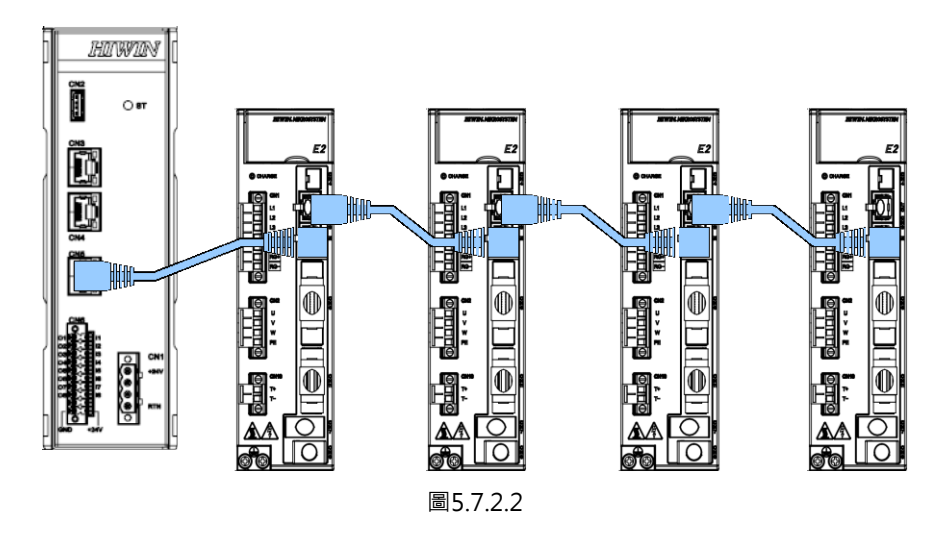

# 5.7.3 龍門通訊連接埠 (CN8)

連接兩台具有龍門通訊功能的驅動器,線材長度需小於0.5 m。

表5.7.3.1

| 連接器符號 | 連接器名稱   | 說明                |
|-------|---------|-------------------|
| CN8   | 龍門通訊連接埠 | 連接兩台具有龍門通訊功能的驅動器。 |

| E2 Drive 1<br>(CN8) | Function     | E2 Drive 2<br>(CN8) |
|---------------------|--------------|---------------------|
| 1                   | Gantry_Tx-   | 3                   |
| 2                   | Gantry_Tx+   | 4                   |
| 3                   | Gantry_Rx-   | 1                   |
| 4                   | Gantry_Rx+   | 2                   |
| 5                   | Gantry_Sync- | 5                   |
| 6                   | Gantry_Sync+ | 6                   |
| Case                | Shield       | Case                |

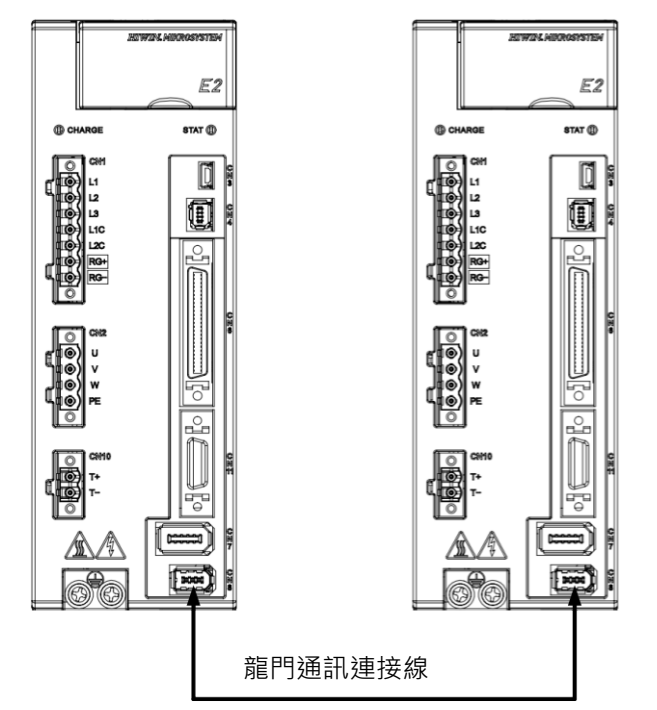

圖 5.7.3.1

MD28UC01-2505 電控規劃

(此頁有意留白。)

# 6. 運轉前需設定的基本功能

| 6. | 運轉前需設定的基本功能                     | 6-1  |
|----|---------------------------------|------|
|    | 6.1 參數操作                        | 6-3  |
|    | 6.1.1 參數分類                      | 6-3  |
|    | 6.1.2 參數列表                      | 6-4  |
|    | 6.1.3 參數設定                      | 6-6  |
|    | 6.1.4 參數初始化                     | 6-6  |
|    | <b>6.2</b> 控制方式的選擇              | 6-8  |
|    | 6.3 主迴路電源設定                     | 6-9  |
|    | 6.3.1 電源輸入的設定                   | 6-9  |
|    | 6.3.2 瞬間停電時的運轉                  | 6-11 |
|    | 6.3.3 SEMI F47規格支援功能            | 6-12 |
|    | 6.4 馬達自動識別功能                    | 6-15 |
|    | 6.5 伺服ON輸入 (S-ON) 訊號的功能和設定      | 6-16 |
|    | 6.5.1 伺服ON輸入 (S-ON) 訊號的功能       | 6-16 |
|    | 6.5.2 將S-ON訊號設定為固定有效(馬達激磁)      | 6-16 |
|    | 6.5.3 S-ON訊號輸入與馬達激磁的時間關係        | 6-17 |
|    | 6.6 馬達旋轉方向設定                    | 6-18 |
|    | 6.7 超程功能和設定                     | 6-20 |
|    | 6.7.1 超程訊號                      | 6-21 |
|    | 6.7.2 啟用 / 停用超程功能               | 6-21 |
|    | <b>6.7.3</b> 超程功能啟用時的馬達停止方法     | 6-22 |
|    | 6.7.4 超程警告功能                    |      |
|    | 6.7.5 超程狀態解除方式選擇                |      |
|    | 6.8 制動器                         | 6-27 |
|    | 6.8.1 制動器的動作順序                  | 6-27 |
|    | 6.8.2 制動器控制輸出 (BK) 訊號           | 6-28 |
|    | 6.8.3 馬達停止時制動器控制輸出 (BK) 訊號的輸出時間 | 6-28 |
|    | 6.8.4 馬達旋轉中制動器控制輸出 (BK) 訊號的輸出時間 |      |
|    | 6.9 伺服OFF及發生警報時的馬達停止方法          | 6-32 |
|    | 6.9.1 伺服OFF時的馬達停止方法             | 6-33 |
|    | <b>6.9.2</b> 發生警報時的馬達停止方法       | 6-33 |
|    | 6.10 馬達過載保護                     | 6-35 |
|    | 6.10.1 過載警告 (AL.910) 的檢出時間      | 6-36 |
|    | 6.10.2 連續過載警報 (AL.720) 的檢出時間    |      |
|    | 6.10.3 瞬間過載警報 (AL.710) 的檢出時間    |      |
|    | 6.10.4 過載警告I2T (AL.924) 的檢出方式   | 6-38 |
|    |                                 |      |

MD28UC01-2505

#### 運轉前需設定的基本功能

#### E2系列驅動器使用者操作手册

| 6.11 電子齒輪的設定          |
|-----------------------|
| 6.11.1 電子齒輪比的使用說明6-39 |
| 6.11.2 電子齒輪比的設定6-40   |
| 6.12 編碼器的設定           |
| 6.12.1 初始化時的注意事項6-43  |
| 6.12.2 可操作工具6-43      |
| 6.12.3 編碼器參數設定6-44    |
| 6.12.4 絕對位置遺失風險6-46   |
| 6.12.5 編碼器延遲時間6-47    |
| 6.13 回生電阻的設定          |
| 6.14 馬達過溫保護功能設定與配線方式  |

E2系列驅動器使用者操作手册

HIWIN。MIKROSYSTEM MD28UC01-2505 運轉前需設定的基本功能

# 6.1 參數操作

本節說明參數分類、參數列表及參數設定。

### 6.1.1 參數分類

驅動器參數分為以下二種。

表6.1.1.1

| 分類   | 說明            |
|------|---------------|
| 設定參數 | 用於運轉時基本設定的參數。 |
| 調整參數 | 用於調整伺服性能的參數。  |

以下介紹設定參數和調整參數的設定方法。

#### ■ 設定參數的設定方法

使用者可利用驅動器面板或Thunder的設定精靈進行設定。

▲ 建議使用設定精靈進行設定參數的設定。使用者可依設定精靈的指示,依序選擇運轉 方式及I/O訊號,快速設定參數以進行試運轉。設定精靈如圖6.1.1.1所示。

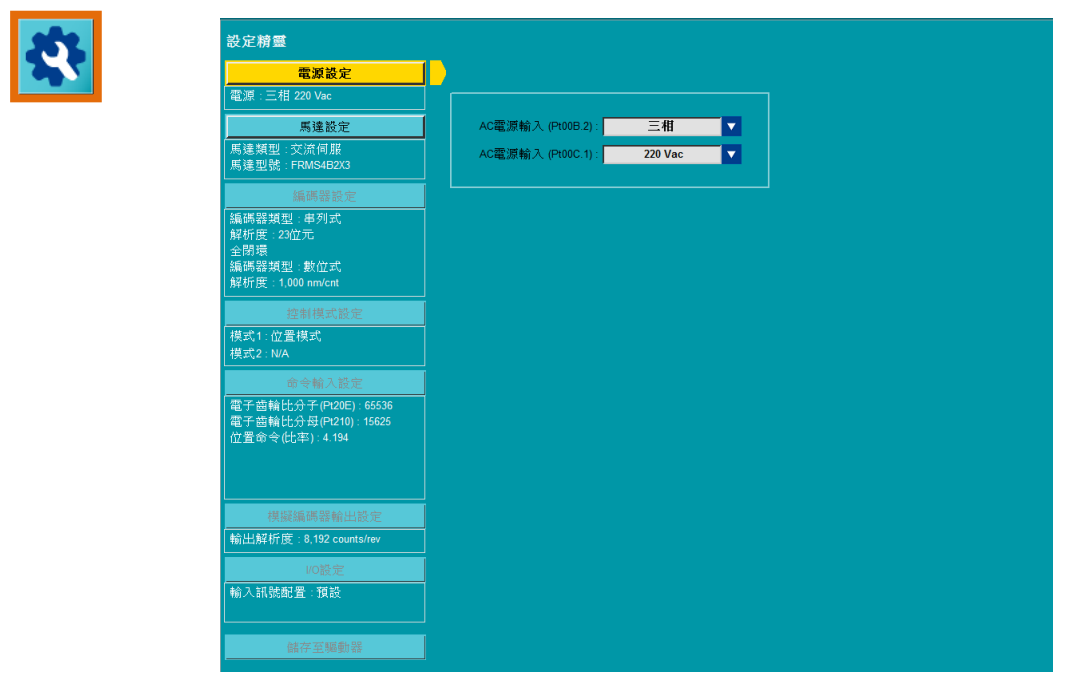

圖6.1.1.1 設定精靈

MD28UC01-2505 運轉前需設定的基本功能

### ■ 調整參數的設定方法 使用者通常不需個別設定調整參數。使用者可利用Thunder的調整功能,設定調整參數以提升響應性 能。如需更多資訊,請參閱第10章。

### 6.1.2 參數列表

參數設定方式可分為二種,一種需要設定數值(如表6.1.2.1),另種只需選擇功能(如表6.1.2.2)。這兩種參數設定方式的參數列表如下。

#### ■ 數值設定型參數

表6.1.2.1

| 參數                    | Pt212 | 範圍   | 64~1073741824 | 適用模式 | 位置模式、速度模式和轉矩模<br>式 |  |  |
|-----------------------|-------|------|---------------|------|--------------------|--|--|
| 預設值                   | 8192  | 有效時間 | 寫入且再次接通電後     | 單位   | 1個脈波緣              |  |  |
|                       |       |      |               |      |                    |  |  |
| 設定馬達旋轉一圈,輸出幾個脈波緣。<br> |       |      |               |      |                    |  |  |

- (1) 參數:參數編號。
- (2) 預設值:出廠預設值。
- (3) 參數說明:參數功能說明。
- (4) 範圍:參數的設定範圍。
- (5) 生效時間:參數變更後的有效時間。
- (6) 適用模式:參數適用的控制模式:速度、位置、轉矩、內部位置或內部速度模式。
- (7) 單位:參數設定的最小單位。

#### E2系列驅動器使用者操作手册

MD28UC01-2505

運轉前需設定的基本功能

#### ■ 功能選擇型參數

| 參數          | Pt000  |             | 範圍          | 0~E   |      |             | 適用模式      | 位置模式<br>式 | 弌、速度模式和轉矩模       |
|-------------|--------|-------------|-------------|-------|------|-------------|-----------|-----------|------------------|
| 預設值         | t.□□1□ |             | 有效時間        | 寫入且再次 | て接通電 | 11後         | 單位        | -         |                  |
|             |        |             |             |       |      |             |           |           |                  |
| 設定控制模       | 式・控制模  | 式分為         | 位置模式、速      | 度模式、轉 | 矩模式  | 、內部         | 位置模式、内    | 的部速度模     | <b>真式及混合模式</b> 。 |
| Pt000 = t.□ |        |             |             |       |      |             |           |           |                  |
|             |        | 數值          | 控制机         | 莫式    | 數值   |             | 控制模式      |           |                  |
| -           |        | 0           | 速度模式        |       | 8    | 位           | 位置模式↔轉矩模式 |           |                  |
|             | 1      |             | 位置模式        |       | 9    | 轉           | 轉矩模式↔速度模式 |           |                  |
|             | 2      |             | 轉矩模式        |       | А    |             | 內部位置模式    | 式<br>式    |                  |
|             | 3 內音   |             | 内部速度        | 度模式   | В    | 内部          | 『位置模式↔位   | 置模式       |                  |
| 4           |        | 4           | 內部速度模式↔位置模式 |       | С    | 內部位置模式↔速度模式 |           |           |                  |
| 5           |        | 5           | 内部速度模式↔速度模式 |       | D    | 内部位置模式↔轉矩模式 |           |           |                  |
| 6           |        | 內部速度模式↔轉矩模式 |             | E     | 內部速  | 夏模式↔內部      | 位置模式      |           |                  |
|             |        | 7           | 位置模式↔       | 速度模式  |      |             |           |           |                  |
|             |        |             |             |       |      |             |           |           |                  |

表6.1.2.2

註:

(1) t.□□□□代表此參數的設定方式為功能選擇,□內的設定值為十六進制。

(2) Pt000 = t.□□X□代表僅需設定X處的數值。例如:若要將控制模式設定為內部速度模式,須將參數設定為Pt000 = t.□□3□。

MD28UC01-2505 運轉前需設定的基本功能

## 6.1.3 參數設定

使用者可利用Thunder的參數總表或驅動器面板設定參數。

■ 利用Thunder的參數總表設定參數

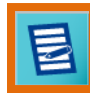

| 參數    | 設定:           |                   |                |              |                       |   |
|-------|---------------|-------------------|----------------|--------------|-----------------------|---|
| Diff. | Pt0XX Pt1XX   | Pt2XX Pt3XX Pt4   | XX Pt5XX Pt6XX | Pt7XX Others |                       |   |
|       | 参數名稱          | 預設值               | 變更值            | 軍位           | 描述 ^ +                | - |
|       | Pt100 (I)     | 400               | 400            | 0.1 Hz       | [速度迴路增益]              |   |
|       | Pt101 (I)     | 2000              | 2000           | 0.01 ms      | [速度迴路積分時間常數]          |   |
|       | Pt102 (I)     | 400               | 400            | 0.1/s        | [位置迴路增益]              |   |
|       | Pt103 (I)     | 100               | 100            | 1%           | [轉動慣量比]               | 1 |
|       | Pt104 (I)     | 400               | 400            | 0.1 Hz       | [第2速度迴路增益]            | - |
|       | Pt105 (I)     | 2000              | 2000           | 0.01 ms      | [第2速度迴路積分時間常數]        |   |
|       | Pt106 (I)     | Pt106 (I) 400 400 |                | 0.1/s        | [第2位置迴路增益]            |   |
|       | Pt109 (I)     | 0                 | 0              | 1%           | [前饋]                  |   |
|       | Pt10A (I)     | 0                 | 0              | 0.01 ms      | [前饋濾波時間常數]            |   |
|       | Pt10B (I)     | 0×0000            | 0×0000         |              | [增益應用選擇]              |   |
|       | Pt10C (I) 200 |                   | 200            | 1%額定轉矩/推力    | [P/P模式切換(轉矩/推力命令)]    |   |
|       | Pt10D (I)     | 0                 | 0              | 1 rpm        | [P/PI模式切換(速度命令)]      |   |
|       | Pt10E (I)     | Pt10E (I) 0       |                | 1 rpm/s      | [P/PI模式切換(加速度)]       |   |
|       | Pt10F (I)     | 0                 | 0              | 1控制單位        | [P/P模式切換(位置偏差)]       |   |
|       | Pt110 (I)     | 0                 | 0              | 1%           | [第2前饋]                |   |
|       | Pt11F (I)     | 1                 | 1              | 0.1 ms       | [位置積分時間常數]            |   |
| -     | D-404 //      | 20                | 20             | 40/          | r 前市4部分計/計134-3-4-3 × |   |

圖6.1.3.1 Thunder的參數總表

利用驅動器面板設定參數
 請參閱14.2節。

# 6.1.4 參數初始化

使用者可利用參數初始化功能或驅動器面板將參數回復為出廠預設值。

重要提醒 ● 参數初始化功能執行後·原本的參數設定會被全部清除·驅動器會自動斷電重開·並 回復為出廠預設值。

- 執行參數初始化功能前須確認的事項
  - (1) 必須為伺服OFF狀態。
  - (2) 確認是否放棄原本的參數設定,如仍需使用原本的參數設定,請先進行備份。

#### E2系列驅動器使用者操作手册

# HIWIN: MIKROSYSTEM

MD28UC01-2505 運轉前需設定的基本功能

#### ■ 操作步驟

| Set to factory default | $\times$ |
|------------------------|----------|
| □□清除誤差補償表?             |          |
| ▶ 停用多工位功能?             |          |
| ☐ 清除user.pdl?          |          |
| 確定 取消                  |          |
|                        |          |
|                        |          |
|                        |          |
|                        |          |
|                        |          |
|                        |          |
|                        |          |
|                        |          |
|                        |          |

#### 步驟一:

開啟Thunder主畫面工具列上的**工具** (Tools) · 選擇還原出廠預設 · 即出 現左邊視窗。

#### 步驟二:

點擊OK按鈕後,即開始清除驅動器內 的參數設定,若要清除誤差補償表或使 用者PDL,可自行勾選。

#### 步驟三:

清除完畢後,驅動器會自動重啟電源, 即完成參數初始化。

圖6.1.4.1 參數初始化功能視窗

利用驅動器面板執行參數初始化 請參閱14.4.5節。

MD28UC01-2505 運轉前需設定的基本功能

# 6.2 控制方式的選擇

E2驅動器支援速度模式、位置模式、轉矩模式、內部速度模式及內部位置模式。使用者可透過參數Pt000 = t.□□X□進行設定。

|                           | 控制方式的選擇           |                                                                                            |                |  |  |  |  |
|---------------------------|-------------------|--------------------------------------------------------------------------------------------|----------------|--|--|--|--|
| Pt000 =<br>t.□□X□         | 控制方式              | 說明                                                                                         | 參考章節           |  |  |  |  |
| t.□□0□                    | 速度模式              | 使用類比電壓作為速度命令控制馬達速度,適合以下應用。<br>(1)速度控制。<br>(2)上位控制器透過接收驅動器的編碼器脈波輸出,進行位置迴路控制。                | 參閱8.3<br>節     |  |  |  |  |
| t.□□ <b>1</b> □<br>(出廠預設) | 位置模式              | 上位控制器發送脈波命令給驅動器,以脈波數控制位置,脈波發送頻率控制速度,適合需要定位<br>控制的應用。                                       | 參閱8.4<br>節     |  |  |  |  |
| t.□□2□                    | 轉矩模式              | 使用類比電壓作為轉矩命令控制馬達轉矩,適合以下應用。<br>(1)轉矩控制(用於壓合動作)。<br>(2)上位控制器透過接收驅動器的編碼器脈波輸<br>出,進行位置與速度迴路控制。 | 參閱8.5<br>節     |  |  |  |  |
| t.□□3□                    | 內部速度模式            | 使用參數在驅動器內部設定三個內部速度,透過<br>數位輸入訊號在設定的速度間切換,不需使用外<br>部類比命令。                                   | 參閱8.8<br>節     |  |  |  |  |
| t.□□4□                    | 內部速度模式↔位置模式       | 山如法在泪会描式为山如法在描式拨取其仙物组                                                                      | ⇔==00          |  |  |  |  |
| t.□□5□                    | 內部速度模式↔速度模式       | 内部                                                                                         | 参阅8.9<br>签     |  |  |  |  |
| t.□□6□                    | 內部速度模式↔轉矩模式       | 候儿的組口,使用有可依應用切換候以。                                                                         | 되              |  |  |  |  |
| t.□□7□                    | 位置模式↔速度模式         | 。<br>一一一一一一一一一一一一一一一一一一一一一一一一一一一一一一一一一一一一                                                  |                |  |  |  |  |
| t.□□8□                    | 位置模式↔轉矩模式         |                                                                                            | 參閱8.9<br>節     |  |  |  |  |
| t.□□9□                    | 轉矩模式↔速度模式         | 血口· 反用自可似應用切換使式。                                                                           |                |  |  |  |  |
| t.□□A□                    | 內部位置模式            | 驅動器內部可設定馬達運動程序,透過數位輸入<br>訊號進行位置控制,不需使用外部脈波命令。                                              | 参閱8.7<br>節     |  |  |  |  |
| t.□□B□                    | 內部位置模式↔位置模式       |                                                                                            |                |  |  |  |  |
| t.□□C□                    | 内部位置模式↔速度模式       | 하했산뽔汨소변국원하였으면구성되던(2000년                                                                    |                |  |  |  |  |
| t.□□D□                    | 內部位置模式↔轉矩模式       |                                                                                            | 奓阅 <b>ð.</b> 9 |  |  |  |  |
| t.□□E□                    | 內部速度模式↔內部位置模<br>式 |                                                                                            | 即              |  |  |  |  |

表6.2.1

E2系列驅動器使用者操作手册

# 6.3 主迴路電源設定

驅動器主迴路電源可使用單相電源輸入或三相電源輸入,相關設定如下所述。

### 6.3.1 電源輸入的設定

#### ■ 單相 AC 電源 / 三相 AC 電源輸入

使用者須設定參數 Pt00B = t.□X□□指定輸入的主迴路電源為單相 AC 110 V / 220 V、三相 AC 220 V 或三相 AC 400 V · 以避免因實際輸入的電源與設定不符而發生警報。

| 參數    |        | 說明                             | 有效時間      | 分類 |
|-------|--------|--------------------------------|-----------|----|
|       | t.□0□□ | 使用三相 AC 電源輸入。                  |           |    |
| Pt00B | t.□1□□ | · 在田留相 AC 卖酒輪 λ 武三相 AC 卖酒輪 λ 。 | 寫入且再次接通電後 | 設定 |
|       | (出廠預設) | 使用单相 AC 电源输入线 一相 AC 电源输入。      |           |    |

表 6.3.1.1

#### ■ DC 電源輸入

使用者須設定參數 Pt001 = t.□1□□為 DC 電源輸入 · 並依據規格選擇設定參數 Pt00C = t.□□□X 為 48~96 V DC 電源輸入或 96~120 V DC 電源輸入。

表 6.3.1.2

| 參數    |                           | 說明       | 有效時間      | 分類 |
|-------|---------------------------|----------|-----------|----|
| Pt001 | t.□ <b>0</b> □□<br>(出廠預設) | AC 電源輸入。 | 寫入且再次接通電後 | 設定 |
|       | t.□1□□                    | DC 電源輸入。 |           |    |

表 6.3.1.3

| 參數    |        | 說明                     | 有效時間      | 分類 |
|-------|--------|------------------------|-----------|----|
|       | t.□□□0 | 使用 48~96 V DC 電源輸入。    |           |    |
| Pt00C | t.□□□1 | · 佐田 96120 V DC 雲酒輪 λ。 | 寫入且再次接通電後 | 設定 |
|       | (出廠預設) | 使用 96~120 V DC 電源輸入。   |           |    |

MD28UC01-2505

運轉前需設定的基本功能

- ▶ 使用單相AC電源輸入時,參數若設定為Pt00B = t.□0□□,會發生警報AL.F10(電 源線缺相)。
- - ▶ 使用DC電源輸入時,參數Pt00B = t.□X□□的電源輸入規格無作用。直流電源沒有 相序,因此不偵測電源缺相功能。

關於主迴路電源配線,請參閱 5.3 節。

E2系列驅動器使用者操作手册

### 6.3.2 瞬間停電時的運轉

通過此參數設定 · 即使驅動器的主迴路電源暫態 OFF · 也可按照 Pt509 (瞬間斷電保持時間)所設定的時間使馬達繼續通電 (伺服ON)。

| 表6.3.2.1  |       |      |          |      |                    |  |
|-----------|-------|------|----------|------|--------------------|--|
| 參數        | Pt509 | 範圍   | 20~50000 | 適用模式 | 位置模式、速度模式和轉矩模<br>式 |  |
| 預設值       | 20    | 有效時間 | 即時生效     | 單位   | 1 ms               |  |
|           |       |      |          |      |                    |  |
| 瞬間斷電保持時間。 |       |      |          |      |                    |  |

主電源瞬間停電時間小於Pt509的設定值時,馬達將繼續通電,大於設定值時馬達則不再通電。主迴路電源恢復時,馬達將恢復通電。

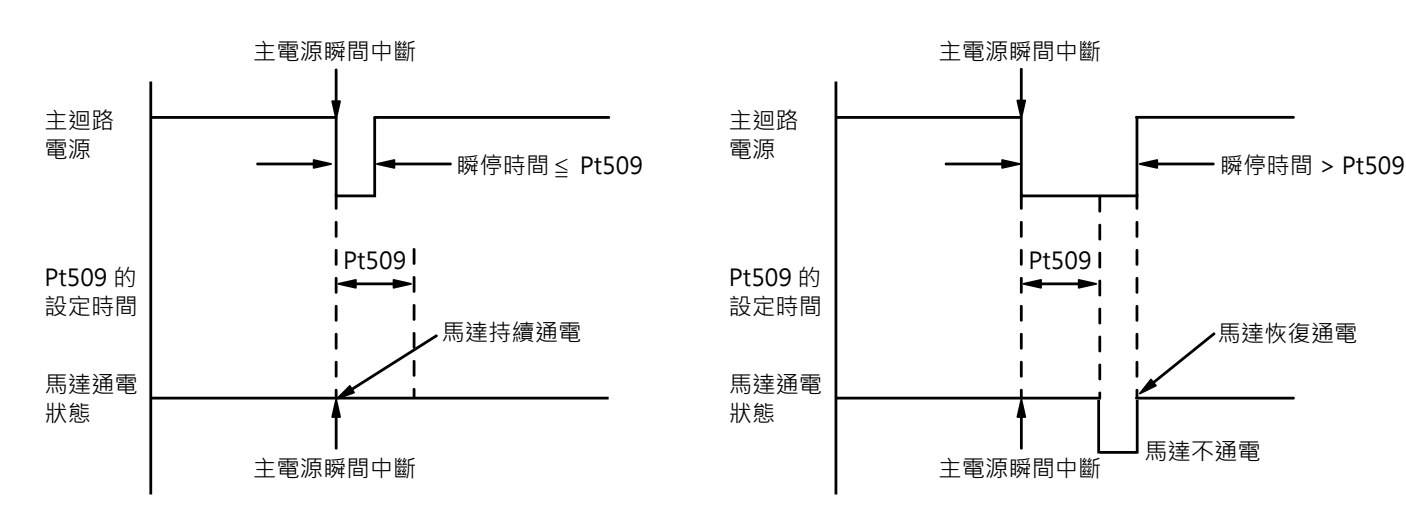

Pt509 的設定時間 ≥ 瞬間停電時間

圖6.3.2.1

註:

1. 瞬間停電時間大於Pt509的設定值時,驅動器就緒輸出(D-RDY)訊號OFF伺服OFF。

2. 控制電源和主迴路電源使用無斷電裝置時,能夠應對1000ms以上的停電。

3. 若控制電源無電源輸入時將無法控制,此時Pt509設定將無效。

⊳

重要提醒

HIWIN MIKROSYSTEM CORP.

主迴路電源之保持時間因電控電源的輸出而異。若馬達的負載較大、瞬間停 電中發生「AL.410(低電壓警報)」時,本設定無效。

Pt509 的設定時間 < 瞬間停電時間

HIWIN。MIKROSYSTEM MD28UC01-2505 運轉前需設定的基本功能

### **HIWIN。MIKROSYSTEM** MD28UC01-2505 運轉前需設定的基本功能

### 6.3.3 SEMI F47規格支援功能

SEMI F47 支援功能是指·因瞬間停電或者主迴路電源輸入電壓瞬間降低而導致驅動器內部主迴路 DC 電 壓降低至規定值之下時·檢出 AL.971(低電壓)警告·並且對輸出電流進行限制的功能。

本功能支援半導體製造設備要求的 SEMI F47 規格。

將本功能與瞬間斷電保持時間(Pt509)的設定功能組合使用,在電源電壓降低時驅動器也可以繼續運轉,不會因為警報而造成停機,無須進行警報重置的恢復作業。

#### 執行順序

本功能可以透過上位控制器發出的命令或驅動器設定的參數來執行。由 Pt008 = t.□□X□(低電壓時的功 能選擇)選擇以上位控制器或驅動器執行。

■ 由上位控制器執行時(Pt008 = t.□□1□)

上位控制器收到低電壓(AL.971)警告後對轉矩進行限制。

收到低電壓警告解除訊號後解除轉矩限制。

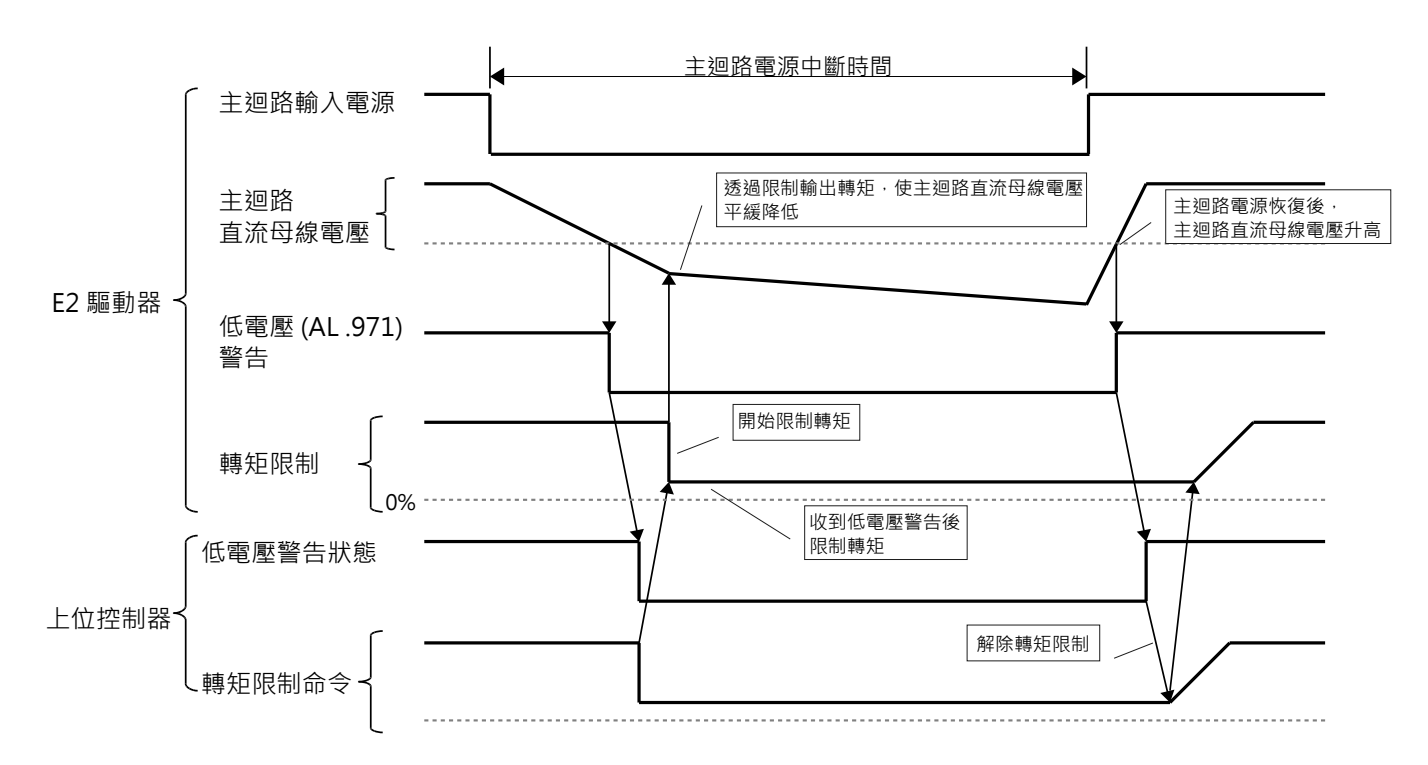

圖6.3.3.1

E2系列驅動器使用者操作手册

■ 由驅動器執行轉矩限制時(Pt008 = t.□□2□)

根據低電壓警告,於驅動器內部啟用轉矩限制功能。

收到低電壓警告解除訊號後,根據設定時間在驅動器內部對轉矩限制值進行控制。

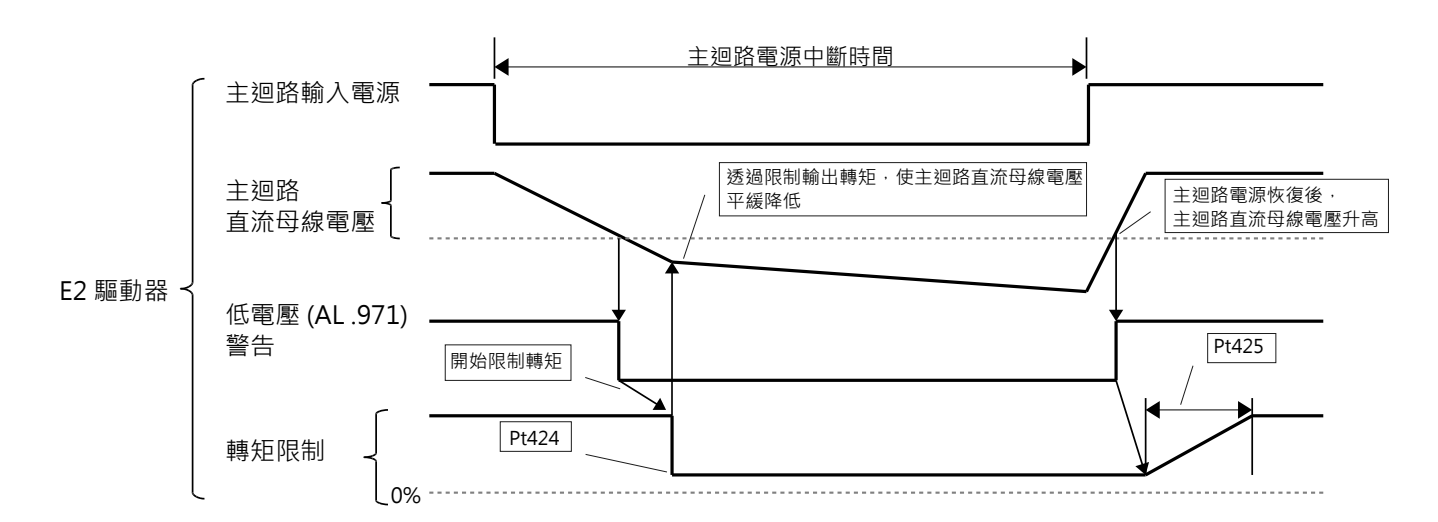

圖6.3.3.2

註:\*主迴路直流母線電壓的低電壓百分比請參閱下表。

表 6.3.3.1

| AC電源輸入規格      | 直流母線電壓的低電壓百分比 |
|---------------|---------------|
| 110 V / 220 V | 60%           |

低電壓(AL.971)警告的設定

設定是否檢出 AL.971 (低電壓) 警告。

表 6.3.3.2

|                                  | 參數 說明    |                              | 有效時間      | 分類 |
|----------------------------------|----------|------------------------------|-----------|----|
|                                  | t.□□0□   | 不檢出低電壓警告。                    |           |    |
| t.□□1□<br>Pt008 (出廠預設)<br>t.□□2□ | 檢出低電壓警告。 |                              |           |    |
|                                  | (出廠預設)   |                              | 寫人且冉次接通電後 | 設定 |
|                                  | t.□□2□   | 檢出低電壓警告,並以 Pt424、Pt425 的設定值限 |           |    |
|                                  |          | 制轉矩。                         |           |    |

MD28UC01-2505

運轉前需設定的基本功能

E2系列驅動器使用者操作手册

#### ■ 相關參數

與 SEMI F47 規格支援功能相關的參數如下。

|       |          |      | 表 6.3.3.3 |      |                    |  |  |
|-------|----------|------|-----------|------|--------------------|--|--|
| 參數    | Pt424    | 範圍   | 0~100     | 適用模式 | 位置模式、速度模式和轉矩模<br>式 |  |  |
| 預設值   | 50       | 有效時間 | 即時生效      | 單位   | 1%(馬達額定轉矩的百分比)     |  |  |
|       |          |      |           |      |                    |  |  |
| 主迴路電壓 | 下降時的轉矩限制 | 0    |           |      |                    |  |  |

表 6.3.3.4

| 參數                 | Pt425 | 範圍   | 0~50000 | 適用模式 | 位置模式、速度模式和轉矩模<br>式 |  |  |
|--------------------|-------|------|---------|------|--------------------|--|--|
| 預設值                | 100   | 有效時間 | 即時生效    | 單位   | 1 ms               |  |  |
|                    |       |      |         |      |                    |  |  |
| 主迴路電壓下降時的轉矩限制解除時間。 |       |      |         |      |                    |  |  |

表 6.3.3.5

| 參數        | Pt509 | 範圍   | 20~50000 | 適用模式 | 位置模式、速度模式和轉矩模<br>式 |  |
|-----------|-------|------|----------|------|--------------------|--|
| 預設值       | 20    | 有效時間 | 即時生效     | 單位   | 1 ms               |  |
| 参數說明      |       |      |          |      |                    |  |
| 瞬間斷電保持時間。 |       |      |          |      |                    |  |

註:

使用滿足 SEMI F47 規格的功能時,瞬間斷電保持時間 (Pt509) 請設定為 1000 ms。

E2系列驅動器使用者操作手册

重要提醒

運轉前需設定的基本功能

- ▶ 本功能適用於SEMI F47規格規定範圍內的電壓及時間的瞬間斷電,對於 超出該範圍的電壓和時間的瞬間斷電,則需要使用備用的無斷電電源裝置 (UPS)。
- 主迴路電壓恢復時,請利用上位控制器或驅動器的轉矩限制進行設定,避免輸出的轉矩大於命令的加速轉矩。
- ▶ 馬達用於垂直軸時,請勿將轉矩限制於保持轉矩以下。
  - 本功能是將轉矩限制在斷電狀態的驅動器能力範圍內的功能,並非適用於 所有負載條件或運轉條件。請務必同時透過實際裝置確認動作與調整參 數。
    - 設定瞬間斷電保持時間後,從電源中斷到馬達停止通電的時間會變長。使馬達立即斷電時,請通過伺服ON輸入(S-ON)訊號的狀態ON/OFF執行。

# 6.4 馬達自動識別功能

E2驅動器可驅動旋轉馬達(AC伺服馬達或直驅馬達)及線性馬達。當馬達編碼器與驅動器的編碼器連接 埠(CN7)連接時,如為HIWIN串列式編碼器,驅動器將自動辨識連接的馬達種類及設定相關參數,使用者 不需重新設定馬達相關參數。

# 6.5 伺服ON輸入 (S-ON) 訊號的功能和設定

伺服ON輸入 (S-ON) 訊號是使伺服馬達激磁進入可運轉狀態的訊號,以下說明S-ON訊號的功能和設定。

# 6.5.1 伺服ON輸入 (S-ON) 訊號的功能

| 種類      | 訊號名稱             | 硬體腳位 | 訊號狀態            | 說明 |  |
|---------|------------------|------|-----------------|----|--|
| 輸入 S-ON | CNC 22 (11)      | ON   | 馬達激磁,可進行運動控制。   |    |  |
|         | S-ON CN6-33 (II) | OFF  | 馬達解激磁、不可進行運動控制。 |    |  |

使用者可利用參數Pt50A = t.□□□X(伺服ON輸入(S-ON)訊號的分配) ·將S-ON訊號分配至其他硬體 腳位。如需更多資訊,請參閱8.1.1節。

### 6.5.2 將S-ON訊號設定為固定有效(馬達激磁)

將Pt50A = t.□□□X(伺服ON輸入(S-ON)訊號的分配)設定為A(訊號固定為有效) · 表示上電時馬達 即進入激磁狀態。

表6.5.2.1

| 參數 |                           | 說明                         | 有效時間                      | 分類 |
|----|---------------------------|----------------------------|---------------------------|----|
|    | t.□□□ <b>□0</b><br>(出廠預設) | 使用 S-ON 訊號,使伺服 ON 或伺服 OFF。 | <b>容 λ 日 田 力 </b> 拉 通 爾 後 | 北山 |
|    | t.□□□A                    | 將 S-ON 訊號固定為 ON。           | — 為八旦円大按連电伎               | 风化 |

若不使用預設的硬體腳位,請設定參數Pt513 = t.1□□□,自行定義訊號分配設定。如需更多資訊,請參 閱8.1.1節。

|      | ➢ 若將S-ON訊號設定成固定為ON,當驅動器主迴路電源輸入時,即可激磁馬達。若 |  |
|------|------------------------------------------|--|
|      | 在有命令輸入的狀態下,請務必做好安全措施,以避免馬達誤動作。           |  |
| 重要提醒 | ▶ 如驅動器發生可重置的警報而解激磁(馬達非通電狀態)時·只要執行警報重置·   |  |
|      | 便可自動恢復為伺服ON的狀態。請注意·若發生警報的原因未確實排除·伺服ON    |  |
|      | 後仍可能再次發生警報。                              |  |

運轉前需設定的基本功能

## 6.5.3 S-ON訊號輸入與馬達激磁的時間關係

外部 S-ON 訊號輸入時,馬達並不會立即激磁,而是延遲一小段時間後才會激磁,進入伺服就緒狀態。連接外部動 態制動器時,須設定外接動態制動器命令-伺服 ON 延遲時間,避免因外部電磁接觸器或繼電器作動延遲,導致驅動

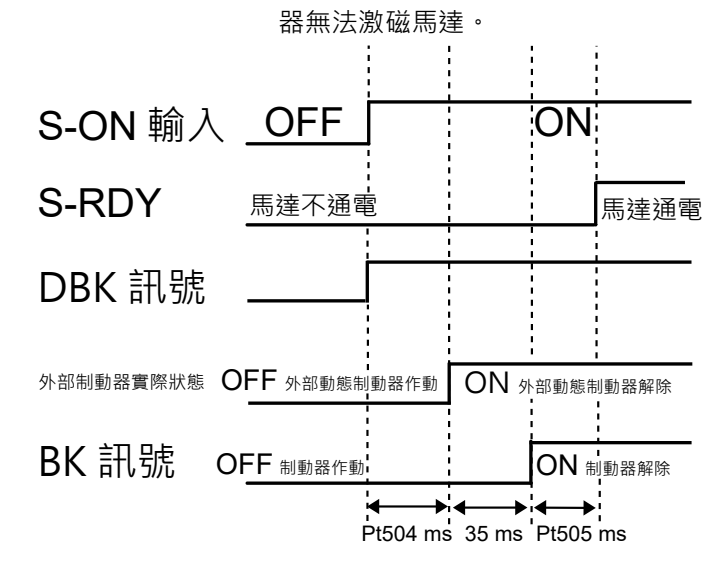

#### 圖6.5.3.1

表6.5.3.1

| 參數    | Pt504 | 範圍   | 0~1000 | 適用模式 | 位置模式、速度模式和轉矩模 |  |  |
|-------|-------|------|--------|------|---------------|--|--|
|       |       |      |        |      | 式             |  |  |
| 預設值   | 0     | 有效時間 | 即時生效   | 單位   | 1 ms          |  |  |
|       |       |      |        |      |               |  |  |
| 設定外接動 |       |      |        |      |               |  |  |

# 6.6 馬達旋轉方向設定

上位控制器正轉命令和實際運動方向相反時,可透過參數 Pt000 = t.□□□□X 切換馬達旋轉方向,而不需改 變速度命令或位置命令的極性。雖然馬達旋轉方向會改變,但編碼器脈波輸出的 A 相與 B 相的相位關係不 會改變。如需編碼器脈波輸出的詳細資訊,請參閱 8.6 節。

### ■ 旋轉馬達

預設的正轉方向為由伺服馬達負載端觀察時,逆時針方向為正轉方向。

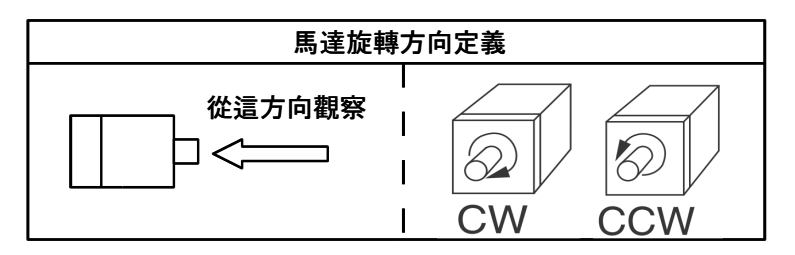

| 몹 | 6.6 | .1 |
|---|-----|----|
| 圖 | 6.6 | .1 |

| 表 ( | 6.6 | .1 |
|-----|-----|----|
|-----|-----|----|

| 參數    |                                        | 正轉 / 反轉<br>命令 | 馬達運動方向與編碼器脈波輸出訊號的關係                                                                                                    | 超程訊號 (OT)               |
|-------|----------------------------------------|---------------|----------------------------------------------------------------------------------------------------|-------------------------|
| Pt000 | t.□□□0<br>以 CCW 方向為正<br>轉方向。<br>(出廠預設) | 正轉命令          | ■ 時間 日本 100 mm                                                                                                    | 禁止正轉側驅動輸<br>入 (P-OT) 訊號 |
|       |                                        | 反轉命令          | ●     ●     ●     ●     ●     ●     ●     ●     ●     ●     ●     ●     ●     ●     ●     ●     ●     ●     ●     ●     ●     ●     ●     ●     ●     ●     ●     ●     ●     ●     ●     ●     ●     ●     ●     ●     ●     ●     ●     ●     ●     ●     ●     ●     ●     ●     ●     ●     ●     ●     ●     ●     ●     ●     ●     ●     ●     ●     ●     ●     ●     ●     ●     ●     ●     ●     ●     ●     ●     ●     ●     ●     ●     ●     ●     ●     ●     ●     ●     ●     ●     ●     ●     ●     ●     ●     ●     ●     ●     ●     ●     ●     ●     ●     ●     ●     ●     ●     ●     ●     ●     ●     ●     ●     ●     ●     ●     ●     ●     ●     ●     ●     ●     ●     ●     ●     ●     ●     ●     ●     ●     ●     ●     ●     ●     ●     ●     ●     ●     ●     ●     ●     ●     ●     ●     ●< | 禁止反轉側驅動輸<br>入 (N-OT) 訊號 |
|       | t.□□□□1<br>以 CW 方向為正<br>轉方向。<br>(反轉模式) | 正轉命令          | 馬達反轉<br>▲ 轉矩命令 A相<br>A相                                                                                                    | 禁止正轉側驅動輸<br>入 (P-OT) 訊號 |
|       |                                        | 反轉命令          | 馬達正轉<br>● ● ● ● ● ● ● ● ● ● ● ● ● ● ● ● ● ● ●                                                                                                     | 禁止反轉側驅動輸<br>入 (N-OT) 訊號 |

#### E2系列驅動器使用者操作手册

MD28UC01-2505 運轉前需設定的基本功能

#### ■ 線性馬達

|       | 參數                                              | 正向 / 反向<br>命令 | 馬達運動方向與編碼器脈波輸出訊號的關係                                                                                                    | 超程訊號 (OT)               |
|-------|-------------------------------------------------|---------------|----------------------------------------------------------------------------------------------------|-------------------------|
| Pt000 | t.□□□0<br>正向指令下·線<br>性編碼器按上數<br>方向使用。<br>(出廠預設) | 正向命令          | 馬達正轉<br>▲相<br>上數<br>方向移動<br>馬達速度<br><sup>馬達正轉</sup><br><sup>●</sup><br><sup>●</sup><br><sup>●</sup><br><sup>●</sup><br><sup>●</sup><br><sup>●</sup><br><sup>●</sup><br><sup>●</sup>                                                                                                    | 禁止正轉側驅動輸<br>入 (P-OT) 訊號 |
|       |                                                 | 反向命令          | 馬達反轉       ▲相       小市       推力命令       ●       日       小市間       日       方向移動       馬達速度                                                                                                    | 禁止反轉側驅動輸<br>入 (N-OT) 訊號 |
|       | t.□□□1<br>反向指令下·線<br>性編碼器按下數<br>方向使用。<br>(反轉模式) | 正向命令          | 馬達反轉       ▲相       小       推力命令       ▲相       小       時間       B相       方向移動       馬達速度                                                                                                    | 禁止正轉側驅動輸<br>入 (P-OT) 訊號 |
|       |                                                 | 反向命令          | ▲相     ▲目     ▲目 | 禁止反轉側驅動輸<br>入 (N-OT) 訊號 |

# 6.7 超程功能和設定

為了操作安全·機構會對移動部件的行程做出限制·如硬體行程限制有機構極限 (End Stop) 及極限開關 (Limit Switch)。此外亦可由上位控制器規劃軟體極限 (Software Limit) 進行軟體行程限制。驅動器提供超 程訊號 (P-OT及N-OT訊號) 和極限開關搭配使用進行保護。

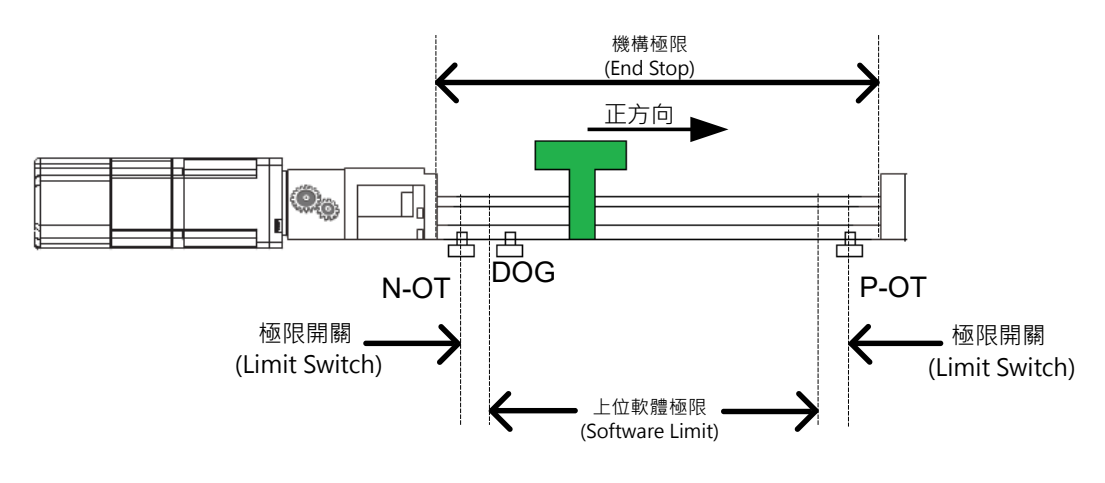

圖6.7.1

註:

(1) 請依P-OT及N-OT訊號觸發後的馬達停止方法,調整極限開關的安裝位置。

(2) 若利用P-OT或N-OT訊號進行歸原點,請調整上位控制器的軟體極限功能。

(3) 在驅動器尚未就緒時若觸發極限開關,驅動器會顯示rL或LL。

若為旋轉型應用或輸送帶等機構而不需使用超程功能,可不用對此功能進行配線。以下說明超程功能的相 關參數設定。

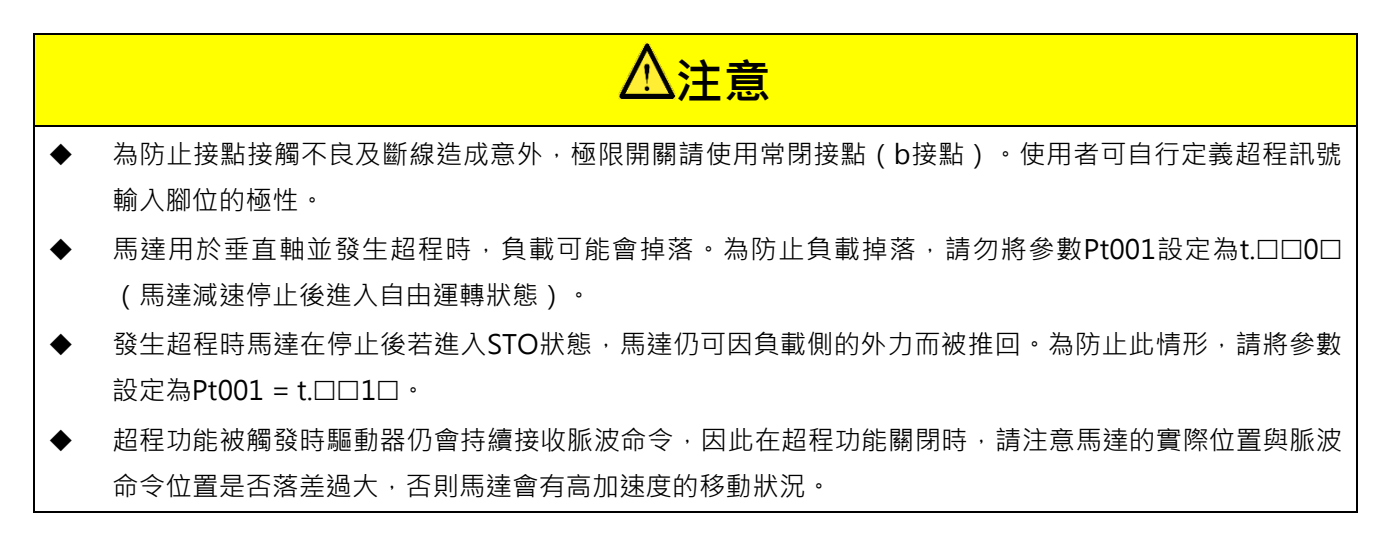

### 6.7.1 超程訊號

超程訊號包含禁止正轉側驅動輸入 (P-OT) 訊號和禁止反轉側驅動輸入 (N-OT) 訊號。

| 種類  | 訊號名稱 | 硬體腳位         | 訊號狀態 | 說明              |
|-----|------|--------------|------|-----------------|
|     | р от |              | ON   | 禁止正轉運動(正轉超程防止)。 |
| お会う | P-01 | CIND-29 (13) | OFF  | 可正轉運動(正常運轉)。    |
| 聊八  | NOT  |              | ON   | 禁止反轉運動(反轉超程防止)。 |
|     | N-OT | CN6-27 (14)  | OFF  | 可反轉運動(正常運轉)。    |

表6.7.1.1

超程狀態下,仍可命令馬達向反方向進行運動。

### 6.7.2 啟用 / 停用超程功能

使用參數 Pt50A = t.□X□□(禁止正轉側驅動輸入(P-OT)訊號的分配)和 Pt50A=t.X□□□(禁止反轉側 驅動輸入(N-OT)訊號的分配)分配超程訊號的輸入腳位。若不需使用此功能.可不對此功能進行配線。

|       | 參數        | 說明                                 | 有效時間     | 分類 |
|-------|-----------|------------------------------------|----------|----|
|       | + □ 2 □ □ | 啟用正向超程功能 · 由CN6-29 (I3) 輸入禁止正轉側驅動輸 |          |    |
| Pt50A | l.LIZLILI | 入 (P-OT) 訊號。                       |          |    |
|       | t.□B□□    | 停用正向超程功能。                          | 寫入且再次接通電 | 北中 |
|       | + 2000    | 啟用反向超程功能 · 由CN6-27 (I4) 輸入禁止反轉側驅動輸 | 後        | 取足 |
| Pt50A | 1.3       | 入 (N-OT) 訊號。                       |          |    |
|       | t.B       | 停用反向超程功能。                          |          |    |

表 6.7.2.1

若不使用預設的硬體腳位,請設定參數 Pt513 = t.1□□□,自行定義訊號分配設定。如需更多資訊,請參 閱 8.1.1 節。

# 6.7.3 超程功能啟用時的馬達停止方法

超程功能觸發時的馬達停止方法 · 可由參數 Pt001 = t.□□XX (伺服 OFF 及發生 Gr.A 警報時的停止方法 和超程 (OT) 時的停止方法 ) 進行設定 ∘

|                                                                                        | 參數     | 馬達停止方法               | 馬達停止後狀態 | 有效時間              | 分類 |
|----------------------------------------------------------------------------------------|--------|----------------------|---------|-------------------|----|
| t.□□00       動態制動器         t.□□01       動態制動器         t.□□02       自由運轉         t.□□1□ | t.□□00 | 動態制動器                |         |                   |    |
|                                                                                        | t.□□01 | 動態制動器                | 自由運轉    |                   |    |
|                                                                                        | 自由運轉   |                      |         |                   |    |
|                                                                                        | t.□□1□ | 佐 <b>D+406</b> 的约宁浦油 | 零位固定    | 室λ日 <b>五</b> 次接通霄 | 設定 |
|                                                                                        | t.□□2□ | 化1400印 起 / 测 还       | 自由運轉    | 後                 |    |
|                                                                                        | t.□□3□ |                      | 雨位田宁    | X                 |    |
|                                                                                        | (出廠預設) | ↓<br>依Pt30Δ的設定減速     | 令世回足    |                   |    |
|                                                                                        | t.□□4□ |                      | 自由運轉    |                   |    |

表 6.7.3.1

註:

在轉矩模式下,伺服馬達不能減速停止。請依Pt001 = t.□□□X的設定,使用制動器停止伺服馬達或使伺服馬達自由 運轉至停止,伺服馬達停止後進入自由運轉狀態。

ED2F系列驅動器僅支援預設的超程停止方式與停止狀態 (Pt001=t.□□3□)·馬達停止方法為依Pt30A的設定減速· 馬達停止後狀態為零位固定。

上述以外的馬達停止方法,請參閱6.9節。

設定緊急停止轉矩使伺服馬達停止 設定緊急停止轉矩使伺服馬達停止時,需對參數Pt406(緊急停止轉矩)進行設定。Pt001 = t.□□X□設定為1或2時,會以Pt406的設定值作為最大轉矩使伺服馬達減速。此參數的出廠預設值為 800%,主要目的為不限制馬達性能,實際可輸出的最大轉矩仍以馬達規格為主。

表6.7.3.2

| 參數    | Pt406 | 範圍   | 0~800 | 適用模式 | 位置模式、速度模式和轉矩模式 |  |
|-------|-------|------|-------|------|----------------|--|
| 預設值   | 800   | 有效時間 | 即時生效  | 單位   | 1%(馬達額定轉矩的百分比) |  |
|       |       |      |       |      |                |  |
| 設定緊急停 |       |      |       |      |                |  |

# 運轉前需設定的基本功能

### ■ 設定減速時間使伺服馬達停止

設定減速時間使伺服馬達停止時,需對參數 Pt30A(伺服 OFF 及強制停止時的減速時間)進行設定。

表 6.7.3.3

| 參數     | Pt30A                                         | 範圍   | 0~65535 | 適用模式 | 位置模式和速度模式 |
|--------|-----------------------------------------------|------|---------|------|-----------|
| 預設值    | 0                                             | 有效時間 | 即時生效    | 單位   | 1 ms      |
| 參數說明   |                                               |      |         |      |           |
| 設定伺服 O | 設定伺服 OFF 及強制停止時,從馬達參考速度至馬達停止的時間。設定為 0 即為零速停止。 |      |         |      |           |

Pt30A設定的減速時間為從馬達參考速度至馬達停止的時間。

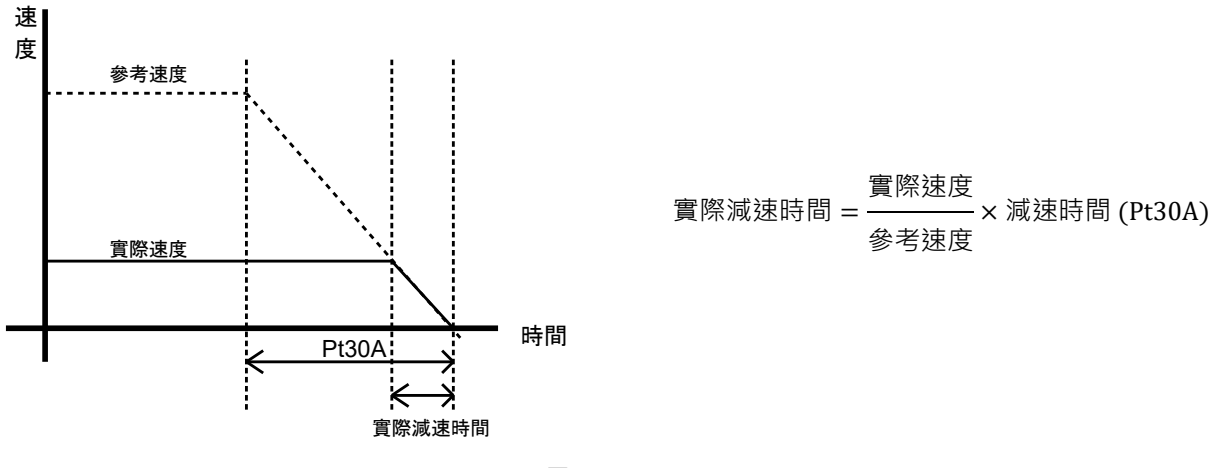

圖6.7.3.1

MD28UC01-2505 運轉前需設定的基本功能

E2系列驅動器使用者操作手册

### 6.7.4 超程警告功能

超程警告功能為P-OT或N-OT訊號被觸發時,檢出AL.9A0(伺服ON時檢出任一超程訊號)的功能。

- ▶ 運動過程中發生AL.9AO(伺服ON時檢出任一超程訊號) · 馬達運動會停止但上位 控制器的命令不受影響 · 仍可進行後續命令 · 若無法進行後續命令 · 請確認上位控 重要提醒 制器的程序處理。
  - ▶ 發生超程時,伺服馬達無法到達上位控制器所下達的目標位置。請透過位置回授確 認軸是否停止在安全位置。

| ±   | ^  | -   |      | 1   |
|-----|----|-----|------|-----|
| -   | n  |     | - 21 | - 1 |
| 1.X | υ. | . / | т    | . ـ |

| 參數    |                   | 說明       | 有效時間 | 分類 |
|-------|-------------------|----------|------|----|
|       | t.0□□□            | 不檢出超程警告。 |      | 北中 |
| Pt00D | t.1□□□□<br>(出廠預設) | 檢出超程警告。  | 如中土双 | 取止 |

註:

若不使用預設的硬體腳位,請設定參數Pt513 = t.1口口口,自行定義訊號分配設定。如需更多資訊,請參閱8.1節。

檢出超程警告的時序圖如下。

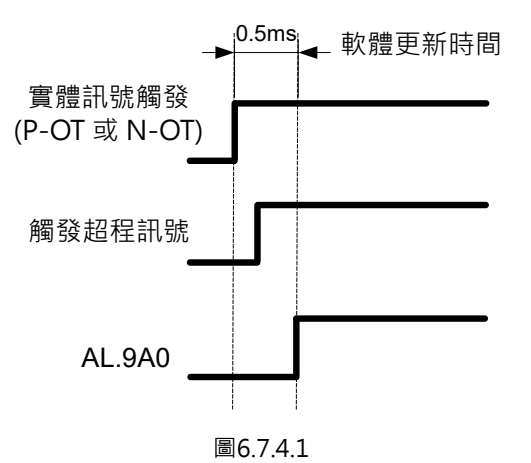
#### 6.7.5 超程狀態解除方式選擇

觸發P-OT(或N-OT)訊號進入超程狀態後,超程狀態的解除方式可透過設定Pt022 = t.□□□X來選擇。 Pt022 = t.□□□0時,超程狀態僅維持在P-OT(或N-OT)訊號觸發時,如下圖所示。

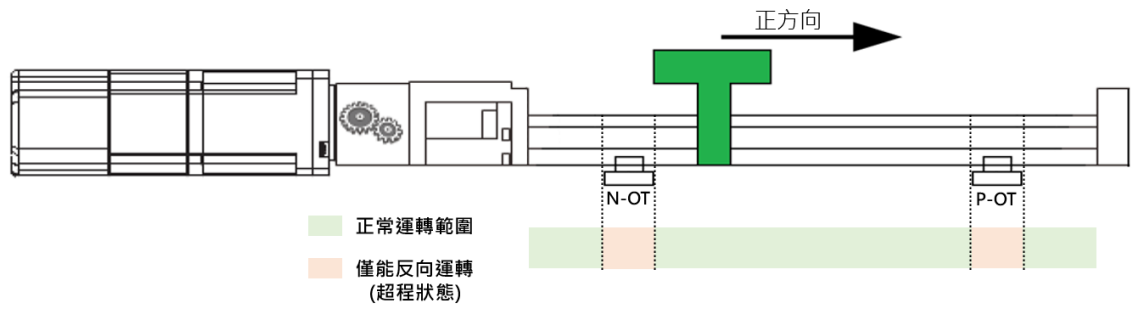

圖6.7.5.1

Pt022 = t.□□□1時 · 觸發P-OT (或N-OT)訊號進入超程狀態後 · 欲解除超程狀態 · 除了要將P-OT (或 N-OT)訊號關閉 · 須再滿足以下條件 :

表6.7.5.1

| 解除條件              | 適用模式         |
|-------------------|--------------|
| 使用反向位置命令且離開超程觸發位置 | 位置、內部位置模式    |
| 使用反向命令            | 速度、內部速度、轉矩模式 |

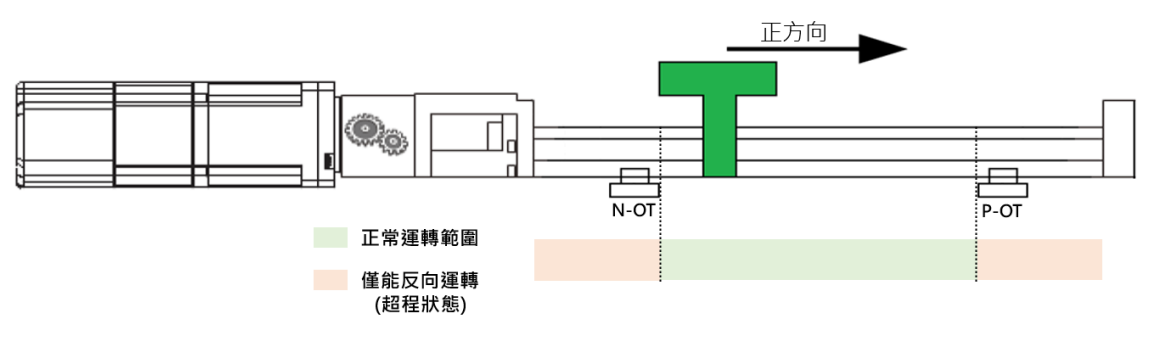

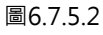

| 參數 說明 |        | 有效時間                        | 分類                    |    |
|-------|--------|-----------------------------|-----------------------|----|
|       | t.□□□0 | 超程訊號關閉後,解除超程狀態。             |                       |    |
|       |        | 超程訊號關閉後,且滿足超程解除條件,解除超程狀     |                       |    |
| D+022 |        | 態。                          | <b>窍λ日</b> 百力 按 涌 雨 泫 | 払宁 |
| P1022 | t.□□□1 | 解除條件:                       | 為八日丹大按迪电俊             | 取た |
|       | (出廠預設) | (1) 當位置、內部位置模式時,使用反向位置命令且離開 |                       |    |
|       |        | 超程觸發位置。                     |                       |    |
|       |        | (2) 當速度、內部速度、轉矩模式時,使用反向命令。  |                       |    |

HIWIN MIKROSYSTEM CORP.

MD28UC01-2505

重要提醒

運轉前需設定的基本功能

註:

Pt022 = t.□□□1時,超程訊號關閉後,解激磁也會解除超程狀態。此時再重新激磁,不會處於超程狀態。

- ▶ 當設定Pt022 = t.□□□0時,運動過程中觸發超程訊號而進行超程減速後,若超程訊號異常關閉,且上位控制器卻持續下達目標位置,此時超程狀態解除,馬達可能會立即高速追隨目標位置。欲避免上述情況發生,請設定Pt022 = t.□□□1。
  - 超程減速時間太長使馬達停止位置超過超程訊號範圍,或者雜訊干擾等異常觸發或關閉超 程訊號,皆可能導致超程減速後,超程訊號處於關閉的狀態。

## 6.8 制動器

驅動器提供制動器控制輸出 (BK) 訊號來搭配外部制動器以保護馬達與機構。制動器通常用於在伺服OFF時 避免馬達因外力或重力而移動。

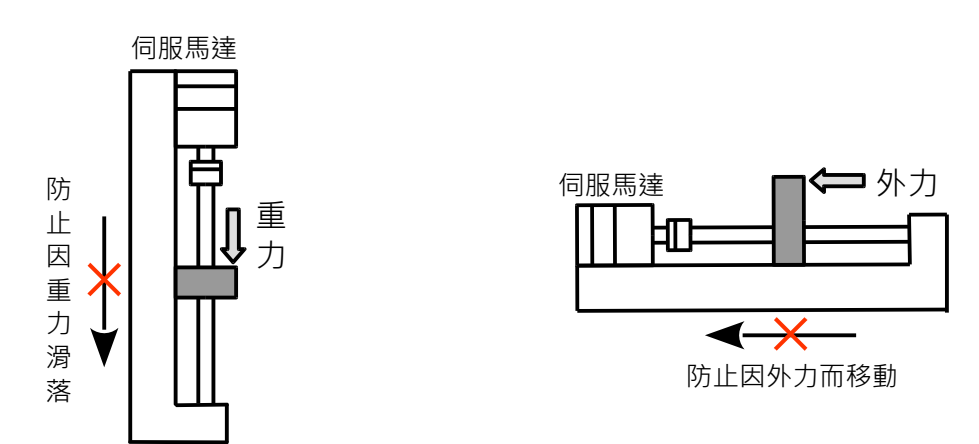

圖6.8.1

## 6.8.1 制動器的動作順序

伺服ON輸入 (S-ON) 訊號為OFF或驅動器發生錯誤警報時,經過Pt508設定的時間或馬達速度降至Pt507 設定的速度,只要任一條件符合,制動器便會作動。經過Pt506設定的時間後,馬達才真正解激磁完成。

註:

若制動器作動時,出現機構下滑或摩擦聲,請調整參數Pt506、Pt507及Pt508的設定。

#### ■ 制動器連接繼電器

制動器控制輸出 (BK) 訊號的預設輸出腳位為CN6-40 (O5+) 及CN6-12 (O5-),使用者亦可自行定義 訊號分配設定。若需使用制動器控制輸出 (BK) 訊號,建議搭配繼電器和額外的電源供應器,以避免 因電流不足而導致作動異常,請參閱5.4.4節。

MD28UC01-2505 運轉前需設定的基本功能

E2系列驅動器使用者操作手册

#### 6.8.2 制動器控制輸出 (BK) 訊號

標準型驅動器 (ED2S) 制動器控制輸出 (BK) 訊號的預設輸出腳位為CN6-40 (O5+) 及CN6-12 (O5-)。如需 變更腳位,請設定參數Pt516 = t.□□□X。

|         |      |                | -x0.0. | 2.1    |
|---------|------|----------------|--------|--------|
| 種類      | 訊號名稱 | 硬體腳位           | 訊號狀態   | 說明     |
| 参 山     |      |                | ON     | 制動器解除。 |
| · 割出 BK |      | CN6-40/12 (O5) | OFF    | 制動器作動。 |

表6.8.2.1

▶ 在超程狀態下·BK訊號保持ON的狀態,此時制動器為解除狀態。

▶ 搭配外部制動器與繼電器時,請注意配線是否正確。

#### 6.8.3 馬達停止時制動器控制輸出 (BK) 訊號的輸出時間

伺服馬達停止時,若S-ON訊號為OFF,BK訊號亦會為OFF。透過參數Pt506(制動器命令-伺服OFF遲延時間),可設定BK訊號OFF至馬達實際不通電的時間(S-RDY訊號為OFF),請參閱下圖。

| 參數                                       | Pt506 | 範圍   | 0~50 | 適用模式 | 位置模式、速度模式和轉矩模<br>式 |
|------------------------------------------|-------|------|------|------|--------------------|
| 預設值                                      | 10    | 有效時間 | 即時生效 | 單位   | 10 ms              |
|                                          |       |      |      |      |                    |
| 設定 BK 訊號 OFF 至馬達實際不通電的時間(S-RDY 訊號為 OFF)。 |       |      |      |      |                    |

在垂直軸或負載受外力影響的應用中,制動器作動可能造成機構輕微移動。透過參數Pt506,可使馬達在制動器作動後不會發生輕微移動。

MD28UC01-2505 運轉前需設定的基本功能

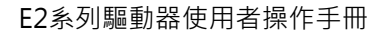

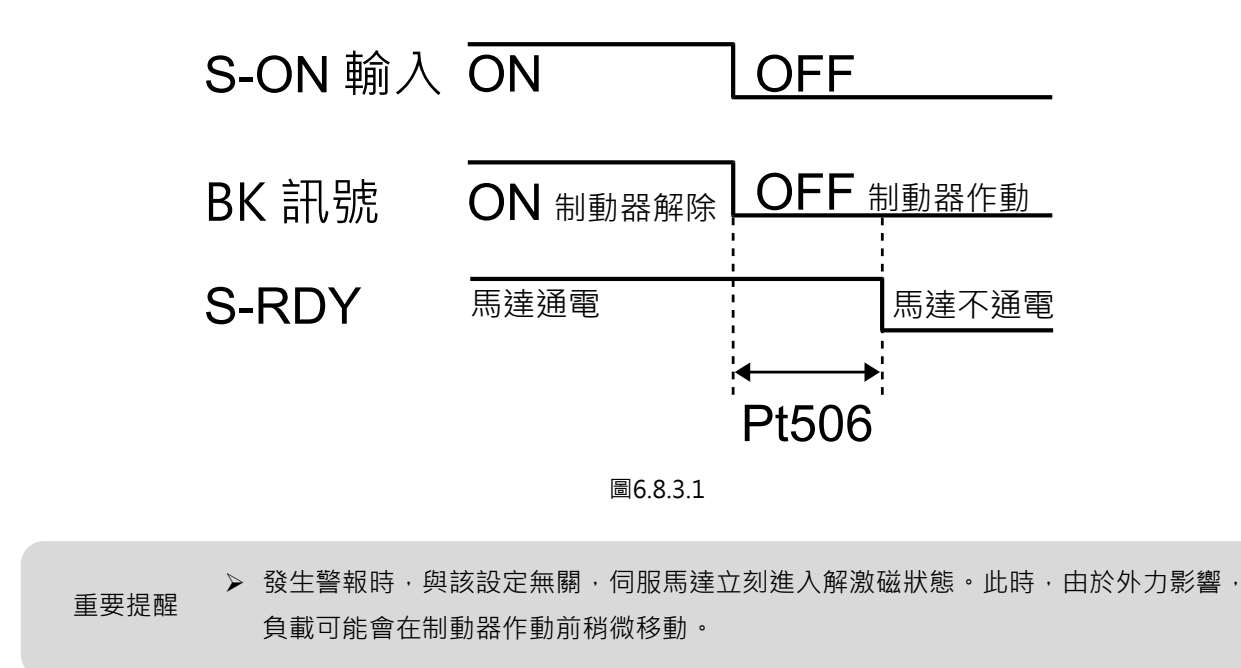

#### 6.8.4 馬達旋轉中制動器控制輸出 (BK) 訊號的輸出時間

伺服馬達在運動中發生警報,伺服馬達會停止運動且BK訊號會為OFF。使用參數Pt507(制動器命令輸出 速度值)及參數Pt508(伺服OFF-制動器命令等待時間)調整BK訊號的輸出時間,只要任一條件成立, 即輸出BK訊號。請參閱圖6.8.4.1及圖6.8.4.2。

註:

發生警報時的停止方法為零速停止時,制動器作動後經過Pt506(制動器命令-伺服OFF遲延時間)設定的時間,馬達不通電。

■ 旋轉式伺服馬達

表6.8.4.1

| 參數                                    | Pt507 | 範圍   | 0~10000 | 適用模式 | 位置模式、速度模式和轉矩模<br>式 |
|---------------------------------------|-------|------|---------|------|--------------------|
| 預設值                                   | 100   | 有效時間 | 即時生效    | 單位   | rpm                |
|                                       |       |      |         |      |                    |
| 制動器命令輸出速度值·當馬達速度低於 Pt507 的設定值時·制動器作動。 |       |      |         |      |                    |

MD28UC01-2505

運轉前需設定的基本功能

表6.8.4.2

| 參數                               | Pt508 | 範圍   | 10~65535 | 適用模式 | 位置模式、速度模式和轉矩模<br>式 |
|----------------------------------|-------|------|----------|------|--------------------|
| 預設值                              | 50    | 有效時間 | 即時生效     | 單位   | 10 ms              |
|                                  |       |      |          |      |                    |
| 當伺服 OFF 時·經過 Pt508 設定的時間後·制動器作動。 |       |      |          |      |                    |

#### ■ 直線式伺服馬達

表6.8.4.3

| 參數                                                | Pt583 | 範圍   | 0~10000 | 適用模式 | 位置模式、速度模式和轉矩模<br>式 |
|---------------------------------------------------|-------|------|---------|------|--------------------|
| 預設值                                               | 10    | 有效時間 | 即時生效    | 單位   | 1 mm/s             |
|                                                   |       |      |         |      |                    |
| 制動器命令輸出速度值(直線式伺服馬達)·當馬達速度低於 Pt583 的設定值時 · 制動器作動 。 |       |      |         |      |                    |

表6.8.4.4

| 參數                               | Pt508 | 範圍   | 10~100 | 適用模式 | 位置模式、速度模式和轉矩模<br>式 |
|----------------------------------|-------|------|--------|------|--------------------|
| 預設值                              | 50    | 有效時間 | 即時生效   | 單位   | 10 ms              |
|                                  |       |      |        |      |                    |
| 當伺服 OFF 時,經過 Pt508 設定的時間後,制動器作動。 |       |      |        |      |                    |

HIWIN。MIKROSYSTEM MD28UC01-2505 運轉前需設定的基本功能

E2系列驅動器使用者操作手册

以下任一條件成立時,制動器將作動。

a. 馬達進入不通電狀態後,馬達速度小於Pt507所設定的速度。

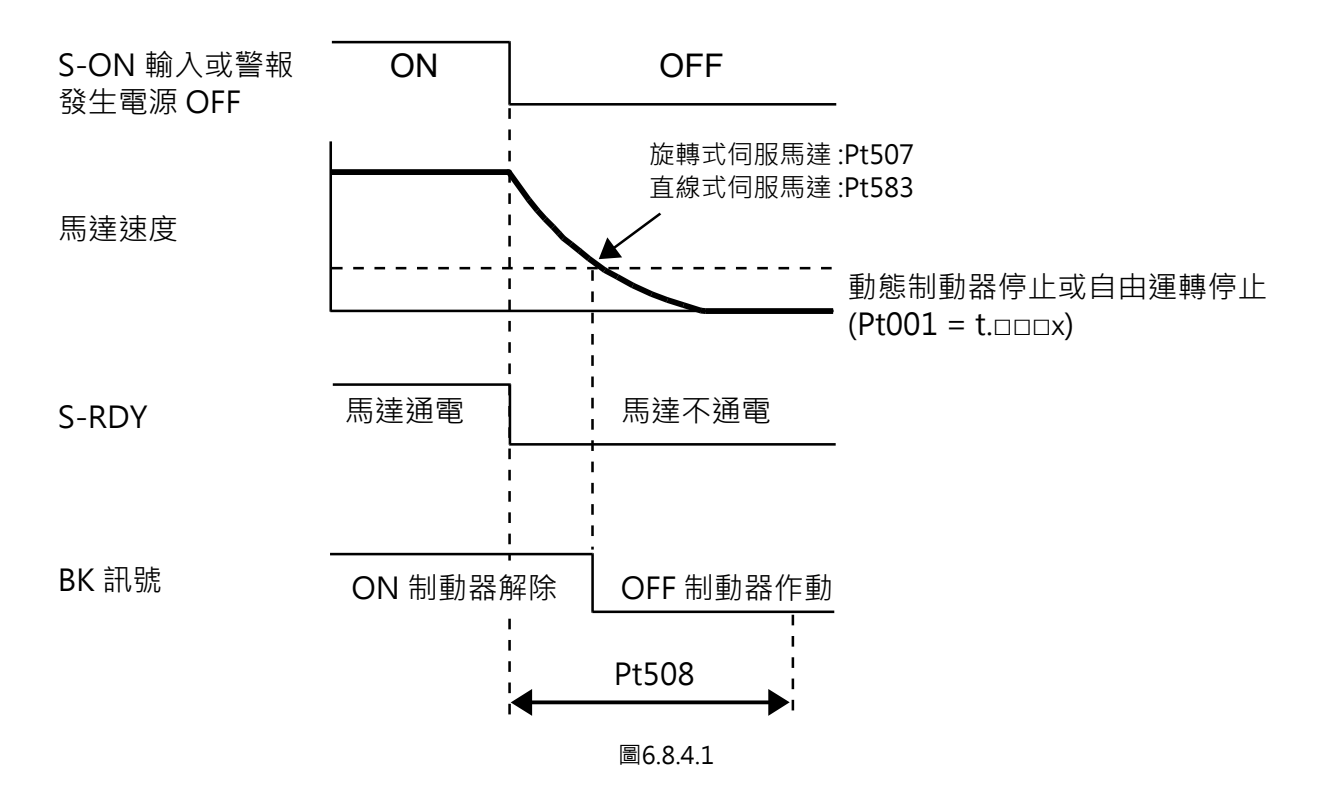

b. 馬達進入不通電狀態後,經過了Pt508所設定的時間。

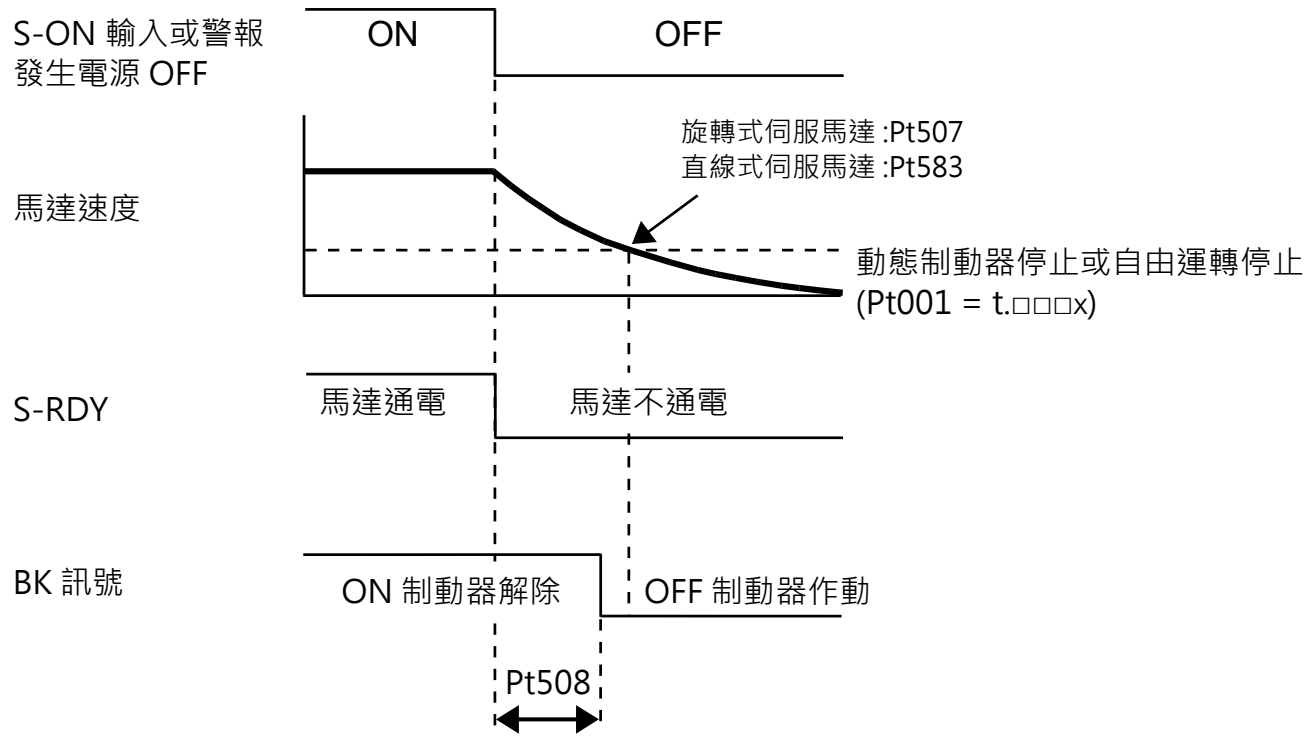

#### 運轉前需設定的基本功能

## 6.9 伺服OFF及發生警報時的馬達停止方法

伺服OFF及發生警報時的馬達停止方法如下表。

表6.9.1

| 馬達停止方法  | 說明                          |  |  |
|---------|-----------------------------|--|--|
| 動態制動器停止 | 伺服OFF後,使馬達電路短路,產生磁阻讓馬達緊急停止。 |  |  |
| 自由運轉停止  | 馬達因運動產生的摩擦力自然停止。            |  |  |
| 零速停止    | 將速度命令設為0·使馬達停止。             |  |  |
| 減速停止    | 使用緊急停止轉矩,使馬達減速至停止。          |  |  |

馬達停止後的狀態如下表。

表6.9.2

| 馬達停止後的狀態 | 說明                               |
|----------|----------------------------------|
| 動態制動器作動  | 以磁阻力使馬達維持停止狀態。                   |
| 自由運轉     | 驅動器不對伺服馬達進行控制。如有外力(重力)·負載會移動。    |
| 零位固定     | 驅動器為內部位置模式或位置模式,保持當前位置的停止狀<br>態。 |

- ▶ 以伺服OFF的方式停止馬達,通常使用於緊急停止之情況。
- ▶ 運轉過程中,主迴路電源或控制迴路電源為OFF時,伺服馬達的停止方法為使用動 態制動器停止,且無法透過參數變更此設定。
- 重要提醒 ➤ 為了縮短因慣性而移動的距離,雖然警報發生時的停止方法預設為零速停止,但依 不同機構,有時使用動態制動器的停止方式會較為合適。
  - 動態制動器可選擇使用內部動態制動器(預設)或外接動態制動器(需要自行配置制動器電阻)。

運轉前需設定的基本功能

## 6.9.1 伺服OFF時的馬達停止方法

伺服 OFF 時的馬達停止方法是透過 Pt001 = t.□□□X(伺服 OFF 及發生 Gr.A 警報時的停止方法)設定。

| 參數    |                           | 伺服馬達停止方法 | 伺服馬達停止後狀態 | 有效時間     | 分類 |
|-------|---------------------------|----------|-----------|----------|----|
| Pt001 | t.□□□ <b>□0</b><br>(出廠預設) | 動態制動器    | 動態制動器     | 寫入且再次接通電 | 設定 |
|       | t.□□□1                    |          | 自由運轉      | 後        |    |
|       | t.□□□2                    | 自由運轉     | 自由運轉      |          |    |

表 6.9.1.1

#### 6.9.2 發生警報時的馬達停止方法

警報分為 Gr.A 和 Gr.B 警報,設定 Gr.A 和 Gr.B 警報發生時馬達停止方法的參數也不同。若需分辨發生的 警報為 Gr.A 或 Gr.B 警報,請參閱第 12 章。

- 發生Gr.A警報時的馬達停止方法 Gr.A警報發生時,伺服馬達會依Pt001 = t.□□□X的設定停止。出廠預設的停止方式為使用動態制動 器停止。請參閱6.9.1節。
- 發牛Gr.B警報時的馬達停止方法 Gr.B警報發生時,伺服馬達會依Pt001 = t.□□□X、Pt00A = t.□□□X及Pt00B = t.□□X□的設定停 止。出廠預設的停止方式為零速停止。
  - Pt001 = t.□□□X(伺服 OFF 及發生 Gr.A 警報時的停止方法)
  - Pt00A = t.□□□X ( 發生 Gr.B 警報時的停止方法 )
  - Pt00B = t.□□X□(發生 Gr.B 警報時的停止方法)

在轉矩模式下,一般使用發生 Gr.A 警報的停止方法。若將參數 Pt00B 設為 t.口口1口,則可使用和發生 Gr.A 警報時相同的停止方法。參數設定和停止方法如下表。

MD28UC01-2505

運轉前需設定的基本功能

#### 表 6.9.2.1

| 參數     |        |        | <b>医法信止</b> - 注                       | 后止哄给              | 右动哇胆          | 八昭 |
|--------|--------|--------|---------------------------------------|-------------------|---------------|----|
| Pt00B  | Pt00A  | Pt001  | ————————————————————————————————————— | 停止水態              | 月双时间          | 刀羖 |
|        |        | t.□□□0 |                                       | 勈能钏勈哭             |               |    |
| t.□□0□ | _      | (出廠預設) |                                       | 新资则到到开            |               |    |
| (出廠預設) | _      | t.□□□1 | o<br>◆ 巫 lī 止                         | 白山浑輔              |               |    |
|        |        | t.□□□2 |                                       | 日口建特              |               |    |
|        |        | t.□□□0 |                                       | 勈能ᆀ勈 <del>巺</del> |               |    |
| +1     |        | (出廠預設) | 動態制動器                                 | 動忽而動奋             |               |    |
|        | _      | t.□□□1 |                                       | 白巾溜繭              |               |    |
|        |        | t.□□□2 | 自由運轉                                  | 日口建特              |               |    |
|        |        | t.□□□0 |                                       | 勈能ᆀ勈 <del>巺</del> |               |    |
|        | t.□□□0 | (出廠預設) | 動態制動器                                 | 到您叫到姑             | -             |    |
|        | (出廠預設) | t.□□□1 |                                       | 白山湄輔              |               |    |
|        |        | t.□□□2 | 自由運轉                                  | 口山连转              |               |    |
|        | t.□□□1 | t.□□□0 |                                       | 勈能ᆀ勈 <del>巺</del> | 寫入且再次接通<br>電後 |    |
|        |        | (出廠預設) |                                       | 到您们可到咁            |               | 铅定 |
|        |        | t.□□□1 | 以 <b>Dt/106</b> 的 铅 定 值 为             | 白山湄輔              |               |    |
|        |        | t.□□□2 | 以F1400的 成 定 值 标<br>县 大 輔 拓 佰 佑 匡 逹 減  |                   |               |    |
|        |        | t.□□□0 | 取八特定值区                                |                   |               |    |
| + □□2□ | +?     | (出廠預設) |                                       | 白中渾輔              |               |    |
| ι      | ι      | t.□□□1 |                                       | 口口注持              |               |    |
|        |        | t.□□□2 |                                       |                   |               |    |
|        |        | t.□□□0 |                                       | 勈能制勈哭             |               |    |
|        | + □□□3 | (出廠預設) |                                       | 刊公司打印             |               |    |
|        | t      | t.□□□1 |                                       | 白中渾輔              |               |    |
|        |        | t.□□□2 | 依Pt30A的設定使馬                           |                   |               |    |
|        |        | t.□□□0 | 達減速                                   |                   |               |    |
|        | + □□□1 | (出廠預設) |                                       | 白中渾輔              |               |    |
|        |        | t.□□□1 |                                       | 口山庄特              |               |    |
|        |        | t.□□□2 |                                       |                   |               |    |

註:

(1) Pt001 設為 t.□□0□或 t.□□1□時 · Pt00A 的設定會被忽略。

- (2) Pt00A = t.□□□X 的設定僅在位置模式及速度模式有效。在轉矩模式下 · Pt00A = t.□□□X 的設定會被忽略 · 僅會使用 Pt001 = t.□□□X 的設定。
- (3) Pt406 (緊急停止轉矩)的詳細資訊,請參閱 6.7.3 節。
- (4) Pt30A (伺服 OFF 及強制停止時的減速時間)的詳細資訊,請參閱 6.7.3 節。

E2系列驅動器使用者操作手册

## 6.10 馬達過載保護

馬達過載保護用於在馬達承受超過其額定值的連續負載時,檢出過載警告、過載警報或I<sup>2</sup>T警告以防止伺服 馬達過熱,E2驅動器可透過參數設定選擇不同的軟體過載保護方式。

■ 馬達過載保護1(預設):

透過參數設定可變更警告AL.910(過載)及警報AL.720(過載(連續最大負載))的檢出時間,讓使用者 能調整提早檢出的時間,但不能變更警報AL.710(過載(瞬間最大負載))的檢出值。

■ 馬達過載保護2:

此保護方式是利用I<sup>2</sup>T電流限制演算法,當驅動器會取樣累積馬達的電流,當累積到過載程度,會限制驅動器輸出電流,使其維持在馬達或驅動器的連續電流,此時會檢出I<sup>2</sup>T警告 (AL.924)。

註:

(1) 兩種馬達過載保護功能是利用軟體演算法來累積計數馬達的過載狀況,若驅動器控制電源 (L1C、L2C)斷電或驅動器重置(Reset),累計值會被清除,此時馬達可能並非為室溫狀態,請注意馬達溫度是否過溫。

(2) 過載保護僅能選擇一種方式,若選擇馬達過載保護1,則驅動器不檢出I<sup>2</sup>T警告 (AL.924),選擇馬達過載保護2, 則驅動器不檢出警告 (AL.910)、警報 (AL.710或AL.720)。

| 參數    |        | 說明                                         | 有效時間      | 分類 |
|-------|--------|--------------------------------------------|-----------|----|
|       | t.0□□□ | 馬達過載保護 1 · 輸出警告(AL.910)或警報(AL.710          |           |    |
| Pt007 | (出廠預設) | 或 AL.720)。                                 | 寫入且再次接通電後 | 設定 |
|       | t.1000 | 馬達過載保護 2 · 輸出 I <sup>2</sup> T 警告(AL.924)。 |           |    |

表6.10.1

## 6.10.1 過載警告 (AL.910) 的檢出時間

出廠預設的過載警告檢出時間為過載警報檢出時間的20%,使用參數Pt52B(過載警告值)可變更過載警告檢出時間。使用此警告功能作為系統的過載保護可提升安全性。如下圖所示,Pt52B(過載警告值)從 20%變成50%後,過載警告檢出時間將變為過載警報檢出時間的一半(50%)。

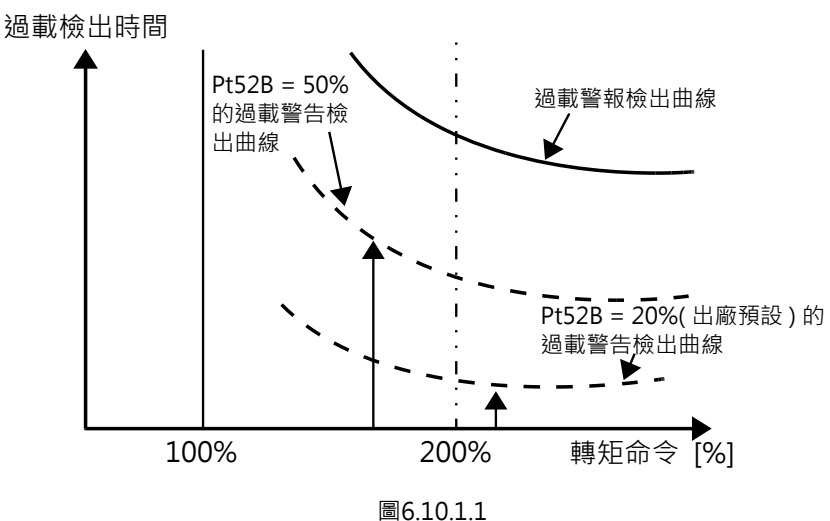

=0.10.1.1

表6.10.1.1

| 參數       | Pt52B | 範圍   | 1~100 | 適用模式 | 位置模式、速度模式和轉矩模 |  |
|----------|-------|------|-------|------|---------------|--|
|          |       |      |       |      | 式             |  |
| 預設值      | 20    | 有效時間 | 即時生效  | 單位   | 1%            |  |
| 參數說明     |       |      |       |      |               |  |
| 設定過載警告值。 |       |      |       |      |               |  |

運轉前需設定的基本功能

## 6.10.2 連續過載警報 (AL.720) 的檢出時間

當馬達時常操作在連續電流之上,會造成馬達溫度過熱,可能會導致燒毀,過載警報會依照馬達連續電流 估算,讓驅動器檢出警報,使用者必須減少負載或降低運動條件。

若安裝馬達環境散熱不佳時,可降低過載警報的檢出值來提前檢出警報,以防止過熱。使用參數Pt52C (馬達過載檢出電流降低額定值)進行設定。

|                  | 表6.10.2.1 |      |           |      |                    |  |  |
|------------------|-----------|------|-----------|------|--------------------|--|--|
| 參數               | Pt52C     | 範圍   | 10~100    | 適用模式 | 位置模式、速度模式和轉矩模<br>式 |  |  |
| 預設值              | 100       | 有效時間 | 寫入且再次接通電後 | 單位   | 1%                 |  |  |
|                  |           |      |           |      |                    |  |  |
| 設定馬達過載檢出電流降低額定值。 |           |      |           |      |                    |  |  |

提前檢出過載警報 (AL.720),可防止馬達發生過載。

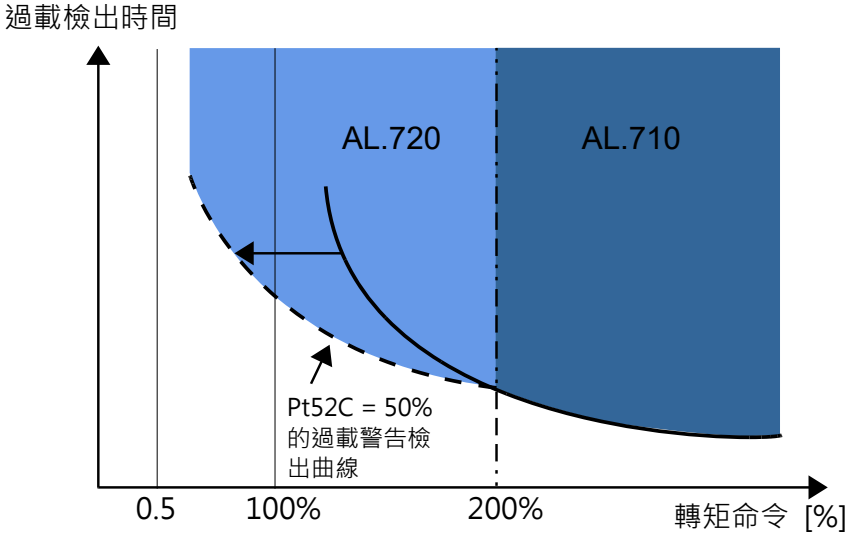

圖6.10.2.1

#### 6.10.3 瞬間過載警報 (AL.710) 的檢出時間

為防止長時間持續對馬達輸入其峰值電流,造成馬達過熱損毀,可透過參數Pt52E(馬達峰值電流最大持 續時間)進行軟體保護的設定,當驅動器持續偵測到輸出電流為馬達峰值電流時,即會在設定的時間檢出 警報AL.710(過載(瞬間最大負載))。

|                 | 表6.10.3.1 |      |           |      |                    |  |  |
|-----------------|-----------|------|-----------|------|--------------------|--|--|
| 參數              | Pt52E     | 範圍   | 5~600     | 適用模式 | 位置模式、速度模式和轉矩模<br>式 |  |  |
| 預設值             | 10        | 有效時間 | 寫入且再次接通電後 | 單位   | 100 ms             |  |  |
|                 |           |      |           |      |                    |  |  |
| 設定馬達峰值電流最大持續時間。 |           |      |           |      |                    |  |  |

註:

(1) 請務必依照馬達特性設定此參數,否則可能會導致馬達損毀。

(2) 若使用 HIWIN 標準 AC 伺服馬達,本參數的設定將會在連接馬達時自動完成。

#### 6.10.4 過載警告I2T (AL.924) 的檢出方式

I<sup>2</sup>T電流限制演算法會持續監控驅動器輸送至馬達的電流值,當驅動器輸出電流大於馬達參數的連續電流時 會進行累加計算,反之則累減,並記錄於驅動器內部I<sup>2</sup>T累計變量值,當累計超過I<sup>2</sup>T限制值時,驅動器會 強制將輸出電流維持在馬達的連續電流,並且檢出I<sup>2</sup>T警告(AL.924),直到停止運動或降低運動條件時,使 累計數值降低至I<sup>2</sup>T限制值以下,才能夠再輸出超過馬達連續電流。

計算I<sup>2</sup>T限制值的公式如下,其中I<sup>2</sup>T的單位為安培<sup>2</sup>-秒(A<sup>2</sup>S),馬達峰值電流、馬達連續電流是由馬達參數 設定,I<sup>2</sup>T峰值電流最大持續時間的單位為秒,可由Pt554設定。

I<sup>2</sup>T限制值 = (馬達峰值電流<sup>2</sup> - 馬達連續電流<sup>2</sup>) \* I<sup>2</sup>T峰值電流最大持續時間。

| 表   | 6. | 1 | 0 | .4  | Ι. | 1 |
|-----|----|---|---|-----|----|---|
| ~~~ | 0. | - | ~ | • • | •  | - |

| 參數                          | Pt554 | 範圍   | 8~600     | 適用模式 | 位置模式、速度模式和轉矩模<br>式 |  |
|-----------------------------|-------|------|-----------|------|--------------------|--|
| 預設值                         | 10    | 有效時間 | 寫入且再次接通電後 | 單位   | 100 ms             |  |
| 参數說明                        |       |      |           |      |                    |  |
| l <sup>2</sup> T峰值電流最大持續時間。 |       |      |           |      |                    |  |

註:

- (1) 當出現I<sup>2</sup>T(AL.924)警告時,由於驅動器會強制限制輸出電流給馬達,若仍然維持原先之運動條件,可能造成馬 達不正常運動,導致出現其他警報。
- (2) I<sup>2</sup>T峰值電流最大持續時間(Pt554)若設定過大,可能導致無法正確保護馬達過載。

## 6.11 電子齒輪的設定

#### 6.11.1 電子齒輪比的使用說明

上位控制器使用脈波輸入進行伺服馬達的位置控制,若馬達解析度過高且又須以高速運轉,可能會發生控制器脈波輸出頻寬不足或驅動器脈波接收頻寬不足的情形。此時,使用者可利用電子齒輪比進行調整。電子齒輪比的設定會影響到Thunder所顯示的控制單位 (control unit)。控制單位為上位控制器發送一個脈波時,負載移動距離的最小單位量。設定電子齒輪比需使用到編碼器解析度,如解析度為23 bit的伺服馬達,代表要使馬達旋轉一圈,需發送8388608個脈波。以下說明使用電子齒輪比和不使用電子齒輪比的差異。

■ 若要使圖中負載在一秒內移動15 mm,需要輸入多少脈波?

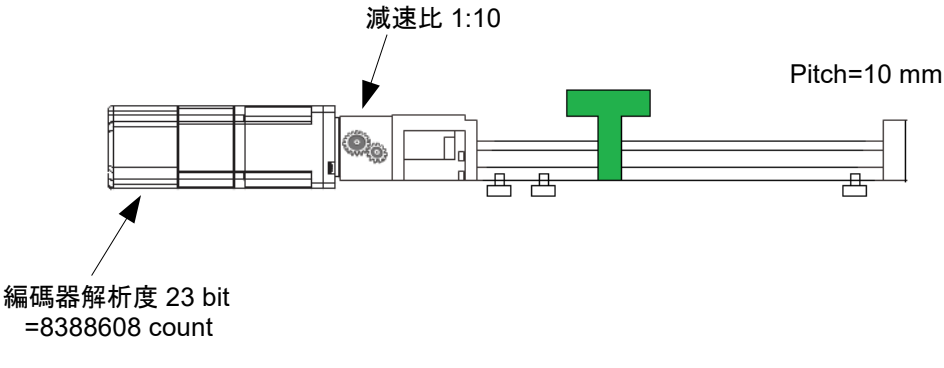

圖6.11.1.1

MD28UC01-2505

運轉前需設定的基本功能

E2系列驅動器使用者操作手册

先計算負載移動15 mm,馬達需旋轉幾圈。 螺桿旋轉圈數=移動距離/螺桿節距 = 15/10 = 1.5 馬達旋轉圈數=螺桿旋轉圈數/減速比 = 1.5/0.1 = 15

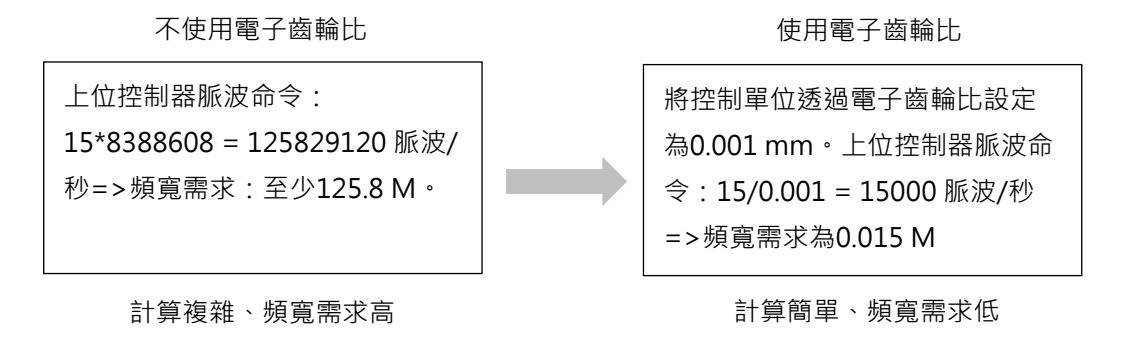

圖6.11.1.2

#### 6.11.2 電子齒輪比的設定

使用參數Pt20E和Pt210設定電子齒輪比。

註:

(1) 由上位控制器設定電子齒輪比時,驅動器的電子齒輪比通常設定為1:1。

(2) 命令脈波輸入倍率切換功能有效時,一個脈波命令 = n個控制單位 (n=Pt218設定的命令脈波輸入倍率)。

表6.11.2.1

| 參數           | Pt20E | 範圍   | 1~1073741824 | 適用模式 | 位置模式 |  |
|--------------|-------|------|--------------|------|------|--|
| 預設值          | 32    | 有效時間 | 寫入且再次接通電後    | 單位   | 1    |  |
| 參數說明         |       |      |              |      |      |  |
| 設定電子齒輪比(分子)。 |       |      |              |      |      |  |

表6.11.2.2

| 參數           | Pt210 | 範圍   | 1~1073741824 | 適用模式 | 位置模式 |  |
|--------------|-------|------|--------------|------|------|--|
| 預設值          | 1     | 有效時間 | 寫入且再次接通電後    | 單位   | 1    |  |
| 参數說明         |       |      |              |      |      |  |
| 設定電子齒輪比(分母)。 |       |      |              |      |      |  |

E2系列驅動器使用者操作手册

- 電子齒輪比設定值的計算方法
  - ▶ 名詞解釋

位置控制常見物理量單位:

- (1) 直線運動:米(m)、毫米(mm)、微米(um)、奈米(nm)
- (2) 旋轉運動:角度(deg)、弧度(rad)、轉(rev)
- ▶ 旋轉式馬達
  - (1) AC伺服馬達

馬達軸和負載側的減速比為n/m(馬達旋轉m圈時·負載軸旋轉n圈)時·電子齒輪比的設定值可通過下式求得。

電子齒輪比 = 
$$\frac{Pt20E}{Pt210}$$
 =  $\frac{編碼器解析度}{$ 負載軸旋轉一圈的移動量 ÷ 控制單位  $\times \frac{m}{n}$ 

範例:

旋轉編碼器解析度為8388608 count/rev,螺桿導程為10 mm/rev,減速比為1/10,上位 控制器設定每個脈波的控制單位為1 um長度物理量。則電子齒輪比可以設定如下:

電子齒輪比 = 
$$\frac{Pt20E}{Pt210} = \frac{8388608 \text{ count/rev}}{10000(um/rev) \div 1 \text{ um}} \times \frac{10}{1}$$

則Pt20E=1048576 · Pt210=125 · 此時控制器發送一個脈波給驅動器 · 最終負載端移動1 um ·

(2) DM直驅馬達

範例:使用HIWIN DMS03G直驅馬達·解析度為4325376 count/rev·直驅馬達通常無減 速機構·上位控制器設定每個脈波的控制單位為1 deg角度物理量。則電子齒輪比可以設定 如下:

電子齒輪比 =  $\frac{Pt20E}{Pt210}$  =  $\frac{4325376 \text{ count/rev}(編碼器解析度)}{360 \text{ deg/rev}(每轉一圈的移動量)÷1 \text{ deg}(上位控制器的控制單位)}$ 

則Pt20E=4325376 · Pt210=360 · 此時控制器發送一個脈波給驅動器 · DM馬達負載端移動1 deg。

▶ 直線式伺服馬達

在使用直線式伺服馬達或全閉環控制系統時,透過電子齒輪比可以直接換算控制單位。

範例一:直線數位編碼器解析度為0.5 um/count · 上位控制器設定每個脈波的控制單位為0.1 um。則電子齒輪比可以設定如下:

電子齒輪比 = 
$$rac{ ext{Pt20E}}{ ext{Pt210}} = rac{ ext{0.1 um}}{ ext{0.5 um}}$$

則Pt20E=1,Pt210=5,此時控制器發送五個脈波給驅動器,馬達負載端移動0.5 um。

範例二:直線類比編碼器節距為20 um,類比編碼器細分割數為250,此時編碼器解析度為20 um/(250×4)=0.02 um;上位控制器每個脈波的控制單位為0.1 um。則電子齒輪比可以設定如下:

電子齒輪比 = 
$$\frac{Pt20E}{Pt210} = \frac{0.1 \text{ um}}{0.02 \text{ um}}$$

則Pt20E=50,Pt210=1,此時控制器發送一個脈波給驅動器,馬達負載端移動0.1 um。

重要提醒 > 設定電子齒輪比時 · Pt20E/Pt210的值須介於0.001至64000之間。

## 6.12 編碼器的設定

在首次使用絕對式編碼器的系統時(例如搭配EM1伺服馬達)·需對絕對式編碼器進行初始化。因此·在 首次接通驅動器電源欲執行初始化時·會發生AL.800(編碼器絕對位置遺失)。絕對式編碼器初始化後· 會將編碼器數據及相關警報進行重置。在以下情形·請對絕對式編碼器進行初始化。

- (1) 首次裝機調適時,或曾經將編碼器延長線自馬達端移除。
- (2) 發生AL.800(編碼器絕對位置遺失)時。
- (3) 重置多圈絕對式編碼器後,或更換電池後。

## ▲注意

 ◆ 多圈絕對式編碼器初始化後,請與上位控制器的原點位置進行對齊。若不與上位控制器的原點位置進行對 齊而直接運轉,可能會因原點座標不一致而發生誤動作,造成人員受傷或機台損壞。

E2系列驅動器使用者操作手册

MD28UC01-2505

運轉前需設定的基本功能

▶ 在以下情形會沒有圈數資料(通常為0)·故不需對絕對式編碼器進行初始化·也不 會發生與絕對式編碼器相關的警報 (AL.800)。 重要提醒 (1) 使用單圈絕對式編碼器,或絕對式光學(磁性)尺。 (2) 將多圈絕對式編碼器作為單圈絕對式編碼器使用 (Pt002 = t.□2□□)

#### 6.12.1 初始化時的注意事項

- (1) 請在伺服OFF狀態下,進行編碼器初始化。
- (2) AL.800(編碼器絕對位置遺失)請務必對絕對式編碼器進行初始化。
- (3) 發生AL.8□□警報時,無法經由警報重置輸入 (ALM-RST) 訊號清除,故請以切斷電源的方法清除警 報。

註:

初始化編碼器的功能,僅支援EM1系列之AC伺服馬達。

#### 6.12.2 可操作工具

使用者可利用下列工具進行編碼器初始化。

Thunder操作步驟

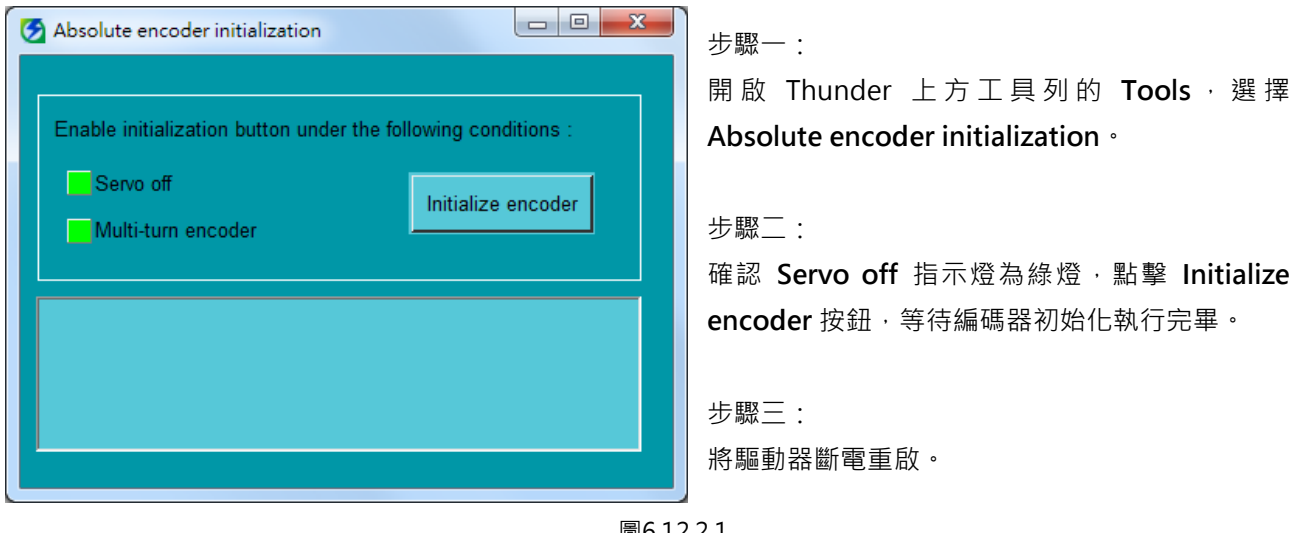

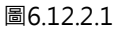

驅動器面板操作步驟請參閱14.4.7節。

#### 6.12.3 編碼器參數設定

絕對式編碼器在電源關閉後仍會記得電源關閉前的馬達停止位置。因此,電源開啟後不需執行歸原點。使用的編碼器類型可透過參數Pt002 = t.□X□□設定。E2系列驅動器可支援三種類型的編碼器,各類型的編碼器可通過設定Pt002 = t.□X□□指定用途。

■ 使用多圈絕對式編碼器時的參數設定

例如:使用EM1伺服馬達,或搭配多圈絕對式編碼器(BiSS、EnDat通訊)的力矩馬達。

| 參數    |                              | 說明                       | 有效時間              | 分類 |
|-------|------------------------------|--------------------------|-------------------|----|
|       | t.□0□□□ 作為多圈絕對式編碼器使用·需要加裝電池。 |                          |                   |    |
|       | (出廠預設)                       | (驅動器斷電前後位置不會改變。)         |                   |    |
|       | t.□1□□                       | 作為增量式編碼器使用,不需加裝電池。       | 窗入日五七拉洛南          |    |
| Pt002 | t.□2□□                       | 將多圈絕對式編碼器作為單圈絕對式編碼器使用・不需 | 為八 <u>日</u> 円大按迪电 | 設定 |
|       |                              | 加裝電池。                    | 反                 |    |
|       |                              | (驅動器斷電前無論位置為正值或負值‧斷電後編碼器 |                   |    |
|       |                              | 位置都會轉換為正的單圈位置。)          |                   |    |

表6.12.3.1

■ 使用單圈絕對式編碼器或絕對式光學(磁性)尺時的參數設定

例如:使用單圈絕對式編碼器的力矩馬達,或使用絕對式尺(BiSS、EnDat、H-code通訊)的線性 馬達。

| 參數    |        | 說明                       | 有效時間                  | 分類 |
|-------|--------|--------------------------|-----------------------|----|
|       |        | 旋轉:作為單圈絕對式編碼器使用,不需加裝電池。  |                       |    |
| Pt002 | t.□0□□ | 線性:作為絕對式編碼器使用·不需加裝電池。    |                       |    |
|       | (出廠預設) | (驅動器斷電前無論位置為正值或負值・斷電後編碼器 |                       |    |
|       |        | 位置都會轉換為正的單圈位置。)          | <b>宵λ日</b> 五万拉洛雨      |    |
|       | t.□1□□ | 作為增量式編碼器使用,不需加裝電池。       | 局八 <u>日</u> 円 天 按 迎 电 | 設定 |
|       |        | 旋轉:作為單圈絕對式編碼器使用,不需加裝電池。  | 夜                     |    |
|       | + - 2  | 線性:作為絕對式編碼器使用·不需加裝電池。    |                       |    |
|       | ιΖ     | (驅動器斷電前無論位置為正值或負值・斷電後編碼器 |                       |    |
|       |        | 位置都會轉換為正的單圈位置。)          |                       |    |

■ 當使用增量式編碼器時的參數設定

例如:使用數位編碼器(5V TTL訊號)的線性馬達·使用類比編碼器(sin/cos訊號)的線性馬達· HIWIN直驅馬達。

MD28UC01-2505

運轉前需設定的基本功能

#### E2系列驅動器使用者操作手册

#### 表6.12.3.3

| 參數    |                  | 說明                 | 有效時間     | 分類 |
|-------|------------------|--------------------|----------|----|
| D+002 | t.□0□□<br>(出廠預設) | 作為增量式編碼器使用,不需加裝電池。 | 寫入且再次接通電 | 北中 |
| P1002 | t.□1□□           | 作為增量式編碼器使用,不需加裝電池。 | 後        | マル |
|       | t.□2□□           | 作為增量式編碼器使用,不需加裝電池。 |          |    |

註:

當馬達搭配之編碼器為增量式編碼器時,不論 Pt002= t.□X□□設定為何,仍然為增量式編碼器。

運轉前需設定的基本功能

#### 6.12.4 絕對位置遺失風險

即便在搭配多圈絕對式編碼器情況下,當馬達運動行程超過驅動器能計數的位置回授範圍(-2<sup>31</sup>至2<sup>31</sup>-1) 時,仍會發生馬達的絕對位置遺失的問題。其主要原因為當驅動器位置回授計數超出範圍上下限時,會產 生溢位,進而導致馬達的絕對位置遺失。因此,根據恰當的控制單位來設定電子齒輪比,可避免運動行程 內出現溢位問題,確保驅動器仍能顯示正確的絕對位置回授。

舉例來說·EM1馬達搭配23 bit多圈編碼器時·若電子齒輪比設定值為1·馬達旋轉超過256圈即會觸發溢 位問題。

- ▶ 使用多圈絕對式編碼器須符合以下條件:
  - (1) 馬達本身為多圈絕對式編碼器
  - (2) 設Pt002 = t.□0□□並使其生效
- (3) 外掛電池供電正常
- 當馬達長時間朝單一方向旋轉,代表運動行程為無限遠,此時請參考8.17節的應用 方式。

■ 電子齒輪比設定值的計算方法

重要提醒

範例-減速比1:250的旋轉機構:

AC伺服馬達旋轉編碼器解析度為8388608 count/rev · 負載端運動行程圈數上限為100 rev · 為避免溢位 · 控制單位會存在設定限制(如下):

1 cunit = 控制單位 (deg) >  $\frac{360 (deg/rev) \times 100 rev}{2^{31}} = 0.0000168 deg$ 

因應上述限制,可設定控制單位為1 cunit = 0.0001 deg。使用者可帶入設定精靈的電子齒輪比設定,或手動計算電子齒輪比設定值(如下),即可避免溢位問題發生。

電子齒輪比設定值 =  $\frac{Pt20E}{Pt210} = \frac{8388608 \text{ count/rev}}{360 \text{ (deg/rev)} \div 0.0001 \text{ deg}} \times \frac{250}{1} = \frac{131072}{225}$ 

重要提醒 > 設定電子齒輪比時, Pt20E/Pt210的值須介於0.001至64000之間。

#### 6.12.5 編碼器延遲時間

當驅動器的控制電源上電時,會偵測編碼器是否就緒,此時若編碼器(或外部編碼器)的電源啟動時間過 久,可能會使伺服馬達無法檢出電機角而激磁失敗,因此可透過參數Pt52D設定編碼器延遲時間,通常使 用非Renishaw的光學尺讀頭時,可能需要延遲上電時間。

註:

- (1) 使用E2系列AC伺服馬達時,請勿將此參數設定低於出廠預設值,否則可能會造成馬達無法激磁。
- (2) 若使用全閉環控制,請使用者自行確認外部編碼器上電時間,如果外部編碼器上電時間大於出廠預設值,請使 用者放大Pt52D。

| 參數         | Pt52D | 範圍   | 10~2000   | 適用模式 | 位置模式、速度模式和轉矩模<br>式 |
|------------|-------|------|-----------|------|--------------------|
| 預設值        | 600   | 有效時間 | 寫入且再次接通電後 | 單位   | 1 ms               |
|            |       |      |           |      |                    |
| 設定編碼器延遲時間。 |       |      |           |      |                    |

表6.12.5.1

運轉前需設定的基本功能

## 6.13 回生電阻的設定

回生電阻器是指當伺服馬達減速之情況下,對所產生的回生能量進行熱消耗的電阻器。連接外部回生電阻器時,需設定Pt600(回生電阻容量)及Pt603(回生電阻值)。

|   | ▲警告                                          |
|---|----------------------------------------------|
| • | 連接外部回生電阻器時,請務必對Pt600、Pt603設定正確的數值。否則將無法正常檢出  |
|   | AL.320(回生能量過載警報) · 可能會因此導致外部回生電阻器損壞、人員受傷及火災。 |
| • | 選擇外部回生電阻器時,請務必確認容量是否合適。否則可能會使回生電阻器燒毀,導致      |
|   | 人員受傷及火災。                                     |

| 表 6.13.1  |       |      |         |      |                    |
|-----------|-------|------|---------|------|--------------------|
| 參數        | Pt600 | 範圍   | 0~65535 | 適用模式 | 位置模式、速度模式和轉矩模<br>式 |
| 預設值       | 0     | 有效時間 | 即時生效    | 單位   | 10 W               |
| 多數說明      |       |      |         |      |                    |
| 設定回生電阻容量。 |       |      |         |      |                    |

註:

回生電阻容量應設為驅動器所連接之外部回生電阻器容許容量欲匹配的值。設定值則因外部回生電阻器的冷卻方式而 異。

■ 自冷方式(自然對流冷卻)時:設定為回生電阻容量(W)的20%以下的值。

■ 強制風冷方式時:設定為回生電阻容量(W)的 50%以下的值。

範例:

外部回生電阻器的容量為 1000 W 時 · 1000 W\*20% = 200 W · 因此 Pt600 (回生電阻容量)應設定為"20"(設 定單位:10 W)。

表6.13.2

| 參數       | Pt603 | 範圍   | 0~65535 | 適用模式 | 位置模式、速度模式和轉矩模<br>式 |
|----------|-------|------|---------|------|--------------------|
| 預設值      | 0     | 有效時間 | 即時生效    | 單位   | 10 mΩ              |
| 参数說明<br> |       |      |         |      |                    |
| 設定回生電阻值。 |       |      |         |      |                    |

E2系列驅動器使用者操作手册

MD28UC01-2505 運轉前需設定的基本功能

▶ 通常以額定負載率使用外部回生電阻器時,電阻器的溫度將高達到 200°C~300°C,

- 重要提醒 因此請務必降低額定值後再使用。關於電阻器的負載特性,請向生產廠家諮詢。
  - > 為了確保使用安全,建議使用具有溫度控制開關的外部回生電阻器。

## 6.14 馬達過溫保護功能設定與配線方式

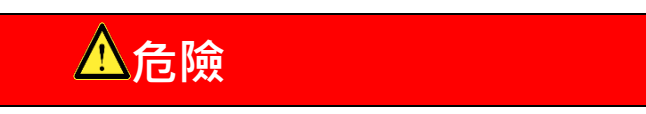

▶ 信號電子元件間的電壓電弧會發生在馬達的過溫感測器沒有做電子元件隔離的動作時。

## ⚠警告

- ◆ 使用符合保護隔離相關規格的溫度傳感器。
- ◆ 如果電子元件被要求做安全保護隔離的動作,請使用具有安全保護隔離的過溫繼電器搭配輸入訊號TS ALM。
- ◆ 如果電子元件沒有被要求做安全保護隔離的動作(例如:第三方線性馬達),就需要用到 ESC。

馬達過溫保護功能是避免馬達因內部溫度過高而燒毀線圈。若要使用馬達過溫保護功能,馬達內部需加裝 過溫感測器 (Thermal sensor, TS)。當馬達在超過額定電流或高負載的情況下持續運轉,造成馬達溫度過 高,過溫感測器會輸出訊號給驅動器,並馬上停止驅動馬達。過溫感測器一般安裝於直驅馬達 (DM)或線 性馬達 (LM)上,若需要啟用馬達過溫保護功能,需要設定參數,並請依以下示意圖正確連接過溫訊號線。 使用HIWIN直驅馬達(類比編碼器類型),並使用標準線時,通常過溫訊號已包含在編碼器延長線內。

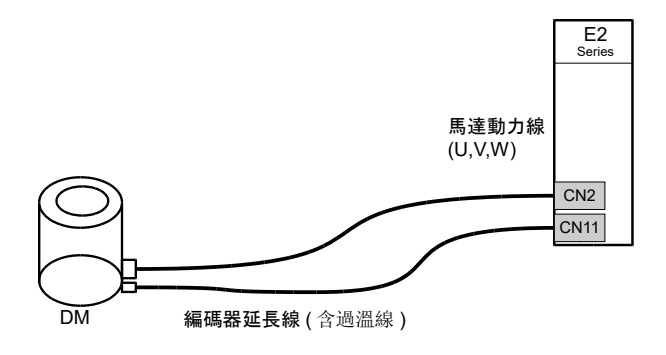

圖6.14.1

MD28UC01-2505

運轉前需設定的基本功能

可選擇將過溫訊號線接入驅動器 CN10 的過溫訊號專用接頭(如下左圖),或接入至 CN11 之編碼器延長線 (如下右圖)。

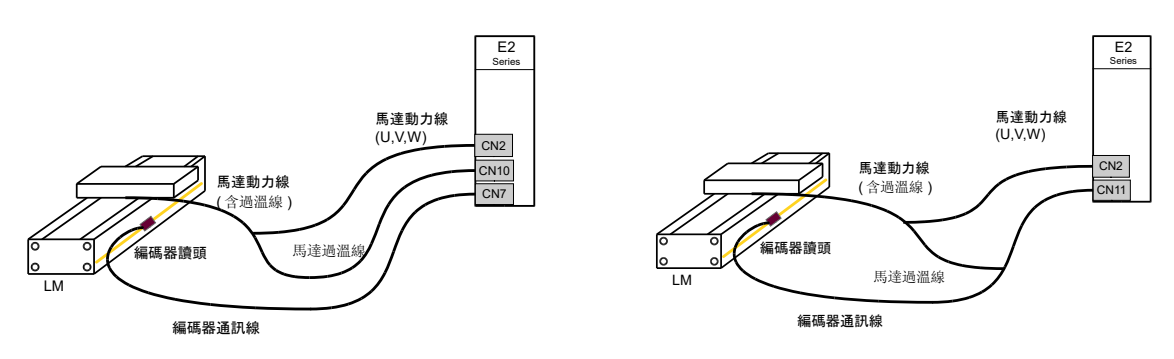

圖 6.14.2

■ 相關參數

表6.14.1

| 參數 說明 |                  | 有效時間                           | 分類               |    |
|-------|------------------|--------------------------------|------------------|----|
| Pt008 | t.0□□□<br>(出廠預設) | 不使用過溫感測器偵測。                    |                  |    |
|       | t.1□□□           | 使用編碼器轉接盒的過溫感測器偵測。              | <b>穷</b> )日五力拉语雨 |    |
|       | t.2□□□           | 2□□□ 使用 CN10 的過溫感測器偵測。         |                  | 設定 |
|       |                  | 使用 CN11 的過溫感測器偵測。              |                  |    |
|       | t.3□□□           | (請勿同時設定 Pt00F-使用 CN11 檢出增量式編碼器 |                  |    |
|       |                  |                                |                  |    |

註:

可支援之過溫感測器類型為正溫度係數 (PTC, Positive Temperature Coefficient) 熱敏電阻。

## 7. 軟體設定與試運轉

| 7. | 軟體設定與試運轉                  | 7-1  |
|----|---------------------------|------|
| -  | 7.1 試運轉設定說明               | 7-2  |
| -  | 7.2 安裝軟體與連線               | 7-3  |
|    | 7.3 設定精靈                  | 7-4  |
|    | 7.4 試運轉前的檢查               | 7-5  |
|    | 7.4.1 伺服馬達 (AC) 檢查流程      | 7-5  |
|    | 7.4.2 其他馬達檢查流程            | 7-6  |
|    | 7.5 電機角檢出                 | 7-7  |
|    | 7.5.1 SW method 1         | 7-8  |
|    | 7.5.2 STABS test/tune     | 7-9  |
|    | 7.5.3 數位霍爾感測器             | 7-10 |
|    | 7.5.4 類比霍爾感測器             | 7-11 |
| -  | 7.6 使用Thunder試運轉          | 7-12 |
|    | 7.6.1 吋動 (JOG) 試運轉        | 7-12 |
|    | 7.6.2 點對點 (P2P) / 相對移動試運轉 | 7-13 |
|    |                           |      |

## 7.1 試運轉設定說明

E2驅動器使用的人機介面稱為Thunder。使用者使用mini USB線連接驅動器及個人電腦後,即可透過 Thunder對驅動器進行初始化、設定、操作、試運轉及寫入參數等作業。本節將說明如何安裝Thunder並 開始進行試運轉。

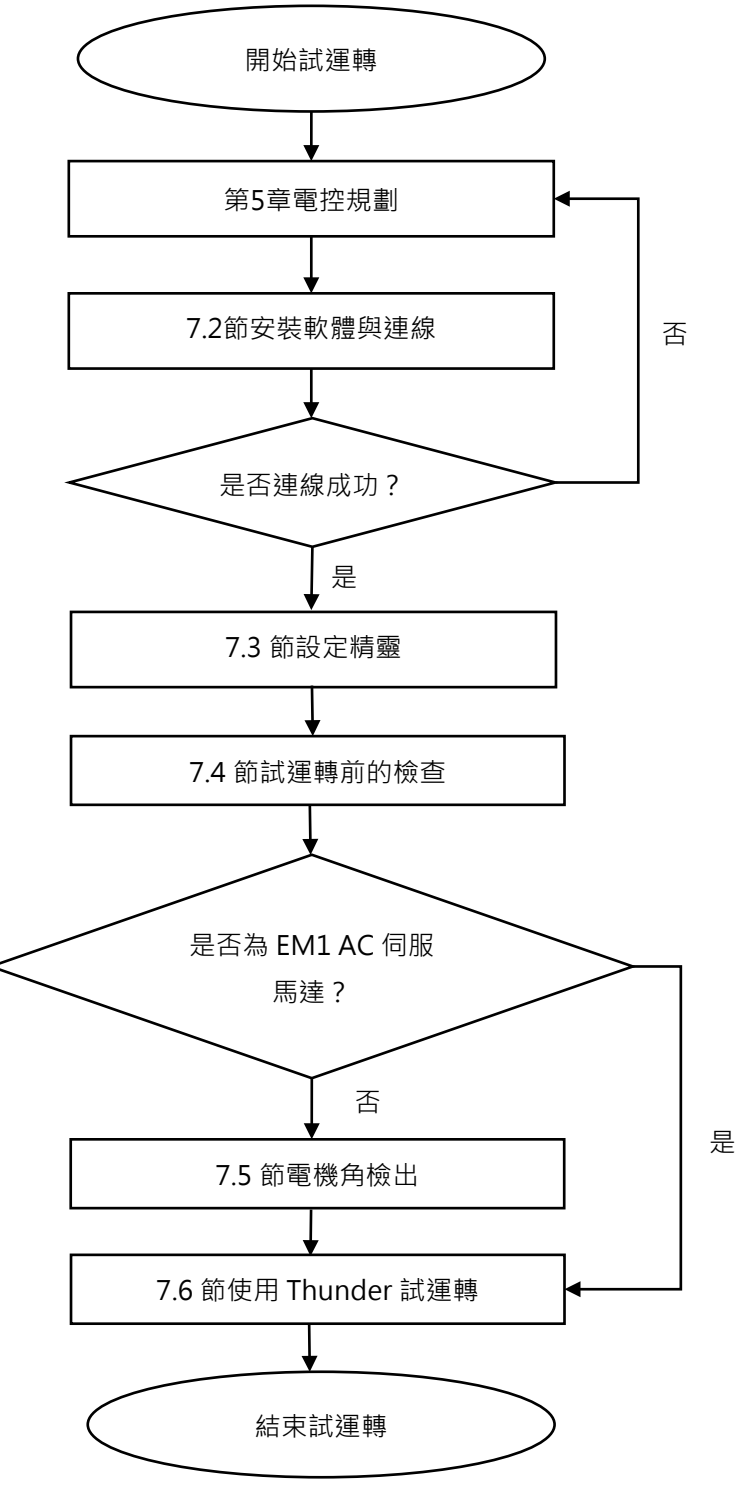

## 7.2 安裝軟體與連線

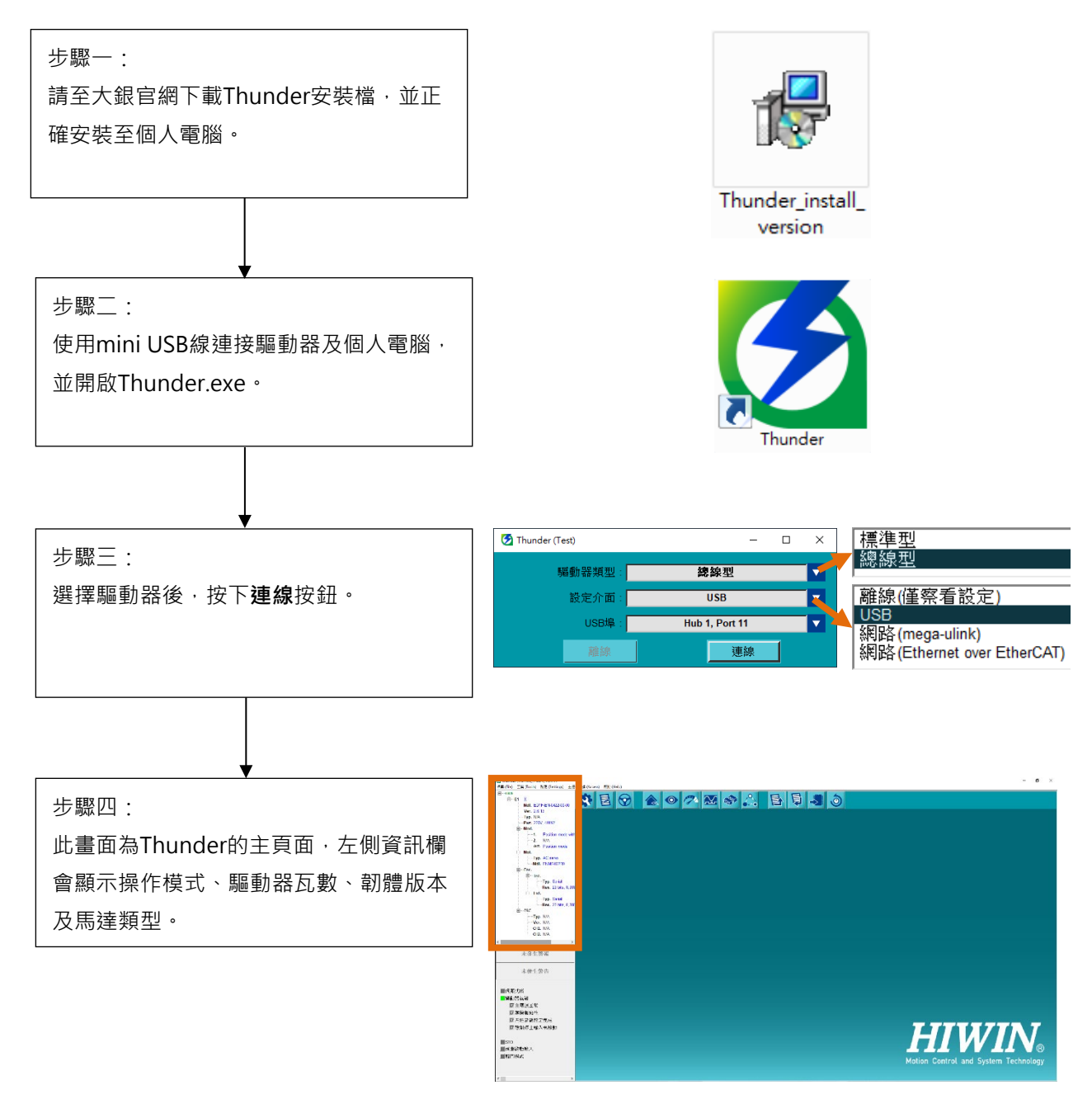

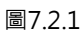

註:使用 E2 系列驅動器, Thunder 需使用 1.9.□.□或大於 1.9.□.□之版本。

MD28UC01-2505 軟體設定與試運轉

## 7.3 設定精靈

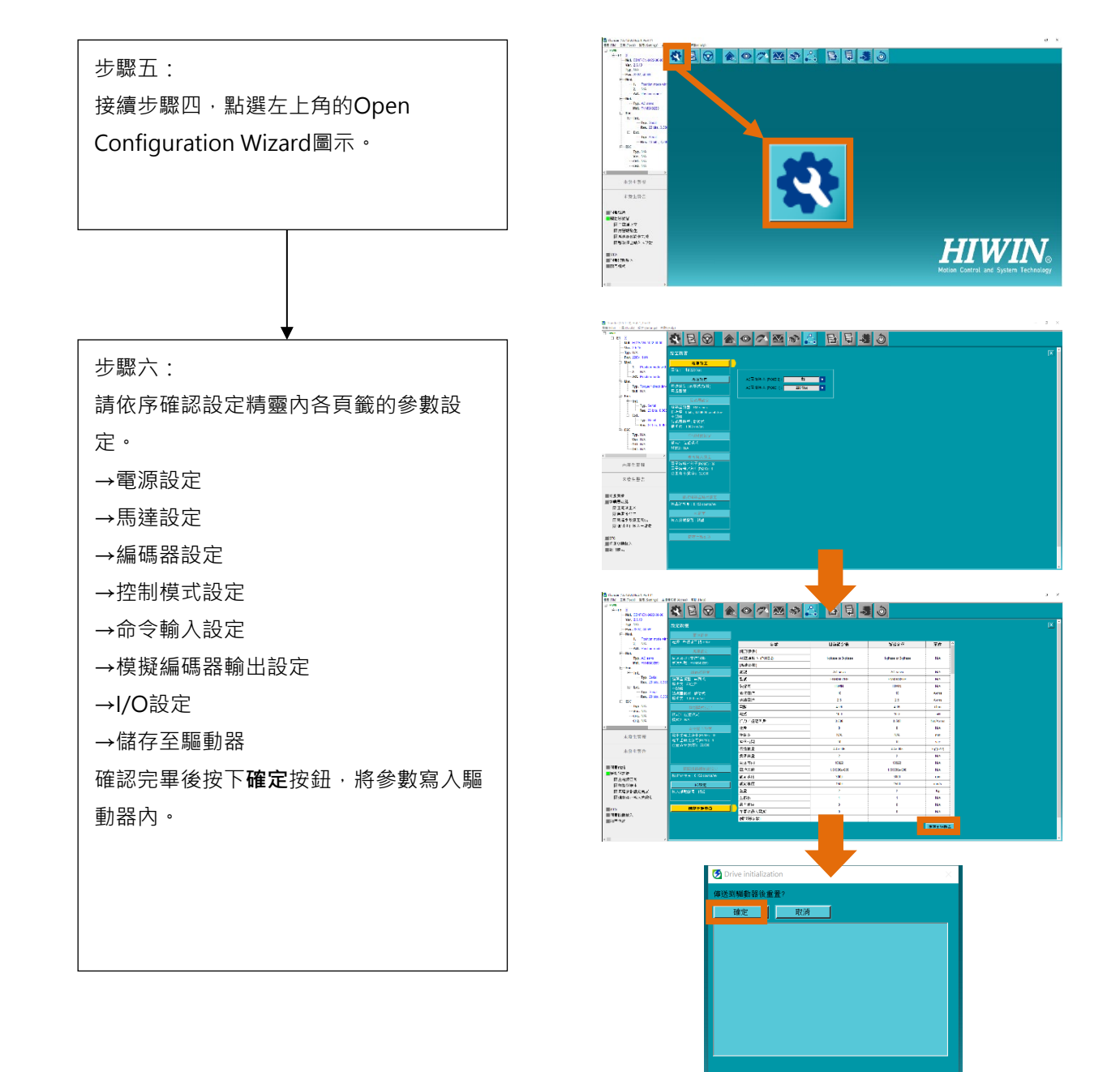

圖 7.3.1

E2系列驅動器使用者操作手册

## 7.4 試運轉前的檢查

馬達試運轉前的檢查流程如下。試運轉時先不要將馬達安裝至機構上,但若無法避免,也請先將負載卸下。試運轉的目的為檢查馬達和驅動器的搭配是否正確,及驅動器在電控箱內的配線是否有誤。請依使用 的馬達類型進行試運轉前的檢查。

## 7.4.1 伺服馬達 (AC) 檢查流程

使用HIWIN EM1系列伺服馬達,請確實依照步驟確認。

| 檢查               | 說明                                          | 參考章節      |
|------------------|---------------------------------------------|-----------|
|                  | 步驟一:確認驅動器於電控箱的安裝方式。                         | 請參閱4.1.2節 |
|                  | 步驟二:確認驅動器配線。                                |           |
|                  | ▶ CN1電源-確認輸入的電源電壓及連接器是否連接牢固,是否正確接地。         |           |
| 健                | ▶ CN2馬達動力-確認驅動器端UVW電源端子和馬達動力線是否正確配線及端       |           |
| 證設               | 子是否鬆脫·地線是否正確連接。                             |           |
|                  | ▶ CN7編碼器-確認馬達端連接器是否連接牢固或驅動器端連接埠是否連接牢        |           |
| 1/ <del>73</del> | 「「」」「」」「」」「」」「」」「」」「」」「」」「」」「」」「」」「」」「」     |           |
|                  | 步驟三:確認編碼器資訊,避免軟體設定錯誤。                       |           |
|                  | 步驟四:將連軸器鬆脫,馬達和機構暫時不要連接。                     |           |
| 軟                | 步驟五:使用官網上最新版的Thunder · 連線至驅動器。              | 請參閱7.2節   |
| 骨豊<br>月豆         | 步驟六:依設定精靈的步驟進行軟體設定。                         | 請參閱7.3節   |
| 操                | 步驟七:試運轉操作:確認馬達運動方向、吋動 (JOG) 或點對點 (P2P) 試運轉。 | 請參閱7.6節   |
| 作                | 步驟八:和上位控制器搭配運轉。                             | 請參閱10.1節  |

#### 表7.4.1.1 AC檢查流程

MD28UC01-2505

軟體設定與試運轉

#### 7.4.2 其他馬達檢查流程

若使用客製化伺服馬達、線性馬達、直驅馬達或力矩馬達,在驅動前需執行電機角檢出。馬達與編碼器訊 號的組合如下表。

| 馬達類型              | 編碼器訊號類型                 |
|-------------------|-------------------------|
| 客製化伺服馬達           | Tamagawa 2.5 MHz        |
| 線性馬達              | 數位TTL訊號                 |
| 線性馬達              | 數位TTL訊號+數位霍爾感測器訊號       |
| 線性馬達              | 類比霍爾編碼器                 |
| HIWIN絕對式直驅馬達      | 絕對式串列訊號                 |
| 線性馬達、增量式直驅馬達或力矩馬達 | 類比sin / cos訊號           |
| 線性馬達、力矩馬達         | 串列EnDat、BiSS-C、H-code訊號 |
| 線性馬達、直驅馬達或力矩馬達    | 類比sin / cos訊號+數位霍爾感測器訊號 |

表7.4.2.1 客製化AC/LM/DM/TM與編碼器之搭配

表7.4.2.2 客製化AC、LM、DM、TM檢查流程

| 檢查               | 說明                                    | 參考章節      |
|------------------|---------------------------------------|-----------|
|                  | 步驟一:確認驅動器於電控箱的安裝方式。                   | 請參閱4.1.2節 |
|                  | 步驟二:確認驅動器配線。                          |           |
| 7=               | ▶ CN1電源-確認輸入的電源電壓及連接器是否連接牢固,是否正確接地。   |           |
| 使                | ➤ CN2馬達動力-確認驅動器端UVW電源端子和馬達動力線是否正確配線及端 |           |
| 痘                | 子是否鬆脫,地線是否正確連接。                       |           |
| 備                | ▶ CN7編碼器-確認馬達端連接器是否連接牢固或驅動器端連接埠是否連接牢  |           |
|                  | 固。若有加裝霍爾感測器·請檢查配線與連接器是否連接牢固。          |           |
|                  | 步驟三:確認編碼器資訊,避免軟體設定錯誤。                 |           |
|                  | 步驟四:將連軸器鬆脫,馬達和機構暫時不要連接。               |           |
| 志行               | 步驟五:使用官網上最新版的Thunder · 連線至驅動器。        | 請參閱7.2節   |
| 戦<br>體<br>操<br>作 | 步驟六:依設定精靈的步驟進行軟體設定。                   | 請參閱7.3節   |
|                  | 步驟七:確認馬達運動方向及完成電機角檢出。                 | 請參閱7.5節   |
|                  | 步驟八:試運轉操作:吋動 (JOG) 或點對點 (P2P) 試運轉。    | 請參閱7.6節   |
|                  | 步驟九:和上位控制器搭配運轉。                       | 請參閱10.1節  |

HIWIN。MIKROSYSTEM MD28UC01-2505 軟體設定與試運轉

## 7.5 電機角檢出

若使用之馬達為客製化伺服馬達 (AC)、線性馬達 (LM)、增量式直驅馬達 (DM)或力矩馬達 (TM)·必須先執行電機角檢出後才可進行閉迴路控制。E2驅動器支援以下電機角檢出方法·分別為 SW method 1、STABS test/tune、數位霍爾感測器及類比霍爾感測器。

# ⚠警告

- 執行電機角檢出流程,因控制於開迴路狀態下,搭配垂直軸應用時可能會因電流輸出不足而造成負載端滑落,請使用配重塊或氣壓缸平衡重力,避免發生機構滑落之情況。
- ◆ 自行組裝編碼器之馬達,必須依照編碼器類型選擇合適的電機角檢出方式。
- ◆ 使用 SW method 1 · 每次驅動器重新上電 · 第一次對馬達送電激磁時 · 馬達會微量移動 · 來尋找電機 角 · 故需要 1~3 秒後才能進入閉迴路 · S-RDY 才會輸出。

## 7.5.1 SW method 1

可使用電機角檢出方法「SW method 1」的馬達類型及編碼器訊號類型組合如表7.5.1.1所示。

表7.5.1.1 可使用SW method 1的客製化伺服馬達、線性馬達、直驅馬達或力矩馬達與編碼器之組合

| 馬達類型    | 編碼器訊號類型                 |
|---------|-------------------------|
| 客製化伺服馬達 | Tamagawa 2.5 MHz        |
|         | 類比sin/cos訊號、數位TTL、BiSS、 |
|         | EnDat 	 H-code          |

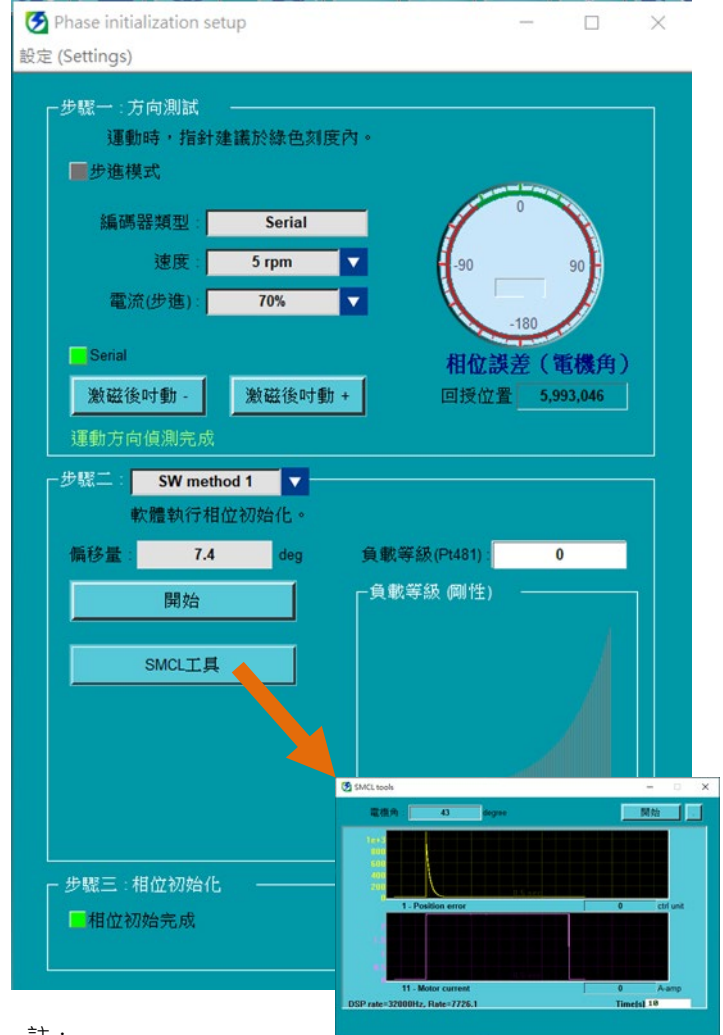

- 步驟一: 選擇執行電機角檢出的速度及電流。點擊 激磁後吋動+及激磁後吋動-按鈕來移動馬 達。馬達移動時請觀察電機角是否固定在 一個位置,不一定要落在綠色區域。
- 步驟二: 選擇SW method 1後,重複按下開始按鈕 三次。這三次偏移量的最大值與最小值的 差異不能超過5 deg。 例如: Offset: 73.5 deg
  - Offset: 74.1 deg
  - Offset: 72.3 deg

開啟SMCL工具 · 觀察執行Start SMCL時 的位置偏差 (Position error) · 如果無法在1 秒內收斂至接近0 · 表示增益不理想 · 請調 整適合的負載等級 (Load level) · 直到收歛 狀況良好 。

步驟三:按下**啟動相位初始化**按鈕·等待電機角檢 出執行完畢後,觀察相位初始完成指示 燈。若相位初始完成指示燈為綠色燈號代 表電機角檢出成功。

註:

- (1) 執行SW method 1時為開迴路控制,避免使用者停頓過久造成馬達過熱,系統會自動解激磁。
- (2) 請注意負載等級調整過高時可能會造成機構共振。
- (3) 執行SW metohd1的過程中若馬達發生震動,可調整Pt489與Pt48A至不發生震動,再透過SMCL工具確定收斂狀況良好,即可進入步驟三。
- (4) 若想減少SW method 1檢測時間 · 請先確保位置偏差 (Position error) 能在0.5秒內收斂至接近0 · 則可設定Pt011 = t.1□□□□(啟動後 · 直接進行電機角偏移量檢測)。

圖7.5.1.1 SW method 1操作流程

MD28UC01-2505 軟體設定與試運轉

HIWIN MIKROSYSTEM

## 7.5.2 STABS test/tune

可使用電機角檢出方法「STABS test/tune」的馬達類型及編碼器訊號類型組合如表7.5.2.1所示。

表7.5.2.1 可使用STABS test/tune的客製化伺服馬達、線性馬達、直驅馬達或力矩馬達與編碼器之組合

| 馬達類型           | 編碼器訊號類型                 |
|----------------|-------------------------|
| 客製化伺服馬達        | Tamagawa 2.5 MHz        |
| 線性馬達、直驅馬達或力矩馬達 | 串列EnDat、BiSS-C、H-code訊號 |

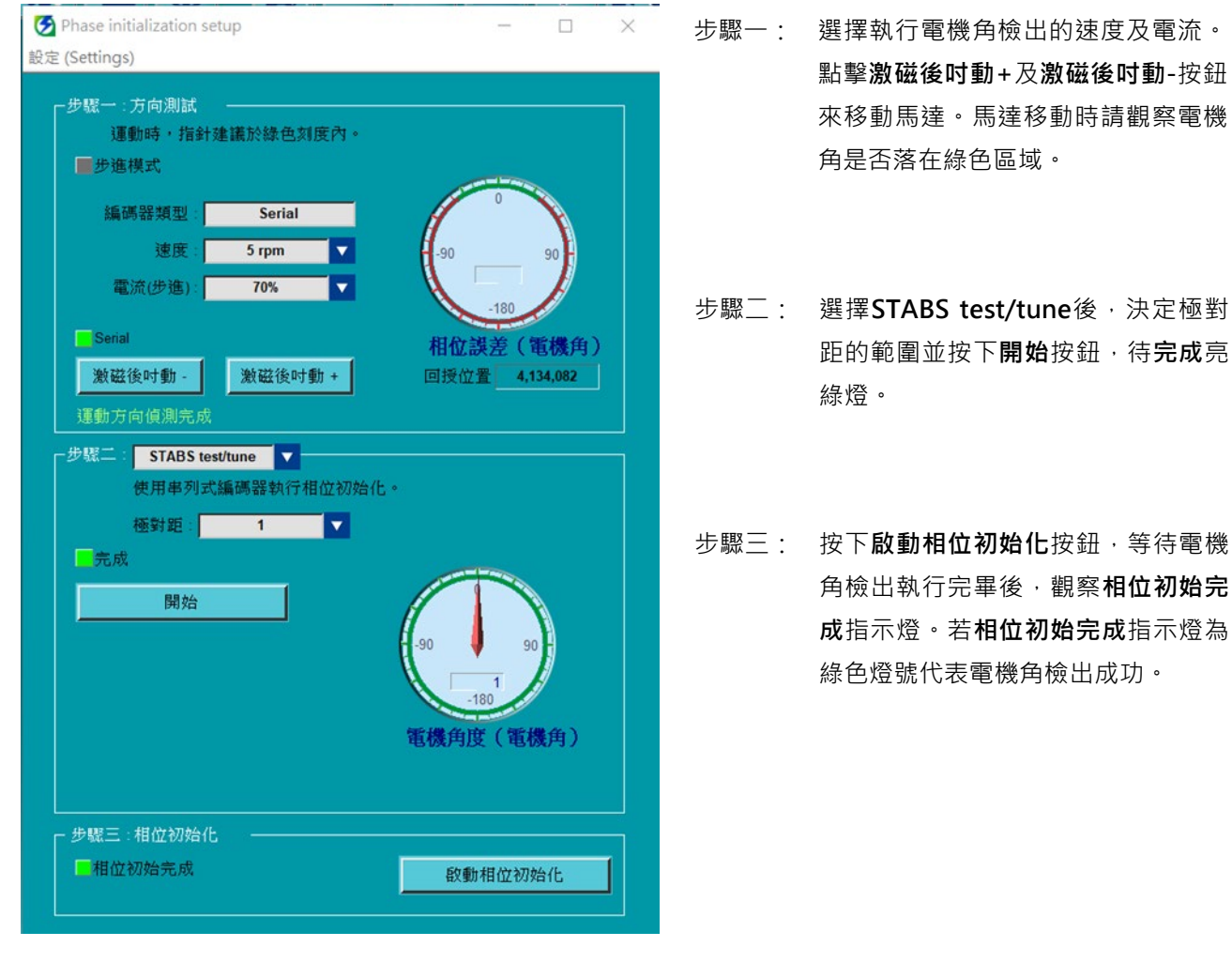

圖7.5.2.1 STABS test/tune操作流程

註:

執行STABS test/tune的過程中若馬達晃動劇烈導致初始化失敗,可延長Pt488磁極命令檢測時間後再次執行步驟二,直至完成燈號亮起。

MD28UC01-2505

軟體設定與試運轉

#### 7.5.3 數位霍爾感測器

可使用電機角檢出方法「數位霍爾感測器」的馬達類型及編碼器訊號類型組合如表7.5.3.1所示。

表7.5.3.1 可使用數位霍爾感測器的線性馬達或直驅馬達與編碼器之組合

| 馬達類型      | 編碼器訊號類型               |
|-----------|-----------------------|
| 線性馬達或直驅馬達 | 類比sin/cos訊號+數位霍爾感測器訊號 |
| 線性馬達      | 數位TTL訊號+數位霍爾感測器訊號     |

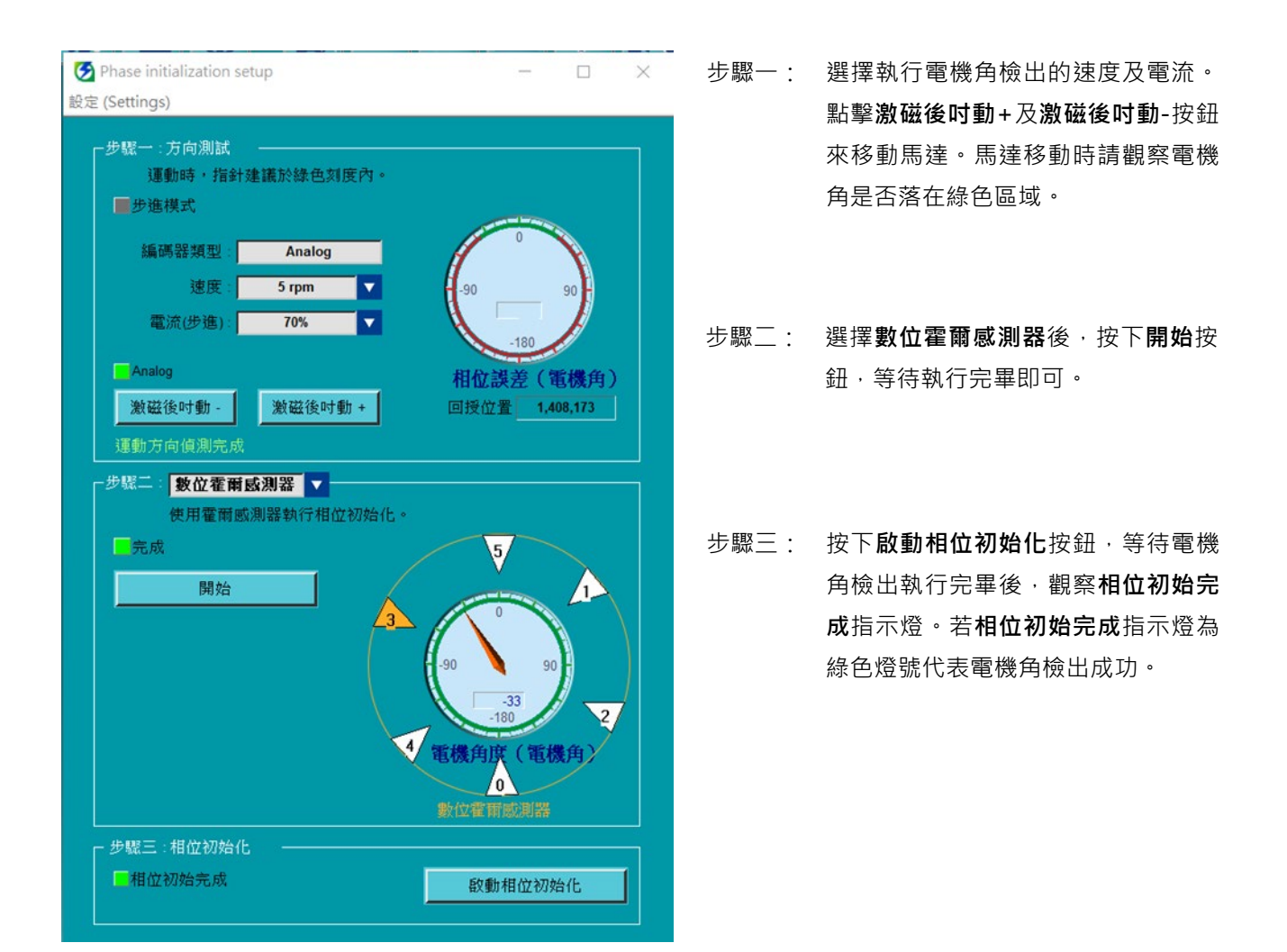

圖7.5.3.1 數位霍爾感測器操作流程

註:

執行數位霍爾感測器的過程中若馬達晃動劇烈導致初始化失敗,可延長Pt488磁極命令檢測時間後再次執行步驟三, 直至完成燈號亮起。
### E2系列驅動器使用者操作手册

### 7.5.4 類比霍爾感測器

可使用電機角檢出方法「類比霍爾感測器」的馬達類型及編碼器訊號類型組合如表7.5.4.1所示。

| 馬達類型 | 編碼器訊號類型   |  |  |  |  |  |
|------|-----------|--|--|--|--|--|
| 線性馬達 | 類比霍爾感測器訊號 |  |  |  |  |  |

表7541 可使用類比霍爾感測器的線性馬達與編碼器之組合

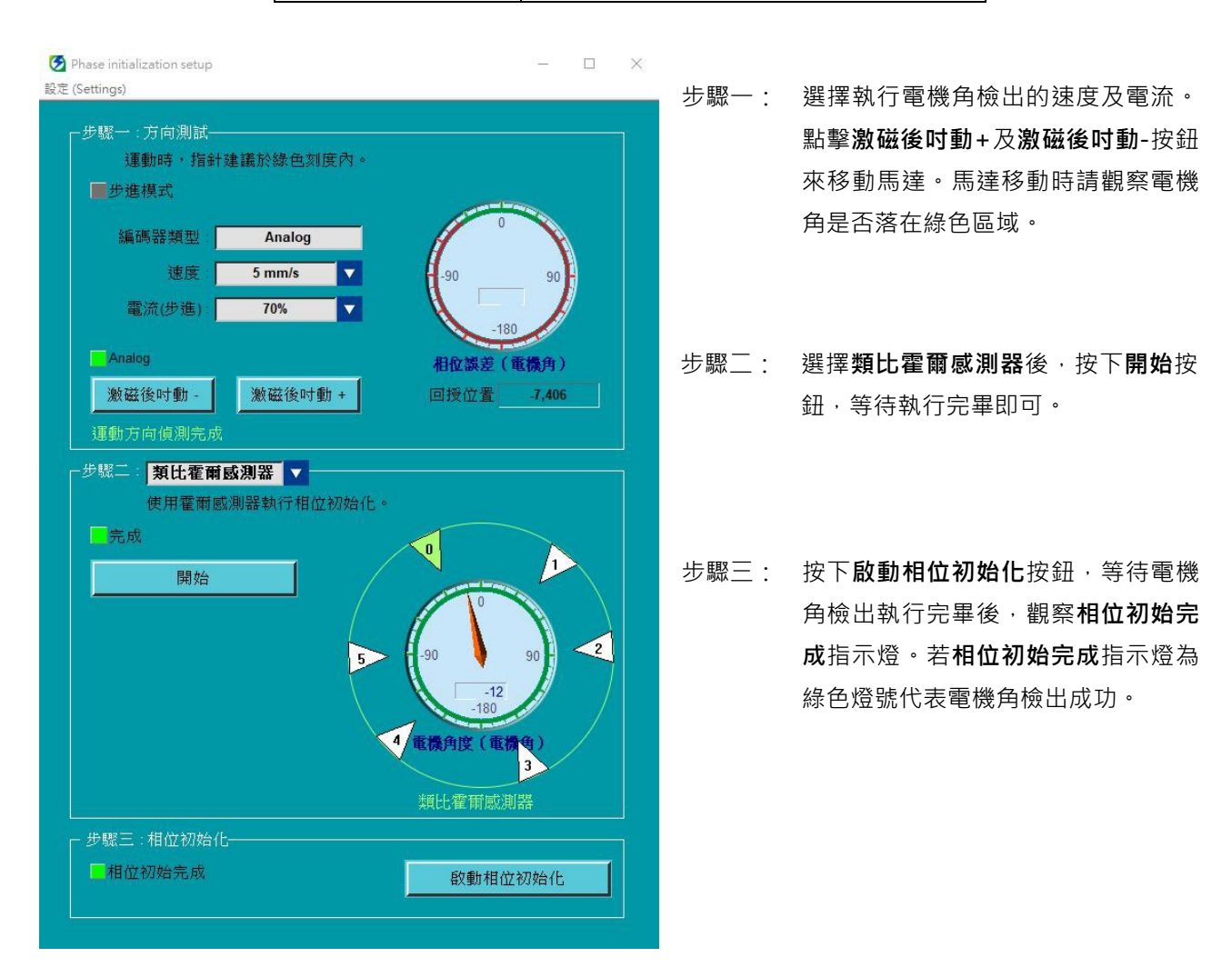

#### 圖7.5.4.1 類比霍爾感測器操作流程

註:

(1) 執行類比霍爾感測器的過程中若馬達晃動劇烈導致初始化失敗,可延長Pt488磁極命令檢測時間後再次執行步驟

二,直至完成燈號亮起。

(2) 類比霍爾編碼器跟類比編碼器皆使用驅動器CN11裡的類比輸入腳位(sin/cos),故僅能擇一使用。

# 7.6 使用Thunder試運轉

7.6.1及7.6.2節介紹的試運轉方式適合簡易的馬達運轉·主要目的為檢查馬達和驅動器的搭配是否正確· 及驅動器在電控箱內的配線是否有誤。

註:

使用JOG或P2P試運轉過程中若觸發超程訊號 (P-OT、N-OT),馬達會立即解激磁。

# 7.6.1 吋動 (JOG) 試運轉

確認馬達運動參數後,按下激磁按鈕,即可進行吋動 (JOG) 試運轉。緊急狀況時,可按下鍵盤上的快捷鍵 F12,即可使馬達立即緊急停止。

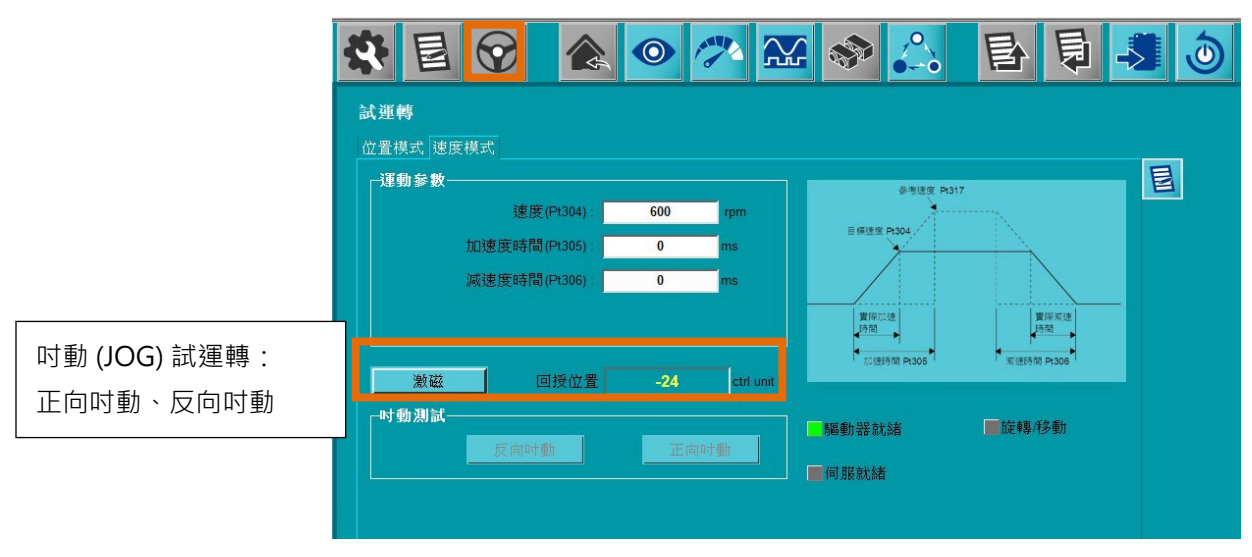

圖7.6.1.1 吋動 (JOG) 試運轉

# 7.6.2 點對點 (P2P) / 相對移動試運轉

確認馬達運動參數後,按下激磁按鈕,即可進行點對點 (P2P) / 相對移動試運轉。可從移動時間及整定時間的欄位觀察馬達運動性能。

|                                        | 🛠 🖻 🔗 兪 🥓 🔀                                                            | se 🂫               | 同目                          | ق |
|----------------------------------------|------------------------------------------------------------------------|--------------------|-----------------------------|---|
|                                        | <b>試運轉</b>                                                             |                    |                             |   |
|                                        | 近面保和, 速度保和 <br> 運動参数<br> 速度(P1533): 600 rpm<br> 10)#伊約型(P1533): 100 mm | 目標 <b>速度</b> Pt533 |                             | E |
|                                        | 派遣反時間(Pis37): 100 ms     聚急減速時間(Pis38): 10 ms                          | 加速時間<br>Pt534      | 減速時間<br>Pt537<br>Pt538(时動)) |   |
|                                        | 激磁 回授位置 -1 ctrl unit                                                   |                    |                             |   |
|                                        | □ □ □ □ □ □ □ □ □ □ □ □ □ □ □ □ □ □ □                                  | 驅動器就緖              | ■移動中                        |   |
| P1、P2、停留時間                             | P2 = 32,768 ctrl unit 移動至P2                                            | 伺服就緒               | ■定位完成                       |   |
|                                        | 停留時間: 1,000 ms 開始運動                                                    | 移動及整定時間——<br>目標框:  | 7 ctrl unit                 |   |
|                                        | 相對移動<br>移動距離: 32,768 etrl unit << >>                                   | 反彈跳時間:             | 0 ms                        |   |
| 11111111111111111111111111111111111111 |                                                                        | 参勤時間:<br>整定時間:     | 0 ms                        |   |
| << ` >>                                | 反向时動正向时動                                                               | 運動時間:              | 0 ms                        |   |

圖 7.6.2.1 點對點 (P2P) / 相對移動試運轉

MD28UC01-2505 軟體設定與試運轉

(此頁有意留白。)

# 8. 應用功能

| 8. | 應用功能                          |  |
|----|-------------------------------|--|
| 8  | 3.1 I/O訊號設定                   |  |
|    | 8.1.1 數位輸入訊號分配                |  |
|    | 8.1.2 數位輸出訊號分配                |  |
|    | 8.1.3 警報輸出 (ALM) 訊號           |  |
|    | 8.1.4 警告輸出 (WARN) 訊號          |  |
|    | 8.1.5 驅動器就緒輸出 (D-RDY) 訊號      |  |
|    | 8.1.6 伺服就緒輸出 (S-RDY) 訊號       |  |
|    | 8.1.7 旋轉檢出輸出/移動檢出輸出 (TGON) 訊號 |  |
| 8  | 3.2 馬達最高速度設定                  |  |
| 8  | 3.3 速度模式                      |  |
|    | 8.3.1 速度模式設定                  |  |
|    | 8.3.2 速度命令偏壓調整                |  |
|    | 8.3.3 軟起動設定                   |  |
|    | 8.3.4 速度命令濾波器                 |  |
|    | 8.3.5 零位固定輸入 (ZCLAMP) 訊號      |  |
|    | 8.3.6 速度一致輸出 (V-CMP) 訊號       |  |
| 8  | 3.4 位置模式                      |  |
|    | 8.4.1 位置模式設定                  |  |
|    | 8.4.2 命令脈波輸入倍率切換功能 (PSEL)     |  |
|    | 8.4.3 平滑功能                    |  |
|    | 8.4.4 定位完成輸出 (COIN) 訊號        |  |
|    | 8.4.5 定位接近輸出 (NEAR) 訊號        |  |
|    | 8.4.6 命令脈波禁止輸入 (INHIBIT) 訊號   |  |
|    | 8.4.7 位置偏差清除輸入 (CLR) 訊號       |  |
| 8  | 3.5 轉矩模式                      |  |
|    | 8.5.1 轉矩模式設定                  |  |
|    | 8.5.2 轉矩命令偏壓調整                |  |
|    | 8.5.3 轉矩命令濾波器                 |  |
|    | <b>8.5.4</b> 轉矩模式的速度限制功能      |  |
| 8  | 3.6 編碼器脈波輸出                   |  |
|    | 8.6.1 編碼器脈波輸出訊號               |  |
|    | 8.6.2 編碼器脈波輸出設定               |  |
| 8  | 3.7 內部位置模式                    |  |
|    | 8.7.1 內部位置模式設定                |  |
|    | 8.7.2 平滑功能                    |  |

MD28UC01-2505

應用功能

### E2系列驅動器使用者操作手册

| 8.7.3 定位完成輸出 (COIN) 訊號                |  |
|---------------------------------------|--|
| 8.7.4 定位接近輸出 (NEAR) 訊號                |  |
| 8.8 內部速度模式                            |  |
| 8.8.1 內部速度模式控制設定                      |  |
| 8.8.2 內部速度設定                          |  |
| 8.8.3 使用輸入訊號切換內部設定速度                  |  |
| 8.9 混合模式                              |  |
| 8.9.1 Pt000=t.□□X□(控制方式選擇)設定成4、5、6或E時 |  |
| 8.10 轉矩限制功能                           |  |
| 8.10.1 內部轉矩限制                         |  |
| 8.10.2 外部轉矩限制                         |  |
| 8.10.3 類比命令的轉矩限制                      |  |
| 8.10.4 外部轉矩限制搭配類比命令的轉矩限制              |  |
| 8.10.5 轉矩限制檢出輸出 (CLT) 訊號              |  |
| 8.11 內部歸原點                            |  |
| 8.11.1 內部歸原點設定                        |  |
| 8.11.2 內部歸原點方法                        |  |
| 8.11.3 上位控制器搭配內部歸原點程序                 |  |
| 8.11.4 內部歸原點程序監控                      |  |
| 8.12 誤差補償表功能                          |  |
| 8.13 位置觸發功能設定                         |  |
| 8.14 驅動器軟體重啟                          |  |
| 8.15                                  |  |
| 8.15.1 強制停止輸入 (FSTP) 訊號的功能            |  |
| 8.15.2 啟用 / 停用強制停止功能                  |  |
| 8.15.3 強制停止時的馬達停止方法                   |  |
| 8.15.4 強制停止狀態下的重置方式                   |  |
| 8.16 全閉環功能                            |  |
| 8.16.1 全閉環控制                          |  |
| 8.16.2 全閉環控制的操作步驟                     |  |
| 8.16.3 全閉環控制的參數設定                     |  |
| 8.16.4 全閉環控制方塊圖                       |  |
| 8.16.5 馬達旋轉方向和負載端移動方向的設定              |  |
| 8.16.6 單位轉換相關設定                       |  |
| 8.16.7 全閉環控制編碼器輸出解析度                  |  |
| 8.16.8 全閉環控制電子齒輪比的設定                  |  |
| 8.16.9 全閉環控制警報檢出的設定                   |  |
| 8.16.10 全閉環時類比量監視訊號的設定                |  |
| 8.16.11 全閉環時速度回授的選擇設定                 |  |
|                                       |  |

MD28UC01-2505

|  | 應用功能 |
|--|------|
|  |      |
|  |      |

| .17 無限旋轉應用設定 | 8-125 |
|--------------|-------|
| .18 驅動器日誌    | 8-129 |

# 8.1 I/O訊號設定

### 8.1.1 數位輸入訊號分配

本節說明如何將數位輸入訊號分配至所需的腳位。驅動器出廠時各腳位已有預設的數位輸入訊號,並會依 選定的控制模式而有所不同。使用者可選擇直接使用出廠時的預設設定或自行選用數位輸入訊號,請參閱 以下說明。

### ■ 使用出廠時的預設設定

出廠時各數位輸入訊號的分配如表8.1.1.1。使用參數Pt000選擇控制方式,並將參數Pt513設定為 t.0□□□,即可直接使用出廠時的預設設定。

| D+000 - |               |      |       |      | C       | CN6腳位 | ት (ED2   | S)    |      |      |       |  |
|---------|---------------|------|-------|------|---------|-------|----------|-------|------|------|-------|--|
|         | 控制方式          |      | 30    | 29   | 27      | 28    | 26       | 32    | 31   | 9    | 8     |  |
|         |               | (11) | (12)  | (13) | (14)    | (15)  | (16)     | (17)  | (18) | (19) | (110) |  |
| 0       | 速度模式          |      | 7     |      |         |       |          |       |      |      |       |  |
| 1       | 位置模式          |      | Ō     |      |         |       | -CL      | N-CL  |      |      |       |  |
| 2       | 轉矩模式          |      | ď     |      |         |       | <u>ц</u> | ~     |      |      |       |  |
| 3       | 內部速度模式        |      |       |      |         |       |          |       |      |      |       |  |
| 4       | 內部速度模式↔位置模式   |      |       |      |         |       | A-C      | -B    |      |      |       |  |
| 5       | 內部速度模式↔速度模式   |      | SPC   |      |         |       | SPL      | SPL   |      |      |       |  |
| 6       | 內部速度模式↔轉矩模式   |      |       |      |         |       |          |       | ĺ    |      |       |  |
| 7       | 位置模式↔速度模式     |      |       |      |         |       |          |       |      |      |       |  |
| 8       | 位置模式↔轉矩模式     |      | -SE   |      |         | ST    |          |       |      |      |       |  |
| 9       | 轉矩模式↔速度模式     | NO   | 0     | -OT  | -<br>TO | 1-R.  |          |       | ΔO   | ١AP  | STP   |  |
| A       | 內部位置模式        | ک    | P-CON | 4    | Z       | ALN   | P-CL     | N-CL  | T    | 2    | Ľ,    |  |
| В       | 內部位置模式↔位置模式   |      |       |      |         |       |          |       |      |      |       |  |
| С       | 內部位置模式↔速度模式   |      | -SEL  |      |         |       |          |       |      |      |       |  |
| D       | 內部位置模式↔轉矩模式   |      | Ú     |      |         |       |          |       |      |      |       |  |
| E       | 內部速度模式↔內部位置模式 |      | SPD-D |      |         |       | SPD-A    | SPD-B |      |      |       |  |

表8.1.1.1

應用功能

### ■ 自行分配數位輸入訊號

不使用出廠時的預設設定時,請將參數Pt513設為t.1□□□,自行分配數位輸入訊號。可分配的數位 輸入訊號和會使用到的參數如表8.1.1.2。

重要提醒 ▷ 請勿在同一腳位上分配多個數位輸入訊號·否則可能發生邏輯異常·造成誤動作。

| 數位輸入訊號     | 說明              | 參數                           |
|------------|-----------------|------------------------------|
| *S-ON      | 伺服ON輸入訊號        | $Pt50A = t.\Box\Box\BoxX$    |
| *P-CON     | P動作命令輸入訊號       | $Pt50A = t.\Box\BoxX\Box$    |
| P-OT       | 禁止正轉側驅動輸入訊號     | $Pt50A = t.\Box X \Box \Box$ |
| N-OT       | 禁止反轉側驅動輸入訊號     | Pt50A = t.X□□□               |
| ALM-RST    | 警報重置輸入訊號        | $Pt50B = t.\Box\Box\BoxX$    |
| P-CL       | 正轉側外部轉矩限制輸入訊號   | $Pt50B = t.\Box\BoxX\Box$    |
| N-CL       | 反轉側外部轉矩限制輸入訊號   | $Pt50B = t.\Box X \Box \Box$ |
| *C-SEL     | 控制方式切換輸入訊號      | Pt50B = t.X□□□               |
| *SPD-D     | 馬達旋轉方向切換輸入訊號    | $Pt50C = t.\Box\Box\BoxX$    |
| *SPD-A     | 内部設定速度切換1輸入訊號   | $Pt50C = t.\Box\BoxX\Box$    |
| *SPD-В     | 内部設定速度切換2輸入訊號   | $Pt50C = t.\Box X \Box \Box$ |
| *ZCLAMP    | 零位固定輸入訊號        | Pt50C = t.X□□□               |
| *INHIBIT   | 命令脈波禁止輸入訊號      | $Pt50D = t.\Box\Box\BoxX$    |
| G-SEL      | 增益切換輸入訊號        | $Pt50D = t.\Box X \Box \Box$ |
| PSEL       | 命令脈波輸入倍率切換輸入訊號  | $Pt50D = t.X \Box \Box \Box$ |
| RST        | 驅動器重置輸入訊號       | $Pt50E = t.\Box\Box\BoxX$    |
| DOG        | 近原點開關輸入訊號       | $Pt50E = t.\Box\BoxX\Box$    |
| *HOM       | 驅動器內建的歸原點程序輸入訊號 | $Pt50E = t.\Box X \Box \Box$ |
| *MAP       | 驅動器誤差補償啟動輸入訊號   | $Pt50E = t.X \Box \Box \Box$ |
| FSTP       | 強制停止輸入訊號        | $Pt50F = t.\Box\Box\BoxX$    |
| *CLR       | 位置偏差清除輸入訊號      | $Pt50F = t.\Box\Box X\Box$   |
| *ECAM      | 電子凸輪輸入訊號        | $Pt50F = t.\Box X \Box \Box$ |
| *MARK      | 標記輸入訊號          | $Pt50F = t.X \Box \Box \Box$ |
| TS-ALM     | 馬達過熱輸入訊號        | Pt510 = t.□□□X               |
| EXT-PROBE1 | 外部Latch輸入1訊號    | Pt510 = t.□□X□               |
| GANTRY     | 龍門控制輸入訊號        | Pt510 = t.□X□□               |
| PT-ENABLE  | 位置觸發功能開啟輸入訊號    | Pt510 = t.X□□□               |

表8.1.1.2

註:

ED2F 機種不支援 S-ON、P-CON、C-SEL、SPD-D、SPD-A、SPD-B、ZCLAMP、INHIBIT、HOM、MAP、CLR、 ECAM、MARK 功能。

HIWIN MIKROSYSTEM CORP.

MD28UC01-2505

應用功能

E2系列驅動器使用者操作手册

### ■ 參數設定值與硬體腳位的分配

| 參數設定 | 卸柴                | CN6腳位  | CN6腳位  | 台田                                      |
|------|-------------------|--------|--------|-----------------------------------------|
| 值    | □□[1 <i>5]/</i> 近 | (ED2S) | (ED2F) | 「「「」「」「」「」「」」「」」「」」「」」「」」「」」「」」「」」「」」「」 |
| 0    | 11                | 33     | 1      |                                         |
| 1    | 12                | 30     | 2      |                                         |
| 2    | 13                | 29     | 3      |                                         |
| 3    | 14                | 27     | 4      | · 硬體腳位可設定為有訊號輸入或無訊號輸入時· 啟用或停用分配於        |
| 4    | 15                | 28     | 5      | 該硬體腳位的數位輸入功能、可參閱表8.1.1.2。<br>           |
| 5    | 16                | 26     | 6      | 使用參數Pt511、Pt512及Pt513可設定I1~I10訊號的腳位極性,可 |
| 6    | 17                | 32     | 7      | 參閱表8.1.1.4。                             |
| 7    | 18                | 31     | 8      |                                         |
| 8    | 19                | 9      | N/A    |                                         |
| 9    | 110               | 8      | N/A    |                                         |
| А    | -                 | -      |        | 訊號為固定有效。                                |
| В    | -                 | -      |        | 訊號為固定無效。                                |

表8.1.1.3

■ 設定腳位極性

表8.1.1.4

| 參數    | 說明                                                |
|-------|---------------------------------------------------|
|       | 參數Pt511的t.XXXX是用於設定I1~I4訊號的腳位極性。設定值為0時,代表有訊號輸入時,啟 |
|       | 用數位輸入功能;無訊號輸入時,停用數位輸入功能。設定值為1時,代表無訊號輸入時,啟         |
|       | 用數位輸入功能;有訊號輸入時,停用數位輸入功能。                          |
| Pt511 | t.□□□X.設定l1訊號的腳位極性。                               |
|       | t.□□X□·設定I2訊號的腳位極性。                               |
|       | t.□X□□·設定I3訊號的腳位極性。                               |
|       | t.X□□□·設定I4訊號的腳位極性。                               |
|       | 參數Pt512的t.XXXX是用於設定I5~I8訊號的腳位極性。設定值為O時,代表有訊號輸入時,啟 |
|       | 用數位輸入功能;無訊號輸入時‧停用數位輸入功能。設定值為1時‧代表無訊號輸入時‧啟         |
|       | 用數位輸入功能;有訊號輸入時、停用數位輸入功能。                          |
| Pt512 | t.□□□X.設定I5訊號的腳位極性。                               |
|       | t.□□X□·設定I6訊號的腳位極性。                               |
|       | t.□X□□·設定I7訊號的腳位極性。                               |
|       | t.X□□□·設定I8訊號的腳位極性。                               |
|       | 參數Pt513的t.□□XX是用於設定I9~I10訊號的腳位極性。設定值為0時,代表有訊號輸入   |
|       | 時,啟用數位輸入功能;無訊號輸入時,停用數位輸入功能。設定值為1時,代表無訊號輸入         |
| Pt513 | 時·啟用數位輸入功能;有訊號輸入時·停用數位輸入功能。                       |
|       | t.□□□X·設定I9訊號的腳位極性。                               |
|       | t.□□X□·設定110訊號的腳位極性。                              |

註:ED2F機種不支援I9、I10訊號。

### E2系列驅動器使用者操作手册

# 應用功能

#### 自行分配數位輸入訊號的範例

以下範例為不使用出廠時的預設設定,自行定義S-ON訊號為固定有效,並將ALM-RST訊號分配至 CN6-29 °

表8.1.1.5

| 參數    | 變更前設定值 | 變更後設定值 | 說明                   |
|-------|--------|--------|----------------------|
| Pt513 | t.0□□□ | t.1□□□ | 不使用出廠時的預設設定。         |
| Pt50A | t.□□□X | t.□□□A | S-ON訊號為固定有效。         |
| Pt50B | t.□□□X | t.□□□2 | 將ALM-RST訊號分配至CN6-29。 |

設定腳位極性的範例

以下範例將I2及I8訊號的腳位極性設定為無訊號輸入時啟用數位輸入功能。

表8.1.1.6

| 參數    | 變更前設定值 | 變更後設定值 | 說明               |
|-------|--------|--------|------------------|
| Pt511 | t.□□0□ | t.□□1□ | 無訊號輸入時,啟用數位輸入功能。 |
| Pt512 | t.0000 | t.1□□□ | 無訊號輸入時,啟用數位輸入功能。 |

MD28UC01-2505 應用功能

# 8.1.2 數位輸出訊號分配

本節說明如何將數位輸出訊號分配至所需的腳位。驅動器出廠時各腳位已有預設的數位輸出訊號,使用者 可選擇直接使用出廠時的預設設定或自行分配數位輸出訊號,請參閱以下說明。

■ 使用出廠時的預設設定

出廠時各數位輸出訊號的分配如表8.1.2.1。

| D+000 - |               |         | C       | N6腳位 (ED2s | 5)    |         |
|---------|---------------|---------|---------|------------|-------|---------|
| + V -   | 控制模式          | 35 \ 34 | 37 \ 36 | 39 \ 38    | 11、10 | 40 \ 12 |
|         |               | (O1)    | (O2)    | (O3)       | (O4)  | (O5)    |
| 0       | 速度模式          |         |         |            |       |         |
| 1       | 位置模式          |         |         |            |       |         |
| 2       | 轉矩模式          |         |         |            |       |         |
| 3       | 内部速度模式        |         |         |            |       |         |
| 4       | 內部速度模式↔位置模式   |         |         |            |       |         |
| 5       | 內部速度模式↔速度模式   |         |         |            |       |         |
| 6       | 內部速度模式↔轉矩模式   | COIN    |         |            |       |         |
| 7       | 位置模式↔速度模式     | &       | TGON    | D-RDY      | ALM   | ВК      |
| 8       | 位置模式↔轉矩模式     | V-CMP   |         |            |       |         |
| 9       | 轉矩模式↔速度模式     |         |         |            |       |         |
| А       | 內部位置模式        |         |         |            |       |         |
| В       | 內部位置模式↔位置模式   |         |         |            |       |         |
| С       | 內部位置模式↔速度模式   |         |         |            |       |         |
| D       | 內部位置模式↔轉矩模式   |         |         |            |       |         |
| E       | 內部速度模式↔內部位置模式 |         |         |            |       |         |

表8.1.2.1

E2系列驅動器使用者操作手册

MD28UC01-2505 應用功能

#### ■ 自行分配數位輸出訊號

▶ 在未支援該輸出訊號的模式下,該輸出訊號為OFF。

重要提醒 ➤ 若使制動器控制輸出 (BK) 訊號的腳位極性反轉並以負邏輯使用,訊號為OFF時,制 動器將停止動作。請務必確認斷電或上電時的動作,以確保無異常問題發生。

| 數位輸出功能 | 說明                | 參數                                   |
|--------|-------------------|--------------------------------------|
| ALM    | 警報輸出訊號            | Pt514 = t.□□□X                       |
| COIN   | 定位完成輸出訊號          | Pt514 = t.□□X□                       |
| V-CMP  | 速度一致輸出訊號          | $Pt514 = t.\BoxX\Box\Box$            |
| TGON   | 旋轉檢出輸出 / 移動檢出輸出訊號 | Pt514 = t.X□□□                       |
| D-RDY  | 驅動器就緒輸出訊號         | $Pt515 = t.\Box\Box\BoxX$            |
| S-RDY  | 伺服就緒輸出訊號          | Pt515 = t.□□X□                       |
| CLT    | 轉矩限制檢出輸出訊號        | Pt515 = t.□X□□                       |
| VLT    | 速度限制檢出輸出訊號        | Pt515 = t.X□□□                       |
| BK     | 制動器控制輸出訊號         | Pt516 = t.□□□X                       |
| WARN   | 警告輸出訊號            | Pt516 = t.□□X□                       |
| NEAR   | 定位接近輸出訊號          | Pt516 = t.□X□□                       |
| PSELA  | 命令脈波輸入倍率切換輸出訊號    | Pt516 = t.X□□□                       |
| РТ     | 位置觸發數位輸出訊號        | Pt517 = t.□□□X                       |
| ZONE   | 電子凸輪同步區域輸出訊號      | Pt517 = t.□□X□                       |
| DBK    | 外接動態制動器輸出訊號       | $Pt517 = t.\BoxX\Box\Box$            |
| HOMED  | 驅動器歸原點完成輸出        | Pt517 = t.X□□□                       |
| G-RDY  | 龍門控制就緒輸出訊號        | $Pt5\overline{18} = t.\Box\Box\BoxX$ |

表8.1.2.2

註:

PT為數位接點輸出,使用方式可參閱8.13節位置觸發功能設定,其輸出響應遠低於專用PT腳位 (CN6-46、47)。

MD28UC01-2505

應用功能

E2系列驅動器使用者操作手册

### ■ 參數設定值與硬體腳位的分配

|       |    |                 | 表8.1.2.3    |                            |
|-------|----|-----------------|-------------|----------------------------|
| 參數設定值 | 訊號 | CN6腳位<br>(ED2S) | CN6腳位(ED2F) | 說明                         |
| 0     | -  | -               | -           | 停用。                        |
| 1     | 01 | 35/34           | 11/12       |                            |
| 2     | O2 | 37/36           | 13/14       | 輸出條件滿足時 · 腳位會輸出訊號或不輸出訊     |
| 3     | O3 | 39/38           | 15/16       | 號。Pt519及Pt51A可設定O1~O5訊號的腳位 |
| 4     | 04 | 11/10           | 17/18       | 極性。                        |
| 5     | 05 | 40/12           | 19/20       |                            |

■ 設定腳位極性

表8.1.2.4

| 參數    | 說明                                          |  |  |  |  |
|-------|---------------------------------------------|--|--|--|--|
|       | 參數Pt519的t.XXXX是用於設定O1~O4訊號的腳位極性。設定值為0.代表輸出條 |  |  |  |  |
|       | 件滿足時‧輸出訊號;輸出條件不滿足時‧不輸出訊號。設定值為1‧代表輸出條件       |  |  |  |  |
|       | 滿足時 · 不輸出訊號 ; 輸出條件不滿足時 · 輸出訊號 ·             |  |  |  |  |
| Pt519 | t.□□□X·設定O1訊號的腳位極性。                         |  |  |  |  |
|       | t.□□X□·設定O2訊號的腳位極性。                         |  |  |  |  |
|       | t.□X□□·設定O3訊號的腳位極性。                         |  |  |  |  |
|       | t.X□□□·設定O4訊號的腳位極性。                         |  |  |  |  |
|       | 參數Pt51A的t.□□□X是用於設定O5訊號的腳位極性。設定值為0.代表輸出條件滿  |  |  |  |  |
|       | 足時·輸出訊號;輸出條件不滿足時·不輸出訊號。設定值為1·代表輸出條件滿足       |  |  |  |  |
| Pt51A | 時,不輸出訊號;輸出條件不滿足時,輸出訊號。                      |  |  |  |  |
|       | t.□□□X.設定O5訊號的腳位極性。                         |  |  |  |  |

■ 自行分配數位輸出訊號的範例

以下範例將O2訊號從預設的TGON訊號,變更為S-RDY訊號。

表8.1.2.5

| 參數    | 變更前設定值 | 變更後設定值 | 說明              |
|-------|--------|--------|-----------------|
| Pt514 | t.2□□□ | t.0□□□ | 停用TGON訊號。       |
| Pt515 | t.□□0□ | t.□□2□ | 將S-RDY訊號設為O2訊號。 |

### ■ 設定腳位極性的範例

以下範例將O1及O5訊號的腳位極性設定為輸出條件滿足時,不輸出訊號。

表8.1.2.6

| 參數    | 變更前設定值 | 變更後設定值 | 說明                     |
|-------|--------|--------|------------------------|
| Pt519 | t.□□□0 | t.□□□1 | 設定為輸出條件滿足時 · O1不輸出訊號 · |
| Pt51A | t.□□□0 | t.□□□1 | 設定為輸出條件滿足時·O5不輸出訊號。    |

### 8.1.3 警報輸出 (ALM) 訊號

驅動器發生警報時輸出警報輸出 (ALM) 訊號。

■ 警報重置方法

重要提醒 > 電控規劃時,請設計在ALM訊號輸出時,將驅動器主迴路電源斷電以確保安全。

表8.1.3.1

| 種類 | 訊號名稱   | 硬體腳位            | 訊號狀態      | 說明       |  |
|----|--------|-----------------|-----------|----------|--|
| 参山 |        | CN6-11/10(訊號O4) |           | 驅動器發生警報。 |  |
|    | (出廠預設) | OFF             | 驅動器為正常狀態。 |          |  |

如需警報重置的詳細資訊,請參閱第12章。

### 8.1.4 警告輸出 (WARN) 訊號

驅動器發生警告時代表監控項目的數值已接近臨界點,如繼續維持此狀態,可能使驅動器發出警報。

表8.1.4.1

| 種類      | 訊號名稱       | 硬體腳位 | 訊號狀態      | 說明 |
|---------|------------|------|-----------|----|
| 輸出 WARN | N 使用者自定義 - | ON   | 驅動器發生警告。  |    |
|         |            | OFF  | 驅動器為正常狀態。 |    |

使用參數Pt516 = t.□□X□,定義WARN訊號的輸出腳位。

### 8.1.5 驅動器就緒輸出 (D-RDY) 訊號

此狀態表示驅動器已準備就緒可接收S-ON訊號進入激磁狀態。此時,驅動器會輸出驅動器就緒輸出 (D-RDY) 訊號。D-RDY訊號輸出後,接收到的S-ON訊號才算有效,D-RDY訊號輸出條件如下。

- 1. 驅動器無發生任何警報。
- 2. 编碼器通訊就緒。
- 3. 已由設定精靈設定基本參數或載入參數。
- 4. AC主電源就緒。
- 5. 主軸與從軸驅動器皆為D-RDY狀態(龍門型驅動器,且已進入龍門通訊時適用)。
- 6. STO安全功能未啟動。

表8.1.5.1

| 種類       | 訊號名稱            | 硬體腳位 | 訊號狀態                | 說明 |
|----------|-----------------|------|---------------------|----|
| 輸出 D-RDY | CN6-39/38(訊號O3) | ON   | 驅動器準備就緒,可接收S-ON訊號。  |    |
|          | (出廠預設)          | OFF  | 驅動器尚未就緒,不可接收S-ON訊號。 |    |

註:若驅動器尚未就緒,請參照 13.4 節執行異常狀態的排除。

### 8.1.6 伺服就緒輸出 (S-RDY) 訊號

伺服就緒輸出 (S-RDY) 訊號是用於判斷馬達是否進入激磁狀態。接收到S-ON訊號時,驅動器會執行激磁程序與BK時序,待馬達進入激磁狀態時,輸出S-RDY訊號。S-RDY訊號輸出後,接收到的控制命令才算有效。

表8.1.6.1

| 種類       | 訊號名稱   | 硬體腳位   | 訊號狀態                | 說明                   |
|----------|--------|--------|---------------------|----------------------|
| 輸出 S-RDY | 体田老白空美 | ON     | 驅動器及馬達準備就緒,可接收控制命令。 |                      |
|          | 3-KDY  | 使用者目定義 | OFF                 | 驅動器及馬達尚未就緒,不可接收控制命令。 |

MD28UC01-2505

應用功能

### 8.1.7 旋轉檢出輸出/移動檢出輸出 (TGON) 訊號

TGON訊號為伺服馬達正在運轉的訊號,可由此訊號判斷馬達是否在運動中,Pt502為旋轉檢出值(旋轉馬達),Pt581為移動檢出值(線性馬達)。TGON訊號出廠設定分配至CN6-37、36。

| 種類      | 訊號名稱 | 硬體腳位            | 訊號狀態 | 馬達類型                       | 說明                      |  |  |  |
|---------|------|-----------------|------|----------------------------|-------------------------|--|--|--|
| 輸出 TGON |      |                 | 旋轉型  | 旋轉馬達正以高於Pt502設定值的轉速旋<br>轉。 |                         |  |  |  |
|         | TCON | CN6-37/36(訊號O2) | ON   | 直線型                        | 線性馬達正以高於Pt581設定值的速度移動中。 |  |  |  |
|         | IGON | (出廠預設)          | OFF  | 旋轉型                        | 旋轉馬達正以低於Pt502設定值的轉速旋轉。  |  |  |  |
|         |      |                 |      | 直線型                        | 線性馬達正以低於Pt581設定值的速度移動中。 |  |  |  |

表8.1.7.1

■ 檢測值的設定

設定TGON訊號的速度的檢測值。

表8.1.7.2

| 參數     | Pt502 | 範圍   | 1~10000 | 適用模式 | 位置模式、速度模式和轉矩模<br>式 |  |
|--------|-------|------|---------|------|--------------------|--|
| 預設值    | 20    | 有效時間 | 即時生效    | 單位   | 1 rpm              |  |
| 參數說明   |       |      |         |      |                    |  |
| 旋轉檢出值。 |       |      |         |      |                    |  |

表 8.1.7.3

| 參數              | Pt581 | 範圍   | 1~10000 | 適用模式 | 位置模式、速度模式和轉矩模<br>式 |  |
|-----------------|-------|------|---------|------|--------------------|--|
| 預設值             | 20    | 有效時間 | 即時生效    | 單位   | 1 mm/s             |  |
| 參數說明            |       |      |         |      |                    |  |
| 移動檢出值(直線式伺服馬達)。 |       |      |         |      |                    |  |

MD28UC01-2505 應用功能

E2系列驅動器使用者操作手册

# 8.2 馬達最高速度設定

使用參數Pt316(旋轉式)或P385(直線式)設定馬達最高速度,若馬達速度超過此設定值,即發生警報 AL.510(過速度)。若此設定值過小,可能影響馬達運動。

| 表8.2.1  |       |      |           |      |                    |  |
|---------|-------|------|-----------|------|--------------------|--|
| 參數      | Pt316 | 範圍   | 0~65535   | 適用模式 | 位置模式、速度模式和轉矩模<br>式 |  |
| 預設值     | 10000 | 有效時間 | 寫入且再次接通電後 | 單位   | 1 rpm              |  |
| 參數說明    |       |      |           |      |                    |  |
| 馬達最高速度。 |       |      |           |      |                    |  |

表 8.2.2

| 參數               | Pt385 | 範圍   | 0~100     | 適用模式 | 位置模式、速度模式和轉矩模<br>式 |  |
|------------------|-------|------|-----------|------|--------------------|--|
| 預設值              | 50    | 有效時間 | 寫入且再次接通電後 | 單位   | 100 mm/s           |  |
| 参數說明             |       |      |           |      |                    |  |
| 馬達最高速度(直線式伺服馬達)。 |       |      |           |      |                    |  |

# 8.3 速度模式

在速度模式下·上位控制器經由發送類比命令(類比電壓)控制馬達速度。將參數Pt000設為t.□□0□選 擇速度模式。

表8.3.1

|       | 參數     | 說明                | 有效時間     | 分類 |
|-------|--------|-------------------|----------|----|
|       |        | **********        | 寫入且再次接通電 | 扒中 |
| Pt000 | (出廠預設) | [空前侯式选择,还及侯式]<br> | 後        | 設定 |

### 8.3.1 速度模式設定

速度模式是透過類比電壓進行速度控制。以下說明速度模式的速度命令輸入訊號 (V-REF)、速度命令輸入 增益及速度命令偏壓調整。速度命令的電壓輸入範圍應為DC +10 V ~ -10 V。

■ 速度命令輸入訊號 (V-REF)

表8.3.1.1

| 訊號        | CN6腳位 | 說明           |  |
|-----------|-------|--------------|--|
| V_REF+    | 14    | 速度命令輸入。      |  |
| V_REF- 15 |       | 速度命令輸入的訊號準位。 |  |

速度命令輸入範例:

使用參數Pt300設定類比電壓和馬達額定速度的比例。若Pt300設為600(預設值)·代表輸入類比電 壓6V時為馬達額定速度。需透過上位控制器進行速度控制時,請連接上述腳位及上位控制器的速度 命令輸出腳位。

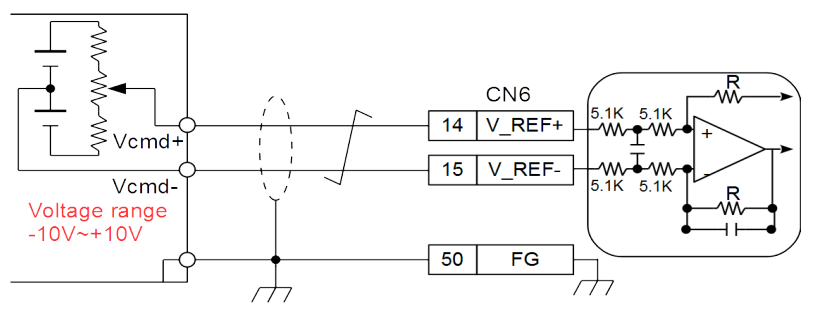

圖8.3.1.1

MD28UC01-2505

應用功能

■ 速度命令輸入增益

設定類比電壓和馬達額定速度的比例。

| 參數  | Pt300 | 範圍   | 150~3000 | 適用模式 | 位置模式、速度模式和轉矩模<br>式 |  |
|-----|-------|------|----------|------|--------------------|--|
| 預設值 | 600   | 有效時間 | 即時生效     | 單位   | 0.01V/額定轉速         |  |
|     |       |      |          |      |                    |  |
|     |       |      |          |      |                    |  |

表8.3.1.2

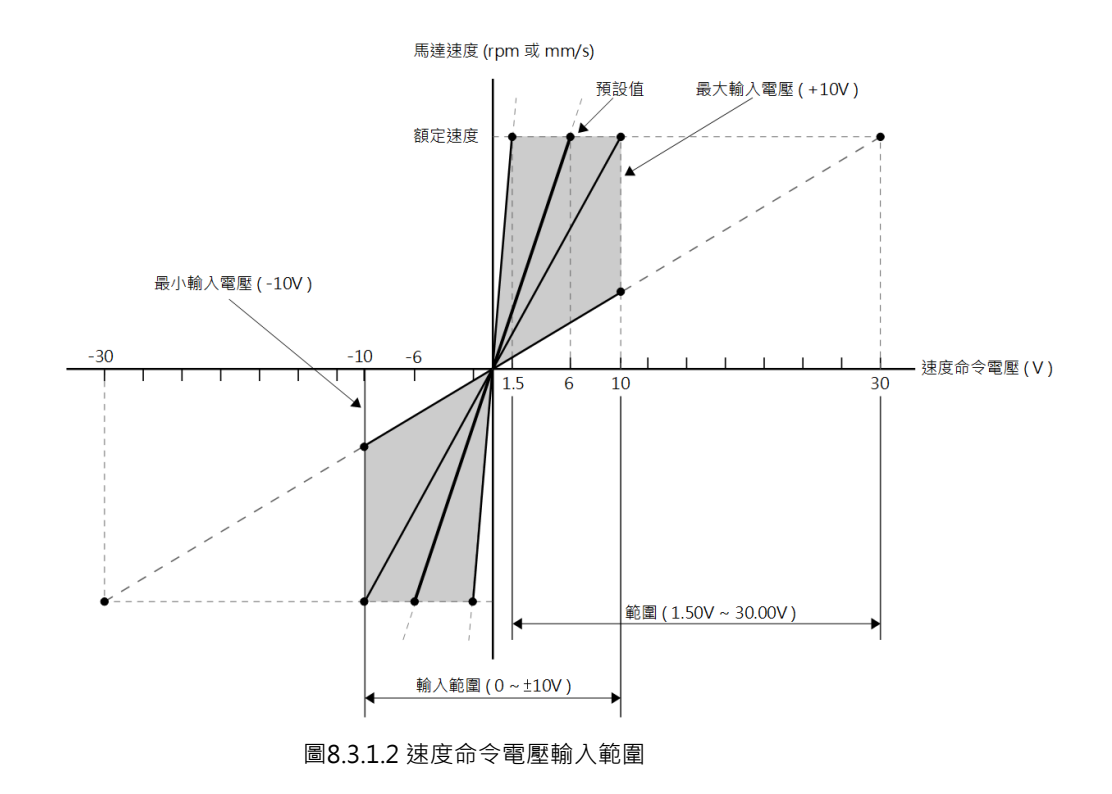

在速度模式下,即使速度命令為**0V**,馬達也可能產生些微的移動。這是因為驅動器內部偵測電壓時發生 偏差,這種偏差稱為偏壓。發生此情形時可使用偏壓調整功能進行調整。

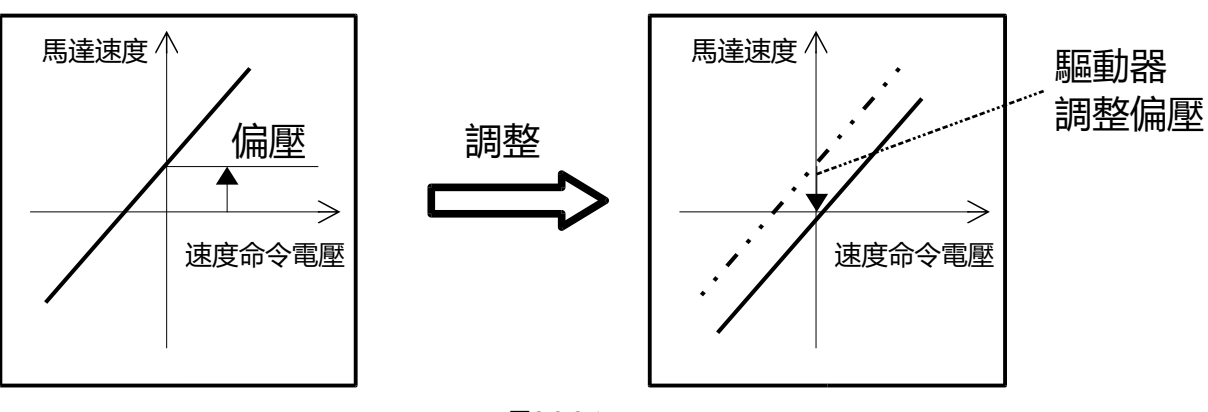

圖8.3.2.1

■ 偏壓自動調整

偏壓自動調整是驅動器測量偏壓後,對速度命令的類比電壓進行自動調整。測量得到的偏壓值需儲存 於驅動器內(Save RAM to Flash),否則驅動器重新上電後,必須重新執行偏壓自動調整。執行偏壓 自動調整的條件為: (a) 須處於伺服OFF狀態 (b) 上位控制器未發送任何訊號。

可由Thunder主畫面的**Tools**,選擇**Analog offset**。在**Analog offset**視窗點擊**Set zero**按鈕,即可 自動調整偏壓。

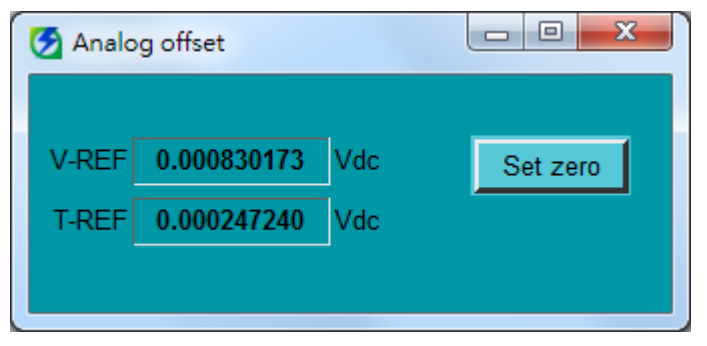

圖8.3.2.2 Thunder偏壓調整工具

MD28UC01-2505 應用功能

### ■ 速度命令輸入死區

執行偏壓自動調整後,速度命令的類比電壓仍可能有微小的跳動,速度命令受到影響時,可設定速度 命令輸入死區以忽視該範圍內的速度命令。

| 參數          | Pt30D | 範圍   | 0~3000 | 適用模式 | 位置模式、速度模式和轉矩模<br>式 |  |
|-------------|-------|------|--------|------|--------------------|--|
| 預設值         | 0     | 有效時間 | 即時生效   | 單位   | 1 mV               |  |
| 參數說明        |       |      |        |      |                    |  |
| 設定速度命令輸入死區。 |       |      |        |      |                    |  |

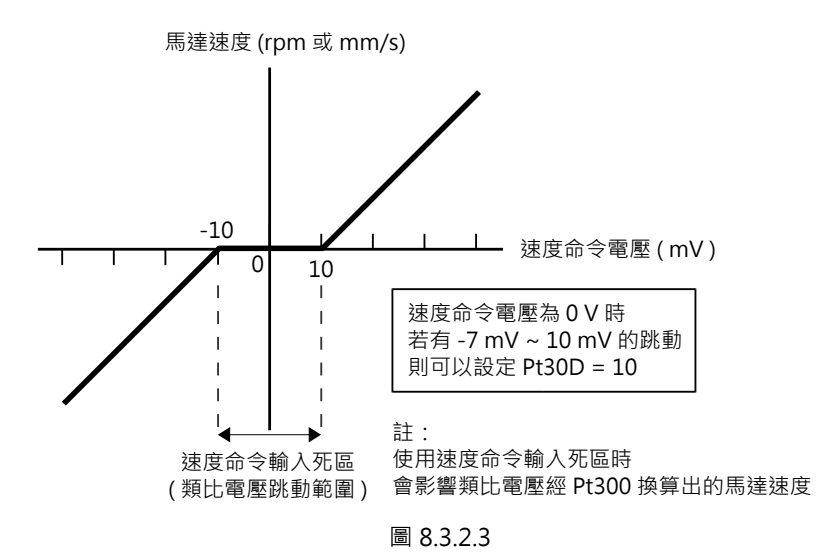

# 8.3.3 軟起動設定

軟起動設定可讓速度命令在加速度段及減速度段變得較為平滑,使用到的參數如下。(註:若設定不當, 可能會影響運動性能及運動規劃)

表8.3.3.1

| 參數         | Pt305 | 範圍   | 0~65535 | 適用模式 | 速度模式 |  |
|------------|-------|------|---------|------|------|--|
| 預設值        | 0     | 有效時間 | 即時生效    | 單位   | 1 ms |  |
| 參數說明       |       |      |         |      |      |  |
| 設定軟起動加速時間。 |       |      |         |      |      |  |

MD28UC01-2505

### E2系列驅動器使用者操作手册

應用功能

#### 表8.3.3.2

| 參數         | Pt306 | 範圍   | 0~65535 | 適用模式 | 速度模式 |  |
|------------|-------|------|---------|------|------|--|
| 預設值        | 0     | 有效時間 | 即時生效    | 單位   | 1 ms |  |
| 参數說明       |       |      |         |      |      |  |
| 設定軟起動減速時間。 |       |      |         |      |      |  |

Pt305:從馬達停止狀態到達到馬達參考速度所需的時間。 Pt306:從馬達參考速度到馬達停止時所需的時間。

實際的加、減速時間的計算如下。

目標速度 /──×軟啟動加速時間(Pt305) 實際的加速時間 = -參考速度

參考速度

註:

旋轉型的參考速度是Pt317,線性馬達的參考速度是Pt386。

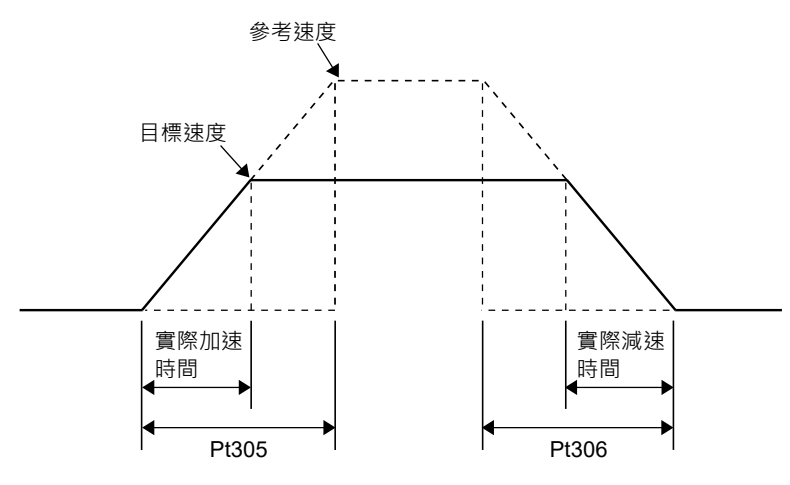

圖8.3.3.1

MD28UC01-2505 應用功能

### 8.3.4 速度命令濾波器

對速度命令輸入訊號 (V-REF) 延遲濾波,使速度命令較為平滑。數值越大表示速度命令越平滑,但若設定 值過大,速度命令的響應會降低。

| 表8.3.4.1      |       |      |         |      |                    |  |
|---------------|-------|------|---------|------|--------------------|--|
| 參數            | Pt307 | 範圍   | 0~65535 | 適用模式 | 位置模式、速度模式和轉矩模<br>式 |  |
| 預設值           | 40    | 有效時間 | 即時生效    | 單位   | 0.01 ms            |  |
| 參數說明          |       |      |         |      |                    |  |
| 設定速度命令濾波時間常數。 |       |      |         |      |                    |  |

### 8.3.5 零位固定輸入 (ZCLAMP) 訊號

零位固定輸入 (ZCLAMP) 訊號輸入,且速度命令低於零位固定值時,會啟動零位固定功能。零位固定功能 觸發時會在驅動器內部強制將速度模式切換為內部位置模式並忽略速度命令(操作模式不會改變),馬達 將定位於當前位置。當速度命令高於零位固定值時,零位固定功能就會關閉。

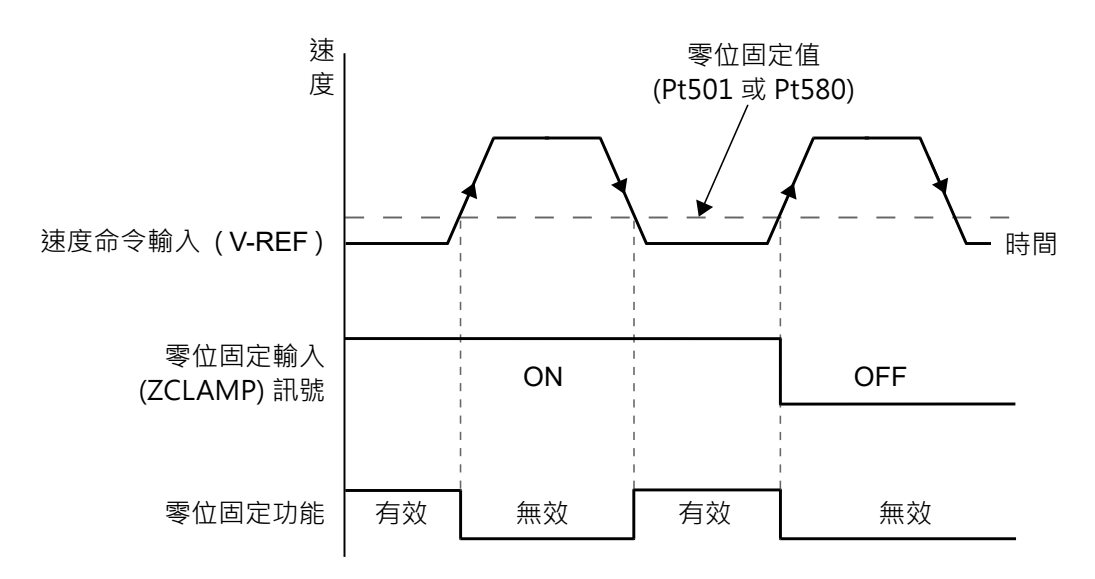

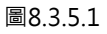

### E2系列驅動器使用者操作手册

#### 自行分配數位輸入訊號

ZCLAMP訊號的輸入腳位是由使用者自定義,使用參數Pt50C = t.X□□□進行設定。

表8.3.5.1

| 種類 | 訊號名稱                | 硬體腳位                         | 訊號狀態      | 說明                           |
|----|---------------------|------------------------------|-----------|------------------------------|
|    |                     |                              | ON        | 速度命令輸入訊號 (V-REF) 的類比電壓輸入若低於零 |
| 輸入 | i入 ZCLAMP 使用者自定義 ON | 位固定值 (Pt501、Pt580)、零位固定功能啟動。 |           |                              |
|    |                     | OFF                          | 零位固定功能關閉。 |                              |

#### 零位固定功能設定

零位固定功能僅在速度模式與內部速度模式下有效,如為混合模式則需透過模式切換,切換至速度模 式或內部速度模式下才可使用零位固定功能。

| 參數    | t.□□X□       | 控制方式                   | 使用的輸入訊號                 | 有效時間          | 分類 |
|-------|--------------|------------------------|-------------------------|---------------|----|
|       | t.□□0□       | 速度模式                   | ZCLAMP                  |               |    |
|       | + □□2□       | 内如油在描述                 | ZCLAMP 		 SPD-A 		 SPD- |               |    |
|       | l            | 内司还反保入                 | B、SPD-D、CSEL            |               |    |
|       | + □ □ 1 □    | -<br>                  | ZCLAMP · SPD-A · SPD-   |               |    |
|       | [.□□4□       | 內部述及傑丸↔⑪皇傑丸            | B、SPD-D、CSEL            | 寫入且再次接通電<br>後 |    |
|       |              | 內部速度模式↔速度模式            | ZCLAMP 		 SPD-A 		 SPD- |               |    |
| D+000 | ι            |                        | B、SPD-D、CSEL            |               | 設定 |
| P1000 |              | .□□6□ 內部速度模式↔轉矩模式      | ZCLAMP · SPD-A · SPD-   |               |    |
|       | 1            |                        | B、SPD-D、CSEL            |               |    |
|       | t.□□7□       | 位置模式↔速度模式              | ZCLAMP · CSEL           |               |    |
|       | t.□□9□       | 轉矩模式↔速度模式              | ZCLAMP · CSEL           | ]             |    |
|       | t.□□C□       | 内部位置模式↔速度模式            | ZCLAMP · CSEL           |               |    |
|       | + <b>r</b> _ | 山如海底横井、山如位栗横井          | ZCLAMP · SPD-A · SPD-   |               |    |
|       |              | [.□□L□   內部速度模式↔內部位直模式 | B、SPD-D、CSEL            |               |    |

表 8.3.5.2

MD28UC01-2505 應用功能

### ■ 相關參數

由零位固定值(Pt501或Pt580)來設定零位固定功能有效的速度。即使設定為高於所用伺服馬達最高速度的值,也會以所用伺服馬達的最高速度為上限。

(1) 旋轉式伺服馬達

表8.3.5.3

| 參數                         | Pt501 | 範圍   | 0~10000 | 適用模式 | 速度模式和內部速度模式 |
|----------------------------|-------|------|---------|------|-------------|
| 預設值                        | 10    | 有效時間 | 即時生效    | 單位   | 1 rpm       |
|                            |       |      |         |      |             |
| 設定零位固定值(旋轉馬達) <sup>。</sup> |       |      |         |      |             |

(2) 直線式伺服馬達

表8.3.5.4

| 參數             | Pt580 | 範圍   | 0~10000 | 適用模式 | 速度模式和內部速度模式 |  |  |
|----------------|-------|------|---------|------|-------------|--|--|
| 預設值            | 10    | 有效時間 | 即時生效    | 單位   | 1 mm/s      |  |  |
|                |       |      |         |      |             |  |  |
| 設定零位固定值(線性馬達)。 |       |      |         |      |             |  |  |

### 8.3.6 速度一致輸出 (V-CMP) 訊號

上位控制器下達的速度命令與馬達速度一致時,輸出速度一致輸出 (V-CMP) 訊號。

表8.3.6.1

| 種類              | 訊號名稱     | 硬體腳位            | 訊號狀態          | 功能           |
|-----------------|----------|-----------------|---------------|--------------|
| -<br>-<br>-<br> | ALL MOND | CN6-35/34(訊號O1) | ON            | 速度命令與馬達速度一致。 |
| 輸出 V-CMP        | (出廠預設)   | OFF             | 速度命令與馬達速度不一致。 |              |

註:

V-CMP訊號可由參數Pt514 = t.□X□□設定至其他腳位,速度一致訊號輸出範圍可於參數Pt503設定。

MD28UC01-2505

### E2系列驅動器使用者操作手册

應用功能

速度一致訊號輸出範圍設定 

| 表8.3.6.2 |       |      |       |      |             |  |
|----------|-------|------|-------|------|-------------|--|
| 參數       | Pt503 | 範圍   | 0~100 | 適用模式 | 速度模式和內部速度模式 |  |
| 預設值      | 10    | 有效時間 | 即時生效  | 單位   | 1 rpm       |  |
|          |       |      |       |      |             |  |
|          |       |      |       |      |             |  |

表8.3.6.3

| 參數                                 | Pt582 | 範圍   | 0~100 | 適用模式 | 速度模式和內部速度模式 |  |
|------------------------------------|-------|------|-------|------|-------------|--|
| 預設值                                | 10    | 有效時間 | 即時生效  | 單位   | 1 mm/s      |  |
|                                    |       |      |       |      |             |  |
| 設定速度一致訊號輸出範圍(直線式伺服馬達) <sup>。</sup> |       |      |       |      |             |  |

Pt503 = 100, 速度命令為2000 rpm時, 馬達速度為1900 ~ 2100 rpm時輸出訊號。

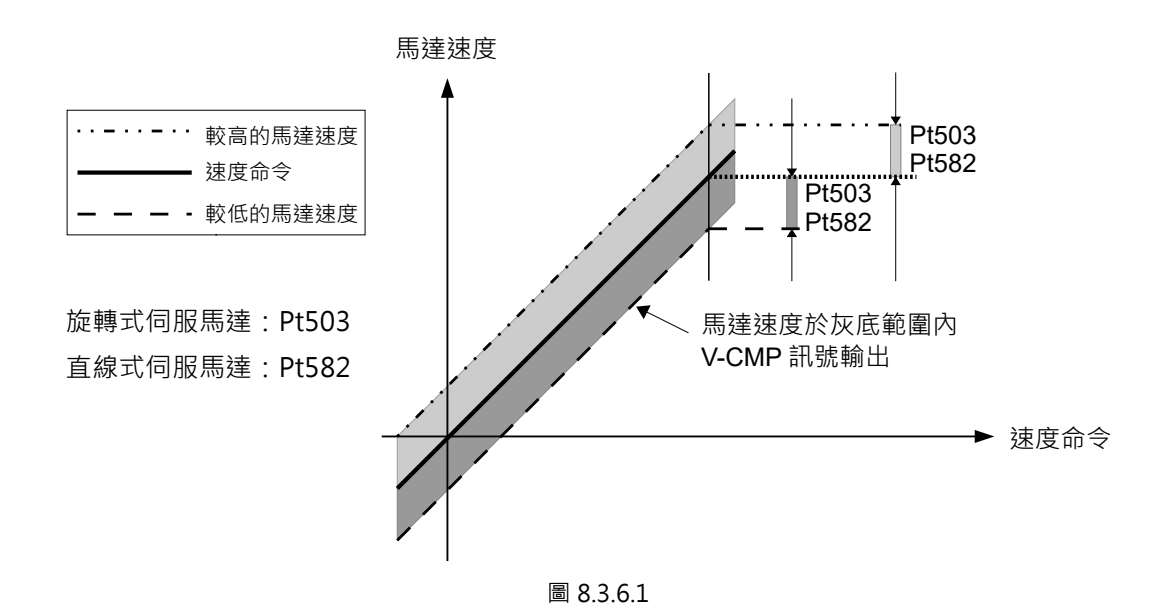

MD28UC01-2505

應用功能

### ■ 速度一致輸出 (V-CMP) 訊號的檢出方式

使用者可設定參數Pt022 = t.□□X□來設定V-CMP訊號的輸出條件。

| 參數    |                  | 說明                                 | 有效時間             | 分類 |
|-------|------------------|------------------------------------|------------------|----|
|       | t.□□0□           | 馬達速度與速度命令的偏差值小於速度一致訊號輸出範圍          |                  |    |
| Pt022 | t.□□1□           | 馬達速度與目標速度的偏差值小於速度一致訊號輸出範圍          | <b>穷)</b> 日五次拉汤雨 |    |
|       |                  | (Pt503)的設定值時 · 輸出 V-CMP 訊號。        | 為八旦丹大波迪电         | 設定 |
|       | t.□□2□<br>(出廠預設) | 馬達速度與目標速度的偏差值小於速度一致訊號輸出範圍          |                  |    |
|       |                  | (Pt503)的設定值 · 且目標速度不為零時 · 輸出V-CMP訊 |                  |    |
|       |                  | 號。                                 |                  |    |

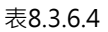

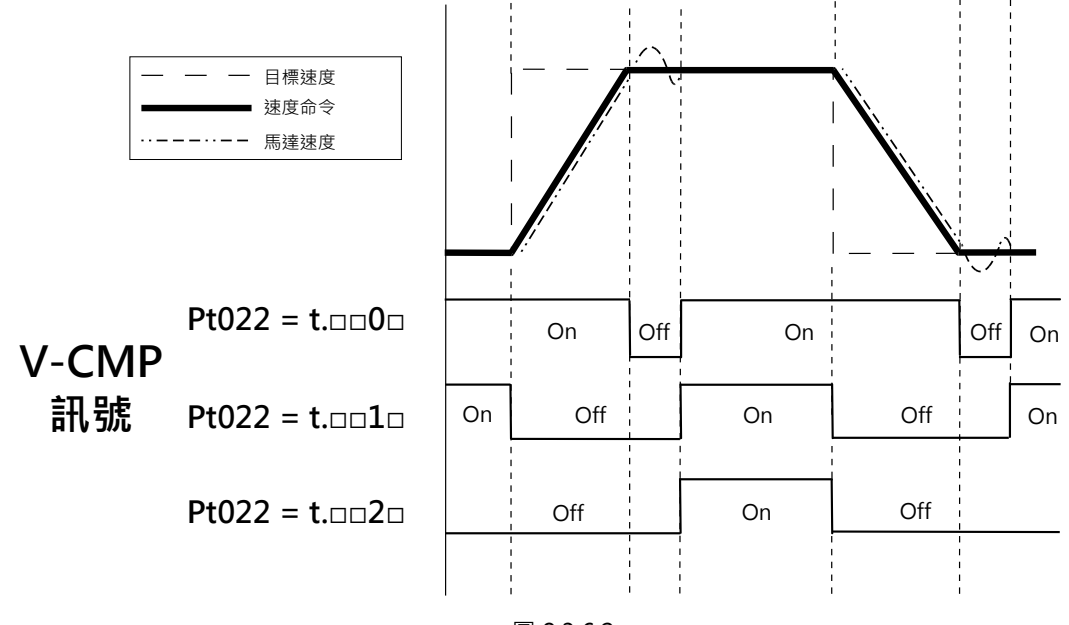

圖 8.3.6.2

HIWIN. MIKROSYSTEM MD28UC01-2505

D28UC01-2505 應用功能

# 8.4 位置模式

在位置模式下,上位控制器經由發送脈波命令控制馬達位置。馬達定位位置是由輸入的脈波數而定,馬達定位速度則由脈波發送頻率而定。將參數Pt000設為t.□□1□選擇位置模式。

|       | 表8.4.1 |             |               |    |  |  |
|-------|--------|-------------|---------------|----|--|--|
| 參數    |        | 說明          | 有效時間          | 分類 |  |  |
| Pt000 | t.□□1□ | 控制模式選擇:位置模式 | 寫入且再次接通電<br>後 | 設定 |  |  |

位置模式的控制流程圖如下。

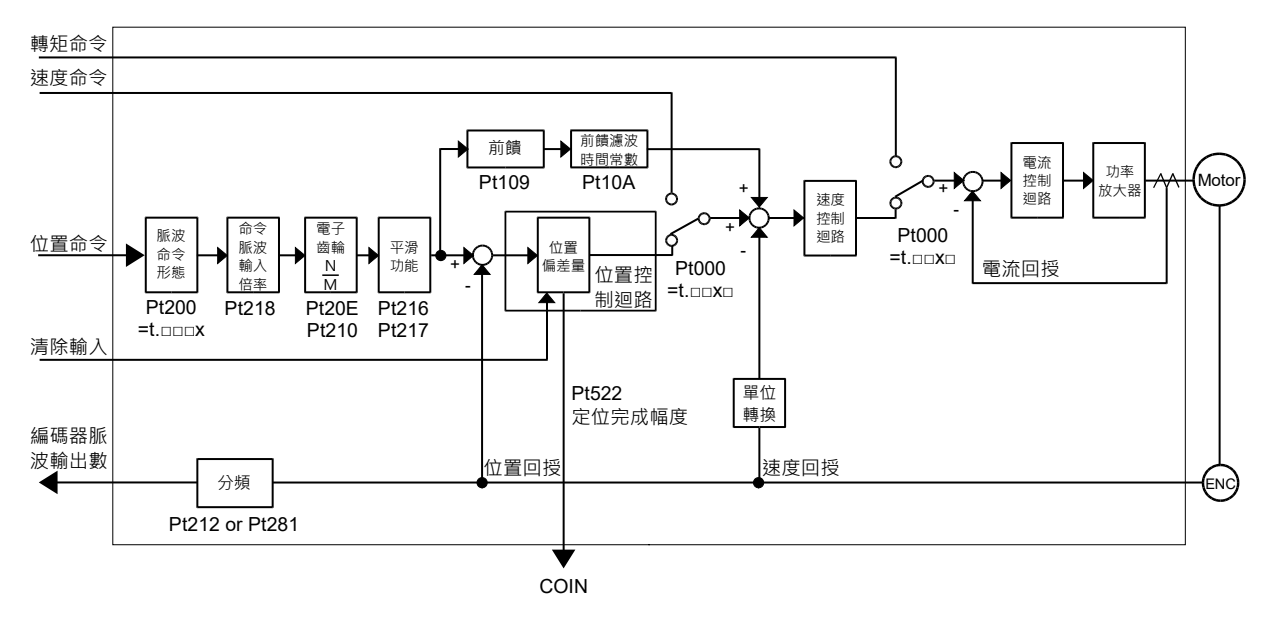

圖8.4.1

MD28UC01-2505 應用功能

E2系列驅動器使用者操作手册

### 8.4.1 位置模式設定

脈波命令形態和脈波命令輸入濾波器的說明如下。

### ■ 脈波命令形態

依上位控制器的脈波命令,在參數Pt200設定脈波命令形態。

|       | 參數                      | 說明                          | 有效時間                       | 分類 |
|-------|-------------------------|-----------------------------|----------------------------|----|
|       | t.□□□0                  | 能治于开口院沿田路(正海路)。             |                            |    |
|       | (出廠預設)                  |                             |                            |    |
| Pt200 | t.□□□1                  | CW+CCW脈波訊號(正邏輯)。            | 窗 \ P 古 方 <del>拉</del> 汤 南 |    |
|       | t.□□□4                  | 相位相差90°的差動脈波訊號(A相+B相)x4倍(正邏 | 為八日丹火按短龟                   | 設定 |
|       |                         | 輯)。                         | 夜                          |    |
|       | t.□□□5                  | 脈波+方向脈波訊號(負邏輯)。             |                            |    |
|       | t.□□□6 CW+CCW脈波訊號(負邏輯)。 |                             |                            |    |

表8.4.1.1

■ 脈波命令輸入濾波器

表8.4.1.2

|       | 參數               | 說明                      | 有效時間                       | 分類 |
|-------|------------------|-------------------------|----------------------------|----|
| D+200 | t.0□□□<br>(出廠預設) | 命令輸入為差動訊號 (1~5 Mpps)。   | <b>容</b> 》日 <b>五</b> 力拉通爾么 | 扒宁 |
| Pt200 | t.1000           | 命令輸入為單端訊號 (1~200 Kpps)。 | 為八旦円大按迪电俊                  | 収化 |

註:差動訊號與單端訊號的配線方式請參考5.5.2節。

MD28UC01-2505

應用功能

8.4.2 命令脈波輸入倍率切換功能 (PSEL)

命令脈波可由參數Pt218放大為1倍或任意的倍率(註:最大設定值為100倍)。命令脈波輸入倍率切換輸入(PSEL)訊號是用於啟用或停用倍率設定。若需確認倍率設定是否已啟用,可由命令脈波輸入倍率切換輸出(PSELA)訊號確認。以下針對命令脈波輸入倍率切換功能的訊號和倍率設定進行說明。

■ 命令脈波輸入倍率切換輸入 (PSEL) 訊號

PSEL訊號是用於切換倍率設定。利用參數Pt50D = t.X□□□ ·將PSEL訊號設定至所需的腳位。

表8.4.2.1

 
 種類
 訊號名稱
 硬體腳位
 訊號狀態
 說明

 輸入
 PSEL
 使用者自定義
 ON
 使用設定的脈波輸入倍率。

 OFF
 不使用設定的脈波輸入倍率・此時脈波輸入倍率為1 倍。

■ 命令脈波輸入倍率切換輸出 (PSELA) 訊號 PSEL訊號輸入後,待倍率設定切換完成,即輸出PSELA訊號。使用參數Pt516 = t.X□□□,將PSELA 訊號設定至所需的腳位。

表8.4.2.2

| 種類       | 訊號名稱         | 硬體腳位 | 訊號狀態           | 說明 |
|----------|--------------|------|----------------|----|
| 輸出 PSELA | ELA 使用者自定義 - | ON   | 已切換至設定的脈波輸入倍率。 |    |
|          |              | OFF  | 未切換至設定的脈波輸入倍率。 |    |

| ٠ | 命令脈波輸入倍率切換輸入 (PSEL) 訊號輸入後 · 請務必使用命令脈波輸入倍率切換輸出 (PSELA) 訊號確 |
|---|-----------------------------------------------------------|
|   | 認倍率設定已切換完成。倍率設定切換完成前就輸入脈波命令,可能會造成誤動作。                     |

| HIWIN | MIKROSYSTEM | CORP |
|-------|-------------|------|

MD28UC01-2505

應用功能

### ■ 命令脈波輸入倍率

| 表8.4.2.3    |       |      |       |      |      |  |
|-------------|-------|------|-------|------|------|--|
| 參數          | Pt218 | 範圍   | 1~100 | 適用模式 | 位置模式 |  |
| 預設值         | 1     | 有效時間 | 即時生效  | 單位   | -    |  |
| 多数說明。       |       |      |       |      |      |  |
| 設定命令脈波輸入倍率。 |       |      |       |      |      |  |

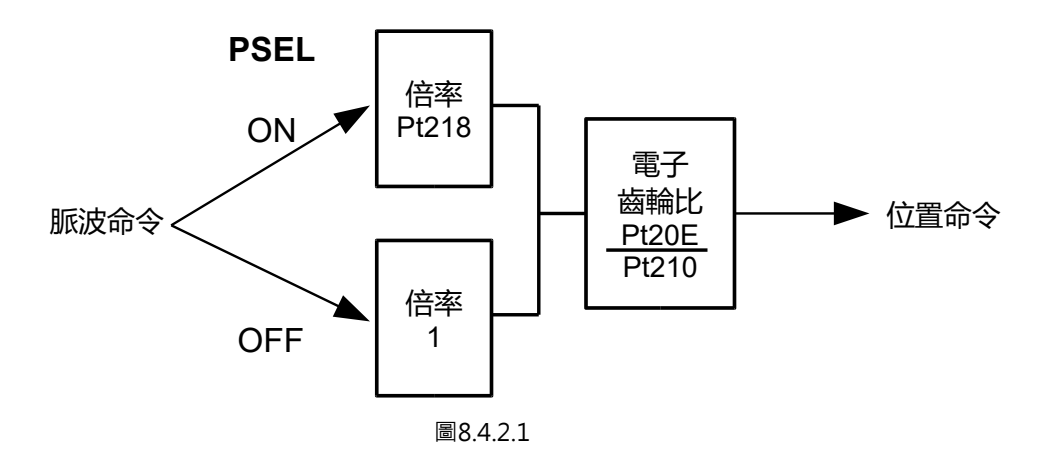

▲ 使用參數Pt218變更命令脈波輸入倍率後,請單獨對馬達進行試運轉,確認馬達動作正常後再與機構連接。

命令脈波輸入倍率切換時序圖

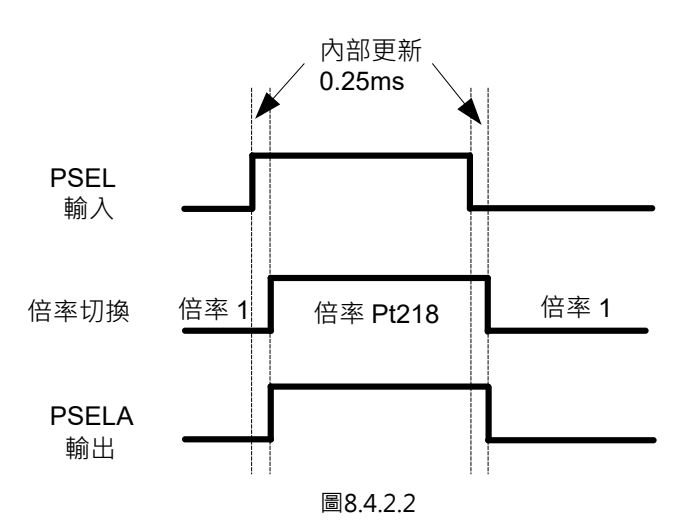

### 8.4.3 平滑功能

對位置命令使用平滑功能,可使馬達在加速度段及減速度段的移動更為平滑及避免機構發生抖動。使用平 滑功能並不會影響馬達定位精度。平滑功能較適合用於以下時機:(a)上位控制器不進行加速度及減速度段 的路徑規劃(b)上位控制器發送脈波命令的頻率過低。進行平滑功能設定時,請勿輸入脈波命令,且馬達 須在停止狀態。

| 參數                  | Pt216 | 範圍   | 0~16384   | 適用模式 | 位置模式    |  |
|---------------------|-------|------|-----------|------|---------|--|
| 預設值                 | 0     | 有效時間 | 變更後且馬達停止時 | 單位   | 0.25 ms |  |
|                     |       |      |           |      |         |  |
| 設定位置命令的加速度時間及減速度時間。 |       |      |           |      |         |  |

表8.4.3.1

表8.4.3.2

| 參數            | Pt217 | 範圍   | 0~1000    | 適用模式 | 位置模式    |  |
|---------------|-------|------|-----------|------|---------|--|
| 預設值           | 0     | 有效時間 | 變更後且馬達停止時 | 單位   | 0.25 ms |  |
| 參數說明          |       |      |           |      |         |  |
| 設定位置命令移動平均時間。 |       |      |           |      |         |  |

MD28UC01-2505

應用功能

E2系列驅動器使用者操作手册

■ 位置命令加減速濾波器差異圖

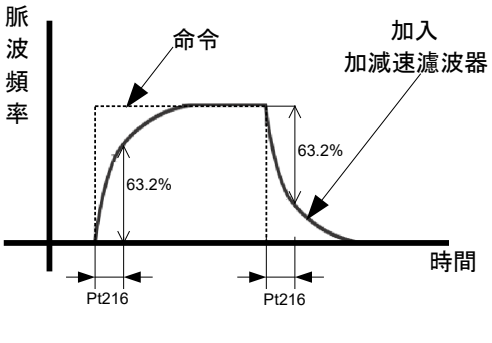

圖8.4.3.1

■ 位置命令移動平均濾波器差異圖

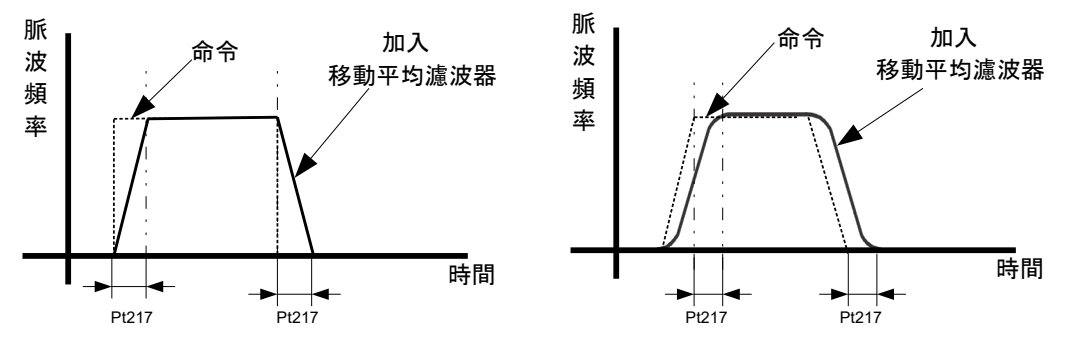

圖8.4.3.2

註:

(1) 如上位控制器已有路徑規劃,請注意平滑功能的設定值,因平滑功能可能會影響上位控制器的路徑規劃。

(2) 當搭配上位控制器執行多軸同動時,請勿使用Pt216、Pt217,避免影響補間效果。

## 8.4.4 定位完成輸出 (COIN) 訊號

當馬達運動到達目標位置後,位置偏差小於定位完成幅度 (Pt522),並且維持反彈跳時間 (Pt523)後,其定 位完成輸出訊號 (COIN) 才會輸出,稱為到達目標位置。如位置偏差持續大於定位完成幅度設定,則定位 完成輸出訊號不會輸出。從運動開始到定位完成輸出稱為總時間 (Total time),即為路徑規畫時間 (Move time)與整定時間 (Settling time) 之總和,如下圖所示。

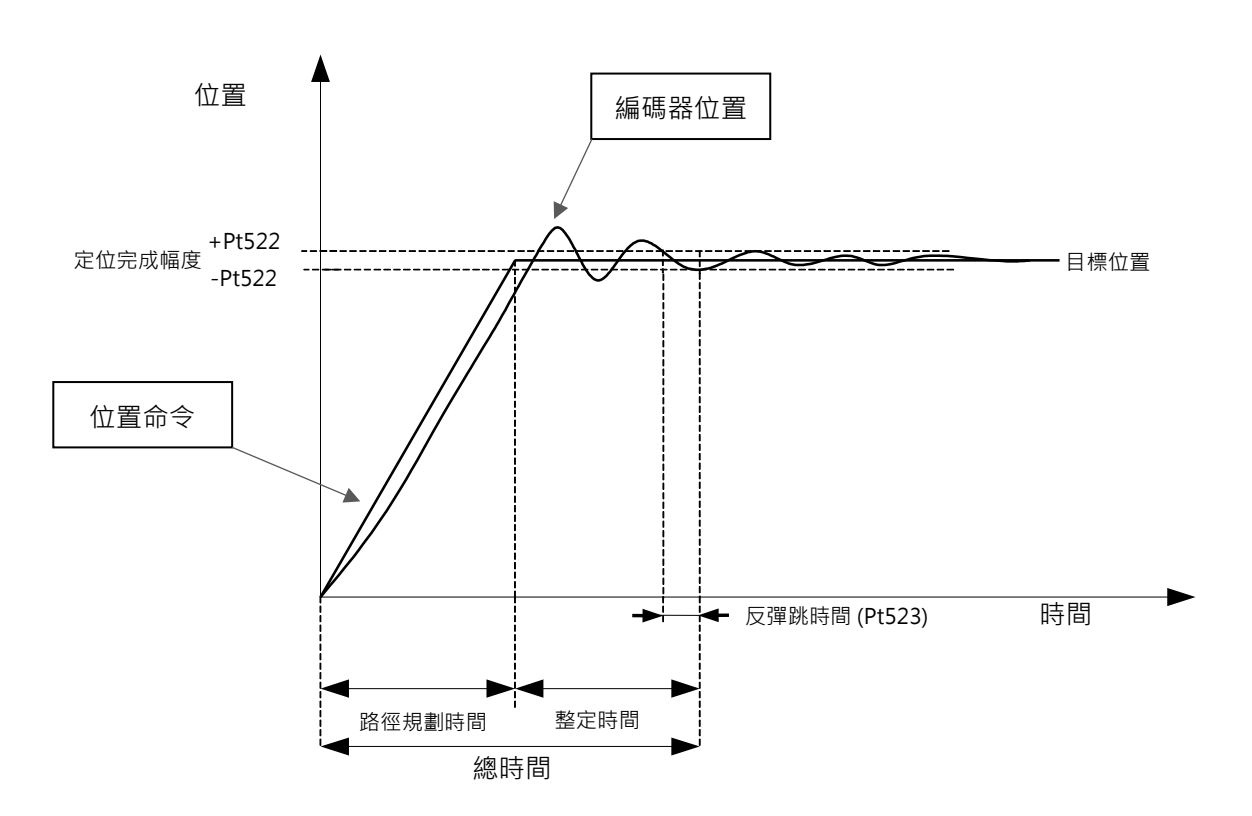

圖 8.4.4.1

位置偏差小於定位完成幅度時輸出定位完成輸出 (COIN) 訊號 · 通知上位控制器脈波命令已完成 · 可繼續進行後續的運動規劃 。

| 表8.4.4.1      |
|---------------|
| -LCO. 1. 1. I |

| 種類 | 訊號名稱 | 硬體腳位            | 訊號狀態   | 說明    |
|----|------|-----------------|--------|-------|
| 輸出 | COIN | CN6-35/34(訊號O1) | ON     | 定位完成。 |
|    |      | L COIN (出廠預該    | (出廠預設) | OFF   |

註:

使用參數Pt514 = t.□□X□,將COIN訊號設定至所需的腳位。

MD28UC01-2505

應用功能

### ■ 定位完成幅度設定

當位置偏差小於定位完成幅度的設定值時,即輸出COIN訊號。

| 表8.4.4.2  |       |      |              |      |      |
|-----------|-------|------|--------------|------|------|
| 參數        | Pt522 | 範圍   | 0~1073741824 | 適用模式 | 位置模式 |
| 預設值       | 7     | 有效時間 | 即時生效         | 單位   | 控制單位 |
| 參數說明      |       |      |              |      |      |
| 設定定位完成幅度。 |       |      |              |      |      |

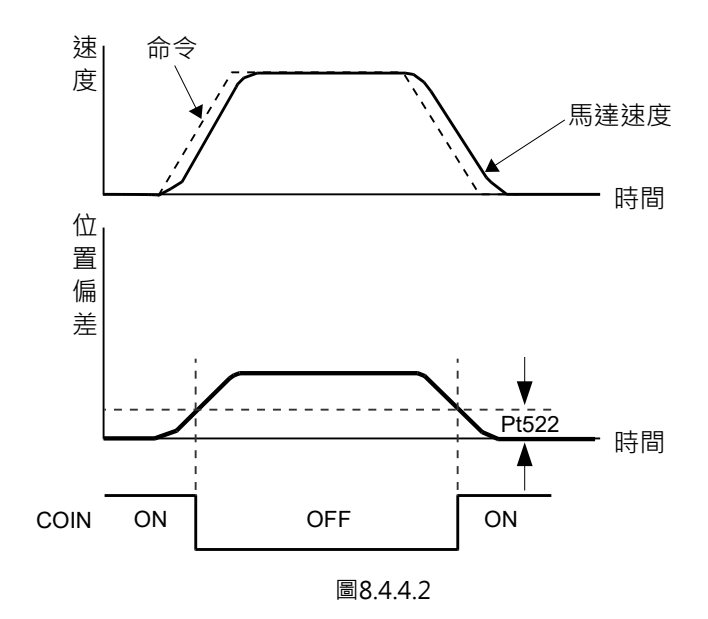

■ 定位完成輸出 (COIN) 訊號的輸出時間

使用者可設定在不同時間點輸出COIN訊號。在位置偏差小於定位完成幅度的前提下,參數Pt207 = t.X□□□提供了三種COIN訊號的輸出條件。

若使用出廠預設Pt207=t.0□□□·當前饋(P109)開啟時·運動過程中等速段的位置誤差會在趨近於0 的上下·可能導致在運動過程中COIN輸出·此時建議將Pt207設定為t.1□□□□或t.2□□□。
MD28UC01-2505

應用功能

#### <u>E2系列驅動器使用</u>者操作手冊

#### 表8.4.4.3

|       | 參數     | 說明                              | 有效時間     | 分類 |
|-------|--------|---------------------------------|----------|----|
|       | t.0□□□ | 位置偏差的絕對值小於定位完成幅度 (Pt522) 的設定值   |          |    |
|       | (出廠預設) | 時 · 輸出 COIN 訊號。                 |          |    |
| D+207 |        | 位置偏差的絕對值小於定位完成幅度 (Pt522) 的設定值 · | 寫入且再次接通電 | 扒中 |
| P1207 | [.⊥∟∟∟ | 且濾波後的位置命令停止時,輸出 COIN 訊號。        | 後        | 取足 |
|       | t.2000 | 位置偏差的絕對值小於定位完成幅度 (Pt522) 的設定值 · |          |    |
|       |        | 且位置命令停止時,輸出COIN訊號。              |          |    |

註:

Pt207 = t.1□□□時,除了位置命令結束後,還需延遲 Pt216、Pt217 的濾波時間才會輸出 COIN 訊號。

#### ■ 反彈跳時間

使用者可設定維持反彈跳時間(Pt523)後,定位完成輸出訊號(COIN)才會輸出。

表8.4.4.4

| 參數       | Pt523 | 範圍   | 0~1000 | 適用模式 | 位置模式 |
|----------|-------|------|--------|------|------|
| 預設值      | 0     | 有效時間 | 即時生效   | 單位   | 1 ms |
|          |       |      |        |      |      |
| 設定反彈跳時間。 |       |      |        |      |      |

MD28UC01-2505 應用功能

### 8.4.5 定位接近輸出 (NEAR) 訊號

當位置偏差小於NEAR訊號範圍 (Pt524) 時,輸出定位接近輸出 (NEAR) 訊號,通知上位控制器脈波命令已 接近定位完成,可提前進行後續的運動規劃。NEAR訊號通常和定位完成輸出 (COIN) 訊號搭配使用,通 常請設定成大於Pt522 (定位完成幅度)的值。

| 表    | 8.4 | 4.  | 5. | 1   |
|------|-----|-----|----|-----|
| -1-4 | υ.  | ••• | ٥. | ÷., |

| 種類 | 訊號名稱           | 硬體腳位   | 訊號狀態 | 說明                     |
|----|----------------|--------|------|------------------------|
| 診山 | 輸出 NEAR 使用者自定義 | 体田老白ウ美 | ON   | 位置偏差小於NEAR訊號範圍 (Pt524) |
| 荆山 |                |        | OFF  | 位置偏差大於NEAR訊號範圍 (Pt524) |

註:

使用參數Pt516 = t.□X□□·將NEAR訊號設定至所需的腳位。

■ 定位接近輸出 (NEAR) 幅度的設定

在Pt524中設定輸出定位接近輸出訊號的條件。在位置偏差小於Pt524的設定值時輸出NEAR訊號。

表8.4.5.2

| 參數        | Pt524      | 範圍   | 1~1073741824 | 適用模式 | 位置模式   |
|-----------|------------|------|--------------|------|--------|
| 預設值       | 1073741824 | 有效時間 | 即時生效         | 單位   | 1 控制單位 |
|           |            |      |              |      |        |
| NEAR訊號範圍。 |            |      |              |      |        |

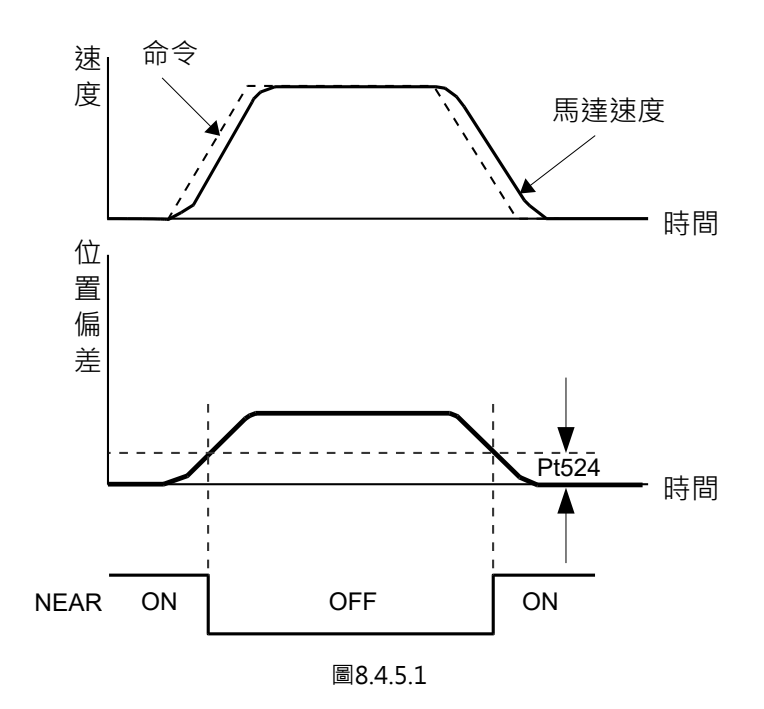

應用功能

# 8.4.6 命令脈波禁止輸入 (INHIBIT) 訊號

命令脈波禁止輸入 (INHIBIT) 訊號為ON時,將停止接收外部脈波命令直到INHIBIT訊號為OFF時,使用此 功能時只在位置控制模式時有效。

| 種類         | 訊號名稱   | 硬體腳位 | 訊號狀態        | 說明 |  |  |
|------------|--------|------|-------------|----|--|--|
| 輸入 INHIBIT | 使用者自定義 | ON   | 停止接收外部脈波命令。 |    |  |  |
|            |        | OFF  | 接收外部脈波命令。   |    |  |  |

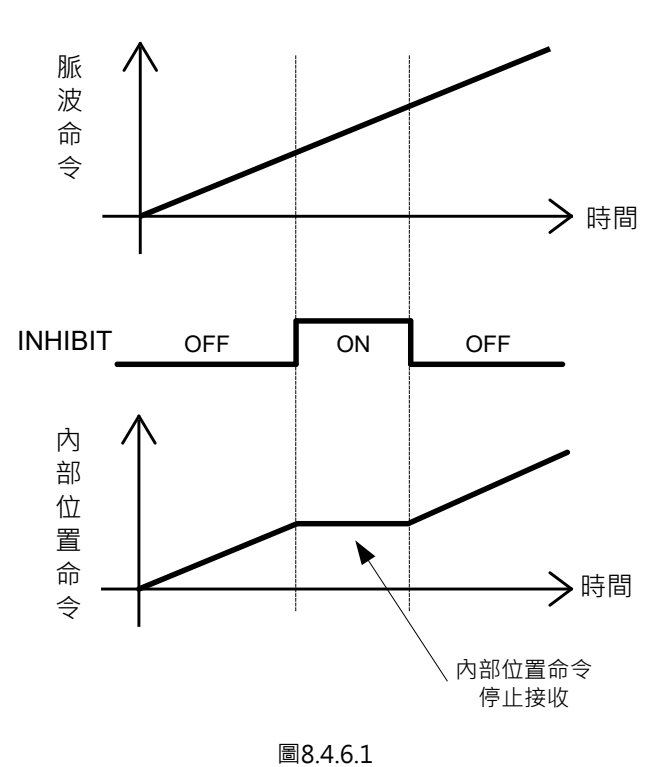

命令脈波禁止輸入功能設定

表8.4.6.2

|       | 參數        | 控制方式        | 使用的輸入訊號              | 有效時間     | 分類  |
|-------|-----------|-------------|----------------------|----------|-----|
|       | t.□□1□    | 位置模式        | INHIBIT              |          |     |
|       | + □ □ 1 □ |             | INHIBIT、C-SEL、SPD-A、 |          |     |
| D+000 |           | 内部还没保工↔位直保工 | SPD-B · SPD-D        | 寫入且再次接通電 | ⇒л⇔ |
| P1000 | t.□□7□    | 位置模式↔速度模式   | INHIBIT · C-SEL      | 後        | 取止  |
|       | t.□□8□    | 位置模式↔轉矩模式   | INHIBIT · C-SEL      |          |     |
|       | t.□□B□    | 內部位置模式↔位置模式 | INHIBIT · C-SEL      |          |     |

表8.4.6.1

MD28UC01-2505 應用功能

### 8.4.7 位置偏差清除輸入 (CLR) 訊號

位置偏差清除輸入訊號是清除驅動器內部偏差計數器的訊號。CLR訊號ON時偏差計數器為0.此時將無法 使控制系統進入位置迴路。

註:

(1) 偏差計數器為上位控制器的脈波命令與編碼器位置脈波之間的偏差值。

(2) 當位置偏差清除輸入 (CLR) 訊號為ON時,請勿繼續輸入脈波命令。

| 表8.4.7.1 | L |
|----------|---|
|----------|---|

| 種類  | 訊號名稱 | 硬體腳位   | 訊號狀態 | 說明                |
|-----|------|--------|------|-------------------|
| おんり |      | 住田老百合美 | ON   | 位置偏差清除輸入,偏差計數器為0。 |
| 聊八  | CLK  |        | OFF  | 開始計數位置偏差。         |

■ 位置偏差清除輸入 (CLR) 訊號的形態設定
 清除偏差計數器的CLR訊號,通過Pt200 = t.□□X□(清除訊號形態)進行設定。

|       | 參數               | 控制方式                    | 使用的輸入訊號              | 有效時間     | 分類 |
|-------|------------------|-------------------------|----------------------|----------|----|
| D+200 | t.□□0□<br>(出廠預設) | 高準位訊號輸入時·清除位<br>置偏差。    | CLR ON<br>清除狀態       | 寫入且再次接通電 | 约宁 |
| P1200 | t.□□1□           | 低準位訊號輸入時 · 清除位<br>置偏差 · | CLR OFF<br>【<br>清除狀態 | 後        |    |

表8.4.7.2

註:

CLR訊號的脈波寬度,必須滿足以下條件。

Pt200 = t.□□X□設定為0或1時,為了確保驅動器能確實接收訊號,訊號的寬度必須大於0.5 ms。

# 8.5 轉矩模式

在轉矩模式下,上位控制器經由發送類比命令(類比電壓)控制馬達轉矩或推力。將參數Pt000設為 t.□□2□選擇轉矩模式。

| 參數    |        | 說明          | 有效時間          | 分類 |
|-------|--------|-------------|---------------|----|
| Pt000 | t.□□2□ | 控制模式選擇:轉矩模式 | 寫入且再次接通電<br>後 | 設定 |

### 8.5.1 轉矩模式設定

轉矩命令的電壓輸入範圍應為DC +10 V ~ -10 V。

| 訊號     | CN6腳位 | 說明           |
|--------|-------|--------------|
| T_REF+ | 16    | 轉矩命令輸入。      |
| T_REF- | 17    | 轉矩命令輸入的訊號準位。 |

表8.5.1.1

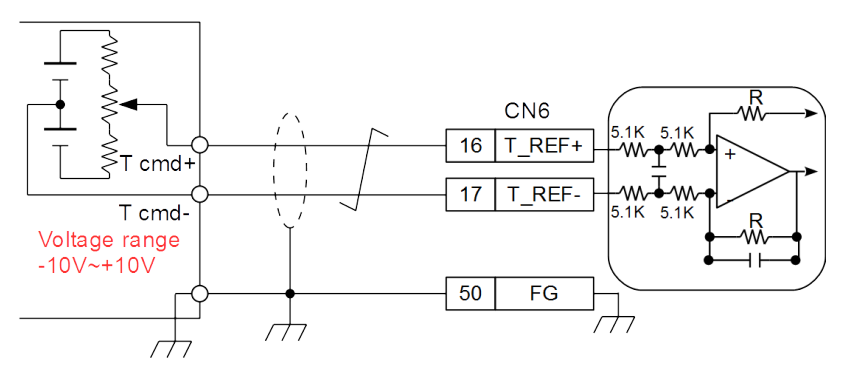

圖8.5.1.1

表8.5.1

MD28UC01-2505

應用功能

■ 轉矩命令輸入增益

| 表8.5.1.2 |       |      |         |      |                    |  |
|----------|-------|------|---------|------|--------------------|--|
| 參數       | Pt400 | 範圍   | 10~1000 | 適用模式 | 位置模式、速度模式和轉矩模<br>式 |  |
| 預設值      | 30    | 有效時間 | 即時生效    | 單位   | 0.1 V/額定轉矩         |  |
|          |       |      |         |      |                    |  |
| 設定轉矩命    |       |      |         |      |                    |  |

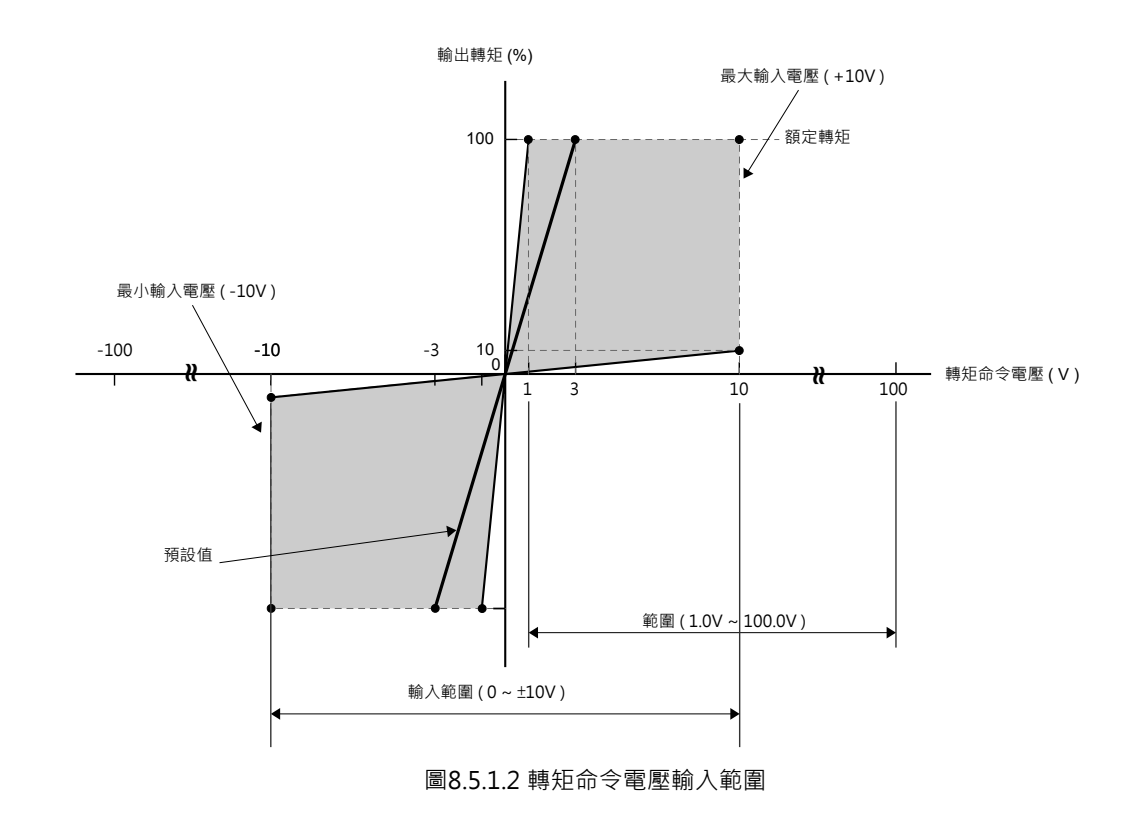

註:

可輸入額定轉矩以上的轉矩命令,但長時間輸出超過額定轉矩,會發生過載(暫態最大)(AL.710)警報或過載(連續最大)(AL.720)警報。詳情請參照如下內容。

### 8.5.2 轉矩命令偏壓調整

■ 偏壓自動調整

參閱8.3.2節速度命令偏壓調整。

■ 轉矩命令輸入死區

執行偏壓自動調整後,轉矩命令的類比電壓仍可能有微小的跳動,轉矩命令受到影響時,可設定轉矩 命令輸入死區以忽視該範圍內的轉矩命令。

| 參數          | Pt429 | 範圍   | 0~3000 | 適用模式 | 位置模式、速度模式和轉矩模<br>式 |  |
|-------------|-------|------|--------|------|--------------------|--|
| 預設值         | 0     | 有效時間 | 即時生效   | 單位   | 1 mV               |  |
|             |       |      |        |      |                    |  |
| 設定轉矩命令輸入死區。 |       |      |        |      |                    |  |

表8.5.2.1

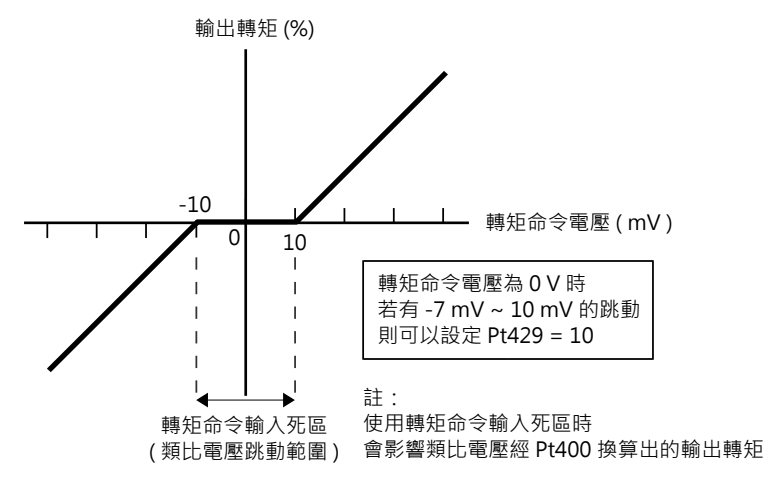

圖8.5.2.1

MD28UC01-2505 應用功能

E2系列驅動器使用者操作手册

### 8.5.3 轉矩命令濾波器

對轉矩命令輸入訊號 (T-REF) 延遲濾波,使轉矩命令較為平滑。數值越大表示轉矩命令越平滑,但若設定 值過大,轉矩命令的響應會降低。

表8531

| 參數             | Pt415 | 範圍   | 0~65535   | 適用模式 | 位置模式、速度模式和轉矩模<br>式 |  |
|----------------|-------|------|-----------|------|--------------------|--|
| 預設值            | 0     | 有效時間 | 變更後且馬達停止時 | 單位   | 0.01 ms            |  |
| 参數說明           |       |      |           |      |                    |  |
| 設定T-REF濾波時間常數。 |       |      |           |      |                    |  |

### 8.5.4 轉矩模式的速度限制功能

轉矩模式的速度限制功能主要對馬達速度進行限制,以避免馬達過速而造成機構損壞。此功能可由參數選擇使用外部速度限制或內部速度限制。上位控制器可由速度限制檢出輸出 (VLT) 訊號確認馬達速度是否受 到限制。

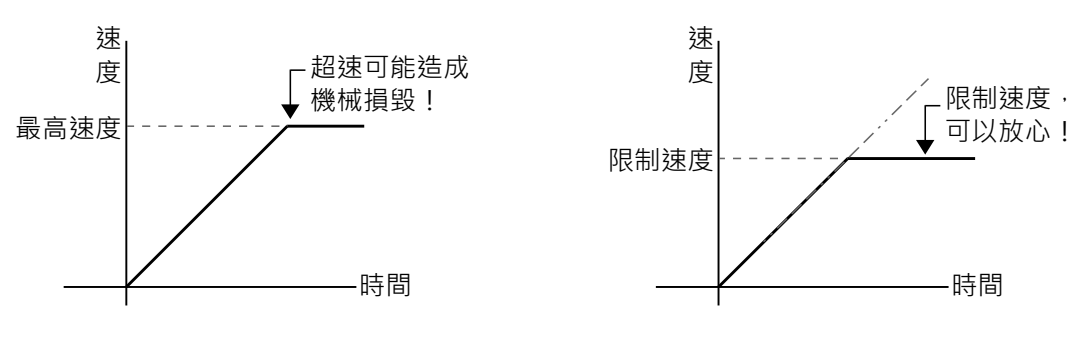

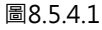

■ 速度限制檢出輸出 (VLT) 訊號 馬達速度受到限制時,輸出VLT訊號。

| 種類     | 訊號名稱   | 硬體腳位 | 訊號狀態       | 說明 |
|--------|--------|------|------------|----|
| 輸出 VLT | 店田耂白ウ羊 | ON   | 馬達速度受到限制。  |    |
|        | 使用者目定義 | OFF  | 馬達速度未受到限制。 |    |

註:

使用參數Pt515 = t.X□□□,將VLT訊號設定至所需的腳位。

MD28UC01-2505

應用功能

E2系列驅動器使用者操作手册

■ 速度 / 位置控制選擇 (V-REF訊號使用設定)
 使用參數Pt002 = t.□□X□選擇轉矩模式下的速度限制。參數設為Pt002 = t.□□1□ (使用外部速度
 限制 (V-REF) )時・利用速度命令輸入訊號 (V-REF) 及參數Pt300的設定值進行速度限制。

表8.5.4.2

| 參數    |                | 說明                                | 有效時間     | 分類 |
|-------|----------------|-----------------------------------|----------|----|
|       | t.□□0□         | 使用內部速度限制。使用參數 Pt407 或 Pt480 的設定值作 |          |    |
| Pt002 | (出廠預設) 為速度限制值。 |                                   | 寫入且再次接通電 | 扒中 |
|       | + 1            | 使用外部速度限制。利用速度命令輸入訊號 (V-REF) 及參    | 後        | 取足 |
|       |                | 數Pt300的設定值進行速度限制。                 |          |    |

#### ■ 內部速度限制

將參數Pt002設為t.□□0□,使用內部速度限制。利用參數Pt407(轉矩控制時的速度限制)或Pt480 (推力控制時的速度限制)設定速度限制值。

| 參數   | Pt407 | 範圍   | 0~10000 | 適用模式 | 轉矩模式  |  |
|------|-------|------|---------|------|-------|--|
| 預設值  | 10000 | 有效時間 | 即時生效    | 單位   | 1 rpm |  |
| 參數說明 |       |      |         |      |       |  |
|      |       |      |         |      |       |  |

表8.5.4.4

| 參數                   | Pt480 | 範圍   | 0~10000 | 適用模式 | 轉矩模式   |  |
|----------------------|-------|------|---------|------|--------|--|
| 預設值                  | 10000 | 有效時間 | 即時生效    | 單位   | 1 mm/s |  |
| 參數說明                 |       |      |         |      |        |  |
| 推力控制時的速度限制(直線式伺服馬達)。 |       |      |         |      |        |  |

MD28UC01-2505 應用功能

#### ■ 外部速度限制

將參數Pt002設為t.□□1□·使用外部速度限制。利用速度命令輸入訊號 (V-REF) 及參數Pt300 (速度 命令輸入增益)進行速度限制。

| 種類 | 訊號名稱   | 硬體腳位   | 說明           |
|----|--------|--------|--------------|
| おい | V-REF+ | CN6-14 | 速度命令輸入。      |
| 輣八 | V-REF- | CN6-15 | 速度命令輸入的訊號準位。 |

表8.5.4.5

註:

- (1) Pt002 = t.□□1□時,來自 V-REF 的速度限制輸入和 Pt407 或 Pt480 的設定值中較小的值有效。
- (2) 作為限制值輸入的電壓值取決於 Pt300 的設定值,與極性無關。
- (3) Pt300 = 6.00(出廠設定)時,如果向 V-REF 輸入 6 V,馬達速度則會被限制為所用伺服馬達的額定速度。

### 8.6 編碼器脈波輸出

編碼器脈波輸出是驅動器用於提供上位控制器位置回授。使用者可利用Pt207 = t.□□□X選擇是否啟用緩 衝編碼器輸出。預設為停用,驅動器會在馬達運轉時,依設定的編碼器輸出比例,發送脈波訊號給上位控 制器,脈波訊號輸出格式為A/B相訊號。使用前請確認驅動器輸出頻寬、上位控制器接收頻寬和馬達運轉 的最高速度。若使用者選擇啟用緩衝編碼器輸出,驅動器會在馬達運轉時,將原始編碼器訊號作為輸出, 因此無法變更輸出比例且僅支援數位編碼器。

| 參數     |                  | 說明           | 有效時間     | 分類 |
|--------|------------------|--------------|----------|----|
| Pt206  | t.□□□0<br>(出廠預設) | 停用編碼器輸出反向功能。 | 寫入且再次接通電 | 設定 |
| F (200 | t.□□□1           | 啟用編碼器輸出反向功能。 | 後        |    |

表8.6.1

#### 表8.6.2

| 參數     |                  | 說明         | 有效時間     | 分類 |
|--------|------------------|------------|----------|----|
| Pt207  | t.□□□0<br>(出廠預設) | 停用緩衝編碼器輸出。 | 寫入且再次接通電 | 設定 |
| F (207 | t.□□□1           | 啟用緩衝編碼器輸出。 | 後        |    |

註:

使用雙軸控制模式 (Pt003) 時,從動軸 (Pt00D=t.□□□0) 僅支援緩衝編碼器輸出。

E2系列驅動器使用者操作手册

### 8.6.1 編碼器脈波輸出訊號

編碼器脈波輸出訊號為5V的差動訊號。如需自行製作線材,請使用雙絞線以避免電氣干擾。

| 種類           | 訊號名稱 | CN6腳位 | 說明                              |  |
|--------------|------|-------|---------------------------------|--|
| -<br>-<br>輸出 | А    | 21    |                                 |  |
|              | /A   | 22    | 相位相差90°的差動訊號(A相+B相)·用於表示馬達的移動量。 |  |
|              | В    | 48    |                                 |  |
|              | /B   | 49    |                                 |  |
|              | Z    | 23    | 再进达44                           |  |
|              | /Z   | 24    |                                 |  |
|              | CZ   | 19    | 馬達旋轉一圈輸出一個Z相訊號。(單端訊號)           |  |

表8.6.1.1

■ 編碼器脈波輸出配線

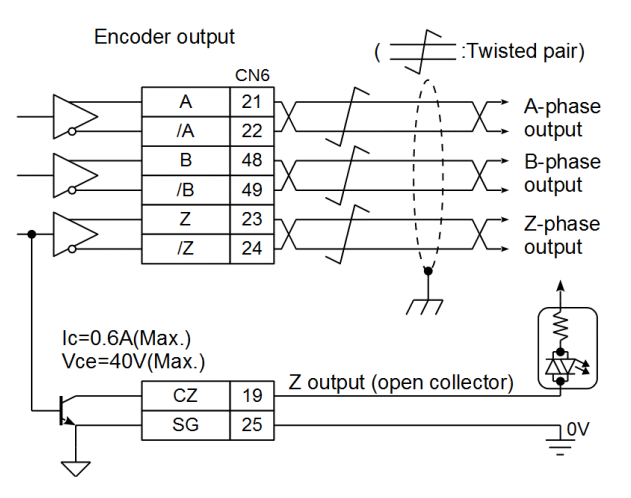

圖8.6.1.1

■ 馬達旋轉方向

A相訊號超前B相訊號為馬達正轉,A相訊號落後B相訊號為馬達反轉。

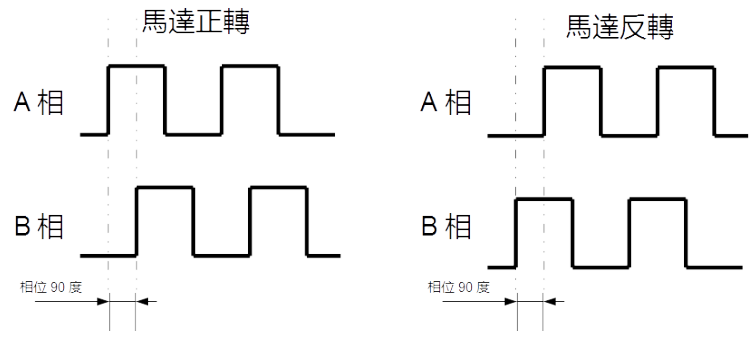

圖8.6.1.2

MD28UC01-2505 應用功能

### 8.6.2 編碼器脈波輸出設定

進行編碼器脈波輸出設定時,請確認驅動器輸出頻寬和上位控制器接收頻寬,以確保可正常輸出及接收脈 波訊號。若啟用緩衝編碼器輸出,編碼器脈波輸出設定無效,驅動器僅會將原始編碼器訊號作為輸出,因 此無法變更輸出比例且僅支援數位編碼器。

■ 使用旋轉型伺服馬達的編碼器分頻脈波數

使用參數Pt212設定馬達旋轉一圈輸出的脈波數。

| 參數                | Pt212 | 範圍   | 64~1073741824 | 適用模式 | 位置模式、速度模式和轉矩模<br>式 |  |  |
|-------------------|-------|------|---------------|------|--------------------|--|--|
| 預設值               | 8192  | 有效時間 | 寫入且再次接通電後     | 單位   | 1 個脈波緣             |  |  |
|                   |       |      |               |      |                    |  |  |
| 設定馬達旋轉一圈,輸出幾個脈波數。 |       |      |               |      |                    |  |  |

表8.6.2.1

■ 使用線性編碼器時的編碼器輸出解析度

使用參數Pt281設定線性馬達(或全閉環)脈波數。

範例1:

若Pt281設定2000 · 則馬達每移動100 mm · 共送出2000個脈波緣(共500個脈波數)給上位控制器。

馬達移動速度若為100 mm/s,則編碼器輸出頻寬為:

100 mm/s x Pt281(2000脈波緣/100 mm)=2000脈波緣/秒。

範例2:

若Pt281設定10000000,則馬達每移動100 mm,共送出10000000個脈波緣(共2500000個脈波 數)給上位控制器。馬達移動速度若為200 mm/s,則編碼器輸出頻寬為:

200 mm/s x Pt281 (10000000 脈波緣/100 mm) = 2000000 脈波緣/秒。

此時輸出頻寬超過18 M/s · 會出現AL.511 (編碼器脈波輸出過速) 。

| 參數                          | Pt281  | 範圍   | 2000~1073741824 | 適用模式 | 位置模式、速度模式和轉矩模<br>式 |  |  |
|-----------------------------|--------|------|-----------------|------|--------------------|--|--|
| 預設值                         | 100000 | 有效時間 | 寫入且再次接通電後       | 單位   | 1 個脈波緣/100 mm      |  |  |
| 参數說明                        |        |      |                 |      |                    |  |  |
| 設定編碼器輸出解析度 (適用線性馬達以及全閉環控制)。 |        |      |                 |      |                    |  |  |

表8.6.2.2

#### E2系列驅動器使用者操作手册

■ Z相訊號寬度

Z相訊號寬度會依參數Pt212或Pt281的設定而變。

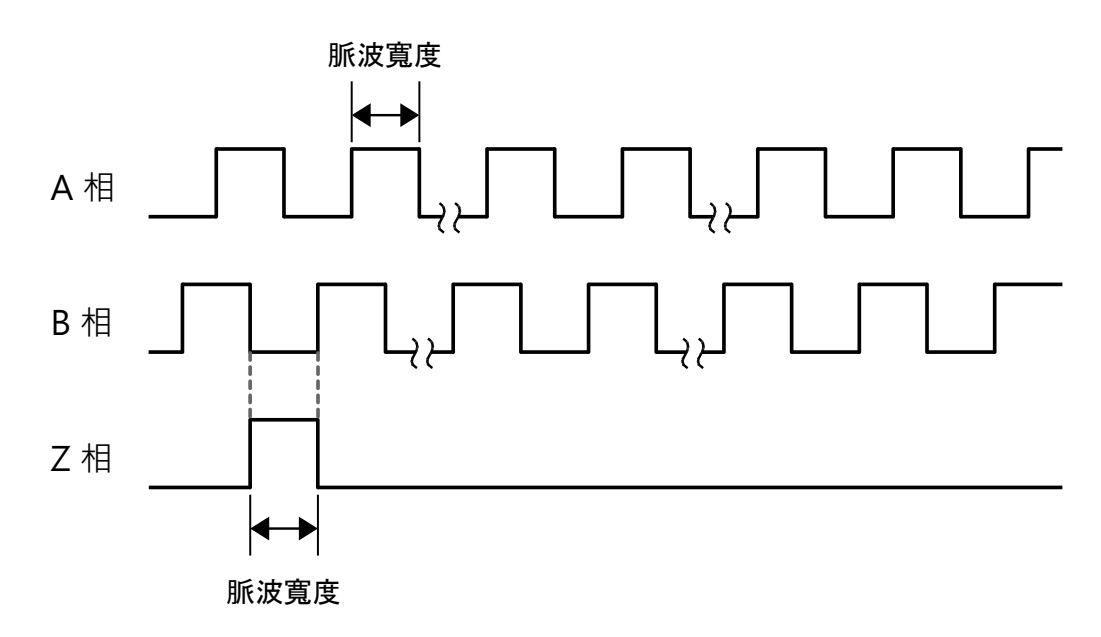

圖8.6.2.1

註:若Pt281的解析度高於編碼器解析度,則Z相脈波寬度大於A相脈波寬度。

#### ■ 旋轉馬達多原點輸出

使用參數Pt00A=t.X口口口可設定旋轉馬達是否每一圈皆輸出一個Z相脈波。

表8.6.2.3

| 參數    |                   | 說明         | 有效時間     | 分類 |
|-------|-------------------|------------|----------|----|
|       | t.0□□□            | 不使用多圈原點輸出。 | 寫入且再次接通電 | 扒宁 |
| PIUUA | t.1□□□□<br>(出廠預設) | 使用多圈原點輸出。  | 後        | 取足 |

註:

(1) 使用線性馬達與全閉環功能時, Pt00A無效。

(2) 旋轉馬達搭配單圈絕對式/增量式編碼器僅支援多圈原點輸出。

(3) 旋轉馬達開啟Pt205功能後僅支援多圈原點輸出。

MD28UC01-2505

應用功能

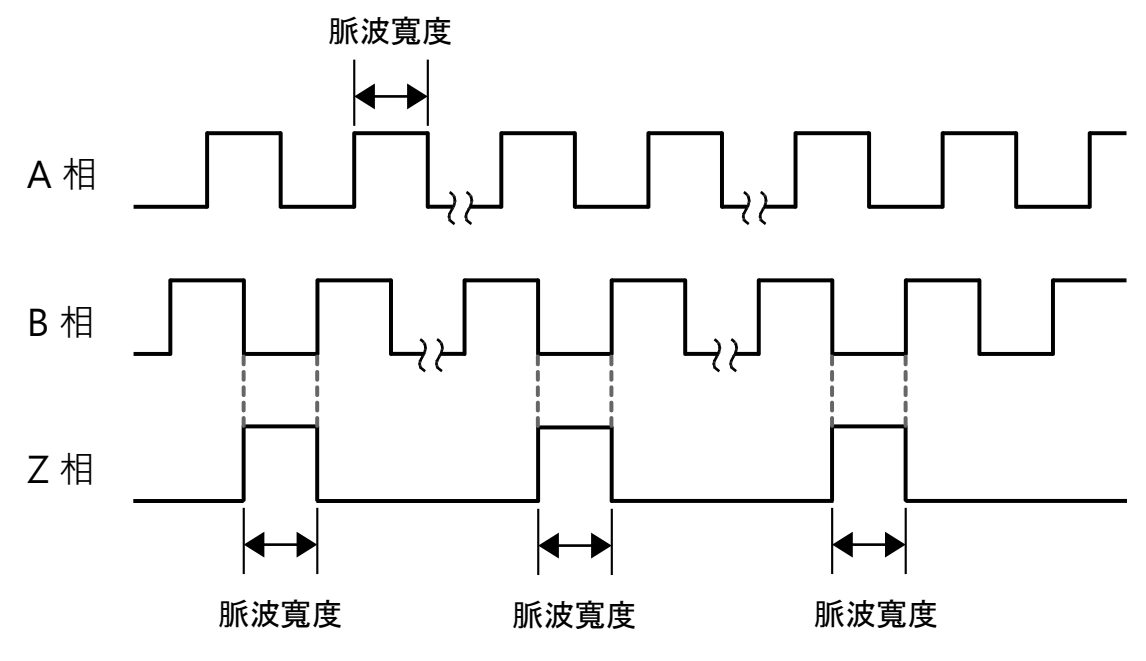

圖 8.6.2.2 Pt00A = t.1□□□ · 使用多圈原點輸出

■ 線性平台(線性馬達與全閉環架構)多原點(參考點)輸出
 使用參數Pt70A=t.□□□X可設定平台是否每次經過參考點皆輸出一個Z相脈波。

表8.6.2.4

|       | 參數               | 說明         | 有效時間      | 分類    |
|-------|------------------|------------|-----------|-------|
| D+70A | t.□□□0           | 關閉多原點輸出功能。 |           | 払中    |
| FUTUA | t.□□□1<br>(出廠預設) | 開啟多原點輸出功能。 | 為八日丹大按迪电後 | RQ AE |

註:

(1) 使用旋轉馬達時 · Pt70A= t.□□□X無效。

(2) 使用Gantry功能時 · Pt70A= t.□□□X無效。

E2系列驅動器使用者操作手册

MD28UC01-2505

應用功能

關閉多原點輸出功能,接通電源後,馬達通過原點訊號位置時 當第一次偵測到原點位置時,驅動器便會記憶該原點位置,並以此座標輸出Z相訊號。

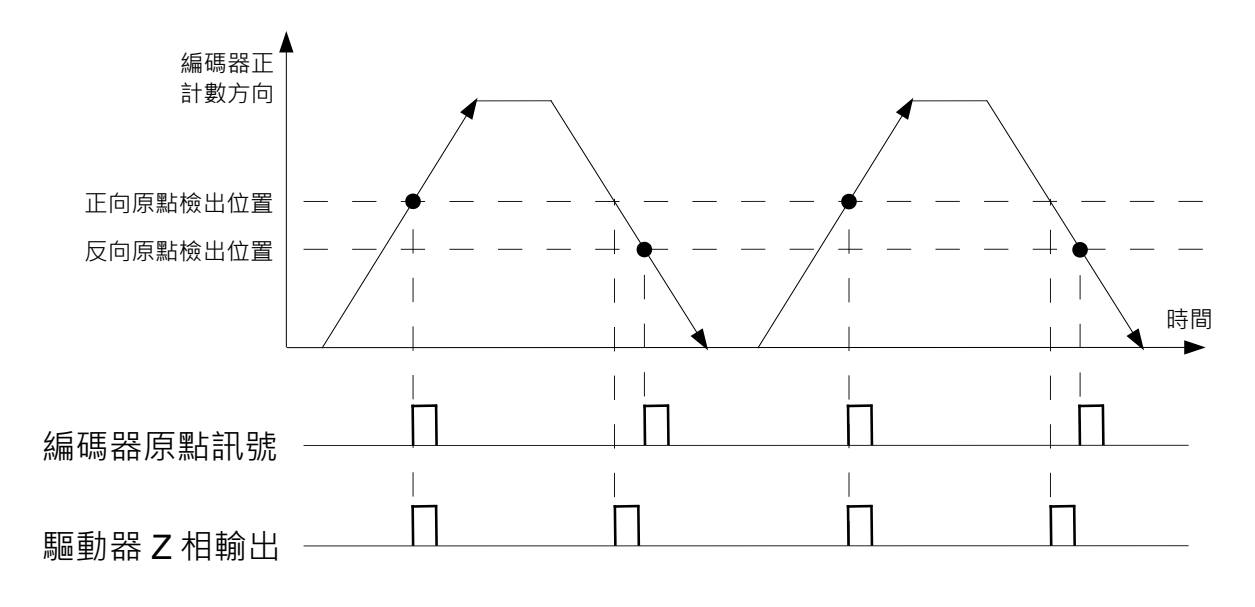

圖 8.6.2.3 Pt70A = t.□□□0 · 關閉多原點輸出功能

開啟多原點輸出功能,接通電源後,馬達通過原點訊號位置時 從線性編碼器輸出原點訊號。每次驅動器偵測到原點訊號時,立即輸出Z相訊號。

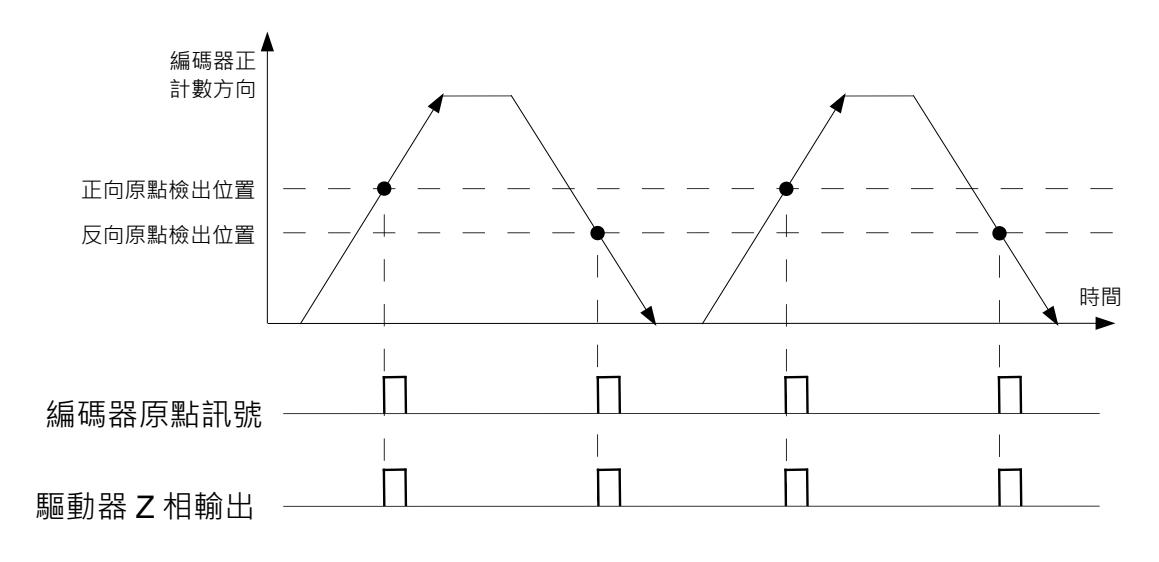

圖 8.6.2.4 Pt70A = t.□□□1 · 開啟多原點輸出功能

MD28UC01-2505

應用功能

### ■ 名詞解釋

脈波緣:脈波訊號由低準位至高準位為一個脈波緣。 脈波數:脈波訊號由低準位至高準位再到低準位時為一個脈波數。

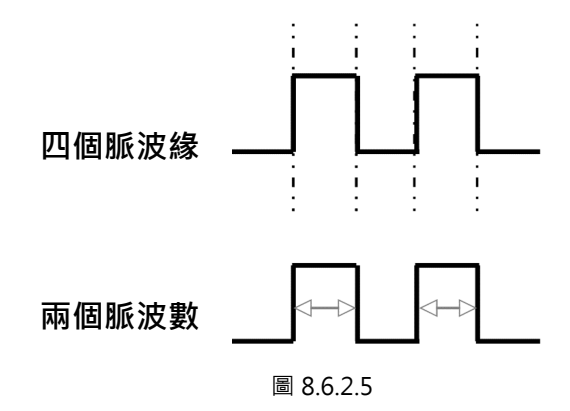

E2系列驅動器使用者操作手册

HIWIN。MIKROSYSTEM MD28UC01-2505 應用功能

# 8.7 內部位置模式

內部位置模式是透過驅動器內部程序控制馬達,不需由上位控制器輸入脈波命令或類比命令。將參數 Pt000設為t.□□A□選擇內部位置模式,即是讓驅動器負責所有控制迴路。

| 表8.7.1 |        |               |           |    |  |  |
|--------|--------|---------------|-----------|----|--|--|
| 參數     |        | 說明            | 有效時間      |    |  |  |
| Pt000  | t.□□A□ | 控制模式選擇:內部位置模式 | 寫入且再次接通電後 | 設定 |  |  |

### 8.7.1 內部位置模式設定

■ 旋轉馬達

點對點 (P2P) 試運轉設定

表8.7.1.1

| 參數    | 說明          | 預設值     | 範圍                       | 單位    | 有效時間 | 分類 |
|-------|-------------|---------|--------------------------|-------|------|----|
| Pt531 | 程式P2P移動距離P1 | 0       | -1073741824 ~ 1073741822 | 1控制單位 | 即時生效 | 設定 |
| Pt532 | 程式P2P移動距離P2 | 32768   | -1073741823 ~ 1073741823 | 1控制單位 | 即時生效 | 設定 |
| Pt533 | 程式P2P移動速度   | 600/60* | 1~10000                  | 1 rpm | 即時生效 | 設定 |
| Pt534 | 程式P2P加速時間   | 100     | 2~65535                  | 1 ms  | 即時生效 | 設定 |
| Pt535 | 程式P2P等待時間   | 1000    | 0~65535                  | 1 ms  | 即時生效 | 設定 |
| Pt537 | 程式P2P減速時間   | 100     | 2~65535                  | 1 ms  | 即時生效 | 設定 |
| Pt538 | 程式P2P緊急減速時間 | 10      | 2~65535                  | 1 ms  | 即時生效 | 設定 |

註:

- (1) Pt532 恆大於 Pt531 的設定值·若使用者將 Pt531 設定為 100 控制單位·Pt532 設定為 99 控制單位·則 Pt532 會被強制修正為 101 控制單位。
- (2) \*使用直驅馬達時, Pt304 與 Pt533 的預設值將被設定為 60 rpm。

MD28UC01-2505

應用功能

E2系列驅動器使用者操作手册

■ 線性馬達

點對點 (P2P) 試運轉設定

| 參數    | 說明                     | 預設值 | 範圍      | 單位    | 有效時間 | 分類 |
|-------|------------------------|-----|---------|-------|------|----|
| Pt585 | 程式P2P移動速度<br>(直線式伺服馬達) | 50  | 1~10000 | 1mm/s | 即時生效 | 設定 |
| Pt534 | 程式P2P加速時間              | 100 | 2~65535 | 1ms   | 即時生效 | 設定 |
| Pt537 | 程式P2P減速時間              | 100 | 2~65535 | 1ms   | 即時生效 | 設定 |
| Pt538 | 程式P2P緊急減速時間            | 10  | 2~65535 | 1ms   | 即時生效 | 設定 |

表8.7.1.2

### 8.7.2 平滑功能

參閱8.4.3節。

### 8.7.3 定位完成輸出 (COIN) 訊號

參閱8.4.4節。

# 8.7.4 定位接近輸出 (NEAR) 訊號

參閱8.4.5節。

E2系列驅動器使用者操作手册

HIWIN MIKROSYSTEM MD28UC01-2505

# 8.8 內部速度模式

內部速度模式是使用數位輸入訊號切換三種不同的馬達速度及旋轉方向。因是由驅動器內部控制馬達,故 不需由上位控制器輸入類比命令。使用參數Pt000 = t.□□3□,選擇內部速度模式。

| 表8.8.1 |        |               |           |    |  |  |
|--------|--------|---------------|-----------|----|--|--|
| 參數     |        | 說明            | 有效時間      | 分類 |  |  |
| Pt000  | t.□□3□ | 控制模式選擇:內部速度模式 | 寫入且再次接通電後 | 設定 |  |  |

内部速度模式可利用Thunder軟體內的試運轉進行吋動測試後·再設定合適的速度值。

#### ∎旋轉馬逹

时動 (JOG) 試運轉設定

表8.8.2

| 參數    | 說明                | 預設值     | 範圍      | 單位    | 有效時間 | 分類 |
|-------|-------------------|---------|---------|-------|------|----|
| Pt304 | 时動 (JOG) 速度       | 600/60* | 0~10000 | 1 rpm | 即時生效 | 設定 |
| Pt318 | 內部速度模式軟啟動<br>加速時間 | 100     | 0~65535 | 1 ms  | 即時生效 | 設定 |
| Pt319 | 內部速度模式軟起動<br>減速時間 | 100     | 0~65535 | 1 ms  | 即時生效 | 設定 |

■線性馬達

时動 (JOG) 試運轉設定

表8.8.3

| 參數    | 說明                | 預設值 | 範圍      | 單位     | 有效時間 | 分類 |
|-------|-------------------|-----|---------|--------|------|----|
| Pt383 | 时動 (JOG) 速度       | 50  | 0~10000 | 1 mm/s | 即時生效 | 設定 |
| Pt318 | 內部速度模式軟啟動加<br>速時間 | 100 | 0~65535 | 1 ms   | 即時生效 | 設定 |
| Pt319 | 內部速度模式軟起動減<br>速時間 | 100 | 0~65535 | 1 ms   | 即時生效 | 設定 |

MD28UC01-2505 應用功能

### 8.8.1 內部速度模式控制設定

內部速度模式使用到的數位輸入訊號及腳位如下。

■ 使用出廠時的預設設定

| 訊號名稱  | 預設訊號 | CN6腳位 | 說明           |
|-------|------|-------|--------------|
| SPD-D | 12   | 30    | 切換馬達旋轉方向。    |
| SPD-A | 16   | 26    | 内部設定速度切換1訊號。 |
| SPD-B | 17   | 32    | 内部設定速度切換2訊號。 |

表8.8.1.1

■ 自行分配輸入腳位

表8.8.1.2

| 種類 | 訊號名稱  | 硬體腳位   | 參數                           | 說明           |  |  |
|----|-------|--------|------------------------------|--------------|--|--|
|    | SPD-D |        | $Pt50C = t.\Box\Box\BoxX$    | 切換馬達旋轉方向。    |  |  |
| 輸入 | SPD-A | 使用者自定義 | $Pt50C = t.\Box\BoxX\Box$    | 内部設定速度切換1訊號。 |  |  |
|    | SPD-B |        | $Pt50C = t.\Box X \Box \Box$ | 内部設定速度切換2訊號。 |  |  |

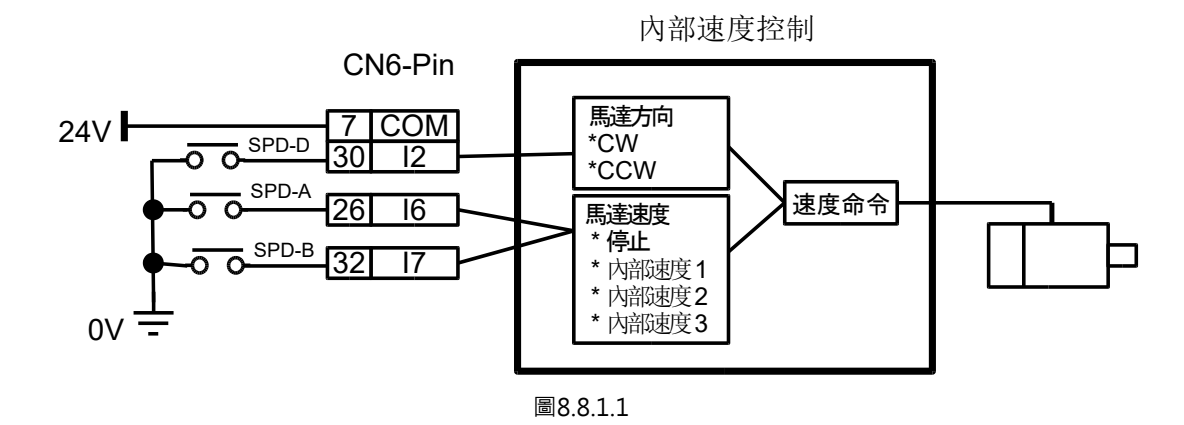

#### E2系列驅動器使用者操作手册

MD28UC01-2505

應用功能

### 8.8.2 內部速度設定

表8.8.2.1

| <b> </b> | ●か ☆2日                             |             | 新周      | 留心     | 有效 | 公新 |
|----------|------------------------------------|-------------|---------|--------|----|----|
| 学教       | p元 H/J                             | 近现          | 単正国     | 甲位     | 時間 | 力知 |
| D+201    | 内部設定速度1。                           | 100         | 0 10000 | 1 rom  | 即時 | 扒中 |
| PISUI    | Pt301 可由SPD-A及SPD-B訊號·切換使用內部設定速度1。 |             | 0~10000 | трш    | 生效 | 取足 |
| D+202    | 内部設定速度2。                           | 200         | 0 10000 | 1 rom  | 即時 | 扒中 |
| P1502    | 可由SPD-A及SPD-B訊號,切換使用內部設定速度2。       | 200 0~10000 |         | трш    | 生效 | 収化 |
| D+202    | 内部設定速度3。                           | 200         | 0 10000 | 1      | 即時 | 扒中 |
| P1505    | 可由SPD-A及SPD-B訊號,切換使用內部設定速度3。       | 300         | 0~10000 | трп    | 生效 | 取止 |
| D+210    | 中迎海府棋士和所有加油店里                      | 100         |         | 1 mc   | 即時 | 扒中 |
| P1318    | 闪部建度模式軟啟動加速時间                      |             | 0~05555 | TUR    | 生效 | 戓上 |
| D+210    | 内如油在模式的扣制活油店用                      | 100         | 0 65525 | 1 mc   | 即時 | 扒中 |
| P1319    | 內部速度模式軟起動減速時間                      |             | 0~00000 | T 1112 | 生效 | マル |

#### 表8.8.2.2

| 參數                                  | 說明                           | 預設值 | 範圍      | 單位        | 有效<br>時間 | 分類 |
|-------------------------------------|------------------------------|-----|---------|-----------|----------|----|
| D+200                               | 內部設定速度 1(直線式伺服馬達)。           | 10  | 010000  | 1 mm/c    | 即時       | 约宁 |
| P1360                               | 可由SPD-A及SPD-B訊號·切換使用內部設定速度1。 |     | 0~10000 | 1 IIIII/S | 生效       | 成化 |
| D+201                               | 內部設定速度 2(直線式伺服馬達)。           | 20  | 010000  | 1 mm/c    | 即時       | 约宁 |
| │ Pt381 │<br>│ 可由SPD-A及SPD-B訊號 · 切換 | 可由SPD-A及SPD-B訊號,切換使用內部設定速度2。 | 20  | 0~10000 | 11111/5   | 生效       | 取た |
| D+202                               | 內部設定速度 3(直線式伺服馬達)。           | 20  | 0 10000 | 1 mm/c    | 即時       | 扒宁 |
| Pt382                               | 可由SPD-A及SPD-B訊號,切換使用內部設定速度3。 |     | 0~10000 | T HUU/S   | 生效       | マル |

MD28UC01-2505 應用功能

E2系列驅動器使用者操作手册

### 8.8.3 使用輸入訊號切換內部設定速度

使用SPD-A及SPD-B訊號切換使用的內部設定速度,並由SPD-D訊號選擇馬達旋轉方向。

| 數位輸入訊號 |       |       | 用法选辅士向          | 医洗法神子                   |  |
|--------|-------|-------|-----------------|-------------------------|--|
| SPD-A  | SPD-B | SPD-D | <i>`</i> 预建爬轉刀凹 | <i>洏</i> 洼建特述反          |  |
| OFF    | OFF   |       |                 | 使用內部設定速度控制-停止。          |  |
| OFF    | ON    |       | 正轉              | 使用內部設定速度1(Pt301或Pt380)。 |  |
| ON     | ON    | OFF   |                 | 使用內部設定速度2(Pt302或Pt381)。 |  |
| ON     | OFF   |       |                 | 使用內部設定速度3(Pt303或Pt382)。 |  |
| OFF    | OFF   |       |                 | 使用内部設定速度控制-停止。          |  |
| OFF    | ON    |       | 后庙              | 使用內部設定速度1(Pt301或Pt380)。 |  |
| ON     | ON    | UN    | <b></b> 次聘      | 使用內部設定速度2(Pt302或Pt381)。 |  |
| ON     | OFF   |       |                 | 使用內部設定速度3(Pt303或Pt382)。 |  |

表8.8.3.1

使用內部設定速度控制時的運轉範例如下。切換至不同內部設定速度時,會依軟啟動功能所設定的加速時間 (Pt318) 或減速時間 (Pt319) 進行加速或減速,以減緩因速度變化而造成的衝擊。

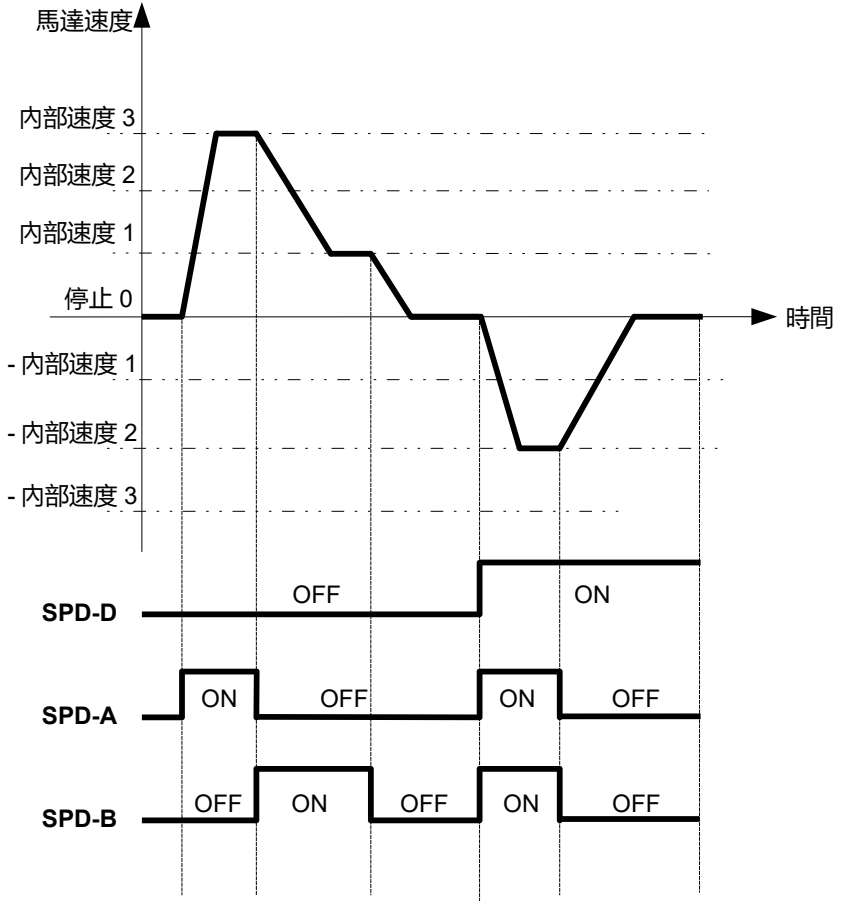

MD28UC01-2505 應用功能

# 8.9 混合模式

E2驅動器提供五種控制模式:位置模式、速度模式、轉矩模式、內部位置模式及內部速度模式。除了以上 五種模式,使用者也可依需求選擇混合模式。混合模式是任意二種模式的組合,可在不同時機利用控制方 式切換輸入 (C-SEL) 訊號切換控制模式。

| 參數    |        | 說明            |
|-------|--------|---------------|
|       | t.□□4□ | 內部速度模式↔位置模式   |
|       | t.□□5□ | 內部速度模式↔速度模式   |
|       | t.□□6□ | 內部速度模式↔轉矩模式   |
|       | t.□□7□ | 位置模式↔速度模式     |
| D+000 | t.□□8□ | 位置模式↔轉矩模式     |
| P1000 | t.□□9□ | 轉矩模式↔速度模式     |
|       | t.□□B□ | 內部位置模式↔位置模式   |
|       | t.□□C□ | 內部位置模式↔速度模式   |
|       | t.□□D□ | 內部位置模式↔轉矩模式   |
|       | t.□□E□ | 内部速度模式↔内部位置模式 |

表8.9.1

如需其他控制模式的詳細資訊,請參閱8.3節、8.4節、8.5節、8.7及8.8節。

■ 自行分配輸入腳位

控制方式切換輸入 (C-SEL) 訊號的腳位是由使用者自定義。

|          |        |        | 2,210     | -         |
|----------|--------|--------|-----------|-----------|
| 種類       | 訊號名稱   | 硬體腳位   | 訊號狀態      | 說明        |
| 志 λ      |        | は田孝白ウ美 | OFF       | 切換為控制模式1。 |
| 朝八 C-SEL | 使用者目定義 | ON     | 切换為控制模式2。 |           |

表8.9.2

MD28UC01-2505 應用功能

| 衣 8.9.3 |        |        |        |  |  |  |
|---------|--------|--------|--------|--|--|--|
| 參數      |        | OFF    | ON     |  |  |  |
|         |        | 控制模式1  | 控制模式2  |  |  |  |
|         | t.□□4□ | 內部速度模式 | 位置模式   |  |  |  |
|         | t.□□5□ | 內部速度模式 | 速度模式   |  |  |  |
|         | t.□□6□ | 內部速度模式 | 轉矩模式   |  |  |  |
|         | t.□□7□ | 位置模式   | 速度模式   |  |  |  |
| D+000   | t.□□8□ | 位置模式   | 轉矩模式   |  |  |  |
| P1000   | t.□□9□ | 轉矩模式   | 速度模式   |  |  |  |
|         | t.□□B□ | 內部位置模式 | 位置模式   |  |  |  |
|         | t.□□C□ | 內部位置模式 | 速度模式   |  |  |  |
|         | t.□□D□ | 內部位置模式 | 轉矩模式   |  |  |  |
|         | t.□□E□ | 内部速度模式 | 内部位置模式 |  |  |  |

± 0 0 2

# 8.9.1 Pt000=t.□□X□(控制方式選擇)設定成4、5、6或E時

使用出廠預設的輸入訊號分配時(Pt513 = t.0□□□) · 因沒有C-SEL訊號配置 · 使用者可通過內部設定 速度切換輸入(SPD-A、SPD-B) 切換控制方式和內部設定速度。位置模式、速度模式、轉矩模式或內部 位置模式切換成內部速度模式 · 即使在馬達運轉過程中也可執行切換。

■ 旋轉式伺服馬達

| 輸入訊號  |       |       | <b>-</b>       | Pt000=t.□□X□        |        |        |        |  |
|-------|-------|-------|----------------|---------------------|--------|--------|--------|--|
| SPD-D | SPD-A | SPD-B | ·····/注加4转/115 | t.□□4□              | t.□□5□ | t.□□6□ | t.□□E□ |  |
|       | OFF   | OFF   | <br>正轉         | 位置模式                | 速度模式   | 轉矩模式   | 內部位置模式 |  |
| OFF   | OFF   | ON    |                | 以Pt301設定的內部設定速度1運轉。 |        |        |        |  |
|       | ON    | ON    |                | 以Pt302設定的內部設定速度2運轉。 |        |        |        |  |
|       | ON    | OFF   |                | 以Pt303設定            | 的内部設定速 | ē度3運轉。 |        |  |
|       | OFF   | OFF   |                | 位置模式                | 速度模式   | 轉矩模式   | 內部位置模式 |  |
| ON    | OFF   | ON    | 后旆             | 以Pt301設定的內部設定速度1運轉。 |        |        |        |  |
|       | ON    | ON    | <u>次</u> 聘     | 以Pt302設定的內部設定速度2運轉。 |        |        |        |  |
|       | ON    | OFF   |                | 以Pt303設定            | 的内部設定速 | 度3運轉。  |        |  |

表8.9.1.1

MD28UC01-2505

#### E2系列驅動器使用者操作手册

應用功能

#### 直線式伺服馬達

| 輸入訊號  |       |       | 用法投制十百                                        | Pt000=t.□□X□                 |         |        |         |  |
|-------|-------|-------|-----------------------------------------------|------------------------------|---------|--------|---------|--|
| SPD-D | SPD-A | SPD-B | <b>海廷                                    </b> | t.□□4□                       | t.□□5□  | t.□□6□ | t.□□E□  |  |
|       | OFF   | OFF   |                                               | 位置模式                         | 速度模式    | 轉矩模式   | 內部位置模式  |  |
|       | OFF   | ON    | 正方向                                           | 以Pt380設定的內部設定速度1(直線式伺服馬達)運轉。 |         |        |         |  |
| OFF   | ON    | ON    |                                               | 以Pt381設定的內部設定速度2(直線式伺服馬達)運轉。 |         |        |         |  |
|       | ON    | OFF   |                                               | 以Pt382設定的內部設定速度3(直線式伺服馬達)運轉。 |         |        | ʒ馬達)運轉。 |  |
|       | OFF   | OFF   |                                               | 位置模式                         | 速度模式    | 轉矩模式   | 內部位置模式  |  |
|       | OFF   | ON    | 后去向                                           | 以Pt380設定的                    | 的內部設定速度 | 1(直線式伺 | 服馬達)運轉。 |  |
| ON    | ON    | ON    | 区方回                                           | 以Pt381設定的內部設定速度2(直線式伺服馬達)運轉。 |         |        |         |  |
|       | ON    | OFF   |                                               | 以Pt382設定的                    | 的內部設定速度 | 3(直線式伺 | 服馬達)運轉。 |  |

表8912

下圖為Pt000 = t.□□4□ (內部速度模式 ⇔ 位置模式)時的運轉範例。此範例是內部速度模式和軟起動 組合使用時的運轉方法。搭配軟起動功能,可以減輕速度切換時的衝擊。

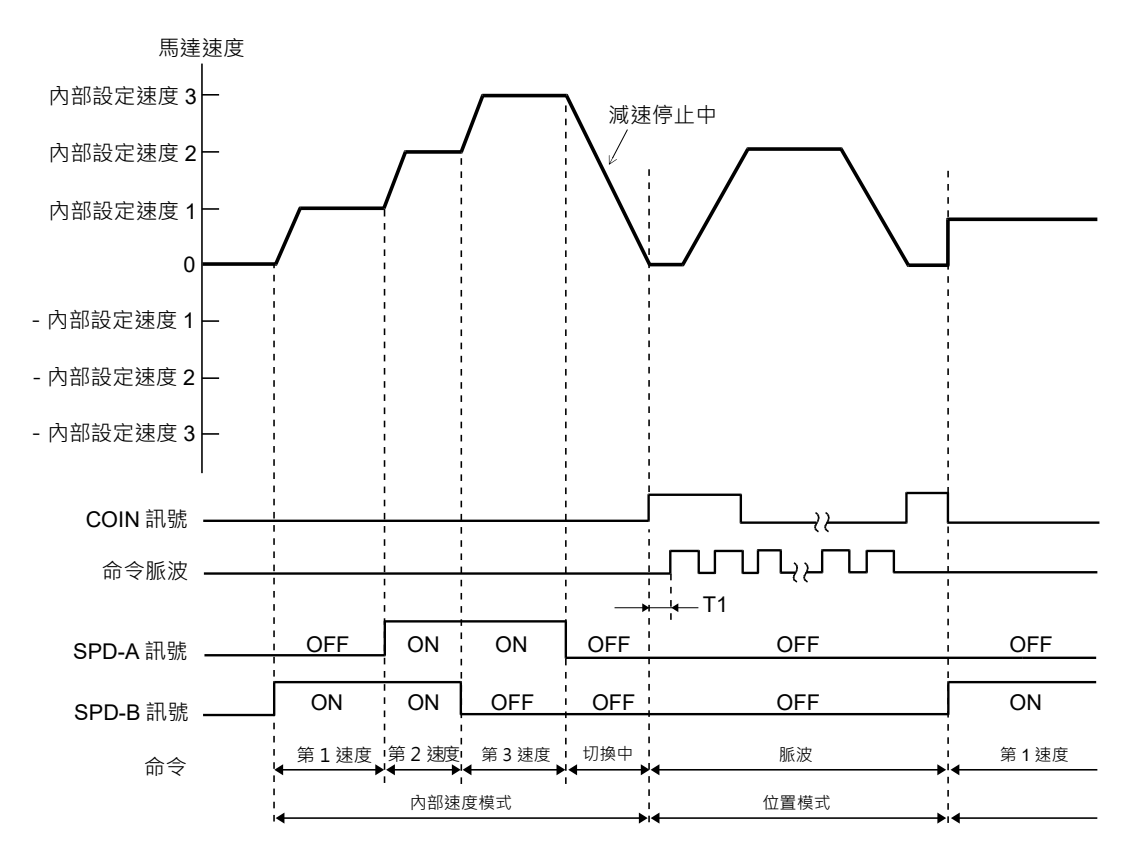

圖8.9.1.1

MD28UC01-2505

應用功能

註:

- (1) 搭配上位控制器時,T1必須大於2ms。T1的值不因是否使用軟起動功能而受到影響。
- (2) SPD-A訊號、SPD-B訊號的切換最大會產生2 ms的延時。
- (3) 內部速度模式→位置模式的切換・以Pt306(軟起動減速時間)設定的減速時間內使馬達減速停止後,再切換到 位置模式。脈波命令的接收在切換至位置模式後才會執行。請務必在切換至位置模式後,再輸入上位控制器的 脈波命令。切換至位置模式時,將輸出定位完成輸出(COIN)訊號。請通過確認COIN訊號確認模式切換。

# 8.10 轉矩限制功能

E2驅動器提供四種轉矩限制方式限制馬達輸出轉矩。

| 轉矩限制方式                                                                                                   | 說明               | 控制模式            |  |
|----------------------------------------------------------------------------------------------------|------------------|-----------------|--|
| 內部轉矩限制 使用參數限制轉矩。                                                                                         |                  | 低右边制模式吃可估用。     |  |
| 外部轉矩限制                                                                                                   | 使用輸入訊號啟用轉矩限制功能。  | 川角控制候丸首リ使用。<br> |  |
| 類比命令的轉矩限制                                                                                                | 使用類比命令限制轉矩。      | 僅可在位置模式、速度模     |  |
| 从刘靖东阳圳拔西海比会个的靖东阳圳                                                                                        | 同時使用輸入訊號啟用轉矩限制功能 | 式、內部位置模式及內部速    |  |
| 「「「「「「」」」」(「「」」」」(「」」)「「「」」(「」」)「「」」(「」)」(「」)」(「」)」)「「」」(「」)」(「」)」(「」)」(「」)」(「」)」(「」)」(「」)」(「」)」(「」)(「」) | 及類比命令限制轉矩。       | 度模式下使用。         |  |

表8.10.1

依使用的轉矩限制方式,需搭配不同的配線方式。使用參數Pt002 = t.□□□X選擇轉矩限制方式。

註:

即使設定值超過所用伺服馬達之最大轉矩,實際轉矩也會被限制在伺服馬達之最大轉矩內。

| 種類   | 訊號名稱                      | 預設訊號 | CN6腳位 | 說明                            |  |  |  |
|------|---------------------------|------|-------|-------------------------------|--|--|--|
|      | T-REF+                    | -    | 16    |                               |  |  |  |
|      | T-REF-                    | -    | 17    | 使用I-KEF訊號作為類比叩之的轉起限制。         |  |  |  |
|      |                           |      | 26    | 使用正轉側外部轉矩限制輸入 (P-CL) 訊號作為外部轉矩 |  |  |  |
| 翈八   | <sup>期</sup> ∧ P-CL 16 26 |      | 20    | 限制。                           |  |  |  |
|      |                           | 17   | 22    | 使用反轉側外部轉矩限制輸入 (N-CL) 訊號作為外部轉  |  |  |  |
| N-CL | 17                        | 52   | 矩限制。  |                               |  |  |  |

表8.10.2

### 8.10.1 內部轉矩限制

旋轉式伺服馬達內部轉矩限制是使用參數Pt402(正轉轉矩限制)和參數Pt403(反轉轉矩限制)限制最 大輸出轉矩。直線式伺服馬達內部推力限制是使用參數Pt483(正向推力限制)和參數Pt484(反向推力 限制)限制最大輸出推力。

註:

使用內部轉矩限制並不需搭配額外的配線。

| 參數       | Pt402 | 範圍   | 0~800 | 適用模式 | 位置模式、速度模式和轉矩模<br>式 |  |  |
|----------|-------|------|-------|------|--------------------|--|--|
| <br>預設值  | 800   | 有效時間 | 即時生效  |      | 1%*                |  |  |
| <u> </u> |       |      |       |      |                    |  |  |
|          |       |      |       |      |                    |  |  |

表8.10.1.1

表8.10.1.2

| 參數    | Pt403                          | 範圍   | 0~800 | 適用模式 | 位置模式、速度模式和轉矩模<br>式 |  |  |
|-------|--------------------------------|------|-------|------|--------------------|--|--|
| 預設值   | 800                            | 有效時間 | 即時生效  | 單位   | 1%*                |  |  |
|       |                                |      | 參數說明  |      |                    |  |  |
| 使用內部轉 | 使用內部轉矩限制時、反轉方向的轉矩限制值(旋轉式伺服馬達)。 |      |       |      |                    |  |  |

註:

(1) Pt402、Pt403 的設定值過小時,伺服馬達加減速時可能發生轉矩不足。

(2) \*為馬達額定轉矩的百分比。

表8.10.1.3

| 參數    | Pt483                                 | 範圍   | 0~800 | 適用模式 | 位置模式、速度模式和轉矩模<br>式 |  |  |  |
|-------|---------------------------------------|------|-------|------|--------------------|--|--|--|
| 預設值   | 30                                    | 有效時間 | 即時生效  | 單位   | 1%*                |  |  |  |
|       |                                       |      |       |      |                    |  |  |  |
| 使用內部推 | ————————————————————————————————————— |      |       |      |                    |  |  |  |

MD28UC01-2505

應用功能

表8.10.1.4

| 參數    | Pt484     | 範圍     | 0~800       | 適用模式 | 位置模式、速度模式和轉矩模 |  |  |  |
|-------|-----------|--------|-------------|------|---------------|--|--|--|
|       |           |        |             | 式    |               |  |  |  |
| 預設值   | 30        | 有效時間   | 即時生效        | 單位   | 1%*           |  |  |  |
|       |           |        |             |      |               |  |  |  |
| 使用內部推 | 力限制時·反方向的 | 的推力限制值 | [(直線式伺服馬達)· |      |               |  |  |  |

註:

(1) Pt483、Pt484 的設定值過小時,伺服馬達加減速時可能會發生推力不足。

(2) \*為馬達額定推力的百分比。

### 8.10.2 外部轉矩限制

外部轉矩限制是使用正轉側外部轉矩限制輸入 (P-CL) 訊號及反轉側外部轉矩限制輸入 (N-CL) 訊號進行轉 矩限制。P-CL及N-CL訊號輸入後,驅動器會在外部轉矩限制與內部轉矩限制的設定值間,取較小的值作 為轉矩限制值。

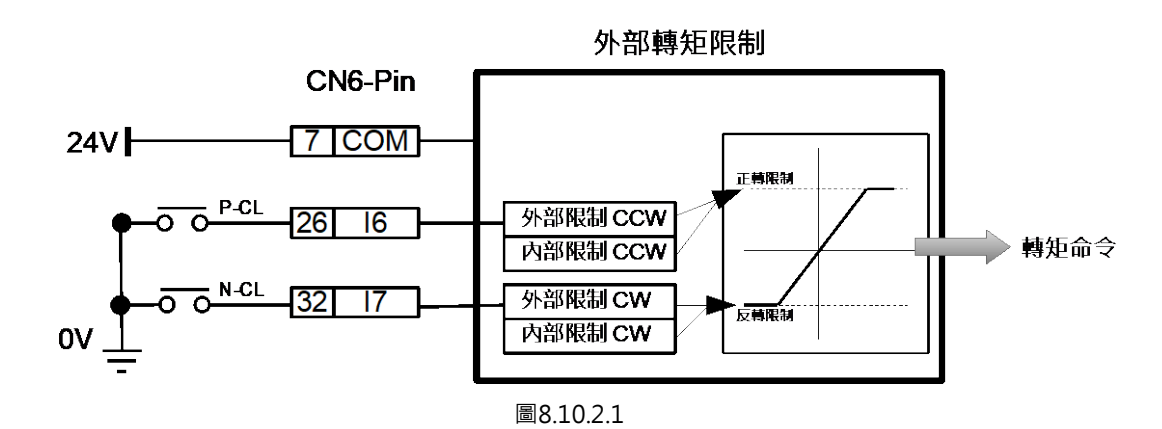

P-CL和N-CL訊號的預設輸入腳位如下表。使用者可使用參數Pt50B = t.□□X□及t.□X□□·重新分配P-CL和N-CL訊號的輸入腳位。

| 種類  | 訊號名稱                 | 硬體腳位   | 訊號狀態  | 說明                             |
|-----|----------------------|--------|-------|--------------------------------|
|     |                      |        |       | P-CL訊號為ON時·在參數Pt402及Pt404的設定值間 |
|     |                      | CN6-26 | ON    | 取較小的值作為轉矩限制值。                  |
|     | P-CL                 | (出廠預設) |       | P-CL訊號為OFF時 · 使用參數Pt402的設定值作為轉 |
| お会う | 輸入<br>N-CL<br>(出廠預設) | OFF    | 矩限制值。 |                                |
| 聊八  |                      | CN6-32 |       | N-CL訊號為ON時·在參數Pt403及Pt405間取較小的 |
|     |                      |        | UN    | 值作為轉矩限制值。                      |
|     |                      | (出廠預設) |       | N-CL訊號為OFF時,使用參數Pt403的設定值作為轉   |
|     |                      |        | OFF   | 矩限制值。                          |

表8.10.2.1

MD28UC01-2505 應用功能

# ■ 外部轉矩限制時的輸出轉矩變化

內部轉矩限制出廠設定為800%時的輸出轉矩。

(1) 旋轉式伺服馬達

馬達旋轉方向以設定成Pt000 = t.□□□0(以CCW方向為正轉)為例。

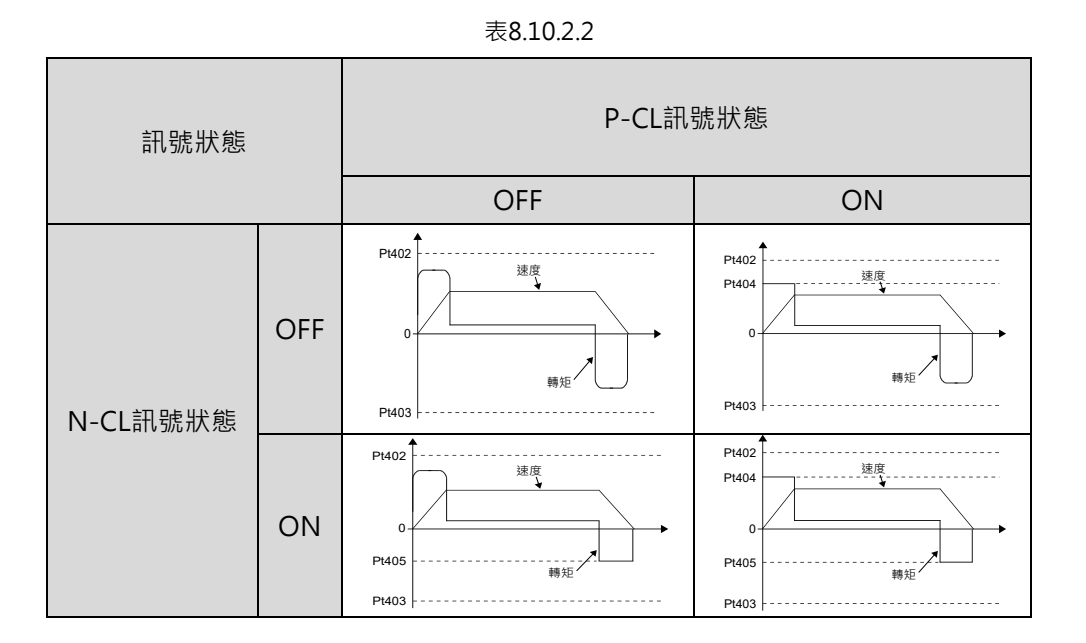

(2) 直線式伺服馬達

馬達旋轉方向以設定成Pt000 = t.□□□0(以線性編碼器上數為正方向)為例。

表8.10.2.3

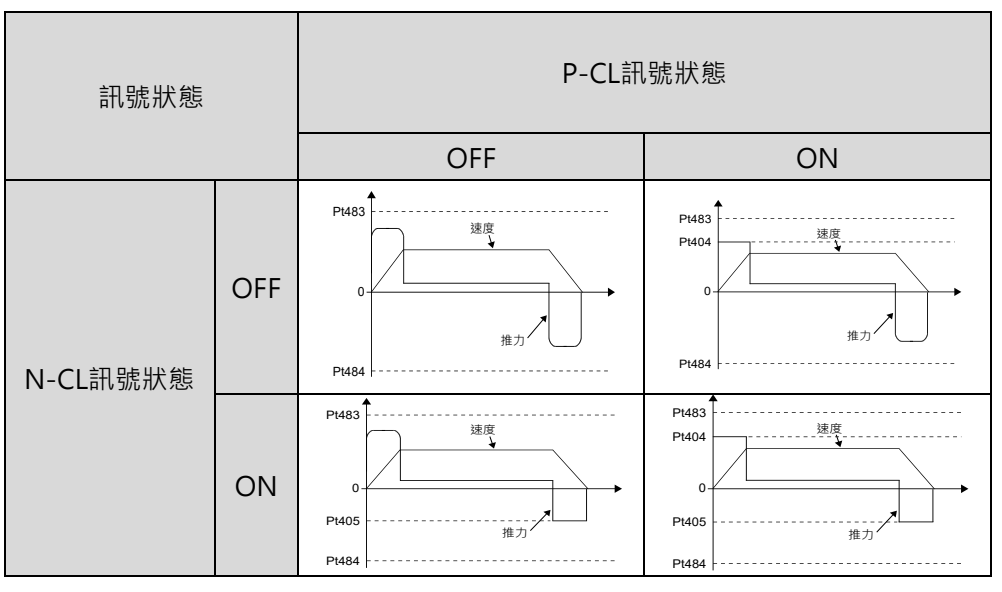

### ■ 相關參數

#### (1) 旋轉式伺服馬達

若Pt402、Pt403、Pt404與Pt405的設定值過小,可能造成馬達加、減速運動時轉矩不足。

| 參數    | Pt402                 | 範圍   | 0~800 | 適用模式 | 位置模式、速度模式和轉矩模<br>式 |  |  |  |
|-------|-----------------------|------|-------|------|--------------------|--|--|--|
| 預設值   | 800                   | 有效時間 | 即時生效  | 單位   | 1%*                |  |  |  |
|       |                       |      |       |      |                    |  |  |  |
| 使用內部轉 | 使用內部轉矩限制時,正轉方向的轉矩限制值。 |      |       |      |                    |  |  |  |

表8.10.2.4

#### 表8.10.2.5

| 參數    | Pt403                 | 範圍   | 0~800 | 適用模式 | 位置模式、速度模式和轉矩模<br>式 |  |  |  |  |
|-------|-----------------------|------|-------|------|--------------------|--|--|--|--|
| 預設值   | 800                   | 有效時間 | 即時生效  | 單位   | 1%*                |  |  |  |  |
|       |                       |      |       |      |                    |  |  |  |  |
| 使用內部轉 | 使用內部轉矩限制時,反轉方向的轉矩限制值。 |      |       |      |                    |  |  |  |  |

表8.10.2.6

| 參數  | Pt404 | 範圍   | 0~800 | 適用模式 | 位置模式、速度模式和轉矩模<br>式 |  |  |  |
|-----|-------|------|-------|------|--------------------|--|--|--|
| 預設值 | 100   | 有效時間 | 即時生效  | 單位   | 1%*                |  |  |  |
|     |       |      |       |      |                    |  |  |  |
|     |       |      |       |      |                    |  |  |  |

表8.10.2.7

| 參數                        | Pt405 | 節圍   | 0~800 | 滴用模式 | 位置模式、速度模式和轉矩模 |  |  |  |  |
|---------------------------|-------|------|-------|------|---------------|--|--|--|--|
| <i>&gt;</i> xx            |       |      | 式     |      |               |  |  |  |  |
| 預設值                       | 100   | 有效時間 | 即時生效  | 單位   | 1%*           |  |  |  |  |
|                           |       |      |       |      |               |  |  |  |  |
| 使用外部轉矩(推力)限制時,反轉方向的轉矩限制值。 |       |      |       |      |               |  |  |  |  |

註:

\*為馬達額定轉矩的百分比。

應用功能

MD28UC01-2505

HIWIN. MIKROSYSTEM

8-63

MD28UC01-2505

應用功能

#### (2) 直線式伺服馬達

若Pt483、Pt484、Pt404與Pt405的設定值過小,可能造成馬達加、減速運動時推力不足。

| 參數    | Pt483     | 範圍     | 0~800      | 適用模式 | 位置模式、速度模式和轉矩模<br>式 |  |  |  |
|-------|-----------|--------|------------|------|--------------------|--|--|--|
| 預設值   | 30        | 有效時間   | 即時生效       | 單位   | 1%*                |  |  |  |
|       |           |        |            |      |                    |  |  |  |
| 使用內部推 | 力限制時·正方向的 | 的推力限制值 | (直線式伺服馬達)。 |      |                    |  |  |  |

表8.10.2.8

表 8.10.2.9

| 參數    | Pt484                         | 範圍   | 0~800 | 適用模式 | 位置模式、速度模式和轉矩模<br>式 |  |  |  |  |
|-------|-------------------------------|------|-------|------|--------------------|--|--|--|--|
| 預設值   | 30                            | 有效時間 | 即時生效  | 單位   | 1%*                |  |  |  |  |
|       |                               |      |       |      |                    |  |  |  |  |
| 使用內部推 | 使用內部推力限制時,反方向的推力限制值(直線式伺服馬達)。 |      |       |      |                    |  |  |  |  |

表 8.10.2.10

| 參數    | Pt404                     | 範圍   | 0~800 | 適用模式 | 位置模式、速度模式和轉矩模<br>式 |  |  |  |  |
|-------|---------------------------|------|-------|------|--------------------|--|--|--|--|
| 預設值   | 100                       | 有效時間 | 即時生效  | 單位   | 1%*                |  |  |  |  |
|       |                           |      |       |      |                    |  |  |  |  |
| 使用外部轉 | 使用外部轉矩(推力)限制時,正轉方向的轉矩限制值。 |      |       |      |                    |  |  |  |  |

表 8.10.2.11

| 參數    | Pt405                     | 範圍   | 0~800 | 適用模式 | 位置模式、速度模式和轉矩模<br>式 |  |  |  |  |
|-------|---------------------------|------|-------|------|--------------------|--|--|--|--|
| 預設值   | 100                       | 有效時間 | 即時生效  | 單位   | 1%*                |  |  |  |  |
|       |                           |      |       |      |                    |  |  |  |  |
| 使用外部轉 | 使用外部轉矩(推力)限制時、反轉方向的轉矩限制值。 |      |       |      |                    |  |  |  |  |

註:

\*為馬達額定推力的百分比。

### 8.10.3 類比命令的轉矩限制

類比命令的轉矩限制是在T-REF+及T-REF-訊號和內部轉矩限制(Pt402、Pt403)的設定值間進行比較, 取較小的值作為轉矩限制值。

註:

若為直線式伺服馬達,內部轉矩限制為Pt483及Pt484。

■ 旋轉式伺服馬達

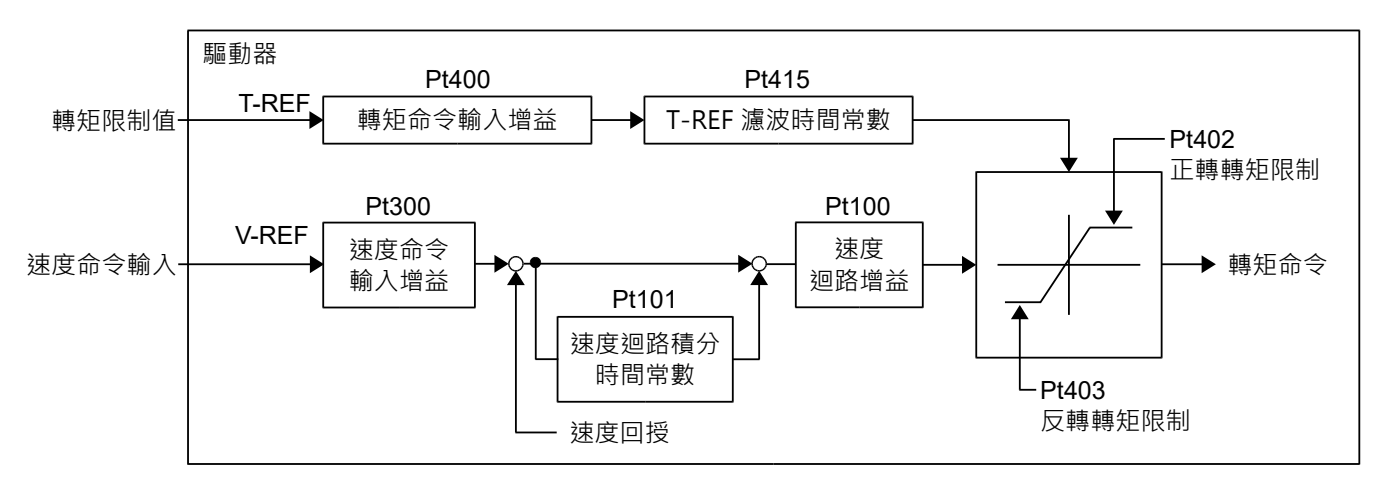

圖8.10.3.1

- 驅動器 Pt400 Pt415 T-REF T-REF 濾波時間常數 推力限制值 推力命令輸入增益 Pt483 正方向推力限制 Pt300 Pt100 V-REF 速度命令 速度 速度命令輸入 ▶ 轉矩命令 輸入增益 迴路增益 Pt101 速度迴路積分 時間常數 Pt484 反方向推力限制 速度回授
- 直線式伺服馬達

圖8.10.3.2

MD28UC01-2505

#### 應用功能

### 轉矩命令輸入 (T-REF) 訊號

以基於類比量電壓命令的轉矩限制使用的輸入訊號如下所述。

### ■ 類比命令的轉矩限制設定

將參數Pt002設為t.□□□1,使用T-REF+及T-REF-訊號作為轉矩限制的輸入訊號。

表8.10.3.1

|       | 參數 說明  |                     | 有效時間     | 分類 |
|-------|--------|---------------------|----------|----|
| Pt002 | t.□□□1 | <br>將T-REF訊號作為轉矩限制。 | 寫入且再次接通電 | 設定 |
|       |        |                     | 後        |    |

■ 相關參數

表8.10.3.2

| 參數          | Pt400 | 範圍   | 10~1000 | 適用模式 | 位置模式、速度模式和轉矩模<br>式 |  |
|-------------|-------|------|---------|------|--------------------|--|
| 預設值         | 30    | 有效時間 | 即時生效    | 單位   | 0.1 V/額定轉矩         |  |
| 參數說明        |       |      |         |      |                    |  |
| 設定轉矩命令輸入增益。 |       |      |         |      |                    |  |

表 8.10.3.3

| 參數                    | Pt402 | 範圍   | 0~800 | 適用模式 | 位置模式、速度模式和轉矩模<br>式 |  |
|-----------------------|-------|------|-------|------|--------------------|--|
| 預設值                   | 800   | 有效時間 | 即時生效  | 單位   | 1%*                |  |
|                       |       |      |       |      |                    |  |
| 使用內部轉矩限制時,正轉方向的轉矩限制值。 |       |      |       |      |                    |  |

表 8.10.3.4

| 參數                    | Pt403 | 範圍   | 0~800 | 適用模式 | 位置模式、速度模式和轉矩模<br>式 |  |
|-----------------------|-------|------|-------|------|--------------------|--|
| 預設值                   | 800   | 有效時間 | 即時生效  | 單位   | 1%*                |  |
| 多數說明                  |       |      |       |      |                    |  |
| 使用內部轉矩限制時,反轉方向的轉矩限制值。 |       |      |       |      |                    |  |

MD28UC01-2505

#### E2系列驅動器使用者操作手册

應用功能

#### 表8.10.3.5

| <b></b>          | Pt415 | 範圍   | 0~65535 | 適用模式 | 位置模式、速度模式和轉矩模 |  |
|------------------|-------|------|---------|------|---------------|--|
| 学教               |       |      |         |      | 式             |  |
| 預設值              | 0     | 有效時間 | 即時生效    | 單位   | 0.01 ms       |  |
|                  |       |      |         |      |               |  |
| 設定 T-REF 濾波時間常數。 |       |      |         |      |               |  |

註:\*為馬達額定轉矩的百分比。

### 8.10.4 外部轉矩限制搭配類比命令的轉矩限制

使用者可同時使用外部輸入訊號(P-CL及N-CL訊號)和類比命令(T-REF+及T-REF-訊號)進行轉矩限 制。正轉側外部轉矩限制輸入 (P-CL) 訊號或反轉側外部轉矩限制輸入 (N-CL) 訊號為ON時,驅動器會在 內部轉矩限制、外部轉矩限制和類比命令的轉矩限制間,取較小的值作為轉矩限制值。P-CL或N-CL訊號 為OFF時,則不使用外部轉矩限制與類比命令的轉矩限制,僅使用內部轉矩限制作為轉矩限制值。

註:

因類比電壓命令轉矩限制從轉矩命令輸入 (T-REF) 訊號腳位輸入,所以此功能不能使用在轉矩控制模式。

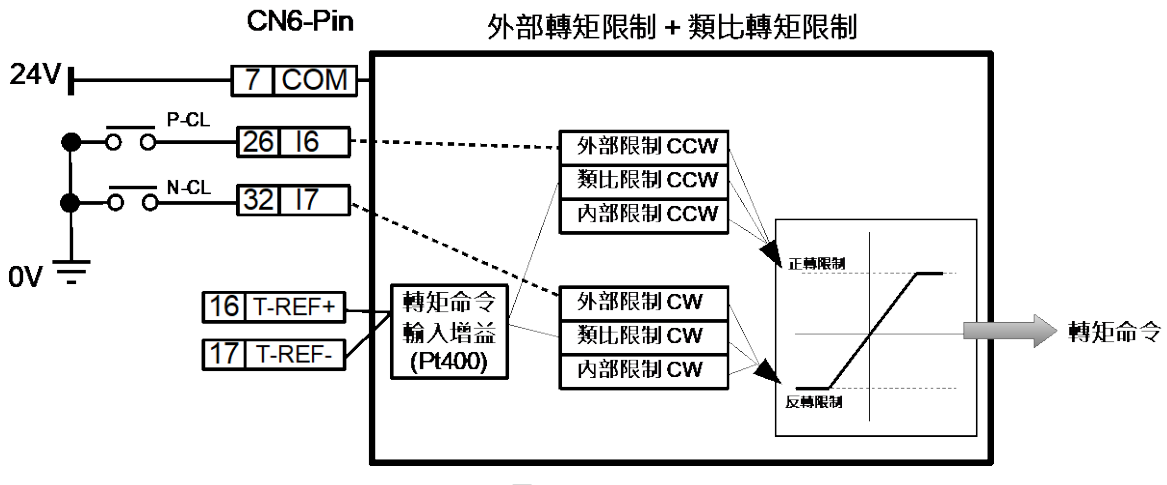

圖8.10.4.1

MD28UC01-2505 應用功能

正轉側外部轉矩限制輸入 (P-CL) 訊號、反轉側外部轉矩限制輸入 (N-CL) 訊號及類比命令 (T-REF+及T-REF-訊號) 的說明如下。

■ 類比命令(T-REF+及T-REF-訊號)

| 種類 | 訊號符號   | CN6腳位 | 說明           |
|----|--------|-------|--------------|
| 輸入 | T-REF+ | 16    | 轉矩命令輸入。      |
|    | T-REF- | 17    | 轉矩命令輸入的訊號準位。 |

■ 外部轉矩限制

外部轉矩限制是使用正轉側外部轉矩限制輸入 (P-CL) 訊號及反轉側外部轉矩限制輸入 (N-CL) 訊號啟 用轉矩限制功能。使用者可利用參數Pt50B = t.□□X□及t.□X□□·重新分配P-CL和N-CL訊號的輸 入腳位。

(1) 使用旋轉式伺服馬達

| 種類  | 訊號名稱 | 硬體腳位             | 訊號狀態 | 說明                             |
|-----|------|------------------|------|--------------------------------|
| 輸入一 | P-CL | CN6-26<br>(出廠預設) | ON   | P-CL訊號為ON時,在類比命令、參數Pt402及Pt404 |
|     |      |                  |      | 的設定值間取較小的值作為轉矩限制值。             |
|     |      |                  | OFF  | P-CL訊號為OFF時·使用參數Pt402的設定值作為轉   |
|     |      |                  |      | 矩限制值。                          |
|     | N-CL | CN6-32<br>(出廠預設) | ON   | N-CL訊號為ON時,在類比命令、參數Pt403及Pt405 |
|     |      |                  |      | 間取較小的值作為轉矩限制值。                 |
|     |      |                  | OFF  | N-CL訊號為OFF時 · 使用參數Pt403的設定值作為轉 |
|     |      |                  |      | 矩限制值。                          |

表8.10.4.2
HIWIN MIKROSYSTEM CORP.

### E2系列驅動器使用者操作手册

| (2) | 使用直線式伺服馬達 |
|-----|-----------|
|-----|-----------|

|      | 表8.10.4.3 |                  |      |                                |  |  |  |  |
|------|-----------|------------------|------|--------------------------------|--|--|--|--|
| 種類   | 訊號名稱      | 硬體腳位             | 訊號狀態 | 說明                             |  |  |  |  |
|      |           |                  |      | P-CL訊號為ON時,在類比命令、參數Pt483及Pt404 |  |  |  |  |
| 輸入 — |           | CN6-26           | ON   | 的設定值間取較小的值作為轉矩限制值。             |  |  |  |  |
|      | P-CL      | (出廠預設)           | OFF  | P-CL訊號為OFF時·使用參數Pt483的設定值作為轉   |  |  |  |  |
|      |           |                  |      | 矩限制值。                          |  |  |  |  |
|      |           |                  | ON   | N-CL訊號為ON時,在類比命令、參數Pt484及Pt405 |  |  |  |  |
|      |           | CN6-32<br>(出廠預設) |      | 間取較小的值作為轉矩限制值。                 |  |  |  |  |
|      | N-CL      |                  | OFF  | N-CL訊號為OFF時,使用參數Pt484的設定值作為轉   |  |  |  |  |
|      |           |                  |      | 矩限制值。                          |  |  |  |  |

■ 外部轉矩限制搭配類比命令的轉矩限制

將參數Pt002設為t.□□□3,在P-CL或N-CL訊號為ON時,以T-REF訊號作為轉矩限制。

#### 表8.10.4.4

| 參數    |        | 說明                              | 有效時間          | 分類 |
|-------|--------|---------------------------------|---------------|----|
| Pt002 | t.□□□3 | P-CL或N-CL訊號為ON時‧將T-REF訊號作為轉矩限制。 | 寫入且再次接通電<br>後 | 設定 |

■ 相關參數

外部轉矩限制搭配類比命令的轉矩限制所使用到的參數如下。若需使內部轉矩限制無效,請將參數 Pt402、Pt403、Pt483及Pt484設為最大值。

表8.10.4.5

| 參數              | Pt400 | 範圍   | 10~1000 | 適用模式 | 位置模式、速度模式和轉矩模<br>式 |  |
|-----------------|-------|------|---------|------|--------------------|--|
| 預設值             | 30    | 有效時間 | 即時生效    | 單位   | 0.1 V/額定轉矩         |  |
| 参數說明            |       |      |         |      |                    |  |
| 設定轉矩(推力)命令輸入増益。 |       |      |         |      |                    |  |

HIWIN. MIKROSYSTEM

MD28UC01-2505

MD28UC01-2505

應用功能

表8.10.4.6

| 參數                    | Pt402 | 範圍   | 0~800 | 適用模式 | 位置模式、速度模式和轉矩模<br>式 |
|-----------------------|-------|------|-------|------|--------------------|
| 預設值                   | 800   | 有效時間 | 即時生效  | 單位   | 1%*                |
| 参數說明                  |       |      |       |      |                    |
| 使用內部轉矩限制時,正轉方向的轉矩限制值。 |       |      |       |      |                    |

#### 表8.10.4.7

| 參數                    | Pt403 | 範圍   | 0~800 | 適用模式 | 位置模式、速度模式和轉矩模<br>式 |  |
|-----------------------|-------|------|-------|------|--------------------|--|
| 預設值                   | 800   | 有效時間 | 即時生效  | 單位   | 1%*                |  |
| 参數說明                  |       |      |       |      |                    |  |
| 使用內部轉矩限制時、反轉方向的轉矩限制值。 |       |      |       |      |                    |  |

表8.10.4.8

| 參數                        | Pt404 | 範圍   | 0~800 | 適用模式 | 位置模式、速度模式和轉矩模<br>式 |  |
|---------------------------|-------|------|-------|------|--------------------|--|
| 預設值                       | 100   | 有效時間 | 即時生效  | 單位   | 1%*                |  |
| 参數說明                      |       |      |       |      |                    |  |
| 使用外部轉矩限制時,正轉方向的轉矩(推力)限制值。 |       |      |       |      |                    |  |

#### 表8.10.4.9

| 參數                        | Pt405 | 範圍   | 0~800 | 適用模式 | 位置模式、速度模式和轉矩模<br>式 |
|---------------------------|-------|------|-------|------|--------------------|
| 預設值                       | 100   | 有效時間 | 即時生效  | 單位   | 1%*                |
| 參數說明                      |       |      |       |      |                    |
| 使用外部轉矩限制時.反轉方向的轉矩(推力)限制值。 |       |      |       |      |                    |

MD28UC01-2505

應用功能

### <u>E2系列驅動器使用</u>者操作手册

| 表 8.10.4.10 |  |
|-------------|--|
|-------------|--|

| 參數               | Pt415 | 範圍   | 0~65535 | 適用模式 | 位置模式、速度模式和轉矩模<br>式 |
|------------------|-------|------|---------|------|--------------------|
| 預設值              | 0     | 有效時間 | 即時生效    | 單位   | 0.01 ms            |
| 参數說明             |       |      |         |      |                    |
| 設定 T-REF 濾波時間常數。 |       |      |         |      |                    |

表 8.10.4.11

| 參數                            | Pt483 | 範圍   | 0~800 | 適用模式 | 位置模式、速度模式和轉矩模<br>式 |  |  |
|-------------------------------|-------|------|-------|------|--------------------|--|--|
| 預設值                           | 30    | 有效時間 | 即時生效  | 單位   | 1%*                |  |  |
|                               |       |      |       |      |                    |  |  |
| 使用內部推力限制時,正方向的推力限制值(直線式伺服馬達)。 |       |      |       |      |                    |  |  |

表 8.10.4.12

| 參數                               | Pt484 | 範圍   | 0~800 | 適用模式 | 位置模式、速度模式和轉矩模<br>式 |  |
|----------------------------------|-------|------|-------|------|--------------------|--|
| 預設值                              | 30    | 有效時間 | 即時生效  | 單位   | 1%*                |  |
|                                  |       |      |       |      |                    |  |
| 使用內部推力限制時 · 反方向的推力限制值 (直線式伺服馬達)。 |       |      |       |      |                    |  |

註:

\*相對於馬達額定轉矩(推力)的百分比。

## 8.10.5 轉矩限制檢出輸出 (CLT) 訊號

當馬達轉矩受到限制時,不論使用的轉矩限制方式為何,驅動器均會輸出轉矩限制檢出輸出(CLT)訊號。

表8.10.5.1

| 種類   | 訊號名稱 | 硬體腳位    | 訊號狀態 | 說明         |
|------|------|---------|------|------------|
|      | CLT  | 住田北古中美  | ON   | 馬達轉矩受到限制。  |
| 判別 山 | CLI  | <b></b> | OFF  | 馬達轉矩未受到限制。 |

使用參數Pt515 = t.□X□□·將CLT訊號設定至所需的腳位·參閱8.1.2節。

## 8.11 內部歸原點

歸原點的目的是為了找到機構上的絕對座標,使用者可自行定義絕對座標的位置。通常會使用上位控制器的歸原點程序進行歸原點,但也可透過驅動器的內部歸原點程序達到相同目的。內部歸原點程序僅負責規劃馬達運動以搜尋機構上的絕對座標。內部歸原點程序是參考CiA402的規範設計,並增加HIWIN自定義的歸原點程序。內部歸原點程序僅可於內部位置模式或位置模式下使用。

## 8.11.1 內部歸原點設定

依使用的歸原點方法將需要使用的輸出或輸入訊號分配至硬體腳位。搭配上位控制器使用內部歸原點程序 的架構圖如下。

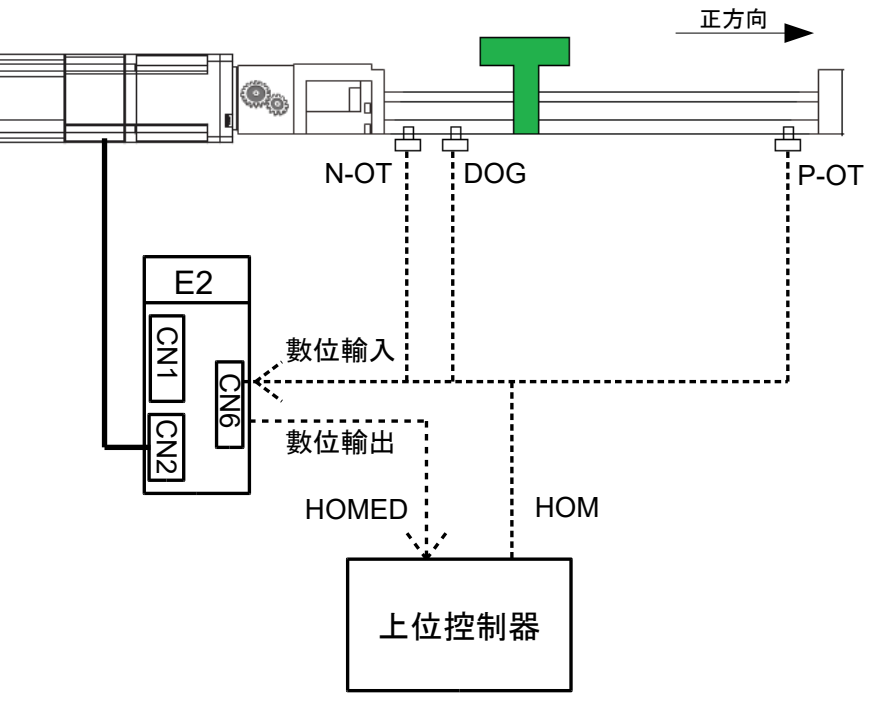

圖8.11.1.1 搭配上位控制器使用內部歸原點程序架構圖

- 名詞解釋
  - (1) Z相參考點:馬達Z相訊號前的參考點,通常會使用快速歸原點速度搜尋此參考點。Z相參考點可以是禁止反轉側驅動輸入 (N-OT) 訊號、禁止正轉側驅動輸入 (P-OT) 訊號、近原點開關輸入 (DOG) 訊號 (Home Switch) 或撞牆點(機構檔塊)。
  - (2) 原點偏移量:使用原點偏移量調整歸原點成功後的位置,可選擇以下兩種偏移方式。

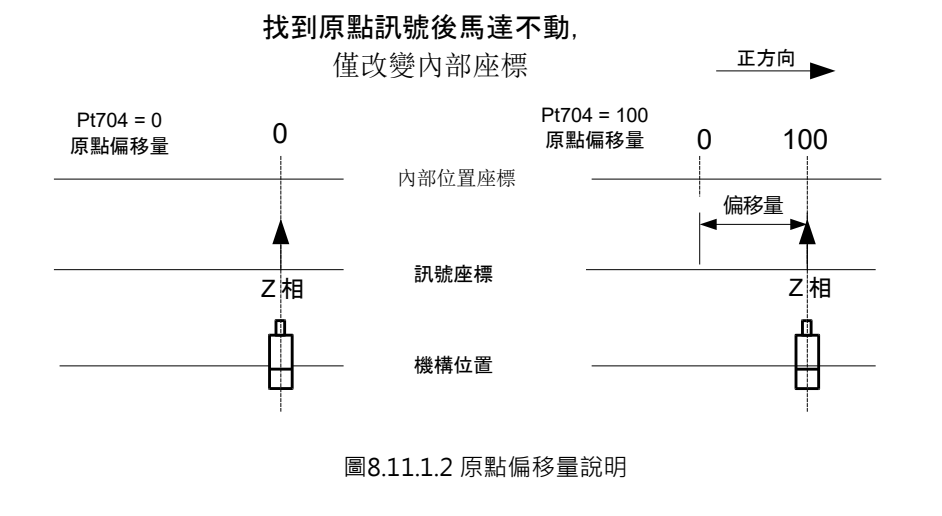

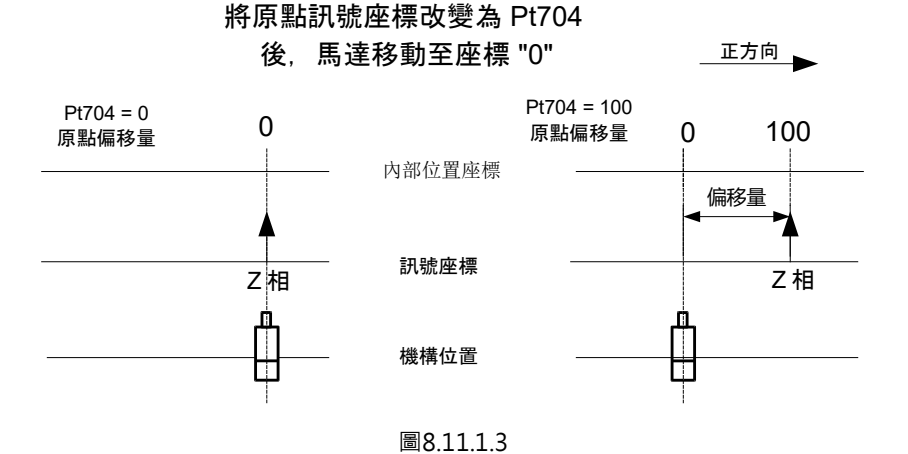

表 8.11.1.1

| 參數    |                                   | 說明                           | 有效時間      | 分類 |
|-------|-----------------------------------|------------------------------|-----------|----|
|       | t.□□0□                            | 歸原點過程中·觸發原點訊號後·將當下位置設為       | 寫入且再次接通電後 | 北山 |
| Pt70A | (出廠預設)                            | Pt704 °                      |           |    |
|       | + 1 -                             | 歸原點過程中·觸發原點訊號後·將當下位置設為 Pt704 |           | 取止 |
|       | $[. \square \square \bot \square$ | 並移動至0。                       |           |    |

註:

Pt70A = t.□□1□不支援 Pt700=-3。

MD28UC01-2505 應用功能

(3) Hard stop: Hard stop是由電流輸出狀態來判斷是否遇到了撞牆點(機構檔塊)。當執行Hard stop歸原點時,只要電流命令達到Hard stop電流值(Pt713),並持續維持此狀態超過Hard stop 檢測時間(Pt714),便視為遇到撞牆點。

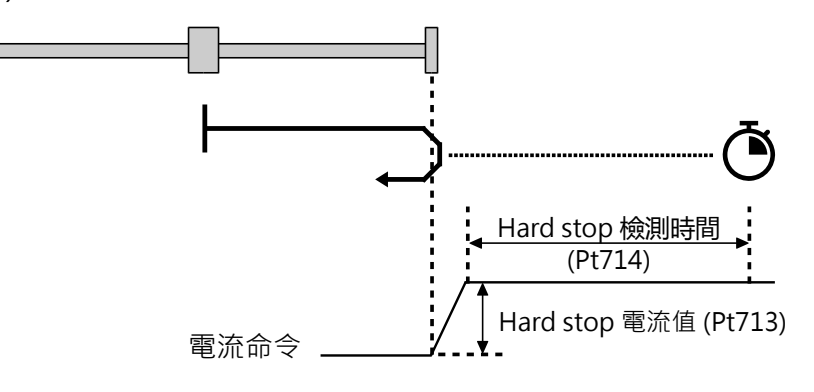

圖8.11.1.4 Hard stop示意圖

註:

Hard stop電流值(Pt713)的合適數值可藉由觀察Scope的(10)電流命令或(23)龍門線性軸電流命令來決定。

| 參數    | 說明                                                                  | 預設值 | 範圍                         | 單位       |
|-------|---------------------------------------------------------------------|-----|----------------------------|----------|
| Pt700 | 設定歸原點方法。驅動器提供多種內部歸原點方法,<br>但依馬達及外部設備條件,部分歸原點方式可能不適<br>用。            | 1   | -6~37                      | 方法<br>編號 |
| Pt701 | 設定搜尋近原點開關速度(旋轉式伺服馬達)(適用的<br>旋轉式伺服馬達:伺服馬達、直驅馬達)。以快速歸原<br>點速度搜尋Z相參考點。 | 20  | 0~3000                     | 1 rpm    |
| Pt705 | 設定搜尋近原點開關速度(直線式伺服馬達)。以快<br>速歸原點速度搜尋Z相參考點。                           | 10  | 0~1000                     | 1 mm/s   |
| Pt702 | 設定搜尋原點速度(旋轉式伺服馬達)(適用的旋轉式<br>伺服馬達:伺服馬達、直驅馬達)。以慢速歸原點速度<br>搜尋Z相訊號。     | 6   | 0~3000                     | 1 rpm    |
| Pt706 | 設定搜尋原點速度(直線式伺服馬達)。以慢速歸原<br>點速度搜尋Z相訊號。                               | 3   | 0~1000                     | 1 mm/s   |
| Pt703 | 歸原點程序的時間限制。若歸原點程序超過時間限制<br>且尚未成功歸原點,歸原點程序會被停止並判定為歸<br>原點失敗。         | 300 | 0~600                      | 秒        |
| Pt704 | 設定原點偏移量。<br>成功歸原點後,使用原點偏移量調整歸原點成功後的<br>位置。                          | 0   | -1073741824~<br>1073741824 | 控制<br>單位 |
| Pt707 | 歸原點加速時間                                                             | 100 | 2~65535                    | ms       |
| Pt708 | 歸原點減速時間                                                             | 100 | 2~65535                    | ms       |

表 8.11.1.2

HIWIN MIKROSYSTEM CORP.

E2系列驅動器使用者操作手册

MD28UC01-2505

應用功能

| Pt709 | 歸原點緊急減速時間                                                        | 10   | 2~65535      | ms       |
|-------|------------------------------------------------------------------|------|--------------|----------|
| Pt70C | 設定歸原點時位置命令的加速度時間及減速度時間                                           | 0    | 0~16384      | 0.25 ms  |
| Pt70D | 設定歸原點時位置命令移動平均值間                                                 | 0    | 0~1000       | 0.25 ms  |
| Pt70E | 原點寬容值<br>註:<br>使用單圈絕對與多圈絕對式編碼器時支援此原點寬容值,但<br>只在Pt700=33、34的時候有效。 | 0    | 0~1073741824 | 控制<br>單位 |
| Pt713 | Hard stop電流值                                                     | 250  | 0~10000      | 0.01A    |
| Pt714 | Hard stop檢測時間                                                    | 0    | 0~10000      | ms       |
| Pt715 | Hard stop偏移量                                                     | 2000 | 0~1073741824 | 控制<br>單位 |

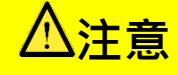

 ◆ 執行歸原點程序前,請先確認馬達是否可以定位完成,否則可能導致歸原點程序超過時間限制而失敗。
 (補充說明:無法完成定位的原因可能有 1.定位完成幅度 (Pt522) 未適當設定。2.伺服剛性太差。詳細請 參考8.4.4節。) MD28UC01-2505 應用功能

## 8.11.2 內部歸原點方法

歸原點過程中可能需要偵測到多個訊號(例如: Pt700=7, 需要偵測 P-OT 訊號、DOG 訊號與 Index 訊號)。 偵測到任一個訊號皆會緊急減速(依據 Pt709 歸原點緊急減速時間)至停止,停止後才會偵測下一個訊號。

若減速停止過程中經過偵測訊號則不會成立,因此可能會導致歸原點失敗。執行歸原點程序的當下,若馬 達位置處在非歸原點過程所尋找的 P-OT 訊號或 N-OT 訊號上,將會被視為異常超程並導致歸原點失敗, 將參數 Pt70A 設為 t.0□□□□可允許在此狀態下進行歸原點。

| 參數    |                   | 說明                 | 有效時間 | 分類 |
|-------|-------------------|--------------------|------|----|
|       | t.0□□□            | 歸原點起始狀態下‧關閉異常超程檢知。 |      |    |
| Pt70A | t.1□□□□<br>(出廠預設) | 歸原點起始狀態下·啟動異常超程檢知。 | 即時生效 | 設定 |

表 8.11.2.1

| 參數設定      | 說明                                                                                                    | 圖示                      |
|-----------|----------------------------------------------------------------------------------------------------|-------------------------|
| Pt700 = 1 | 由負方向開始尋找N-OT訊號右側的Index訊號。<br>以搜尋近原點開關速度(Pt701 / Pt705)往負方<br>向尋找N-OT訊號·找到N-OT訊號後·以搜尋原<br>點速度(Pt702 / Pt706)往正方向尋找Index訊<br>號。                                                                                                    | Index<br>Negative Limit |
| Pt700 = 2 | 由正方向開始尋找P-OT訊號左側的Index訊號。<br>以搜尋近原點開關速度(Pt701 / Pt705)往正方<br>向尋找P-OT訊號·找到P-OT訊號後·以搜尋原<br>點速度(Pt702 / Pt706)往負方向尋找Index訊<br>號。                                                                                                    | Index<br>Positive Limit |
| Pt700 = 7 | <ul> <li>由正方向開始尋找DOG訊號正緣左側的Index訊號。</li> <li>(1) 不在DOG訊號上,且在DOG訊號左側:以搜尋近原點開關速度(Pt701 / Pt705)<br/>往正方向尋找DOG訊號的正緣,找到DOG<br/>訊號的正緣後,以搜尋原點速度(Pt702 / Pt706)往負方向尋找不在DOG訊號上<br/>的Index訊號。</li> <li>(2) 在DOG訊號上:<br/>以搜尋近原點開關速度(Pt701 / Pt705)</li> </ul> | Home Switch             |

表 8.11.2.2

HIWIN MIKROSYSTEM CORP.

E2系列驅動器使用者操作手册

MD28UC01-2505

應用功能

| 參數設定      | 說明                                                                | 圖示             |
|-----------|-------------------------------------------------------------------|----------------|
|           | 往負方向尋找DOG訊號的負緣·找到DOG                                              |                |
|           | 訊號的負緣後 · 以搜尋原點速度(Pt702                                            |                |
|           | / Pt706)往負方向尋找不在DOG訊號上                                            |                |
|           | 的Index訊號。                                                         |                |
|           | (3) 不在DOG訊號上 · 且在DOG訊號右側:                                         |                |
|           | 以搜尋近原點開關速度(Pt701/Pt705)                                           |                |
|           | 往正方向尋找P-OT訊號‧找到P-OT訊號                                             |                |
|           | 後·往負方向尋找DOG訊號的負緣·找到                                               |                |
|           | DOG訊號的負緣後.以搜尋原點速度                                                 |                |
|           | (Pt702 / Pt706)往負方向尋找不在                                           |                |
|           | DOG訊號上的Index訊號。                                                   |                |
|           | 由正方向開始尋找DOG訊號正緣右側的Index訊                                          |                |
|           | 號。                                                                |                |
|           | (1) 不在DOG訊號上 · 且在DOG訊號左側:                                         |                |
|           | 以搜尋近原點開關速度(Pt701/Pt705)                                           |                |
|           | 往正方向尋找DOG訊號的正緣,找到DOG                                              |                |
|           | 訊號的正緣後 · 以搜尋原點速度(Pt702                                            |                |
|           | / Pt706)往正方向尋找在DOG訊號上的                                            |                |
|           | Index訊號。                                                          |                |
|           | (2) 在DOG訊號上:                                                      |                |
|           | 以搜尋近原點開關速度(Pt701 / Pt705)                                         |                |
| Pt700 = 8 | 往負方向尋找DOG訊號的負緣,找到DOG                                              |                |
|           | 訊號的負緣後·以搜尋原點速度(Pt702                                              | Index //       |
|           | / Pt706)往正方向尋找在DOG訊號上的                                            | Positive Limit |
|           | Index訊號。                                                          |                |
|           | (3) 不在DOG訊號上 · 且在DOG訊號右側:                                         |                |
|           | 以搜尋近原點開關速度(Pt701/Pt705)                                           |                |
|           | 往正方向尋找P-OT訊號 · 找到P-OT訊號                                           |                |
|           | 後·往負方向尋找DOG訊號的負緣·找到                                               |                |
|           | DOG訊號的負緣後,以搜尋原點速度                                                 |                |
|           | (Pt702 / Pt706)往正方向尋找在DOG                                         |                |
|           | 訊號上的Index訊號。                                                      |                |
|           | 田止万回開始尋找DOG訊號負緣左側的Index訊                                          |                |
|           |                                                                   |                |
| Pt700 = 9 | (L) 个仕DUG 市 號 上 中 世 世 世 中 世 世 世 日 1 1 1 1 1 1 1 1 1 1 1 1 1 1 1 1 |                |
|           | 以                                                                 | Index //       |
|           | FL/US)往止刀凹等找DUG甙弧的貝核,<br>找到DOC印號的各線後,以相尋医點法                       | Home Switch    |
|           | 找到DUG甙弧的貝椓俊,以搜守尿粘建                                                |                |

MD28UC01-2505

應用功能

| 參數設定       |     | 說明                            | 圖示             |
|------------|-----|-------------------------------|----------------|
|            |     | 度(Pt702 / Pt706)往負方向尋找在       |                |
|            |     | DOG訊號上的Index訊號。               |                |
|            | (2) | 在DOG訊號上:                      |                |
|            |     | 以搜尋近原點開關速度(Pt701 /            |                |
|            |     | Pt705)往正方向尋找DOG訊號的負緣 ·        |                |
|            |     | 找到DOG訊號的負緣後.以搜尋原點速            |                |
|            |     | 度(Pt702 / Pt706)往負方向尋找在       |                |
|            |     | DOG訊號上的Index訊號。               |                |
|            | (3) | 不在DOG訊號上·旦在DOG訊號右側:           |                |
|            |     | 以 搜 尋 近 原 點 開 關 速 度 ( Pt701 / |                |
|            |     | Pt705)往正方向尋找P-OT訊號‧找到P-       |                |
|            |     | OT訊號後·往負方向尋找DOG訊號的正           |                |
|            |     | 緣 · 找到DOG訊號的正緣後 · 以搜尋原        |                |
|            |     | 點速度(Pt702/Pt706)往負方向尋找        |                |
|            |     | 在DOG訊號上的Index訊號。              |                |
|            | 由正方 | 5向開始尋找DOG訊號負緣右側的Index訊        |                |
|            | 號。  |                               |                |
|            | (1) | 不在DOG訊號上,且在DOG訊號左側:           |                |
|            |     | 以 搜 尋 近 原 點 開 關 速 度 ( Pt701 / |                |
|            |     | Pt705)往正方向尋找DOG訊號的負緣          |                |
|            |     | 找到DOG訊號的負緣後 · 以搜尋原點速          |                |
|            |     | 度(Pt702 / Pt706)往正方向尋找不在      |                |
|            |     | DOG訊號上的Index訊號。               | RR             |
|            | (2) | 在DOG訊號上:                      |                |
|            |     | 以搜尋近原點開關速度(Pt701 /            |                |
| Pt700 = 10 |     | Pt705)往正方向尋找DOG訊號的負緣          |                |
|            |     | 找到DOG訊號的負緣後,以搜尋原點速            | Index //       |
|            |     | 度(Pt702 / Pt706)往正方向尋找不在      | Positive Limit |
|            |     | DOG訊號上的Index訊號。               |                |
|            | (3) | 不在DOG訊號上,且在DOG訊號右側:           |                |
|            |     | 以 搜 尋 近 原 點 開 關 速 度 ( Pt701 / |                |
|            |     | Pt705)往正方向尋找P-OT訊號·找到P-       |                |
|            |     | OT訊號後,往負方向尋找DOG訊號的正           |                |
|            |     | 緣 · 找到DOG訊號的正緣後 · 以搜尋原        |                |
|            |     | 點速度(Pt702 / Pt706)往正方向尋找      |                |
|            |     | 不在DOG訊號上的Index訊號。             |                |

MD28UC01-2505

E2系列驅動器使用者操作手册

應用功能

| 參數設定       | 說明                                                                                                    | 圖示          |
|------------|----------------------------------------------------------------------------------------------------|-------------|
| Pt700 = 11 | <ul> <li>由負方向開始尋找DOG訊號正緣右側的Index訊號。</li> <li>(1) 不在DOG訊號上,且在DOG訊號左側:以搜尋近原點開關速度(Pt701/Pt705)<br/>往負方向尋找DOG訊號的正緣,找到DOG<br/>訊號的正緣後,以搜尋原點速度(Pt702/Pt706)往正方向尋找不在DOG訊號上<br/>的Index訊號。</li> <li>(2) 在DOG訊號上:<br/>以搜尋近原點開關速度(Pt701/Pt705)<br/>往正方向尋找DOG訊號的負緣,找到DOG<br/>訊號的負緣後,以搜尋原點速度(Pt702/Pt706)往正方向尋找不在DOG訊號上<br/>的Index訊號。</li> <li>(3) 不在DOG訊號上,目在DOG訊號左側:<br/>以搜尋近原點開闢速度(Pt701/Pt705)<br/>往負方向尋找N-OT訊號,找到N-OT訊號<br/>後,往正方向尋找DOG訊號的負緣,找到<br/>DOG訊號的負緣後,以搜尋原點速度<br/>(Pt702/Pt706)往正方向尋找不在<br/>DOG訊號上的Index訊號。</li> </ul> | Home Switch |
| Pt700 = 12 | <ul> <li>由負方向開始尋找DOG訊號正緣左側的Index訊號。</li> <li>(1) 不在DOG訊號上、且在DOG訊號左側:以搜尋近原點開關速度(Pt701 / Pt705)<br/>往負方向尋找DOG訊號的正緣、找到DOG<br/>訊號的正緣後、以搜尋原點速度(Pt702 / Pt706)往負方向尋找在DOG訊號上的<br/>Index訊號。</li> <li>(2) 在DOG訊號上:<br/>以搜尋近原點開關速度(Pt701 / Pt705)<br/>往正方向尋找DOG訊號的負緣、找到DOG<br/>訊號的負緣後、以搜尋原點速度(Pt702 / Pt706)往負方向尋找在DOG訊號上的<br/>Index訊號。</li> <li>(3) 不在DOG訊號上、且在DOG訊號右側:<br/>以搜尋近原點開關速度(Pt701 / Pt705)<br/>往負方向尋找N-OT訊號,找到N-OT訊號</li> </ul>                                                                                     | Home Switch |

MD28UC01-2505

應用功能

| 參數設定       | 說明                            | 圖示                  |
|------------|-------------------------------|---------------------|
|            | 後·往正方向尋找DOG訊號的負緣·找到           |                     |
|            | DOG訊號的負緣後.以搜尋原點速度             |                     |
|            | (Pt702/Pt706)往負方向尋找在DOG       |                     |
|            | 訊號上的Index訊號。                  |                     |
|            | 由負方向開始尋找DOG訊號負緣右側的Index訊      |                     |
|            | 號。                            |                     |
|            | (1) 不在DOG訊號上 · 且在DOG訊號左側:     |                     |
|            | 以 搜 尋 近 原 點 開 關 速 度 ( Pt701 / |                     |
|            | Pt705)往負方向尋找DOG訊號的負緣          |                     |
|            | 找到DOG訊號的負緣後,以搜尋原點速            |                     |
|            | 度(Pt702 / Pt706)往正方向尋找在       |                     |
|            | DOG訊號上的Index訊號。               |                     |
|            | (2) 在DOG訊號上:                  |                     |
|            | 以搜尋近原點開關速度(Pt701 /            |                     |
| Pt700 = 13 | Pt705)往負方向尋找DOG訊號的負緣,         |                     |
|            | 找到DOG訊號的負緣後,以搜尋原點速            | Index //            |
|            | 度(Pt702 / Pt706)往正方向尋找在       | Home Sw <u>itch</u> |
|            | DOG訊號上的Index訊號。               |                     |
|            | (3) 不在DOG訊號上 · 且在DOG訊號右側:     |                     |
|            | 以 搜 尋 近 原 點 開 關 速 度 ( Pt701 / |                     |
|            | Pt705)往負方向尋找N-OT訊號 · 找到       |                     |
|            | N-OT訊號後,往正方向尋找DOG訊號的          |                     |
|            | 正緣,找到DOG訊號的正緣後,以搜尋            |                     |
|            | 原點速度(Pt702/Pt706)往正方向尋        |                     |
|            | 找在DOG訊號上的Index訊號。             |                     |
|            | 由負方向開始尋找DOG訊號負緣左側的Index訊      |                     |
|            | 號。                            |                     |
|            | (1) 不在DOG訊號上 · 且在DOG訊號左側:     |                     |
|            | 以 搜 尋 近 原 點 開 關 速 度 ( Pt701 / |                     |
|            | Pt705)往負方向尋找DOG訊號的負緣          |                     |
|            | 找到DOG訊號的負緣後,以搜尋原點速            |                     |
| Pt700 = 14 | 度(Pt702/Pt706)往負方向尋找不在        |                     |
|            | DOG訊號上的Index訊號。               | Index Home Switch   |
|            | (2) 在DOG訊號上:                  | Negative Limit      |
|            | 以搜尋近原點開關速度(Pt701 /            |                     |
|            | Pt705)往負方向尋找DOG訊號的負緣          |                     |
|            | 找到DOG訊號的負緣後.以搜尋原點速            |                     |

MD28UC01-2505

E2系列驅動器使用者操作手册

應用功能

| 參數設定       | 說明                                                                                                    | 圖示                            |
|------------|----------------------------------------------------------------------------------------------------|-------------------------------|
|            | 度(Pt702 / Pt706) 往負方向尋找不在<br>DOG訊號上的Index訊號。<br>(3) 不在DOG訊號上,且在DOG訊號右側:<br>以搜尋近原點開關速度(Pt701 /<br>Pt705) 往負方向尋找N-OT訊號,找到<br>N-OT訊號後,往正方向尋找DOG訊號的<br>正緣,找到DOG訊號的正緣後,以搜尋<br>原點速度(Pt702 / Pt706) 往負方向尋<br>找不在DOG訊號上的Index訊號。                                                      |                               |
| Pt700 = 17 | 由負方向開始尋找N-OT訊號右側。以搜尋近原點<br>開關速度(Pt701 / Pt705)往負方向尋找N-OT<br>訊號,找到N-OT訊號後,以搜尋原點速度<br>(Pt702 / Pt706)離開N-OT訊號,以當下位置<br>為原點。<br>註:<br>龍門模式不支援旋轉軸鎖定功能。                                                                                                    | Negative Limit                |
| Pt700 = 18 | 由正方向開始尋找P-OT訊號左側。以搜尋近原點<br>開關速度(Pt701 / Pt705)往正方向尋找P-OT<br>訊號,找到P-OT訊號後,以搜尋原點速度<br>(Pt702 / Pt706)離開P-OT訊號,以當下位置<br>為原點。<br>註:<br>龍門模式不支援旋轉軸鎖定功能。                                                                                                    | Positive Lim <u>it</u>        |
| Pt700 = 23 | 由正方向開始尋找DOG訊號正緣左側。 (1) 不在DOG訊號上,且在DOG訊號左側: 以搜尋近原點開關速度(Pt701 / Pt705)往正方向尋找DOG訊號的正緣, 找到DOG訊號的正緣後,在DOG訊號上 以搜尋原點速度(Pt702 / Pt706)往負 方向離開DOG訊號,以當下位置為原 點。 (2) 在DOG訊號上: 以搜尋近原點開關速度(Pt701 / Pt705)往負方向尋找DOG訊號的負緣, 找到DOG訊號的負緣後,在DOG訊號上 以搜尋原點速度(Pt702 / Pt706)往負 方向離開DOG訊號,以當下位置為原 點。 | Home Switch<br>Positive Limit |

HIWIN MIKROSYSTEM CORP.

MD28UC01-2505

應用功能

| 參數設定       | 說明                                                                                                    | 圖示                                                                                                    |
|------------|----------------------------------------------------------------------------------------------------|----------------------------------------------------------------------------------------------------|
|            | (3) 不在DOG訊號上,且在DOG訊號右側:<br>以搜尋近原點開關速度(Pt701 /<br>Pt705)往正方向尋找P-OT訊號,找到P-<br>OT訊號後,往負方向尋找DOG訊號的負<br>緣,找到DOG訊號的負緣後,在DOG訊<br>號上以搜尋原點速度(Pt702 / Pt706)<br>往負方向離開DOG訊號,以當下位置為                                                                                                    |                                                                                                    |
|            | 原點。                                                                                                    |                                                                                                    |
| Pt700 = 24 | <ul> <li>由正方向開始尋找DOG訊號正緣右側。</li> <li>(1) 不在DOG訊號上・旦在DOG訊號左側:<br/>以搜尋近原點開關速度(Pt701 /<br/>Pt705)往正方向尋找DOG訊號的正緣,<br/>找到DOG訊號的正緣後・在DOG訊號左<br/>側以搜尋原點速度(Pt702 / Pt706)往<br/>正方向觸發DOG訊號・以當下位置為原<br/>點。</li> <li>(2) 在DOG訊號上:<br/>以搜尋近原點開關速度(Pt701 /<br/>Pt705)往負方向尋找DOG訊號的負緣,<br/>找到DOG訊號的負緣後・在DOG訊號左<br/>側以搜尋原點速度(Pt702 / Pt706)往<br/>正方向觸發DOG訊號,以當下位置為原<br/>點。</li> <li>(3) 不在DOG訊號上・旦在DOG訊號右側:<br/>以搜尋近原點開關速度(Pt701 /<br/>Pt705)往正方向尋找P-OT訊號,找到P-<br/>OT訊號後,往負方向尋找DOG訊號的負<br/>緣,找到DOG訊號的負緣後,在DOG訊<br/>號方向調號DOG訊號的負緣後,在DOG訊<br/>號方向尋找DOG訊號的負<br/>緣,找到DOG訊號的負緣後,在DOG訊</li> </ul> | Image: square square |
| Pt700 = 25 | <ul> <li>由正方向開始尋找DOG訊號負緣左側。</li> <li>(1) 不在DOG訊號上,且在DOG訊號左側:</li> <li>以搜尋近原點開關速度(Pt701 / Pt705)往正方向尋找DOG訊號的負緣,<br/>找到DOG訊號的負緣後,在DOG訊號右<br/>側以搜尋原點速度(Pt702 / Pt706)往</li> </ul>                                                                                                    | Home Switch                                                                                                    |

E2系列驅動器使用者操作手册

MD28UC01-2505

應用功能

| 參數設定       |     | 說明                            | 圖示                                    |
|------------|-----|-------------------------------|---------------------------------------|
|            |     | 負方向觸發DOG訊號·以當下位置為原            |                                       |
|            |     | 點。                            |                                       |
|            | (2) | 在DOG訊號上:                      |                                       |
|            |     | 以搜尋近原點開關速度(Pt701 /            |                                       |
|            |     | Pt705)往正方向尋找DOG訊號的負緣 ·        |                                       |
|            |     | 找到DOG訊號的負緣後,在DOG訊號右           |                                       |
|            |     | 側以搜尋原點速度(Pt702/Pt706)往        |                                       |
|            |     | 負方向觸發DOG訊號.以當下位置為原            |                                       |
|            |     | 影。                            |                                       |
|            | (3) | 不在DOG訊號上,且在DOG訊號右側:           |                                       |
|            |     | 以 搜 尋 近 原 點 開 關 速 度 ( Pt701 / |                                       |
|            |     | Pt705)往正方向尋找P-OT訊號‧找到P-       |                                       |
|            |     | OT訊號後·往負方向尋找DOG訊號的正           |                                       |
|            |     | 緣·找到DOG訊號的正緣後·在DOG訊           |                                       |
|            |     | 號 右 側 以 搜 尋 原 點 速 度( Pt702 /  |                                       |
|            |     | Pt706)往負方向觸發DOG訊號·以當下         |                                       |
|            |     | 位置為原點。                        |                                       |
|            | 由正方 | 方向開始尋找DOG訊號負緣右側。              |                                       |
|            | (1) | 不在DOG訊號上,且在DOG訊號左側:           |                                       |
|            |     | 以 搜 尋 近 原 點 開 關 速 度 ( Pt701 / |                                       |
|            |     | Pt705)往正方向尋找DOG訊號的負緣          |                                       |
|            |     | 找到DOG訊號的負緣後,在DOG訊號上           |                                       |
|            |     | 以搜尋原點速度(Pt702/Pt706)往正        |                                       |
|            |     | 方向離開DOG訊號·以當下位置為原             |                                       |
|            |     | 黑占 。                          |                                       |
|            | (2) | 在DOG訊號上:                      |                                       |
|            |     | 以搜尋近原點開關速度(Pt701 /            | ' ⊢®→ ⊢                               |
| Pt700 = 26 |     | Pt705)往正方向尋找DOG訊號的負緣          |                                       |
|            |     | 找到DOG訊號的負緣後.在DOG訊號上           |                                       |
|            |     | 以搜尋原點速度(Pt702/Pt706)往正        | Home Switch                           |
|            |     | 方向離開DOG訊號·以當下位置為原             | · · · · · · · · · · · · · · · · · · · |
|            |     | 黑占 。                          |                                       |
|            | (3) | 不在DOG訊號上,且在DOG訊號右側:           |                                       |
|            |     | 以 搜 尋 近 原 點 開 關 速 度 ( Pt701 / |                                       |
|            |     | Pt705)往正方向尋找P-OT訊號·找到P-       |                                       |
|            |     | OT訊號後·往負方向尋找DOG訊號的正           |                                       |
|            |     | 緣 · 找到DOG訊號的正緣後 · 在DOG訊       |                                       |
|            |     | 號上以搜尋原點速度(Pt702/Pt706)        |                                       |

MD28UC01-2505

應用功能

| 參數設定       | 說明                            | 圖示                           |
|------------|-------------------------------|------------------------------|
|            | 往正方向離開DOG訊號.以當下位置為            |                              |
|            | 原點。                           |                              |
|            | 由負方向開始尋找DOG訊號正緣右側。            |                              |
|            | (1) 不在DOG訊號上·且在DOG訊號左側:       |                              |
|            | 以 搜 尋 近 原 點 開 關 速 度 ( Pt701 / |                              |
|            | Pt705)往負方向尋找DOG訊號的正緣          |                              |
|            | 找到DOG訊號的正緣後‧在DOG訊號上           |                              |
|            | 以搜尋原點速度(Pt702 / Pt706)往正      |                              |
|            | 方向離開DOG訊號・以當下位置為原             |                              |
|            | 器上 。                          |                              |
|            | (2) 在DOG訊號上:                  |                              |
|            | 以搜尋近原點開關速度(Pt701/             |                              |
|            | Pt705)往正方向尋找DOG訊號的負緣 ·        | (2)→                         |
| Pt700 = 27 | 找到DOG訊號的負緣後,在DOG訊號上           |                              |
|            | 以搜尋原點速度(Pt702 / Pt706)往正      | <i>"</i>                     |
|            | 方向離開DOG訊號·以當下位置為原             | Home Switch / Negative Limit |
|            | 器片。                           |                              |
|            | (3) 不在DOG訊號上 · 且在DOG訊號右側:     |                              |
|            | 以 搜 尋 近 原 點 開 關 速 度 ( Pt701 / |                              |
|            | Pt705)往負方向尋找N-OT訊號‧找到         |                              |
|            | N-OT訊號後,往正方向尋找DOG訊號的          |                              |
|            | 負緣 · 找到DOG訊號的負緣後 · 在DOG       |                              |
|            | 訊 號 上 以 搜 尋 原 點 速 度 ( Pt702 / |                              |
|            | Pt706)往正方向離開DOG訊號 · 以當下       |                              |
|            | 位置為原點。                        |                              |
|            | 由負方向開始尋找DOG訊號正緣左側。            |                              |
|            | (1) 不在DOG訊號上 · 且在DOG訊號左側:     |                              |
|            | 以 搜 尋 近 原 點 開 關 速 度 ( Pt701 / |                              |
|            | Pt705)往負方向尋找DOG訊號的正緣 ·        |                              |
|            | 找到DOG訊號的正緣後,在DOG訊號右           |                              |
|            | 側以搜尋原點速度(Pt702/Pt706)往        |                              |
| Pt700 = 28 | 負方向觸發DOG訊號,以當下位置為原            | ←                            |
|            | 器上。                           |                              |
|            | (2) 在DOG訊號上:                  | Home Switch                  |
|            | 以搜尋近原點開關速度(Pt701 /            |                              |
|            | Pt705)往正方向尋找DOG訊號的負緣 ·        |                              |
|            | 找到DOG訊號的負緣後,在DOG訊號右           |                              |
|            | 側以搜尋原點速度(Pt702 / Pt706)往      |                              |

MD28UC01-2505

#### E2系列驅動器使用者操作手册

應用功能

| 參數設定       | 說明                                                                                                    | 圖示                                  |
|------------|----------------------------------------------------------------------------------------------------|-------------------------------------|
|            | <ul> <li>負方向觸發DOG訊號,以當下位置為原點。</li> <li>(3) 不在DOG訊號上,且在DOG訊號右側:</li> <li>以搜尋近原點開關速度(Pt701 / Pt705)往負方向尋找N-OT訊號,找到N-OT訊號後,往正方向尋找DOG訊號的<br/>負緣,找到DOG訊號的負緣後,在DOG</li> <li>訊號右側以搜尋原點速度(Pt702 / Pt706)往負方向觸發DOG訊號,以當下<br/>位置為原點。</li> </ul>                                                                                                    |                                     |
| Pt700 = 29 | <ul> <li>由負方向開始尋找DOG訊號負緣右側。</li> <li>(1) 不在DOG訊號上,且在DOG訊號左側:<br/>以搜尋近原點開關速度(Pt701 /<br/>Pt705)往負方向尋找DOG訊號的負緣,<br/>找到DOG訊號的負緣後,在DOG訊號左<br/>側以搜尋原點速度(Pt702 / Pt706)往<br/>正方向觸發DOG訊號,以當下位置為原<br/>點。</li> <li>(2) 在DOG訊號上:<br/>以搜尋近原點開關速度(Pt701 /<br/>Pt705)往負方向尋找DOG訊號的負緣,<br/>找到DOG訊號的負緣後,在DOG訊號左<br/>側以搜尋原點速度(Pt702 / Pt706)往<br/>正方向觸發DOG訊號,以當下位置為原<br/>點。</li> <li>(3) 不在DOG訊號上,且在DOG訊號右側:<br/>以搜尋近原點開關速度(Pt701 /<br/>Pt705)往負方向尋找N-OT訊號,找到<br/>N-OT訊號後,往正方向尋找DOG訊號的<br/>正緣,找到DOG訊號的正緣後,在DOG<br/>訊號左側以搜尋原點速度(Pt702 /<br/>Pt706)往正方向觸發DOG訊號,以當下<br/>位置為原點。</li> </ul> | Home Switch                         |
| Pt700 = 30 | <ul> <li>由負方向開始尋找DOG訊號負緣左側。</li> <li>(1) 不在DOG訊號上,且在DOG訊號左側:</li> <li>以搜尋近原點開關速度(Pt701 / Pt705)往負方向尋找DOG訊號的負緣,<br/>找到DOG訊號的負緣後,在DOG訊號上</li> </ul>                                                                                                    | + 30<br>+ 30<br>+ 30<br>Home Switch |

HIWIN MIKROSYSTEM CORP.

MD28UC01-2505

應用功能

| 參數設定       | 說明                                                                                                    | 圖示                              |
|------------|----------------------------------------------------------------------------------------------------|---------------------------------|
|            | 以搜尋原點速度(Pt702 / Pt706)往負<br>方向離開DOG訊號·以當下位置為原<br>點。<br>(2) 在DOG訊號上:<br>以搜尋近原點開關速度(Pt701 /<br>Pt705)往負方向尋找DOG訊號的負緣·<br>找到DOG訊號的負緣後·在DOG訊號上<br>以搜尋原點速度(Pt702 / Pt706)往負<br>方向離開DOG訊號·以當下位置為原<br>點。<br>(3) 不在DOG訊號上·且在DOG訊號右側:<br>以搜尋 近原點開關速度(Pt701 /<br>Pt705)往負方向尋找N-OT訊號·找到<br>N-OT訊號後·往正方向尋找DOG訊號的<br>正緣·找到DOG訊號的正緣後·在DOG<br>訊號上以搜尋 原點速度(Pt702 /<br>Pt706)往負方向離開DOG訊號·以當下<br>位置為原點。 |                                 |
| Pt700 = 33 | 由負方向開始尋找Index訊號。以搜尋原點速度<br>(Pt702 / Pt706)往負方向尋找Index訊號。                                                                                                    | Index Pulse                     |
| Pt700 = 34 | 由正方向開始尋找Index訊號。以搜尋原點速度<br>(Pt702 / Pt706)往正方向尋找Index訊號。                                                                                                    | Index Pulse                     |
| Pt700 = 35 | 以當下位置為原點。將馬達當下位置設為原點。<br>註:<br>同方法37.適用於不支援CiA 402歸原點的EtherCAT<br>控制器。                                                                                                    | Home position = Actual position |

MD28UC01-2505

應用功能

| 參數設定       | 說明                                                                                                    | 圖示                                                                        |
|------------|----------------------------------------------------------------------------------------------------|---------------------------------------------------------------------------|
| Pt700 = 37 | 以當下位置為原點。將馬達當下位置設為原點。                                                                                                    | Home position = Actual position                                           |
| Pt700 = -1 | <ul> <li>往負方向開始尋找hard stop右側的Index。先以</li> <li>近原點開關速度(Pt701 / Pt705)往負方向尋找</li> <li>左側hard stop、找到後,再以搜尋原點速度</li> <li>(Pt702 / Pt706)往正方向尋找index。</li> <li>註:</li> <li>Hard stop電流值(Pt713)的合適數值可藉由觀察Scope</li> <li>的(10)電流命令或(23)龍門線性軸電流命令來決定。</li> </ul> | Hard-stop time<br>(Pt714)<br>Hard-stop current (Pt713)<br>Command current |
| Pt700 = -2 | 往正方向開始尋找hard stop右側的Index。以近<br>原點開關速度(Pt701/Pt705)往正方向尋找右<br>側 hard stop · 找到後 · 再以搜尋原點速度<br>(Pt702/Pt706)往負方向尋找index。<br>註:<br>Hard stop電流值(Pt713)的合適數值可藉由觀察Scope<br>的(10)電流命令或(23)龍門線性軸電流命令來決定。                                                         | Index                                                                     |
| Pt700 = -3 | 以當下位置為原點。將馬達當下位置設為新的<br>Index。設定完成後,使用其他歸原點方法會以此<br>位置作為參考點Index。<br>適用於旋轉馬達(多圈絕對式編碼器)及線性馬<br>達(絕對式編碼器)的應用。<br>註1:<br>若Pt002 = t.□X□□沒有依照編碼器類型正確設定,可<br>能會造成歸原點失敗。<br>註2:<br>參數檔會保存執行方法-3時所清除的絕對位置,驅動<br>器的絕對座標位置會隨著載入的參數檔而一同變更。                           | Home position = Actual position                                           |
| Pt700 = -4 | 往負方向開始尋找hard stop後再往正方向進行原<br>點偏移。先以近原點開關速度(Pt701/Pt705)<br>往負方向尋找左側hard stop.找到後,再以近原<br>點開關速度(Pt701/Pt705)往正方向進行偏<br>移,到達偏移點後,將馬達當下位置設為原點。<br>註:<br>Hard stop電流值(Pt713)的合適數值可藉由觀察Scope<br>的(10)電流命令或(23)龍門線性軸電流命令來決定。                                    | Hard-stop time<br>(Pt714)<br>Hard-stop current (Pt713)<br>Command current |

MD28UC01-2505

應用功能

| 參數設定       | 說明                                                                                                    | 圖示                                               |
|------------|----------------------------------------------------------------------------------------------------|--------------------------------------------------|
| Pt700 = -5 | 往正方向開始尋找hard stop後再往負方向進行原<br>點偏移。先以近原點開關速度(Pt701/Pt705)<br>往正方向尋找右側hard stop.找到後,再以近原<br>點開關速度(Pt701/Pt705)往負方向進行偏<br>移,到達偏移點後,將馬達當下位置設為原點。<br>註:<br>Hard stop電流值(Pt713)的合適數值可藉由觀察Scope<br>的(10)電流命令或(23)龍門線性軸電流命令來決定。 | Goffset<br>(Pt714)<br>(Pt713)<br>Command current |
| Pt700 = -6 | 馬達移動至原點。以搜尋近原點開關速度<br>(Pt701 / Pt705)將馬達移動至方法-3(Pt700<br>= -3)設定的參考點Index。<br>適用於旋轉馬達(多圈絕對式編碼器)及線性馬<br>達(絕對式編碼器)的應用。<br>註:<br>若Pt002 = t.□X□□沒有依照編碼器類型正確設定,可<br>能會造成歸原點失敗。                                              | [<br>← ③<br>+ ③<br>Home position                 |

MD28UC01-2505

應用功能

### 8.11.3 上位控制器搭配內部歸原點程序

內部歸原點程序是用於輔助上位控制器尋找機構上的絕對座標 · 上位控制器僅需使用驅動器內建的歸原點 程序輸入 (HOM) 訊號觸發內部歸原點程序。

待內部歸原點程序完成後可收到歸原點完成輸出 (HOMED) 訊號後 · 上位控制器即可繼續進行其他運動規 劃 · 反之當內部歸原點程序執行失敗時或因超過驅動器設定的時間限制 · 被判定為內部歸原點程序執行失 敗後 · 請檢查馬達速度設定或外部輸入訊號感測器 ·

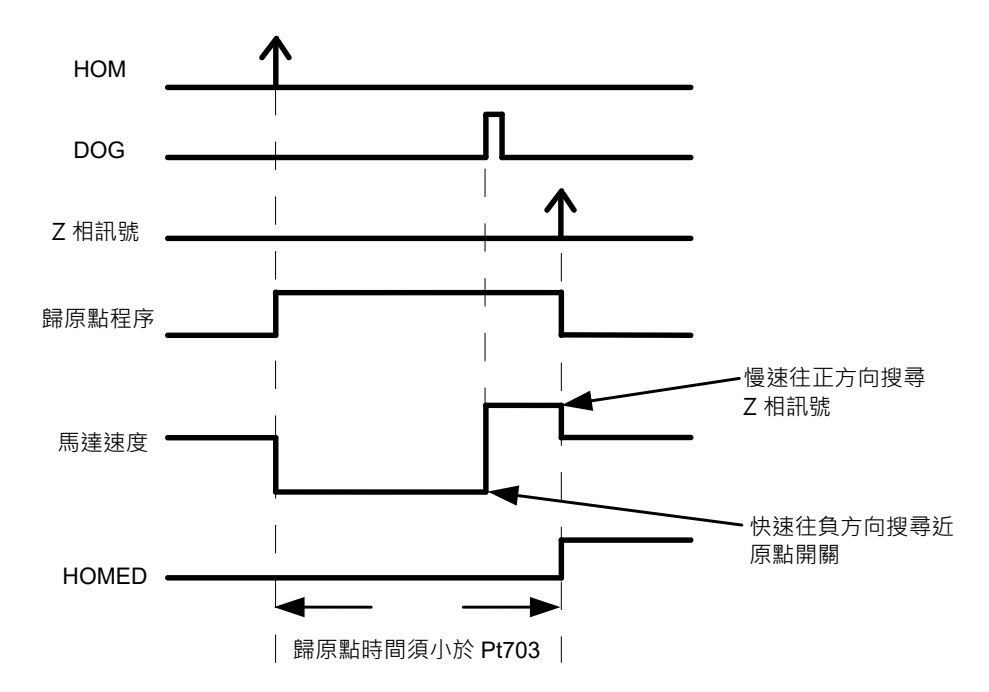

圖8.11.3.1 上位控制器搭配內部歸原點程序的時序圖

註:

若內部歸原點程序執行失敗,驅動器不會輸出驅動器歸原點完成輸出 (HOMED) 訊號,故上位控制器需有計時器,計 算內部歸原點程序的執行時間,若等待時間過久則判斷內部歸原點程序執行失敗。

表8.11.3.1

| 種類 | 訊號名稱 | 硬體腳位             | 訊號狀態 | 說明         |
|----|------|------------------|------|------------|
| 輸入 | НОМ  | CN6-31<br>(出廠預設) | 邊緣觸發 | 啟動內部歸原點程序。 |

| 種類       | 訊號名稱        | 硬體腳位 | 訊號狀態   | 說明 |
|----------|-------------|------|--------|----|
| 輸出 HOMED | ED 使用者自定義 - | ON   | 完成歸原點。 |    |
|          |             | OFF  | 尚未歸原點。 |    |

MD28UC01-2505 應用功能

## 8.11.4 內部歸原點程序監控

監控編號Ut700可以監控歸原點程序,來確認目前歸原點程序正在搜尋的訊號,抑或是了解歸原點失敗原因。Ut700建議以16進制作觀看,其數值說明列於表8.11.4.1 ~ 表8.11.4.4。

| Ut700       | 資訊名稱       |
|-------------|------------|
| Bit 0 ~ 7   | 歸原點結果      |
| Bit 8 ~ 15  | 歸原點失敗原因    |
| Bit 16 ~ 23 | 最後執行的歸原點程序 |

表8.11.4.1

#### 表8.11.4.2

| Ut700數值    | 歸原點結果說明 |
|------------|---------|
| 0x□□□□□00  | 未執行歸原點。 |
| 0x□□□□□01  | 歸原點執行中。 |
| 0x00000002 | 歸原點成功。  |
| 0x00000FF  | 歸原點失敗。  |

#### 表8.11.4.3

| Ut700數值   | 歸原點失敗原因說明            |
|-----------|----------------------|
| 0x□□□01□□ | 不支援此歸原點方法。           |
| 0x□□□02□□ | 此歸原點方法僅支援串列式編碼器。     |
| 0x□□□03□□ | 此歸原點方法僅支援多圈絕對式編碼器。   |
| 0x□□□04□□ | 此歸原點方法不支援龍門模式下執行。    |
| 0x□□□05□□ | 龍門從軸不支援歸原點。          |
| 0x□□□10□□ | 歸原點程序超過時間限制 (Pt703)。 |
| 0x□□□11□□ | 歸原點程序被要求暫停。          |
| 0x□□□12□□ | 歸原點過程中發生警報。          |
| 0x□□□13□□ | 歸原點過程中伺服OFF。         |
| 0x□□□14□□ | 歸原點過程中龍門通訊斷開。        |
| 0x0001500 | 歸原點過程中P-OT訊號異常觸發。    |
| 0x□□□16□□ | 歸原點過程中N-OT訊號異常觸發。    |

MD28UC01-2505

應用功能

| 表8.11.4 | 4.4 |
|---------|-----|
|---------|-----|

| Ut700數值    | 最後執行的歸原點程序說明          |
|------------|-----------------------|
| 0x□□01□□□□ | 歸原點初始化階段。             |
| 0x□□02□□□□ | 歸原點暫停。                |
| 0x□□10□□□□ | 正在搜尋極限開關。             |
| 0x□□11□□□□ | 正在等待極限開關解除。           |
| 0x□□12□□□□ | 正在搜尋Hard stop。        |
| 0x□□13□□□□ | 正在搜尋DOG正緣訊號或極限開關。     |
| 0x□□14□□□□ | 正在搜尋DOG負緣訊號或極限開關。     |
| 0x□□15□□□□ | 正在搜尋DOG正緣訊號。          |
| 0x□□16□□□□ | 正在搜尋DOG負緣訊號。          |
| 0x□□17□□□□ | 正在搜尋龍門從軸DOG正緣訊號或極限開關。 |
| 0x□□18□□□□ | 正在搜尋龍門從軸DOG負緣訊號或極限開關。 |
| 0x□□19□□□□ | 正在搜尋龍門從軸DOG正緣訊號。      |
| 0x□□1A□□□□ | 正在搜尋龍門從軸DOG負緣訊號。      |
| 0x□□1B□□□□ | 正在執行Hard stop offset。 |
| 0x□□40□□□□ | 正在搜尋Index。            |
| 0x□□41□□□□ | 正在搜尋龍門從軸Index。        |
| 0x□□42□□□□ | 正在同時搜尋龍門主從軸Index。     |
| 0x00800000 | 正在設置原點。               |
| 0x00810000 | 正在移動至原點偏移位置。          |

應用功能

## 8.12 誤差補償表功能

定位平台上的精度通常由使用的編碼器來決定,一般會使用雷射干涉儀來量測精度並取得其定位誤差表。 E2驅動器具有誤差補償 (Error map) 的功能,將誤差表經由Thunder人機介面輸入至驅動器且記憶於驅動 器的Flash記憶體裡,驅動器利用該資訊在固定距離之間,以線性內插的方式計算補償值,達到提高定位 精度的功能。

在定位精度量測後取得固定間距的誤差值後,須先設定補償間距 (Interval) 與補償總點數 (Total points), 再將固定間距的誤差值逐一輸入表格內。

註:

誤差補償表是以原點為起點,往正方向進行補償,故請先完成歸原點動作後,再開啟誤差補償功能。

使用誤差補償表需開啟Thunder軟體,並連線至驅動器,依下列步驟設定。

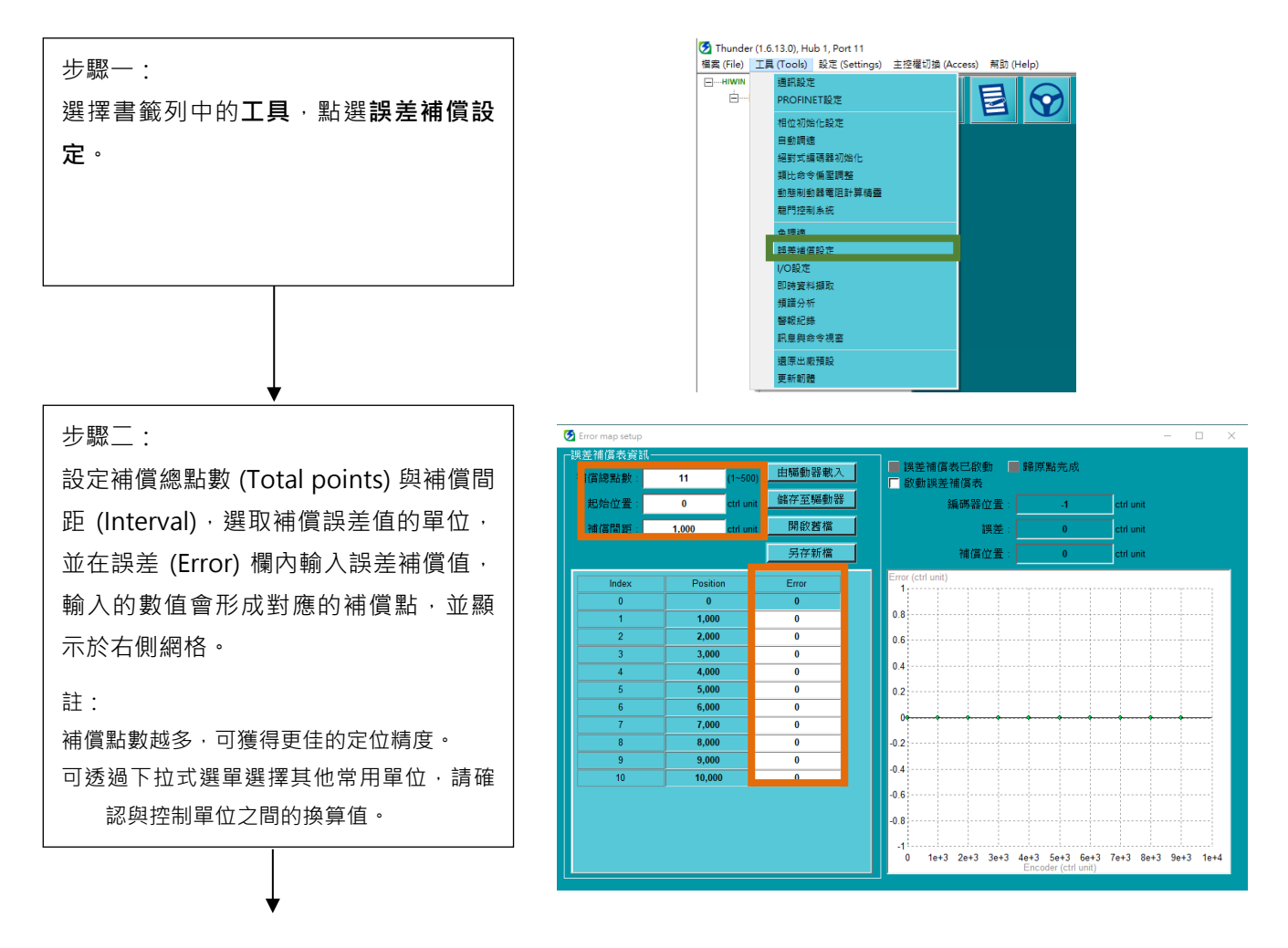

MD28UC01-2505

#### E2系列驅動器使用者操作手册

應用功能

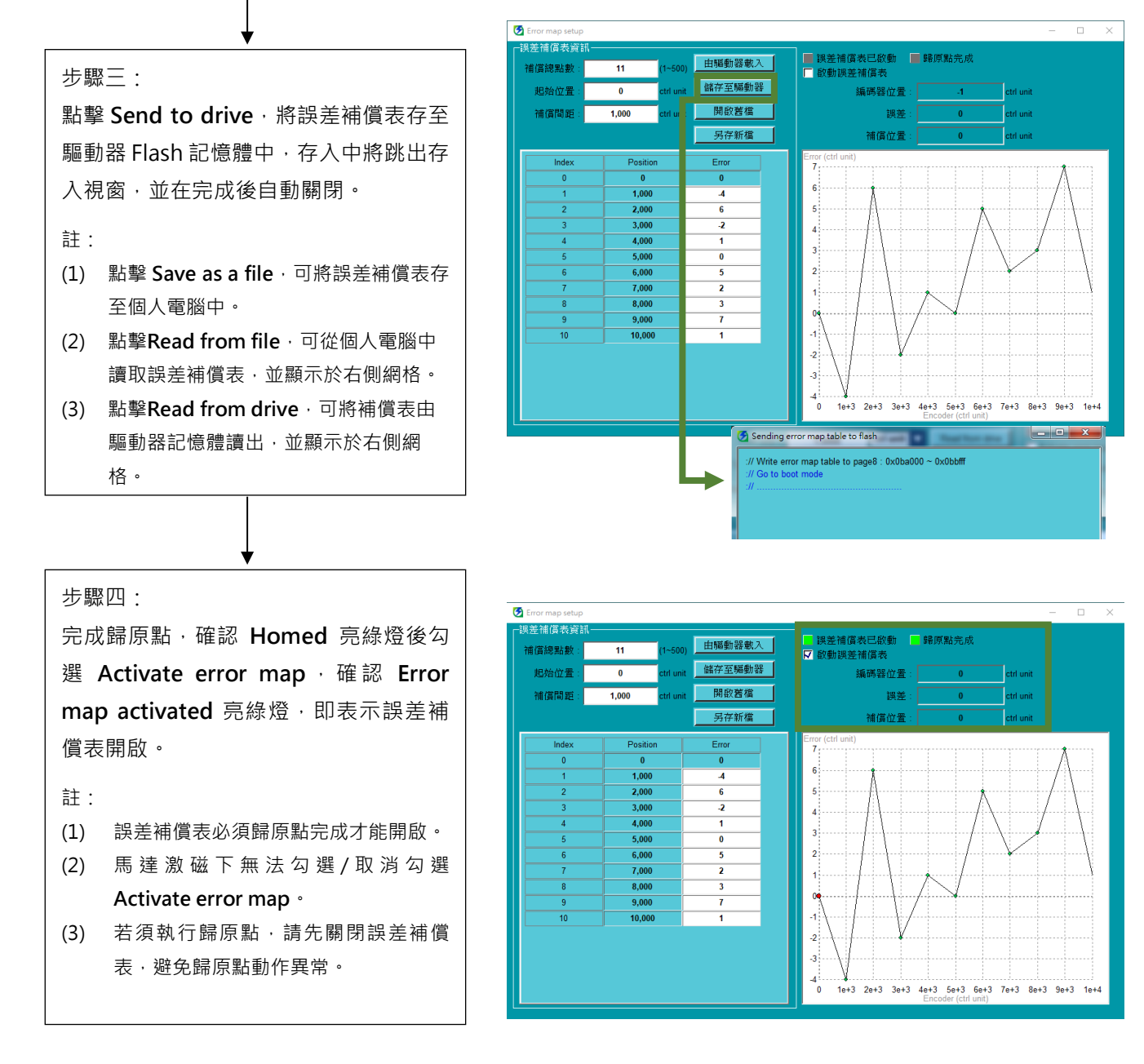

圖8.12.1

完成上述誤差補償表相關設定後,驅動器即具備誤差補償的能力。此外,本節提供下列兩個方式,供使用 者參考。

(1) 使用上位控制器運動規劃歸原點

上位控制器以脈波命令、類比電壓命令(速度、轉矩)傳送運動命令給驅動器,使馬達依照上位控制 器之運動規劃歸原點完成,此時上位控制器確認歸原點程序完成後,輸出驅動器誤差補償啟動輸入 (MAP) 訊號至驅動器,當驅動器收到該訊號即認為歸原點完成。

註:當驅動器收到驅動器誤差補償啟動輸入 (MAP) 訊號後,會立即將當下位置 (Feedback position) 設定為0。

### HIWIN MIKROSYSTEM CORP.

MD28UC01-2505

應用功能

|                  | 表8.12 | 2.1 |
|------------------|-------|-----|
| <sup>ī</sup> 體腳位 | 訊號狀態  |     |

| 種類 | 訊號名稱 | 硬體腳位            | 訊號狀態 | 說明            |
|----|------|-----------------|------|---------------|
| 輸入 | MAP  | CN6-9<br>(出廠預設) | 邊緣觸發 | 驅動器誤差補償啟動輸入訊號 |

(2) 上位控制器搭配驅動器內部歸原點 請參閱8.11節,進行內部歸原點程序。

(3) 使用上位控制器搭配Touch probe功能後啟動誤差補償表

當使用總線型驅動器搭配上位控制器時,若使用Touch probe功能執行歸原點,欲開啟誤差補償表請 依照以下步驟執行。

步驟一: 根據補償表的作用軸(單軸或龍門軸)設定對應的Pt參數(Pt009 = t.□□□3 or t.□□□4)。

步驟二: 於控制器將物件0x3060(Use touch probe enable specific function)的Bit 0設定為1。

步驟三: 啟動Touch probe 功能歸原點。

步驟四: 啟動Touch probe 功能歸原點完成後將馬達解激磁,即可啟動誤差補償功能。

註:

- (1) 若想重新更新誤差補償表的補償起始點,在0x3060的Bit 0為1時重新執行Touch probe功能歸原點即可。
- (2) 在使用Touch probe啟動補償表的狀態下,當0x3060的Bit 0為0時,使用者可以重新啟動Touch probe功 能應用於其他場合,不影響原本補償表效果。
- (3) 通訊物件0x3060(Use touch probe enable specific function)的Bit 0定義:數值為0代表不使用Touch probe功能啟動誤差補償表,數值為1代表使用Touch probe功能啟動誤差補償表。
- (4) 搭配絕對式編碼器時,驅動器上電後為歸原點完成狀態,可參照下列步驟執行:
  - 步驟一: 設定Pt70A.all = t.□1□□.存入並斷電重啟使其生效。
  - 步驟二:執行內部歸原點法 (Pt700=-3),存入並斷電重啟。
  - 步驟三:此時已為歸原點完成的狀態,並可直接啟動誤差補償功能。

MD28UC01-2505

應用功能

#### ■ 相關參數

使用者欲切換誤差補償表的作用軸時,可透過誤差補償功能生效方式Pt009= t.□□□X設定。

表8.12.2

|       | 參數               | 說明                              | 有效時間               | 分類 |
|-------|------------------|---------------------------------|--------------------|----|
|       | t.□□□0<br>(出廠預設) | 內部歸原點完成後,啟動單軸誤差補償功能。            | \$10 <u>5</u> 4675 |    |
|       | t.□□□1           | 內部歸原點完成後.啟動龍門軸誤差補償功能。           | 寫入且冉欠接通電<br>後      |    |
|       | t.□□□2           | 自動啟動專用馬達誤差補償功能 (HIWIN 絕對式直驅馬達)。 |                    |    |
| Pt009 | t.□□□3           | Touch Probe 歸原點完成後‧啟動單軸誤差補償功能。  |                    | 設定 |
|       | t.□□□4           | Touch Probe 歸原點完成後‧啟動龍門軸誤差補償功能。 |                    |    |
|       | t.0□□□<br>(出廠預設) | 關閉誤差補償功能。                       | 孿更目解激磁狀態           |    |
|       | t.1000           | 開啟誤差補償功能。                       |                    |    |

#### 表8.12.3

|       | 參數               | 說明         | 有效時間     | 分類 |
|-------|------------------|------------|----------|----|
| Pt00F | t.□0□□<br>(出廠預設) | 關閉自動啟動補償表。 | 寫入且再次接通電 | 設定 |
|       | t.□1□□           | 開啟自動啟動補償表。 | 後        |    |

註:

搭配 HIWIN 絕對式直驅馬達時已自動啟動內建誤差補償表,故無法再另外補償位置精度。

表8.12.4

|       | 參數               | 說明              | 有效時間     | 分類 |
|-------|------------------|-----------------|----------|----|
|       | t.□0□□           | 關閉上電後自動歸原點完成功能。 | 寫入且再次接通電 |    |
| Pt70A | t.□1□□<br>(出廠預設) | 開啟上電後自動歸原點完成功能。 | 後        | 設定 |

註:

此功能需搭配內部歸原點法 (Pt700=-3) 使用,故只支援絕對式編碼器。

MD28UC01-2505 應用功能

## 8.13 位置觸發功能設定

E2驅動器提供位置觸發 (Position trigger, PT) 功能,該功能支援等間距觸發脈波、非等間距觸發脈波模式。以觸發脈波輸出為例,當馬達移動到所設定之位置時,驅動器會同步輸出一個脈波訊號,此訊號可依使用者設定改變其寬度、極性等,如圖8.13.1所示,詳細規格請參考表8.13.1,詳細 行為請參考功能描述。位置觸發功能可透過Thunder人機介面、PDL或者MPI進行PT功能相關的參數設 定。位置觸發功能輸出訊號的硬體腳位為CN6 46及47 (3.3 V/20 mA),若使用者之應用場合無法支援此電 壓輸出準位,亦可將位置觸發功能輸出訊號分配至數位輸出O1~O5 (24 V)。位置觸發功能主要應用在需 要同步到位訊號的設備,如雷射設備、線掃描相機與曝光設備等,藉此達到高速、高精度之加工效果。

|        | 說明                    |                                    |                       |                                    |
|--------|-----------------------|------------------------------------|-----------------------|------------------------------------|
| 規格     | 脈                     | 波                                  | 狀                     | 能                                  |
|        | 數位輸出                  | 專用PT輸出                             | 數位輸出                  | 專用PT輸出                             |
| 脈波寬度   | 0.25 ms~1000 ms       | 0.02 us~81 us                      | -                     | -                                  |
| 觸發動作時間 | 0.25 ms               | 69 ns (TYP)                        | 0.25 ms               | 102 ns (TYP)                       |
|        |                       | 89 ns (MAX)                        |                       | 123 ns (MAX)                       |
| 輸出電壓   | 12~24 V               | 3.3 V                              | 12~24 V               | 3.3 V                              |
| 位置更新頻率 | 1 kHz                 | 1 MHz                              | 1 kHz                 | 32 kHz                             |
| 訊號輸出腳位 | O1~O5 · 請參閱<br>8.1.2節 | PT-與PT+訊號<br>(分別位於CN6的腳<br>位46與47) | O1~O5 · 請參閱<br>8.1.2節 | PT-與PT+訊號<br>(分別位於CN6的腳<br>位46與47) |
| 適用編碼器  | 數位編碼器、雙輸出編碼器(類比+數位)   |                                    |                       |                                    |
| 模式     | 等間距/非等                | 間距輸出模式                             | 非等間跟                  | 巨輸出模式                              |

| ±ο  | 1  | 2  | 1   |
|-----|----|----|-----|
| 衣0. | т. | с. | . 上 |

註:

(1) E2驅動器Basic版本不支援位置觸發功能。

(2) 位置觸發功能設定視窗僅支援於Thunder版本1.12.5.0 (含) 以上的版本。

(3) 搭配雙輸出編碼器,須將類比、數位訊號連接至編碼器連接埠CN11。

重要提醒

▶ 觸發動作時間:到達位置後至觸發訊號的時間。

▶ 承上·對於專用PT輸出·於16.6 Mcounts/s·訊號精準度為±1 count。

E2系列驅動器使用者操作手册

HIWIN。MIKROSYSTEM MD28UC01-2505 應用功能

■ PtOOE = t.□□1□:等間距位置觸發功能(脈波輸出)

功能描述:

當馬達移動到所設定之起始位置時 (Pt230),驅動器會同步輸出第一個脈波訊號,接著在馬達移動至間隔 脈波間距 (Pt231)的位置再輸出下一個脈波訊號,驅動器會依序同步輸出脈波訊號直至馬達移動超過終點 位置 (Pt232),如圖 8.13.1 所示。

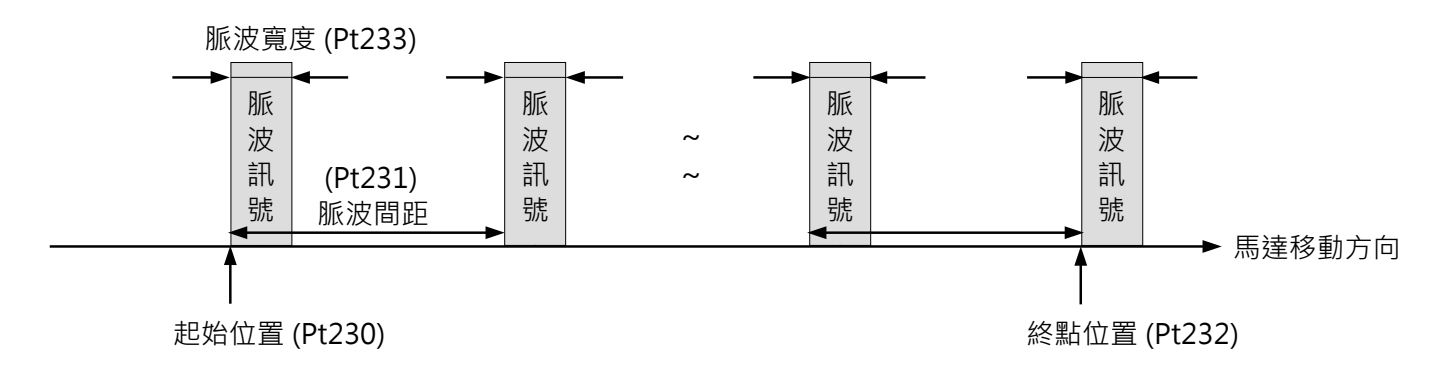

圖8.13.1

■ Pt00E = t.□□2□:非等間距位置觸發功能(脈波輸出)

功能描述:

依據使用者設定的索引值與對應位置,當馬達移動到所設定之起始索引值 (Pt235) 對應位置,驅動器會同步輸出第一個脈波訊號,接著在馬達移至下一個索引值所對應的位置再輸出下一個脈波訊號,驅動器會依 序同步輸出脈波訊號直至馬達移動超過終點索引值 (Pt236) 所對應位置,如圖8.13.2所示。

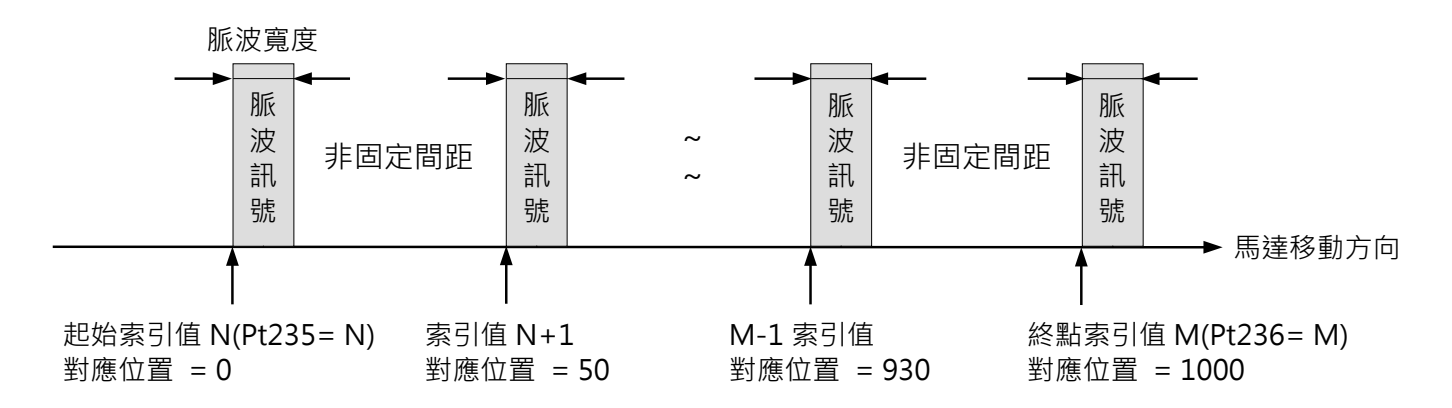

圖 8.13.2

### HIWIN. MIKROSYSTEM MD28UC01-2505

應用功能

| 索引值     | Ν | N+1 | •••• | M-1 | М    |
|---------|---|-----|------|-----|------|
| 觸發位置    | 0 | 50  |      | 930 | 1000 |
| (count) | 0 | 50  | •••  | 550 | 1000 |

■ PtOOE = t.□□3□:非等間距位置觸發功能(狀態輸出)

功能描述:

依據使用者設定的索引值與對應位置及對應狀態,當馬達移動到所設定之起始索引值 (Pt235) 對應位置, 驅動器會同步改變訊號狀態,接著在馬達移至下一個索引值所對應的位置再改變下一個訊號狀態,驅動器 會依序同步改變訊號狀態直至馬達移動超過終點索引值 (Pt236) 所對應位置,如圖8.13.3所示。

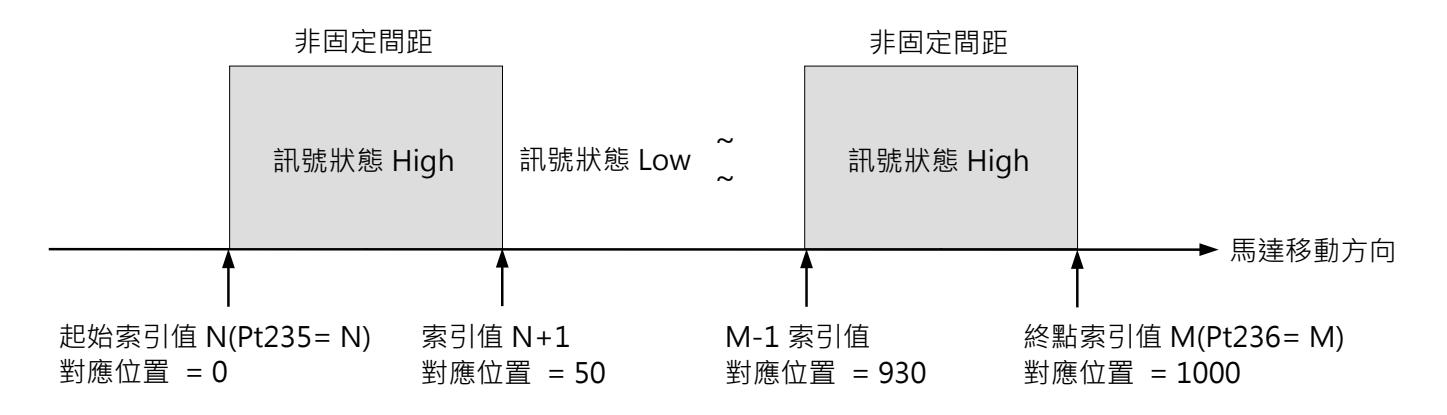

| 몹 | 8.1 | 13.3 |
|---|-----|------|
|---|-----|------|

|                 |      | 120.1 | 15.5 |      |      |
|-----------------|------|-------|------|------|------|
| 索引值             | N    | N+1   |      | M-1  | М    |
| 觸發位置<br>(count) | 0    | 50    |      | 930  | 1000 |
| 觸發狀態            | High | Low   |      | High | Low  |

表8.13.3

### E2系列驅動器使用者操作手册

位置觸發功能所使用到的相關參數如下。

|       | 參數     | 說明                                                                                                    | 有效時間                       | 分類 |
|-------|--------|----------------------------------------------------------------------------------------------------|----------------------------|----|
|       | t.□□□0 | 停用位置觸發功能。                                                                                                    |                            |    |
|       | t.□□□1 | 的動位罢駕發功能。                                                                                                    |                            |    |
|       | (出廠預設) | 成到世 <b>旦</b> 周 弦功能。                                                                                                    |                            |    |
|       | t.□□0□ | 保留。                                                                                                    |                            |    |
|       | t.□□1□ | <u> </u>                                                                                                    |                            |    |
|       | (出廠預設) | 今间距位重陶设功能(胍放期凸)。                                                                                                    |                            |    |
|       | t.□□2□ | 非等間距位置觸發功能(脈波輸出)。                                                                                                    | <b>穷</b> 》日 <b>五</b> 万拉汤雨么 | 扒中 |
| PIUUE | t.□□3□ | 非等間距位置觸發功能(狀態輸出)。                                                                                                    | 為八日丹犬按迪电俊                  | 収化 |
|       | t.□0□□ | 訊號輸出電壓為高準位。                                                                                                    |                            |    |
|       | t.□1□□ | 印味脸山雨原为低猪鱼。                                                                                                    |                            |    |
|       | (出廠預設) | 訊號<br>潮口电壓<br>心<br>华<br>心<br>や<br>い<br>や<br>い<br>い<br>や<br>い<br>や<br>い<br>や<br>い<br>や<br>い<br>や<br>い<br>や<br>い<br>や<br>い<br>や<br>い<br>や<br>い<br>や<br>い<br>や<br>い<br>や<br>い<br>や<br>い<br>や<br>い<br>や<br>い<br>や<br>い<br>や<br>い<br>や<br>い<br>や<br>い<br>や<br>い<br>や<br>い<br>や<br>い<br>や<br>い<br>い<br>や<br>い<br>や<br>い<br>や<br>い<br>や<br>い<br>い <br< td=""><td></td><td></td></br<> |                            |    |
|       | t.0□□□ | (古田內如戶)(四) ·                                                                                                    |                            |    |
|       | (出廠預設) |                                                                                                    |                            |    |
|       | t.1□□□ | 使用Touch Probe歸原點。                                                                                                    |                            |    |

## 表8.13.4

#### 表8.13.5

| 參數             | Pt230 | 範圍   | $-2^{30}+1\sim+2^{30}-1$ | 適用模式 | 位置模式、速度模式和轉矩模<br>式 |
|----------------|-------|------|--------------------------|------|--------------------|
| 預設值            | 0     | 有效時間 | 即時生效                     | 單位   | 1控制單位              |
|                |       |      |                          |      |                    |
| 等間距位置觸發功能起始位置。 |       |      |                          |      |                    |

表8.13.6

| 參數             | Pt231 | 範圍   | 0~+2 <sup>30</sup> -1 | 適用模式 | 位置模式、速度模式和轉矩模<br>式 |
|----------------|-------|------|-----------------------|------|--------------------|
| 預設值            | 0     | 有效時間 | 即時生效                  | 單位   | 1控制單位              |
|                |       |      |                       |      |                    |
| 等間距位置觸發功能輸出間距。 |       |      |                       |      |                    |

## HIWIN. MIKROSYSTEM

MD28UC01-2505

應用功能

MD28UC01-2505

應用功能

|       |          |      | 表8.13.7                  |      |                    |
|-------|----------|------|--------------------------|------|--------------------|
| 參數    | Pt232    | 範圍   | $-2^{30}+1\sim+2^{30}-1$ | 適用模式 | 位置模式、速度模式和轉矩模<br>式 |
| 預設值   | 0        | 有效時間 | 即時生效                     | 單位   | 1控制單位              |
|       |          |      |                          |      |                    |
| 等間距位置 | 觸發功能終點位置 | 0    |                          |      |                    |

表 8.13.8

| 參數            | Pt233 | 範圍   | 1~4095 | 適用模式 | 位置模式、速度模式和轉矩模<br>式 |
|---------------|-------|------|--------|------|--------------------|
| <b>貊</b> シ店   | 20    | 右动咕問 | 即吨件动   | 留价   | 20 pc              |
| 识政阻           | 20    | 角双时间 | 即时主义   | 甲位   | 20 HS              |
|               |       |      |        |      |                    |
| 位置觸發功能脈波輸出寬度。 |       |      |        |      |                    |

表 8.13.9

| <b>參</b> 數       | Pt234    | 節圍 1~4000 渡 | 滴田樟式 | 位置模式、速度模式和轉矩模 |         |
|------------------|----------|-------------|------|---------------|---------|
| ≥ <del>x</del> x | 「1204 単国 | 1.4000      |      | 式             |         |
| 預設值              | 1        | 有效時間        | 即時生效 | 單位            | 0.25 ms |
| 参數說明             |          |             |      |               |         |
| 位置觸發功能數位訊號輸出寬度。  |          |             |      |               |         |

表 8.13.10

| 參數               | Pt235 | 範圍   | 0~255 | 適用模式 | 位置模式、速度模式和轉矩模<br>式 |
|------------------|-------|------|-------|------|--------------------|
| 預設值              | 0     | 有效時間 | 即時生效  | 單位   | -                  |
|                  |       |      |       |      |                    |
| 非等間距位置觸發功能起始索引值。 |       |      |       |      |                    |

表 8.13.11

| 參數               | Pt236 | 範圍   | 0~255 | 適用模式 | 位置模式、速度模式和轉矩模<br>式 |
|------------------|-------|------|-------|------|--------------------|
| 預設值              | 0     | 有效時間 | 即時生效  | 單位   | -                  |
|                  |       |      |       |      |                    |
| 非等間距位置觸發功能終點索引值。 |       |      |       |      |                    |

註:若在啟動PT功能時更改Pt230~Pt236,需關閉PT功能再開啟後才會生效。

E2系列驅動器使用者操作手冊

MD28UC01-2505 應用功能

#### 啟動及開關PT功能的條件

- (1) 啟動條件(以下條件皆須成立)
  - a. 搭配數位編碼器、雙輸出編碼器(類比+數位)。
  - b. 完成歸原點。
  - c. 啟動位置觸發功能(將變數X\_PT\_Enable設定為1)。
- (2) 關閉條件(以下任一條件成立即可)
  - a. 當編碼器到達結束位置 (Pt232或是Pt236索引值所對應的位置) · PT功能會自動關閉。
  - b. 關閉位置觸發功能(將變數 X\_PT\_Enable 設定為 0)。

註:

- (1) 馬達解激磁後位置觸發功能仍為有效。
- (2) 位置觸發功能關閉後,欲重新執行此功能需再將變數X\_PT\_Enable設定為1。
- (3) 總線型驅動器(ED2F),可透過通訊物件0x3061 (Enable position trigger function)來啟動或關閉位置 觸發功能(功能同設定變數X\_PT\_Enable)。
- 等間距位置觸發功能(脈波輸出)使用範例

若要使用位置觸發功能,請記得先完成歸原點程序。假設搭配數位編碼器解析度為1 count = 1 um, 電子齒輪比設定為1:1,預計第一個位置觸發脈波輸出位置為25 mm,每隔1 um輸出一個位置觸發脈 波,脈波極性使用預設設定(訊號輸出為低準位),脈波寬度為0.4 us,最後一個位置觸發脈波輸出 位置為100 mm,則PT功能設定之PDL程式碼範例如下:

\_SetPT:

Pt230 = 25000; // 位置觸發功能起始位置

Pt231 = 1; // 位置觸發功能輸出間距

Pt232 = 100000; // 位置觸發功能終點位置

Pt233 = 20; // 位置觸發功能輸出脈波寬度

X\_PT\_Enable = 1; // 執行位置觸發功能

ret;

- ▶ 注意事項
  - (1) 在位置觸發功能起始位置輸出第一個脈波,所以將參數Pt230設定為25000。
  - (2) 在位置觸發功能終點位置不一定會輸出脈波·只有在Pt232的設定剛好位於等間距累加位置 的情況下才會輸出。
  - (3) 位置觸發功能的正反向輸出取決於 Pt230 與 Pt232。以本範例而言·Pt230 < Pt232 ·所以 從起始位置開始·往正方向每隔 1 mm 輸出脈波;反之·當 Pt230 > Pt232 · 則從起始位 置開始·往負方向每隔 1 mm 輸出脈波。

#### E2系列驅動器使用者操作手册

應用功能

(4) 馬達移動速度與輸出間距存在限制關係,以本範例而言,E2驅動器的更新頻率為1 MHz, 所需的脈波間距為1 um,則馬達的移動速度不得超過1000 (mm/s),計算如下:

馬達最大移動速度 < 脈波輸出間距 (Pt231) x位置更新頻率

= 0.001 (mm) x 1M (1/s) = 1000 (mm/s) •

馬達移動速度與輸出間距的限制關係,主要侷限於位置更新頻率,所以當輸出間距越短, 馬達移動速度的限制也越嚴格,下表以E2驅動器的位置更新頻率為例,列出不同輸出間距 的受限速度,方便使用者評估。

| 輸出間距 (mm) | 最大速度 (mm/s) |
|-----------|-------------|
| 100       | 100,000,000 |
| 10        | 10,000,000  |
| 1         | 1000,000    |

(5) 請確保輸出脈波寬度設定須少於實際輸出脈波間隔時間,否則無法保證觸發位置是否正常 更新。以本範例而言,當實際運動速度接近速度上限 1000 mm/s,脈波輸出間格時間約 為:

0.001(mm) / 1000(mm/s) = 0.000001 s = 1 us

因此請確保設定輸出脈波寬度不得超過 1us 避免功能異常。

▶ 注意事項

因 Pt230~Pt232 為 1 控制單位,故設定值除了上下限的限制外必須符合下列公式,否則錯誤的 設定會跳出 AL.040。

$$(2^{31} - 1) \ge Pt230 \times \frac{Pt20E}{Pt210} \ge (-2^{31} + 1)$$
  
$$(2^{31} - 1) \ge Pt231 \times \frac{Pt20E}{Pt210} \ge 0$$
  
$$(2^{31} - 1) \ge Pt232 \times \frac{Pt20E}{Pt210} \ge (-2^{31} + 1)$$

應用功能

■ 非等間距位置觸發功能(脈波輸出)使用範例

延續上一個使用範例·若想修改為非等間距位置觸發功能(脈波輸出)模式·請修改 Pt00E = t.□□2□ 後存入斷電重啟。

本範例假定預計第一個位置觸發脈波輸出位置依然為 25 mm · 接續位置則依據圖 8.13.4 示意 · 脈波 極性設定訊號輸出為高準位示意 · 脈波寬度為 0.4 us · 則 PT 功能設定之 PDL 程式碼範例如下:

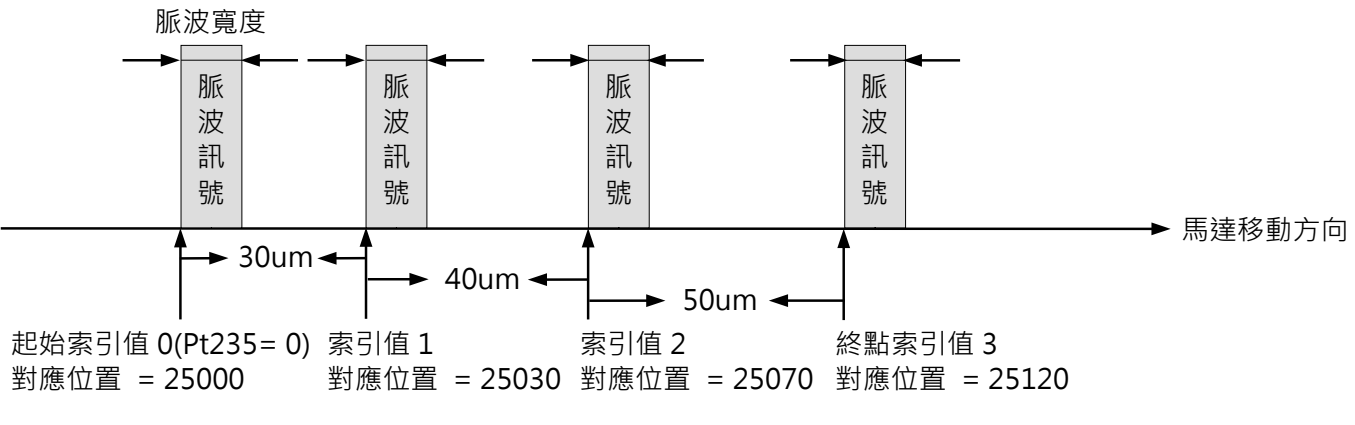

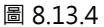

#### \_SetPT:

//設定位置觸發陣列對應位置

PT\_Unit\_Cunit\_flg = 1; // 設定位置資料單位 · 0 : count · 1 : control unit Write\_PosTrigArray(0, 25000); // 設定索引值 0 及位置資料 25000 Write\_PosTrigArray(1, 25030); // 設定索引值 1 及位置資料 25030 Write\_PosTrigArray(2, 25070); // 設定索引值 2 及位置資料 25070 Write\_PosTrigArray(3, 25120); // 設定索引值 3 及位置資料 25120 Pt235 = 0; // 設定位置觸發功能從起始索引值的位置資料開始 Pt236 = 3; // 設定位置觸發功能到終點索引值的位置資料結束 Pt233 = 20; // 位置觸發功能輸出脈波寬度

X\_PT\_Enable = 1; // 執行位置觸發功能

ret;

註:

在函式 Write\_PosTrigArray(long A, long B)中·A 代表位置陣列索引值·B 代表位置資料(其單位依據 PT\_Unit\_Cunit\_flg 所定義,適用於韌體版本 3.10.6 (含)以上的版本)。

MD28UC01-2505 應用功能

■ 非等間距位置觸發功能(狀態輸出)使用範例

延續上一個使用範例 · 若想修改為非等間距位置觸發功能(狀態輸出)模式 · 請修改 Pt00E = t.□□3□後存入斷電重啟。

本範例假定預計第一個位置觸發狀態改變位置依然為 25 mm · 接續位置則依據圖 8.13.5 示意 · 脈波 極性設定訊號輸出為高準位示意 · 則 PT 功能設定之 PDL 程式碼範例如下:

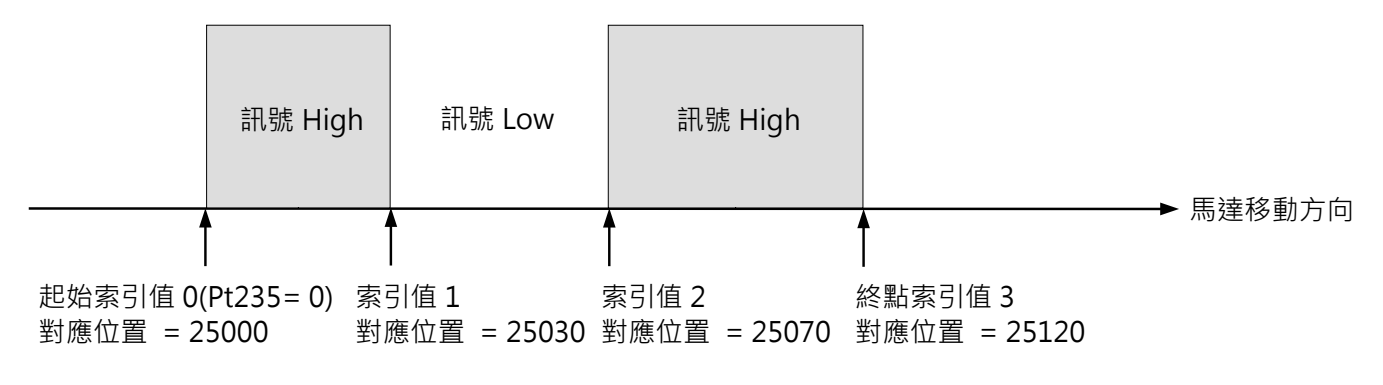

圖 8.13.5

### \_SetPT:

//設定位置觸發陣列對應位置

PT\_Unit\_Cunit\_flg = 1; // 設定位置資料單位、0:count、1:control unit Write\_PosTrigArray(0,25000); // 設定索引值0及對應位置25000 Write\_PosTrigArray(1,25030); // 設定索引值1及對應位置25030 Write\_PosTrigArray(2,25070); // 設定索引值2及對應位置25070 Write\_PosTrigArray(3,25120); // 設定索引值3及對應位置25120 Write\_PosTrigState(0,0x0000005); // 設定索引值0-3所對應狀態為0101b Pt235 = 0; // 設定位置觸發功能從起始索引值所對應位置開始 Pt236 = 3; // 設定位置觸發功能到終點索引值所對應位置結束 Pt233 = 20; // 位置觸發功能輸出脈波寬度 X\_PT\_Enable = 1; // 執行位置觸發功能
■ PT功能搭配總線型驅動器應用

#### 透過物件對位置觸發陣列寫入

使用非等間距位置觸發功能(PtOOE=t.□□2□或PtOOE=t.□□3□) · 總線型驅動器可使用物件306Bh對位置 觸發陣列寫入 · 請依照以下步驟執行。

步驟一:將要寫入的數值設定於物件3069h(Position trigger array value)。

步驟二:將要寫入的陣列索引值設定於物件306Ah(Position trigger array index)。

步驟三:將物件306Bh(Position trigger array control object)設定為0x0001(寫入位置陣列),或者 0x0010(寫入狀態陣列)。

步驟四:等待物件306Bh回傳結果,物件306Bh = 0x1000代表寫入成功,物件306Bh = 0x2000代表寫入 失敗。

註:

(1)物件306Bh不支援等間距位置觸發功能(Pt00E=t.□□1□)。

(2)對位置陣列寫入時,陣列索引值物件306Ah不得超過255,陣列數值物件3069h代表觸發位置(單位:control unit)。對狀態陣列寫入時,陣列索引值物件306Ah不得超過7,陣列數值物件3069h代表訊號輸出狀態(0:Low、1:High)。

(3) 寫入失敗後,可透過物件306Ch(Position trigger function error code),確認失敗原因。

(4) 若想初始化陣列,可直接設定物件306Bh=0x0008將整個位置陣列數值都設為0,或者設定物件306Bh=0x0080 將整個狀態陣列數值都設為0。

#### 透過Touch Probe歸原點啟動PT功能

總線型驅動器可使用Touch Probe歸原點啟動PT功能,請依照以下步驟執行。

步驟一:設定Pt參數Pt00E=t.1□□□(斷電重啟生效)。

步驟二:將物件3060h(Use touch probe enable specific function)的Bit 1設定為1。

步驟三:啟動Touch Probe功能完成歸原點。

步驟四:將物件3061h(Enable position trigger function)設定為1,啟動位置觸發功能。

註:

(1) 使用Touch Probe歸原點啟動位置觸發功能後 · 當物件3060h Bit 1為0時 · 使用者可以重新啟動Touch Probe 功能應用於其他場合 · 不影響原本位置觸發功能的效果 ·

(2) 在等間距位置觸發功能(PtOOE=t.□□1□)·若想重新更新位置觸發功能的原點位置·先將物件3061h設定為0 後·再重新執行步驟三到步驟四。

(3) 在非等間距位置觸發功能(Pt00E=t.□□2□或Pt00E=t.□□3□),請於Touch Probe歸原點(步驟三)完成後,再 搭配物件306Bh對位置觸發陣列寫入。

HIWIN MIKROSYSTEM CORP.

MD28UC01-2505 應用功能

#### ■ PT 功能重複模式及雙向模式

當位置觸發功能應用在往復運動的平台上時,開啟重複模式(Pt012 = t.□□□1),驅動器會依據馬達第 一趟的觸發位置,之後在相同位置重複產生PT訊號輸出,直到使用者自行關閉位置觸發功能。開啟雙向模 式(Pt012 = t.□□1□),驅動器會依據馬達去程的觸發位置,在馬達回程的相同位置產生PT訊號輸出。

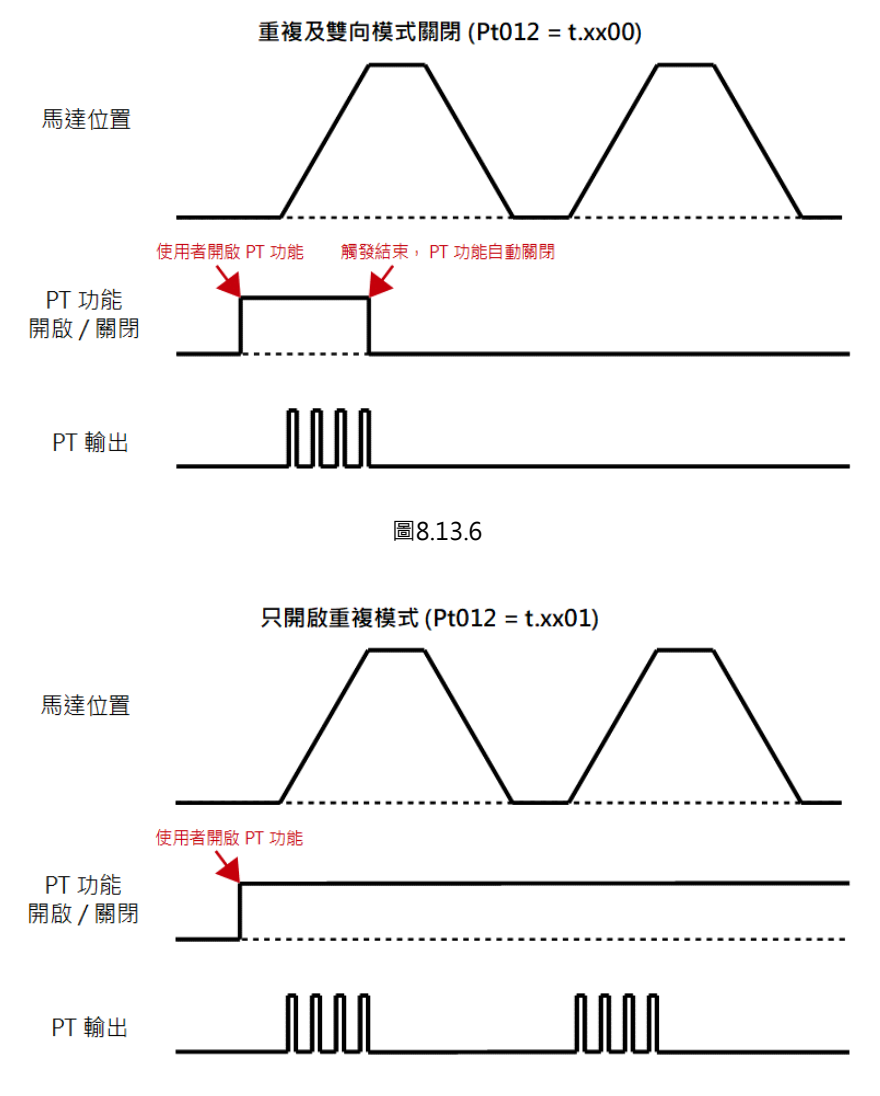

圖8.13.7

#### E2系列驅動器使用者操作手册

HIWIN. MIKROSYSTEM MD28UC01-2505

應用功能

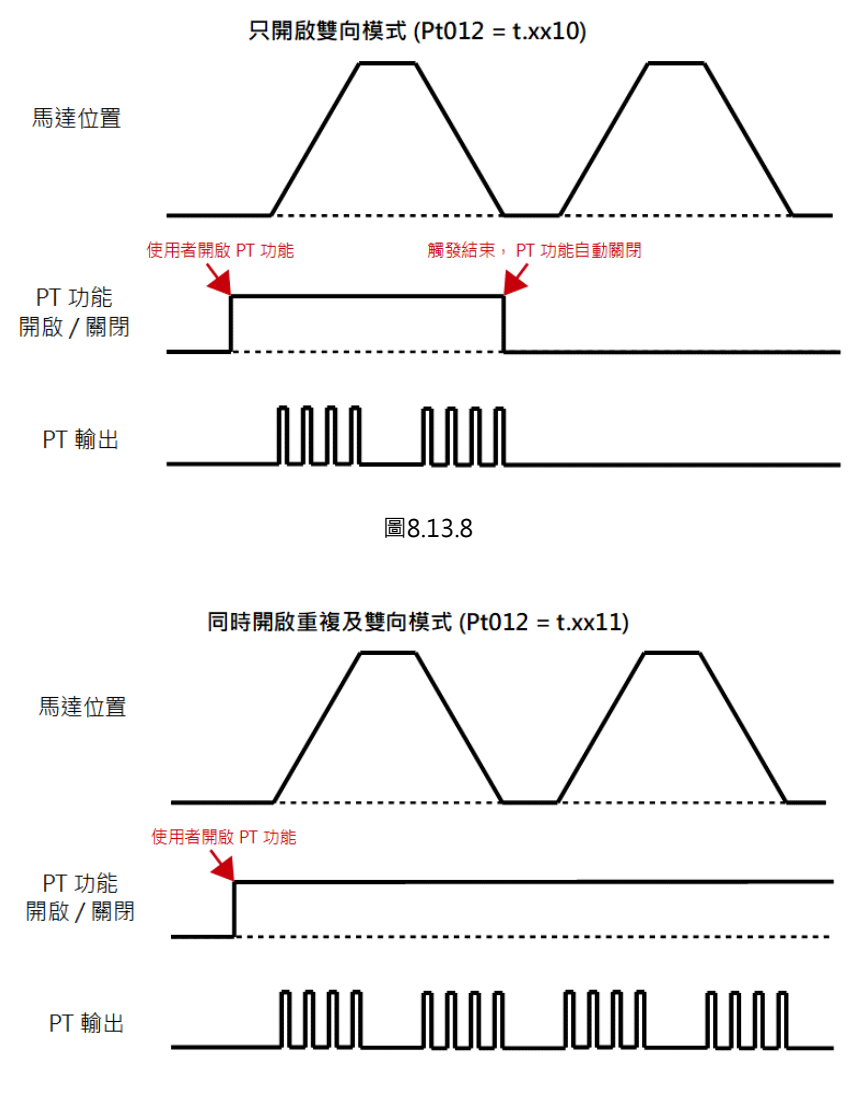

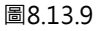

註:

- (1) 雙向模式不支援非等間距位置觸發功能(狀態輸出)(Pt00E = t.□□3□)。
- (2) 欲調整位置觸發功能即時生效的參數Pt012、Pt230~Pt236,需先關閉位置觸發功能再開啟,參數才會生效。
- (3) 停用雙向模式時,馬達去程位置觸發完成後,驅動器會自動關閉功能。啟動雙向模式時,馬達去程、回程位置 觸發皆完成後,驅動器才會自動關閉功能。

| 表8 | .13 | .14 |
|----|-----|-----|
|    |     |     |

| 參數                   |        | 說明                  | 有效時間 | 分類  |
|----------------------|--------|---------------------|------|-----|
|                      | t.□□□0 | 信田美海塔书。             |      |     |
|                      | (出廠預設) | 行用里後候式。             |      |     |
| Pt012 t.□□□□<br>(出廠預 | t.□□□1 | 啟動重複模式。             |      | ⇒л⇔ |
|                      | t.□□0□ | 后田 <del>御</del> 白井一 | 即时王汉 | 取足  |
|                      | (出廠預設) | 行用受问候式。             |      |     |
|                      | t.□□1□ | 啟動雙向模式。             |      |     |

HIWIN MIKROSYSTEM CORP.

MD28UC01-2505 應用功能

#### ■ PT 功能搭配雙輸出編碼器(類比+數位)的應用

當位置觸發功能搭配雙輸出編碼器(類比+數位)·類比及數位訊號須連接編碼器連接埠CN11。使用者 依據類比編碼器的位置回授設定觸發位置·驅動器會自動依據Pt283設定的比例轉換成數位編碼器的位 置。

轉換公式:類比編碼器位置(control unit) ×  $\frac{Pt20E}{Pt210}$  ×  $\frac{Pt283}{\frac{1}{2}$  btand back and back and

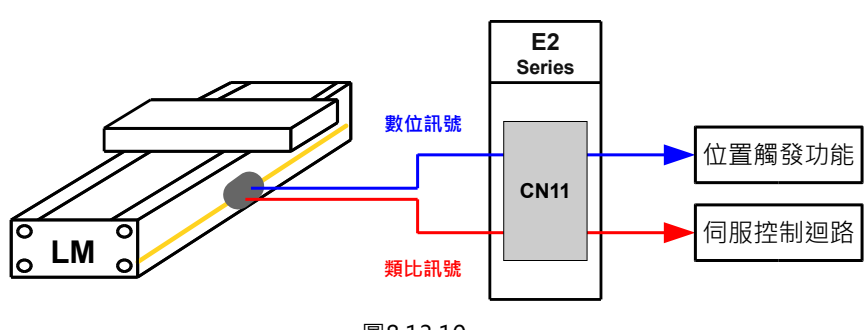

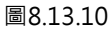

重要提醒

▶ 觸發的位置間隔不得低於數位編碼器的解析度。

▶ 類比編碼器位置轉換成數位編碼器位置後,僅會保留整數的部分。

PT功能搭配雙輸出編碼器(類比+數位)時,請依照以下步驟完成前置設定。

- 步驟一:確定馬達移動方向、類比編碼器方向正確。
- 步驟二:依照雙輸出編碼器的規格·Pt283 設定類比編碼器的一個弦波對應幾個數位編碼器的脈波緣(斷 電重啟生效)。例如:類比編碼器一個弦波為 20 um·數位編碼器解析度 0.1 um·則 Pt283 須 設定為 20 um / 0.1 um = 200。
- 步驟三:使用資料擷取功能‧擷取物理量 dFbPosCnt、dDigitalEncFb‧確認類比編碼器、數位編碼器方向一致。若方向不一致.設定 Pt012=t.□X□□.將數位編碼器方向反向(斷電重啟生效)。
- 步驟四:依據位置回授座標,設定 PT 相關參數。

表8.13.15

|       | 參數     | 說明          | 有效時間     | 分類 |
|-------|--------|-------------|----------|----|
|       | t.□0□□ | 不反向數位編碼器方向。 | 寫入且再次接通電 |    |
| Pt012 | (出廠預設) |             | 绐        | 設定 |
|       | t.□1□□ | 反向數位編碼器方向。  |          |    |

註:

Pt012=t.□X□□僅適用雙輸出編碼器(類比+數位)。

MD28UC01-2505

## E2系列驅動器使用者操作手册

應用功能

#### 表8.13.16

| 參數                | Pt283 | 範圍   | 4 ~ 20000 | 適用模式 | 位置模式、速度模式和轉矩模<br>式 |  |
|-------------------|-------|------|-----------|------|--------------------|--|
| 預設值               | 200   | 有效時間 | 寫入且再次接通電後 | 單位   | 1脈波緣/1弦波           |  |
| 多數說明              |       |      |           |      |                    |  |
| 位置觸發功能雙輸出編碼器轉換比例。 |       |      |           |      |                    |  |

MD28UC01-2505 應用功能

# 8.14 驅動器軟體重啟

驅動器重啟前的確認事項如下。

- (1) 馬達為解激磁狀態。
- (2) 馬達為停止狀態。

驅動器軟體重啟是使驅動器內部運算重新啟動,參數資料會由驅動器快閃記憶體 (Flash) 載入參數總表。 驅動器軟體重啟前,請先將參數資料存入快閃記憶體並將參數備份至電腦。(註:若使用Thunder設定參 數,但未將參數資料存入快閃記憶體,參數設定仍為無效。)驅動器軟體重啟的方法如下。

方法一:中斷CN1 L1C及L2C的控制電源,再重新輸入控制電源,即可使驅動器軟體重啟。

方法二:在Thunder主畫面點擊 ●.即可使驅動器軟體重啟。

方法三:使用驅動器重置輸入 (RST) 訊號使驅動器軟體重啟。RST訊號的輸入腳位由使用者自定義。

## 8.15 強制停止輸入 (FSTP) 訊號的功能和設定

強制停止輸入 (FSTP) 訊號是使伺服馬達進入強制停止狀態的訊號,以下說明FSTP訊號的功能和設定。

## 8.15.1 強制停止輸入 (FSTP) 訊號的功能

表8.15.1.1

| 種類   | 訊號名稱    | 硬體腳位             | 訊號狀態 | 說明              |
|------|---------|------------------|------|-----------------|
| おんり  | 輸入 FSTP | FSTP CN6-8 (I10) | ON   | 強制停止狀態,伺服馬達解激磁。 |
| 判) 八 |         |                  | OFF  | 正常運轉狀態,可進行運動控制。 |

強制停止狀態下,馬達解激磁並在驅動器面板顯示Stp符號。

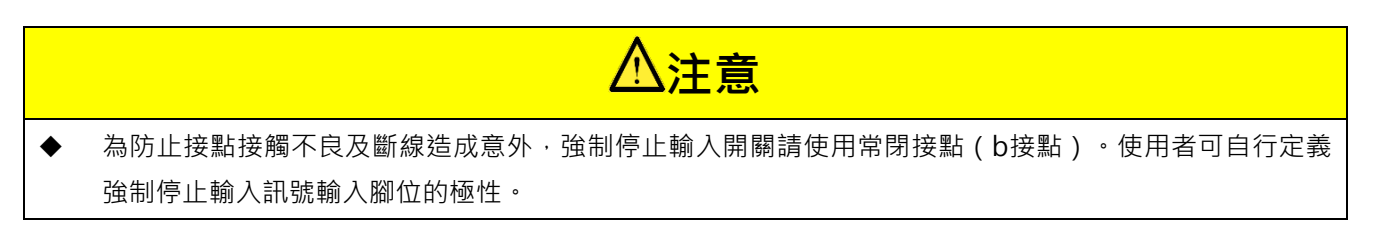

MD28UC01-2505

應用功能

## 8.15.2 啟用 / 停用強制停止功能

使用參數Pt50F = t.□□□X(強制停止輸入(FSTP)訊號的分配)分配FSTP訊號的輸入腳位。若不需使用此 功能,可不對此功能進行配線。

|--|

| 參數    |        | 說明                                           | 有效時間          | 分類 |
|-------|--------|----------------------------------------------|---------------|----|
| Pt50F | t.□□□9 | 啟用強制停止功能,由CN6-8 (I10) 輸入強制停止 (FSTP)<br>輸入訊號。 | 寫入且再次接通電<br>後 | 設定 |
|       | t.□□□B | 停用強制停止功能。                                    |               |    |

若不使用預設的硬體腳位,請設定參數Pt513 = t.1□□□,自行定義訊號分配設定。如需更多資訊,請參 閱8.1.1節。

## 8.15.3 強制停止時的馬達停止方法

強制停止時的馬達停止方法是透過Pt00A = t.□□X□(強制停止時的停止方法)與Pt001 = t.□□□X(伺服OFF及發生Gr.A警報時的停止方法)設定,參數設定和停止方法如下表。

| 參數     |        | 臣法信止于计                                | 信止性能           | 右动哇胆      | 公瓶 |
|--------|--------|---------------------------------------|----------------|-----------|----|
| Pt00A  | Pt001  | ————————————————————————————————————— | 行止水您           | 角双时间      | 刀架 |
|        | t.□□□0 | 動能制動哭                                 | 勈能制勈哭          |           |    |
| t.□□0□ | (出廠預設) |                                       |                |           |    |
| (出廠預設) | t.□□□1 | 動態制動器                                 | 白巾浑繭           |           |    |
|        | t.□□□2 | 自由運轉                                  | 日口注時           |           |    |
|        | t.□□□0 |                                       | 新能生活           |           |    |
| +1     | (出廠預設) |                                       | 到您而到到奋         |           | 設定 |
|        | t.□□□1 |                                       | 自由運轉           | 寫入且再次接通電後 |    |
|        | t.□□□2 | 以Pt406的設定值為最大轉                        |                |           |    |
|        | t.□□□0 | 矩值使馬達減速                               | 自由運轉           |           |    |
| + □□2□ | (出廠預設) |                                       |                |           |    |
| ιΖ     | t.□□□1 |                                       |                |           |    |
|        | t.□□□2 |                                       |                |           |    |
| t.□□3□ | t.□□□0 |                                       | <b>勐能生</b> 制 型 |           |    |
|        | (出廠預設) |                                       | <b></b>        |           |    |
|        | t.□□□1 | 依Pt30A的設定使馬達減速                        | 白山湄神           |           |    |
|        | t.□□□2 |                                       | 日口建特           |           |    |
| t.□□4□ | t.□□□0 |                                       | 自由運轉           |           |    |

HIWIN MIKROSYSTEM CORP.

MD28UC01-2505

應用功能

| 參數    |        | 医法信止子计 | 停止坐能 | 右动哇胆 | 公新 |
|-------|--------|--------|------|------|----|
| Pt00A | Pt001  |        | 停止承感 | 角双时间 | 刀突 |
|       | (出廠預設) |        |      |      |    |
|       | t.□□□1 |        |      |      |    |
|       | t.□□□2 |        |      |      |    |

註:

- (1) 在轉矩模式下,伺服馬達不能減速停止,請依 Pt001 = t.□□□X 的設定,使用制動器停止伺服馬達或使伺服馬達自由運轉至停止,伺服馬達停止後進入自由運轉狀態。
- (2) Pt406 (緊急停止轉矩)的詳細資訊,請參閱 6.7.3 節。
- (3) Pt30A (伺服 OFF 及強制停止時的減速時間)的詳細資訊,請參閱 6.7.3 節。

## 8.15.4 強制停止狀態下的重置方式

在FSTP訊號為ON時,伺服馬達為不通電,若FSTP訊號為OFF時,驅動器狀態為D-RDY狀態。若在FSTP 訊號為ON時,接收了S-ON訊號為ON時,即使將FSTP訊號設定為OFF,也將保持D-RDY狀態不變。一旦 S-ON訊號由ON轉變為OFF,並再次輸入S-ON訊號後,驅動器狀態才會轉變為S-RDY狀態。

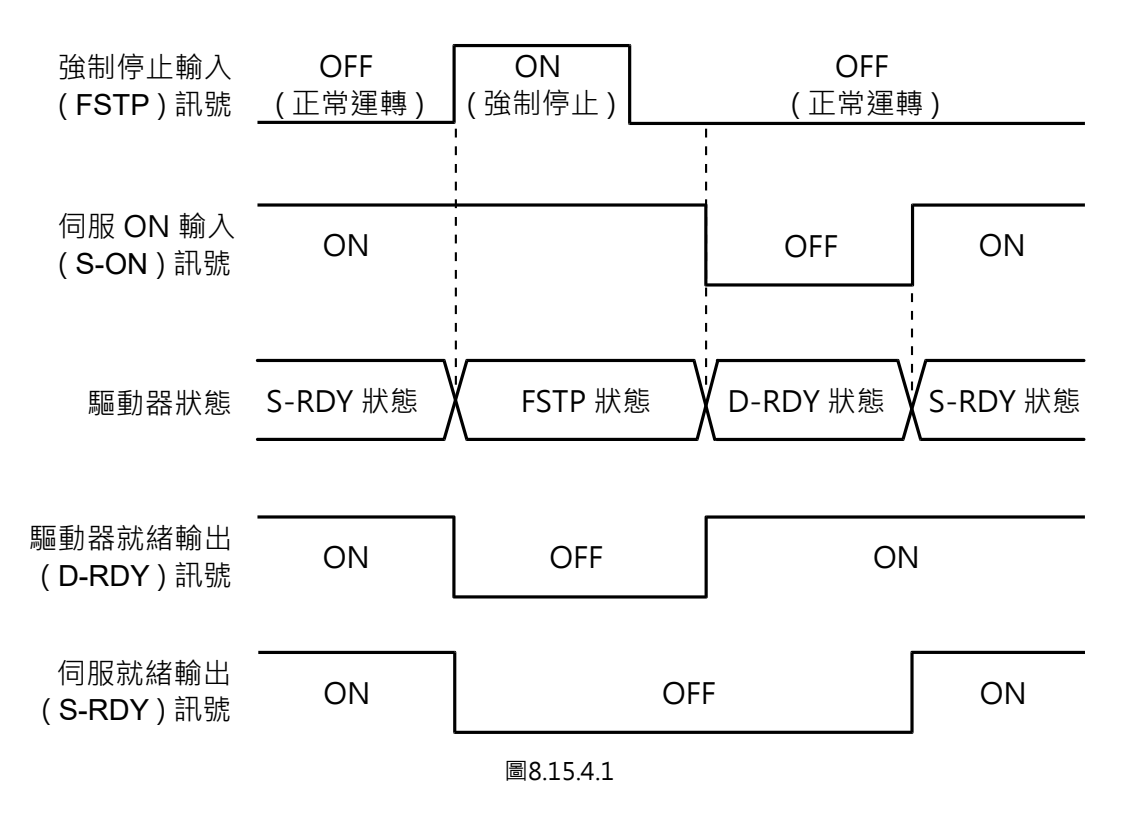

註:

使用強制停止功能時,請勿將伺服ON輸入 (S-ON) 訊號設為固定有效 (Pt50F = t.□□□□A), 否則將無法重置FSTP狀態。

HIWIN。 MIKROSYSTEM MD28UC01-2505 應用功能

# 8.16 全閉環功能

## 8.16.1 全閉環控制

全閉環控制是使用外部設置的線性編碼器,檢測負載端的機械位置,由外部編碼器向驅動器回授機械位置 資訊的系統。由於是直接回授實際最終負載端機器的位置,不會因連軸器、螺桿背隙以及其他機構鎖附狀 況的影響,因此可實現高精確度定位。全閉環控制也有可能因機器的嚴重鬆脫或扭轉等因素導致無法穩定 定位或產生振動,故全閉環控制可藉由設定參數檢出警報。全閉環控制架構舉例如下圖所示。

■ 預設支援全閉環的配置

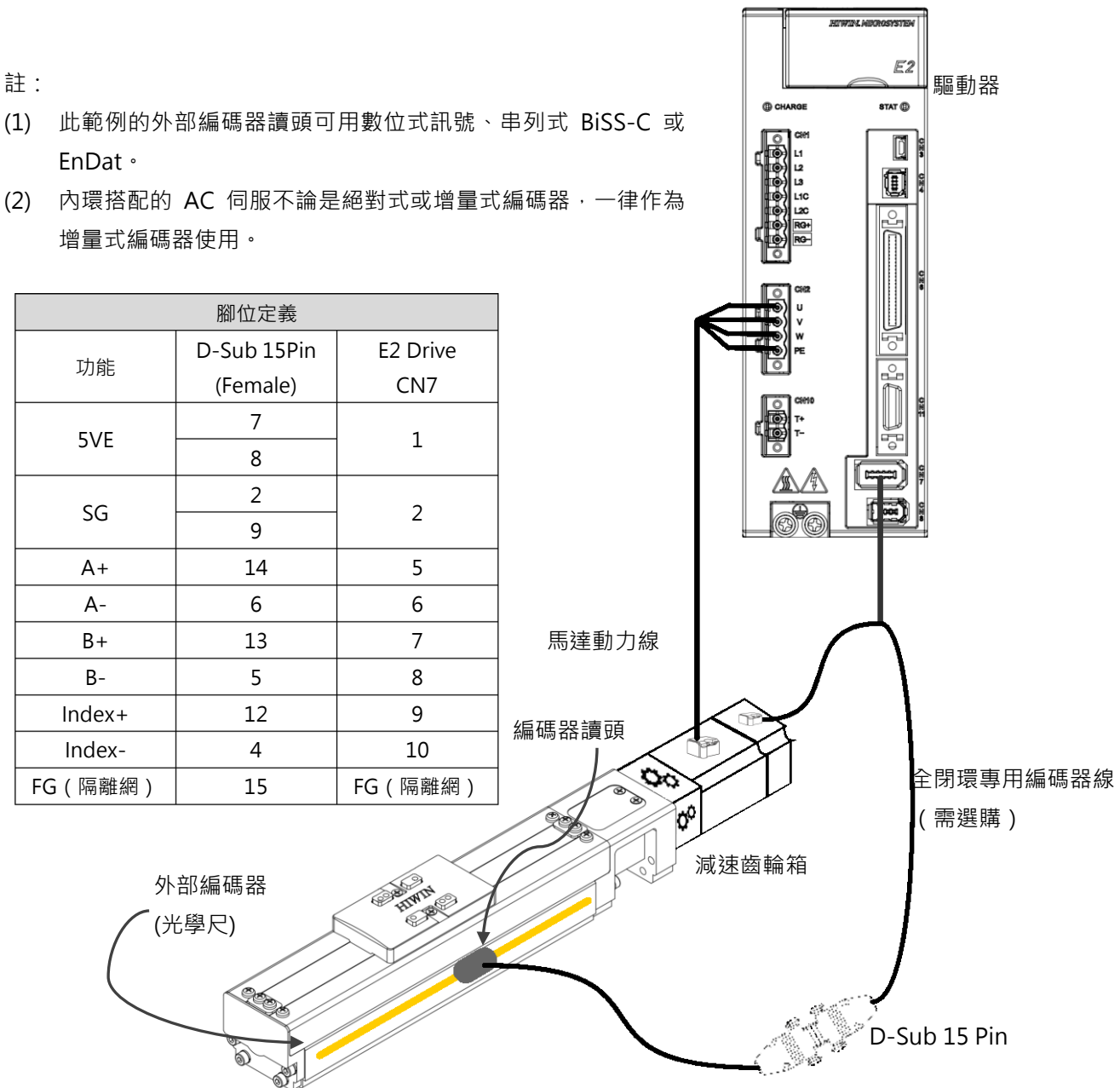

MD28UC01-2505

應用功能

E2系列驅動器使用者操作手册

## ■ E2驅動器支援的全閉環配置

#### 表8.16.1.1

| 馬達的            | 外部負載端的         | F2 驅動器 CN7 趨 CN11 的腳位配署                                   |  |  |
|----------------|----------------|-----------------------------------------------------------|--|--|
| 編碼器格式          | 編碼器格式          |                                                           |  |  |
|                |                | 馬達端類比訊號(CN11):+5VE(3)、SG(2)、SIN(16)、/SIN(17)、COS(18)、     |  |  |
| 增量式:           | 串列式通訊:         | /COS(19) \ REF2(8) \ /REF2(9)                             |  |  |
| 類比 SIN/COS     | BiSS-C 或 EnDat | 負載端串列訊號(CN7):+5VE(1)、SG(2)、CLK(5)、/CLK(6)、DATA(7)、        |  |  |
|                |                | /DATA(8)                                                  |  |  |
|                |                | 馬達端數位訊號(CN11):+5VE(3)、SG(2)、ENC_A2(4)、/ENC_A2(5)、         |  |  |
| 增量式:           | 串列式通訊:         | ENC_B2(6) \ /ENC_B2(7) \ ENC_IND2(8) \ /ENC_IND2 (9)      |  |  |
| 數位 A/B         | BiSS-C 或 EnDat | 負載端串列訊號(CN7):+5VE(1)、SG(2)、CLK(5)、/CLK(6)、DATA(7)、        |  |  |
|                |                | /DATA(8)                                                  |  |  |
|                |                | 馬達端串列訊號(CN7):+5VE(1)、SG(2)、CLK(5)、/CLK(6)、DATA(7)、        |  |  |
|                | 增量式:           | /DATA(8)                                                  |  |  |
|                | 類比 SIN/COS     | 負載端類比訊號(CN11):+5VE(3)、SG(2)、SIN(16)、/SIN(17)、COS(18)、     |  |  |
| 串列式通訊:         |                | /COS(19) \ REF2(8) \ /REF2(9)                             |  |  |
| BiSS-C 或 EnDat |                | 馬達端串列訊號(CN7):+5VE(1)、SG(2)、CLK(5)、/CLK(6)、DATA(7)、        |  |  |
|                | 增量式:           | /DATA(8)                                                  |  |  |
|                | 數位 A/B         | 負載端數位訊號(CN11):+5VE(3)、SG(2)、ENC_A2(4)、/ENC_A2(5)、         |  |  |
|                |                | ENC_B2(6) \ /ENC_B2(7) \ ENC_IND2(8) \ /ENC_IND2 (9)      |  |  |
|                | 머 피 -+ 2조 ㅋ    | EM1 串列訊號(CN7):+5VE(1)、SG(2)、PS(3)、/PS(4)                  |  |  |
|                | ●列式通訊:         | 負載端串列訊號(CN7):+5VE(1)、SG(2)、CLK(5)、/CLK(6)、DATA(7)、        |  |  |
|                | BISS-C 或 EnDat | /DATA(8)                                                  |  |  |
|                |                | EM1 串列訊號(CN7):+5VE(1)、SG(2)、PS(3)、/PS(4)                  |  |  |
| HIWIN EM1 系列   | 增量式:           | 負載端類比訊號(CN11):+5VE(3)、SG(2)、SIN(16)、/SIN(17)、COS(18)、     |  |  |
|                | 刾比 SIN/COS     | /COS(19) \ REF2(8) \ /REF2(9)                             |  |  |
|                |                | EM1 串列訊號(CN7):+5VE(1)、SG(2)、PS(3)、/PS(4)                  |  |  |
|                | 增量式:           | ↓<br>● 負載端數位訊號(CN7):+5VE(1)、SG(2)、 ENC_A (5)、/ ENC A (6)、 |  |  |
|                | 數位 A/B         | ENC_B (7) \ / ENC_B (8) \ ENC_IND(9) \ /ENC_IND (10)      |  |  |
|                |                |                                                           |  |  |

MD28UC01-2505

#### E2系列驅動器使用者操作手册

應用功能

#### E2驅動器搭配ESC-SS-S01的全閉環配置

表8.16.1.2

| 馬達的<br>編碼器格式 | 外部負載端的<br>編碼器格式 | ESC-SS-S01 訊號配置與腳位(Encoder 端, 26 PIN)               |
|--------------|-----------------|-----------------------------------------------------|
|              |                 | 馬達端串列訊號:+5VE(4)、SG(13)、CLK1(7)、/CLK1(17)、DATA1(23)、 |
| 串列式通訊:       | 串列式通訊:          | /DATA1(24)                                          |
| BiSS-C       | BiSS-C 或 EnDat  | 負載端串列訊號:+5VE(5)、SG(14)、CLK2(6)、/CLK2(16)、DATA2(3)、  |
|              |                 | /DATA2(12)                                          |
|              |                 | 馬達端串列訊號:+5VE(4)、SG(13)、CLK1(7)、/CLK1(17)、DATA1(23)、 |
| 串列式通訊:       | 串列式通訊:          | /DATA1(24)                                          |
| EnDat        | BiSS-C 或 EnDat  | 負載端串列訊號:+5VE(5)、SG(14)、CLK2(6)、/CLK2(16)、DATA2(3)、  |
|              |                 | /DATA2(12)                                          |

註:

使用ESC-SS-S01搭配雙迴路時請依照本表格的訊號配置(此搭配無法使用ESC-SS-S02)。 (1)

全閉環僅支援旋轉(內部)搭配線性(外部)的架構。 (2)

若自行製作線材請依照3.5.2 ESC線材規格的規範製作。 (3)

MD28UC01-2505 應用功能

E2系列驅動器使用者操作手册

# 8.16.2 全閉環控制的操作步驟

表8.16.2.1

| 步驟 | 內容           | 操作                    | 使用參數                                   | 命令             |
|----|--------------|-----------------------|----------------------------------------|----------------|
|    | 請先在空載時使用半閉   | 空載狀態下,設定各參數,          | •基本功能選擇0 (Pt000)                       | 先使用Thunder     |
|    | □ 環系統ト操作(不使用 | 催保可通過半閉環控制            | • 功應用功能選擇1 (Pt001)                     | Test run確認·冉   |
|    | 外部編碼器)。      | (Pt002 = t.0□□□) 使動作止 | ● 外部編碼器使用方法 (Pt002 =                   | 由上位控制器發送       |
|    | 確認項目         | 常,並確認以下幾點。            | t.X□□□)                                | 位置命令確認。        |
|    | • 電源迴路配線     | • 驅動器是否有異常            | ● 電子齒輪比(分子・Pt20E)                      |                |
|    | • 伺服馬達配線     | • 使用 Thunder 內的 Test  | • 電子齒輪比(分母 · Pt210)                    |                |
|    | • 編碼器配線      | run · P2P運轉是否正常       | ● 輸 入 訊 號 選 擇 ( Pt50A 、                |                |
| 1  | • 與上位控制器的的輸  | • 輸入輸出訊號的ON/OFF       | Pt50B 、 Pt511 、 Pt515 、                |                |
|    | 入輸出訊號接線      | 是否正常動作                | Pt516)                                 |                |
|    | • 伺服馬達的旋轉方   | • 輸入伺服ON 輸入(S-        | ● 輸 出 訊 號 選 擇 ( Pt50E 、                |                |
|    | 向、旋轉轉速       | ON)訊號後伺服馬達是否          | Pt50F 🔨 Pt510 💉 Pt514 💉                |                |
|    | • 制動器、超程等保護  | 通電                    | Pt517)                                 |                |
|    | 功能的動作是否正確    | • 從上位控制器輸入位置命         |                                        |                |
|    |              | 令後,伺服馬達是否正常           |                                        |                |
|    |              | 運轉                    |                                        |                |
|    | 在外部負載和伺服馬達   | 將伺服馬達安裝至機械負載          | • 免調適功能選擇 (Pt170)                      | 先 使 用 Thunder  |
|    | 連接的狀態下・確認半   | 端使用,若要使用自動調適          | • 功應用功能選擇1 (Pt001)                     | Test run 確 認 響 |
|    | 閉環控制的動作。     | 功能,請先關閉免調適功能          |                                        | 應,再由上位控制       |
|    | 確認項目         | (Pt170 = t.□□□0)。確認負  |                                        | 器發送命令確認負       |
| 2  | • 結合負載後的響應性  | 載端的移動方向、移動距           |                                        | 載端的移動方向、       |
|    | • 由上位控制器發送位  | 離、移動速度有無按照上位          |                                        | 移動距離、移動速       |
|    | 置命令,確認負載端    | 控制器的命令進行動作。           |                                        | 度。             |
|    | 的移動方向、移動距    |                       |                                        |                |
|    | 離、移動速度       |                       |                                        |                |
|    | 確認外部編碼器。     | 請設定全閉環控制相關的參          | <ul> <li>外部編碼器使用方法 (Pt002 =</li> </ul> |                |
|    | 確認項目         | 數,馬達不激磁,由手動移          | t.X000)                                |                |
|    | • 確認驅動器是否正確  | 動負載端,使用Thunder觀       | •馬達旋轉方向(Pt000 =                        |                |
|    | 接收外部編碼器訊號    | 察以下項目。                | t.□□□X)                                |                |
|    |              | • 轉動伺服馬達正轉方向移         | • 外部編碼器進給長度 (Pt20A)                    |                |
|    |              | 動時·控制單位是否進行           | • 外部編碼器的線性單位長度                         |                |
| 3  |              | 正計數,並觀察Scope中         | (Pt20B)                                | 無              |
|    |              | 的物理量(4.馬達-負載位         | ● 全閉環馬達端齒輪轉動圈數                         |                |
|    |              | 置間的偏差) 是否累計變          | (Pt20C)                                |                |
|    |              | 大。若設定方向相反・誤           | ● 全閉環機械端齒輪轉動圈數                         |                |
|    |              | 差值會累加·此時需改變           | (Pt20D)                                |                |
|    |              | 馬達旋轉方向或外部編碼           | ● 電子齒輪比(分子・Pt20E)                      |                |
|    |              | 器使用方法。若設定方向           | • 電子齒輪比(分母 · Pt210)                    |                |

HIWIN MIKROSYSTEM CORP.

MD28UC01-2505

## 應用功能

#### E2系列驅動器使用者操作手册

| 步驟 | 内容               | 操作             | 使用參數                   | 命令    |
|----|------------------|----------------|------------------------|-------|
|    |                  | 正確則不會累加。       | • 編碼器輸出解析度 (Pt281)     |       |
|    |                  | • 旋轉一圈目測負載端移動  | • 馬達-負載位置間偏差過大檢        |       |
|    |                  | 距離是否正確。        | 出值 (Pt51B)             |       |
|    |                  |                | • 定位完成幅度 (Pt522)       |       |
|    |                  |                | • 全閉迴路旋轉1圈的乘積值         |       |
|    |                  |                | (Pt52A)                |       |
|    | 進行Test run内的P2P運 | 請進行P2P運轉,確認移動  | • Test run P2P、JOG運轉相關 |       |
|    | 轉。               | 距離是否正確。P2P運轉   |                        |       |
| 4  | 確認項目             | 時·請從低速慢慢往上提升   |                        | 驅動器   |
|    | • 伺服馬達個體的全閉      | 到使用速度進行確認。     |                        |       |
|    | 環控制動作是否正常        |                |                        |       |
|    | 運轉全閉環控制。         | 由上位控制器輸入位置命    |                        |       |
|    | 確認項目             | 令 · 確認全閉環控制運轉正 |                        |       |
| 5  | • 包含上位控制器在内      | 常。請從低速慢慢往上提升   | 無                      | 上位控制器 |
|    | 的全閉環控制動作是        | 到使用速度進行確認。     |                        |       |
|    | 否正常              |                |                        |       |

## 8.16.3 全閉環控制的參數設定

以下將對全閉環控制相關參數的設定內容進行說明。

| 參數編號          | 内容                 | 位置控制 | 速度控制 | 轉矩控制 |
|---------------|--------------------|------|------|------|
| Pt000= t.□□□X | 馬達旋轉方向             | V    | V    | V    |
| Pt002=t.X     | 外部編碼器的使用方法         | V    | V    | V    |
|               | 外部編碼器進給長度、外部編碼器的線性 |      |      |      |
|               | 單位長度、全閉環馬達端齒輪轉動圈數、 | V    | V    | V    |
| Pt20C · Pt20D | 全閉環機械端齒輪轉動圈數       |      |      |      |
| Pt281         | 編碼器輸出解析度           | V    | V    | V    |
| Pt20E \ Pt210 | 電子齒輪比              | V    | -    | -    |
| Pt51B         | 馬逹−負載位置間偏差過大檢出值    | V    | -    | -    |
| Pt52A         | 全閉迴路旋轉1圈的乘積值       | V    | -    | -    |
| Pt006/Pt007   | 類比監視訊號             | V    | V    | V    |
| Pt22A= t.X□□□ | 全閉環控制時的速度回授選擇      | V    | -    | -    |
|               |                    | •    | •    | •    |

表8.16.3.1

MD28UC01-2505

應用功能

E2系列驅動器使用者操作手册

# 8.16.4 全閉環控制方塊圖

全閉環控制時的控制方塊圖如下所示。

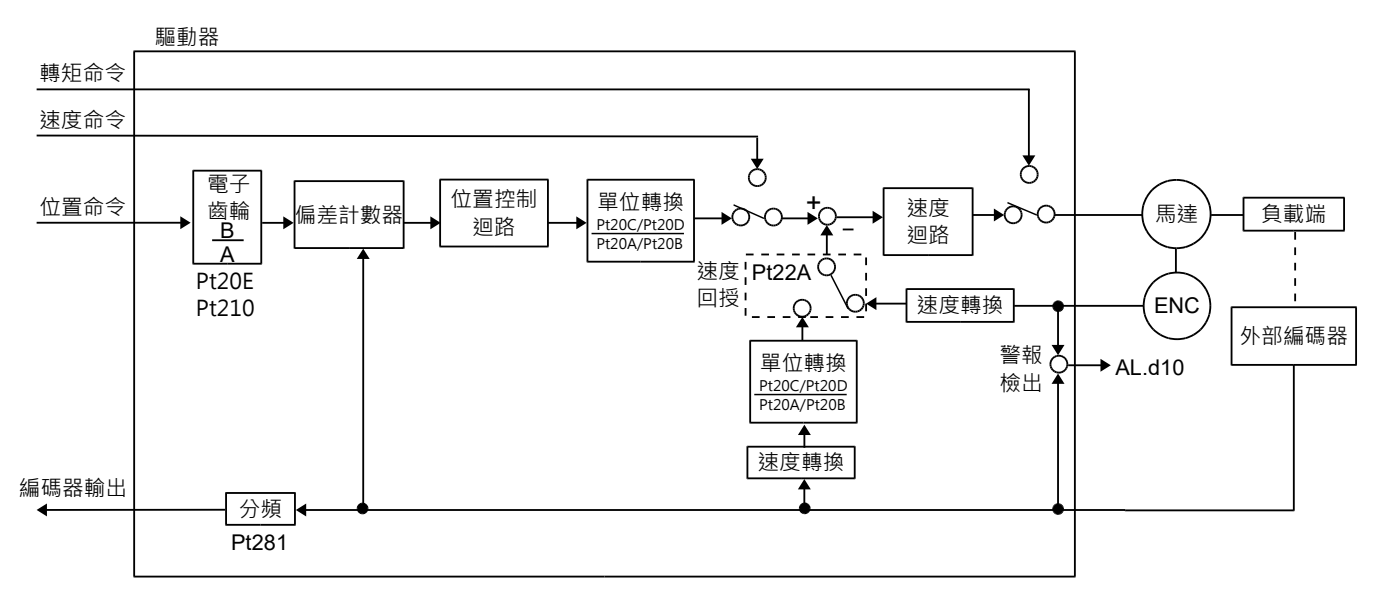

圖8.16.4.1

MD28UC01-2505

應用功能

## 8.16.5 馬達旋轉方向和負載端移動方向的設定

設定馬達旋轉方向和負載端移動方向。進行全閉環控制時,必須同時設定Pt000 = t.□□□□X(旋轉方向選 擇)和Pt002 = t.X□□□(外部編碼器的使用方法)。

| 參數       |        |        | Pt002= t.X□□□(外部編碼器的使用方法) |       |        |       |
|----------|--------|--------|---------------------------|-------|--------|-------|
|          |        |        | t.1000                    |       | t.3□□□ |       |
|          |        | 命令方向   | 正轉命令                      | 反轉命令  | 正轉命令   | 反轉命令  |
| D+000    | t.□□□0 | 馬達旋轉方向 | CCW                       | CW    | CCW    | CW    |
| P1000=   |        | 外部編碼器  | 正方向移動                     | 反方向移動 | 反方向移動  | 正方向移動 |
|          | t.□□□1 | 命令方向   | 正轉命令                      | 反轉命令  | 正轉命令   | 反轉命令  |
| (ᡢ建爬鸭刀凹) |        | 馬達旋轉方向 | CW                        | CCW   | CW     | CCW   |
|          |        | 外部編碼器  | 反方向移動                     | 正方向移動 | 正方向移動  | 反方向移動 |

表8.16.5.1

註:

請以下述方式確認 Pt002 = t.X口口口的設定值:

(1) 請確認馬達與負載的機構是否可安全運轉,並且外部編碼器已妥善安裝。

(2) 設定 Pt002 = t.1口口口(以馬達 CCW 方向旋轉,外部編碼器為正方向移動)。

(3) 使馬達負載端沿正方向移動,馬達正方向的定義根據 Pt000 = t.□□□X 設定。

(4) 移動期間,使用 Thunder 內的示波器監控,觀察物理量 2-位置回授與物理量 22-內部位置回授

- 兩者皆為正計數時, Pt002 的設定毋須改變。

- 兩者計數方向相反時,應設定 Pt002 = t.3口口。

MD28UC01-2505

應用功能

## ■ 相關參數

(1) 旋轉方向選擇

表8.16.5.2

|       | 參數                | 有效時間                | 分類       |    |
|-------|-------------------|---------------------|----------|----|
| D+000 | t.□□□□0<br>(出廠預設) | 以CCW方向為正轉方向。        | 寫入且再次接通電 | 扒宁 |
| P1000 | t.□□□1            | 以 CW 方向為正轉方向。(反轉模式) | 後        | 取止 |

#### (2) 外部編碼器的使用方法

表8.16.5.3

|       | 參數     | 說明                        | 有效時間          | 分類 |
|-------|--------|---------------------------|---------------|----|
|       | t.0□□□ | 不使田外部编碼器。                 |               |    |
| Pt002 | (出廠預設) |                           | 寫入且再次接通電<br>後 | 設定 |
|       | t.1□□□ | 以馬達 CCW 方向旋轉·外部編碼器為正方向移動。 |               |    |
|       | t.2□□□ | 保留(請勿變更)。                 |               |    |
|       | t.3□□□ | 以馬達 CCW 方向旋轉·外部編碼器為反方向移動。 |               |    |
|       | t.4□□□ | 保留(請勿變更)。                 |               |    |

## 8.16.6 單位轉換相關設定

由參數Pt20A設定馬達旋轉1圈時外部編碼器光學尺的進給值(螺桿導程) · Pt20B設定外部編碼器的線性 單位長度(解析度) · 若有使用減速齒輪機構 · 可藉由Pt20C設定馬達端齒輪轉動圈數 · Pt20D機械端齒 輪轉動圈數 ·

範例:

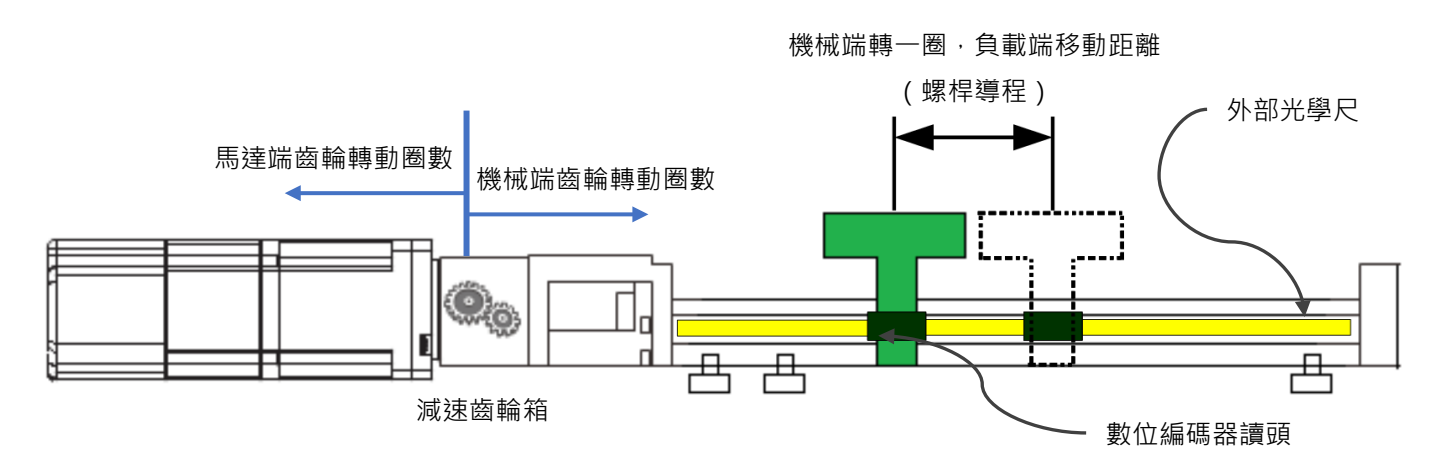

MD28UC01-2505

應用功能

機械端旋轉一圈,負載端螺桿導程為10 mm,故Pt20A可設定為10000 um/rev。 外部編碼器數位光學尺的解析度為0.1 um,故Pt20B可設定為100 nm/cnt。 齒輪箱減速比為10:1,表示馬達端旋轉10圈時,負載機械端旋轉1圈,故Pt20C可設定為10圈,Pt20D可 設定為1圈。

#### ■ 相關參數

(1) 外部編碼器進給長度

| 參數       | Pt20A | 範圍   | 1~1000000 | 適用模式 | 位置模式     |  |
|----------|-------|------|-----------|------|----------|--|
| 預設值      | 20000 | 有效時間 | 寫入且再次接通電後 | 單位   | 1 um/rev |  |
| 多數說明<br> |       |      |           |      |          |  |
|          |       |      |           |      |          |  |

表8.16.6.1

#### (2) 外部編碼器的線性單位長度(解析度)

表8.16.6.2

| 參數                    | Pt20B | 範圍   | 1~100000  | 適用模式 | 位置模式 |  |
|-----------------------|-------|------|-----------|------|------|--|
| 預設值                   | 1000  | 有效時間 | 寫入且再次接通電後 | 單位   | 1 nm |  |
|                       |       |      |           |      |      |  |
| 設定外部編碼器的線性單位長度 (解析度)。 |       |      |           |      |      |  |

表8.16.6.3

| 參數              | Pt20C | 範圍   | 1~65535   | 適用模式 | 位置模式 |  |
|-----------------|-------|------|-----------|------|------|--|
| 預設值             | 1     | 有效時間 | 寫入且再次接通電後 | 單位   | 1 圈  |  |
|                 |       |      |           |      |      |  |
| 設定全閉環馬達端齒輪轉動圈數。 |       |      |           |      |      |  |

表8.16.6.4

| 參數              | Pt20D | 範圍   | 1~65535   | 適用模式 | 位置模式 |  |
|-----------------|-------|------|-----------|------|------|--|
| 預設值             | 1     | 有效時間 | 寫入且再次接通電後 | 單位   | 1 巻  |  |
|                 |       |      |           |      |      |  |
| 設定全閉環機械端齒輪轉動圈數。 |       |      |           |      |      |  |

MD28UC01-2505 應用功能

#### E2系列驅動器使用者操作手册

## 8.16.7 全閉環控制編碼器輸出解析度

使用全閉環控制時,編碼器輸出解析度 (Pt281) 可參閱8.6節編碼器脈波輸出。

## 8.16.8 全閉環控制電子齒輪比的設定

使用全閉環控制時,電子齒輪比(Pt20E、Pt210)的設定可參閱6.11.2節電子齒輪比的設定。

## 8.16.9 全閉環控制警報檢出的設定

馬達-負載位置間偏差過大檢出值 (Pt51B) 的設定
 是比較馬達旋轉編碼器位置和外部編碼器負載端位置之落差的設定。如果落差超過此設定值,將輸出
 AL.d10(馬達-負載位置間偏差過大警報)。

以8.16.6節的範例為例,當內部編碼器與外部編碼器方向相反時,必須設定馬達-負載位置間偏差過 大檢出值來保護,避免發生危險。

計算方式:

馬達-負載位置間偏差過大檢出值Pt51B ≤ 2\*(Pt20D/Pt20C)\*(Pt20A/(Pt20B\*0.001)\*(Pt210/Pt20E)) 由範例計算如下:

Pt20A:外部編碼器的進給長度 = 10000 um/rev

Pt20B:外部編碼器的線性單位長度(解析度)=100 nm/cnt

Pt20C:全閉環馬達端齒輪轉動圈數 = 10 rev

Pt20D:全閉環機械端齒輪轉動圈數 = 1 rev

Pt51B ≤ 2 x (1/10) x [10000/(100 x 0.001)] x (1/32) = 625 控制單位

| 參數                | Pt51B | 範圍   | 0~1073741824 | 適用模式 | 位置模式   |  |
|-------------------|-------|------|--------------|------|--------|--|
| 預設值               | 625   | 有效時間 | 即時生效         | 單位   | 1 控制單位 |  |
|                   |       |      |              |      |        |  |
| 設定馬達負載位置間偏差過大檢出值。 |       |      |              |      |        |  |

表8.16.9.1

註:

設定為0時,不輸出AL.d10。

■ 全閉迴路旋轉1圈的乘積值 (Pt52A) 的設定

設定馬達旋轉1圈的馬達與外部編碼器之間偏差的係數·此乘積值可用於防止因外部編碼器的損壞而 造成失控·或用於檢出皮帶機構的滑動。

範例:

使用皮帶機構時,若滑動過大,請將Pt52A增大,若設定為0,則直接讀取外部編碼器位置。若設為 20時,馬達旋轉第二圈後,會由第一圈後的偏差乘以0.8的位置開始,如下圖所示。

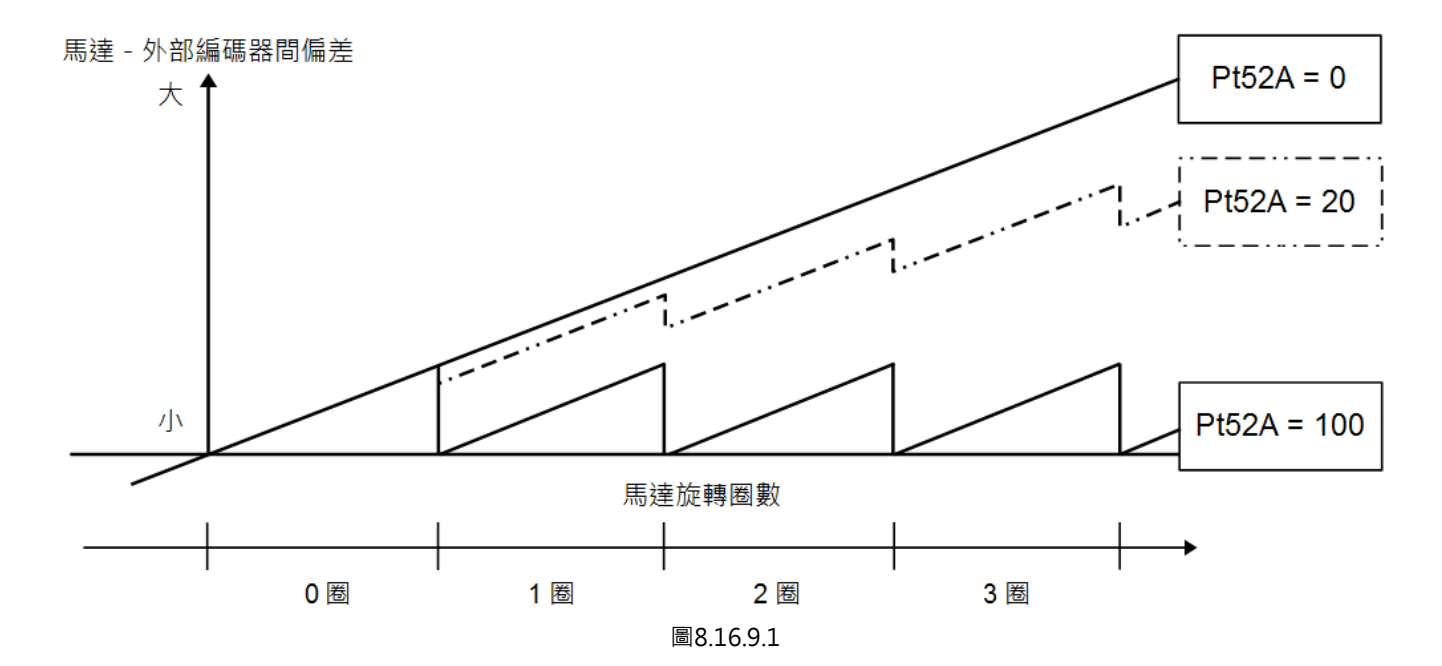

| 參數              | Pt52A | 範圍   | 0~100 | 適用模式 | 位置模式 |  |
|-----------------|-------|------|-------|------|------|--|
| 預設值             | 0     | 有效時間 | 即時生效  | 單位   | 1%   |  |
|                 |       |      |       |      |      |  |
| 設定全閉迴路旋轉1圈的乘積值。 |       |      |       |      |      |  |

MD28UC01-2505 應用功能

## 8.16.10 全閉環時類比量監視訊號的設定

可通過類比量監視監視馬達 - 負載位置間偏差。

表8.16.10.1

|       | 參數 名稱 說明 |                  | 有效時間             | 分類   |     |
|-------|----------|------------------|------------------|------|-----|
| D+006 | + □□07   | 海井皇於泪11111字波[[]] | 馬達-負載間的位置偏差(0.01 |      |     |
|       |          | 頬い里面悦L甙弧迭挥<br>   | V/1控制單位)         |      | ≐ா⇔ |
| D+007 | + □□07   | おけるみょうがある        | 馬達-負載間的位置偏差(0.01 | 即时王汉 | 取止  |
| P1007 | ι.∟∟07   | 郑心里面悦2甙弧迭捽<br>   | V/1控制單位)         |      |     |

## 8.16.11 全閉環時速度回授的選擇設定

全閉環時速度回授為使用馬達編碼器速度 (Pt22A= t.0□□□) · 如果使用高解析的外部編碼器時 · 請設定 為使用外部編碼器速度 (Pt22A= t.1□□□) 。

| 參數            |                   | 說明         | 有效時間               | 分類 |
|---------------|-------------------|------------|--------------------|----|
| <b>₽</b> †22Δ | t.0□□□□<br>(出廠預設) | 使用馬達編碼器速度。 | 室λ日 <b>五</b> 次接通露後 | 設定 |
| PIZZA         | t.1□□□            | 使用外部編碼器速度。 |                    |    |

表8.16.11.1

應用功能

# 8.17 無限旋轉應用設定

當多圈絕對式伺服馬達長時間朝單一方向旋轉,直到超過編碼器所能計數的圈數時,將發生編碼器圈數溢 位,在驅動器斷電重啟後,會無法保持先前的絕對位置。因此,E2驅動器提供無限旋轉 (Infinite Rotation) 的應用方法,可避免受編碼器圈數溢位影響,讓驅動器斷電重啟後,保持正確的絕對位置。其 主要應用在多圈絕對式伺服馬達搭配旋轉減速機構,長時間朝單一方向旋轉的情境,例如:分度盤、轉 檯。

重要提醒 無限旋轉應用功能主要適用於多圈絕對式伺服馬達。  $\geq$ 

#### Pt205:馬達旋轉圈數上限

#### 功能描述:

無限旋轉 (Infinite Rotation) 應用需搭配設定Pt205-馬達旋轉圈數上限(預設值為0圈,代表功能關閉)。 搭配Pt205後,即便馬達經過無限多圈的運轉,在驅動器斷電重啟後,馬達位置回授仍會保持在Pt205所 設定的圈數範圍內以取得正確的負載位置。舉例來說·將Pt205設定為100圈·當馬達旋轉至315圈·在驅 動器斷電重啟後,位置回授將變為15圈,如下圖所示。

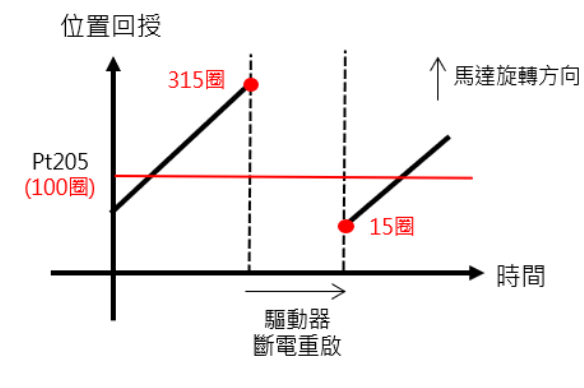

圖8.17.1

MD28UC01-2505

應用功能

E2系列驅動器使用者操作手册

#### 設定範例1-減速比1:50的旋轉機構:

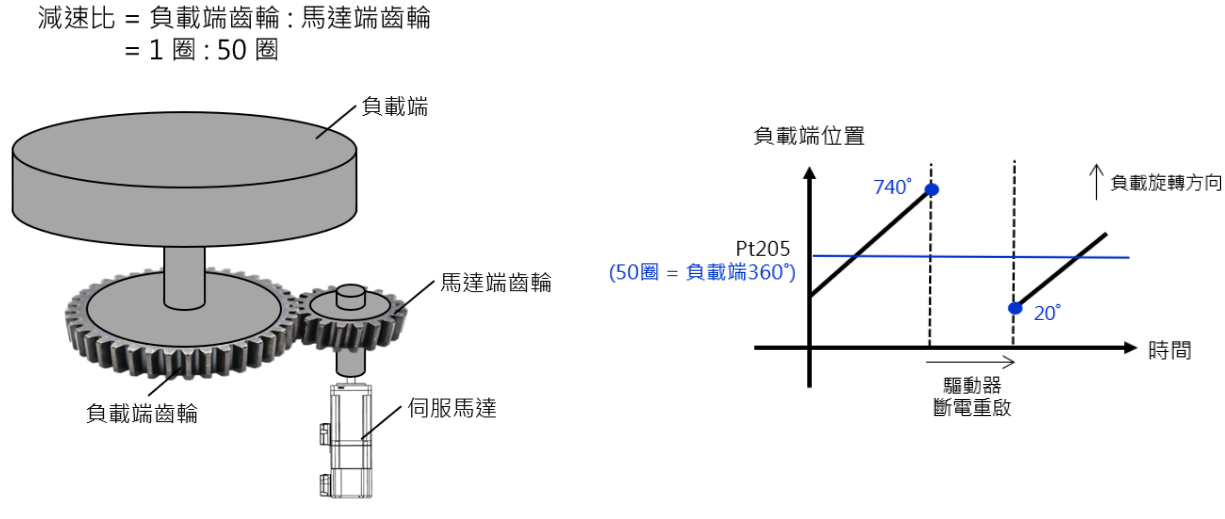

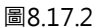

- (1) 於Thunder電子齒輪比視窗,依據使用者應用,選擇機械結構和控制單位,並設定減速比為1:50。
   (可參考《E系列驅動器Thunder軟體操作手冊》章節4.3.6.3)
- (2) 設定Pt205為50圈。
- (3) 執行絕對式編碼器初始化。
- (4) 儲存參數並重新接通驅動器電源。

使用者依據機構的減速比設定Pt205的數值,在驅動器斷電重啟後,馬達位置回授會在0~50圈的範圍內。 馬達50圈相當於負載端360度(1圈),如圖8.17.2所示。

應用功能

#### 設定範例2-減速比3:7的旋轉機構:

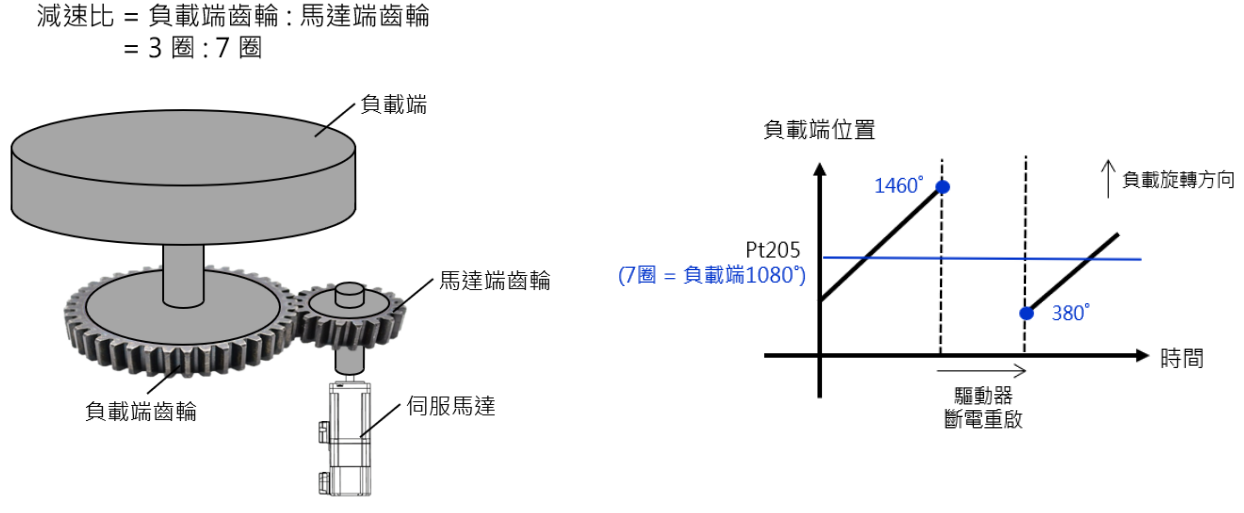

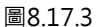

- (1) 於Thunder電子齒輪比視窗,依據使用者應用,選擇機械結構和控制單位,並設定減速比為3:7。 (可參考《E系列驅動器Thunder軟體操作手冊》章節4.3.6.3)
- (2) 設定Pt205為7圈。
- (3) 執行絕對式編碼器初始化。
- (4) 儲存參數並重新接通驅動器電源。

使用者依據機構的減速比設定Pt205的數值,在驅動器斷電重啟後,馬達位置回授會在0~7圈的範圍內。 馬達7圈相當於負載端1080度(3圈),如圖8.17.3所示。

註:

- (1) 搭配設定Pt205開啟無限旋轉應用功能後,可使用Thunder內的示波器監控,觀察物理量27-負載端位置,確認 負載端位置保持在Pt205設定的範圍內。(建議先將顯示單位依使用者需求做切換,可參考《E系列驅動器 Thunder軟體操作手冊》章節10.2)
- (2) 當多圈絕對式伺服馬達旋轉超過32767圈,編碼器圈數溢位後,驅動器斷電重啟會發生警報AL.800(編碼器絕 對位置遺失)。設定Pt205開啟無限旋轉應用功能後,可避免編碼器圈數溢位時發生警報AL.800。在其他應用 下,使用者可自行依據需求設定Pt204 = t.□□X□,選擇是否在編碼器圈數溢位時發牛警報AL800。

MD28UC01-2505

應用功能

## 無限旋轉應用功能所使用到的相關參數如下。

|          | 表8.17.1 |      |           |      |                    |  |  |
|----------|---------|------|-----------|------|--------------------|--|--|
| 參數       | Pt205   | 範圍   | 0~16384   | 適用模式 | 位置模式、速度模式和轉矩模<br>式 |  |  |
| 預設值      | 0       | 有效時間 | 寫入且再次接通電後 | 單位   | 1圈                 |  |  |
| 参數說明     |         |      |           |      |                    |  |  |
| 馬達旋轉圈數上限 |         |      |           |      |                    |  |  |

表8.17.2

| 參數    |        | 說明                    | 有效時間      | 分類 |
|-------|--------|-----------------------|-----------|----|
|       | t.□□0□ | 停用圈數溢位檢出警報。           |           |    |
| Pt204 | t.□□1□ | 「たま」四曲、洋台・台山敬む        | 寫入且再次接通電後 | 設定 |
|       | (出廠預設) | 啟 割 魯 教 淪 怔 怏 പ 言 牧 。 |           |    |

註:

(1) 在搭配設定Pt205開啟無限旋轉應用功能後, 圈數溢位檢出警報會強制停用, Pt204 = t.□□X□設定無效。

(2) Pt205設定的馬達圈數,轉換成控制單位的值不得超過2<sup>31</sup>-1,否則會觸發AL.040。
 (公式: Pt205 X 伺服馬達解析度(cnt/圈) X Pt210 / Pt20E ≤ 2<sup>31</sup>-1)

MD28UC01-2505 應用功能

# 8.18 驅動器日誌

當驅動器發生警報時,驅動器日誌會記錄下警報發生前後的物理量與驅動器狀態,記錄的項目如表8.18.2 所示。使用者可透過Thunder查看儲存的日誌來分析警報、進行錯誤排除。

▶ 驅動器日誌功能僅支援於韌體版本3.12.0 (含)以上的版本。

重要提醒 ➤ 當驅動器重新上電後,驅動器日誌儲存的資料會消失。

▶ 驅動器日誌僅擷取最新警報紀錄所對應的資料。

| 參數    |        | 說明                    | 有效時間      | 分類 |
|-------|--------|-----------------------|-----------|----|
|       | t.□□□0 | 關閉驅動器日誌功能。            |           |    |
| Pt680 | t.□□□1 |                       | 寫入且再次接通電後 | 設定 |
|       | (出廠預設) | 円 広い 隠 里り 谷 口 記 リ 月日。 |           |    |

表8.18.1

表8.18.2

| 記錄項目                                               | 單位    | 說明    |                          |       |         |               |            |                |          |     |
|----------------------------------------------------|-------|-------|--------------------------|-------|---------|---------------|------------|----------------|----------|-----|
| 馬達速度                                               | rpm   | 馬達實際  | 馬達實際運轉速度·對應參數為dFbVel。    |       |         |               |            |                |          |     |
| 位置回授                                               | 控制單位  | 馬達實際  | 馬達實際位置·對應參數為dFbPos。      |       |         |               |            |                |          |     |
| 馬達電流                                               | A-amp | 馬達實際的 | 馬達實際電流·對應參數為dFbCurr。     |       |         |               |            |                |          |     |
| 電流命令                                               | A-amp | 給予馬達  | 合予馬達的命令電流,對應參數為dCurrCmd。 |       |         |               |            |                |          |     |
| 主電源電壓                                              | %     | 驅動器實  | 際入電電關                    | 墅・對應會 | 參數為dBu  | sVolt •       |            |                |          |     |
| 馬達過載保護百分比                                          | %     | 馬達過載  | 保護百分比                    | よ,對應領 | 参數為dMo  | otLoadPe      | ercent · 意 | 記明請參考          | 6.10節。   |     |
|                                                    |       | 數位輸入  | 訊號狀態調                    | 表,對應會 | 參數為app  | .infunc.al    | Ⅰ,每個Bi     | t對應如下          | -<br>. o |     |
|                                                    |       |       | 31/                      | ~28   |         | 27            | 26         | 25             | 24       |     |
|                                                    | -     | 保留    |                          |       |         | PT-<br>ENABLE | GANTRY     | EXT-<br>PROBE1 | TS-ALM   |     |
| 驅動哭訊號壓測1                                           |       | 23    | 22                       | 21    | 20      | 19            | 18         | 17             | 16       |     |
| 心噬 主力 百百 百 1 5 5 7 5 5 5 5 5 5 5 5 5 5 5 5 5 5 5 5 |       |       | MARK                     | ECAM  | CLR     | FSTP          | MAP        | HOM            | DOG      | RST |
|                                                    |       | 15    | 14                       | 13    | 12      | 11            | 10         | 9              | 8        |     |
|                                                    |       | PSEL  | G-SEL                    | 保留    | INHIBIT | ZCLAMP        | SPD-B      | SPD-A          | SPD-D    |     |
|                                                    |       | 7     | 6                        | 5     | 4       | 3             | 2          | 1              | 0        |     |
|                                                    |       | C-SEL | N-CL                     | P-CL  | ALM-RST | N-OT          | P-OT       | P-CON          | S-ON     |     |
|                                                    |       | 數位輸出  | 訊號狀態表                    | 表,對應拿 | 参數為app  | .outfunc.     | all,每個     | Bit對應如         | 下。       |     |
|                                                    |       | 31~17 |                          |       |         |               | 16         |                |          |     |
|                                                    |       |       |                          |       | 保留      |               |            |                | G-RDY    |     |
| 驅動器訊號監視2                                           | -     | 15    | 14                       | 13    | 12      | 11            | 10         | 9              | 8        |     |
|                                                    |       | HOMED | DBK                      | ZONE  | PT      | PSELA         | NEAR       | WARN           | BK       |     |
|                                                    |       | 7     | 6                        | 5     | 4       | 3             | 2          | 1              | 0        |     |
|                                                    |       | VLT   | CLT                      | S-RDY | D-RDY   | TGON          | V-CMP      | COIN           | ALM      |     |

MD28UC01-2505 應用功能

#### 驅動器日誌取樣週期的設定

取樣週期決定驅動器日誌間隔多少時間擷取一筆資料。

表8.18.3

| 參數     |        | 說明      | 有效時間        | 分類 |
|--------|--------|---------|-------------|----|
|        | t.□□3□ | 0.25 ms |             |    |
|        | t.□□4□ | 0.5 ms  |             |    |
|        | t.□□5□ | 1 ms    |             |    |
|        | t.□□6□ | 2 ms    |             | 辺中 |
|        | t.□□7□ | 4 mc    | - 寫入且再次接通電後 |    |
|        | (出廠預設) | 4 115   |             |    |
| D+C 90 | t.□□8□ | 8 ms    |             |    |
| P1080  | t.□□9□ | 16 ms   |             | 取止 |
|        | t.□□A□ | 32 ms   |             |    |
|        | t.□□B□ | 64 ms   |             |    |
|        | t.□□C□ | 128 ms  |             |    |
|        | t.□□D□ | 256 ms  |             |    |
|        | t.□□E□ | 512 ms  |             |    |
|        | t.□□F□ | 1024 ms |             |    |

驅動器日誌觸發位置 (Pt681) 的設定

驅動器日誌觸發位置決定警報發生前所記錄的資料量佔有多少百分比。

警報發生前區間

驅動器日誌觸發位置 (Pt681) = 驅動器日誌資料擷取區間×100%

表8.18.4

參數 Pt681 範圍 0~100 適用模式 位置模式、速度模式和轉矩模式 預設值 90 有效時間 即時牛效 單位 1% 參數說明 驅動器日誌觸發位置。

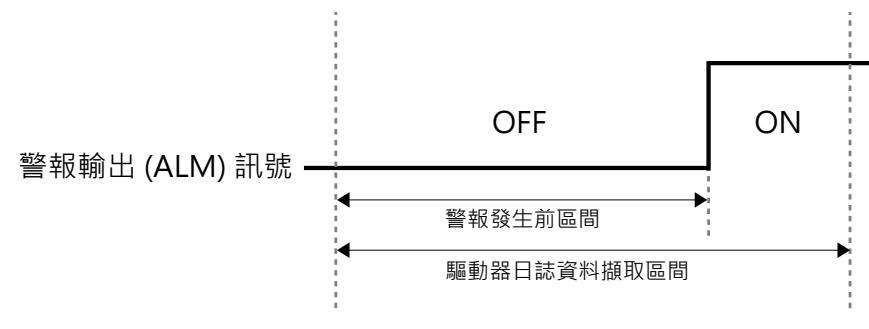

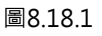

# 9. 搭配上位控制器試運轉

| 9. | 搭配上位控制器試運轉       | 9-1  |
|----|------------------|------|
|    | 9.1 搭配上位控制器試運轉   | 9-2  |
|    | 9.2 搭配位置模式試運轉    | 9-3  |
|    | 9.2.1 位置控制設定流程   | 9-3  |
|    | 9.3 搭配速度模式試運轉    | 9-7  |
|    | 9.3.1 速度控制設定流程   | 9-7  |
|    | 9.4 搭配轉矩模式試運轉    | 9-9  |
|    | 9.4.1 轉矩控制設定流程   | 9-9  |
|    | 9.5 組合機構與伺服馬達試運轉 | 9-10 |
|    | 9.5.1 注意事項       | 9-10 |
|    | 9.5.2 操作步驟       | 9-11 |

# 9.1 搭配上位控制器試運轉

使用上位控制器發送命令進行伺服馬達試運轉時,請確認以下項目。

- (1) 確認從上位控制器發送的命令及I/O訊號是否正確。
- (2) 確認上位控制器和驅動器的配線(控制訊號線)及I/O極性設定是否正確。
- (3) 確認驅動器設定是否正確。

使用上位控制器進行伺服馬達單軸試運轉的步驟如下。

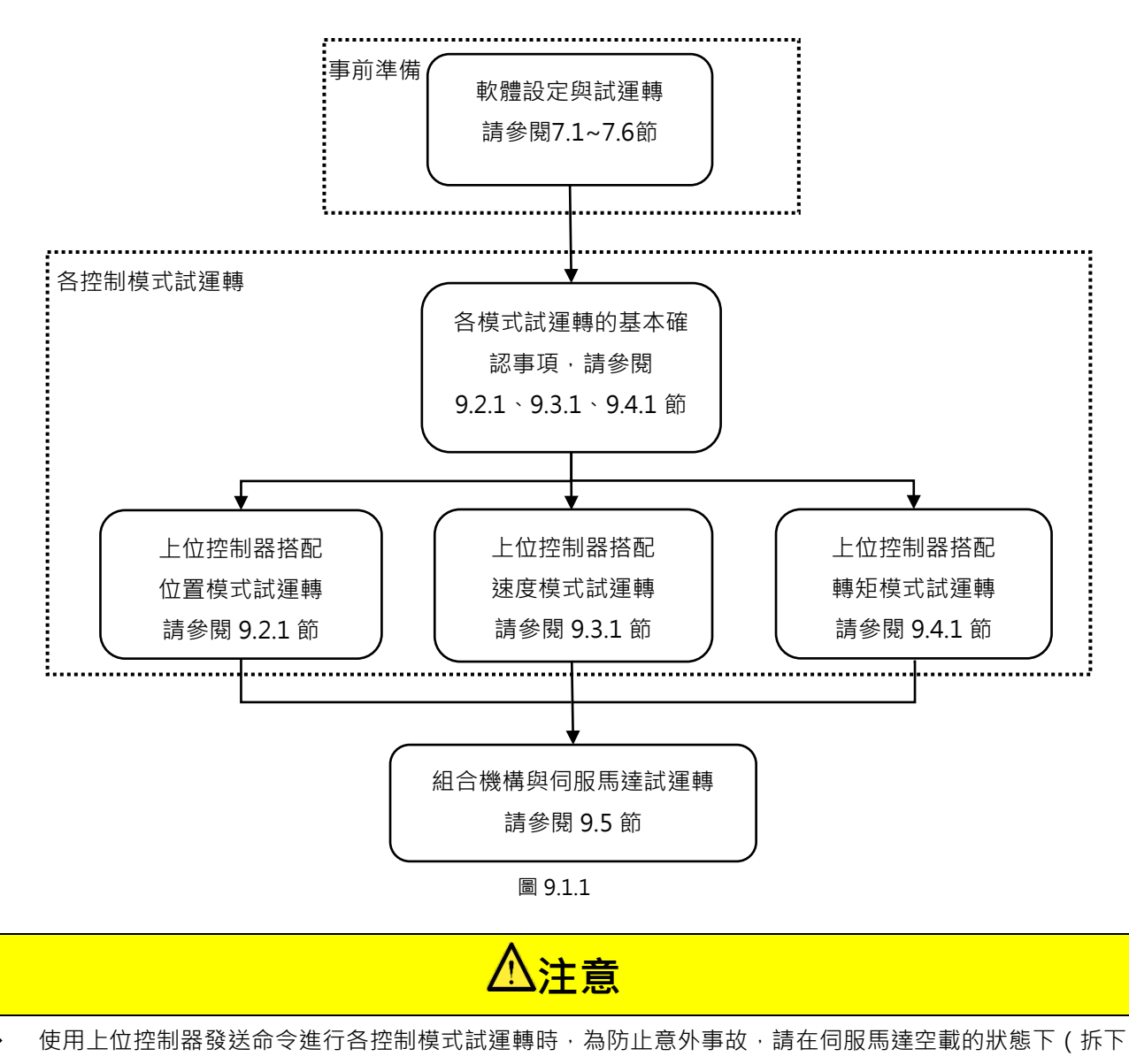

聯軸器及皮帶等)進行試運轉。

۵

# 9.2 搭配位置模式試運轉

## 9.2.1 位置控制設定流程

以下為上位控制器搭配位置模式試運轉前的設定步驟。

步驟一: 上位控制器停止發送S-ON訊號, 使驅動器變為伺服OFF狀態。

步驟二: 確認輸入訊號的設定及狀態。表9.2.1.1為位置模式的基本配置,如有其他配置請自行設定。

| 訊號名稱                   | 確認狀態 |
|------------------------|------|
| 伺服ON輸入 (S-ON) 訊號       | OFF  |
| P動作命令輸入 (P-CON) 訊號     | OFF  |
| 禁止正轉側驅動輸入 (P-OT) 訊號    | OFF  |
| 禁止反轉側驅動輸入 (N-OT) 訊號    | OFF  |
| 警報重置輸入 (ALM-RST) 訊號    | OFF  |
| 正轉側外部轉矩限制輸入 (P-CL) 訊號  | OFF  |
| 反轉側外部轉矩限制輸入 (N-CL) 訊號  | OFF  |
| 驅動器內建的歸原點程序輸入 (HOM) 訊號 | OFF  |
| 驅動器誤差補償啟動輸入 (MAP) 訊號   | OFF  |
| 強制停止輸入 (FSTP) 訊號       | OFF  |

表9.2.1.1

步驟三: 以手動方式將負載移動至正、負極限開關 (P-OT及N-OT) 所在的位置,確認訊號及設定正確。

步驟四: 利用參數Pt200 = t.□□□X(脈波命令形態)選擇上位控制器的脈波輸出類型。

步驟五: 依上位控制器的控制單位,設定電子齒輪比的分子及分母(Pt20E及Pt210)。

步驟六: 將參數寫入驅動器並重新接通驅動器電源。

步驟七: 上位控制器發送S-ON訊號, 使驅動器變為伺服ON狀態。

搭配上位控制器試運轉

上位控制器發送低速脈波命令進行試運轉。為確保安全,脈波命令的速度請勿超過以下規 範。

- ◆ 旋轉馬達:100 rpm
- ◆ 線性馬達:100 mm/s
- 步驟八: 確認伺服馬達運動方向是否和上位控制器定義的方向一致。若和上位控制器定義的方向不一致,請參閱6.6節進行變更。
- 步驟九: 依上位控制器發送的位置命令,確認驅動器接收到的命令脈波。
- 步驟十:點擊 開啟Interface signal monitor視窗·記錄Pulse input的變化量。依驅動器接 收到的命令脈波·確認馬達實際的旋轉量。
- 步驟十一: 點擊 開啟Interface signal monitor視窗 · 記錄AqB encoder或Serial encoder的 變化量。
- 步驟十二: 確認位置命令變化量 (Pulse input) 和回授脈波計數器變化量 (AqB encoder或Serial encoder) 滿足以下的計算公式。

位置命令變化量 = 回授脈波計數器變化量 × (Pt20E/Pt210)

- 步驟十三: 從上位控制器發送脈波命令,使馬達以設備所需的最高速度運轉。
- - ◆ 使用Thunder時:

輸入命令脈波速度監視透過下列公式進行運算。

▶ 旋轉馬達(使用23-bit編碼器)

 輸入命令脈波速度監視 = 輸入命令脈波速度(脈波/s) × 60 ×  $\frac{Pt20E}{Pt210}$  ×  $\frac{1}{2^{23}(= 8388608)}$  

 4 

 每分鐘的輸入命令脈波速度
 電子齒輪比 編碼器解析度

E2系列驅動器使用者操作手册

▶ 旋轉馬達(類比編碼器)

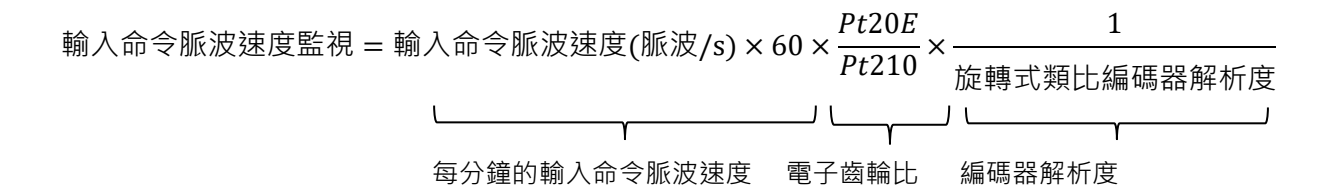

◆ 旋轉式類比編碼器解析度

通常以每圈輸出幾個弦波 (sin或cos) 來表示一圈的節距數,例如HIWIN直驅馬達 (TMS32) 每圈輸出3600個sin與cos弦波,則節距數為3600 line/rev,若類比編碼器細分 割數為1000,則實際解析度如下:

$$3600 \frac{line}{rev} \times 1000 = 3600000 \text{ counts/rev}$$

▶ 線性馬達(數位編碼器)

◆ 直線式數位編碼器解析度

例如使用Renishaw的數位編碼器,讀頭上顯示解析度為1um,解析度如下:

$$1 um \div 1000 = 0.001 mm$$

▶ 線性馬達(類比編碼器)

輸入命令脈波速度監視 = 輸入命令脈波速度(脈波/s) ×  $\frac{Pt20E}{Pt210}$  ×  $\frac{a線式類比編碼器節距}{細分割數}$ 電子齒輪比 線性編碼器解析度 直線式類比編碼器解析度

例如使用Renishaw的類比編碼器,一個sin或一個cos的直線距離為20 um,則節距為20 um/line,類比編碼器細分割數為2000實際解析度如下:

 $20 \, um/line \div 2000 = 0.01 \, um/count$ 

■ 名詞解釋

節距:

類比編碼器的輸出弦波為驅動器的位置回授訊號 · 一個弦波的長度稱為一個節距 (line) 或光 柵週期 (grating period)。

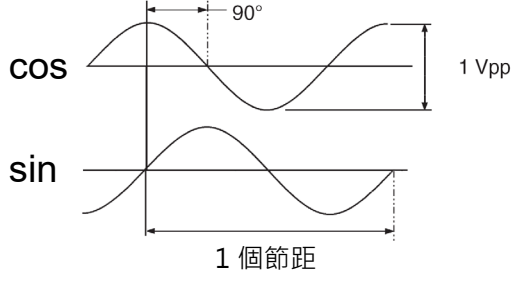

圖9.2.1.1

■ 細分割數:

將類比編碼器的弦波訊號·經過細分割處理·可以得到更高倍數的解析度·E2驅動器可由 Thunder軟體設定細分割數·最大可支援65536倍的解析度·最小為4倍解析度。

步驟十五: 確認馬達速度。使用Scope監控畫面觀察Motor velocity的數值是否符合脈波速度。

步驟十六: 確認輸入命令脈波速度和馬達速度(步驟十五和步驟十六的值)相同。

步驟十七: 上位控制器停止發送脈波命令。

步驟十八: 上位控制器停止發送S-ON訊號, 使驅動器變為伺服OFF狀態。

▶ 若以上任一步驟的結果不正確時,請依7.1~7.6和9.2節重新確認設定。

重要提醒 > 若脈波命令和馬達實際運轉狀況不一致時,請確認電子齒輪比及配線。

➢ E2驅動器搭配類比編碼器,細分割數最高上限為65536。

# 9.3 搭配速度模式試運轉

## 9.3.1 速度控制設定流程

以下為上位控制器搭配速度模式試運轉前的設定步驟。

- 步驟一: 調整速度命令輸入增益 (Pt300)。Pt300的出廠預設值為6 V/額定速度,若使用此設定值,無需 再進行調整。如需變更Pt300的設定,請參閱8.3.1節。
- 步驟二: 確認輸入訊號的設定及狀態。表9.3.1.1為速度模式的基本配置,如有其他配置請自行設定。

| 訊號名稱                   | 確認狀態 |
|------------------------|------|
| 伺服ON輸入 (S-ON) 訊號       | OFF  |
| P動作命令輸入 (P-CON) 訊號     | OFF  |
| 禁止正轉側驅動輸入 (P-OT) 訊號    | OFF  |
| 禁止反轉側驅動輸入 (N-OT) 訊號    | OFF  |
| 警報重置輸入 (ALM-RST) 訊號    | OFF  |
| 正轉側外部轉矩限制輸入 (P-CL) 訊號  | OFF  |
| 反轉側外部轉矩限制輸入 (N-CL) 訊號  | OFF  |
| 驅動器內建的歸原點程序輸入 (HOM) 訊號 | OFF  |
| 驅動器誤差補償啟動輸入 (MAP) 訊號   | OFF  |
| 強制停止輸入 (FSTP) 訊號       | OFF  |

表9.3.1.1

- 步驟三: 以手動方式將負載移動至正、負極限開關 (P-OT及N-OT) 所在的位置,確認訊號及設定正確。
- 步驟四: 將上位控制器的速度命令輸入(V-REF+、V-REF-電壓)設為0V·確認伺服馬達的旋轉狀態。 若伺服馬達輕微旋轉,請持續微調偏壓,直到馬達不會輕微旋轉為止。
- 步驟五: 透過上位控制器發送一個固定速度的低速命令使伺服馬達運轉。為確保安全,速度命令請勿超過 以下規範。
  - ◆ 旋轉馬達:60 rpm
  - ◆ 線性馬達:60 mm/s
- 步驟六: 確認馬達旋轉方向正確。馬達旋轉方向和命令方向不同時,請參閱6.6節進行變更。
- 步驟七: 將上位控制器的速度命令輸入從0V開始增加。
- 步驟八: 確認速度命令和馬達速度是否相符。如Pt300設定為6 V/額定速度,則類比電壓輸入1 V時, 馬達速度應為額定速度的1/6,請搭配Scope確認。

HIWIN MIKROSYSTEM CORP.

MD28UC01-2505

搭配上位控制器試運轉

- 步驟九: 開啟Interface signal monitor視窗, 觀察類比電壓輸入 (V-REF)。
- 步驟十: 使用Scope觀察Motor velocity數值是否相符。
- 步驟十一: 將上位控制器的速度命令輸入恢復為0V。
- 步驟十二: 儲存所變更的參數後,重新接通驅動器電源,變更的參數才會生效。
- 步驟十三: 切斷驅動器電源。

重要提醒 > 若以上任一步驟的結果不正確時,請依7.1~7.6和9.3節重新確認設定。

# 9.4 搭配轉矩模式試運轉

## 9.4.1 轉矩控制設定流程

以下為上位控制器搭配轉矩模式試運轉前的設定步驟。

步驟一: 調整轉矩命令輸入增益 (Pt400)。Pt400的出廠預設值為3 V/額定轉矩,若使用此設定值,無需 再進行調整。如需變更Pt400的設定,請參閱8.5.1節。

步驟二: 確認輸入訊號的設定及狀態。表9.4.1.1為轉矩模式的基本配置,如有其他配置請自行設定。

| 訊號名稱                   | 確認狀態 |
|------------------------|------|
| 伺服ON輸入 (S-ON) 訊號       | OFF  |
| P動作命令輸入 (P-CON) 訊號     | OFF  |
| 禁止正轉側驅動輸入 (P-OT) 訊號    | OFF  |
| 禁止反轉側驅動輸入 (N-OT) 訊號    | OFF  |
| 警報重置輸入 (ALM-RST) 訊號    | OFF  |
| 正轉側外部轉矩限制輸入 (P-CL) 訊號  | OFF  |
| 反轉側外部轉矩限制輸入 (N-CL) 訊號  | OFF  |
| 驅動器內建的歸原點程序輸入 (HOM) 訊號 | OFF  |
| 驅動器誤差補償啟動輸入 (MAP) 訊號   | OFF  |
| 強制停止輸入 (FSTP) 訊號       | OFF  |

表9.4.1.1

- 步驟三: 以手動方式將負載移動至正、負極限開關(P-OT及N-OT)所在的位置,確認訊號及設定是否正 確。
- 步驟四: 將上位控制器的轉矩命令輸入(T-REF+、T-REF-電壓)設為0V·確認伺服馬達的旋轉狀態。 若伺服馬達輕微旋轉,請持續微調偏壓,直到馬達不會輕微旋轉為止。
- 步驟五: 透過上位控制器發送一個固定轉矩的低轉矩命令使伺服馬達運轉。
- 步驟六: 確認馬達旋轉方向正確。馬達旋轉方向和命令方向不同時,請參閱6.6節進行變更。
- 步驟七:由上位控制器調整轉矩命令輸入並確認命令和轉矩是否相符。
- 步驟八: 將上位控制器的轉矩命令輸入恢復為0 V。
- 步驟九: 儲存所變更的參數後, 重新接通驅動器電源, 變更的參數才會生效。
- 步驟十: 切斷驅動器電源。

MD28UC01-2505

搭配上位控制器試運轉

重要提醒 > 若以上任一步驟的結果不正確時,請依7.1~7.6和9.4節重新確認設定。

## 9.5 組合機構與伺服馬達試運轉

本節說明組合機構與伺服馬達試運轉的步驟。

## 9.5.1 注意事項

# 在伺服馬達安裝於機構的情況下,若發生操作錯誤,不僅會造成設備損壞,更可能造成人員受傷。 因制動器迴路配線錯誤或電壓輸入錯誤引起的驅動器故障及損壞,可能造成機構損壞或人員傷亡。請依本 手冊內的注意事項及步驟進行配線及試運轉作業。

▶ 單獨對伺服馬達進行試運轉時,若已將超程功能(P-OT及N-OT)設為無效,請將超 重要提醒 程功能(P-OT及N-OT)改設為有效,以提供保護。

若有使用到制動器,在試運轉時請注意以下事項。

- (1) 在無法判定制動器是否可正常作動前,請務必配置機構自然掉落或因外力掉落時的保護措施。
- (2) 請先在伺服馬達和機構分開的狀態下確認伺服馬達和制動器的動作。動作確認完畢後,再連接伺服馬 達和機構,並再次進行試運轉。
- (3) 請確認制動器控制輸出 (BK) 訊號的設定與相關配線,請參閱5.5節及6.8節。
#### E2系列驅動器使用者操作手册

### 9.5.2 操作步驟

步驟一: 確認超程訊號為有效。

- 步驟二: 設定STO安全功能、超程功能及制動器,請參閱以下章節。
  - ◆ 5.5節控制訊號 (CN6)
  - ◆ 5.6節STO訊號連接埠 (CN4)
  - ♦ 6.7節超程功能和設定
  - ♦ 6.8節制動器
- 步驟三: 依使用的控制方式設定必要參數, 請參閱以下章節。
  - ♦ 8.3節速度模式
  - ♦ 8.4節位置模式
  - ♦ 8.5節轉矩模式
- 步驟四: 關閉控制迴路電源和主迴路電源。
- 步驟五: 連接伺服馬達和機構。
- 步驟六: 開啟設備電源、控制迴路電源及主迴路電源。
- 步驟七: 確認超程功能及制動器等保護功能的動作正常。為防止在接下來的操作中發生異常,請確 保可隨時啟動緊急停止功能。
- 步驟八: 由上位控制器發送伺服ON輸入 (S-ON) 訊號, 使馬達為激磁狀態。
- 步驟九: 依控制模式進行試運轉,確認試運轉結果和單獨對伺服馬達試運轉時相同。
- 步驟十: 依需求調整伺服增益, 改善伺服馬達的響應。
- 步驟十一: 為了之後的維護工作,請採用以下任一方法保存所設定的參數。
  - ◆ 使用Thunder將參數備份至電腦
  - ◆ 手寫進行記錄

MD28UC01-2505 搭配上位控制器試運轉

(此頁有意留白。)

# 10. 調機

| 10. 調  | 機       |                |  |
|--------|---------|----------------|--|
| 10.1 調 | り機概要    | 與功能            |  |
| 10.1   | .1 調機济  | 冠程圖            |  |
| 10.1   | .2 調機功  | り能             |  |
| 10.2 調 | 機中安≦    | 全注意事項          |  |
| 10.2   | .1 超程記  | 没定             |  |
| 10.2   | .2 轉矩隆  | <b></b>        |  |
| 10.2   | .3 位置條  | 幕差過大警報值設定      |  |
| 10.3 免 | 調適功的    | E              |  |
| 10.3   | .1 操作步  | ⇒驟             |  |
| 10.3   | .2 免調潮  | <b>函</b> 功能的設定 |  |
| 10.3   | .3 警報及  | 8處理方式          |  |
| 10.3   | .4 開啟乡  | 的调適功能時變為無效之參數  |  |
| 10.3   | .5 相關參  | ⋟數             |  |
| 10.4 自 | 動調適」    | 力能             |  |
| 10.4   | .1 單點自  | 1動調適功能         |  |
| 10     | ).4.1.1 | 概要             |  |
| 10     | ).4.1.2 | 使用前注意事項        |  |
| 10     | ).4.1.3 | 無法正常執行的原因和對策   |  |
| 10     | ).4.1.4 | 相關參數           |  |
| 10.4   | .2 全行和  | 全自動調適功能        |  |
| 10     | ).4.2.1 | 概要             |  |
| 10     | ).4.2.2 | 使用前注意事項        |  |
| 10     | ).4.2.3 | 無法正常執行的原因和對策   |  |
| 10     | ).4.2.4 | 相關參數           |  |
| 10.5 調 | 間整應用コ   | 力能             |  |
| 10.5   | .1 電流增  | 曾益值設定功能        |  |
| 10.5   | .2 速度树  | 食出方法選擇         |  |
| 10.5   | .3 P(比  | 例)控制           |  |
| 10.6 手 | 動調適」    | 力能             |  |
| 10.6   | .1 調整伺  | 引服增益           |  |
| 10.6   | .2 增益爹  | ⊱數             |  |
| 10.6   | .3 共振抑  | 〕制轉矩命令濾波器      |  |
| 10.6   | .4 振動抑  | 마制             |  |
| 10.6   | .5 速度测  | <b>፤</b> 波補償功能 |  |
| 10.6   | .6 摩擦裤  | 1償功能           |  |
|        |         |                |  |

MD28UC01-2505

#### 調機

### E2系列驅動器使用者操作手册

| 10.6.7 速度回授濾波功能        |  |
|------------------------|--|
| 10.6.8 模型追蹤控制          |  |
| 10.7 調適通用功能            |  |
| 10.7.1 前饋              |  |
| 10.7.2 轉矩前饋及速度前饋       |  |
| 10.7.3 位置積分            |  |
| 10.7.4 P/PI模式自動切換選擇的設定 |  |
| 10.7.5 增益切換            |  |
| 10.7.6 增益倍率            |  |
| 10.7.7 弱磁控制            |  |
|                        |  |

## 10.1 調機概要與功能

### 10.1.1 調機流程圖

調機為透過調整伺服增益,優化馬達響應的功能。伺服增益是由多個參數(位置迴路增益、速度迴路增益、濾波器、振動抑制及前饋補償)設定,與增益相關的參數會相互影響,因此設定時必須考慮到各個參 數設定值的平衡。增益相關參數的出廠預設值為相對穩定的增益值。請依機構狀態和運轉條件,利用調機 功能提高系統響應。基本調機步驟的流程圖如下。

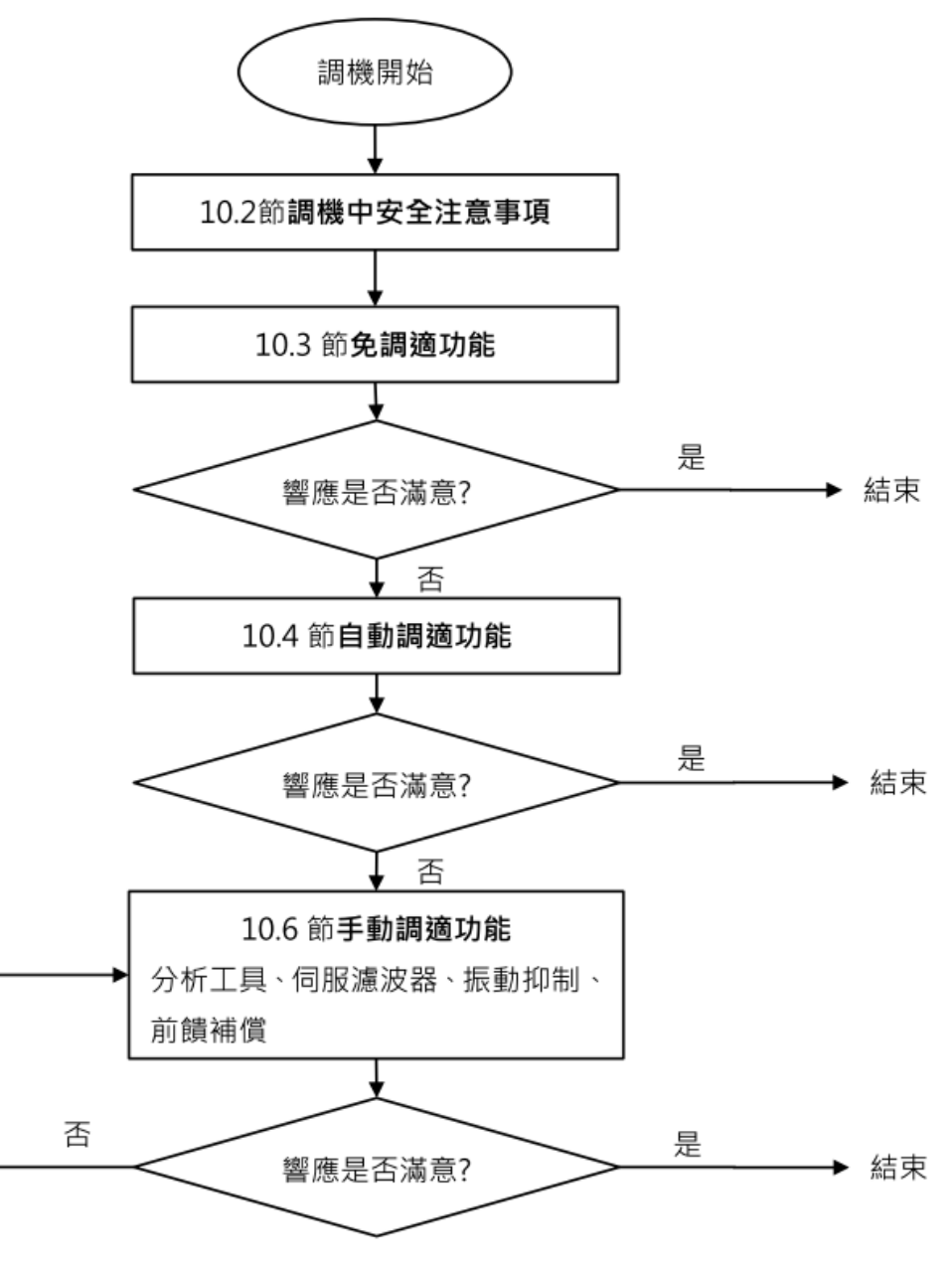

圖 10.1.1.1

MD28UC01-2505

調機

#### E2系列驅動器使用者操作手册

## 10.1.2 調機功能

調機功能概要如下所示。

表10.1.2.1

| 調適功能       | 概要                  | 可使用之控制方式        | 參考章節               |  |
|------------|---------------------|-----------------|--------------------|--|
| <b></b>    | 無論機台種類及負載變化如何 · 都可以 | 读度控制、位置控制及轉矩控制。 | 請參閱103節。           |  |
|            | 透過免調適功能獲得穩定響應。      |                 |                    |  |
|            | 不由上位控制器發出命令、驅動器自動   |                 |                    |  |
| 自動調適       | 調整控制迴路·在調整控制迴路的過程   | 速度控制、位置控制及轉矩控制。 | 請參閱10.4節。          |  |
|            | 中,會依機械特性變更伺服參數。     |                 |                    |  |
| 手動調適       | 手動設定驅動器的伺服增益·提高馬達   | 法在坎判、位罢坎制及棘拓坎制。 | 詰 <b>쓪</b> 閧10.6筋。 |  |
|            | 響應。                 | 还反正向、世里江前汉特况正向。 |                    |  |
| 前饋補償       | 在驅動器內部使用模型追蹤控制。     | 位置控制。           | 請參閱10.6.5節。        |  |
| にあが生       | 主要用來抑制定位時由於機台振動而引   | 位罢坎制。           | 詰 <b>必</b> 問10~4符。 |  |
| 加度到加加加     | 發的1 Hz~100 Hz的低頻振動。 |                 | 朚奓悅IU.0.4即°        |  |
| <b>油</b> 波 | 主要用來抑制因馬達磁極而造成的低速   | ·               | 善<br>              |  |
| <i>浬</i>   | 漣波。                 | 还反在耐火也直在前。      | ·月参阅10.0.3即°       |  |
| 麻肉试荷       | 對黏性摩擦變動及固定負載變動進行補   | 油               | 善参則1066節。          |  |
| 手你怕俱       | 償的功能。               | 还反江则汉山直江则。      | · எ奓閱1∪.b.b即 °     |  |

## 10.2 調機中安全注意事項

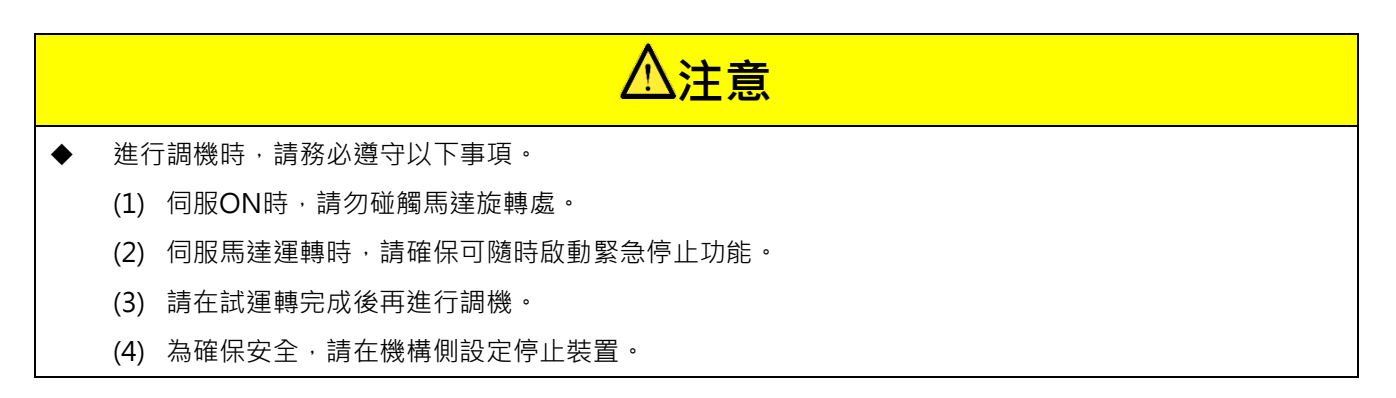

調機時需確認的設定,請參閱10.2.1、10.2.2及10.2.3節。

調機

### 10.2.1 超程設定

超程設定可在機構的移動部件超出設計的安全移動範圍時,利用極限開關的輸入訊號使伺服馬達強制停止。如需詳細資訊,請參閱6.7節。

### 10.2.2 轉矩限制設定

轉矩限制是在計算出機構運轉所需的轉矩值後,為使轉矩不超出該值而限制輸出轉矩的功能。轉矩限制亦可在機構發生干涉或碰撞時減輕衝擊。若轉矩限制低於運轉所需的轉矩值,可能無法符合所需的運動條件。如需詳細資訊,請參閱8.10節。

### 10.2.3 位置偏差過大警報值設定

位置偏差過大警報是使用驅動器進行位置控制時的保護功能。當馬達運動和命令不符時,若有設定位置偏 差過大警報值,即可檢出異常情況,使馬達停止運轉。位置偏差為位置命令和實際位置之差。

- 位置偏差過大警報值 (Pt520或Pt521) [設定單位:1控制單位]
  - (1) 旋轉馬達(解析度以每圈23 bit為例)

 $Pt520 > \frac{\underline{\texttt{Kiz}}\underline{\texttt{g}}[\texttt{rpm}]}{60} \times \frac{\underline{\texttt{8388608}}}{Pt102[0.1/s]/10^*} \times \frac{Pt210}{Pt20E} \times \frac{\mathcal{G}\underline{\texttt{g}}\underline{\texttt{g}}(\underline{\texttt{g}}\underline{\texttt{k}}: 1.2 \sim 2)}{2}$ 

| 旋轉馬達計算範例                                                                            |       |         |               |          |  |
|-------------------------------------------------------------------------------------|-------|---------|---------------|----------|--|
| <b>唐</b> ] 本 新 刑                                                                    | 馬達速度  | 位置迴路增益  | 電子齒輪比         | 空令後動     |  |
| 而建筑空                                                                                | (rpm) | (Pt102) | (Pt210/Pt20E) | <u> </u> |  |
| 旋轉                                                                                  | 3000  | 400     | 1             | 2        |  |
|                                                                                     |       |         |               |          |  |
| $Pt520 > \frac{3000}{60} \times \frac{8388608}{400/10} \times 1 \times 2 = 2097152$ |       |         |               |          |  |

表10.2.3.1

(2) 旋轉馬達(類比編碼器·以每圈節距數為3600·細分割數為250·此時編碼器解析度3600000 counts/rev)

$$Pt520 > \frac{\overline{\texttt{ME}} \pm \underline{\texttt{m}} \underline{\texttt{m}} [\texttt{rpm}]}{60} \times \frac{3600000}{Pt102[0.1/s]/10^*} \times \frac{Pt210}{Pt20E} \times \frac{\mathcal{G} \underline{\texttt{m}} \underline{\texttt{m}} (\underline{\texttt{m}} \underline{\texttt{m}} : 1.2\-2)}{Pt20E}$$

MD28UC01-2505

(3) 線性馬達 (解析度以0.5 um為例)

 $\mathsf{Pt521} > \frac{\texttt{K} \dot{\underline{x}} \dot{\underline{x}} \underline{pt102[0.1/s]/10^*}}{Pt102[0.1/s]/10^*} \times \frac{1}{0.5um/1000} \times \frac{Pt210}{Pt20E} \times \mathcal{G} \underline{c} \underline{k} \underline{y} ( \underline{x} \underline{k} \div 1.2 \sim 2)$ 

| 表10.2.3.2                                                                          |        |         |               |          |  |
|------------------------------------------------------------------------------------|--------|---------|---------------|----------|--|
|                                                                                    |        | 線性馬達計算範 | 例             |          |  |
| <b>年</b> 3 年 3 年 7 年 1 日                                                           | 馬達速度   | 位置迴路增益  | 電子齒輪比         | <u> </u> |  |
| <b></b>                                                                            | (mm/s) | (Pt102) | (Pt210/Pt20E) | 女王係數     |  |
| 線性                                                                                 | 2      |         |               |          |  |
|                                                                                    |        |         |               |          |  |
| $Pt521 > \frac{1000}{400/10} \times \frac{1}{0.5/1000} \times 1 \times 2 = 100000$ |        |         |               |          |  |

(4) 線性馬達(類比編碼器·以節距為20 um·類比編碼器細分割數為500·此時編碼器解析度為20 um/(500×4)=0.01 um)

 $Pt521 > \frac{\underline{\texttt{Kiz}}\underline{\texttt{kig}}[mm/s]}{Pt102[0.1/s]/10^*} \times \frac{1}{0.01um/1000} \times \frac{Pt210}{Pt20E} \times \frac{\varphi \underline{\texttt{kig}}(\underline{\texttt{kig}}: 1.2 \sim 2)}{\varphi \underline{\texttt{kig}}(\underline{\texttt{kig}}: 1.2 \sim 2)}$ 

註:

\*當使用模型追蹤控制(Pt140 = t.□□□1) ·請使用模型追蹤增益(Pt141)的設定值·而非位置迴路增益 (Pt102)。

當位置命令的加減速度超出馬達的追随,導致位置偏差不能滿足上述關係式時,請將位置命令的加減速度 降至馬達能追隨的值,或提高位置偏差過大警報值。

■ 相關參數及警報

表10.2.3.3

| 參數                  | Pt520   | 範圍   | 1 ~ 1073741823 | 適用模式 | 位置模式  |  |
|---------------------|---------|------|----------------|------|-------|--|
| 預設值                 | 5242880 | 有效時間 | 即時生效           | 單位   | 1控制單位 |  |
|                     |         |      |                |      |       |  |
| 位置偏差過大警報值(旋轉式伺服馬達)。 |         |      |                |      |       |  |

MD28UC01-2505

#### E2系列驅動器使用者操作手册

調機

#### 表10.2.3.4

| 參數                  | Pt521  | 範圍   | 1 ~ 1073741823 | 適用模式 | 位置模式  |  |
|---------------------|--------|------|----------------|------|-------|--|
| 預設值                 | 500000 | 有效時間 | 即時生效           | 單位   | 1控制單位 |  |
|                     |        |      |                |      |       |  |
| 位置偏差過大警報值(直線式伺服馬達)。 |        |      |                |      |       |  |

#### 表10.2.3.5

| 警報編號     | 警報名稱   | 警報內容                                      | 警報<br>種類 | 警報<br>重置處理 |
|----------|--------|-------------------------------------------|----------|------------|
| AL.d00 1 | 位置偏差過大 | 伺服ON狀態下.位置偏差超過位置偏差過大警報值<br>(Pt520或Pt521)。 | Gr.A     | 是          |

MD28UC01-2505

## 10.3 免調適功能

免調適功能是無論機台種類及負載變化如何·都可透過此功能獲得穩定響應·伺服ON時即自動開始調適。

| • | 超過馬達容許的負載轉動慣量時·馬達可能會振動。此時·請降低免調適剛性等級 (Pt170 = t.□X□□)。 |
|---|--------------------------------------------------------|
| ٠ | 免調適功能執行時 · 請確保可隨時啟動緊急停止功能 ·                            |
|   |                                                        |

重要提醒 > 免調適功能在轉矩控制時無效。

### 10.3.1 操作步驟

啟用免調整功能時,表10.3.1.1內的控制功能會受到部分限制。

| 功能名稱 | 是否可執行此功能 | 可執行條件及備註                                     |
|------|----------|----------------------------------------------|
| 自動調適 | ×        | 將免調整功能設為無效 (Pt170 = t.□□□0) 後才可執行自動調適功<br>能。 |
| 振動抑制 | 0        | -                                            |
| 增益切換 | ×        | 將免調整功能設為無效 (Pt170 = t.□□□0) 後才可執行增益切換功<br>能。 |
| 頻譜分析 | 0        | -                                            |
| 漣波補償 | ×        | 將免調整功能設為無效 (Pt170 = t.□□□0) 後才可執行漣波補償功<br>能。 |
| 摩擦補償 | ×        | 將免調整功能設為無效 (Pt170 = t.□□□0) 後才可執行摩擦補償功<br>能。 |

表10.3.1.1

註:

〇:可執行

×:不可執行

免調適功能在AC伺服馬達預設為有效,使用者不需自行設定。如需停用及啟用免調適功能,可由以下參數 設定。

註:

除了AC伺服馬達·其他類型的馬達預設為停用免調適功能。

MD28UC01-2505

#### E2系列驅動器使用者操作手册

調機

### 表10.3.1.2

| 參數    |                  | 說明       | 有效時間     | 分類 |
|-------|------------------|----------|----------|----|
| Pt170 | t.□□□0           | 停用免調適功能。 | 寫入且再次接通電 | 扒中 |
|       | t.□□□1<br>(出廠預設) |          | 後        | 設足 |

## 10.3.2 免調適功能的設定

發生振動或位置偏差過大時,請利用Thunder或驅動器面板變更免調適剛性等級。

(1) 執行前的確認事項

變更免調適剛性等級前,請確認已啟用免調適功能 (Pt170 = t.□□□1)。

(2) 免調適剛性等級

表10.3.2.1

|       | 參數     | 說明              | 有效時間 | 分類 |
|-------|--------|-----------------|------|----|
|       | t.□1□□ | 免調適剛性等級1(剛性:小)  |      |    |
|       | t.□2□□ | 免調適剛性等級2        |      |    |
|       | t.□3□□ | 免調適剛性等級3        |      |    |
|       | t.□4□□ | 免調適剛性等級4        |      |    |
|       | t.□5□□ | 免調適剛性等級5        |      |    |
|       | t.□6□□ | 免調適剛性等級6        |      |    |
|       | t.□7□□ | 免調適剛性等級7        |      |    |
| Pt170 | t.□8□□ | 免調適剛性等級8        | 即時生效 | 設定 |
|       | t.□9□□ | 免調適剛性等級9        |      |    |
|       | t.□A□□ | 免調適剛性等級10       |      |    |
|       | t.□B□□ | 免調適剛性等級11       |      |    |
|       | t.□C□□ | 免調適剛性等級12       |      |    |
|       | t.□D□□ | 免調適剛性等級13       |      |    |
|       | t.□E□□ | 免調適剛性等級14       |      |    |
|       | t.□F□□ | 免調適剛性等級15(剛性:大) |      |    |

MD28UC01-2505

調機

### 10.3.3 警報及處理方式

發生共振音或在位置控制時發生較大振動,請依以下方式處理。

- (1) 發生共振音
   降低Pt170 = t.□X□□的設定值或透過陷波濾波器抑制共振音(參閱10.6.3節)。
- (2) 位置控制時發生較大振動降低Pt170 = t.□X□□的設定值。

### 10.3.4 開啟免調適功能時變為無效之參數

免調整功能有效時 (Pt170 = t.□□□1) 變為無效的參數如表10.3.4.1。

| 項目     | 參數名稱         | 參數編號           |
|--------|--------------|----------------|
|        | 速度迴路增益       | Pt100          |
|        | 第2速度迴路增益     | Pt104          |
|        | 速度迴路積分時間常數   | Pt101          |
|        | 第2速度迴路積分時間常數 | Pt105          |
|        | 位置迴路增益       | Pt102          |
| 增益類    | 第2位置迴路增益     | Pt106          |
|        | 轉動慣量比        | Pt103          |
|        | 模型追蹤控制增益     | Pt141          |
|        | 第2模型追蹤控制增益   | Pt148          |
|        | 模型追蹤控制增益補償   | Pt142          |
|        | 第2模型追蹤控制增益補償 | Pt149          |
| 進階控制類  | 摩擦補償功能選擇     | Pt408 = t.X□□□ |
| 切換增益相關 | 增益切換選擇       | Pt139 = t.□□□X |

表10.3.4.1

### 10.3.5 相關參數

執行免調適功能的過程中,下列參數將自動調整。啟用免調整功能後,請勿手動變更下列參數。

| 參數    | 參數名稱            |
|-------|-----------------|
| Pt401 | 第1段第1轉矩命令濾波時間常數 |
| Pt40F | 第2段第2轉矩命令濾波器頻率。 |
| Pt410 | 第2段第2轉矩命令濾波器Q值  |

表10.3.5.1

## 10.4 自動調適功能

E2驅動器支援兩種自動調適功能,分別為單點自動調適功能及全行程自動調適功能。

### 10.4.1 單點自動調適功能

### 10.4.1.1 概要

單點自動調適功能是指不由上位控制器發送命令,而是由驅動器透過激發訊號,於當前位置進行單點自動 調整控制迴路。在調整控制迴路的過程中,會依機械特性變更伺服參數。

- 單點自動調適的項目如下所示。
  - (1) 增益: 速度迴路增益、位置迴路增益及轉動慣量比等
  - (2) 濾波器:轉矩命令濾波器及陷波濾波器

註:

啟用免調適功能 (Pt170 = t.□□□1) 的狀態下·無法執行單點自動調適功能。如需使用單點自動調適功能·請停用免 調適功能 (Pt170 = t.□□□0)。

### 10.4.1.2 使用前注意事項

| ▲警告                                              |
|--------------------------------------------------|
| ◆ 執行單點自動調適功能的過程中·馬達會發生輕微振動·若發生嚴重振動·請立即切斷電源。請特別注意 |
| 以下事項。                                            |
| ● 請確認機構是否可安全運轉。                                  |
| 由於是伴隨著振動的自動調適功能,執行本功能時請確保可隨時啟動緊急停止功能(電源OFF)。     |
| 此外 · 請確定機構雙方向皆可運轉並請注意保護措施。                       |
| ■ 無法執行單點自動調適功能的系統                                |
| (1) 機構僅能往單一方向運轉。                                 |
| (2) 馬達被外部制動器限制動作,須解除制動器。                         |
| ■ 無法正確執行單點自動調適功能的系統                              |

- (1) 運動範圍受限。
- (2) 單點自動調適功能執行時,負載發生變化。
- (3) 機械的動態摩擦過大。
- (4) 機械的剛性低且定位過程中出現振動。

HIWIN MIKROSYSTEM CORP.

MD28UC01-2505

調機

- (5) 位置積分功能啟用時。
- (6) 設定或使用速度前饋及轉矩前饋時。
- (7) 當負載慣量比超過100倍時。
- 執行單點自動調適功能前的確認事項
  - (1) 主迴路電源須為ON。
  - (2) 不得發生超程。
  - (3) 須處於伺服OFF狀態。
  - (4) 不得發生警報或警告。
  - (5) 須停用免調適功能 (Pt170 = t.□□□0)。
  - (6) 執行單點自動調適功能時,控制模式須為位置模式。執行完畢後,即可切換至所需的控制模式, 如速度模式。
  - (7) 增益切換選擇開關須為手動增益切換 (Pt139 = t.□□□X)。

### 10.4.1.3 無法正常執行的原因和對策

■ 單點自動調適功能無法正常執行的原因和對策。

表10.4.1.3.1

| 原因            | 對策                        |  |
|---------------|---------------------------|--|
| 主迴路電源OFF。     | 接通主迴路電源。                  |  |
| 發生警報或警告。      | 排除警報或警告原因。                |  |
| 發生超程。         | 排除發生超程的原因。                |  |
| STO安全功能啟動。    | 關閉STO安全功能。                |  |
| 免調適功能未停用。     | 停用免調適功能 (Pt170 = t.□□□0)。 |  |
| 通過增益切換選擇第2增益。 | 將自動增益切換設置為無效。             |  |

■ 執行單點自動調適功能中發生錯誤或失敗的原因

表10.4.1.3.2

| 錯誤內容         |                 | 對策               |  |
|--------------|-----------------|------------------|--|
| 單點自動調適未正常結束。 | 發生機械振動或馬達停止。    | 將剛性選擇的設定從2設為3。   |  |
| 單點自動調適失敗。    | 負載過重,慣量比超過100倍。 | 減輕負載重量‧重新評估馬達型號。 |  |

MD28UC01-2505

調機

HIWIN. MIKROSYSTEM

### 10.4.1.4 相關參數

E2系列驅動器使用者操作手册

單點自動調適功能執行完畢後,表10.4.1.4.1所列之參數的設定值會被自動調整。

| 參數    | 參數名稱            |  |  |  |
|-------|-----------------|--|--|--|
| Pt100 | 速度迴路增益          |  |  |  |
| Pt101 | 速度迴路積分時間常數      |  |  |  |
| Pt102 | 位置迴路增益          |  |  |  |
| Pt103 | 轉動慣量比           |  |  |  |
| Pt109 | 前饋              |  |  |  |
| Pt140 | 模型追蹤控制選擇        |  |  |  |
| Pt14A | 振動抑制頻率          |  |  |  |
| Pt14B | 振動抑制補償          |  |  |  |
| Pt401 | 第1段第1轉矩命令濾波時間常數 |  |  |  |
| Pt40F | 第2段第2轉矩命令濾波器頻率  |  |  |  |
| Pt408 | 轉矩類功能選擇         |  |  |  |
| Pt409 | 第1段陷波濾波器頻率      |  |  |  |
| Pt40A | 第1段陷波濾波器Q值      |  |  |  |
| Pt40C | 第2段陷波濾波器頻率      |  |  |  |
| Pt40D | 第2段陷波濾波器Q值      |  |  |  |
| Pt416 | 轉矩類功能選擇2        |  |  |  |
| Pt417 | 第3段陷波濾波器頻率      |  |  |  |
| Pt418 | 第3段陷波濾波器Q值      |  |  |  |
| Pt41A | 第4段陷波濾波器頻率      |  |  |  |
| Pt41B | 第4段陷波濾波器Q值      |  |  |  |

#### 表10.4.1.4.1

MD28UC01-2505 調機

### 10.4.2 全行程自動調適功能

### 10.4.2.1 概要

全行程自動調適功能,是指不由上位控制器發送命令,而是由驅動器在指定調適位置範圍內,進行正轉及 反轉的往復運動,並根據機械特性以及定位完成幅度(Pt522)的設定,自動調整控制迴路參數。

- 全行程自動調適的項目如下所示。
  - (1) 增益: 速度迴路增益、位置迴路增益及轉動慣量比等
  - (2) 濾波器:轉矩命令濾波器及陷波濾波器

註:

啟用免調適功能 (Pt170 = t.□□□1) 的狀態下,無法執行全行程自動調適功能。如需使用全行程自動調適功能,請停
 用免調適功能 (Pt170 = t.□□□0)。

■ 執行全行程自動調適時,馬達將依照如下預設動作規格進行調適。

| 參數   | 說明                             |                    |  |  |
|------|--------------------------------|--------------------|--|--|
| 運行速度 | 馬達額定速度×(2/3)                   |                    |  |  |
|      | 約馬達額定轉矩100%                    |                    |  |  |
| 加速轉矩 | ∮矩 (註)由於轉動慣量比(Pt103)的設定、機械摩擦、夘 |                    |  |  |
|      | 可能會發生變動。                       |                    |  |  |
|      | 伺服馬達                           | 可任意設定。最短距離為0.5 rev |  |  |
| 移動距離 | 直驅馬達                           | 可任意設定。最短距離為0.1 rev |  |  |
|      | 線性馬達                           | 可任意設定。最短距離為10 mm   |  |  |

表10.4.2.1.1

MD28UC01-2505

#### 調機

### 10.4.2.2 使用前注意事項

|   |    | ▲警告                                             |
|---|----|-------------------------------------------------|
| • | 執行 | 全行程自動調適功能的過程中·馬達將在指定的調適位置範圍內進行往復移動·若發生嚴重振動·請    |
|   | 立即 | 切斷電源・請特別注意以下事項。                                 |
|   | •  | 請確認機構是否可安全運轉。                                   |
|   |    | 由於是伴隨著振動的自動調適功能 · 執行本功能時請確保可隨時啟動緊急停止功能(電源OFF) · |
|   |    | 此外,請確認機構移動範圍及雙方向皆可運轉,並請注意保護措施。                  |
|   |    | 山外,胡唯祕悈帏移割郫圉汉受刀凹百凹建聘,业胡江总休砖拍加。                  |

- 無法執行全行程自動調適功能的系統
  - (1) 機構僅能往單一方向運轉。
  - (2) 運轉範圍較窄,小於最短距離時。
  - (3) 馬達被外部制動器限制動作,須解除制動器。
- 無法正確執行全行程自動調適功能的系統
  - (1) 運動範圍受限。
  - (2) 全行程自動調適功能執行時,負載發生變化。
  - (3) 機械的動態摩擦過大。
  - (4) 機械的剛性低且定位過程中出現振動。
  - (5) 位置積分功能啟用時。
  - (6) 設定或使用速度前饋及轉矩前饋時。
  - (7) 當負載慣量比超過 100 倍時。
  - (8) P(比例)控制時
  - (9) 定位完成幅度(Pt522)較窄時。
- 執行前的確認事項
  - (1) 主迴路電源須為ON。
  - (2) 不得發生超程。
  - (3) 須處於伺服OFF狀態。
  - (4) 不得發生警報或警告。
  - (5) 須停用免調適功能 (Pt170 = t.□□□0)。
  - (6) 執行全行程自動調適功能時,控制模式須為位置模式。執行完畢後,即可切換至所需的控制模式,如速度模式。
  - (7) 增益切換選擇開關須為手動增益切換 (Pt139 = t. □□□X)。
  - (8) 必須已選擇第1增益。

HIWIN MIKROSYSTEM CORP.

MD28UC01-2505

E2系列驅動器使用者操作手册

### 10.4.2.3 無法正常執行的原因和對策

■ 全行程自動調適功能無法正常執行的原因和對策。

表10.4.2.3.1

| 原因            | 對策                        |  |  |
|---------------|---------------------------|--|--|
| 主迴路電源OFF。     | 接通主迴路電源。                  |  |  |
| 發生警報或警告。      | 排除警報或警告原因。                |  |  |
| 發生超程。         | 排除發生超程的原因。                |  |  |
| STO安全功能啟動。    | 關閉STO安全功能。                |  |  |
| 免調適功能未停用。     | 停用免調適功能 (Pt170 = t.□□□0)。 |  |  |
| 通過增益切換選擇第2增益。 | 將自動增益切換設置為無效。             |  |  |
| 移動距離設定值過小。    | 重新設定移動距離。                 |  |  |

■ 執行全行程自動調適功能中發生錯誤或失敗的原因

表10.4.2.3.2

| 錯誤內容                  | 原因                                      | 對策                                     |  |  |
|-----------------------|-----------------------------------------|----------------------------------------|--|--|
|                       | 發生機械振動或者馬達停止                            | · 增大定位完成幅度(Pt522)的設定值。                 |  |  |
| 今行纪白新细游土正尚            | 時・定位完成輸出訊號(COIN)                        | <ul> <li>將性能選擇的設定從「標準」變更為「定</li> </ul> |  |  |
| 土1] 住日動詞過不止吊<br> <br> | 不穩定或者約5秒內未輸出                            | 位」。                                    |  |  |
| 后 <b>尔</b> 。          | 描头相寻口法工匠仿                               | ・ 請確認是否觸發P動作指令輸入(/P-CON)訊              |  |  |
|                       | 「「「」」「」」「」」「」」「」」「」」「」」「」」「」」「」」「」」「」」「 | 號。                                     |  |  |
|                       | 負載過重·慣量比超過100倍。                         | 減輕負載重量.重新評估馬達型號。                       |  |  |
|                       | <sup>龍門系統下·</sup> 寫入從軸轉動慣量比             | • 通訊錯誤·請檢查通訊線是否正常連接。                   |  |  |
|                       | 失敗。                                     | · 請確認主、從軸韌體版本是否一致。                     |  |  |
| 轉動慣量比偵測異常。            | 「<br>偵測偏差過大。                            |                                        |  |  |
|                       | 發生共振。                                   | · 請確認運動路徑無任何干涉。                        |  |  |
|                       | 偵測流程異常。                                 | ・減輕負載重量。                               |  |  |
|                       |                                         |                                        |  |  |

E2系列驅動器使用者操作手册

10.4.2.4 相關參數

| 參數    | 參數名稱            |  |  |
|-------|-----------------|--|--|
| Pt100 | 速度迴路增益          |  |  |
| Pt101 | 速度迴路積分時間常數      |  |  |
| Pt102 | 位置迴路增益          |  |  |
| Pt103 | 轉動慣量比           |  |  |
| Pt109 | 前饋              |  |  |
| Pt13D | 電流增益            |  |  |
| Pt140 | 模型追蹤控制選擇        |  |  |
| Pt141 | 模型追蹤控制增益        |  |  |
| Pt401 | 第1段第1轉矩命令濾波時間常數 |  |  |
| Pt40F | 第2段第2轉矩命令濾波器頻率  |  |  |
| Pt410 | 第2段第2轉矩命令濾波器Q值  |  |  |
| Pt408 | 轉矩類功能選擇         |  |  |
| Pt409 | 第1段陷波濾波器頻率      |  |  |
| Pt40A | 第1段陷波濾波器Q值      |  |  |
| Pt40B | 第1段陷波濾波器深度      |  |  |
| Pt40C | 第2段陷波濾波器頻率      |  |  |
| Pt40D | 第2段陷波濾波器Q值      |  |  |
| Pt40E | 第2段陷波濾波器深度      |  |  |
| Pt416 | 轉矩類功能選擇2        |  |  |
| Pt417 | 第3段陷波濾波器頻率      |  |  |
| Pt418 | 第3段陷波濾波器Q值      |  |  |
| Pt419 | 第3段陷波濾波器深度      |  |  |
| Pt41A | 第4段陷波濾波器頻率      |  |  |
| Pt41B | 第4段陷波濾波器Q值      |  |  |
| Pt41C | 第4段陷波濾波器深度      |  |  |
| Pt41D | 第5段陷波濾波器頻率      |  |  |
| Pt41E | 第5段陷波濾波器Q值      |  |  |
| Pt41F | 第5段陷波濾波器深度      |  |  |

表10.4.2.4.1

全行程自動調適功能執行完畢後,表10.4.2.4.1所列之參數的設定值會被自動調整。

## HIWIN MIKROSYSTEM CORP.

10-17

MD28UC01-2505 調機

## 10.5 調整應用功能

### 10.5.1 電流增益值設定功能

電流增益值 (Pt13D) 與電流迴路積分增益 (Pt13E) 是根據速度迴路增益 (Pt100) 調整驅動器內部電流的控制參數。利用降低電流增益值可降低噪音。但降低電流增益值的同時,伺服迴路的響應也會變差。Pt13D 的預設值為2000,此時電流頻寬為最大值5 kHz。

| 參數    | Pt13D | 範圍   | 100~2000 | 適用模式 | 速度模式和位置模式 |  |
|-------|-------|------|----------|------|-----------|--|
| 預設值   | 2000  | 有效時間 | 即時生效     | 單位   | 1%        |  |
|       |       |      |          |      |           |  |
| 電流増益。 |       |      |          |      |           |  |

表10.5.1.1

表10.5.1.2

| 參數        | Pt13E | 範圍   | 1~5000 | 適用模式 | 速度模式和位置模式 |  |
|-----------|-------|------|--------|------|-----------|--|
| 預設值       | 100   | 有效時間 | 即時生效   | 單位   | 1%        |  |
| 参數說明      |       |      |        |      |           |  |
| 電流迴路積分增益。 |       |      |        |      |           |  |

註:

調整電流迴路參數時速度迴路響應也會改變,故調整完畢後必須重新進行伺服調適。

### 10.5.2 速度檢出方法選擇

設定速度檢出方法選擇可使運轉中的電機速度變得平滑。要使運轉中的馬達速度變得平滑時,請將參數 Pt009設為t.□1□□(使用速度檢出2)。

MD28UC01-2505

#### E2系列驅動器使用者操作手册

調機

#### 表 10.5.2.1

|       | 參數               | 有效時間              | 分類      |      |
|-------|------------------|-------------------|---------|------|
| D±000 | t.□0□□<br>(出廠預設) | 選擇速度檢出1。          | 正力拉通家海後 | ≐田吏々 |
| P1009 | t.□1□□           | 選擇速度檢出2。(不支援線性馬達) | 丹大按迪电修陵 | 前垈   |

### 10.5.3 P(比例)控制

由上位控制器發送P動作命令輸入 (P-CON) 訊號切換P控制或PI控制。在速度模式下,若速度命令持續為 0,且速度迴路控制使用PI控制,積分效果可能導致馬達移動。為防止這種現象,必須將PI控制切換為P控 制,使用Pt000 = t.□□X□和P-CON訊號切換至P控制。P-CON訊號是用於切換P控制及PI控制的訊號。

#### 表10.5.3.1

| 種類       | 訊號名稱         | 硬體腳位         | 訊號狀態           | 說明         |  |
|----------|--------------|--------------|----------------|------------|--|
| あい       |              | CN6-30(訊號I2) | ON             | P控制(比例控制)。 |  |
| 輸入 P-CON | P-CON (出廠預設) |              | PI控制(比例、積分控制)。 |            |  |

#### 設定P/PI切換時的靈敏度

當進行P控制、PI控制切換的功能時,利用參數Pt183(P/PI切換靈敏度)設定切換時的靈敏程度,避 免切換控制狀態過程過於劇烈,造成切換時的過衝現象,此設定值越大,切換控制狀態越快速,反之 越和緩。

#### 表10.5.3.2

| 參數          | Pt183 | 範圍   | 0~100 | 適用模式 | 位置模式和速度模式 |  |
|-------------|-------|------|-------|------|-----------|--|
| 預設值         | 10    | 有效時間 | 即時生效  | 單位   | -         |  |
| 参數說明        |       |      |       |      |           |  |
| P/PI 切換靈敏度。 |       |      |       |      |           |  |

E2系列驅動器使用者操作手册

### HIWIN. MIKROSYSTEM

MD28UC01-2505 調機

## 10.6 手動調適功能

### 10.6.1 調整伺服增益

手動調整伺服增益前,請務必瞭解伺服迴路的配置及特性,再逐一調整各伺服增益。在多數情況下,若大幅調整一個參數,則必須再次調整其他參數。伺服迴路由三個迴路構成(位置迴路、速度迴路及電流迴路),越是內側的迴路,越需要提高其響應。若不遵守該原則,會導致響應變差或產生振動。由於電流迴路增益是由驅動器自動設定,故使用者不必對電流迴路進行調整。

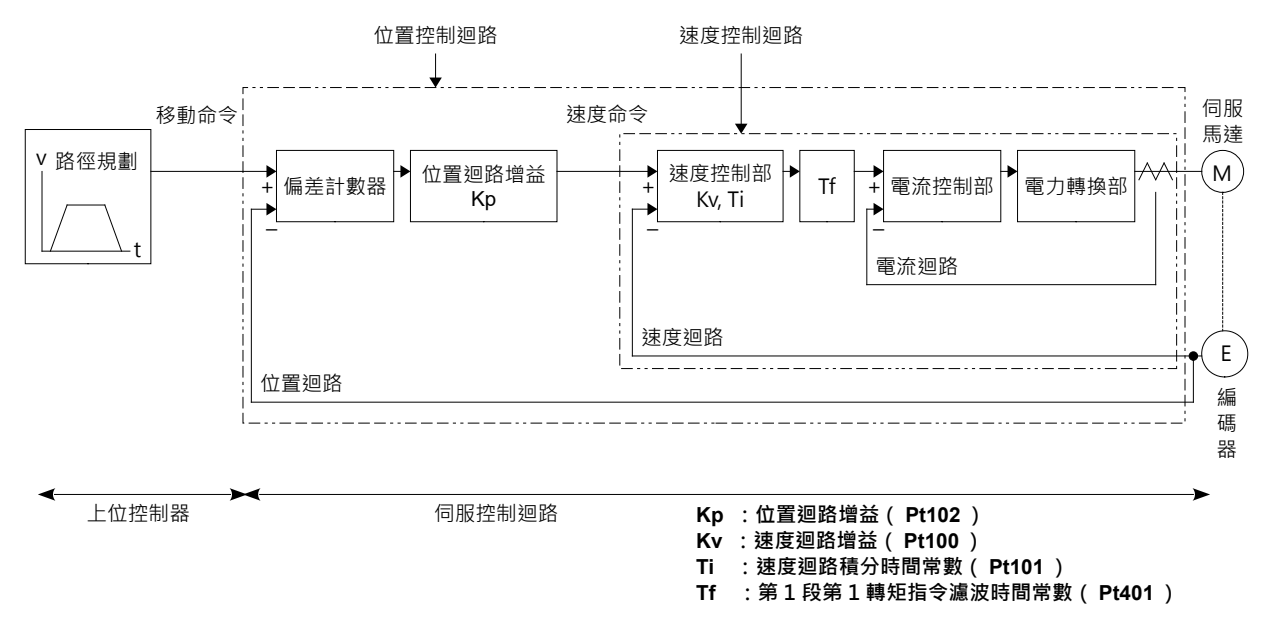

圖10.6.1.1 驅動器增益控制架構

手動調適驅動器伺服增益後,可提高驅動器響應。例如,在位置控制時,可縮短定位時間。請在以下時機 使用手動調適功能:

(1) 使用自動調適功能仍無法順利獲得所需的調適結果。

(2) 執行自動調適功能後,仍需提高伺服增益。

使用者可直接由各參數的預設值開始進行手動調適,或執行完自動調適功能後再開始進行手動調適。

- 注意事項
   請配置緊急停止裝置以在發生振動時立即停止馬達。
- 手動調適步驟(手動調適僅可針對位置迴路和速度迴路進行調整)
   步驟一:調整第1段第1轉矩命令濾波時間常數(Pt401)至不發生振動。
  - 步驟二: 在機械不發生振動的範圍內,盡可能提高速度迴路增益 (Pt100),並同時減少速度迴路積 分時間常數 (Pt101)。
  - 步驟三: 重複步驟一及步驟二,若發生振動,請將已變更的值減少10~20%。
  - 步驟四: 進行位置控制時,在機械不發生振動的範圍內,盡可能提高位置迴路增益 (Pt102)。

進行伺服增益調整時,若大幅調整一個參數,其他參數也需重新調整。請勿僅針對某一參數進行較大幅度 的調整。請以5%的調整幅度,調整增益相關參數。關於增益相關參數的調整,請參閱以下。

#### ■ 提高響應

- (1) 降低轉矩命令濾波時間常數 (Pt401)
- (2) 提高速度迴路增益 (Pt100)
- (3) 降低速度迴路積分時間常數 (Pt101)
- (4) 提高位置迴路增益 (Pt102)
- 降低響應以防止振動及過衝
  - (1) 降低位置迴路增益 (Pt102)
  - (2) 提高速度迴路積分時間常數 (Pt101)
  - (3) 降低速度迴路增益 (Pt100)
  - (4) 提高轉矩濾波時間常數 (Pt401)

MD28UC01-2505 調機

### 10.6.2 增益參數

### ■ 位置迴路增益

驅動器位置迴路的響應由位置迴路增益決定。位置迴路增益的設定值越高,則響應越高,定位時間越短。一般來說,位置迴路增益不可設定過高,否則機械會發生振動。若要進一步增加位置迴路增益, 就必須提高機構剛性。

當搭配上位控制器使用位置模式執行多軸同動時(循圓運動、直線補間) · 必須將同動軸的位置迴路增 益調整至一樣,確保每一軸同動時的位置響應能相同,才能使同動軸的誤差常數一致。

| 參數      | Pt102 | 範圍   | 10 ~ 40000 | 適用模式 | 位置模式  |  |
|---------|-------|------|------------|------|-------|--|
| 預設值     | 400   | 有效時間 | 即時生效       | 單位   | 0.1/s |  |
|         |       |      |            |      |       |  |
| 位置迴路增益。 |       |      |            |      |       |  |

表10.6.2.1

對於機構剛性較低的機械,因無法設定較高的位置迴路增益,故其在高速運轉時可能會出現位置偏差 過大警報。此時,可提高位置偏差過大警報值(Pt520或Pt521),以增加位置偏差容許範圍。請參 閱以下關係式,作為設定位置偏差過大警報值的標準。

◆ 位置偏差過大警報值(Pt520或Pt521)(設定單位:1控制單位),請參閱10.2.3節。

當位置命令的加減速度超出馬達的追隨,導致位置偏差不能滿足上述關係式時,請將位置命令的加減 速度降至馬達能追隨的值,或提高位置偏差過大警報值。

| 參數                  | Pt520   | 範圍   | 1 ~ 1073741823 | 適用模式 | 位置模式  |  |  |
|---------------------|---------|------|----------------|------|-------|--|--|
| 預設值                 | 5242880 | 有效時間 | 即時生效           | 單位   | 1控制單位 |  |  |
|                     |         |      |                |      |       |  |  |
| 位置偏差過大警報值(旋轉式伺服馬達)。 |         |      |                |      |       |  |  |

表10.6.2.2

MD28UC01-2505

#### E2系列驅動器使用者操作手册

調機

| 表10.6.2.3           |        |      |                |      |       |  |
|---------------------|--------|------|----------------|------|-------|--|
| 參數                  | Pt521  | 範圍   | 1 ~ 1073741823 | 適用模式 | 位置模式  |  |
| 預設值                 | 500000 | 有效時間 | 即時生效           | 單位   | 1控制單位 |  |
|                     |        |      |                |      |       |  |
| 位置偏差過大警報值(直線式伺服馬達)。 |        |      |                |      |       |  |

速度迴路增益 

> 此參數為決定速度迴路響應的參數。速度迴路的響應較低時會導致位置迴路的響應較差,因此會發生 過衝或速度收斂較慢。為此,在機械不發生振動的範圍內,速度迴路增益的設定值越大,響應越好。

表10.6.2.4

| 參數      | Pt100 | 範圍   | 10 ~ 20000 | 適用模式 | 位置模式和速度模式 |  |
|---------|-------|------|------------|------|-----------|--|
| 預設值     | 400   | 有效時間 | 即時生效       | 單位   | 0.1 Hz    |  |
| 参數說明    |       |      |            |      |           |  |
| 速度迴路增益。 |       |      |            |      |           |  |

MD28UC01-2505

調機

### 10.6.3 共振抑制轉矩命令濾波器

E2驅動器提供如圖10.6.3.1所示的延遲濾波器和陷波濾波器供使用者對轉矩命令進行濾波, 達到共振抑制 的效果。各濾波器獨立運作。使用參數Pt408 = t.□□□□X及t.□X□□停用或啟用陷波濾波器。

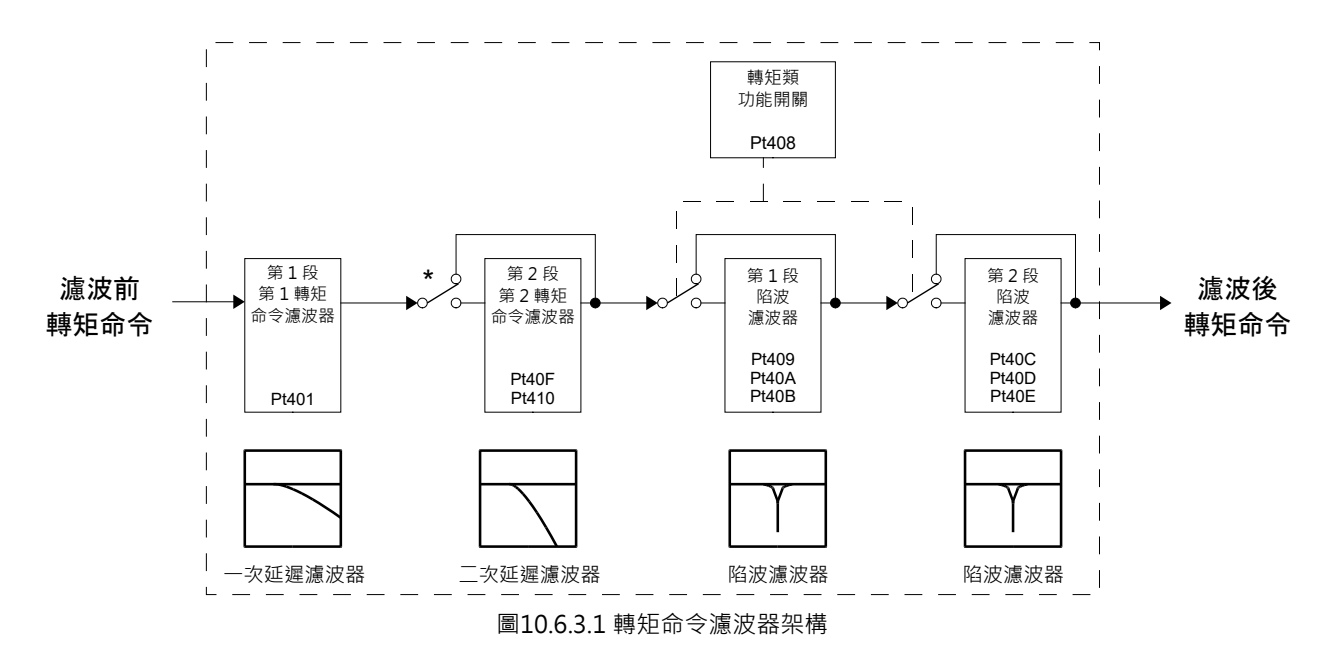

註:

第2段2轉矩命令濾波器在 Pt40F = 5000(出廠預設)時無效, Pt40F < 5000時有效。

轉矩命令濾波器

若機器發生振動時,可對以下參數進行調整,即可能消除振動。

| 參數               | Pt401 | 範圍   | 1~ 65535 | 適用模式 | 位置模式、速度模式和轉矩模<br>式 |  |
|------------------|-------|------|----------|------|--------------------|--|
| 預設值              | 100   | 有效時間 | 即時生效     | 單位   | 0.01 ms            |  |
| 多數說明             |       |      |          |      |                    |  |
| 第1段第1轉矩命令濾波時間常數。 |       |      |          |      |                    |  |

表10.6.3.1

表10.6.3.2

| 參數              | Pt40F | 範圍   | 100 ~ 5000 | 適用模式 | 位置模式和速度模式 |  |
|-----------------|-------|------|------------|------|-----------|--|
| 預設值             | 5000  | 有效時間 | 即時生效       | 單位   | 1 Hz      |  |
| 參數說明            |       |      |            |      |           |  |
| 第2段第2轉矩命令濾波器頻率。 |       |      |            |      |           |  |

MD28UC01-2505

### E2系列驅動器使用者操作手册

調機

#### 表10.6.3.3

| 參數              | Pt410 | 範圍   | 50 ~ 100 | 適用模式 | 位置模式和速度模式 |  |
|-----------------|-------|------|----------|------|-----------|--|
| 預設值             | 50    | 有效時間 | 即時生效     | 單位   | 0.01      |  |
|                 |       |      |          |      |           |  |
| 第2段第2轉矩命令濾波器Q值。 |       |      |          |      |           |  |

#### 陷波濾波器

陷波濾波器是用來清除特定振動頻率。增益曲線如圖10.6.3.2所示·特定的頻率(以下稱為陷波頻 率) 成凹陷 (notch) 狀,利用這個特性消除或降低陷波頻率附近的共振點。陷波濾波器是由陷波濾波 器頻率、陷波濾波器Q值及陷波濾波器深度等三個參數進行設定。以下將說明陷波濾波器Q值和陷波 濾波器深度。

陷波濾波器Q值

陷波濾波器Q值是決定濾波頻率寬度的設定值。凹陷的寬度因陷波濾波器Q值而異。陷波濾波器 Q值的值越大,濾波頻率的寬度越狹窄。

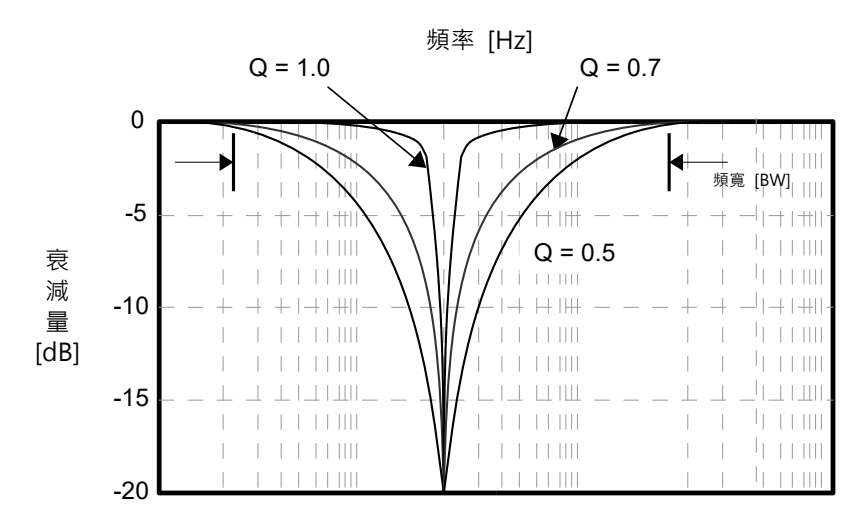

圖10.6.3.2 陷波濾波器Q值

Q值對應的為陷波濾波器的頻寬。計算陷波濾波器頻寬的公式為:頻寬 (BW) = 陷波濾波器的頻 率(fc)/Q值。

| Q值  | 頻寬 (Hz)   |
|-----|-----------|
| 0.5 | BW=fc/0.5 |
| 0.7 | BW=fc/0.7 |
| 1   | BW=fc/1   |

表10.6.3.4

例如: 陷波濾波器頻率為200, Q值為0.5, 則頻寬 (BW)約400 Hz。

MD28UC01-2505

調機

#### ◆ 陷波濾波器深度

陷波濾波器深度是決定濾波頻率深度的設定值。凹陷的深度會因陷波濾波器深度而異。陷波濾波 器深度的值越小,凹陷越深,振動抑制效果越高。但是陷波濾波器深度的值過小可能會增大振 動。將陷波濾波器深度設為d = 1.0(例: Pt419 = 1000)時,陷波濾波器無效。

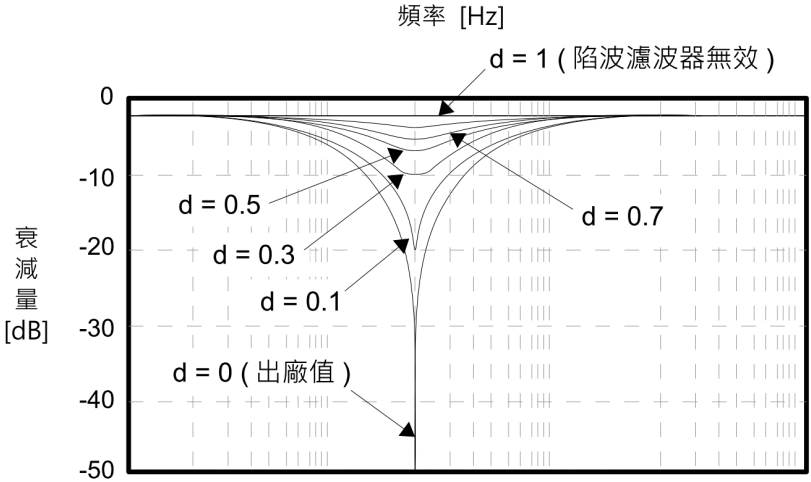

圖10.6.3.3 陷波濾波器d值

d值對應的為陷波濾波器的深度。計算陷波濾波器深度的公式為: 20\*log(d)。

| d值  | 深度 (dB)      |  |  |  |
|-----|--------------|--|--|--|
| 0   | -∞(理想值為負無窮大) |  |  |  |
| 0.1 | -20          |  |  |  |
| 0.3 | -10.457      |  |  |  |
| 0.5 | -6.02        |  |  |  |
| 0.7 | -3.098       |  |  |  |
| 1   | 0(陷波濾波器無效)   |  |  |  |

表10.6.3.5

MD28UC01-2505

#### E2系列驅動器使用者操作手册

調機

#### 陷波濾波器相關參數 ٠

| 表10.6.3.6 | 5 |
|-----------|---|
|-----------|---|

|       | 参數 說明                     |                 | 有效時間 | 分類 |
|-------|---------------------------|-----------------|------|----|
|       | t.□□□□0<br>(出廠預設)         | 停用第1段陷波濾波器。     |      |    |
| Pt408 | t.□□□1                    | 啟用第1段陷波濾波器。<br> |      |    |
|       | t.□0□□<br>(出廠預設)          | 停用第2段陷波濾波器。     |      |    |
|       | t.□1□□                    | 啟用第2段陷波濾波器。     |      |    |
| Pt416 | t.□□□ <b>□0</b><br>(出廠預設) | 停用第3段陷波濾波器。     | 即時生效 | 設定 |
|       | t.□□□1                    | 啟用第3段陷波濾波器。     |      |    |
|       | t.□□0□<br>(出廠預設)          | 停用第4段陷波濾波器。     |      |    |
|       | t.□□1□                    | 啟用第4段陷波濾波器。     |      |    |
|       | t.□0□□<br>(出廠預設)          | 停用第5段陷波濾波器。     |      |    |
|       | t.□1□□                    | 啟用第5段陷波濾波器。     |      |    |

#### 表10.6.3.7

| 參數          | Pt409 | 範圍   | 50 ~ 5000 | 適用模式 | 位置模式和速度模式 |  |
|-------------|-------|------|-----------|------|-----------|--|
| 預設值         | 5000  | 有效時間 | 即時生效      | 單位   | 1 Hz      |  |
| 參數說明        |       |      |           |      |           |  |
| 第1段陷波濾波器頻率。 |       |      |           |      |           |  |

表10.6.3.8

| 參數          | Pt40A | 範圍   | 50 ~ 1000 | 適用模式 | 位置模式和速度模式 |  |
|-------------|-------|------|-----------|------|-----------|--|
| 預設值         | 70    | 有效時間 | 即時生效      | 單位   | 0.01      |  |
| 参數說明        |       |      |           |      |           |  |
| 第1段陷波濾波器Q值。 |       |      |           |      |           |  |

MD28UC01-2505

調機

#### E2系列驅動器使用者操作手册

| 參數          | Pt40B | 範圍   | 0~1000 | 適用模式 | 位置模式和速度模式 |  |  |
|-------------|-------|------|--------|------|-----------|--|--|
| 預設值         | 0     | 有效時間 | 即時生效   | 單位   | 0.001     |  |  |
|             |       |      |        |      |           |  |  |
| 第1段陷波濾波器深度。 |       |      |        |      |           |  |  |

| 表10.6.3.10 |             |      |           |      |           |  |  |
|------------|-------------|------|-----------|------|-----------|--|--|
| 參數         | Pt40C       | 範圍   | 50 ~ 5000 | 適用模式 | 位置模式和速度模式 |  |  |
| 預設值        | 5000        | 有效時間 | 即時生效      | 單位   | 1 Hz      |  |  |
|            |             |      |           |      |           |  |  |
| 第2段陷波派     | 第2段陷波濾波器頻率。 |      |           |      |           |  |  |

| 1×10.0.3.11 | 表1 | 0. | 6 | .3 | .1 | 1 |
|-------------|----|----|---|----|----|---|
|-------------|----|----|---|----|----|---|

| 參數          | Pt40D | 範圍   | 50 ~ 1000 | 適用模式 | 位置模式和速度模式 |  |  |
|-------------|-------|------|-----------|------|-----------|--|--|
| 預設值         | 70    | 有效時間 | 即時生效      | 單位   | 0.01      |  |  |
| 参數說明        |       |      |           |      |           |  |  |
| 第2段陷波濾波器Q值。 |       |      |           |      |           |  |  |

表10.6.3.12

| 參數          | Pt40E | 範圍   | 0 ~ 1000 | 適用模式 | 位置模式和速度模式 |  |
|-------------|-------|------|----------|------|-----------|--|
| 預設值         | 0     | 有效時間 | 即時生效     | 單位   | 0.001     |  |
| 參數說明        |       |      |          |      |           |  |
| 第2段陷波濾波器深度。 |       |      |          |      |           |  |

表10.6.3.13

| 參數          | Pt417 | 範圍   | 50 ~ 5000 | 適用模式 | 位置模式和速度模式 |  |  |
|-------------|-------|------|-----------|------|-----------|--|--|
| 預設值         | 5000  | 有效時間 | 即時生效      | 單位   | 1 Hz      |  |  |
| 參數說明        |       |      |           |      |           |  |  |
| 第3段陷波濾波器頻率。 |       |      |           |      |           |  |  |

MD28UC01-2505

#### E2系列驅動器使用者操作手册

調機

| 參數          | Pt418 | 範圍   | 50 ~ 1000 | 適用模式 | 位置模式和速度模式 |  |
|-------------|-------|------|-----------|------|-----------|--|
| 預設值         | 70    | 有效時間 | 即時生效      | 單位   | 0.01      |  |
|             |       |      |           |      |           |  |
| 第3段陷波濾波器Q值。 |       |      |           |      |           |  |

| 表10.6.3.15  |       |      |          |      |           |  |
|-------------|-------|------|----------|------|-----------|--|
| 參數          | Pt419 | 範圍   | 0 ~ 1000 | 適用模式 | 位置模式和速度模式 |  |
| 預設值         | 0     | 有效時間 | 即時生效     | 單位   | 0.001     |  |
|             |       |      |          |      |           |  |
| 第3段陷波濾波器深度。 |       |      |          |      |           |  |

|--|

| 參數            | Pt41A | 範圍   | 50 ~ 5000 | 適用模式 | 位置模式和速度模式 |  |
|---------------|-------|------|-----------|------|-----------|--|
| 預設值 5000 有效時間 |       | 有效時間 | 即時生效      | 單位   | 1 Hz      |  |
| 参數說明<br>      |       |      |           |      |           |  |
| 第4段陷波濾波器頻率。   |       |      |           |      |           |  |

表10.6.3.17

| 參數          | Pt41B | 範圍   | 50 ~ 1000 | 適用模式 | 位置模式和速度模式 |  |
|-------------|-------|------|-----------|------|-----------|--|
| 預設值         | 70    | 有效時間 | 即時生效      | 單位   | 0.01      |  |
| 參數說明        |       |      |           |      |           |  |
| 第4段陷波濾波器Q值。 |       |      |           |      |           |  |

表10.6.3.18

| 參數          | Pt41C | 範圍   | 0 ~ 1000 | 適用模式 | 位置模式和速度模式 |  |
|-------------|-------|------|----------|------|-----------|--|
| 預設值         | 0     | 有效時間 | 即時生效     | 單位   | 0.001     |  |
|             |       |      |          |      |           |  |
| 第4段陷波濾波器深度。 |       |      |          |      |           |  |

MD28UC01-2505

調機

#### E2系列驅動器使用者操作手册

| 參數          | Pt41D | 範圍   | 50 ~ 5000 | 適用模式 | 位置模式和速度模式 |  |
|-------------|-------|------|-----------|------|-----------|--|
| 預設值         | 5000  | 有效時間 | 即時生效      | 單位   | 1 Hz      |  |
|             |       |      |           |      |           |  |
| 第5段陷波濾波器頻率。 |       |      |           |      |           |  |

| 表10.6.3.20  |       |      |           |      |           |  |  |
|-------------|-------|------|-----------|------|-----------|--|--|
| 參數          | Pt41E | 範圍   | 50 ~ 1000 | 適用模式 | 位置模式和速度模式 |  |  |
| 預設值         | 70    | 有效時間 | 即時生效      | 單位   | 0.01      |  |  |
| 参數說明<br>    |       |      |           |      |           |  |  |
| 第5段陷波濾波器Q值。 |       |      |           |      |           |  |  |

#### 表10.6.3.21

| 1210.0.21   |       |      |          |      |           |  |
|-------------|-------|------|----------|------|-----------|--|
| 參數          | Pt41F | 範圍   | 0 ~ 1000 | 適用模式 | 位置模式和速度模式 |  |
| 預設值 0 承     |       | 有效時間 | 即時生效     | 單位   | 0.001     |  |
| 參數說明        |       |      |          |      |           |  |
| 第5段陷波濾波器深度。 |       |      |          |      |           |  |

#### ◆ 重要提醒

- (1) 請勿將陷波濾波器頻率(Pt409、Pt40C、Pt417、Pt41A及Pt41D)的設定值設為接近速 度迴路增益(Pt100)。其設定值至少應為速度迴路增益(Pt100)的4倍以上,但Pt103(轉 動慣量比)應正確設定。若設定錯誤,可能會發生振動,導致機械損壞。
- (2) 請務必在馬達停止時變更陷波濾波器頻率(Pt409、Pt40C、Pt417、Pt41A及Pt41D)。 若在馬達運動中變更陷波濾波器頻率,可能會導致振動。

MD28UC01-2505

調機

### 10.6.4 振動抑制

振動抑制功能主要用於抑制定位時由於機台振動而引起的1 Hz~200 Hz低頻振動。振動抑制功能對陷波濾 波器無法處理的振動頻率非常有效,尤其當負載的機構為懸劈樑,振動特別明顯時,適合使用此功能。使 用自動調適功能時,亦會自動設定本功能的相關參數。

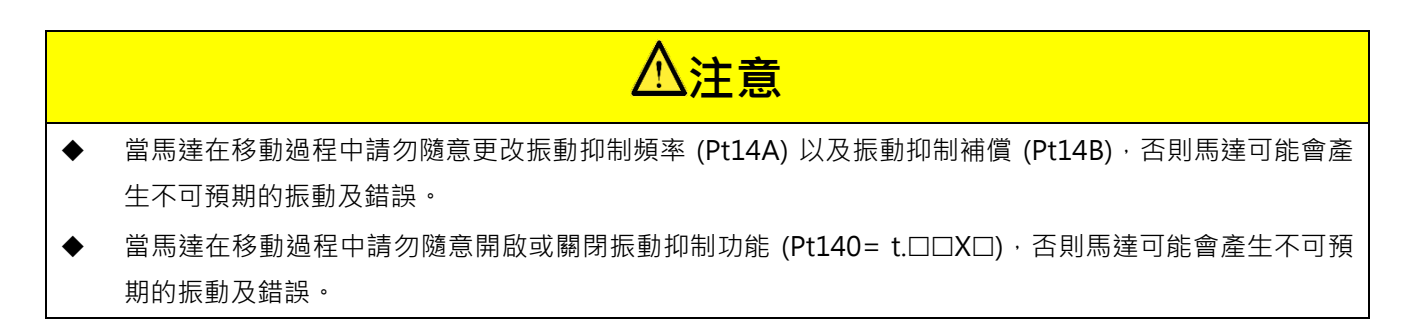

重要提醒

≻

不論開啟或關閉免調適 (Pt170= t.□□□X) 功能·都可以開啟振動抑制功能輔助 使用。

- 影響性能的項目 若馬達在停止時持續發生振動,將無法通過振動抑制功能獲得充分的振動抑制效果。此時,請透過自 動調適功能來調整。
- 振動抑制相關參數

表10.6.4.1

| 參數    |                              | 說明           | 有效時間 | 分類 |
|-------|------------------------------|--------------|------|----|
| Pt140 | t.□□0□<br>40 (出廠預設) 不進行振動抑制。 |              | 即時生效 | 調整 |
|       | t.□□1□                       | 對特定頻率進行振動抑制。 |      |    |

表10.6.4.2

| 參數        | Pt14A | 範圍   | 10~2000 | 適用模式 | 位置模式   |
|-----------|-------|------|---------|------|--------|
| 預設值       | 800   | 有效時間 | 即時生效    | 單位   | 0.1 Hz |
| 參數說明      |       |      |         |      |        |
| 設定振動抑制頻率。 |       |      |         |      |        |

MD28UC01-2505

調機

| 參數        | Pt14B | 範圍   | 10 ~ 1000 | 適用模式 | 位置模式 |
|-----------|-------|------|-----------|------|------|
| 預設值       | 500   | 有效時間 | 即時生效      | 單位   | 1%   |
| 参數說明<br>  |       |      |           |      |      |
| 設定振動抑制補償。 |       |      |           |      |      |

表10643

■ 振動抑制的使用方式

以下為找尋振動頻率的方法及開啟振動抑制濾波器的操作步驟:

- 步驟一:設定欲規劃的加減速度、速度、休息時間及行程,並使馬達來回移動(可由Thunder內的 Test run執行)。
- 步驟二:點擊Thunder上的 · 再點擊Scope上的 · 觀察位置偏差 (X\_pos\_err)、速度命 令 (X\_vel\_ff\_int) 與位置命令 (X\_ref\_pos)。
- 步驟三:馬達來回超過三趟後,攝取波型分析。
- 步驟四: 觀察在速度命令 (X\_vel\_ff\_int) 結束與開始之間的波形 (休息時間) ·將位置偏差的波形放 大。先在視窗上選定範圍,再點選視窗上方的放大按鍵,如下圖所示。

MD28UC01-2505

調機

#### E2系列驅動器使用者操作手册

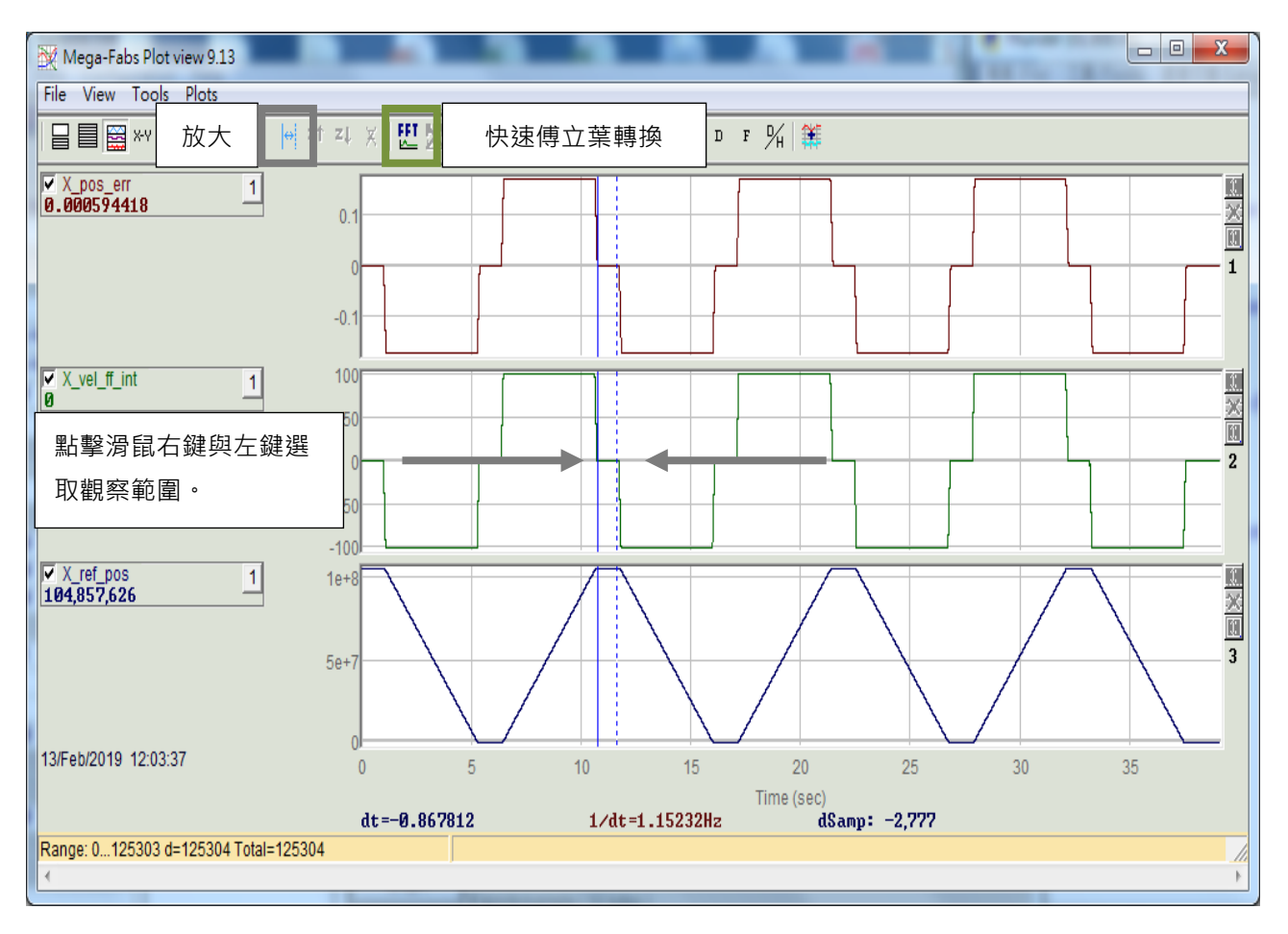

圖10.6.4.1

MD28UC01-2505

調機

步驟五:點選視窗上方FFT按鈕,開啟快速傅立葉轉換的操作視窗並對X\_pos\_err執行快速傅立葉轉 換「Run FFT」,如下圖所示。

| FFT ver 1.0                                                                                                    |                                                                                    |  |  |  |
|----------------------------------------------------------------------------------------------------|------------------------------------------------------------------------------------|--|--|--|
| pos_err 💌                                                                                                    | Samples: 9,630<br>Neer Power 2: 16,384                                             |  |  |  |
| <ul> <li>Extend to Power2,</li> <li>Extend to Power2 b</li> <li>Extend to Power2 c</li> <li>Direct FFT,</li> </ul> | 229,376 steps<br>by zeros, 229,376 steps<br>ycly, 229,376 steps<br>1,107,450 steps |  |  |  |
| Run FFT                                                                                                    | Stop Cancel                                                                        |  |  |  |
| steps: 0 0%                                                                                                    |                                                                                    |  |  |  |

圖10.6.4.2

步驟六:執行完快速傅立葉轉換後,對低頻的地方進行局部放大,如下圖所示。

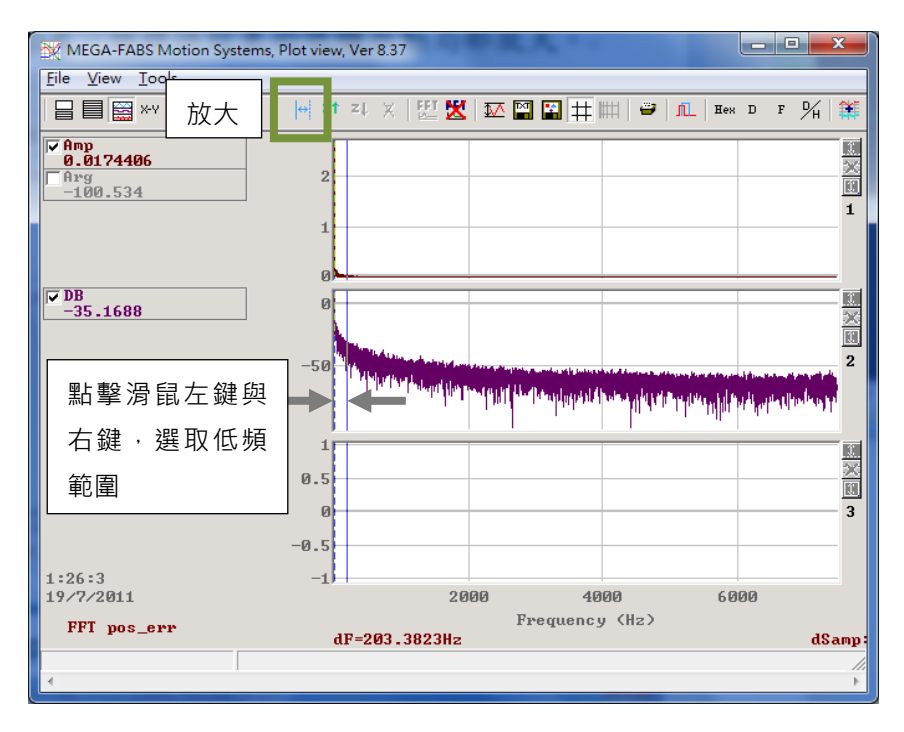

圖10.6.4.3
調機

步驟七:觀察最大振幅的振動頻率,如下圖所示。

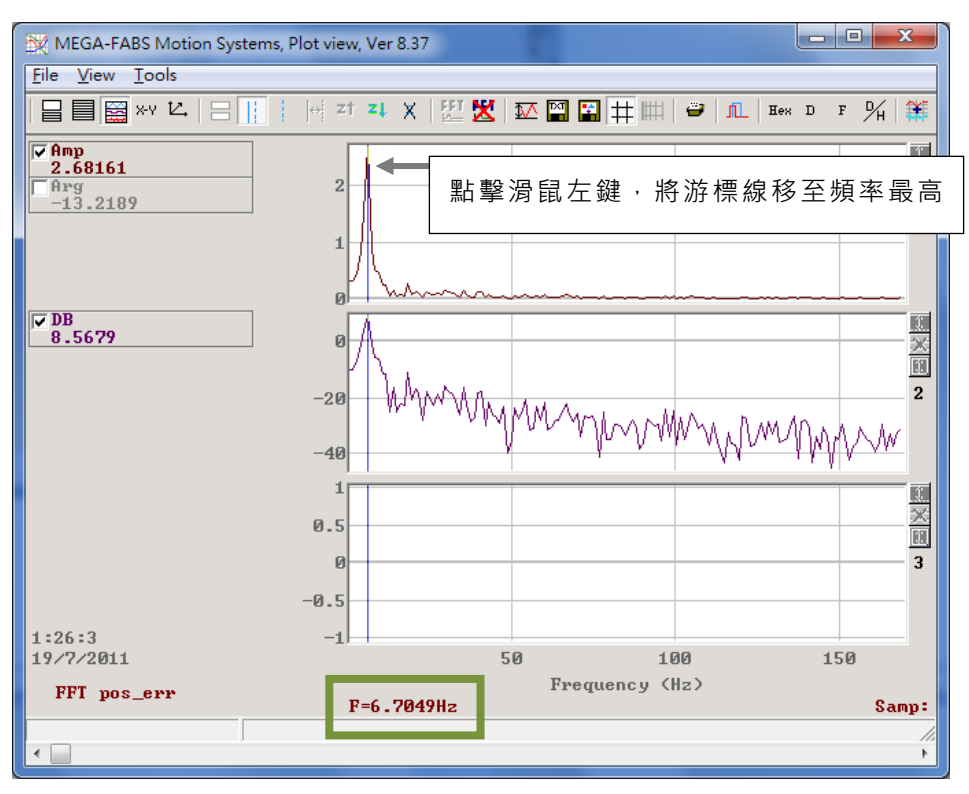

圖10.6.4.4

- 步驟八:將所觀查之低頻振動頻率的數值(圖例中為6.7 Hz),輸入至振動抑制頻率(Pt14A)。設定 振動抑制補償(Pt14B),設定值越大抑制效果越強,反之越弱(使用者可先以預設值測 試)。
- 步驟九:確認馬達為停止狀態後,再將Pt140 = t.□□1□開啟振動抑制功能,觀察振動是否被有效抑 制,可擷取波型分析位置偏差是否變小,再微調振動抑制補償(Pt14B),調整Pt14B時必須 注意馬達必須停止運動,再將Pt140 = t.□□0□關閉振動抑制功能後才可更改。

MD28UC01-2505

## 10.6.5 速度漣波補償功能

速度漣波補償功能主要用於抑制鐵心馬達磁極造成的頓力,減低隨著速度變化的低頻振動。

表 10.6.5.1

|        | 參數                        | 說明            | 有效時間  | 適用模式  | 分類 |
|--------|---------------------------|---------------|-------|-------|----|
| D+422  | t.□□□ <b>□0</b><br>(出廠預設) | 速度漣波補償無效。<br> | 寫入且再次 | 位置模式和 | 约宁 |
| r (423 | t.□□□1                    | 速度漣波補償有效。     | 接通電後  | 速度模式  | 設定 |

重要提醒 > 關閉免調適 (Pt170= t.□□□X) 功能時,才可開啟漣波補償功能輔助使用。

| 參數    |        | 說明                      |  | 有效時間 | 分類  |
|-------|--------|-------------------------|--|------|-----|
|       | t.0□□□ | 漣波補償靈敏度等級0(靈敏度:小)       |  |      |     |
|       | t.1000 | 漣波補償靈敏度等級1              |  |      |     |
|       | t.2□□□ | 漣波補償靈敏度等級2              |  |      |     |
|       | t.3□□□ | 漣波補償靈敏度等級3              |  |      |     |
|       | t.4□□□ | 漣波補償靈敏度等級4              |  |      |     |
|       | t.5000 | 漣波補償靈敏度等級5              |  |      |     |
|       | t.6000 | 漣波補償靈敏度等級6              |  |      |     |
| D+400 | t.7000 | 漣波補償靈敏度等級7              |  |      | ≐л⇔ |
| Pt423 | t.8000 | 漣波補償靈敏度等級8              |  | 即時主效 | 戓疋  |
|       | t.9000 | 漣波補償靈敏度等級9              |  |      |     |
|       | t.A□□□ | 漣波補償靈敏度等級10             |  |      |     |
|       | t.BDDD | 漣波補償靈敏度等級11             |  |      |     |
|       | t.C    | 漣波補償靈敏度等級12             |  |      |     |
|       | t.DDDD | 漣波補償靈敏度等級13             |  |      |     |
|       | t.EDDD | 漣波補償靈敏度等級14             |  |      |     |
|       | t.F□□□ | 漣波補償靈敏度等級15 ( 靈敏度 : 大 ) |  |      |     |

表 10.6.5.2

註:

開啟漣波補償功能之前,請先將伺服增益調適到合適的狀態再開啟。

E2系列驅動器使用者操作手册

HIWIN: MIKROSYSTEM

MD28UC01-2505

■ 速度漣波的量測方式

運動控制中,等速段的運動平穩度可藉由速度漣波(Velocity Ripple)指標來評估。造成等速段速度變異 之主因為馬達頓力、線槽鍊條、空壓管線與導軌阻力等。此速度漣波常應用於需要等速段穩定性高的掃描 或檢測式之設備機台。速度漣波的計算公式為:

速度漣波 (ripA) = 
$$\frac{V_{max} - V_{min}}{V_{average}} \times 100\%$$

其中Vaverage為平均速度、Vmax為最大速度、Vmin為最小速度。

以下為量測速度漣波的步驟:

- 步驟一:點擊工具列中的Open Test Run圖示 ♥ · 開啟試運轉畫面。設定運動參數(如:目標速度、加減速度時間)後,點擊激磁激磁馬達。
- 步驟二:設定P1、P2位置執行點對點運動試運轉,或設定移動距離執行相對移動試運轉,使馬達來回運 轉於欲測試之行程間。

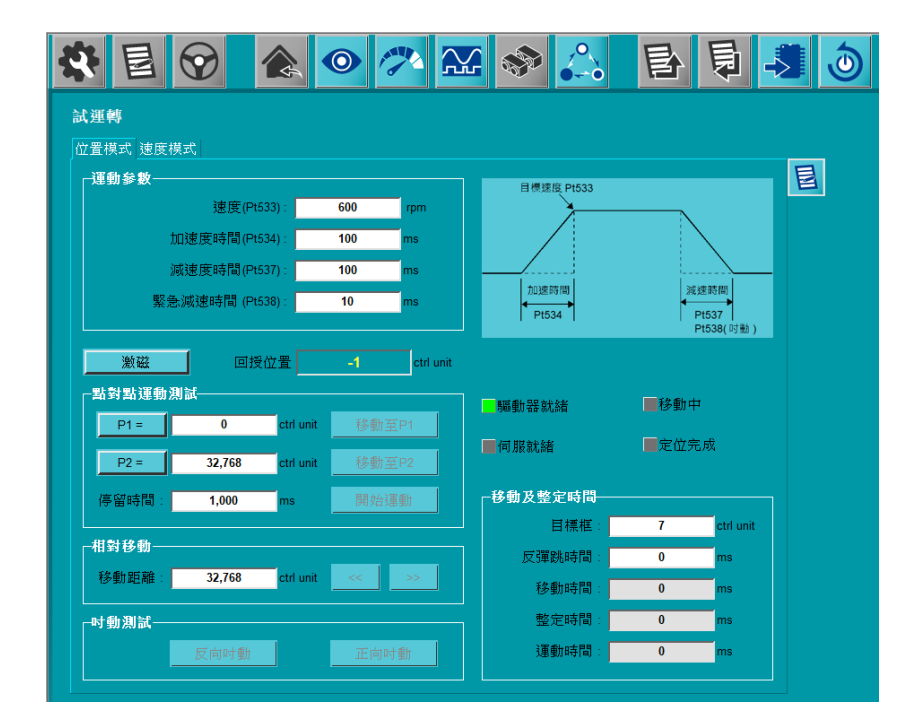

圖10.6.5.1

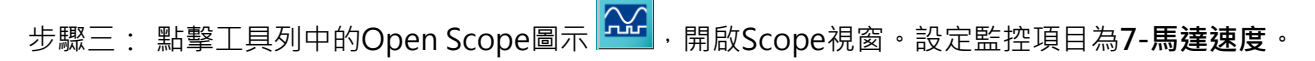

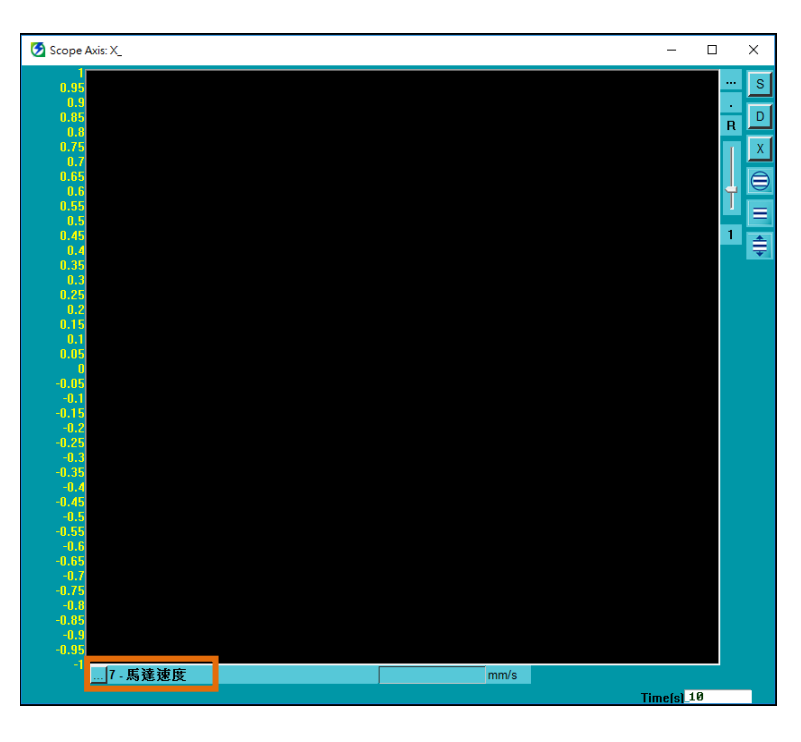

圖10.6.5.2

步驟四: 點擊 🛄 開啟即時資料擷取視窗。

步驟五: 點擊開始(F5)按鈕開始擷取數據。

步驟六: 待馬達來回運轉2~3回後,點擊停止按鈕停止擷取數據,再點擊圖形按鈕開啟Plot view視窗。

| 🖉 Real-time data collection 2.185 — 🗆 🗙                              |                                           |                                       |  |   |  |
|----------------------------------------------------------------------|-------------------------------------------|---------------------------------------|--|---|--|
| 檔案 (File) 工具 (Tools) 頁鏡(Ses                                          | sions)                                    |                                       |  |   |  |
| A<br>0.D3                                                            |                                           |                                       |  |   |  |
| 從軸:0〈D3〉                                                             | 取樣數 2000000                               | ☑ 背景更新                                |  | Т |  |
| □起始條件                                                                | 取樣率 <sup>4</sup>                          |                                       |  |   |  |
| □ 停止條件                                                               | Fr=32000/rate=<br>dt=1/Fr=<br>samples*dt= | 8000 Hz<br>0.125 msec<br>41:40.00 min |  |   |  |
| USB                                                                  |                                           |                                       |  |   |  |
| <ul> <li>■ 自動潮取<br/>■ 觸發</li> <li>■ 觸發</li> <li>X_vel_fbf</li> </ul> | ≻8組)<br>f                                 |                                       |  |   |  |
| 開始(F5)                                                               |                                           |                                       |  |   |  |
| 停止                                                                   |                                           |                                       |  |   |  |
|                                                                      | (4 bytes)                                 |                                       |  |   |  |
|                                                                      |                                           |                                       |  |   |  |
|                                                                      |                                           |                                       |  |   |  |

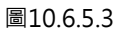

### E2系列驅動器使用者操作手册

調機

步驟七: 於Plot view視窗點擊左鍵喚出藍實線、點擊右鍵喚出藍虛線,將欲觀察的等速段框起。

步驟八: 點擊Zoom the area between cursors圖示 . 將框起來的波形放大。

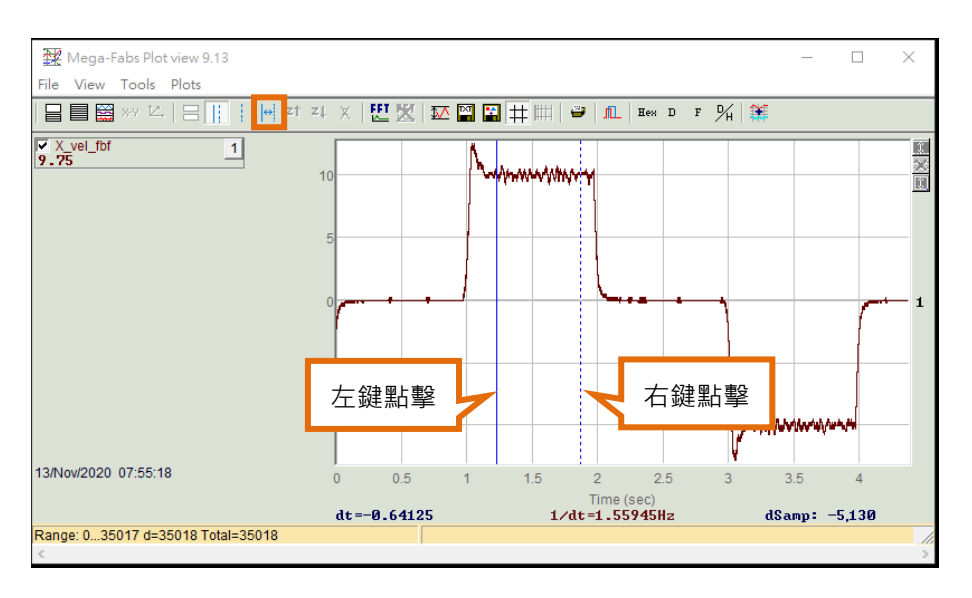

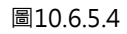

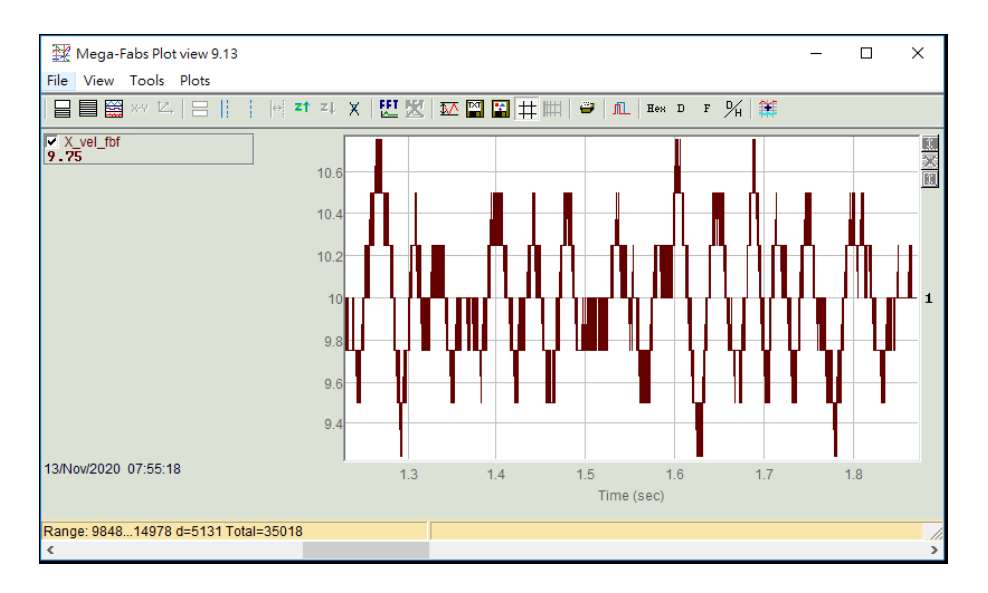

圖10.6.5.5

度漣波(%)。

步驟九:點擊Statistics table圖示 . 開啟Plot statistics視窗。找出X\_vel\_fbf參數對應的ripA · 即為速

| 🙀 Plot statistics                                        | _             |  | × |  |  |
|----------------------------------------------------------|---------------|--|---|--|--|
|                                                          | X_vel_fbf     |  |   |  |  |
| Type:                                                    | Float(32 bit) |  |   |  |  |
| Maximum:                                                 | 10.75         |  |   |  |  |
| Maximum at sample:                                       | 10,122        |  |   |  |  |
| Minimum:                                                 | 9.25          |  |   |  |  |
| Minimum at sample:                                       | 10,346        |  |   |  |  |
| Average:                                                 | 9.99932       |  |   |  |  |
| p2p = max-min:                                           | 1.5           |  |   |  |  |
| ripA=p2p/Average:                                        | 15.001%       |  |   |  |  |
| rms (sigma):                                             | 0.285464      |  |   |  |  |
| Ripple=rms/Average:                                      | 2.85483%      |  |   |  |  |
| Range: 984814978, delta=5131, total 35018<br>Ts=0.000125 |               |  |   |  |  |

圖10.6.5.6

### 10.6.6 摩擦補償功能

摩擦補償功能是對黏性摩擦變動及固定負載變動進行補償的功能。

表 10.6.6.1

|       | 參數                | 說明        | 有效時間 | 適用模式  | 分類          |
|-------|-------------------|-----------|------|-------|-------------|
| D+409 | t.0□□□□<br>(出廠預設) | 停用摩擦補償功能。 | 即咭什动 | 位置模式和 | 扒中          |
| P1400 | t.1000            | 啟用摩擦補償功能。 | 即時生效 | 速度模式  | ī<br>又<br>上 |

關閉免調適 (Pt170= t.□□□X) 功能後 · 才可使用摩擦補償功能。 重要提醒 ≻

MD28UC01-2505

### E2系列驅動器使用者操作手册

調機

| 表 10.6.6.2 |  |
|------------|--|
|------------|--|

| 參數      | Pt121 | 範圍   | 1~ 1000 | 適用模式 | 位置模式和速度模式 |
|---------|-------|------|---------|------|-----------|
| 預設值     | 30    | 有效時間 | 即時生效    | 單位   | 1%        |
|         |       |      |         |      |           |
| 摩擦補償增益。 |       |      |         |      |           |

| 表 10.6.6.3 |       |      |         |      |           |
|------------|-------|------|---------|------|-----------|
| 參數         | Pt122 | 範圍   | 1~ 1000 | 適用模式 | 位置模式和速度模式 |
| 預設值        | 30    | 有效時間 | 即時生效    | 單位   | 1%        |
| 多數說明       |       |      |         |      |           |
| 第2摩擦補償增益。  |       |      |         |      |           |

| 表 10.6.6.4 |
|------------|
|------------|

| 參數                    | Pt126 | 範圍   | 0~ 10000 | 適用模式 | 位置模式和速度模式 |
|-----------------------|-------|------|----------|------|-----------|
| 預設值                   | 0     | 有效時間 | 即時生效     | 單位   | rpm       |
| 參數說明                  |       |      |          |      |           |
| 摩擦補償的速度命令死區(旋轉式伺服馬達)。 |       |      |          |      |           |

表 10.6.6.5

| 參數                    | Pt127 | 範圍   | 0~ 10000 | 適用模式 | 位置模式和速度模式 |
|-----------------------|-------|------|----------|------|-----------|
| 預設值                   | 0     | 有效時間 | 即時生效     | 單位   | mm/s      |
| 參數說明                  |       |      |          |      |           |
| 摩擦補償的速度命令死區(直線式伺服馬達)。 |       |      |          |      |           |

MD28UC01-2505 調機

## 10.6.7 速度回授濾波功能

當使用的馬達搭配較低解析度的編碼器讀頭時,由於驅動器的高頻寬響應可能會造成馬達在運動時出現較 高頻的噪音,此時可以利用速度回授濾波來抑制移動中的噪音。

通常使用於當線性馬達搭配的讀頭超過0.5 um/count的解析度時。

| 表 10.6.7.1     |       |  |  |  |  |
|----------------|-------|--|--|--|--|
| 讀頭解析度 um/count | Pt308 |  |  |  |  |
| 0.5            | 10    |  |  |  |  |
| 1              | 15    |  |  |  |  |
| 5              | 30    |  |  |  |  |

| AX 10.0.7.2 |              |      |           |      |         |  |  |  |
|-------------|--------------|------|-----------|------|---------|--|--|--|
| 參數          | Pt308        | 範圍   | 1 ~ 65535 | 適用模式 | 位置模式    |  |  |  |
| 預設值         | 1            | 有效時間 | 即時生效      | 單位   | 0.01 ms |  |  |  |
| 參數說明        |              |      |           |      |         |  |  |  |
| 速度回授濾       | 速度回授濾波器時間常數。 |      |           |      |         |  |  |  |

表 10.6.7.2

### 10.6.8 模型追蹤控制

使用模型追蹤控制,可提高響應性,縮短定位時間。僅位置控制時可使用模型追蹤控制。 模型追蹤控制的框圖如下所示。

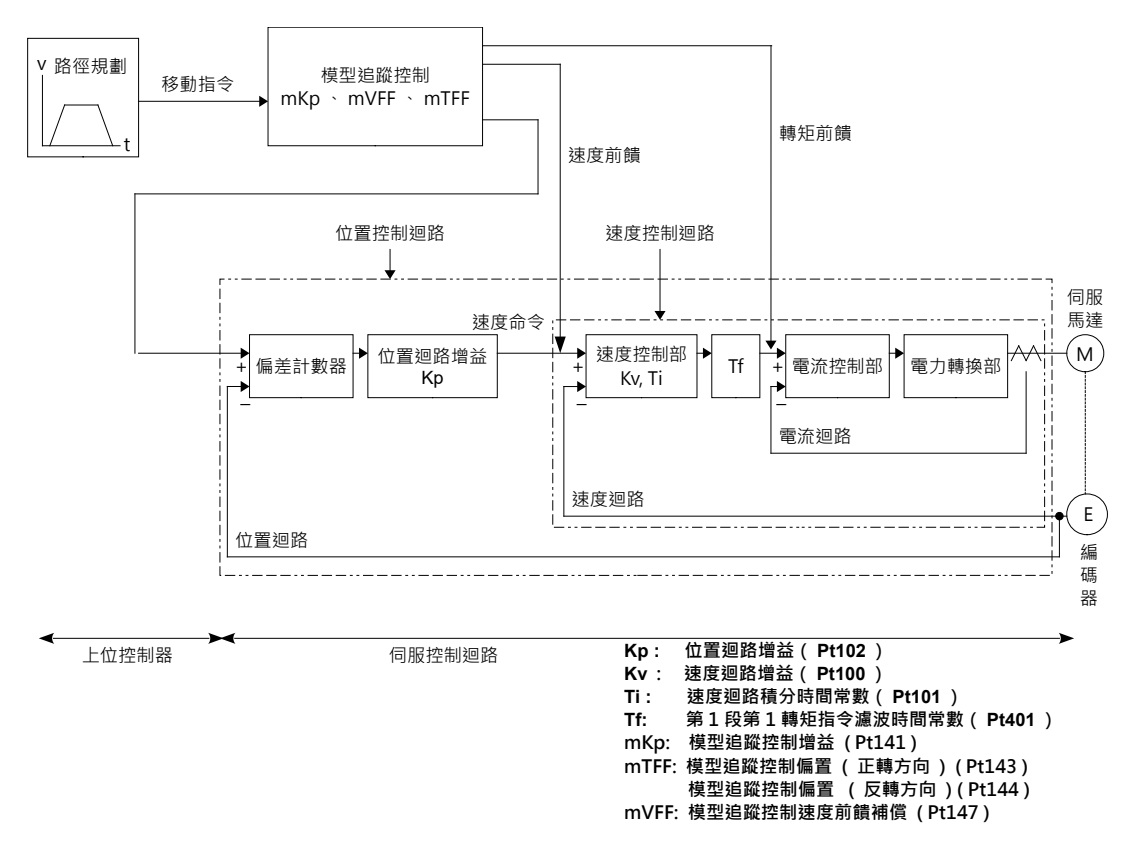

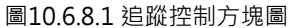

- 手動調適步驟
  - 步驟一: 調整伺服增益。請參考10.6.1節、10.6.2節、10.6.3節。

註:請盡量設定正確的轉動慣量比(Pt103)。

- 步驟二: 在不發生過衝和振動的範圍內, 提高模型追蹤控制增益(Pt141)。
- 步驟三: 在發生過衝,或者正轉和反轉的響應不同時,通過模型追蹤控制偏置(正轉方向) (Pt143)、模型追蹤控制偏置(反轉方向)(Pt144)、模型追蹤控制速度前饋補償 (Pt147)進行微調。

MD28UC01-2505

調機

#### ■ 模型追蹤控制選擇

通過參數Pt140= t.□□□X,選擇使用或不使用模型追蹤控制。

表 10.6.8.1

| 參數    |                   | 說明         | 有效時間     | 分類 |
|-------|-------------------|------------|----------|----|
| Pt140 | t.□□□□0<br>(出廠預設) | 不使用模型追蹤控制。 | 變更後且馬逹停止 | 調整 |
| Ρί140 | t.□□□1            | 使用模型追蹤控制。  | 時        |    |

重要提醒 ▶ 關閉免調適 (Pt170= t.□□□X) 功能後,才可使用模型追蹤控制。

■ 模型追蹤控制增益

當使用模型追蹤控制時,模型追蹤控制增益確定伺服系統的響應性。如果提高模型追蹤控制增益,則 響應性變高,定位時間變短。伺服系統的響應性取決於本參數,而非位置迴路增益(Pt102)。

| 參數        | Pt141 | 範圍   | 10~20000  | 適用模式 | 位置模式  |  |
|-----------|-------|------|-----------|------|-------|--|
| 預設值       | 500   | 有效時間 | 變更後且馬達停止時 | 單位   | 0.1/s |  |
| 參數說明      |       |      |           |      |       |  |
| 模型追蹤控制增益。 |       |      |           |      |       |  |

表 10.6.8.2

- ◆ 對於機構剛性較低的機械,無法設定較高的模型追蹤控制增益,故其在高速運轉時可能會出現位置偏差過大警報。此時,可提高位置偏差過大警報值(Pt520或Pt521),以增加位置偏差容許範圍。在模型追蹤控制時,位置偏差的大小取決於模型追蹤控制增益,請參閱10.2.3節的設定。
- ◆ 當搭配上位控制器使用位置模式執行多軸同動時(循圓運動、直線補間)・必須將同動軸的模型追 蹤控制調整至一樣,確保每一軸同動時的伺服系統響應能相同,才能使同動軸的誤差常數一致。
- 模型追蹤控制偏置(正轉方向)、模型追蹤控制偏置(反轉方向) 正轉和反轉的響應不同時,請通過下列參數進行微調。如果減小設定值,雖然響應性變慢,但是不容 易產生過衝。

MD28UC01-2505

#### E2系列驅動器使用者操作手册

調機

#### 表 10.6.8.3

| 參數              | Pt143 | 範圍   | 0~10000   | 適用模式 | 位置模式 |  |
|-----------------|-------|------|-----------|------|------|--|
| 預設值             | 1000  | 有效時間 | 變更後且馬達停止時 | 單位   | 0.1% |  |
| 参數說明            |       |      |           |      |      |  |
| 模型追蹤控制偏置(正轉方向)。 |       |      |           |      |      |  |

#### 表 10.6.8.4

| 參數              | Pt144 | 範圍   | 0~10000   | 適用模式 | 位置模式 |  |
|-----------------|-------|------|-----------|------|------|--|
| 預設值             | 1000  | 有效時間 | 變更後且馬達停止時 | 單位   | 0.1% |  |
| 参數說明            |       |      |           |      |      |  |
| 模型追蹤控制偏置(反轉方向)。 |       |      |           |      |      |  |

## 模型追蹤控制速度前饋補償 即使調整模型追蹤控制增益、模型追蹤控制偏置(正轉方向)和模型追蹤控制偏置(反轉方向), 仍然發生過衝時,可通過調整下列參數進行改善。如果減小設定值,雖然響應性變慢,但是不容易產

生過衝。

表 10.6.8.5

| 參數            | Pt147 | 範圍   | 0~10000   | 適用模式 | 位置模式 |  |  |
|---------------|-------|------|-----------|------|------|--|--|
| 預設值           | 1000  | 有效時間 | 變更後且馬達停止時 | 單位   | 0.1% |  |  |
| 多數說明          |       |      |           |      |      |  |  |
| 模型追蹤控制速度前饋補償。 |       |      |           |      |      |  |  |

MD28UC01-2505 調機

## 10.7 調適通用功能

## 10.7.1 前饋

前饋是在位置控制時進行前饋補償以減少縮短定位時間在等速段運動時之位置誤差的功能。 當搭配上位控制器使用位置模式執行多軸同動時(循圓運動、直線補間).必須將同動軸的前饋調整至一 樣。

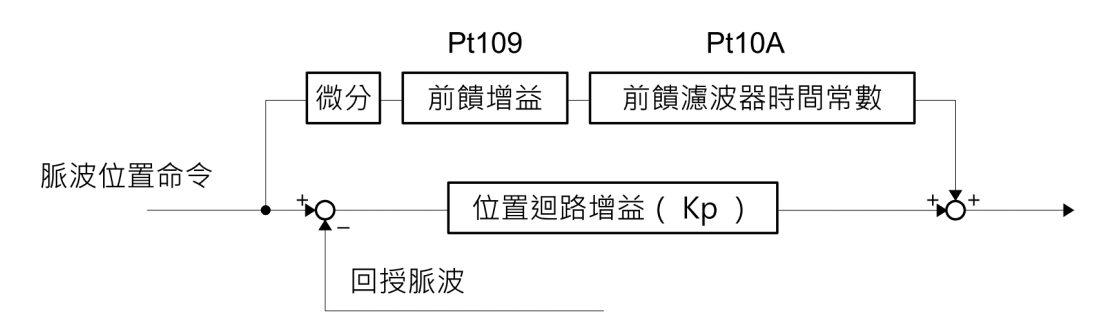

圖10.7.1.1 前饋命令控制架構

表10.7.1.1

| 參數  | Pt109 | 範圍   | 0 ~ 100 | 適用模式 | 位置模式 |  |  |
|-----|-------|------|---------|------|------|--|--|
| 預設值 | 0     | 有效時間 | 即時生效    | 單位   | 1%   |  |  |
|     |       |      |         |      |      |  |  |
| 前饋。 |       |      |         |      |      |  |  |

表10.7.1.2

| 參數        | Pt10A | 範圍   | 0 ~ 6400 | 適用模式 | 位置模式    |  |  |
|-----------|-------|------|----------|------|---------|--|--|
| 預設值       | 0     | 有效時間 | 即時生效     | 單位   | 0.01 ms |  |  |
| 参數說明      |       |      |          |      |         |  |  |
| 前饋濾波時間常數。 |       |      |          |      |         |  |  |

註:

若開啟前饋而引起機器振動的話,請將前饋的設定值設定在80%以下。

調機

### 10.7.2 轉矩前饋及速度前饋

轉矩前饋及速度前饋為可以縮短整定時間的功能。並且是在上位控制器對位置命令進行微分後生成的命 令。

■ 轉矩前饋

轉矩前饋在速度模式及位置模式下有效。轉矩前饋命令與速度命令一起從上位控制器發送到驅動器。 來自上位控制器的速度命令與V-REF(CN6-14及CN6-15)連接,轉矩前饋命令與T-REF(CN6-16、 CN6-17)連接。

■ 速度前饋

速度前饋僅在位置模式下有效。速度前饋命令與位置命令一起從上位控制器發送到驅動器。速度前饋命令和V-REF(CN6-14及CN6-15)連接。

- 相關參數設定
  - (1) 轉矩前饋

通過T-REF分配 (Pt002 = t.□□□X) 和轉矩命令輸入增益 (Pt400) 及T-REF濾波時間參數 (Pt415) 設定轉矩前饋。出廠時Pt400設定為Pt400 = 30、因此轉矩前饋值設為±3V時,為100%轉矩(額定轉矩)。

| 表1   | 07  | 2 | 1   |
|------|-----|---|-----|
| 1X I | 0.7 |   | · - |

|       | 參數     | 說明                                | 有效時間      | 分類 |
|-------|--------|-----------------------------------|-----------|----|
|       | t.□□□0 |                                   |           |    |
|       | (出廠預設) | 不使用 I-KEF 訊號。                     | 寫入且再次接通電後 | 設定 |
| Pt002 | t.□□□1 | 將 T-REF 訊號作為外部轉矩限制。               |           |    |
| -     | t.□□□2 | 將 T-REF 訊號作為轉矩前饋輸入。               |           |    |
|       | t.□□□3 | P-CL、N-CL 有效時·將 T-REF 用作外部轉矩限制輸入。 |           |    |

表10.7.2.2

| 參數        | Pt400 | 範圍   | 10 ~ 1000 | 適用模式 | 位置模式和速度模式  |  |  |
|-----------|-------|------|-----------|------|------------|--|--|
| 預設值       | 30    | 有效時間 | 即時生效      | 單位   | 0.1 V/額定轉矩 |  |  |
| 多數說明      |       |      |           |      |            |  |  |
| 轉矩命令輸入增益。 |       |      |           |      |            |  |  |

MD28UC01-2505

調機

表10.7.2.3

| 參數               | Pt415 | 範圍   | 0~65535 | 適用模式 | 位置模式和速度模式 |  |  |
|------------------|-------|------|---------|------|-----------|--|--|
| 預設值              | 0     | 有效時間 | 即時生效    | 單位   | 0.01 ms   |  |  |
| 参數說明<br>         |       |      |         |      |           |  |  |
| <br>T-REF濾波時間常數。 |       |      |         |      |           |  |  |

表10.7.2.4

| 參數          | Pt426 | 範圍   | 0 ~ 500 | 適用模式 | 位置模式和速度模式 |  |
|-------------|-------|------|---------|------|-----------|--|
| 預設值         | 0     | 有效時間 | 即時生效    | 單位   | 0.25 ms   |  |
| 多數說明<br>    |       |      |         |      |           |  |
| 轉矩前饋移動平均時間。 |       |      |         |      |           |  |

註:

(1) 轉矩前饋命令設定過大時,會造成過衝現象,請邊觀察響應邊進行調適。

(2) 不能與類比命令的轉矩限制同時使用。

(2) 速度前饋

通過位置控制功能選擇2 (Pt207 = t.□□X□) 和速度命令輸入增益 (Pt300) 設定速度前饋。出廠 時 Pt300設定為Pt300 = 600、因此速度前饋值設為±6 V時,為額定速度。

|       | 參數               | 有效時間                | 分類       |    |
|-------|------------------|---------------------|----------|----|
| D+207 | t.□□0□<br>(出廠預設) | 不使用 V-REF 訊號。       | 寫入且再次接通電 | 払中 |
| P1207 | t.□□1□           | 將 V-REF 訊號作為速度前饋輸入。 | 後        | 収化 |

表10.7.2.6

| 參數        | Pt300 | 範圍   | 150~3000 | 適用模式 | 位置模式、速度模式和轉矩模<br>式 |  |  |
|-----------|-------|------|----------|------|--------------------|--|--|
| 預設值       | 600   | 有效時間 | 即時生效     | 單位   | 0.01 V/額定速度        |  |  |
| 参數說明      |       |      |          |      |                    |  |  |
| 速度命令輸入增益。 |       |      |          |      |                    |  |  |

MD28UC01-2505

#### E2系列驅動器使用者操作手册

調機

### 表10.7.2.7

| 參數          | Pt307 | 範圍   | 0~65535 | 適用模式 | 位置模式、速度模式和轉矩模<br>式 |  |
|-------------|-------|------|---------|------|--------------------|--|
| 預設值         | 40    | 有效時間 | 即時生效    | 單位   | 0.01 ms            |  |
|             |       |      |         |      |                    |  |
| 速度命令濾波時間常數。 |       |      |         |      |                    |  |

表10.7.2.8

| 參數          | Pt30C | 範圍   | 0~500 | 適用模式 | 位置模式、速度模式和轉矩模<br>式 |  |
|-------------|-------|------|-------|------|--------------------|--|
| 預設值         | 0     | 有效時間 | 即時生效  | 單位   | 0.25 ms            |  |
| 多數說明        |       |      |       |      |                    |  |
| 速度前饋移動平均時間。 |       |      |       |      |                    |  |

註:

速度前饋命令設定過大時,會發生過衝現象。請邊觀察響應邊進行調適。

## 10.7.3 位置積分

參數Pt11F(位置積分時間常數)可設定位置迴路的積分功能。

表10.7.3.1

| 參數        | Pt11F | 範圍   | 1 ~ 50000 | 適用模式 | 位置模式   |  |  |
|-----------|-------|------|-----------|------|--------|--|--|
| 預設值       | 1     | 有效時間 | 即時生效      | 單位   | 0.1 ms |  |  |
| 參數說明      |       |      |           |      |        |  |  |
| 位置積分時間常數。 |       |      |           |      |        |  |  |

MD28UC01-2505 調機

### 10.7.4 P/PI模式自動切換選擇的設定

P/PI模式切換選擇是在不同的運動條件下,自動進行P控制、PI控制切換的功能。利用參數設定切換條件 與切換條件的等級後,可抑制在運動時加減速段的過衝現象,縮短整定時間。

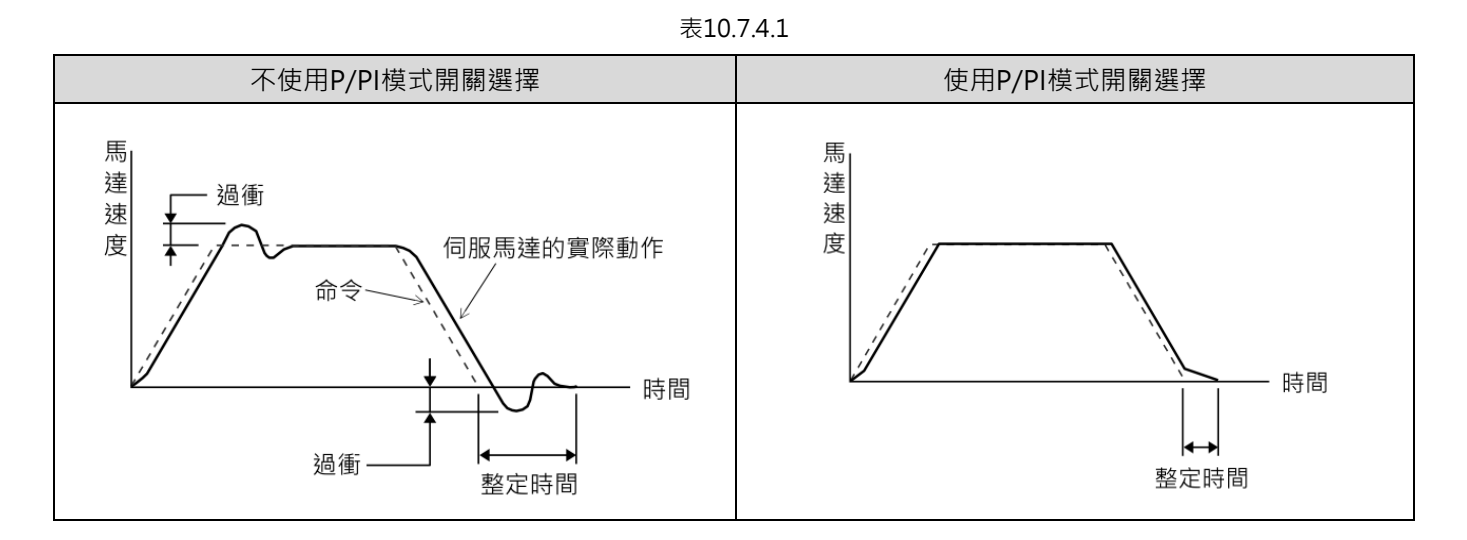

■ 相關參數

由參數Pt10B = t.□□□X · P/PI模式開關選擇來切換條件。

表10.7.4.2

| 參數     |               | 미년雄士印卷號博              | 設定等約        | 吸的參數 | 右动哇問 | 米豆 ワリ                                              |
|--------|---------------|-----------------------|-------------|------|------|----------------------------------------------------|
|        |               | P/PI                  | 旋轉式         | 直線式  | 角双时间 | <sup>(</sup> ) ( ) ( ) ( ) ( ) ( ) ( ) ( ) ( ) ( ) |
|        | t.□□□0        | t.□□□□0 以內部轉矩命令作為模式切換 |             |      |      |                                                    |
|        | (出廠預設)        | 的條件。                  | PTIUC       |      |      |                                                    |
| t.0001 | 以速度命令作為模式切換的條 | D+10D                 | D+101       |      |      |                                                    |
|        | 件。            | FLIDD FLIDI           |             |      |      |                                                    |
| Pt10B  | Pt10B         | 以加速度作為模式切換的條          | D+10E D+192 |      | 即時生效 | 設定                                                 |
| t.□□□3 | 件。            |                       |             |      |      |                                                    |
|        | 以位置偏差作為模式切換的條 | D+10F                 |             |      |      |                                                    |
|        |               | 件。                    | Ptiof       |      |      |                                                    |
|        | t.□□□4        | 不使用模式切换功能。            | N,          | /A   |      |                                                    |

設定切換條件等級與靈敏度的參數 設定 P/PI 自動切換時的靈敏度 當進行 P 控制、PI 控制自動切換的功能時,利用參數 Pt183(P/PI 切換靈敏度)會影響切換時的靈敏程 度,此設定值越大,切換控制狀態越快速,反之越和緩。

表 10.7.4.3

| 參數          | Pt183 | 範圍   | 0~100 | 適用模式 | 位置模式和速度模式 |  |
|-------------|-------|------|-------|------|-----------|--|
| 預設值         | 10    | 有效時間 | 即時生效  | 單位   |           |  |
| 参數說明        |       |      |       |      |           |  |
| P/PI 切換靈敏度。 |       |      |       |      |           |  |

(1) 旋轉式伺服馬達

Pt10D

設定P/PI模式切換(速度命令)。

0

表 10.7.4.4

| 參數                            | Pt10C | 範圍   | 0~800 | 適用模式 | 位置模式和速度模式 |  |
|-------------------------------|-------|------|-------|------|-----------|--|
| 預設值                           | 200   | 有效時間 | 即時生效  | 單位   | 1%額定轉矩    |  |
|                               |       |      |       |      |           |  |
| 設定P/PI模式切換(轉矩命令) <sup>。</sup> |       |      |       |      |           |  |

註:

參數

預設值

當 Pt10C 設定太小·可能導致在有位置誤差存在的情況下·使 P 控制持續開啟·因而無法透過積分器收斂位置誤 差。

表 10.7.4.5

參數說明

0~10000

即時生效

範圍

有效時間

| 表 10.7.4.6                   |       |      |         |      |           |  |  |
|------------------------------|-------|------|---------|------|-----------|--|--|
| 參數                           | Pt10E | 範圍   | 0~30000 | 適用模式 | 位置模式和速度模式 |  |  |
| 預設值                          | 0     | 有效時間 | 即時生效    | 單位   | 1 rpm/s   |  |  |
|                              |       |      |         |      |           |  |  |
| 設定P/PI模式切換(加速度) <sup>。</sup> |       |      |         |      |           |  |  |

位置模式和速度模式

1 rpm

適用模式

單位

MD28UC01-2505

MD28UC01-2505

調機

### E2系列驅動器使用者操作手册

#### 表 10.7.4.7

| 參數                | Pt10F | 範圍   | 0~10000 | 適用模式 | 位置模式  |  |
|-------------------|-------|------|---------|------|-------|--|
| 預設值               | 0     | 有效時間 | 即時生效    | 單位   | 1控制單位 |  |
|                   |       |      |         |      |       |  |
| 設定P/PI模式切換(位置偏差)∘ |       |      |         |      |       |  |

### (2) 直線式伺服馬達

表10.7.4.8

| 參數                | Pt10C | 範圍   | 0~800 | 適用模式 | 位置模式和速度模式 |  |  |
|-------------------|-------|------|-------|------|-----------|--|--|
| 預設值               | 200   | 有效時間 | 即時生效  | 單位   | 1%額定推力    |  |  |
|                   |       |      | 參數說明  |      |           |  |  |
| 設定P/PI模式切換(推力命令)。 |       |      |       |      |           |  |  |

註:

當 Pt10C 設定太小·可能導致在有位置誤差存在的情況下·使 P 控制持續開啟·因而無法透過積分器收斂位置誤 差。

表10.7.4.9

| 參數            | Pt181 | 範圍   | 0~10000 | 適用模式 | 位置模式和速度模式 |
|---------------|-------|------|---------|------|-----------|
| 預設值           | 0     | 有效時間 | 即時生效    | 單位   | 1 mm/s    |
|               |       |      | 參數說明    |      |           |
| 設定模式切換(速度命令)。 |       |      |         |      |           |

表10.7.4.10

| 參數           | Pt182 | 範圍   | 0~30000 | 適用模式 | 位置模式和速度模式           |  |  |  |
|--------------|-------|------|---------|------|---------------------|--|--|--|
| 預設值          | 0     | 有效時間 | 即時生效    | 單位   | 1 mm/s <sup>2</sup> |  |  |  |
|              | 参數說明  |      |         |      |                     |  |  |  |
| 設定模式切換(加速度)。 |       |      |         |      |                     |  |  |  |

表10.7.4.11

| 參數                            | Pt10F | 範圍   | 0~10000 | 適用模式 | 位置模式  |  |  |  |
|-------------------------------|-------|------|---------|------|-------|--|--|--|
| 預設值                           | 0     | 有效時間 | 即時生效    | 單位   | 1控制單位 |  |  |  |
|                               |       |      |         |      |       |  |  |  |
| 設定P/PI模式切換(位置偏差) <sup>。</sup> |       |      |         |      |       |  |  |  |

調機

將轉矩命令作為P/PI模式切換的條件(出廠預設)
轉矩命令超出P/PI模式切換(轉矩命令)(Pt10C)中設定的轉矩時·將速度迴路切換為P控制。出廠時
轉矩命令值被設定為200%。

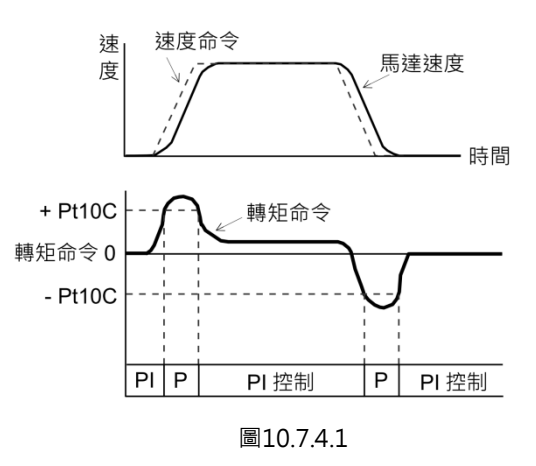

- 將速度命令作為P/PI模式切換的條件
  - (1) 旋轉式伺服馬達

速度命令超出P/PI模式切换(速度命令)(Pt10D)中設定的速度時,將速度迴路切換為P控制。

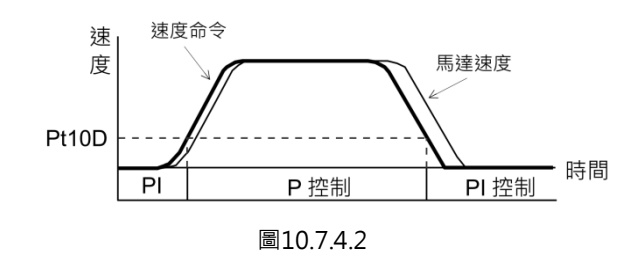

### (2) 直線式伺服馬達

速度命令超出P/PI模式切换(速度命令)(Pt181)中設定的速度時,將速度迴路切換為P控制。

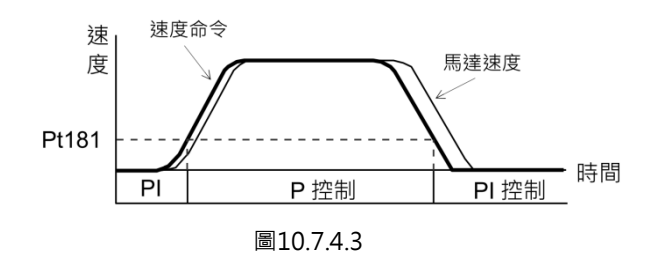

MD28UC01-2505

### ■ 將加速度作為P/PI模式切換的條件

(1) 旋轉式伺服馬達

加速度超出P/PI模式切换(加速度)(Pt10E)中設定的加速度時,將速度迴路切換為P控制。

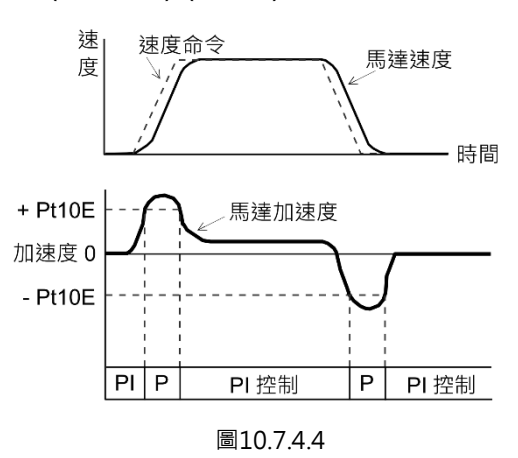

(2) 直線式伺服馬達

加速度超出P/PI模式切换(加速度)(Pt182)中設定的加速度時,將速度迴路切換為P控制。

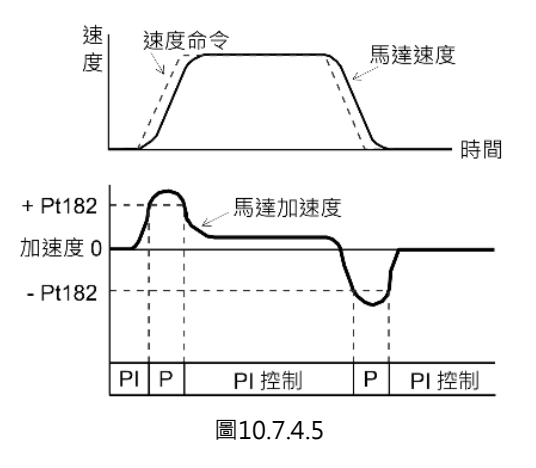

將位置偏差做為P/PI模式切換的條件 位置偏差超出超出P/PI模式切換(位置偏差)(Pt10F)中設定的值時,速度迴路將切換為P控制。該設 定僅在位置控制時有效。

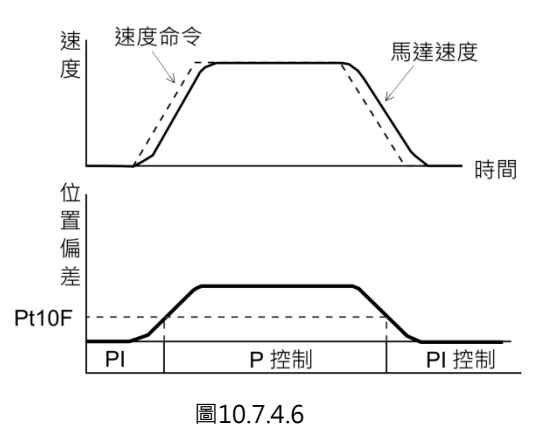

### 調機

### 10.7.5 增益切換

增益切換功能中提供兩種切換模式:手動切換和自動切換。手動切換模式是使用外部輸入訊號選擇增益, 自動切換模式則是依照條件自動更改增益。使用增益切換功能,可在定位時提高增益,縮短整定時間;在 停止時降低增益,抑制振動。

| 參數    |                   | 說明     | 有效時間 | 分類 |
|-------|-------------------|--------|------|----|
| Pt139 | t.□□□□0<br>(出廠預設) | 手動增益切換 | 即時生效 | 調整 |
|       | t.□□□2            | 自動增益切換 |      |    |

表10.7.5.2

表10.7.5.1

註:t.□□□1 為保留(請勿變更)。

### ■ 增益切換組合

| 切換增益             | 速度迴<br>路<br>增益          | 速度迴<br>路<br>積分時<br>間<br>常數          | 位置迴路增益                      | 轉矩命令<br>濾波器                            | 前饋                  | 龍門系<br>統速度<br>迴路增<br>益          | 龍門系統<br>速度迴路<br>積分<br>時間常數              | 龍門系<br>統位置<br>迴路增<br>益                  | 模型追蹤<br>控制增益                               | 模型追蹤<br>控制增益<br>補償                           |
|------------------|-------------------------|-------------------------------------|-----------------------------|----------------------------------------|---------------------|---------------------------------|-----------------------------------------|-----------------------------------------|--------------------------------------------|----------------------------------------------|
| 第 1 增 益          | 速度迴路<br>增益<br>(Pt100)   | 速度迴路<br>積分時間<br>常數<br>(Pt101)       | 位置迴<br>路增益<br>(Pt102)       | 第1段第1<br>轉矩命令<br>濾波<br>時間常數<br>(Pt401) | 前饋<br>(Pt109)       | 龍門系統<br>速度迴路<br>增益<br>(Pt190)   | 龍門系統<br>速度迴路<br>積分<br>時間常數<br>(Pt191)   | 龍門系<br>統<br>位置<br>迴路增<br>益<br>(Pt192)   | 模型追蹤<br>控制增益 <sup>*</sup><br>(Pt141)       | 模型追蹤控<br>制增<br>益補償 <sup>*</sup><br>(Pt142)   |
| 第<br>2<br>增<br>益 | 第2速度<br>迴路增益<br>(Pt104) | 第2速度<br>迴路積分<br>時間<br>常數<br>(Pt105) | 第2位<br>置迴路<br>增益<br>(Pt106) | 第1段第2<br>轉矩命令<br>濾波<br>時間常數<br>(Pt412) | 第2<br>前饋<br>(Pt110) | 龍門系統<br>第2速度<br>迴路增益<br>(Pt194) | 龍門系統<br>第2速度迴<br>路積分<br>時間常數<br>(Pt195) | 龍門系<br>統<br>第2位置<br>迴路增<br>益<br>(Pt196) | 第2模型追<br>蹤<br>控制增益 <sup>*</sup><br>(Pt148) | 第2模型追<br>蹤控<br>制增益補償 <sup>*</sup><br>(Pt149) |

註:

\*模型追蹤控制增益、模型追蹤控制增益補償的增益切換,僅適用於「手動增益切換」。 並且僅在滿足「馬達停止時」的條件下,輸入增益切換訊號(G-SEL)時切換增益。不滿足條件時,即使上表中其他 的參數切換了,這些參數也不會切換。

MD28UC01-2505

調機

### ■ 手動增益切換

手動增益切換是透過外部輸入訊號 (G-SEL) 切換第1增益及第2增益。

|       | 表10.7.5.3 |        |      |          |  |  |  |  |  |  |
|-------|-----------|--------|------|----------|--|--|--|--|--|--|
| 種類    | 訊號名稱      | 硬體腳位   | 訊號狀態 | 說明       |  |  |  |  |  |  |
| あい    |           | 体田老白空美 | ON   | 切換為第2增益。 |  |  |  |  |  |  |
| ****/ | G-SEL     |        | OFF  | 切换為第1增益。 |  |  |  |  |  |  |

### ■ 自動增益切換

表10.7.5.4

| 參數     |   | 切換條件   | 切換增益      | 切換等待時間         | 切換時間           |
|--------|---|--------|-----------|----------------|----------------|
| D+1 20 | + | 條件A成立  | 第1增益→第2增益 | 等待時間1(Pt135)   | 切換時間 1 (Pt131) |
| P(139  | 1 | 條件A不成立 | 第2增益→第1增益 | 等待時間 2 (Pt136) | 切換時間 2 (Pt132) |

■ 自動增益切換的切換條件A可在Pt139=t.□□X□內設定。

表10.7.5.5

|       | 參數     | 位置控制切換條件 A             | 其他模式      | 有效時間 | 類別 |
|-------|--------|------------------------|-----------|------|----|
|       | t.□□0□ | 守谷守武士世瑞 (COINI) ON     | 田宁交货 1 基米 |      |    |
|       | (出廠預設) | を回先減費互配號 (COIN) ON     | 回疋沢先Ⅰ頃盆   |      |    |
|       | t.□□1□ | 定位完成輸出訊號 (COIN) OFF    | 固定於第2增益   |      |    |
| Pt139 | t.□□2□ | 定位接近輸出訊號 (NEAR) ON     | 固定於第1增益   | 即時生效 | 調整 |
|       | t.□□3□ | 定位接近輸出訊號 (NEAR) OFF    | 固定於第2增益   |      |    |
|       | t.□□4□ | 位置命令濾波器輸出不輸出且輸入脈波命令OFF | 固定於第1增益   |      |    |
|       | t.□□5□ | 位置輸入脈波命令ON             | 固定於第2增益   |      |    |

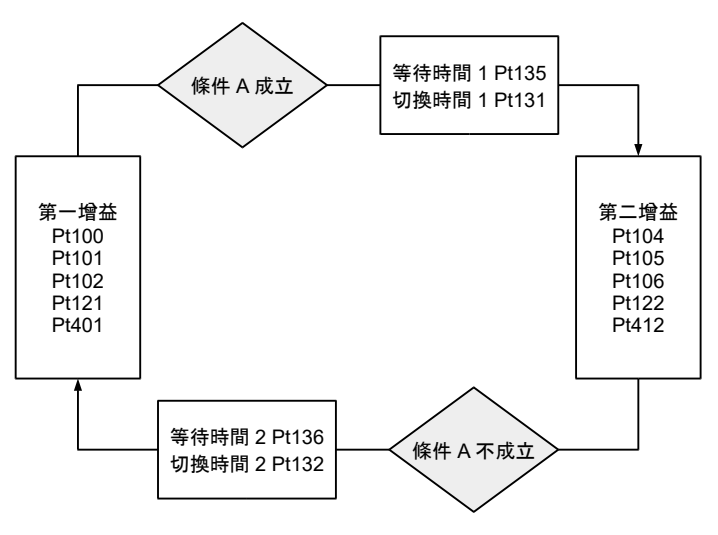

圖 10.7.5.1

HIWIN MIKROSYSTEM CORP.

調機

增益切換時的等待時間和切換時間之間的關係 例如,選擇自動增益切換模式,並以定位完成輸出訊號 (COIN) ON 為條件,從位置迴路增益 (Pt102) 切換為第2位置迴路增益 (Pt106) 的情境,如下圖所示。即當切換條件的COIN輸出訊號為ON,且從 切換條件成立的時間開始經過等待時間 (Pt135) 後,增益將於切換時間 (Pt131) 內,從Pt102到Pt106 進行線性變更。

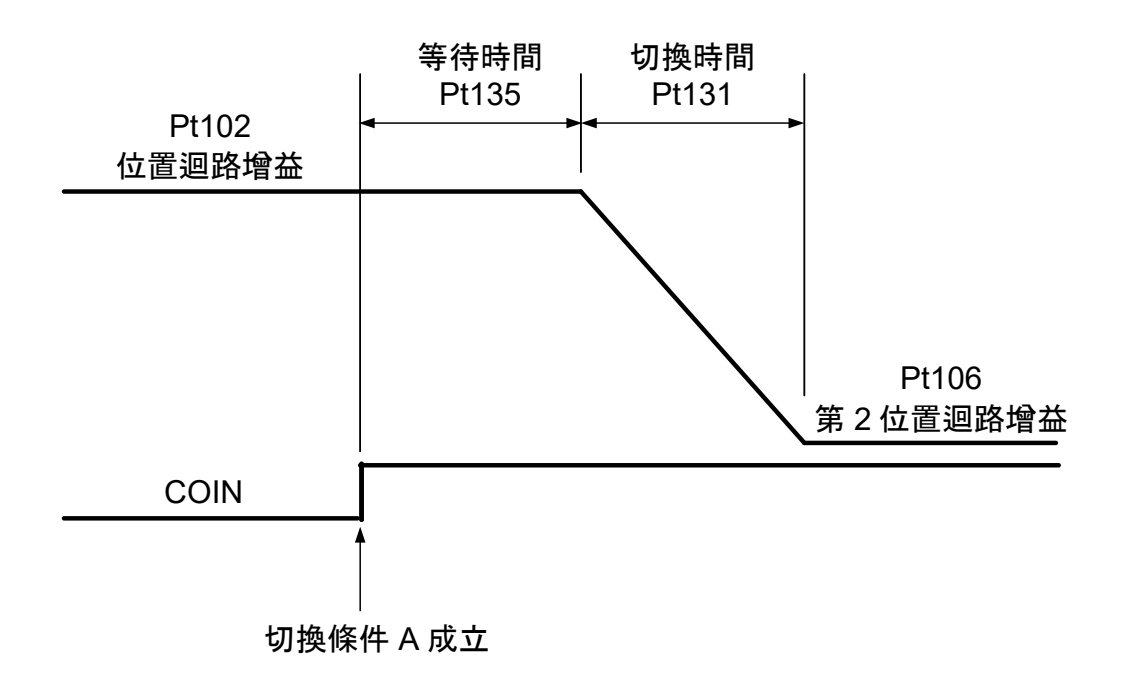

圖 10.7.5.2

■ 相關參數

| 表10.7.5.6 |         |      |            |      |           |  |  |  |
|-----------|---------|------|------------|------|-----------|--|--|--|
| 參數        | Pt100   | 範圍   | 10 ~ 20000 | 適用模式 | 位置模式和速度模式 |  |  |  |
| 預設值       | 400     | 有效時間 | 即時生效       | 單位   | 0.1 Hz    |  |  |  |
|           | 参數說明    |      |            |      |           |  |  |  |
| 速度迴路增     | 速度迴路增益。 |      |            |      |           |  |  |  |

表10.7.5.7

| 參數          | Pt101 | 範圍   | 15 ~ 51200 | 適用模式 | 位置模式和速度模式 |  |
|-------------|-------|------|------------|------|-----------|--|
| 預設值         | 2000  | 有效時間 | 即時生效       | 單位   | 0.01 ms   |  |
|             |       |      | 參數說明       |      |           |  |
| 速度迴路積分時間常數。 |       |      |            |      |           |  |

HIWIN MIKROSYSTEM CORP.

MD28UC01-2505

調機

### E2系列驅動器使用者操作手册

| 表10.7.5.8 |                                       |      |            |      |       |  |  |  |
|-----------|---------------------------------------|------|------------|------|-------|--|--|--|
| 參數        | Pt102                                 | 範圍   | 10 ~ 40000 | 適用模式 | 位置模式  |  |  |  |
| 預設值       | 400                                   | 有效時間 | 即時生效       | 單位   | 0.1/s |  |  |  |
|           |                                       |      |            |      |       |  |  |  |
| 位置迴路增     | ————————————————————————————————————— |      |            |      |       |  |  |  |

| 4<10.7.5.5 |       |      |         |      |      |  |  |
|------------|-------|------|---------|------|------|--|--|
| 參數         | Pt109 | 範圍   | 0 ~ 100 | 適用模式 | 位置模式 |  |  |
| 預設值        | 0     | 有效時間 | 即時生效    | 單位   | 1%   |  |  |
|            |       |      |         |      |      |  |  |
| 前饋。        |       |      |         |      |      |  |  |

| 參數          | Pt190 | 範圍   | 10 ~ 20000 | 適用模式 | 位置模式和速度模式 |  |  |
|-------------|-------|------|------------|------|-----------|--|--|
| 預設值         | 400   | 有效時間 | 即時生效       | 單位   | 0.1 Hz    |  |  |
| 多數說明。<br>   |       |      |            |      |           |  |  |
| 龍門系統速度迴路增益。 |       |      |            |      |           |  |  |

表10.7.5.11

| 參數              | Pt191 | 範圍   | 15 ~ 51200 | 適用模式 | 位置模式和速度模式 |  |  |
|-----------------|-------|------|------------|------|-----------|--|--|
| 預設值             | 2000  | 有效時間 | 即時生效       | 單位   | 0.01 ms   |  |  |
|                 |       |      |            |      |           |  |  |
| 龍門系統速度迴路積分時間常數。 |       |      |            |      |           |  |  |

表10.7.5.12

| 參數          | Pt192 | 範圍   | 10 ~ 40000 | 適用模式 | 位置模式  |  |  |
|-------------|-------|------|------------|------|-------|--|--|
| 預設值         | 400   | 有效時間 | 即時生效       | 單位   | 0.1/s |  |  |
|             |       |      |            |      |       |  |  |
| 龍門系統位置迴路增益。 |       |      |            |      |       |  |  |

# 表10759

MD28UC01-2505

#### E2系列驅動器使用者操作手册

調機

| 參數               | Pt401 | 範圍   | 1 ~ 65535 | 適用模式 | 位置模式、速度模式和轉矩模<br>式 |  |
|------------------|-------|------|-----------|------|--------------------|--|
| 預設值              | 100   | 有效時間 | 即時生效      | 單位   | 0.01 ms            |  |
| 参數說明             |       |      |           |      |                    |  |
| 第1段第1轉矩命令濾波時間常數。 |       |      |           |      |                    |  |

| 參數        | Pt104 | 範圍   | 10 ~ 20000 | 適用模式 | 位置模式和速度模式 |  |
|-----------|-------|------|------------|------|-----------|--|
| 預設值       | 400   | 有效時間 | 即時生效       | 單位   | 0.1 Hz    |  |
|           |       |      |            |      |           |  |
| 第2速度迴路增益。 |       |      |            |      |           |  |

表10.7.5.15

| 參數            | Pt105 | 範圍   | 15 ~ 51200 | 適用模式 | 位置模式和速度模式 |  |  |
|---------------|-------|------|------------|------|-----------|--|--|
| 預設值           | 2000  | 有效時間 | 即時生效       | 單位   | 0.01 ms   |  |  |
|               |       |      |            |      |           |  |  |
| 第2速度迴路積分時間常數。 |       |      |            |      |           |  |  |

表10.7.5.16

| 參數        | Pt106 | 範圍   | 10 ~ 40000 | 適用模式 | 位置模式  |  |  |
|-----------|-------|------|------------|------|-------|--|--|
| 預設值       | 400   | 有效時間 | 即時生效       | 單位   | 0.1/s |  |  |
| 参數說明      |       |      |            |      |       |  |  |
| 第2位置迴路增益。 |       |      |            |      |       |  |  |

表10.7.5.17

| 參數    | Pt110 | 範圍   | 0 ~ 100 | 適用模式 | 位置模式 |  |  |
|-------|-------|------|---------|------|------|--|--|
| 預設值   | 0     | 有效時間 | 即時生效    | 單位   | 1%   |  |  |
| 參數說明  |       |      |         |      |      |  |  |
| 第2前饋。 |       |      |         |      |      |  |  |

MD28UC01-2505

調機

### E2系列驅動器使用者操作手册

#### 表10.7.5.18

| 參數   | Pt194 | 範圍   | 10 ~ 20000 | 適用模式 | 位置模式和速度模式 |  |
|------|-------|------|------------|------|-----------|--|
| 預設值  | 400   | 有效時間 | 即時生效       | 單位   | 0.1 Hz    |  |
| 参數說明 |       |      |            |      |           |  |
| 。    |       |      |            |      |           |  |

| 表10.7.5.19        |       |      |            |      |           |  |
|-------------------|-------|------|------------|------|-----------|--|
| 參數                | Pt195 | 範圍   | 15 ~ 51200 | 適用模式 | 位置模式和速度模式 |  |
| 預設值               | 2000  | 有效時間 | 即時生效       | 單位   | 0.01 ms   |  |
|                   |       |      |            |      |           |  |
| 龍門系統第2速度迴路積分時間常數。 |       |      |            |      |           |  |

表10.7.5.20

| 參數            | Pt196 | 範圍   | 10 ~ 40000 | 適用模式 | 位置模式  |  |
|---------------|-------|------|------------|------|-------|--|
| 預設值           | 400   | 有效時間 | 即時生效       | 單位   | 0.1/s |  |
| 参數說明          |       |      |            |      |       |  |
| 龍門系統第2位置迴路增益。 |       |      |            |      |       |  |

表10.7.5.21

| 參數               | Pt412 | 範圍   | 1 ~ 65535 | 適用模式 | 位置模式、速度模式和轉矩模<br>式 |  |
|------------------|-------|------|-----------|------|--------------------|--|
| 預設值              | 100   | 有效時間 | 即時生效      | 單位   | 0.01 ms            |  |
| 多數說明             |       |      |           |      |                    |  |
| 第1段第2轉矩命令濾波時間常數。 |       |      |           |      |                    |  |

### ■ 自動增益切換相關參數

表10.7.5.22

| 參數       | Pt131 | 範圍   | 0 ~ 65535 | 適用模式 | 位置模式 |  |
|----------|-------|------|-----------|------|------|--|
| 預設值      | 0     | 有效時間 | 即時生效      | 單位   | 1 ms |  |
| 参数說明<br> |       |      |           |      |      |  |
| 增益切換時間1。 |       |      |           |      |      |  |

MD28UC01-2505

### E2系列驅動器使用者操作手册

| 表10   | 7523   | 2 |
|-------|--------|---|
| 1210. | 1.J.Z. | , |

| 參數       | Pt132 | 範圍   | 0 ~ 65535 | 適用模式 | 位置模式 |  |
|----------|-------|------|-----------|------|------|--|
| 預設值      | 0     | 有效時間 | 即時生效      | 單位   | 1 ms |  |
| 参數說明<br> |       |      |           |      |      |  |
| 增益切換時間2。 |       |      |           |      |      |  |

| 表10.7.5.24 |       |      |           |      |      |  |
|------------|-------|------|-----------|------|------|--|
| 參數         | Pt135 | 範圍   | 0 ~ 65535 | 適用模式 | 位置模式 |  |
| 預設值        | 0     | 有效時間 | 即時生效      | 單位   | 1 ms |  |
| 参數說明       |       |      |           |      |      |  |
|            |       |      |           |      |      |  |

表10.7.5.25

| 參數         | Pt136 | 範圍   | 0 ~ 65535 | 適用模式 | 位置模式 |  |
|------------|-------|------|-----------|------|------|--|
| 預設值        | 0     | 有效時間 | 即時生效      | 單位   | 1 ms |  |
| 参數說明       |       |      |           |      |      |  |
| 增益切换等待時間2。 |       |      |           |      |      |  |

類比量監視訊號的設定 

表10.7.5.26

|       | 參數          | 名稱          | 說明     |        | 有效時間 | 分類  |
|-------|-------------|-------------|--------|--------|------|-----|
| DtOOC |             | 新什言的治11司哈密博 | 1 V    | 第1增益有效 |      |     |
|       |             | 沒比里缸祝1訊號送辞  | 2 V    | 第2增益有效 | 印味什苏 | ≐л⇔ |
| D±007 |             |             | 1 V    | 第1增益有效 | 即时于双 | 取止  |
|       | 親LU重監祝Z訊號選择 | 2 V         | 第2增益有效 |        |      |     |

MD28UC01-2505 調機

### 10.7.6 增益倍率

此功能主要目的為透過增益倍率時間表來調整各運動階段所需輸出的伺服增益,以因應各運動階段(移動、整定、到位)不同的伺服增益需求。使用者可透過參數對該運動階段的增益做比例上的調整,以達到 縮短整定時間及抑制振動的效果。

### ■ 增益倍率時間表

- 一個運動可大略分為三個階段(請參閱8.4.4節):
- 移動階段:路徑規劃開始到路徑規劃結束。
- 整定階段:路徑規劃結束到到位階段。
- 到位階段:輸出到位訊號。

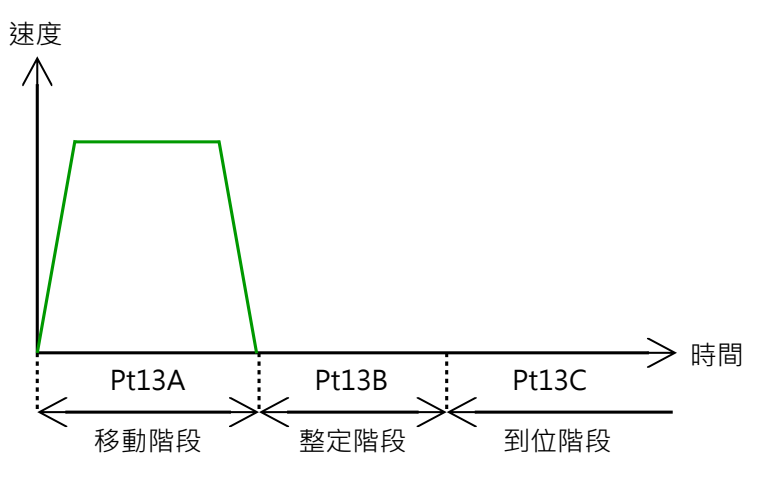

圖10.7.6.1

■ 調整方式

增益倍率時間表劃分的三個階段分別對應三個參數:移動階段增益倍率(Pt13A)、整定階段增益倍率 (Pt13B)與到位階段增益倍率(Pt13C)。參數調整為整體伺服增益的比例,預設為100%,請依據增益 倍率時間表做倍率調整,以符合各運動階段需求。例如,移動階段增益倍率(Pt13A)設為200,表示 移動階段時,實際作用的伺服增益為整體增益的兩倍。

■ 相關參數

| 表10.7.6.1 |
|-----------|
|-----------|

| 參數        | Pt13A | 範圍   | 1 ~ 1000 | 適用模式 | 位置模式 |  |
|-----------|-------|------|----------|------|------|--|
| 預設值       | 100   | 生效時間 | 即時生效     | 單位   | 1%   |  |
| 多數說明。<br> |       |      |          |      |      |  |
| 移動階段增益倍率。 |       |      |          |      |      |  |

MD28UC01-2505

### E2系列驅動器使用者操作手册

調機

### 表10.7.6.2

| 參數        | Pt13B | 範圍   | 1 ~ 1000 | 適用模式 | 位置模式 |  |
|-----------|-------|------|----------|------|------|--|
| 預設值       | 100   | 生效時間 | 即時生效     | 單位   | 1%   |  |
|           |       |      |          |      |      |  |
| 整定階段增益倍率。 |       |      |          |      |      |  |

| 主1 | Λ  | 7   | 6  | С  |
|----|----|-----|----|----|
| 衣工 | U. | . / | .0 | .Э |

| 參數        | Pt13C | 範圍   | 1 ~ 1000 | 適用模式 | 位置模式 |  |
|-----------|-------|------|----------|------|------|--|
| 預設值       | 100   | 生效時間 | 即時生效     | 單位   | 1%   |  |
|           |       |      |          |      |      |  |
| 到位階段增益倍率。 |       |      |          |      |      |  |

註:執行自動調適後,預設的增益倍率參數皆會被調整為100(預設值)。

MD28UC01-2505

調機

## 10.7.7 弱磁控制

當馬達需要超過額定轉速運行時,啟用弱磁控制可提高馬達運行的轉速。

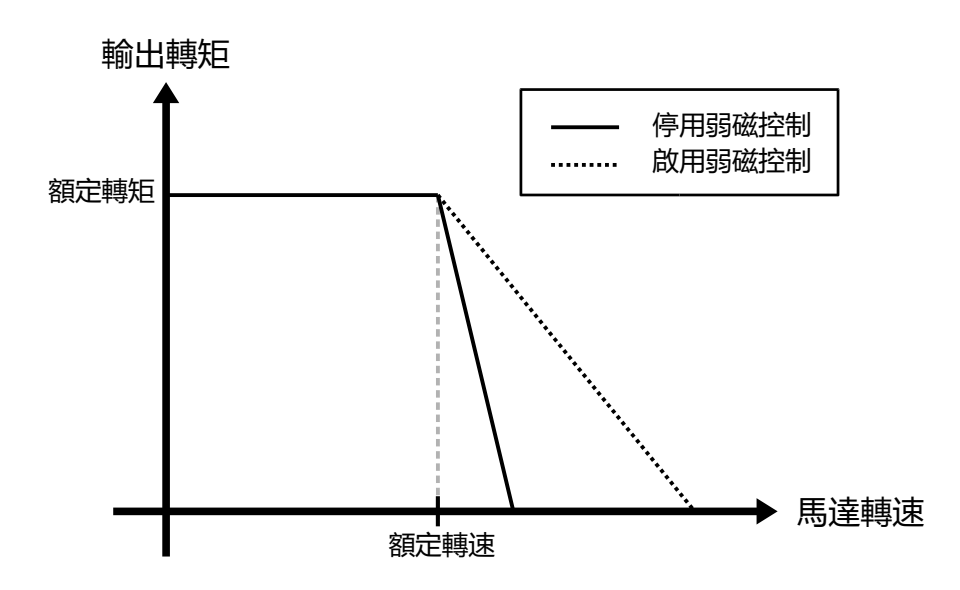

圖 10.7.7.1

表10.7.7.1

|       | 參數               | 說明     | 生效時間     | 分類 |
|-------|------------------|--------|----------|----|
| Pt00D | t.□□0□<br>(出廠預設) | 停用弱磁控制 | 寫入且再次通電後 | 設定 |
|       | t.□□1□           |        |          |    |

註:弱磁功能不支援線性馬達。

■ 弱磁控制響應

表10.7.7.2

| 參數        | Pt4A0 | 範圍   | 1 ~ 100 | 適用模式 | 位置模式、速度模式和轉矩模<br>式 |
|-----------|-------|------|---------|------|--------------------|
| 預設值       | 10    | 生效時間 | 即時生效    | 單位   | 1%                 |
| 參數說明      |       |      |         |      |                    |
| 弱磁控制增益比例。 |       |      |         |      |                    |

註:此參數主要針對弱磁控制時的加減速響應,數值越高表示響應越快,一般來說,不需調整此參數。

調機

### E2系列驅動器使用者操作手册

■ 弱磁控制電壓利用率

| 表10.7.7.3    |       |      |          |      |                    |
|--------------|-------|------|----------|------|--------------------|
| 參數           | Pt4A1 | 範圍   | 85 ~ 100 | 適用模式 | 位置模式、速度模式和轉矩模<br>式 |
| 預設值          | 85    | 生效時間 | 即時生效     | 單位   | 1%                 |
| 参數說明         |       |      |          |      |                    |
| 弱磁控制電壓利用率比例。 |       |      |          |      |                    |

註:

此參數主要調整進入弱磁控制的驅動器輸出電壓。數值越大,驅動器輸出的電壓越大,越接近馬達之額定電壓。但設 定過大,可能會影響弱磁控制的性能。

|                              | ⚠注意                                     |  |  |  |
|------------------------------|-----------------------------------------|--|--|--|
| •                            | 弱磁控制並非適用所有馬達・所以啟用弱磁控制前・請務必確認馬達運轉能力及特性、否 |  |  |  |
|                              | 則可能會導致馬達損毀。                             |  |  |  |
| ▲ 請務必對Pt52E設定正確數值·否則會造成馬達過熱。 |                                         |  |  |  |
| •                            | 依照輸入電源的不同,會影響馬達在弱磁控制的最高轉速。              |  |  |  |

調機

(此頁有意留白。)

# 11. 監控

| 11. | 監控               |  |
|-----|------------------|--|
| 11. | 1 驅動器資訊          |  |
| 1   | 1.1.1 監控驅動器資訊    |  |
| 1   | 1.1.2 驅動器資訊監控項目  |  |
| 11. | 2 驅動器狀態          |  |
| 1   | 1.2.1 監控驅動器狀態    |  |
| 1   | 1.2.2 驅動器狀態監控項目  |  |
| 11. | 3 物理量與伺服狀態監控     |  |
| 1   | 1.3.1 監控物理量      |  |
| 1   | 1.3.2 示波器監控與資料擷取 |  |
| 11. | 4 使用量測儀器         |  |
| 1   | 1.4.1 監視倍率及偏壓的變更 |  |

## 11.1 驅動器資訊

## 11.1.1 監控驅動器資訊

使用者可由Thunder主畫面的左邊欄位瀏覽驅動器資訊。

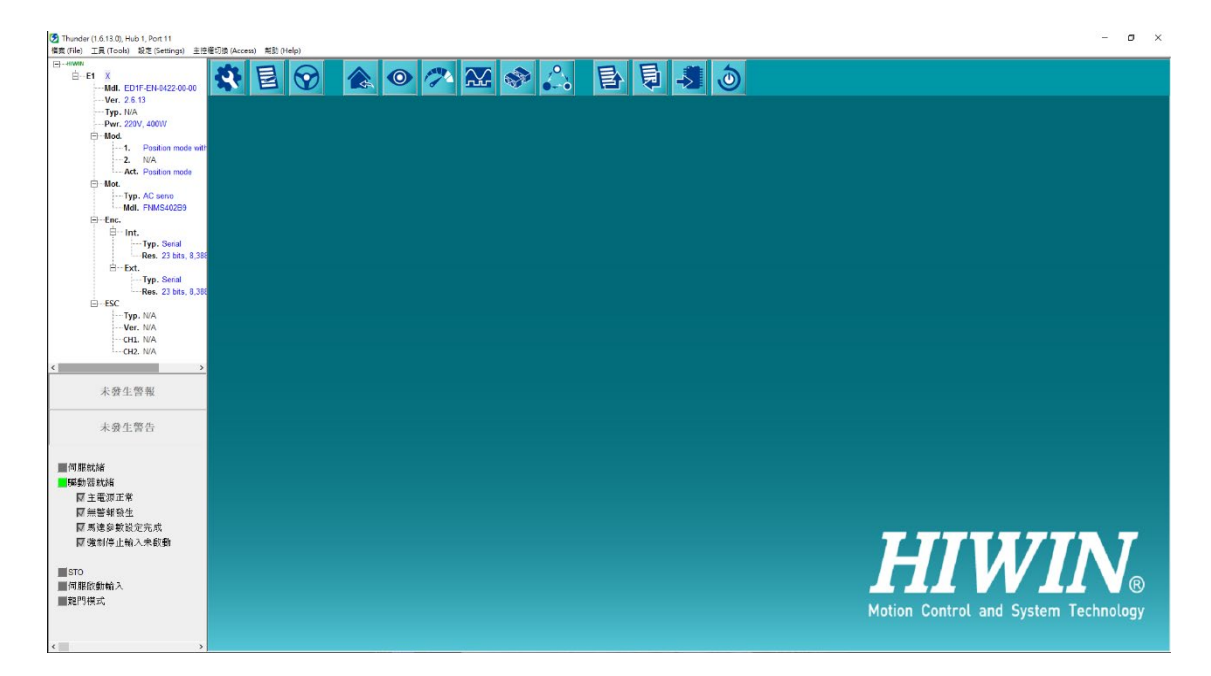

圖 11.1.1.1 Thunder 主畫面顯示資訊

## 11.1.2 驅動器資訊監控項目

Thunder主畫面顯示之驅動器資訊如表11.1.2.1。

|                                        | (1) | 驅動器型號      |  |  |
|----------------------------------------|-----|------------|--|--|
| 驅動器相關資訊                                | (2) | 驅動器韌體版本    |  |  |
|                                        | (3) | 驅動器框型及功率   |  |  |
|                                        | (1) | 馬達類型       |  |  |
| > 为 连 们 例 貝 而                          | (2) | 馬達型號       |  |  |
| <b>绐</b> 匯翌和關密訊                        | (1) | 編碼器類型      |  |  |
| 細物品们倒貝司                                | (2) | 編碼器解析度     |  |  |
| // // // // // // // // // // // // // | (1) | 編碼器轉換盒型號   |  |  |
| / 柵响                                   | (2) | 編碼器轉換盒韌體版本 |  |  |

表11.1.2.1

## 11.2 驅動器狀態

### 11.2.1 監控驅動器狀態

0 ,開啟Interface signal monitor視窗監控驅動器狀態。 點擊Thunder主畫面的 🛃 Interface signal m 脈波命令輸入: count 速度命令電壓: 0.000 Vdc 轉矩命令電壓: 0.000000 Vdc 主電源電壓: 151.574 Vdc 11 (CN-1) 16 (CN-6 ■主電源相序正常 12 (CN-2) 17 (CN-7) 13 (CN-3) 14 (CN-4) 15 (CN-5) N/A 類比輸出1 (CN-21): 0.000000 Vdc 類比輸出2 (CN-22): -9.21513e-5 Vdc 編碼器輸出: 7,621 count 01 04 02 05 A-amp 馬達電流 03 U相雷流 A-amp V相電流 A-amp 編碼器5 Vdc電壓: 5.22009 Vdc w相電流 A-amp 增量式編碼器: count ſ 串列式編碼器: 7,804,301 count **雙軸通訊**狀態 類比編碼器: count 李沙律圖 📕 📕 Inde

圖11.2.1.1 Interface signal monitor 視窗的顯示資訊

註:需大於Thunder 1.9.□.□版本,且Pt00B設為t.□0□□時支援主電源相序正常的顯示功能。

MD28UC01-2505

監控

# 11.2.2 驅動器狀態監控項目

在Interface signal monitor視窗中會顯示表11.2.2.1所列的監控項目。

表11.2.2.1

| 内部狀態 |                             |     | 輸入輸出訊號狀態                |  |  |  |  |
|------|-----------------------------|-----|-------------------------|--|--|--|--|
| (1)  | 主電源線電壓 (Bus voltage)        | (1) | 脈波命令輸入脈波數 (Pulse input) |  |  |  |  |
| (2)  | 串列式編碼器位置資訊 (Serial encoder) | (2) | 編碼器輸出脈波數 (AqB output)   |  |  |  |  |
| (3)  | 增量式編碼器位置資訊 (AqB encoder)    | (3) | 速度命令電壓 (V-REF)          |  |  |  |  |
| (4)  | 編碼器5 Vdc電壓 (Encoder 5V)     | (4) | 轉矩命令電壓 (T-REF)          |  |  |  |  |
| (5)  | 馬達電流 (Motor curent)         | (5) | 數位輸入訊號 (I1~I10)         |  |  |  |  |
| (6)  | U、V、W三相電流 (U, V, W-current) | (6) | 數位輸出訊號 (O1~O5)          |  |  |  |  |
|      |                             | (7) | 類比訊號輸出電壓 (AO1, AO2)     |  |  |  |  |

## 11.3 物理量與伺服狀態監控

### 11.3.1 監控物理量

可監控之物理量如圖 11.3.1.1 的灰色方塊,並同時列於表 11.3.1.1。

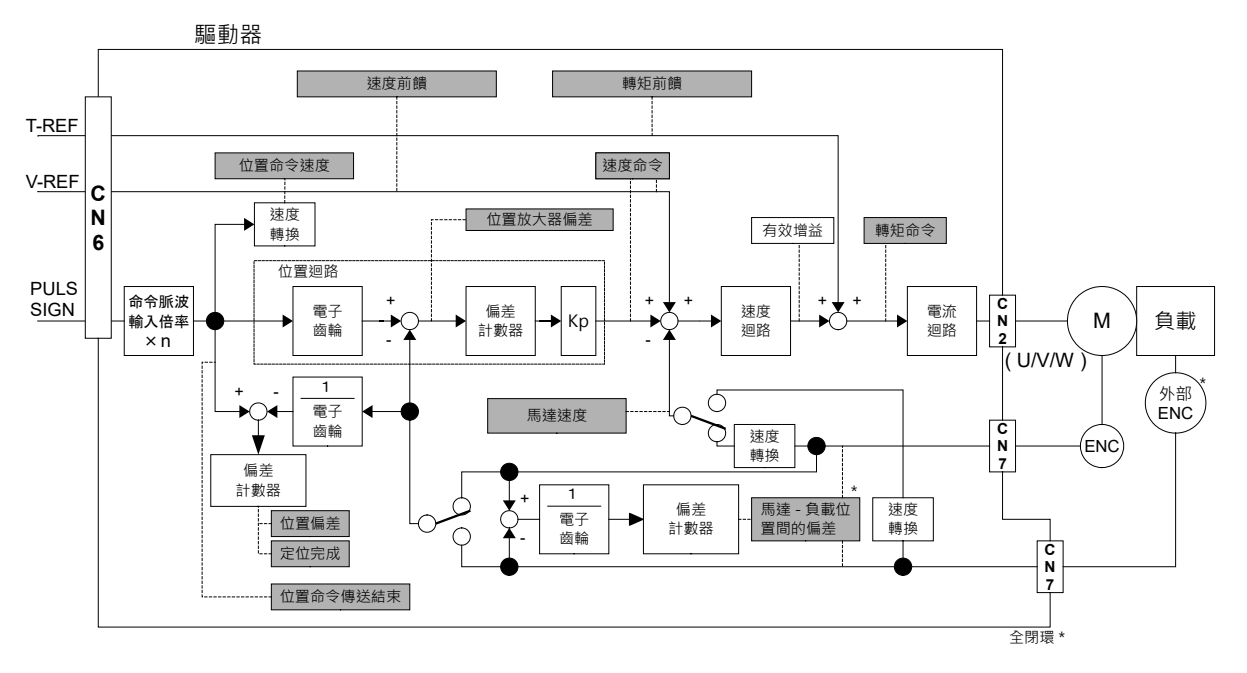

圖11.3.1.1 物理量監控
#### HIWIN MIKROSYSTEM CORP.

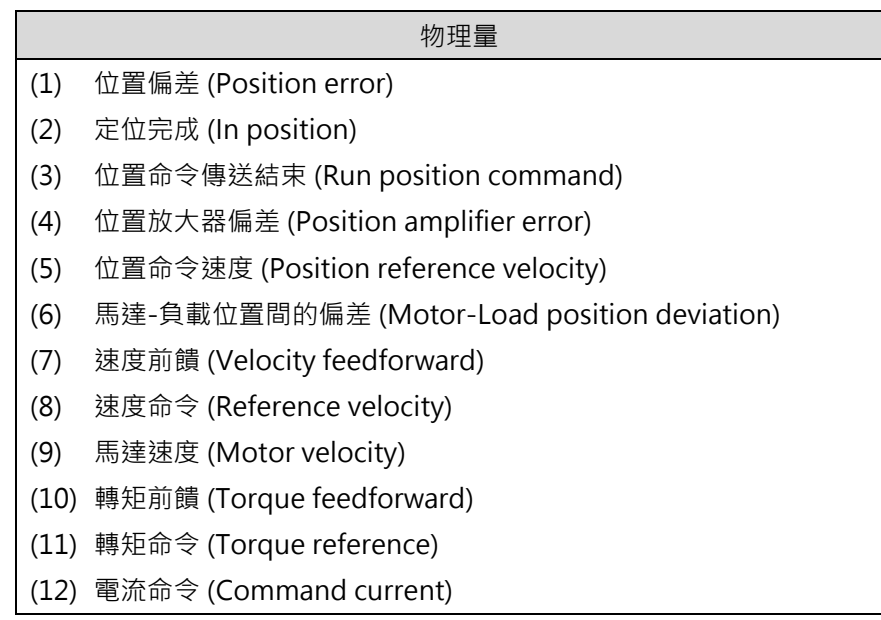

#### 11.3.2 示波器監控與資料擷取

E2系列驅動器使用者操作手册

Thunder 提供 Scope 供使用者立即監控物理量與運動狀態,點擊 Thunder 主畫面的 開啟 Scope 視窗即可開始使用,最多支援同時監控 8 個通道。由下拉式選單直接選擇欲監控的物理量與運動狀態。

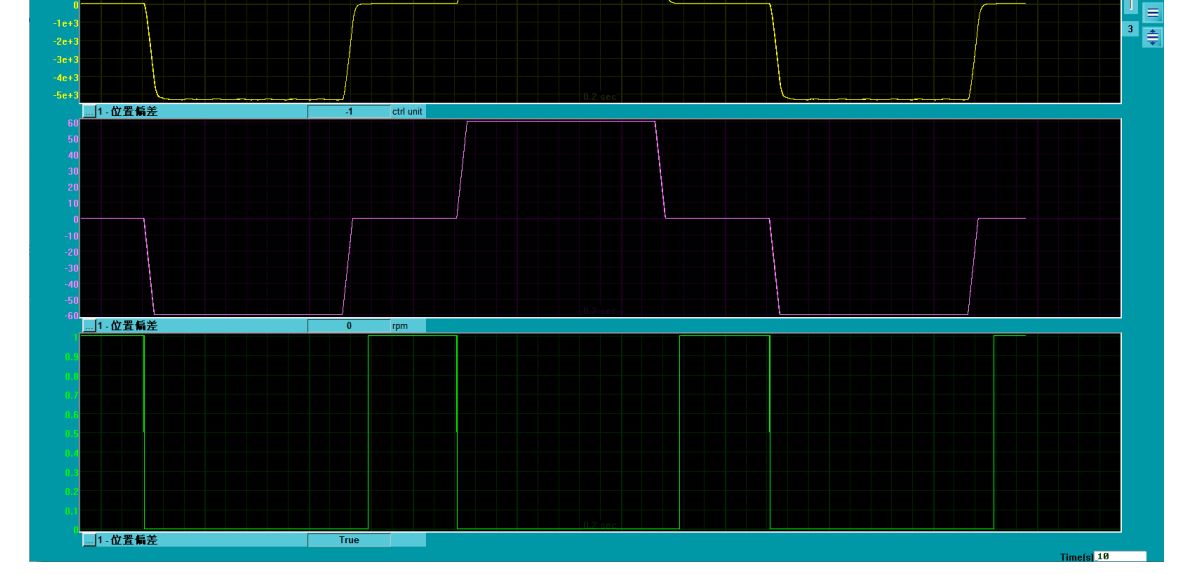

圖 11.3.2.1 由 Scope 觀察運動狀態

11-5

MD28UC01-2505

若要仔細觀察物理量或運動狀態變化,請由 Thunder 主畫面的選單列點擊 Tools,選擇 Tools 子選單內的

Real-time data collection · 或點擊 Scope 視窗右上角的 PD · 即可開啟

·即可開啟如圖 11.3.2.2 所示的視窗。

| 😏 Real-time d                                                                                                | ata collection 2.18           | 85                               |               |                   |                                 | - | $\times$ |
|----------------------------------------------------------------------------------------------------|-------------------------------|----------------------------------|---------------|-------------------|---------------------------------|---|----------|
| 檔案 (File) 工具                                                                                                 | (Tools) 頁籤(Se                 | ssions)                          |               |                   |                                 |   |          |
| A<br>0.D3COE                                                                                                 | +                             |                                  |               |                   |                                 |   |          |
| 從站:0 <d< th=""><th>3C0E&gt;</th><th>取樣數</th><th>2000000</th><th>1</th><th>■背景更新</th><th></th><th>•</th></d<> | 3C0E>                         | 取樣數                              | 2000000       | 1                 | ■背景更新                           |   | •        |
| □ 起始條件                                                                                                    |                               | 取様率                              | 4             |                   |                                 |   |          |
| □ 停止條件                                                                                                    |                               | Fr=32000<br>dt=1/Fr=<br>samples* | /rate=<br>dt= | 800<br>0.1<br>41: | 00 Hz<br>125 msec<br>:40.00 min |   |          |
| USB                                                                                                    |                               |                                  |               |                   |                                 |   |          |
| ■ 自動靜即<br>■ 觸發<br>■ 多頁叢                                                                                      | 撷取變數(最多<br>X_pcmd_eri<br>COIN | ▶8組)<br>•                        |               | 1<br>S            | X_vel_ff_int                    |   | f        |
| 開始(F5)<br>停止                                                                                                 |                               |                                  |               |                   |                                 |   |          |
| 圖形                                                                                                    | 5 words/sample                | ( 10 bytes                       |               |                   |                                 |   |          |
|                                                                                                    |                               |                                  |               |                   |                                 |   |          |

圖 11.3.2.2 Real-time data collection 設定視窗

表 11.3.2.1 Scope 監控項目

|      | 監控                                        | 項目   |                       |
|------|-------------------------------------------|------|-----------------------|
|      | 物理量                                       |      | 伺服訊號狀態                |
| (1)  | Position error //位置偏差                     | (51) | S-ON //伺服ON輸入訊號       |
| (2)  | Feedback position //位置回授                  | (52) | P-CON //P動作命令輸入訊號     |
| (3)  | Position reference velocity //位置命令速度      | (53) | P-OT //禁止正轉側驅動輸入訊號    |
| (4)  | Motor-Load position deviation //馬達-負載位置間的 | (54) | N-OT //禁止反轉側驅動輸入訊號    |
|      | 偏差                                        | (55) | ALM-RST //警報重置輸入訊號    |
| (5)  | Velocity feedforward //速度前饋               | (56) | P-CL //正轉側外部轉矩限制輸入訊號  |
| (6)  | Reference velocity //速度命令                 | (57) | N-CL //反轉側外部轉矩限制輸入訊號  |
| (7)  | Motor velocity //馬達速度                     | (58) | C-SEL //控制方式切換輸入訊號    |
| (8)  | Torque feedforward //轉矩前饋                 | (59) | SPD-D //馬達旋轉方向切換輸入訊號  |
| (9)  | Torque reference //轉矩命令                   | (60) | SPD-A //內部設定速度切換1輸入訊號 |
| (10) | Command current //電流命令                    | (61) | SPD-B //內部設定速度切換2輸入訊號 |
| (11) | Motor current //馬達電流                      | (62) | ZCLAMP //零位固定輸入訊號     |
| (12) | Servo voltage percentage //伺服電壓百分比        | (63) | INHIBIT //命令脈波禁止輸入訊號  |
| (13) | Digital hall signal //數位霍爾訊號              | (64) | G-SEL //增益切換輸入訊號      |
| (14) | Motor overload protection //馬達過載保護百分比     | (65) | PSEL //命令脈波輸入倍率切換輸入訊號 |
| (15) | Position amplifier error //位置放大誤差         | (66) | RST //驅動器重置輸入訊號       |
| (16) | Velocity error //速度誤差                     | (67) | DOG //近原點開關輸入訊號       |
| (17) | Master feedback position //主軸位置回授         | (68) | HOM //驅動器内建的歸原點程序輸入訊號 |
| (18) | Slave feedback position //從軸位置回授          | (69) | MAP //驅動器誤差補償啟動輸入訊號   |
| (19) | Yaw position //旋轉位置                       | (70) | FSTP //強制停止輸入訊號       |
| (20) | Run position command //位置命令傳送結束           | (71) | CLR //位置偏差清除輸入訊號      |
| (21) | Effective gain //有效增益                     | (72) | ALM //錯誤警報輸出訊號        |
| (22) | Internal feedback position //内部位置回授       | (73) | COIN //定位完成輸出訊號       |
|      |                                           | (74) | V-CMP //速度一致輸出訊號      |

MD28UC01-2505

#### <u>E2系列驅動器使用</u>者操作手冊

監控

|      | 上。<br>上。<br>上。<br>上。<br>上。<br>上。<br>上。<br>上。<br>上。<br>上。<br>上。<br>上。<br>上。<br>上 | 項目   |                           |
|------|---------------------------------------------------------------------------------|------|---------------------------|
|      | 物理量                                                                             |      | 伺服訊號狀態                    |
| (23) | Gantry linear command current //龍門線性軸電流命                                        | (75) | TGON //旋轉檢出/移動檢出輸出訊號      |
|      | 숙                                                                               | (76) | D-RDY //驅動器就緒輸出訊號         |
| (24) | Gantry yaw command current //龍門旋轉軸電流命令                                          | (77) | S-RDY //伺服就緒輸出訊號          |
| (25) | Gantry yaw postion error //龍門旋轉軸位置誤差                                            | (78) | CLT //轉矩限制檢出輸出訊號          |
| (26) | Load side single-turn position (multi-motion only) //                           | (79) | VLT //速度限制檢出輸出訊號          |
|      | 負載端單圈位置(多工位專用)                                                                  | (80) | BK //制動器控制輸出訊號            |
| (27) | Load side position //負載端位置                                                      | (81) | WARN //警告輸出訊號             |
|      |                                                                                 | (82) | NEAR //定位接近輸出訊號           |
|      |                                                                                 | (83) | PSELA //命令脈波輸入倍率切換輸出訊號    |
|      |                                                                                 | (84) | PT //位置觸發數位輸出訊號           |
|      |                                                                                 | (85) | DBK //外接動態制動器輸出訊號         |
|      |                                                                                 | (86) | HOMED //驅動器歸原點完成輸出        |
|      |                                                                                 | (87) | PAO //編碼器分頻脈波輸出A相訊號       |
|      |                                                                                 | (88) | PBO //編碼器分頻脈波輸出B相訊號       |
|      |                                                                                 | (89) | PZO //編碼器分頻脈波輸出Z相訊號       |
|      |                                                                                 | (90) | INDEX //原點訊號              |
|      |                                                                                 | (91) | ECAM //電子凸輪輸入訊號           |
|      |                                                                                 | (92) | MARK //標記輸入訊號             |
|      |                                                                                 | (93) | ZONE //電子凸輪同步區域輸出訊號       |
|      |                                                                                 | (94) | TS-ALM //馬達過熱輸入訊號         |
|      |                                                                                 | (95) | EXT-PROBE1 //外部Latch輸入1訊號 |
|      |                                                                                 | (96) | GANTRY //龍門控制輸入訊號         |
|      |                                                                                 | (97) | G-RDY //龍門控制就緒輸出訊號        |
|      |                                                                                 | (98) | PT-ENABLE //位置觸發功能開啟輸入訊號  |

| 參數  | Pt552 | 範圍   | -10000~10000 | 適用模式 | 位置模式、速度模式和轉矩模<br>式 |
|-----|-------|------|--------------|------|--------------------|
| 預設值 | 100   | 有效時間 | 即時生效         | 單位   | 0.01倍              |
|     |       |      | 參數說明         |      |                    |
|     |       |      |              |      |                    |

#### 表11.4.1.3

|       |         |      | 表11.4.1.2    |      |                    |
|-------|---------|------|--------------|------|--------------------|
| 參數    | Pt551   | 範圍   | -10000~10000 | 適用模式 | 位置模式、速度模式和轉矩模<br>、 |
|       |         |      |              |      | 式                  |
| 預設值   | 0       | 有效時間 | 即時生效         | 單位   | 0.01 V             |
|       |         |      | 參數說明         |      |                    |
| 類比量監視 | 2偏移量電壓。 |      |              |      |                    |

| 類比量監視 2         | 類比量監      | 視 2                                             | 類比量監視 2               |
|-----------------|-----------|-------------------------------------------------|-----------------------|
|                 | × 倍率 (Pt5 | 53 <b>)                                    </b> | 偏移量電壓 (Pt551 <b>)</b> |
| 使用者可透過下列參數進行設定。 |           |                                                 |                       |

HIWIN. MIKROSYSTEM

#### 11.4.1 監視倍率及偏壓的變更

使用者可調整類比量監視1及2的輸出電壓監視倍率和偏移量電壓。輸出電壓的關係式如下所示。

11-8

| 類比量監視1<br>輸出電壓  | = | ∫ 類比量監視 1<br>┨ 訊號選擇 (Pt006 = t.□□×× <b>)</b> | × | 類比量監視 1<br>倍率 (Pt552 <b>)</b> | + | 類比量監視1<br>偏移量電壓 (Pt550 <b>)</b> | }            |
|-----------------|---|----------------------------------------------|---|-------------------------------|---|---------------------------------|--------------|
| 類比量監視 2<br>輸出電壓 | = | ∫ 類比量監視 2<br>↓ 訊號選擇 (Pt007 = t.□□×× <b>)</b> | × | 類比量監視 2<br>倍率 (Pt553 <b>)</b> | + | 類比量監視 2<br>偏移量電壓 (Pt551)        | <pre>}</pre> |

# 11.4 使用量測儀器

位置模式、速度模式和轉矩模

範圍

有效時間

類比量監視1偏移量電壓。

0

Pt550

參數

預設值

監控

MD28UC01-2505

即時生效

表 11.4.1.1

適用模式

單位

式

0.01 V

參數說明

-10000~10000

MD28UC01-2505

#### E2系列驅動器使用者操作手册

監控

| 參數    | Pt553 | 範圍   | -10000~10000 | 適用模式 | 位置模式、速度模式和轉矩模<br>式 |
|-------|-------|------|--------------|------|--------------------|
| 預設值   | 100   | 有效時間 | 即時生效         | 單位   | 0.01倍              |
|       |       |      | 參數說明         |      |                    |
| 類比量監視 | 2倍率。  |      |              |      |                    |

例:監視項目為馬達速度(Pt006 = t.□□XX)。

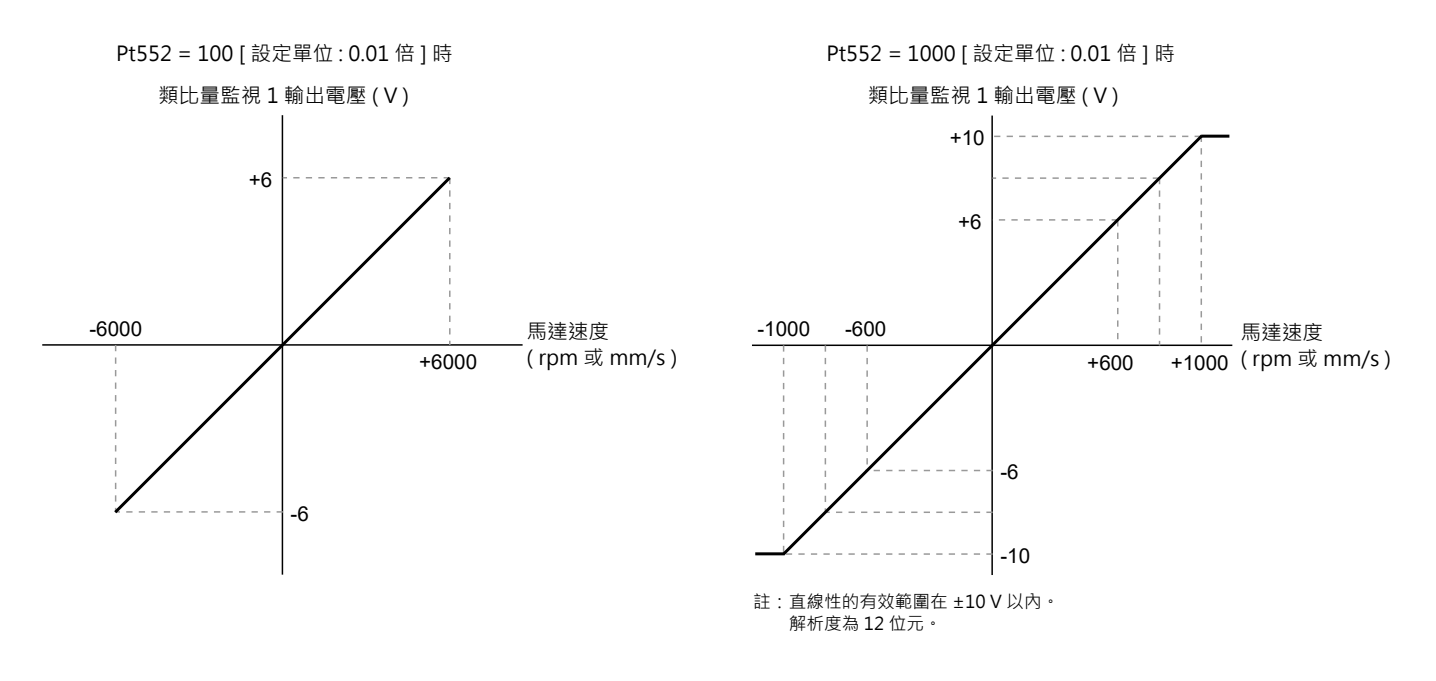

圖 11.4.1.1

MD28UC01-2505

監控

(此頁有意留白。)

# 12. 安全功能

| 12 | 安全功能                     | 12-1 |
|----|--------------------------|------|
| 12 |                          | 12-3 |
| 14 |                          | 12-3 |
|    | 1212使用條件                 | 12-3 |
|    | 1213 可得性                 | 12-3 |
|    | 1214 安全指示描述方式            | 12-3 |
|    | 1215 支援                  | 12-4 |
|    | 1216設備故障                 | 12-4 |
| 12 |                          |      |
|    | 12.2.1 STO安全功能介紹         |      |
|    | 12.2.2 STO安全功能使用時的安全注意事項 |      |
| 12 | 2.3 定義                   |      |
| 12 | 2.4 功能                   |      |
|    | 12.4.1 功能原則              |      |
|    | 12.4.2 連接埠及功能描述 (CN4)    |      |
|    | 12.4.3 外部設備監控輸出(EDM)信號   |      |
|    | 12.4.4 STO安全功能的轉換時間      |      |
|    | 12.4.5 STO安全功能啟用狀態       |      |
|    | 12.4.6 STO狀態下的重置方式       |      |
|    | 12.4.7 驅動器就緒輸出(D-RDY)信號  |      |
|    | 12.4.8 制動器控制輸出(BK)信號     |      |
|    | 12.4.9 STO安全功能啟動時的馬達停止方法 |      |
| 12 | 2.5 STO功能診斷              |      |
|    | 12.5.1 STO功能診斷           |      |
|    | 12.5.2 STO接線測試連接器        |      |
|    | 12.5.3 診斷問題的反應           |      |
| 12 | 2.6 使用安全功能的要求            |      |
|    | 12.6.1 安全扭矩停止(STO)       |      |
|    | 12.6.2 意外重啟              |      |
|    | 12.6.3 使用安全功能時的防護等級      |      |
|    | 12.6.4 受保護的線材安裝          |      |
|    | 12.6.5 維護計劃和安全計算表的數據     |      |
|    | 12.6.6 危害和風險分析           |      |
| 12 | 2.7 應用範例                 |      |
|    | 12.7.1 STO安全功能接線示例       |      |
|    | 12.7.2 接線示例              |      |

MD28UC01-2505 安全功能

#### E2系列驅動器使用者操作手册

| 12.7.3 STO安全功能故障檢測方法 |  |
|----------------------|--|
| 12.7.4 STO安全功能的操作步驟  |  |
| 12.7.5 檢查STO安全功能     |  |
| 12.7.6 連接到安全模組       |  |

# 

MD28UC01-2505 安全功能

#### 12.1 安全功能概要

#### 12.1.1 關於此篇安全說明

此篇安全說明的使用對象是任何與E2驅動器系統整合有關的規畫者、發展者和操作者。它同時也適用於需要執行以下任務的使用者:

- 電路連接
- 設定
- 操作
- 保養
- 問題解決及除錯
- 操作者介面
- 當看到以下的警告標語及危害等級:危險! 警告! 小心! 注意!

#### 12.1.2 使用條件

我們預設操作人員已接受過安全訓練並且已完全閱讀並理解本篇內的指示

#### 12.1.3 可得性

請確保安全手冊對於驅動器的使用者是隨時可取得的。

#### 12.1.4 安全指示描述方式

安全指示會以警示語表達且有時會搭配特定的危險標誌。

使用者將可在本篇中看到以下的警示語及危害等級標示

MD28UC01-2505

安全功能

#### E2系列驅動器使用者操作手册

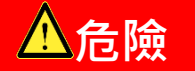

#### 立即性的危險!

若未注意安全規定將會造成嚴重的傷害或傷亡!

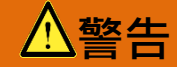

#### 可能導致危險狀況!

若未注意安全規定有可能造成嚴重的傷害或傷亡!

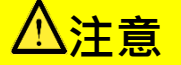

#### 可能導致危險狀況!

若不遵守安全規定有可能造成中度到輕度的傷害!

⚠提醒

#### 可能導致危險狀況!

若不遵守安全規定有可能造成財產損失或是污染!

#### 12.1.5 支援

若有任何技術問題請連繫:

大銀微系統股份有限公司

地址:408211台中市精密工業園區精科中路6號

Email: business@hiwinmikro.tw

Tel: +886-4-2355-0110

Fax: +886-4-2355-0123

#### 12.1.6 設備故障

若發生設備故障情形,請馬上更換並將故障設備寄回至12.1.5節所列之地址。

## 12.2 STO安全功能概要

#### 12.2.1 STO安全功能介紹

內建STO安全功能的目的是要避免因機器運作部件所造成的人員傷害、改善安全性以及降低風險。此功能可以保護操作人員以及避免設備故障。

#### 12.2.2 STO安全功能使用時的安全注意事項

|   | ▲警告                                             |
|---|-------------------------------------------------|
| • | 請確認STO安全功能是否符合應用的安全要求·否則會因使用不當而造成人員受傷。          |
| ٠ | STO安全功能啟動時・馬達也可能因外力(如垂直軸上的重力)而移動・請同時使用機械制動器作為保  |
|   | 護·否則會因使用不當而造成人員受傷。                              |
| ٠ | STO安全功能啟動時,若驅動器故障,馬達可能會出現小範圍的移動。                |
| ٠ | STO安全功能不與動態制動器或制動器相關,請確保STO啟動時這些相關元件的故障不會帶來危險。  |
| ٠ | STO安全功能作為緊急停止功能使用時,請注意僅驅動器內部電源模組的供電會被切斷,但主迴路電源仍 |
|   | 可正常輸入・故請另外設置開關將主迴路電源切斷・否則會因使用不當而造成人員受傷。         |
| ٠ | STO安全功能僅可用於緊急狀況,不可用於切斷驅動器電源。機台維護時請用其他方式切斷驅動器電源。 |
|   |                                                 |

# 12.3 定義

STO安全功能(「安全轉矩關閉」)在IEC 61800-5-2:2016中有描述,功能為安全地關閉馬達轉矩。此功 能不一定需要關閉主電源,例如單/三相220 VAC。

STO安全功能相當於一個非受控性的停止,也就是IEC 60204-1:2016的停止分類0。

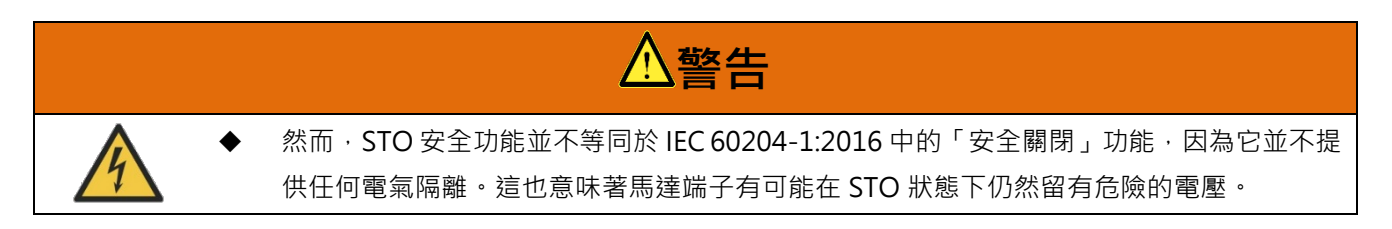

MD28UC01-2505 安全功能

## 12.4 功能

#### 12.4.1 功能原則

整合入E2的STO安全功能可以被用來執行STO的「緊急停止」。

STO安全功能可以由二個重覆的的輸入(SF1和SF2)來啟動。這兩個輸入的迴路必須被分開所以會有二個通道。馬達不會再產生轉矩或是力量,不需制動慢慢停止。如果要重新啟動可以先移除輸入電源。

在重新啟動輸入電源後,錯誤訊息會被清除,然後可以重新激磁馬達。監控輸出(EDM)可以被用來監控安 全功能狀態。

#### 12.4.2 連接埠及功能描述 (CN4)

準備以下定義之選購連接埠,依據以下說明執行配線動作。請參照5.6節STO訊號連接埠(CN4)。

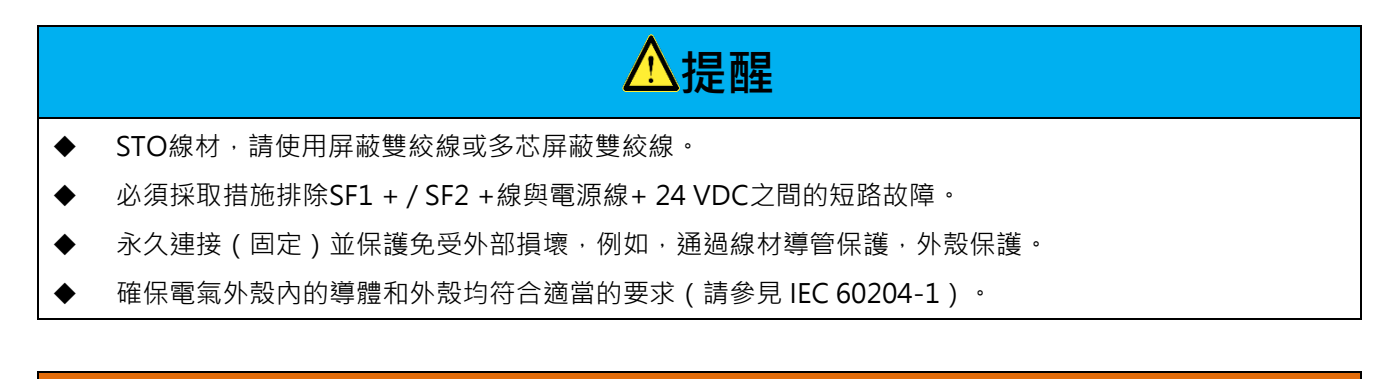

警告

◆ 安全功能損失

錯誤使用安全旁路插頭會導致安全功能喪失。

請遵守使用安全功能的要求。

表12.4.2.1

| ウムやシ | 高準位 | [Vdc] | 20 V 24 V |
|------|-----|-------|-----------|
| 安全輸入 | 低準位 | [Vdc] | 0 V 1 V   |

MD28UC01-2505

安全功能

#### E2系列驅動器使用者操作手册

# ⚠警告

- ◆ STO安全功能必須在空閒電流原理下運行。
- ◆ STO輸入電路必須由SELV / PELV電源供電。

#### 12.4.3 外部設備監控輸出(EDM)信號

外部設備監視輸出(EDM)信號用於監視STO安全功能是否發生故障。將其作為反饋信號連接到安全模組。

EDM輸出信號不用於診斷目的,而僅用於指示其是否處於STO狀態。

■ 外部設備監控輸出(EDM)信號

EDM,SF1和SF2信號的關係如表12.4.3.1所示。EDM信號用於監視SF1或SF2信號是否故障。

| 訊號           | 描述  | 邏輯   |      |      |     |  |
|--------------|-----|------|------|------|-----|--|
|              | SF1 | High | High | Low  | Low |  |
| Salety input | SF2 | High | Low  | High | Low |  |
| STO          |     | OFF  | ON   | ON   | ON  |  |
| EDM output   | EDM | OFF  | OFF  | OFF  | ON  |  |

表 12.4.3.1

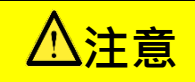

◆ EDM 輸出信號不用於診斷目的,而僅用於指示其是否處於 STO 狀態。

安全功能

#### 12.4.4 STO安全功能的轉換時間

通過將SF1和SF2信號設置為OFF來啟用STO安全功能時,將在15 ms內切斷提供給馬達的電源。伺服驅動器從正常狀態更改為安全狀態(STO狀態)。

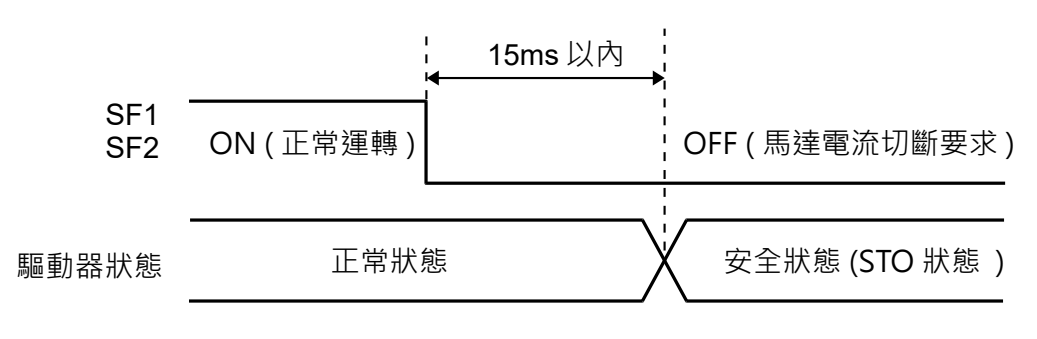

圖 12.4.4.1

## 12.4.5 STO安全功能啟用狀態

啟用STO安全功能時的伺服驅動器狀態如圖12.4.5.1所示。當SF1和SF2信號為OFF時,啟用STO安全功能。伺服驅動器進入STO安全功能啟用狀態(STO狀態)。

■ STO安全功能啟用狀態

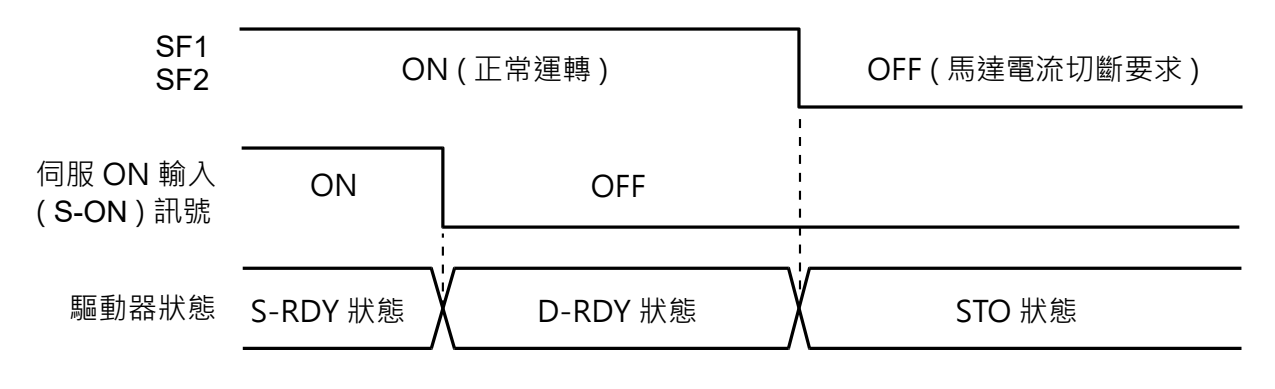

圖 12.4.5.1

#### 12.4.6 STO狀態下的重置方式

通常在S-ON為OFF時,伺服馬達為不通電,若SF1、SF2訊號為OFF時,驅動器狀態為STO狀態。在該狀態下將SF1、SF2訊號置為ON後,驅動器轉變為D-RDY狀態,此時再接收S-ON訊號為ON後,驅動器狀態才會轉變為S-RDY狀態。

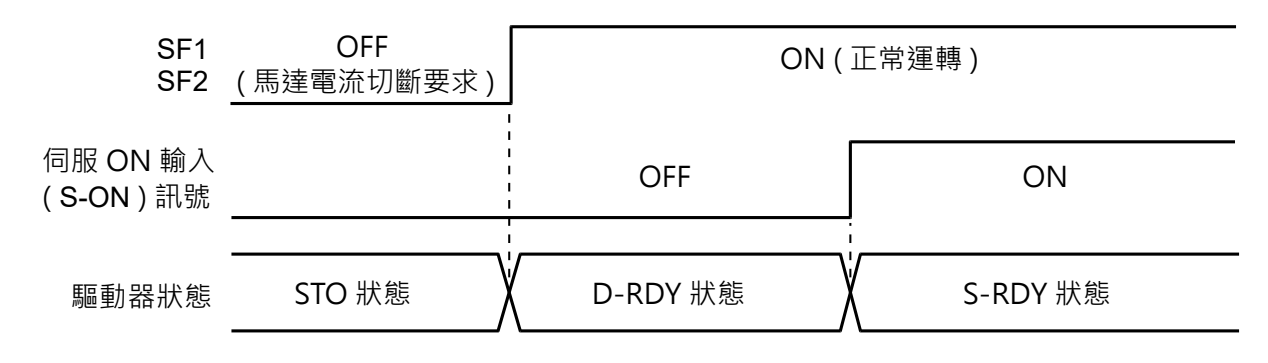

圖 12.4.6.1

若在SF1、SF2訊號為OFF時,接收了S-ON訊號為ON時,即使將SF1、SF2訊號設定為ON,也將保持STO 狀態不變。一旦S-ON訊號由ON轉變為OFF,此時驅動器狀態則進入D-RDY狀態,再次輸入S-ON訊號 後,驅動器狀態才會轉變為S-RDY狀態。

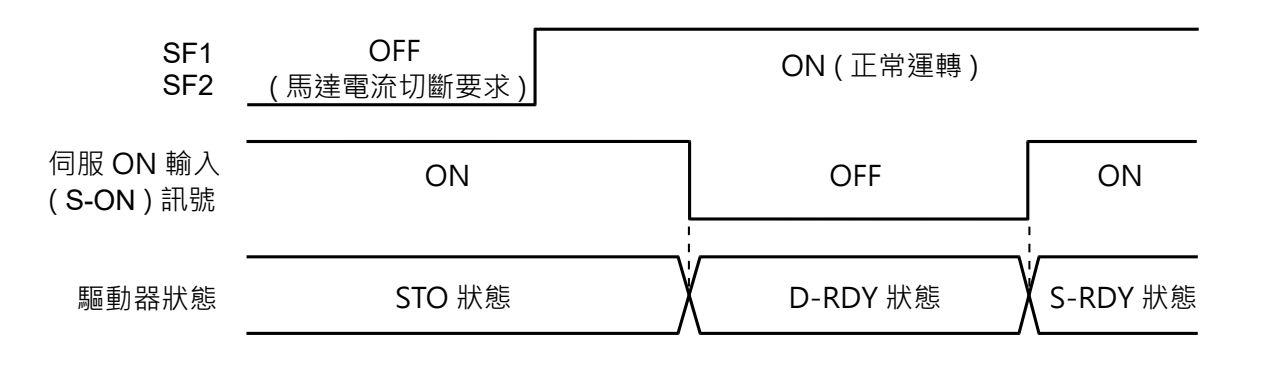

圖12.4.6.2

注意:

使用STO功能時‧請勿將伺服輸入信號(S-ON)設置為始終有效(Pt50A =t.□□□□A)。否則‧無法重置STO狀態。

MD28UC01-2505 安全功能

E2系列驅動器使用者操作手册

STO安全功能故障檢測

SF1或SF2訊號中任意一個訊號輸入後,10秒內未輸入另個訊號,即發生警報AL.Eb1(安全功能用訊號輸入時間異常)。利用警報AL.Eb1可檢查STO訊號是否斷線。

當安全功能硬體出現錯誤時·將發生警報AL.Eb2(安全功能模組錯誤)。可能是伺服驅動器故障·請更換 伺服驅動器。

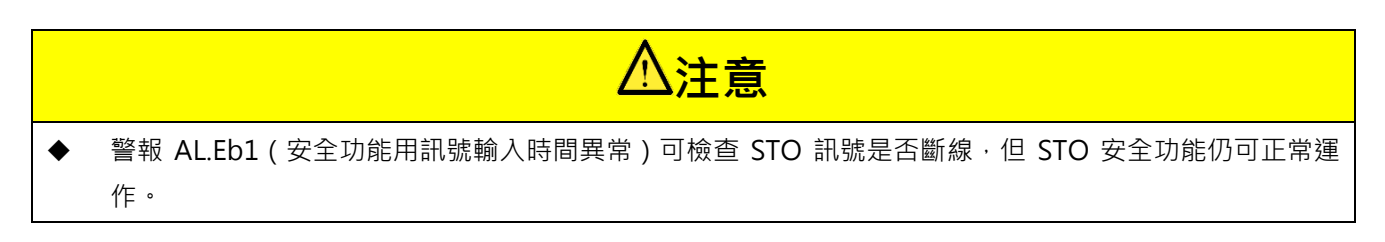

#### 12.4.7 驅動器就緒輸出(D-RDY)信號

當在STO狀態下輸入伺服開啟輸入(S-ON)信號時,驅動器就緒輸出(D-RDY)信號仍將為OFF。當SF1 和SF2信號都為ON並且伺服開啟輸入(S-ON)信號為OFF時,驅動器就緒輸出(D-RDY)信號將為 ON。

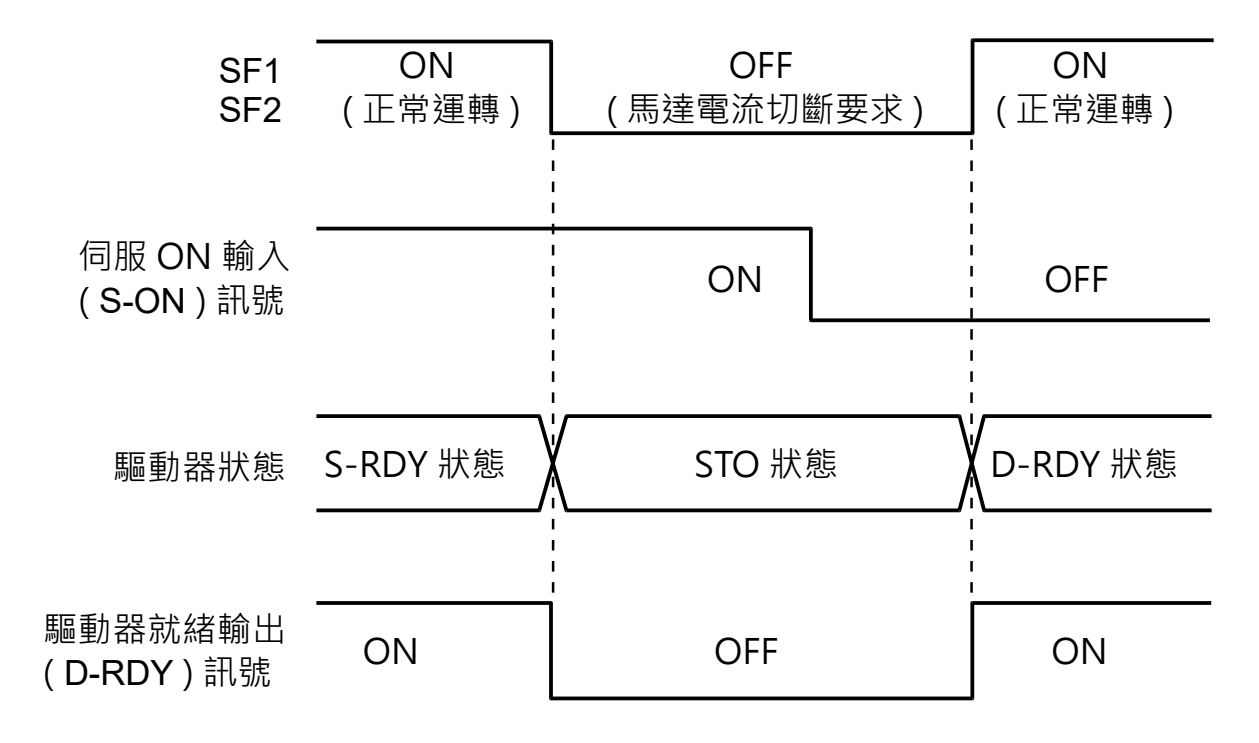

圖12.4.8.1

MD28UC01-2505 安全功能

#### 12.4.8 制動器控制輸出(BK)信號

SF1或SF2訊號為OFF且STO安全功能啟動中,制動器控制輸出 (BK) 訊號會為OFF。此時,參數Pt506 (制動器命令 - 伺服OFF遲延時間) 無效,因此在制動器控制輸出 (BK) 訊號為OFF後到制動器實際作動前,馬達可能會因外力或重力而移動。

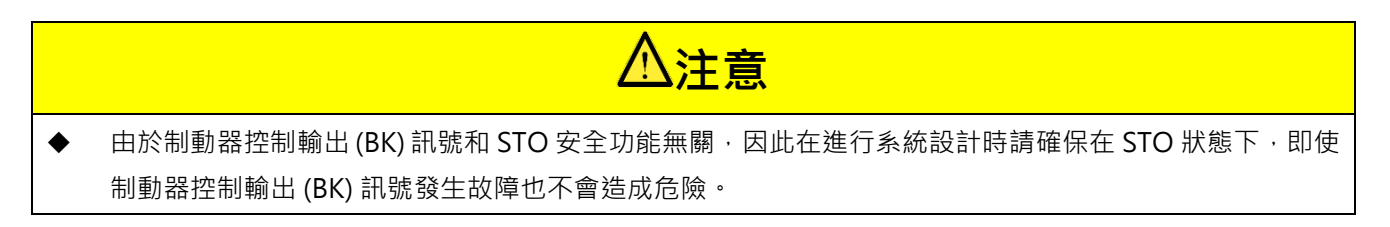

#### 12.4.9 STO安全功能啟動時的馬達停止方法

SF1或SF2訊號為OFF且STO安全功能啟動中,伺服馬達會依伺服OFF及發生Gr.A警報時的停止方法 (Pt001 = t.□□□X) 停止。若使用動態制動器停止馬達 (Pt001 = t.□□□□0或t.□□□1),請注意以下事項。

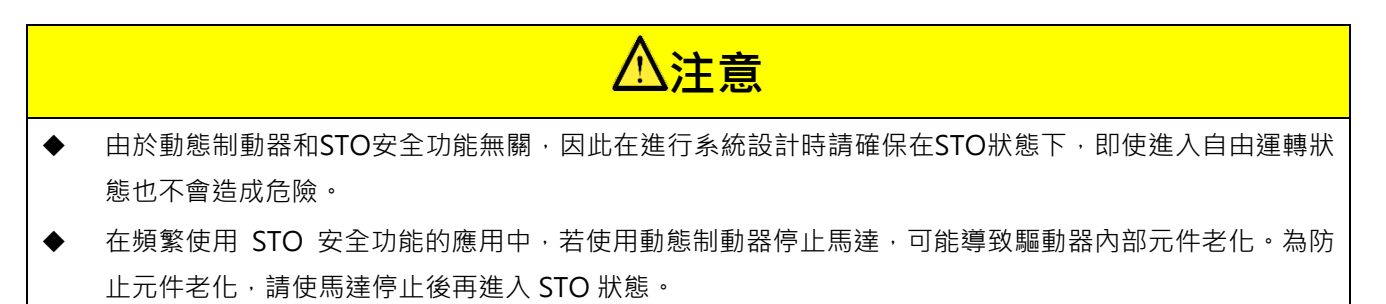

MD28UC01-2505 安全功能

# 12.5 STO功能診斷

#### 12.5.1 STO功能診斷

為了確保STO功能的可用性,有必要對可用性進行診斷並正確操作此安全功能。

- 診斷至少應進行:
- (1) 首次設置後
- (2) 在每個維護週期內-每三個月至少一次

注意:診斷本身不應影響通過STO功能實現的安全功能的可用性。

連接到SF1/SF2輸入的安全設備(例如安全PLC)可以用來檢測測試脈波。SF1/SF2輸入電路不會過濾掉 這些脈波。這些測試脈波的平均持續時間為1ms,見圖12.5.1.1

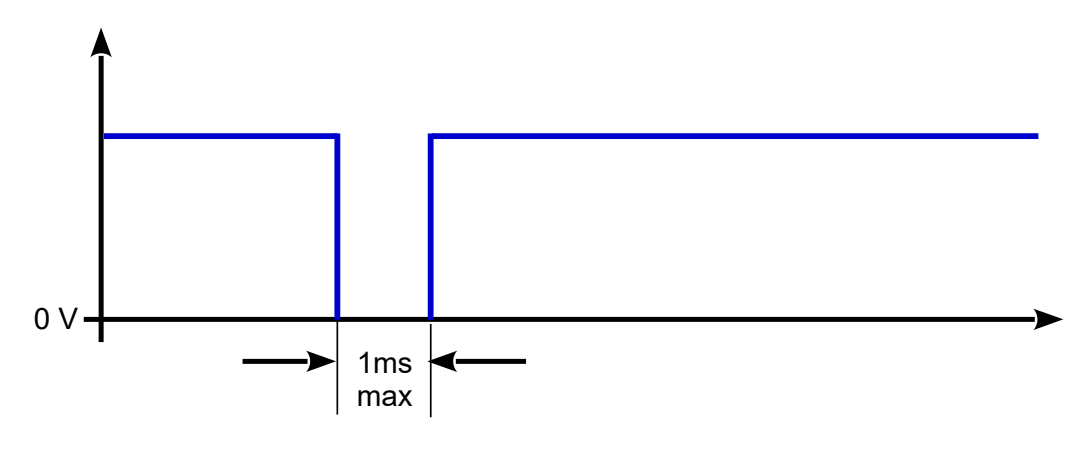

圖12.5.1.1

安全功能

#### 12.5.2 STO接線測試連接器

圖12.5.2.1提供了一個緊急按鈕範例,該範例結合了執行本章中所述的診斷步驟的電路。

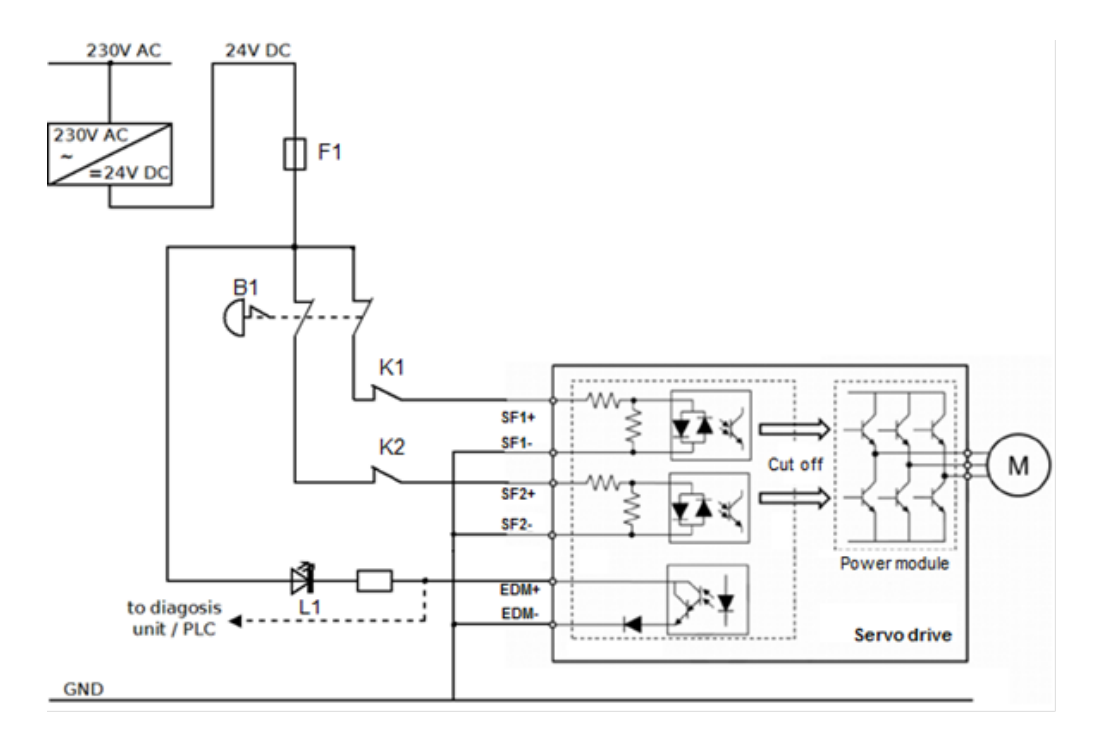

圖12.5.2.1

MD28UC01-2505

#### 安全功能

以下措施序列描述了STO功能的診斷過程。圖12.5.2.1顯示了相應接觸器和指示器的命名:

-對SF1(K1關閉)和SF2(K2關閉)提供24V直流電壓,並激磁馬達。 馬達將通電,(L1關閉) -首先斷開SF1的連接(K1打開),驅動器出現錯誤「啟用安全功能」。 馬達未通電,(L1斷開) -重新連接SF1(K1關閉),在斷開輸入電源後重新上電 馬達將通電,(L1斷閉) -首先斷開SF2的連接(K2打開),驅動器出現錯誤「安全功能已啟用」。 馬達未通電,(L1斷閉) -重新連接SF2(K2關閉),在斷開輸入電源後重新上電。 馬達將通電,(L1斷閉) -同時斷開SF1(K1打開)和SF2(K2打開)的連接,驅動器出現錯誤"安全功能已啟用", 馬達未通電,(L1撥通)

#### 12.5.3 診斷問題的反應

如果在應用了第12.5.2章中描述的順序後(驅動器出現故障)或重新連接SF1和SF2後,一個或兩個SF輸入 均未產生期待的作用,則馬達不會通電,請更換驅動器並與12.1.5章中列出的電話連繫。

# 12.6 使用安全功能的要求

# ▲危險

# ◆ 錯誤使用會導致電撃 安全功能STO(安全轉矩關閉)不會引起電氣隔離。直流母線電壓仍然存在。 使用適當的開關關閉電源電壓,以實現無電壓狀態。

◆ 不遵守這些指示將導致死亡或重傷

# ⚠警告

◆ 安全功能損失
 錯誤使用會由於安全功能喪失而造成危險。
 請遵守使用安全功能的要求。

# ◆ 不預期的馬達運動 在STO功能期間,沒有外部制動系統的馬達可能會由於外部負載而意外移動。

◆ 不遵守這些說明可能會導致死亡或嚴重傷害

# 12.6.1 安全扭矩停止(STO)

在STO期間,馬達以不受控制的方式旋轉或滑行。如果接近旋轉或滑行的機器存在危險,則必須採取適當的措施。

## 12.6.2 意外重啟

為了防止馬達意外重啟,可以通過重新啟動輸入電源來解除STO狀態。

#### 12.6.3 使用安全功能時的防護等級

必須確保導電物質不能進入產品(污染等級2)。導電物質可能導致安全功能失效。為了保持污染等級2, 設備應安裝在IP 54或污染受控制的環境中。

MD28UC01-2505

安全功能

#### 12.6.4 受保護的線材安裝

STO線材,請使用附屏蔽雙絞線或多芯屏蔽雙絞線。

在無保護的線材安裝情況下,如果線材損壞,則安全功能可能會發生故障。

#### 12.6.5 維護計劃和安全計算表的數據

必須定期要求並測試安全功能。時間間隔取決於整個系統的危害和風險分析。最小間隔為三個月(根據 IEC 61508的高要求模式)。

將以下安全功能STO數據用於維護計劃和安全計算:

| 項目                                    | 標準            | 表現層級                             |
|---------------------------------------|---------------|----------------------------------|
| 安全架構                                  | IEC 61508     | 1001和1002混合                      |
| 立今中較州禁犯                               | IEC 61508     | SIL3                             |
| 女主元登住寺級                               | IEC 62061     | SILCL3                           |
| 每小時發生各险故障的可能性                         | IEC 61508     | $PFH = 9.0 \times 10^{-9} [1/h]$ |
| 中小的致工记版取样的可能正                         | IEC 62061     | (9.0% of SIL3)                   |
|                                       |               | SFF > 99% (1oo1 部份)              |
| 女王大双刀蚁                                | IEC 01508     | SFF > 90% (1oo2 部份)              |
| 性能等級                                  | ISO 13849-1   | PLe (類別 3)                       |
| 每個通道發生危險故障的平均時間                       | ISO 13849-1   | MTTFd: 高                         |
| 平均診斷覆蓋率                               | ISO 13849-1   | DCavg: 高                         |
| 停止類別                                  | IEC 60204-1   | 停止類別0                            |
| 安全功能                                  | IEC 61800-5-2 | STO                              |
| ————————————————————————————————————— |               | HFT = 0 (1oo1 部份)                |
| │ 哎 脰 台 邺                             |               | HFT = 1 (1002 部份)                |

表12.6.5.1

註:FMEDA溫度是使用55°C計算得出的。

#### 12.6.6 危害和風險分析

作為系統整合者,使用者必須對整個系統進行危害和風險分析。在應用安全功能時必須考慮到結果。

由分析得出的電路類型可能與以下應用範例不同。可能會需要其他安全組件。以危害和風險分析的結果為 優先考是。

#### 12.7 應用範例

請參考以下範例連接機器的安全模組。

#### 12.7.1 STO安全功能接線示例

STO安全功能的接線示例,請按照本節中的說明進行接線!請參照5.6節STO訊號連接埠 (CN4)。

需要執行「緊急停止」。該要求會導致安全轉矩停止。藉由輸入安全功能STO的SF1和SF2,供電會立即停止。不會再為馬達供電。

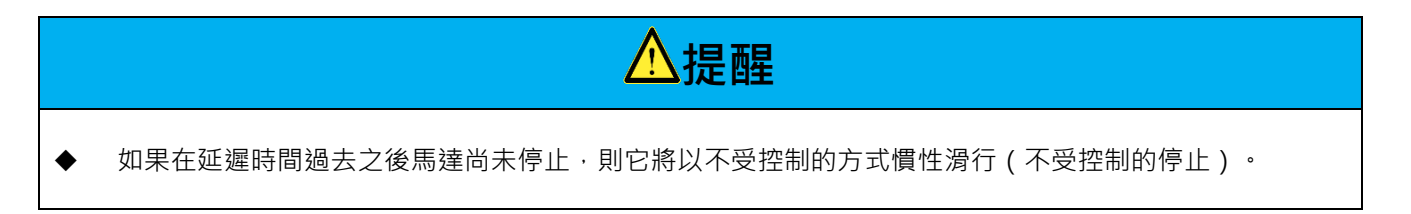

MD28UC01-2505

安全功能

E2系列驅動器使用者操作手册

#### 12.7.2 接線示例

Omron安全模組G9SX-BC202的接線示例如下。

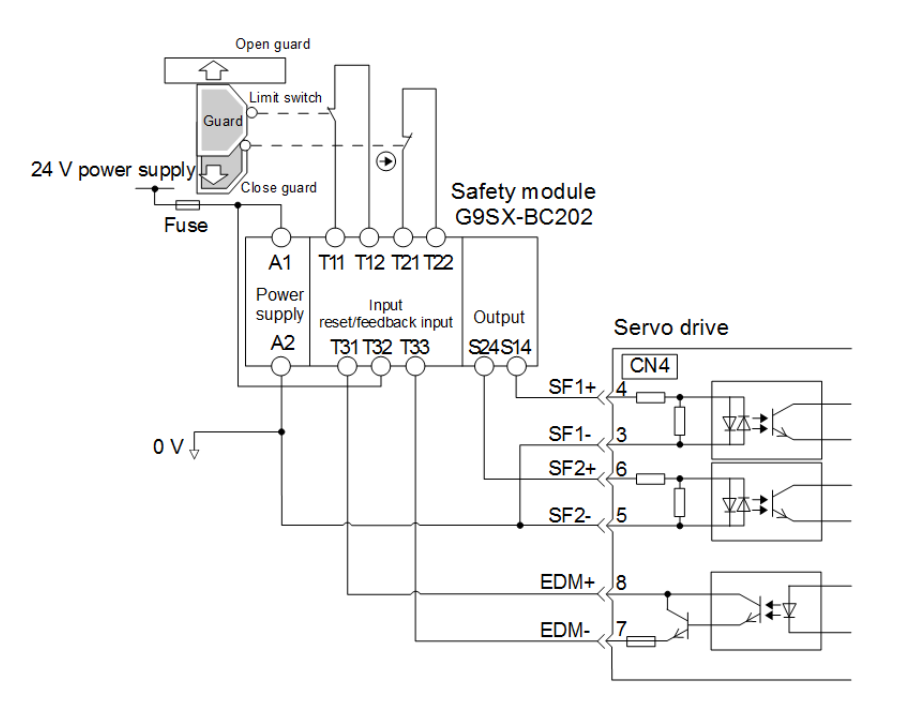

圖12.7.2.1

當防護罩打開時,SF1和SF2信號均為OFF,而EDM信號為ON。當防護罩關閉時,伺服驅動器將重新設定。SF1和SF2信號均打開後,機器處於伺服就緒狀態。

#### 12.7.3 STO安全功能故障檢測方法

如果SF1或SF2信號保持打開狀態,則EDM信號將不會打開。因此,即使關閉防護罩,系統也不會重新設定。機器不會處於伺服就緒狀態。這可能是由於外圍設備的故障引起的,例如外部接線的斷開和短路或伺服驅動器的故障。找到原因並執行糾正措施。

#### E2系列驅動器使用者操作手册

#### 12.7.4 STO安全功能的操作步驟

- 步驟1:操作人員要求打開防護罩。
- 步驟2:如果馬達正在運行,請從控制器輸入停止命令。
- 步驟3:打開防護罩。
- 步驟4:當SF1和SF2信號為OFF且伺服驅動器處於STO狀態時,防護罩內是允許運行的。
- 步驟5:操作完成。操作人員離開防護區。

步驟6:關閉防護罩。

步驟7:在來自控制器的輸入(S-ON)信號上輸入伺服。

#### 12.7.5 檢查STO安全功能

如果在維護期間更改了伺服驅動器或接線,請按以下說明檢查STO安全功能。

- (1) 確保當SF1和SF2信號為OFF且伺服驅動器處於STO狀態時,馬達是停止的。
- (2) 監控SF1和SF2信號。如果它們的狀態與顯示器不同,則可能是由於外圍設備的故障,例如外部接線 的斷開和短路或伺服驅動器的故障引起的。找到原因並執行糾正措施。
- (3) 透過連接設備的反饋電路輸入顯示,確保伺服驅動器在正常模式下時EDM信號為OFF。

#### 12.7.6 連接到安全模組

步驟1:從STO連接器(CN4)上卸下安全跳線連接器。

步驟2:使用安全裝置接頭。請按照此節部分中的說明進行接線。請參照5.6節STO訊號連接埠 (CN4)。

步驟3:將安全模組連接到CN4。

注意:

安全模組可以是Omron的G9SX-BC202,SICK的UE410-MU3T5等。

MD28UC01-2505 安全功能

(此頁有意留白。)

# 13. 錯誤排除與維護

| 13. | 錯誤排除與維護           |  |
|-----|-------------------|--|
| 13  | .1 警報顯示           |  |
|     | 13.1.1 警報顯示       |  |
|     | 13.1.2 警報紀錄       |  |
| -   | 13.1.3 警報紀錄的刪除    |  |
| 13  | .2 警報說明           |  |
| -   | 13.2.1 警報總表       |  |
| -   | 13.2.2 警報原因及排除方式  |  |
| -   | 13.2.3 警報重置       |  |
| 13  | 3 警告說明            |  |
| -   | 13.3.1 警告總表       |  |
| -   | 13.3.2 警告原因及排除方式  |  |
| 13  | .4 異常狀態的故障原因及處理措施 |  |
| 13  | .5 維護             |  |
| -   | 13.5.1 定期檢查       |  |
| -   | 13.5.2 更換零件的大概標準  |  |
| -   | 13.5.3 更換電池       |  |

E2系列驅動器使用者操作手册

#### HIWIN. MIKROSYSTEM MD28UC01-2505

錯誤排除與維護

# 13.1 警報顯示

#### 13.1.1 警報顯示

驅動器發生警報或警告時,使用者可由驅動器面板查看警報代碼或警告代碼。除了驅動器面板外,使用者 亦可由Thunder主畫面的左邊視窗查看是否發生警報或警告。

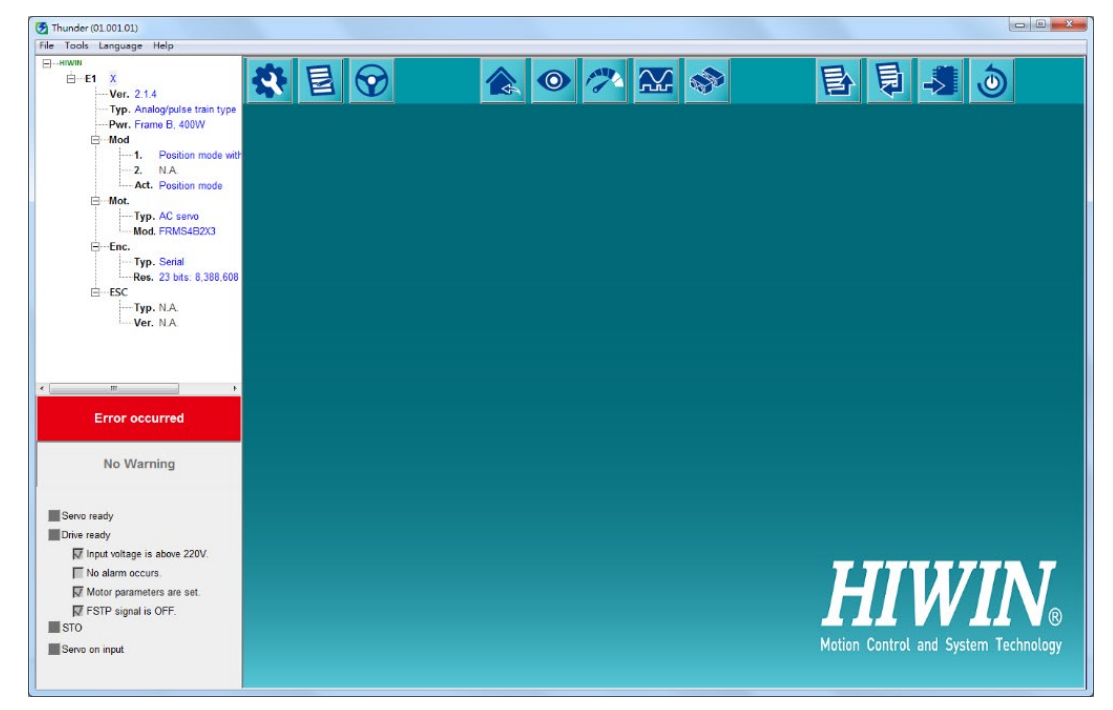

圖13.1.1.1 發生警報時Thunder主畫面

## 13.1.2 警報紀錄

|        |               | Last error: AL&TU & | 時當电池电壓煙低 / / / / / / / / / / / / / / / / / / /                                                                         |
|--------|---------------|---------------------|----------------------------------------------------------------------------------------------------|
| 歷史紀錄 — | 生命週期: 58da    | y-21:28:52          | 警報原因:                                                                                                    |
| No.    | Error message | Time                | 1.编码哭的伸田方法热定错误。                                                                                                    |
| AL810  | 編碼器電池電壓過低     | 58day-16:31:00      | 2 絕對式編碼器的雷池異常。                                                                                                    |
| AL040  | 參數設定錯誤        | 58day-08:19:19      | 3.編碼器故障。                                                                                                    |
| AL040  | 參數設定錯誤        | 58day-04:03:55      |                                                                                                    |
| AL810  | 編碼器電池電壓過低     | 58day-01:57:00      |                                                                                                    |
| AL810  | 編碼器電池電壓過低     | 58day-01:57:00      | where have                                                                                                    |
| AL040  | 參數設定錯誤        | 57day-22:58:17      | · 催認力法:                                                                                                    |
| AL810  | 編碼器電池電壓過低     | 57day-21:59:00      | 1.確認編碼器的規格是否為絕對式編碼器。                                                                                                   |
| AL040  | 參數設定錯誤        | 57day-21:45:10      | 2.確認電池電壓是否為5V。                                                                                                    |
|        |               |                     |                                                                                                    |
|        |               |                     | 處理措施:                                                                                                    |
|        |               |                     | <ol> <li>1.請確認使用的編碼器與Pt002= t.OXOO的設定值是否匹配。</li> <li>2.請更換電池或編碼器線。</li> <li>3.請再次接通電源,若仍發生警報,可能是馬達故障,請更換馬達。</li> </ol> |

使用者可點選Thunder主畫面的Tools開啟Error log視窗觀察警報紀錄。

圖13.1.2.1 Thunder警報紀錄

預設下,驅動器僅會進行警報的紀錄,警告可藉由設定Pt011開啟記錄功能。

表13.1.2.1

|       | 參數               | 說明          | 有效時間      | 分類 |
|-------|------------------|-------------|-----------|----|
| Pt011 | t.□0□□<br>(出廠預設) | 關閉警告紀錄日誌功能。 | 寫入且再次接通電後 | 設定 |
|       | t.□1□□           | 開啟警告紀錄功能。   |           |    |

註:

- (1) 連續發生相同警報時,若發生警報的間隔不到1小時,只會記錄第一次發生的警報。但若發生警報的間隔超過1 小時,則會記錄全部發生的警報。
- (2) 警報記錄只有在點擊**清除歷史紀錄**按鈕後才可刪除。即使進行警報重定或者切斷主迴路電源,警報記錄也不會 被刪除,最多紀錄16筆。
- (3) 點擊圖表按鈕可查看驅動器日誌所記錄的資料,詳細說明請參考8.18節。
- (4) 開啟警告紀錄時,若複數警告同時觸發,僅會記錄其中一項警告。

錯誤排除與維護

#### 13.1.3 警報紀錄的刪除

由於驅動器即使進行警報重定或者切斷主迴路電源,警報記錄也不會被刪除,若要清除警報紀錄必須進行 以下操作。可刪除警報記錄的工具如下所示。

#### (1) 驅動器操作面板

參閱面板輔助功能14.4.6節刪除警報紀錄 (Ft006)。

#### (2) Thunder軟體

點選Thunder主畫面的Tools,開啟Error log視窗,點選清除歷史紀錄按鈕即可。

| 🔄 Error log                           |                 |                    | - D X                              |
|---------------------------------------|-----------------|--------------------|------------------------------------|
| □ 最新的警報                               | 版               |                    |                                    |
|                                       | L               | ast error: AL810 🚝 | <b>馬器電池電壓遏低 清除警報</b> 清除警報          |
| └──────────────────────────────────── | <br>生命週期: 58day | -21:28:52          |                                    |
| No.                                   | Error message   | Time               | 4% 正明的 估用式注意。                      |
| AL810                                 | 編碼器電池電壓過低       | 58day-16:31:00     | - 編购奋的使用刀法改进相误。                    |
| AL040                                 | 參數設定錯誤          | 58day-08:19:19     | 3.编碼毀故障。                           |
| AL040                                 | 參數設定錯誤          | 58day-04:03:55     |                                    |
| AL810                                 | 編碼器電池電壓過低       | 58day-01:57:00     |                                    |
| AL810                                 | 編碼器電池電壓過低       | 58day-01:57:00     |                                    |
| AL040                                 | 參數設定錯誤          | 57day-22:58:17     | 確認方法:                              |
| AL810                                 | 編碼器電池電壓過低       | 57day-21:59:00     | 1.確認編碼器的規格是否為絕對式編碼器。               |
| AL040                                 | 參數設定錯誤          | 57day-21:45:10     | 2.確認電池電壓是否為5V。                     |
|                                       |                 |                    | 3.N/A                              |
|                                       |                 |                    |                                    |
|                                       |                 |                    |                                    |
|                                       |                 |                    | 虑理措施 ·                             |
|                                       |                 |                    |                                    |
|                                       |                 |                    | 1.請確認使用的編碼器與Pt002= t.OXOO的設定值是否匹配。 |
|                                       |                 |                    | 2.請更換電池或編碼器線。                      |
|                                       |                 |                    | 3.請冉·汉接通電源,右仍發生警報,可能是馬達敬陣,請更撰馬達。   |
|                                       |                 |                    |                                    |
|                                       |                 |                    |                                    |
| 刷新                                    | 清除歷史紀錄    圖表    | 儲存                 |                                    |
| -                                     |                 |                    |                                    |

圖13.1.3.1

#### 13.2 警報說明

#### 13.2.1 警報總表

驅動器警報總表如表13.2.1.1所示。若發生警報,請依警報內容進行錯誤排除。警報種類是用於區別馬達 停止方式。不同種類的警報發生時,馬達停止方法也不相同。如需馬達停止方式的詳細資訊,請參閱6.9.2 節。警報重置處理是說明該警報是否可由警報重置輸入 (ALM-RST) 訊號清除。

| 警報編號   | 警報名稱       | 警報內容                              |      | 警報<br>重置處理 |
|--------|------------|-----------------------------------|------|------------|
| AL.024 | 系統警報1      | 驅動器內部程序發生異常。                      | Gr.A | 否          |
| AL.025 | 系統警報2      | 驅動器內部程序發生異常。                      | Gr.A | 否          |
| AL.030 | 主迴路故障      | 主迴路發生異常。                          | Gr.A | 是          |
| AL.040 | 參數設定錯誤     | 參數設定超出允許的設定範圍。                    | Gr.A | 否          |
| AL.050 | 組合錯誤       | 伺服馬達最大操作電壓與驅動器輸入電源不<br>匹配。        | Gr.A | 否          |
| AL.070 | 馬達變更檢出     | 馬達變更。                             | Gr.A | 否          |
| AL.080 | 回生電阻過電流檢出  | 外部回生電阻承受的電流過大。                    | Gr.A | 是          |
| AL.0b0 | 伺服ON命令無效警報 | 驅動器上電後使用外部激磁與輔助激磁(人<br>機、面板)交錯使用。 | Gr.A | 否          |
| AL.100 | 過電流檢出      | 功率電晶體發生過電流或散熱片過熱。                 | Gr.A | 是          |
| AL.320 | 回生能量過載     | 回生能量過載。                           | Gr.B | 是          |
| AL.400 | 過電壓        | 主迴路DC電壓過高。                        | Gr.A | 是          |
| AL.410 | 低電壓        | 主迴路DC電壓過低。                        | Gr.B | 是          |
| AL.510 | 過速度        | 馬達速度超過最高速度。                       | Gr.A | 是          |
| AL.511 | 編碼器脈波輸出過速  | 超過編碼器脈波輸出的最大頻寬 (18 M/s)。          | Gr.A | 是          |
| AL.710 | 過載(瞬間最大負載) | 以大幅超過馬達額定轉矩的轉矩運轉數秒至<br>數十秒。       | Gr.B | 是          |

表13.2.1.1 警報總表

MD28UC01-2505

錯誤排除與維護

| 警報編號   | 警報名稱                  | 警報內容                                                         |      | 警報<br>重置處理 |
|--------|-----------------------|--------------------------------------------------------------|------|------------|
| AL.720 | 過載(連續最大負載)            | 以超過馬達額定轉矩的轉矩連續運轉。                                            | Gr.B | 是          |
| AL.7A1 | 驅動器過載                 | 以大幅超過驅動器輸出電流的規格運轉數秒<br>至數十秒。                                 | Gr.B | 是          |
| AL.7A2 | 電源電路板溫度異常             | 電源電路板過溫。                                                     | Gr.B | 否          |
| AL.800 | 編碼器絕對位置遺失             | 編碼器絕對位置遺失。                                                   | Gr.A | 困          |
| AL.810 | 編碼器電池電壓過低             | 絕對式編碼器的電池異常。                                                 | Gr.A | 困          |
| AL.820 | 編碼器通訊錯誤               | 編碼器通訊異常。                                                     | Gr.A | 困          |
| AL.830 | 編碼器資料錯誤               | 編碼器資料讀取異常。                                                   | Gr.A | 困          |
| AL.840 | 編碼器通訊校驗錯誤             | 編碼器通訊受到干擾。                                                   | Gr.A | 否          |
| AL.850 | 編碼器計數錯誤               | 編碼器計數錯誤。                                                     | Gr.A | 否          |
| AL.860 | 編碼器資料寫入錯誤             | 編碼器參數寫入錯誤。                                                   | Gr.A | 否          |
| AL.861 | 馬達過熱                  | 馬達溫度過熱。                                                      | Gr.A | 是          |
| AL.870 | 編碼器溫度異常               | 馬達溫度過高或過低‧導致編碼器溫度異常<br>(僅適用於EM1系列馬達23 bit編碼器或H-<br>code編碼器)。 |      | 否          |
| AL.880 | 增量式編碼器訊號相序<br>異常      | 增量式編碼器訊號相序異常。                                                |      | 否          |
| AL.890 | 增量式編碼器斷線              | 增量式編碼器訊號斷線。                                                  | Gr.A | 困          |
| AL.891 | 增量式編碼器訊號異常            | 增量式編碼器訊號異常。                                                  | Gr.A | 否          |
| AL.8A0 | 第一組編碼器,轉接盒<br>端訊號異常   | 編碼器轉接盒第一組編碼器,轉接盒端訊號<br>異常。                                   | Gr.A | 否          |
| AL.8b0 | 第一組編碼器 · 編碼器<br>端訊號異常 | 第一組編碼器故障。                                                    | Gr.A | 否          |
| AL.8C0 | 第二組編碼器 · 轉接盒<br>端訊號異常 | 編碼器轉接盒第二組編碼器,轉接盒端訊號<br>異常。                                   |      | 否          |
| AL.8d0 | 第二組編碼器·編碼器<br>端訊號異常   | 第二組編碼器故障。                                                    | Gr.A | 否          |

E2系列驅動器使用者操作手册

MD28UC01-2505

錯誤排除與維護

| 警報編號   | 警報名稱              | 警報內容                                             |      | 警報<br>重置處理 |
|--------|-------------------|--------------------------------------------------|------|------------|
| AL.8E0 | 數位編碼器斷線           | 數位編碼器訊號斷線。                                       | Gr.A | 否          |
| AL.8F0 | 編碼器轉接盒內部異常        | 編碼器轉接盒內部程式發生異常。                                  | Gr.A | 否          |
| AL.b10 | 速度命令A/D轉換器異<br>常  | 速度命令輸入的A/D轉換器故障。                                 | Gr.A | 里          |
| AL.b20 | 轉矩命令A/D轉換器異<br>常  | 轉矩命令輸入的A/D轉換器故障。                                 | Gr.A | 是          |
| AL.b33 | 電流檢出故障            | 電流感測器異常。                                         | Gr.A | 是          |
| AL.C10 | 馬達失控檢出            | 因電機角檢出錯誤,無法對線性馬達進行運<br>動控制。                      | Gr.A | 胆          |
| AL.C20 | 相位檢出錯誤            | 電機角檢出異常。                                         | Gr.A | 是          |
| AL.C21 | 霍爾感測器故障           | 霍爾感測器失效。                                         | Gr.A | 是          |
| AL.C50 | 電機角檢出失敗           | 無法找到電機角。                                         | Gr.A | 是          |
| AL.C51 | 電機角檢出時超程          | 電機角檢出時超過機構行程 (OT)。                               | Gr.A | 是          |
| AL.C52 | 電機角檢出未完成          | 尚未確認磁極方向。                                        | Gr.A | 否          |
| AL.d00 | 位置偏差過大            | 位置偏差超過容許範圍。                                      | Gr.A | 是          |
| AL.d10 | 馬達與負載間位置偏差<br>過大  | 全閉環控制時,馬達位置與機構負載位置之<br>間的偏差過大。                   | Gr.A | 是          |
| AL.Eb0 | 安全功能警報            | 觸發安全功能 (STO)。                                    | Gr.A | 是          |
| AL.Eb1 | 安全功能用訊號輸入時<br>間異常 | 安全功能用訊號輸入時間異常。                                   | Gr.A | 是          |
| AL.Eb2 | 安全功能模組異常          | 安全功能硬體迴路異常。                                      | Gr.A | 否          |
| AL.EE0 | Fixed stop應用警報    | 請參閱《E系列驅動器PROFINET通訊命令手<br>冊》6.12節。              | Gr.A | 是          |
| AL.EF9 | 多工位功能警報           | 請參閱《E系列驅動器多工位功能使用者操作<br>手冊》第6章。                  | Gr.A | 是          |
| AL.F10 | 電源線缺相             | 主電源開啟時·R、S、T三相 (L1、L2、L3)<br>中的某一相·低電壓狀態持續了1秒以上。 | Gr.A | 是          |

HIWIN MIKROSYSTEM CORP.

MD28UC01-2505

錯誤排除與維護

| 警報編號   | 警報名稱       | 警報內容                          | 警報<br>種類 | 警報<br>重置處理 |
|--------|------------|-------------------------------|----------|------------|
| AL.F50 | 馬達主迴路接線斷線  | 馬達動力線和驅動器間接線斷線。               | Gr.A     | 是          |
| AL.FA0 | 編碼器電源異常    | 提供給編碼器的DC 5 V異常。              | Gr.A     | 是          |
| AL.FB0 | 總線通訊硬體失效   | 總線通訊板沒有與驅動器連接或損壞。             | Gr.A     | 是          |
| AL.FB1 | 總線通訊錯誤     | 總線通訊異常。                       | Gr.B     | 是          |
| AL.FB2 | 總線通訊設定錯誤   | 通訊硬體或參數設定超出產品規格或無法滿<br>足通訊需求。 | Gr.A     | 否          |
| AL.FC0 | 雙軸控制系統通訊錯誤 | 龍門系統通訊錯誤。                     | Gr.A     | 是          |
| AL.FC1 | 雙軸控制系統從軸警報 | 龍門架構下·從動軸發生警報。                | Gr.A     | 是          |
| AL.Fd0 | 電子凸輪控制系統警報 | 電子凸輪控制系統下·發生警報。               | Gr.A     | 是          |

MD28UC01-2505 錯誤排除與維護

#### 13.2.2 警報原因及排除方式

| 警報編號及警報名稱           | 警報原因                          | 確認方法                                                                  | 處理措施                                                                                        |
|---------------------|-------------------------------|-----------------------------------------------------------------------|---------------------------------------------------------------------------------------------|
| AL.024<br>系統警報1     | 驅動器內部程式發生異常。                  | N/A                                                                   | 請更換驅動器。                                                                                     |
| AL.025<br>系統警報2     | 驅動器內部程序發生異常。                  | N/A                                                                   | 請聯絡製造商。                                                                                     |
| AL.030<br>主迴路故障     | 主迴路發生異常。                      | N/A                                                                   | 請更換驅動器。                                                                                     |
|                     | 驅動器故障。                        | N/A                                                                   | 請更換驅動器。                                                                                     |
|                     | 參數設定超出允許的設定範<br>圍。            | 確認參數設定範圍。                                                             | 請將參數值設定在範圍內。                                                                                |
| AL.040<br>參數設定錯誤    | 電子齒輪比設定錯誤。                    | 確認Pt20E/Pt210的值是否<br>介於0.001至64000之間。                                 | 請將Pt20E/Pt210的值修正至<br>介於0.001至64000之間。                                                      |
|                     | 位置觸發功能設定錯誤。                   | 確認Pt230~Pt232乘上電子<br>齒輪比 (Pt20E/Pt210) 後的<br>值是否大於2 <sup>31</sup> -1。 | 請將Pt230~Pt232乘上電子齒<br>輪比 (Pt20E/Pt210) 後的值修<br>正至介於-2 <sup>31</sup> +1至2 <sup>31</sup> -1間。 |
|                     | 位置偏差過大警報值設定錯<br>誤。            | 確認Pt520或Pt521乘上電<br>子齒輪比 (Pt20E/Pt210) 後<br>的值是否大於2 <sup>30</sup> -1。 | 請將Pt520或Pt521乘上電子齒<br>輪比 (Pt20E/Pt210) 後的值修<br>正至介於1至2 <sup>30</sup> -1間。                   |
|                     | 馬達旋轉圈數上限設定值錯<br>誤。            | 確認Pt205馬達圈數換算成<br>控制單位後的值是否大於<br>2 <sup>31</sup> -1。                  | 請將Pt205馬達圈數換算成控<br>制單位後的值修正至介於0至<br>2 <sup>31</sup> -1間。                                    |
| AL.050<br>組合錯誤      | 伺服馬達最大操作電壓與驅<br>動器輸入電源不匹配。    | 確認伺服馬達之最大操作電<br>壓是否和驅動器匹配。                                            | 請更換伺服馬達或修正AC電源<br>輸入規格的設定(Pt00C)。                                                           |
| AL.070<br>馬達變更檢出    | 伺服馬達變更。                       | 確認馬達是否和驅動器匹<br>配。                                                     | 請更換馬達或重新初始化參<br>數。                                                                          |
| AL.080<br>回生電阻過電流檢出 | 外部回生電阻承受的電流過<br>大。            | 確認外部回生電阻的電阻值<br>是否過小。                                                 | 請更換為電阻值合適的外部回<br>生電阻。                                                                       |
| AL.0b0<br>伺服ON命令    | 透過人機或面板激磁過馬達<br>後,又從外部輸入S-ON訊 | N/A                                                                   | ,<br>請進行軟體重置或驅動器重新<br>上電。                                                                   |

表13.2.2.1 警報排除總表

HIWIN MIKROSYSTEM CORP.

MD28UC01-2505

錯誤排除與維護

#### E2系列驅動器使用者操作手册

| 警報編號及警報名稱       | 警報原因                                      | 確認方法                                                    | 處理措施                                      |
|-----------------|-------------------------------------------|---------------------------------------------------------|-------------------------------------------|
| 無效警報            | 號。透過外部輸入S-ON訊<br>號激磁馬達後,又使用人機<br>或面板激磁馬達。 |                                                         |                                           |
| AL.100<br>過電流檢出 | 主迴路電源線或馬達動力線<br>配線錯誤,或接觸不良。               | 確認配線是否正確,請參閱<br>5.3節。                                   | 請修正配線。                                    |
|                 | 主迴路電源線或馬達動力線<br>內部短路,或接地短路。               | 確認馬達動力線U、V、W<br>相間或U、V、W相和接地<br>間是否發生短路。                | 請更換電線。                                    |
|                 | 馬達內部發生短路或接地短<br>路。                        | 確認U、V、W端子間或U、<br>V、W端子和接地間是否發<br>生短路。可能是馬達絕緣阻<br>抗失效。   | 請更換馬達。                                    |
|                 | 驅動器內部發生短路或接地<br>短路。                       | 確認U、V、W端子間或U、<br>V、W端子和接地間是否發<br>生短路。可能是驅動器功率<br>電晶體燒毀。 | 請更換驅動器。                                   |
|                 | 回生電阻配線錯誤或接觸不<br>良。                        | 確認配線是否正確。                                               | 請修正配線。                                    |
|                 | 動態制動器的使用頻率過<br>高。                         | 利用動態制動器電阻的能量<br>損耗確認動態制動器的使用<br>頻率。                     | 請更換驅動器型號、運動條件<br>和機構負載,以降低動態制動<br>器的使用頻率。 |
|                 | 回生能量過高,超過驅動器<br>的回生處理能力。                  | 確認回生電阻的使用頻率。                                            | 請降低運動條件的加速度、減<br>速度和負載,或評估是否加裝<br>外部回生電阻。 |
|                 | 外部回生電阻的電阻值過<br>小。                         | 確認回生電阻的使用頻率。                                            | 請更換外部回生電阻,其電阻<br>值請高於驅動器容許的最小電<br>阻值。     |
|                 | 伺服馬達在停止或低速運轉<br>時承受了高負載。                  | 確認運動條件是否超出驅動<br>器的規格範圍。                                 | 請降低負載或以較高速度運<br>轉。                        |
|                 | 因雜訊干擾發生誤動作。                               | 改善配線或減少干擾源,並<br>觀察是否仍有異常。                               | 請增加防止電磁干擾的措施,<br>如使用符合規範之線材正確進<br>行FG配線。  |
#### E2系列驅動器使用者操作手册

MD28UC01-2505

錯誤排除與維護

| 警報編號及警報名稱     | 警報原因                                      | 確認方法                                                                  | 處理措施                                                                                                    |
|---------------|-------------------------------------------|-----------------------------------------------------------------------|----------------------------------------------------------------------------------------------------|
|               | 驅動器故障。                                    | N/A                                                                   | 請更換驅動器。                                                                                                    |
|               | 驅動器上電時,主電源電壓<br>高於關閉回生電阻保護值。              | 開啟Thunder的Interface<br>signal monitor視窗·確認<br>主電源電壓是否高於關閉回<br>生電阻保護值。 | <ol> <li>請使用指定範圍內的電源電</li> <li>壓。</li> <li>使用400 V電源輸入時,請</li> <li>將電源輸入規格設置為480 V</li> <li>(Pt00C = t.□□4□)。</li> </ol> |
|               | 外部回生電阻的電阻值過低<br>或功率不足,或馬達長時間<br>處於連續回生狀態。 | 確認運動條件或外部回生電<br>阻的功率。                                                 | 請調整運動條件或更換外部回<br>生電阻。                                                                                                    |
| AL.320        | 馬達運轉時因負載,而處於<br>連續回生狀態。                   | 確認負載是否過重或運動條<br>件是否適當。                                                | 請調整負載或運動條件。                                                                                                    |
| 回生能量過載        | 回生電阻容量 (Pt600) 的設<br>定值小於外部回生電阻容<br>量。    | 確認是否連接外部回生電阻<br>和回生電阻容量 (Pt600) 的<br>設定值。                             | 請修正回生電阻容量 (Pt600)<br>的設定值。                                                                                               |
|               | 回生電阻值 (Pt603) 的設定<br>值小於外部回生電阻值。          | 確認是否連接外部回生電阻<br>和回生電阻值 (Pt603) 的設<br>定值。                              | 請修正回生電阻值 (Pt603) 的<br>設定值。                                                                                               |
|               | 外部回生電阻的電阻值過<br>大。                         | 確認外部回生電阻的電阻值<br>是否適當。                                                 | 請更換為適當的外部回生電<br>阻。                                                                                                    |
|               | 驅動器故障。                                    | N/A                                                                   | 請更換驅動器。                                                                                                    |
| AL.400<br>過電壓 | AC電源處於不穩定狀態或<br>受到雷擊影響。                   | 測量電源電壓。                                                               | 請改善電源狀況或設置突波濾<br>波器後,再次接通電源。若仍<br>發生警報,可能是驅動器故<br>障,請更換驅動器。                                                              |
|               | AC電源電壓超過驅動器指<br>定範圍。                      | 確認AC電源電壓和馬達運<br>轉中的速度及推力。                                             | 請將AC電源電壓調整到驅動器<br>指定範圍內。                                                                                                 |
|               | 回生能量過高·超過外部回<br>生電阻的回生處理能力。               | 確認運動條件與外部回生電<br>阻的回生電阻值。                                              | 請依運動條件及負載,選擇適<br>合的外部回生電阻。                                                                                               |
|               | 運動超出容許慣量比。                                | 確認慣量比是否在容許範圍<br>內。                                                    | 請降低減速度或負載。                                                                                                    |

MD28UC01-2505

錯誤排除與維護

| 警報編號及警報名稱           | 警報原因                                 | 確認方法                                                                                                    | 處理措施                                                         |
|---------------------|--------------------------------------|----------------------------------------------------------------------------------------------------|--------------------------------------------------------------|
|                     | 驅動器故障。                               | N/A                                                                                                    | 在主迴路未通電的狀態下,再<br>次接通控制迴路的電源,若仍<br>發生此警報,可能是驅動器故<br>障,請更換驅動器。 |
| AL 410              | AC電源電壓低於規格範<br>圍。                    | 使用三用電表測量電源主迴路AC電源電壓是否低於規格範圍,或由Thunder<br>Interface signal monitor<br>視窗觀察Bus voltage是否<br>低於規格範圍。操作電壓的<br>規格範圍請參閱2.2.6節。 | 請將AC電源電壓調整到驅動器<br>指定範圍內。                                     |
| 低電壓                 | 運轉中電源電壓下降。                           | 測量電源電壓。                                                                                                    | 確認電源電壓是否正確。                                                  |
|                     | 發生暫態停電。                              | N/A                                                                                                    | 請更換驅動器並連接電抗器後<br>再使用。                                        |
|                     | 驅動器保險絲熔斷。                            | N/A                                                                                                    | 可能是驅動器故障,請更換驅<br>動器。                                         |
|                     | 驅動器故障。                               | N/A                                                                                                    | 請更換驅動器。                                                      |
|                     | 馬達配線的U、V、W相序<br>錯誤。                  | 確認伺服馬達的配線。                                                                                                    | 請確認馬達配線是否正確。                                                 |
| AL 510              | 命令輸入值超過最高速度。                         | 確認輸入的命令值。                                                                                                    | 請降低命令值或調整增益。                                                 |
| AL.510<br>過速度       | 馬達速度超過最高速度。                          | 監控並確認馬達速度波形。                                                                                                    | 請降低速度命令輸入增益,及<br>調整伺服增益或運動條件。                                |
|                     | 驅動器故障。                               | N/A                                                                                                    | 有可能是驅動器故障,請更換<br>驅動器。                                        |
| AL.511<br>編碼器脈波輸出過速 | 編碼器脈波輸出頻率過大,<br>超過驅動器輸出頻寬。           | 確認編碼器脈波的輸出設<br>定。                                                                                                    | 請降低編碼器輸出解析度<br>(Pt281) 或編碼器分頻脈波數<br>(Pt212) 的設定。             |
|                     | 馬達速度過大,造成編碼器<br>脈波輸出頻率超過驅動器輸<br>出頻寬。 | 確認編碼器脈波的輸出設定<br>和馬達速度。                                                                                                   | 請降低馬達速度。                                                     |

#### E2系列驅動器使用者操作手册

MD28UC01-2505

錯誤排除與維護

| 警報編號及警報名稱                | 警報原因                                       | 確認方法                                | 處理措施                                                        |
|--------------------------|--------------------------------------------|-------------------------------------|-------------------------------------------------------------|
|                          | 馬達配線不良或線性編碼器<br>訊號不良。                      | 確認配線。                               | 請確認馬達及線性編碼器的配<br>線是否正確。                                     |
|                          | 馬達運動超過過載檢出值。                               | 確認過載檢出值和運動命<br>令。                   | 請重新計算並調整負載及運動<br>條件,或重新選擇馬達型號。                              |
| AL.710<br>過載(瞬間最大負<br>載) | 因機械性因素(如機構干<br>涉)·導致無法驅動馬達·<br>而造成運動時負載過大。 | 確認運動命令及馬達速度,<br>和機構是否磨擦力過大或有<br>干涉。 | 請改善機構、減少馬達負載和<br>調整運動條件。                                    |
| AL.720<br>過載(連續最大負<br>載) | 編碼器的解析度設定錯誤。                               | 確認編碼器解析度設定值。                        | 請將編碼器解析度設定為適當<br>的值。                                        |
|                          | 馬達相序錯誤。                                    | 確認馬達相序設定及編碼器<br>安裝方向。               | 請修改Pt000 = t.□□□X的設<br>定值。                                  |
|                          | 驅動器故障。                                     | N/A                                 | 可能是驅動器故障,請更換驅<br>動器。                                        |
| AL.7A1<br>驅動器過載          | 因機械性因素(如機構干<br>涉)·導致無法驅動馬達·<br>而造成運動時負載過大。 | 確認運動命令及馬達速度,<br>和機構是否磨擦力過大或有<br>干涉。 | 請改善機構、減少馬達負載和<br>調整運動條件。                                    |
|                          | 驅動器過載。                                     | 確認馬達連續電流與峰值電<br>流是否超過驅動器輸出電<br>流。   | 請更換輸出功率較大之驅動<br>器,或重新選擇馬達型號。                                |
| AL.7A2<br>電源電路板溫度異常      | 電源電路板過溫。                                   | N/A                                 | 可能是驅動器故障,請更換驅<br>動器。                                        |
| AL.800<br>編碼器絕對位置遺失      | 編碼器側連接器被拔除,以<br>致編碼器絕對位置遺失絕對<br>位置遺失。      | N/A                                 | 請對絕對式編碼器進行初始<br>化。<br>(工具(Tools) -> 絕對式編碼器<br>初始化 -> 初始化編碼器 |
|                          | 編碼器故障。                                     | N/A                                 | 請再次接通電源,若仍發生警<br>報,可能是馬達故障,請更換<br>馬達。                       |
| AL.810<br>編碼器電池電壓過低      | 編碼器的使用方法設定錯<br>誤。                          | 確認編碼器的規格是否為絕<br>對式編碼器。              |                                                             |

MD28UC01-2505

錯誤排除與維護

| 警報編號及警報名稱           | 警報原因                  | 確認方法                              | 處理措施                                                                           |
|---------------------|-----------------------|-----------------------------------|--------------------------------------------------------------------------------|
|                     | 絕對式編碼器的電池異常。          | 確認電池電壓是否為5 V。                     | 請更換電池或編碼器線。                                                                    |
|                     | 編碼器故障。                | N/A                               | 請再次接通電源,若仍發生警<br>報,可能是馬達故障,請更換<br>馬達。                                          |
|                     | 編碼器通訊受到干擾或編碼<br>器線斷線。 | 確認是否有干擾源及編碼器<br>線是否正確連接或接觸不<br>良。 | <ul> <li>(1) 請增加抗干擾磁環或更換<br/>編碼器線。</li> <li>(2) 請檢查編碼器線是否正確<br/>連接。</li> </ul> |
| AL.820              | 編碼器故障。                | N/A                               | 請再次接通電源,若仍發生警<br>報,可能是馬達故障,請更換<br>馬達。                                          |
| 編碼器通訊錯誤             | 編碼器轉接盒故障。             | N/A                               | 請再次接通電源,若仍發生警<br>報,可能是編碼器轉接盒故<br>障,請更換編碼器轉接盒。                                  |
|                     | 編碼器轉接盒設定錯誤。           | N/A                               | 確認編碼器轉接盒是否正確連<br>接·並確認Pt00A= t.□X□□<br>的設定值是否符合架構。                             |
| AL.830<br>編碼器資料錯誤   | 編碼器資料讀取異常。            | N/A                               | 可能是馬達編碼器損壞,請更<br>換馬達。                                                          |
|                     | 編碼器故障。                | N/A                               | 請再次接通電源,若仍發生警<br>報,可能是馬達故障,請更換<br>馬達。                                          |
| AL.840<br>編碼器通訊校驗錯誤 | 編碼器通訊校驗 (crc) 錯<br>誤。 | 確認是否有干擾源及編碼器<br>線是否正確連接或接觸不<br>良。 | <ul> <li>(1) 請增加抗干擾磁環或更換<br/>編碼器線。</li> <li>(2) 請檢查編碼器線是否正確<br/>連接。</li> </ul> |
|                     | 編碼器故障。                | N/A                               | 請再次接通電源·若仍發生警<br>報·可能是馬達故障·請更換<br>馬達。                                          |
| AL.850<br>編碼器計數錯誤   | 編碼器故障。                | N/A                               | 請再次接通電源·若仍發生警報·可能是馬達故障·請更換                                                     |

E2系列驅動器使用者操作手册

MD28UC01-2505

錯誤排除與維護

| 警報編號及警報名稱                  | 警報原因                                                             | 確認方法                                                                           | 處理措施                                                                                          |  |
|----------------------------|------------------------------------------------------------------|--------------------------------------------------------------------------------|-----------------------------------------------------------------------------------------------|--|
|                            | 驅動器故障。                                                           | N/A                                                                            | 請再次接通電源,若仍發生警<br>報,可能是驅動器故障,請更<br>換驅動器。                                                       |  |
| AL.860                     | 編碼器參數寫入錯誤。                                                       | 確認是否有干擾源及編碼器<br>線是否正確連接或接觸不<br>良。                                              | <ul> <li>(1) 請增加抗干擾磁環或更換<br/>編碼器線。</li> <li>(2) 請檢查編碼器線是否正確<br/>連接。</li> </ul>                |  |
| 離崎館具作為八組み                  | 編碼器故障。                                                           | N/A                                                                            | 請再次接通電源,若仍發生警<br>報,可能是馬達故障,請更換<br>馬達。                                                         |  |
| AL.861<br>馬達過熱             | 馬達溫度過高                                                           | N/A                                                                            | <ul> <li>(1) 請重新計算並調整負載條</li> <li>件及運動條件,或重新選</li> <li>擇馬達型號。</li> <li>(2) 改善環境溫度。</li> </ul> |  |
|                            | 編碼器故障。                                                           | N/A                                                                            | 請再次接通電源,若仍發生警<br>報,可能是馬達故障,請更換<br>馬達。                                                         |  |
| AL.870<br>編碼器溫度異常          | 馬達溫度過高或過低‧導致<br>編碼器溫度異常(僅適用於<br>EM1系列馬達23 bit編碼器<br>或H-code編碼器)。 | N/A                                                                            | <ul> <li>(1) 請重新計算並調整負載條</li> <li>件及運動條件,或重新選</li> <li>擇馬達型號。</li> <li>(2) 改善環境溫度。</li> </ul> |  |
| AL.880<br>增量式編碼器訊號相<br>序異常 | 增量式編碼器訊號相序異<br>常。                                                | 檢查線性編碼器訊號是否正<br>常。                                                             | 請更换線性編碼器或編碼器<br>線。                                                                            |  |
| AL.890<br>增量式編碼器斷線         | <br>增量式訊號輸入異常或斷<br>線。                                            | <ul> <li>(1) 編碼器線是否正確連接或接觸不良。</li> <li>(2) 確認編碼器規格書之安裝條件或編碼器訊號有無異常。</li> </ul> | <ol> <li>重新連接編碼器線。</li> <li>請依照編碼器之規格書正<br/>確安裝編碼器,並確認編<br/>碼器訊號良好。</li> </ol>                |  |
|                            | 編碼器故障。                                                           | N/A                                                                            | 請再次接通電源,若仍發生警<br>報,可能是馬達故障,請更換<br>馬達。                                                         |  |

MD28UC01-2505

錯誤排除與維護

| 警報編號及警報名稱                     | 警報原因                     | 確認方法                        | 處理措施                                                                                                    |  |
|-------------------------------|--------------------------|-----------------------------|----------------------------------------------------------------------------------------------------|--|
|                               | 編碼器轉接盒故障。                | N/A                         | 請再次接通電源,若仍發生警<br>報,可能是編碼器轉接盒故<br>障,請更換編碼器轉接盒。                                                                                                  |  |
| AL.891<br>增量式編碼器訊號異<br>常      | 増量式編碼器訊號異常或編<br>碼器線斷線。   | 檢查線性編碼器訊號是否正<br>常及編碼器線是否斷線。 | 請更換線性編碼器或編碼器<br>線。                                                                                                    |  |
| AL.8A0<br>第一組編碼器·轉接<br>盒端訊號異常 | 第一組編碼器轉接盒端訊號<br>輸入異常或斷線。 | 編碼器線是否正確連接或接<br>觸不良。        | 重新連接編碼器線。                                                                                                    |  |
| AL.8b0<br>第一組編碼器・編碼<br>器端訊號異常 | 第一組編碼器故障。                | N/A                         | 請再次接通電源,若仍發生警<br>報,可能是馬達或編碼器故<br>障,請更換馬達或編碼器。                                                                                                  |  |
| AL.8C0<br>第三組編碼器・轉接<br>盒端訊號異常 | 第二組編碼器轉接盒端訊號<br>輸入異常或斷線。 | 確認編碼器線是否正確連接<br>或接觸不良。      | 重新連接編碼器線。                                                                                                    |  |
| AL.8d0<br>第三組編碼器・編碼<br>器端訊號異常 | 第二組編碼器故障                 | N/A                         | 請再次接通電源,若仍發生警<br>報,可能是馬達或編碼器故<br>障,請更換馬達或編碼器。                                                                                                  |  |
| AL.8E0<br>數位編碼器斷線             | 馬達激磁時數位編碼器訊號<br>斷線       | 編碼器線是否正確連接或接<br>觸不良。        | 重新連接編碼器線。                                                                                                    |  |
|                               | 編碼器故障。                   | N/A                         | 請再次接通電源,若仍發生警<br>報,可能是馬達故障,請更換<br>馬達。                                                                                                    |  |
| AL.8F0<br>編碼器轉接盒<br>內部異常      | 編碼器參數錯誤。                 | 確認編碼器的參數是否正<br>確。           | <ol> <li>請確認編碼器解析度。</li> <li>請確認編碼器的時脈頻<br/>率。</li> <li>請確認Pt52D的編碼器啟<br/>動時間。</li> <li>若為類比式編碼器,請確<br/>認光柵週期、細分割數、<br/>Pt208的斷線閥值。</li> </ol> |  |

MD28UC01-2505

#### E2系列驅動器使用者操作手册

錯誤排除與維護

| 警報編號及警報名稱                  | 警報原因                    | 確認方法                              | 處理措施                                                                                                    |  |
|----------------------------|-------------------------|-----------------------------------|----------------------------------------------------------------------------------------------------|--|
|                            | 編碼器通訊受到干擾或編碼<br>器線接觸不良。 | 確認是否有干擾源及編碼器<br>線是否正確連接或接觸不<br>良。 | <ul><li>(1) 請增加抗干擾磁環或更換<br/>編碼器線。</li><li>(2) 請檢查編碼器線是否正確<br/>連接。</li></ul>                               |  |
|                            | 編碼器轉接盒內部程式發生<br>異常。     | N/A                               | 請再次接通電源,若仍發生警<br>報,可能是編碼器轉接盒故<br>障,請更換編碼器轉接盒。                                                             |  |
| AL b10                     | 速度命令輸入腳位故障。             | N/A                               | 請重置警報並再次開始運動。                                                                                             |  |
| ALDIO<br>速度命令A/D轉換器<br>異常  | 驅動器故障。                  | N/A                               | 請再次接通電源,若仍發生警<br>報,可能是驅動器故障,請更<br>換驅動器。                                                                   |  |
|                            | 轉矩命令輸入腳位故障。             | N/A                               | 請重置警報並再次開始運動。                                                                                             |  |
| AL.b20<br>轉矩命令A/D轉換器<br>異常 | 驅動器故障。                  | N/A                               | 請再次接通電源,若仍發生警<br>報,可能是驅動器故障。請更<br>換驅動器。                                                                   |  |
| AL.b33<br>電流檢出故障           | 電流感測器異常。                | N/A                               | 請更換驅動器。                                                                                                   |  |
|                            | 動力線未連接。                 | 確認伺服馬達的配線。                        | 請確認馬達配線是否正確。                                                                                              |  |
| AL C10                     | 負載過大或馬達輸出電流過<br>小。      | 確認負載是否過重或運動條<br>件是否適當。            | 請調整負載或運動條件。                                                                                               |  |
| ALC10<br>馬達失控檢出            | 編碼器故障。                  | N/A                               | 請更換編碼器。                                                                                                   |  |
|                            | 驅動器故障。                  | N/A                               | 請再次接通電源,若仍發生警<br>報,可能是驅動器故障,請更<br>換驅動器。                                                                   |  |
| AL.C20<br>相位檢出錯誤           | 電機角檢出異常。                | 確認電機角檢出過程中馬達<br>是否可順利移動。          | <ul> <li>(1) 移除電機角檢出時,馬達<br/>移動路徑上的障礙物。</li> <li>(2) 減輕負載。</li> <li>(3) 使用更大的電流命令進行<br/>電機角檢出。</li> </ul> |  |
| AL.C21<br>霍爾感測器故障          | 霍爾感測器失效。                | 確認霍爾感測器設定。                        | <ul> <li>(1) 請設定為數位霍爾感測</li> <li>器·再進行電機角檢出。</li> </ul>                                                   |  |

HIWIN MIKROSYSTEM CORP.

MD28UC01-2505

錯誤排除與維護

| 警報編號及警報名稱          | 警報原因                   | 確認方法                                                                                      | 處理措施                                                                                                    |
|--------------------|------------------------|-------------------------------------------------------------------------------------------|----------------------------------------------------------------------------------------------------|
|                    |                        |                                                                                           | <ul> <li>(2)請再次接通電源,若仍發<br/>生警報,可能是編碼器轉<br/>接盒故障,請更換編碼器<br/>轉接盒。</li> <li>(3)確認是否搭配ESC。</li> <li>(4)請更換馬達。</li> </ul> |
| AL.C50<br>電機角檢出失敗  | 尚未執行相位初始化              | 在使用線性馬達或者轉矩馬<br>達,必須執行相位初始化,<br>請確認是否執行過相位初始<br>化。                                        | 使用Thunder確實執行相位初<br>始化流程,並確認相位初始化<br>完成燈號亮起,儲存參數後斷<br>電重開。                                                            |
|                    | 參數設定錯誤                 | <ul> <li>(1) 確認編碼器參數是否<br/>設定錯誤,確認回授<br/>訊號是否正常。</li> <li>(2) 確認馬達參數是否錯<br/>誤。</li> </ul> | 重新設定正確的馬達參數以及<br>編碼器解析度,並重新執行相<br>位初始化,儲存參數後斷電重<br>開。                                                                 |
|                    | 光學尺受到干擾                | <ul> <li>(1) 確認光學尺的轉接頭<br/>接地是否正常。</li> <li>(2) 確認馬達的地線是否<br/>確實接地。</li> </ul>            | 檢視接地措施是否正確執行。                                                                                                    |
|                    | 動子負載或摩擦力過大             | 確認動子是否受到過大的阻<br>力,或者制動器為鎖死狀<br>態。                                                         | <ul><li>(1) 解開制動器。</li><li>(2) 減輕負載重量。</li></ul>                                                                      |
| AL.C51<br>電機角檢出時超程 | 電機角檢出時觸發超程訊<br>號。      | 確認馬達動子位置是否超<br>程。                                                                         | 切斷主迴路電源,移動馬達動<br>子,在沒有觸發超程訊號時,<br>重新上電進行電機角檢出。                                                                        |
| AL.C52<br>電機角檢出未完成 | 尚未確認磁極方向就觸發S-<br>ON訊號。 | N/A                                                                                       | 使用Thunder確實執行相位初<br>始化流程,並在步驟一確認磁<br>極方向,完成流程後,並確認<br>相位初始化完成燈號亮起,儲<br>存參數後斷電重開。                                      |
| AL.d00<br>位置誤差過大   | 伺服馬達U、V、W相的配<br>線錯誤。   | 在伺服ON狀態下,位置偏<br>差超過位置偏差過大警報值<br>(Pt520或Pt521)。                                            | 確認馬達動力線或編碼器線是<br>否正確連接。                                                                                               |

MD28UC01-2505

#### E2系列驅動器使用者操作手册

錯誤排除與維護

| 警報編號及警報名稱                      | 警報原因                                    | 確認方法                                    | 處理措施                                                                        |
|--------------------------------|-----------------------------------------|-----------------------------------------|-----------------------------------------------------------------------------|
|                                | 命令脈波發送頻率較高。                             | 降低命令脈波發送頻率後<br>再運轉。                     | 降低命令脈波頻率或命令加速<br>度,或調整電子齒輪比。                                                |
|                                | 命令加速度過大。                                | 降低命令加速度後再運<br>轉。                        | 設定位置命令加減速時間常數<br>(Pt216)。                                                   |
|                                | 位置偏差過大警報值<br>(Pt520或Pt521)過低。           | 確認位置偏差過大警報值<br>(Pt520或Pt521)是否適<br>當。   | 調整位置偏差過大警報值<br>(Pt520或Pt521) ∘                                              |
|                                | 驅動器故障。                                  | N/A                                     | 請再次接通電源,若仍發生警<br>報,可能是驅動器故障,請更<br>換驅動器。                                     |
| AL.d10<br>馬達與負載間位置<br>偏差過大     | 馬達旋轉方向與外部編碼<br>器安裝方向相反。                 | 確認馬達旋轉方向與外部編<br>碼器安裝方向。                 | 請將外部編碼器安裝方向反過<br>來 · 或將參數Pt002 =<br>t.X□□□(外部編碼器的使用<br>方法)的旋轉方向設定為相反<br>方向。 |
|                                | 負載位置和外部編碼器連接<br>鬆脫。                     | 確認負載和外部編碼器連接<br>是否鬆脫,例如:確認連軸<br>器鬆脫。    | 請鎖緊負載和外部編碼器的連<br>接部。                                                        |
| ALEb0                          | 觸發安全功能 (STO)。                           | N/A                                     | 復歸安全功能。                                                                     |
| 安全功能警報                         | 安全功能配線異常。                               | 確認配線。                                   | 確認配線是否有問題。                                                                  |
| AL.Eb1<br>安全功能用訊號<br>輸入時間異常    | 安全功能用訊號SF1及<br>SF2的輸入時間相差10秒以<br>上。     | 測量SF1及SF2訊號輸入時<br>的時間差。                 | 請確認SF1及SF2訊號的輸出迴<br>路或機台和驅動器輸入訊號迴<br>路是否故障。                                 |
| AL.Eb2<br>安全功能模組異常 安全功能硬體迴路異常。 |                                         | N/A                                     | 可能是驅動器故障,請更換驅<br>動器。                                                        |
| AL.EE0<br>Fixed stop應用警報       | 請參閱《E系列驅動器<br>PROFINET通訊命令手冊》<br>6.12節。 | 請參閱《E系列驅動器<br>PROFINET通訊命令手冊》<br>6.12節。 | 請參閱《E系列驅動器<br>PROFINET通訊命令手冊》<br>6.12節。                                     |
| AL.EF9<br>多工位功能警報              | 請參閱《E系列驅動器多工<br>位功能使用者操作手冊》第<br>6章。     | 請參閱《E系列驅動器多工<br>位功能使用者操作手冊》第<br>6章。     | 請參閱《E系列驅動器多工位<br>功能使用者操作手冊》第6<br>章。                                         |

MD28UC01-2505

#### 錯誤排除與維護

| 警報編號及警報名稱                                     | 警報原因                                                                 | 確認方法                                                  | 處理措施                                                        |
|-----------------------------------------------|----------------------------------------------------------------------|-------------------------------------------------------|-------------------------------------------------------------|
|                                               | AC主電源三相電線配線不<br>良。                                                   | 確認配線。                                                 | 確認配線是否有問題。                                                  |
|                                               | AC主電源三相電源不平<br>衡。                                                    | 測量三相電源各相的電壓。                                          | 調整配線。                                                       |
| AL.F10<br>電源線缺相                               | 使用單相AC主電源,但尚<br>未於設定精靈設定使用單相<br>AC主電源或尚未設定相關<br>參數 (Pt00B = t.□1□□)。 | 確認電源和參數設定。                                            | 於設定精靈設定使用單相AC主<br>電源或設定相關參數(Pt00B =<br>t.□1□□)。             |
|                                               | 驅動器故障。                                                               | N/A                                                   | 請再次接通電源,若仍發生警<br>報,可能是驅動器故障,請更<br>換驅動器。                     |
| AL.F50<br>馬達主迴路接線斷線                           | 驅動器故障。                                                               | N/A                                                   | 可能是驅動器故障,請更換驅<br>動器。                                        |
|                                               | 馬達動力線配線不良或連接<br>不良。                                                  | 確認配線。                                                 | 確認馬達動力線配線是否為正<br>確。                                         |
| AL.FA0<br>編碼器電源異常                             | 驅動器故障。                                                               | N/A                                                   | 可能是驅動器故障,請更換驅<br>動器。                                        |
|                                               | 總線通訊板沒有與驅動器連<br>接或損壞。                                                | 觀察通訊燈號是否正常。                                           | 請更換驅動器。                                                     |
| AL.FB0<br>總線通訊硬體失效                            | 驅動器故障。                                                               | N/A                                                   | 請再次接通電源,若仍發生警<br>報,可能是驅動器故障,請更<br>換驅動器。                     |
| AL.FB1 無法建立總線通訊,可能是 請檢預 總線通訊錯誤 通訊線斷線或接觸不良。 接。 |                                                                      | 請檢查通訊線是否正確連<br>接。                                     | 請更換通訊線或正確連接通訊<br>線後,重新啟動驅動器。若還<br>出現異常,可能是驅動器故<br>障,請更換驅動器。 |
| AL.FB2<br>總線通訊設定錯誤                            | 通訊硬體或參數設定超出產<br>品規格或無法滿足通訊需<br>求。                                    | 檢查通訊設定是否正確。<br>EtherCAT:<br>N/A<br>mega-ulink:<br>N/A | 確認通訊設定後,重新啟動驅<br>動器。若錯誤持續發生,可能<br>是驅動器故障,請更換驅動<br>器。        |

MD28UC01-2505

錯誤排除與維護

#### E2系列驅動器使用者操作手册

| 警報編號及警報名稱                | 警報原因                              | 確認方法                                                                                                    | 處理措施                                                       |
|--------------------------|-----------------------------------|----------------------------------------------------------------------------------------------------|------------------------------------------------------------|
|                          |                                   | <ul> <li>MECHATROLINK:</li> <li>(1) 檢查站號設定是否在<br/>0x03~0xEF之間。</li> <li>(2) 檢查資料長度設定是否<br/>為32byte或48byte。</li> <li>(3) 檢查是否有站號重覆設<br/>定。</li> </ul> |                                                            |
|                          | 通訊中斷,可能是訊號線斷<br>線或接觸不良。           | 請檢查通訊線是否正常連<br>接。                                                                                                    | 請檢查通訊線是否正確連接。                                              |
|                          | 通訊受到干擾。                           | 確認是否有干擾源及通訊線<br>是否接觸不良。                                                                                                    | 請增加抗干擾磁環或更換通訊<br>線。                                        |
| AL.FC0<br>雙軸控制系統通訊錯<br>誤 | 斷電或重置雙軸控制系統任<br>一軸。               | N/A                                                                                                    | 透過Thunder或外部訊號對主<br>軸執行警報重置,或者對兩軸<br>驅動器進行重置。              |
|                          | 主、從軸控制模式設定不<br>同。                 | 確認主、從軸的雙軸控制模<br>式設定是否相同。                                                                                                    | 將主、從軸的雙軸控制模式<br>(Pt003 = t.□□□X)依使用方式<br>設定成相同數值。          |
|                          | 通訊建立失敗(僅檢測於啟<br>動自動切換龍門控制情<br>境)。 | 請檢查通訊線是否正常連<br>接。                                                                                                    | 請檢查通訊線是否正常連接。                                              |
|                          | 通訊建立失敗(總線型驅動<br>器從軸站號設定異常)。       | 請檢查從軸驅動器面板旋轉<br>開關是否為零。                                                                                                    | 將從軸驅動器面板旋轉開關設<br>定為零。                                      |
| AL.FC1<br>雙軸控制系統從軸警<br>報 | 雙軸控制系統下,從軸發生<br>警報。               | 請檢查從軸發生警報的原<br>因。                                                                                                    | 排除從軸警報原因後,透過<br>Thunder或外部訊號對主軸執<br>行警報重置或者對兩軸驅動器<br>進行重置。 |
| AL.Fd0<br>電子凸輪控制系統警<br>報 | 電子凸輪控制系統下,發生<br>警報。               | 請檢查發生警報的原因。                                                                                                    | 排除警報原因後,透過<br>Thunder或外部訊號對兩軸執<br>行警報重置,或者對兩軸驅動<br>器進行重置。  |

註:

AL.F50(馬達主迴路接線斷線)被檢出的時間點是在馬達速度降低至Pt507和Pt583的設定值時。

MD28UC01-2505 錯誤排除與維護

#### 13.2.3 警報重置

發生伺服警報輸出 (ALM) 訊號時,請在排除警報原因後通過以下任一種方法重置。與編碼器相關的警報有時可能無法通過警報重置輸入 (ALM-RST) 訊號來重置。這種情況下,請切斷控制電源進行重置。

■ 基於警報重置輸入 (ALM-RST) 訊號的重置

| 種類 | 訊號名稱    | 硬體腳位   | 訊號狀態 | 說明    |  |
|----|---------|--------|------|-------|--|
| 輸入 | ALM-RST | 使用者自定義 | 邊緣觸發 | 重置警報。 |  |

表 13.2.3.1

## 13.3 警告說明

### 13.3.1 警告總表

警告編號

警告名稱 警告內容

表13.3.1.1 警告總表

| AL.900 | 位置偏差過大                      | 位置偏差超過 (Pt520 x Pt51E)/100的值或 (Pt521 x<br>Pt51E)/100的值。  |
|--------|-----------------------------|----------------------------------------------------------|
| AL.910 | 過載                          | 即將發生過載警報(AL.710或AL.720)前的警告。如繼續<br>運轉,則可能發生警報。           |
| AL.923 | 內部風扇停止運轉                    | 驅動器內部風扇停止運轉。                                             |
| AL.924 | I <sup>2</sup> T            | 馬達過載保護警告‧限制驅動器輸出電流。                                      |
| AL.930 | 編碼器電池故障警告                   | 絕對式編碼器的電池異常。                                             |
| AL.941 | 變更了需儲存並重新接通電<br>源才可生效的參數或功能 | 變更了需儲存並重新接通電源才可生效的參數或功能。                                 |
| AL.943 | 總線通訊同步時間警告                  | 總線通訊同步週期時間不穩定。                                           |
| AL.944 | 系統警告                        | 驅動器內部程序發生異常。                                             |
| AL.945 | 轉矩限制警告                      | 轉矩命令超過轉矩限制值。                                             |
| AL.946 | 編碼器通訊警告                     | 編碼器通訊異常。                                                 |
| AL.947 | 多工位功能失效警告                   | 馬達種類搭配錯誤、控制模式設定錯誤、Pt20E/Pt210設定<br>錯誤、未執行歸原點流程、到位訊號作動異常。 |
| AL.948 | 驅動器設定程序錯誤                   | 變更了與原本設定或狀態有抵觸的設定。                                       |
| AL.949 | 龍門設定警告                      | 龍門模式下,雙軸的電子齒輪比、轉矩限制、線性電流比<br>例、馬達、編碼器設定未一致。              |
| AL.950 | 顯示面板硬體失效                    | 顯示面板沒有與驅動器連接或損壞。                                         |
| AL.971 | 低電壓                         | 即將發生低電壓警報 (AL.410) 前的警告。如繼續運轉,則<br>有可能發生警報。              |
| AL.980 | 上控操作警告                      | 總線物件設定數值不當,或是在不當時機設定數值,導致總<br>線物件不生效。                    |
| AL.990 | 上控位置命令異常                    | 上控給驅動器的位置命令過大·觸發了內部限制。                                   |

HIWIN MIKROSYSTEM CORP.

MD28UC01-2505

| AL.9A0 | 超程 (伺服ON時檢出任一超<br>程訊號)  | 伺服ON時檢出任一超程訊號(P-OT或N-OT訊號)。 |
|--------|-------------------------|-----------------------------|
| AL.9A1 | 超程 (伺服OFF時檢出P-OT<br>訊號) | 伺服OFF時檢出P-OT訊號。             |
| AL.9A2 | 超程 (伺服OFF時檢出N-OT<br>訊號) | 伺服OFF時檢出N-OT訊號。             |
| AL.9F0 | 伺服電壓過高                  | 伺服電壓過高。                     |

### 13.3.2 警告原因及排除方式

| 警告編號及警告名稱                                                                                                    | 警告原因                                      | 確認方法                                    | 處理措施                          |
|----------------------------------------------------------------------------------------------------|-------------------------------------------|-----------------------------------------|-------------------------------|
|                                                                                                    | 伺服馬達U、V、W相的配線<br>錯誤。                      | 確認馬達動力線的配線。                             | 確認馬達動力線或編碼器線<br>是否接觸不良。       |
|                                                                                                    | 驅動器伺服增益過低。                                | 確認驅動器伺服增益是否過<br>低。                      | 使用自動調適功能調整至適<br>當的伺服增益。       |
| AL 900                                                                                                    | 命令脈波發送頻率過高。<br>再運轉。                       | 降低命令脈波發送頻率或命<br>令加速度,或調整電子齒輪<br>比。      |                               |
| 在1900<br>位置偏差過大                                                                                               | 命令加速度過大。                                  | 試著降低命令加速度後再運<br>轉。                      | 設定位置命令加減速時間常<br>數 (Pt216)。    |
|                                                                                                    | 相對於運轉條件.位置偏<br>差過大警報值(Pt520或<br>Pt521)較低。 | 確認位置偏差過大警報值<br>(Pt520或Pt521)是否適<br>當。   | 調整位置偏差過大警報值<br>(Pt520或Pt521)。 |
|                                                                                                    | 驅動器故障。          N/A                       | 請再次接通電源,若仍發生<br>警報,可能是驅動器故障,<br>請更換驅動器。 |                               |
| AL.910         馬達或編碼器配線不良或連<br>接不良。         確認配線。           過載         馬達運動超過過載檢出值。         確認過載檢出值和運動命<br>令。 | 馬達或編碼器配線不良或連<br>接不良。                      | 確認配線。                                   | 請確認馬達及編碼器配線是<br>否正確。          |
|                                                                                                    | 確認過載檢出值和運動命<br>令。                         | 請重新計算並調整負載及運<br>動條件,或重新選擇馬達型<br>號。      |                               |

表 13.3.2.1 警告排除總表

E2系列驅動器使用者操作手册

MD28UC01-2505

錯誤排除與維護

| 警告編號及警告名稱                                 | 警告原因                              | 確認方法                                                        | 處理措施                                  |
|-------------------------------------------|-----------------------------------|-------------------------------------------------------------|---------------------------------------|
|                                           | 因機械性因素導致無法驅動<br>馬達·造成運動時負載過<br>大。 |                                                             | 改善機械性因素 •                             |
|                                           | 驅動器故障。       N/A                  | 可能是驅動器故障,請更換<br>驅動器。                                        |                                       |
| AL.923<br>內部風扇停止運轉                        | 驅動器內部風扇停止轉動。 確認風扇內部是否有異物。 ,<br>換  |                                                             | 若去除異物後仍發生警報<br>·可能是驅動器故障 ·請更<br>換驅動器。 |
|                                           | 馬達或編碼器配線不良或連<br>接不良。              | 確認配線。                                                       | 請確認馬達及編碼器配線是<br>否正確。                  |
| AL.924                                    | 馬達運動超過過載檢出值。                      | 確認Pt554(I <sup>2</sup> T峰值最大電流<br>持續時間)設定值。<br>確認運動命令及馬達速度。 | 請重新計算並調整負載及運<br>動條件,或重新選擇馬達型<br>號。    |
| I <sup>2</sup> T                          | 因機械性因素導致無法驅動<br>馬達,造成運動時負載過<br>大。 |                                                             | 改善機械性因素。                              |
| 驅動器故障。                                    | N/A                               | 可能是驅動器故障·請更換<br>驅動器。                                        |                                       |
|                                           | 絕對式編碼器的電池異常。                      | 確認電池電壓是否為5V。                                                | 請更換電池或編碼器線。                           |
| AL.930<br>編碼器電池故障警告                       | 編碼器故障。                            | N/A                                                         | 請再次接通電源,若仍發生<br>警告,可能是馬達故障,請<br>更換馬達。 |
| AL.941<br>變更了需儲存並重新<br>接通電源才可生效的<br>參數或功能 | 變更了需儲存並重新接通電<br>源才可生效的參數或功能。      | N/A                                                         | 儲存參數並重新接通驅動器<br>電源。                   |
| AL.943<br>總線通訊同步時間警<br>告                  | 總線通訊同步週期時間不穩<br>定。                | N/A                                                         | 請調高總線通訊週期時間。                          |
| AL.944<br>系統警告                            | 驅動器內部程序發生異常。                      | N/A                                                         | 请進行軟體重置或驅動器重<br>新上電。                  |

MD28UC01-2505

錯誤排除與維護

| 警告編號及警告名稱           | 警告原因                                                | 確認方法                                                           | 處理措施                                                                                                    |  |
|---------------------|-----------------------------------------------------|----------------------------------------------------------------|----------------------------------------------------------------------------------------------------|--|
| AL.945<br>轉矩限制警告    | 轉矩命令大於轉矩限制值。                                        | 確認所使用的轉矩限制方式<br>的限制值是否過低。                                      | 調整轉矩限制值。                                                                                                  |  |
| AL.946<br>編碼器通訊警告   | 編碼器通訊受到干擾、編碼<br>器線斷線或編碼器回報內部<br>有警告狀態。              | 確認是否有干擾源、編碼器<br>線是否正確連接或接觸不<br>良,或編碼器是否回報內部<br>有警告狀態。          | <ol> <li>請增加抗干擾磁環或更<br/>換編碼器線。</li> <li>請檢查編碼器線是否正<br/>確連接。</li> <li>請檢查編碼器是否有回<br/>報其內部有警告狀態。</li> </ol> |  |
|                     | 馬達種類搭配錯誤。                                           | 確認搭配馬達為直驅式馬達<br>或線性馬達。                                         | <ul> <li>(1) 請更換馬達為直驅式馬<br/>達或線性馬達。</li> <li>(2) 若為搭配線性馬達,不<br/>支援分度運動。</li> </ul>                        |  |
| AL.947              | 控制模式設定錯誤。                                           | 確認控制模式是否設定為內<br>部位置模式。                                         | 請設定控制模式為內部位置<br>模式。                                                                                       |  |
| 多工位功能失效警告           | Pt20E、Pt210設定錯誤。                                    | 確認Pt20E、Pt210是否皆設<br>定為1。                                      | 請設定Pt20E、Pt210為1。                                                                                         |  |
|                     | 未執行歸原點流程 若搭配增量式編碼器需確認<br>是否執行完成歸原點流程。               | 請確認是否執行完成歸原點<br>流程。                                            |                                                                                                    |  |
| 到位訊號作動異常確認到位訊號行為。   | 請確認馬達靜止時到位訊號<br>的狀態。                                |                                                                |                                                                                                    |  |
|                     | 啟動制動器訊號鎖定功能<br>時·制動器控制輸出(BK)訊<br>號的分配或O5的設定被更<br>改。 | 當Pt011 = t.□□□1 · 確認<br>Pt516 = t.□□□X或Pt51A<br>= t.□□□X是否被更改。 | 請進行軟體重置或驅動器重<br>新上電。                                                                                      |  |
| AL.948<br>驅動器設定程序錯誤 | 超程狀態下更改內部位置座<br>標。                                  | 確認超程狀態下是否更改內<br>部位置座標。                                         |                                                                                                    |  |
|                     | 數位編碼器單端警報訊號與<br>過溫感測輸入訊號同時設定<br>於連接埠CN11-14。        | 當Pt008 = t.3□□□ · 確認<br>Pt00F = t.X□□□是否為2。                    | 請將數位編碼器單端警報訊<br>號或過溫感測輸入訊號擇一<br>設定於連接埠CN11-14。                                                            |  |
| AL.949<br>警告原因及排除方式 | 龍門雙軸電子齒輪比未一<br>致。                                   | 確認龍門雙軸電子齒輪比<br>(Pt20E/Pt210) 是否相同。                             | 將龍門雙軸電子齒輪比設定<br>相同後,重新啟動龍門模<br>式。                                                                         |  |

E2系列驅動器使用者操作手册

MD28UC01-2505

錯誤排除與維護

| 警告編號及警告名稱          | 警告原因                            | 確認方法                                                     | 處理措施                                    |
|--------------------|---------------------------------|----------------------------------------------------------|-----------------------------------------|
|                    | 龍門雙軸轉矩限制未一致。                    | 確認龍門雙軸轉矩限制 (旋轉<br>為Pt402與Pt403,線性為<br>Pt483與Pt484) 是否相同。 | 將龍門雙軸轉矩限制設定相<br>同後,重新啟動龍門模式。            |
|                    | 龍門雙軸線性電流比例未一<br>致。              | 確認龍門雙軸線性電流比例<br>(Pt428) 是否相同。                            | 將龍門雙軸線性電流比例設<br>定相同後,重新啟動龍門模<br>式。      |
|                    | 龍門雙軸馬達與編碼器設定<br>未一致。            | 確認龍門雙軸馬達與編碼器<br>設定是否相同。                                  | 將龍門雙軸馬達與編碼器設<br>定相同後,重新啟動龍門模<br>式。      |
| AL.950<br>顯示面板硬體失效 | 顯示面板沒有與驅動器連接<br>或損壞。            | 觀察燈號 / 旋鈕是否正常。                                           | 請再次接通電源,若仍發生<br>警告,可能是驅動器故障,<br>請更換驅動器。 |
|                    | AC電源電壓在140 V以下。                 | 測量AC電源電壓。                                                | 請將AC電源電壓調整到驅動<br>器指定範圍內。                |
|                    | 運轉中電源電壓下降。                      | 測量電源電壓。                                                  | 增大電源功率。                                 |
| AL.971<br>低雷壓      | 發生暫態停電。                         | 測量電源電壓。                                                  | 請提供穩定的電源。                               |
| 驅動器保險絲熔斷。          | N/A                             | 可能是驅動器故障·請更換<br>驅動器。                                     |                                         |
|                    | 驅動器故障。                          | N/A                                                      | 請更換驅動器。                                 |
| AL.980<br>上控操作警告   | 總線物件設定數值不當,或<br>是在不當時機設定數值。     | ■劉益政障。 N/A 清<br>●<br>◎線物件設定數值不當,或<br>冒在不當時機設定數值。         |                                         |
|                    | 上控位置命令超過速度容許<br>值。              | 確認速度是否超過Pt316(線<br>性為Pt385)。                             | 請降低移動速度。                                |
| AL.990             | 上控位置命令操作異常。                     | 確認上控命令發送前,是否<br>有將命令與實際位置對齊。                             | 上控命令發送前,請先將上<br>控命令與實際位置對齊。             |
| 上位控制命令異常           | 控制單位設定異常。                       | 確認控制單位是否設定妥<br>當。                                        | 請將控制器與驅動器的控制<br>單位設定一致。                 |
|                    | 同時在控制器和驅動器設定<br>電子齒輪比。          | 確認電子齒輪比是否重複設<br>定。                                       | 請移除控制器或驅動器其中<br>一端的電子齒輪比設定。             |
| AL.9A0<br>超程       | 伺服ON時檢出任一超程訊號<br>(P-OT或N-OT訊號)∘ | 透過Thunder確認超程訊號<br>的狀態。                                  | 請執行以下項目。<br>(1) 確認超程訊號的配線。              |

HIWIN MIKROSYSTEM CORP.

MD28UC01-2505

錯誤排除與維護

#### E2系列驅動器使用者操作手册

| 警告編號及警告名稱                            | 警告原因            | 確認方法                    | 處理措施                                       |
|--------------------------------------|-----------------|-------------------------|--------------------------------------------|
| (伺服ON時檢出任<br>一超程訊號)                  |                 |                         | (2) 採取防干擾措施。                               |
| AL.9A1<br>超程<br>(伺服OFF時檢出P-<br>OT訊號) | 伺服OFF時檢出P-OT訊號。 | 透過Thunder確認超程訊號<br>的狀態。 | 請執行以下項目。<br>(1) 確認超程訊號的配線。<br>(2) 採取防干擾措施。 |
| AL.9A2<br>超程<br>(伺服OFF時檢出N-<br>OT訊號) | 伺服OFF時檢出N-OT訊號。 | 透過Thunder確認超程訊號<br>的狀態。 | 請執行以下項目。<br>(1) 確認超程訊號的配線。<br>(2) 採取防干擾措施。 |
|                                      | 馬達速度過高。         |                         | 請調整負載或運動條件。                                |
| 伺服電壓過高                               | 主電源電壓過低。        | 測量AC電源電壓。               | 請將AC電源電壓調整到驅動<br>器指定範圍內。                   |

### 13.4 異常狀態的故障原因及處理措施

| 異常狀態 | 原因                | 確認方法                                                                                                    | 處理措施                        |
|------|-------------------|----------------------------------------------------------------------------------------------------|-----------------------------|
|      | 控制電源電壓低於規格範<br>圍。 | 使用三用電表測量控制電源<br>電壓是否低於規格範圍,或<br>由Thunder Interface signal<br>monitor視窗觀察Bus<br>voltage是否低於規格範圍。<br>操作電壓的規格範圍請參閱<br>2.2.6節。 | 請將控制電源電壓調整到驅<br>動器指定範圍內。    |
|      | 發生警報且尚未排除。        | 由驅動器面板確認是否顯示<br>警報編號,或由Error log視<br>窗檢視Last Error顯示的警報<br>編號。                                                             | 請參閱13.2.2節·依警報內<br>容進行錯誤排除。 |
|      | 尚未設定馬達參數。         | 確認是否於Configuration<br>Wizard完成設定流程。                                                                                        | 請參閱7.3節·完成馬達參數<br>設定。       |

表 13.4.1 異常狀態排除總表

E2系列驅動器使用者操作手册

MD28UC01-2505

錯誤排除與維護

| 異常狀態    | 原因                        | 確認方法                                                                                                   | 處理措施                                                                                                    |
|---------|---------------------------|----------------------------------------------------------------------------------------------------|----------------------------------------------------------------------------------------------------|
|         | 強制停止輸入 (FSTP) 訊號為<br>ON。  | 由驅動器面板確認是否顯示<br>強制停止 (Stp),或由<br>Thunder Interface signal<br>monitor視窗確認對應到<br>FSTP訊號的數位輸入訊號是<br>否亮綠燈。 | <ul> <li>(1) 請將FSTP訊號設為<br/>OFF。</li> <li>(2) 不使用強制停止輸入功<br/>能時,請透過<br/>Pt50F=t.□□□□X(強制<br/>停止輸入(FSTP)訊號<br/>的分配)將功能設為固<br/>定無效。</li> </ul>                                                      |
|         | 驅動器故障。                    | 請確認AC電源電壓是否符合<br>規格範圍,或由Thunder<br>Interface signal monitor視<br>窗確認主電源相序正常狀態<br>是否未亮燈。                 | <ul> <li>(1) 請設定Pt00B=t.□1□□         <ul> <li>(使用單相AC主電</li> <li>源・將不會檢出電源線</li> <li>缺相警報AL.F10)。</li> </ul> </li> <li>(2) 可能是驅動器故障・請         <ul> <li>更換驅動器。</li> </ul> </li> </ul>              |
|         | STO安全功能已啟動。               | 由驅動器面板確認是否顯示<br>安全功能啟動(Sto)或由<br>Thunder主畫面的狀態燈確<br>認STO訊號是否有燈號閃<br>爍。                                 | <ul> <li>(1)若不使用STO安全功<br/>能,請將安全跨接插頭<br/>插在CN4上。</li> <li>(2)若使用STO安全功能,<br/>請將SF1、SF2訊號設置<br/>置為ON,且伺服ON輸<br/>入(S-ON)訊號需由<br/>ON轉變為OFF。</li> <li>(3)可能是STO安全功能故<br/>障,請更換驅動器。</li> </ul>        |
| 伺服馬達不動作 | 伺服ON輸入 (S-ON) 訊號為<br>OFF。 | 由驅動器面板確認是否顯示<br>馬達未激磁 (nrd) · 或由<br>Thunder主畫面左側的狀態<br>燈確認Servo on input是否<br>未亮燈。                     | <ul> <li>(1) 請將S-ON訊號設為<br/>ON。</li> <li>(2) 請確認</li> <li>Pt50A=t.□□□X(伺<br/>服ON輸入(S-ON)訊</li> <li>號的分配)的設定,並</li> <li>由分配的腳位輸入訊</li> <li>號。</li> <li>(3) 請確認上位控制器送出</li> <li>的訊號是否正確。</li> </ul> |

MD28UC01-2505

錯誤排除與維護

| 異常狀態 | 原因                                                              | 確認方法                                                                      | 處理措施                                                                                                    |
|------|-----------------------------------------------------------------|---------------------------------------------------------------------------|----------------------------------------------------------------------------------------------------|
|      | 馬達 (CN2)、編碼器 (CN7)<br>或控制訊號 (CN6) 配線不良<br>或連接不良。                | 確認配線。                                                                     | 請確認驅動器配線是否正<br>確。                                                                                                    |
|      | 伺服ON時,檢出超程。                                                     | 確認馬達動子位置是否超<br>程。                                                         | 確認馬達動子位置是否超<br>程。                                                                                                    |
|      | 控制方式的選擇錯誤                                                       | 由Parameters Setup視窗確<br>認選擇的控制方式是否正<br>確。                                 | 請透過Pt000=t.□□X□(控<br>制方式選擇)確認使用的控<br>制方式是否正確。                                                                                                    |
|      | 脈波命令輸入不正確。(位<br>置模式)                                            | 確認輸入的命令值。                                                                 | 確認上位控制器送出的命令<br>是否正確。                                                                                                    |
|      | 脈波命令形態選擇錯誤。                                                     | 由Parameters Setup視窗確<br>認選擇的脈波命令形態是否<br>正確。                               | 請透過Pt200=t.□□□X(脈<br>波命令形態)確認使用的脈<br>波命令形態是否正確。                                                                                                    |
|      | 命令脈波禁止輸入 (INHIBIT)<br>部號為ON。<br>目Thui<br>monit<br>INHIBI<br>是否亮 | 由Thunder Interface signal<br>monitor視窗確認對應到<br>INHIBIT訊號的數位輸入訊號<br>是否亮綠燈。 | <ul> <li>(1) 請將INHIBIT訊號設為<br/>OFF。</li> <li>(2) 請確認<br/>Pt50D=t.□□□□X(命<br/>令脈波禁止輸入<br/>(INHIBIT)訊號的分<br/>配)的設定,並由分配<br/>的腳位輸入訊號。</li> <li>(3) 請確認上位控制器送出<br/>的訊號是否正確。</li> </ul> |
| -    | 速度命令輸入不正確。(速<br>度模式)                                            | 確認輸入的命令值。                                                                 | 確認上位控制器送出的命令<br>是否正確。                                                                                                    |
|      | 速度命令增益不正確。(速<br>度模式)                                            | 由Parameters Setup視窗確<br>認速度命令輸入增益。                                        | 請參閱8.3.1節 · 修改Pt300<br>(速度命令輸入增益) ·                                                                                                    |
|      | 轉矩命令輸入不正確。(轉<br>矩模式)                                            | 確認輸入的命令值。                                                                 | 確認上位控制器送出的命令<br>是否正確。                                                                                                    |
|      | 轉矩命令增益不正確。(轉<br>矩模式)                                            | 由Parameters Setup視窗確<br>認轉矩命令輸入增益。                                        | 請參閱8.5.1節 · 修改Pt400<br>(轉矩命令輸入增益) ·                                                                                                    |

MD28UC01-2505

錯誤排除與維護

| 異常狀態 | 原因                                         | 確認方法                                                                                      | 處理措施                                                                               |
|------|--------------------------------------------|-------------------------------------------------------------------------------------------|------------------------------------------------------------------------------------|
|      | 轉矩限制值過低。                                   | 由驅動器面板確認是否顯示<br>AL.945,或由Thunder主畫<br>面左側的警告欄位確認是否<br>顯示「AL.945 Torque limit<br>warning」。 | 請參閱8.10節,修改轉矩限<br>制值。                                                              |
|      | 因機械性因素(如機構干<br>涉),導致無法驅動馬達,<br>而造成運動時負載過大。 | 確認動子是否受到過大的阻<br>力或制動器為鎖死狀態。                                                               | <ul> <li>(1) 確認運動路徑無任何干<br/>涉。</li> <li>(2) 解除制動器。</li> <li>(3) 減輕負載重量。</li> </ul> |
|      | 驅動器故障。                                     | N/A                                                                                       | 可能是驅動器故障,請更換<br>驅動器。                                                               |

MD28UC01-2505 錯誤排除與維護

### 13.5 維護

以下說明驅動器的檢查和部件更換。

#### 13.5.1 定期檢查

驅動器不需要每日檢查,但以下項目至少半年或一年檢查一次。

| 檢查項目  | 檢查間隔                                  | 檢查重點                      | 處理方式          |
|-------|---------------------------------------|---------------------------|---------------|
| 外觀及周邊 | 半在武—在                                 | 週邊不得有垃圾、灰塵、油漬等髒汙。         | 清理周邊・將驅動器擦乾淨。 |
| 固定螺絲  | ————————————————————————————————————— | 端子排、連接器、驅動器固定等螺絲不<br>得鬆動。 | 使用螺絲起子將其再次固定。 |

表13.5.1.1

#### 13.5.2 更換零件的大概標準

驅動器內部的電子零件會發生機械性磨損及老化。請用以下方法確認更換的大致標準。

表13.5.2.1

| 零件   | 更換大概標準  | 備註                  |
|------|---------|---------------------|
| 風扇   | 4~5年    | •使用環境溫度:年平均30°C     |
| 電解電容 | 5年      | • 運轉時間:20小時 / 日     |
| 繼電器  | 電源接通3萬次 | 頻率: <b>1</b> 次 / 小時 |
| 電池   | 未通電2.5年 | 保存溫度:20℃            |

達到更換大概標準時,請本公司、分公司或代理商售後服務部門聯繫,再由技術人員判斷是否需 要更換零件。

#### 13.5.3 更換電池

電池電壓在約2.7 V以下時·將顯示編碼器電池電壓過低 (AL.810) 的警報。此時需要更換電池。

#### ■ 電池的更換步驟

- (1) 將電池安裝在上位控制器時
  - 步驟一: 只接通驅動器的控制電源。
  - 步驟二: 拆下舊電池,裝上新電池。
  - 步驟三: 為解除AL.810警報顯示,請關閉驅動器的控制電源。
  - 步驟四: 再次接通驅動器的控制電源。
  - 步驟五: 確認警報顯示消失,此時驅動器可正常動作。
- (2) 使用帶電池的編碼器線時
  - 步驟一: 只接通驅動器的控制電源。
  - 步驟二: 開啟電池盒的外蓋。
  - 步驟三: 拆下舊電池,裝上新電池。
  - 步驟四: 蓋上電池盒的外蓋。
  - 步驟五: 為解除AL.810警報顯示,請關閉驅動器的控制電源。
  - 步驟六: 再次接通驅動器的控制電源。
  - 步驟七: 確認警報顯示消失,此時驅動器可正常動作。

MD28UC01-2505 錯誤排除與維護

(此頁有意留白。)

# 14. 面板操作

| 14.  | 面板操作                     |       |
|------|--------------------------|-------|
| 14.1 | L 操作面板介紹                 |       |
| 1    | 4.1.1 面板按鍵名稱與功能          |       |
| 1    | 4.1.2 功能切換               |       |
| 1    | 4.1.3 狀態顯示               |       |
| 14.2 | 2 參數設定 (Pt□□□)           |       |
| 1    | 4.2.1 數值設定型參數的設定         |       |
| 1    | 4.2.2 功能選擇型參數的設定         |       |
| 14.3 | 3 監控功能 (Ut□□□)           |       |
| 1    | 4.3.1 監控功能基本操作           |       |
| 1    | 4.3.2 輸入訊號監控             | 14-10 |
| 1    | 4.3.3 輸出訊號監控             | 14-12 |
| 1    | 4.3.4 監控編號總表             | 14-13 |
| 14.4 | 4 輔助功能 (Ft□□□)           | 14-15 |
| 1    | 4.4.1 警報紀錄的顯示 (Ft000)    | 14-16 |
| 1    | 4.4.2 將參數儲存至驅動器 (Ft001)  | 14-17 |
| 1    | 4.4.3 JOG運轉 (Ft002)      | 14-18 |
| 1    | 4.4.4 歸原點 (Ft003)        | 14-19 |
| 14   | 4.4.5 參數初始化 (Ft005)      | 14-20 |
| 14   | 4.4.6 刪除警報紀錄 (Ft006)     | 14-21 |
| 14   | 4.4.7 絕對式編碼器的設定 (Ft008)  |       |
| 1    | 4.4.8 顯示韌體版本 (Ft012)     | 14-23 |
| 1    | 4.4.9 免調適剛性等級的設定 (Ft200) | 14-24 |

### HIWIN. MIKROSYSTEM MD28UC01-2505

面板操作

# 14.1 操作面板介紹

### 14.1.1 面板按鍵名稱與功能

驅動器面板可以執行輔助功能、設定參數及監控驅動器狀態和數值\*。面板上的按鍵名稱及功能如下所示。

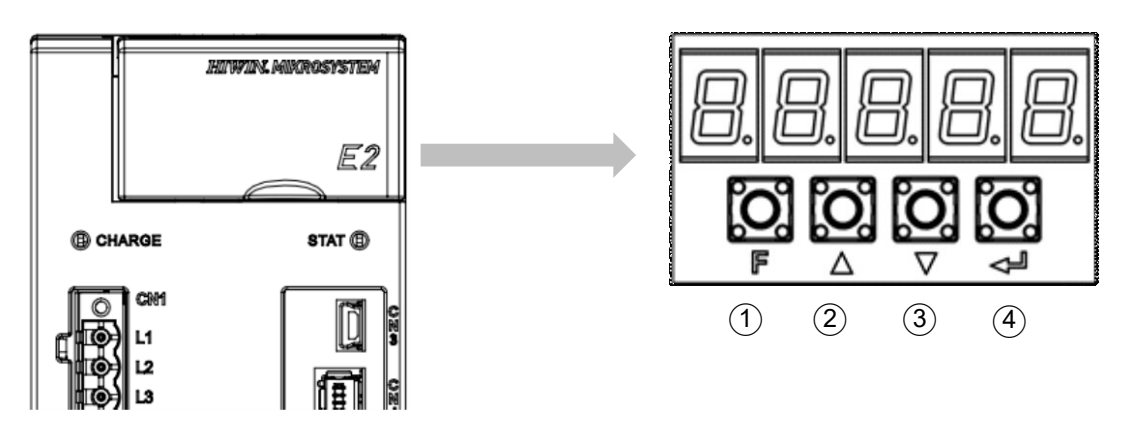

圖14.1.1.1

表14.1.1.1

| 按鍵編號 | 按鍵名稱        | 功能                                                                                 |  |
|------|-------------|------------------------------------------------------------------------------------|--|
| 1    | F鍵          | <ul><li>(1) 功能切換。</li><li>(2) 確定設定值。</li></ul>                                     |  |
| 2    | UP鍵         | 提高設定值。                                                                             |  |
| 3    | DOWN鍵       | 降低設定值。                                                                             |  |
| 4    | DATA/SHIFT鍵 | <ul><li>(1) 顯示設定值。按下DATA/SHIFT鍵約1秒鐘即可顯示設定值。</li><li>(2) 將位數向左移一位(數位閃爍時)。</li></ul> |  |

註:

\*總線型驅動器面板僅可監控驅動器狀態,並無按鍵功能。

#### E2系列驅動器使用者操作手册

### 14.1.2 功能切换

按下F鍵,面板功能會依圖14.1.2.1切換。有關各功能的操作方法,請參以下章節。

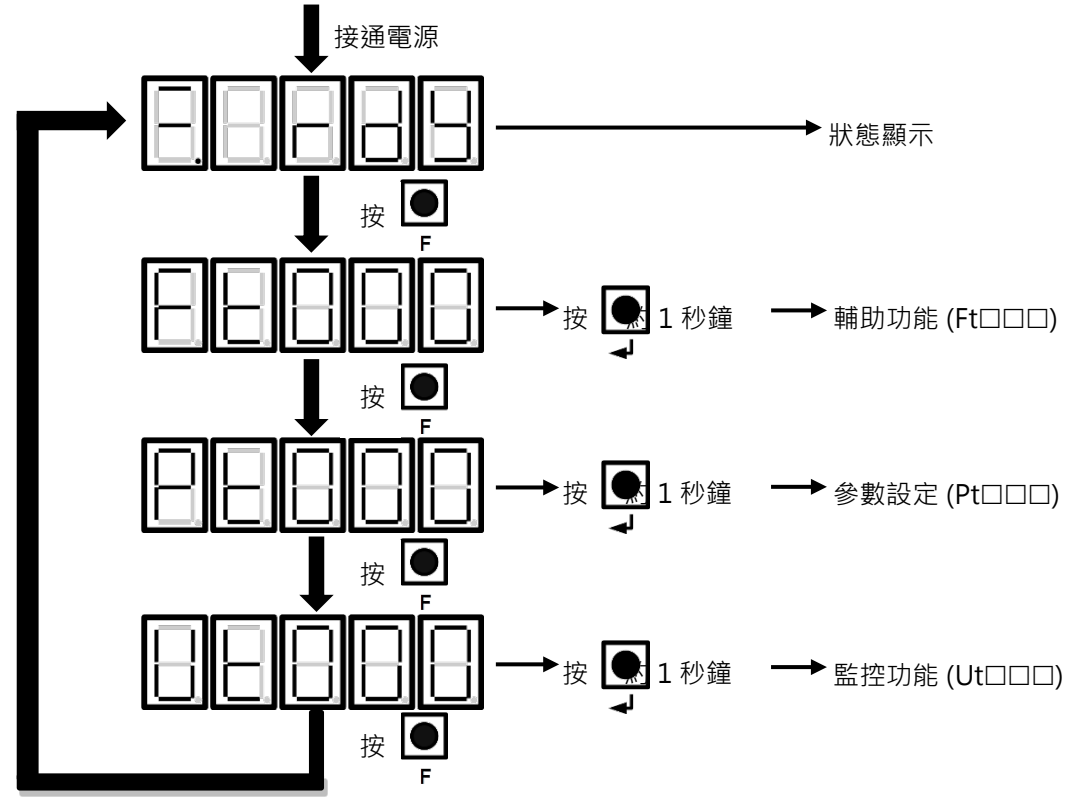

圖 14.1.2.1

### 14.1.3 狀態顯示

狀態顯示的方法如下所示。

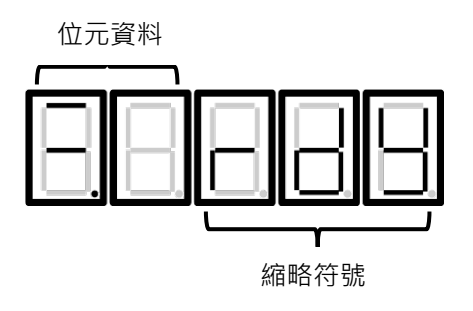

圖14.1.3.1

MD28UC01-2505

面板操作

■ 位元資料說明

表14.1.3.1

| 顯示   | 功能說明                                                                                                    |  |  |
|------|----------------------------------------------------------------------------------------------------|--|--|
|      | 控制電源狀態<br>驅動器控制電源ON時亮燈·驅動器的控制電源OFF時熄滅。                                                                                                    |  |  |
|      | 伺服狀態<br>伺服OFF時亮燈·伺服ON時熄滅。                                                                                                    |  |  |
|      | <ul> <li>(1) 速度一致輸出 (V-CMP) 訊號狀態(速度控制)</li> <li>伺服馬達的速度與速度命令的差值在設定值(利用Pt503或Pt582設定,出廠預設<br/>值為10 rpm或10 mm/s)內時亮燈,超出設定值時熄滅。在轉矩控制時始終亮<br/>燈。類比命令受到雜訊影響時,面板左側位數上部的「-」符號會閃爍,請參閱<br/>5.1.2節。</li> <li>(2) 定位完成輸出 (COIN) 訊號狀態(位置控制)</li> <li>伺服馬達的位置與位置命令的差值在設定值(利用Pt522設定,出廠預設值為7個<br/>控制單位)內時亮燈,超出設定值時熄滅。</li> </ul> |  |  |
| 8.8. | 旋轉檢出輸出訊號 (TGON) 狀態<br>伺服馬達旋轉速度高於設定值(利用Pt502或Pt581設定・出廠預設值為20 rpm或 20<br>mm/s)時亮燈・低於設定值時熄滅。                                                                                                    |  |  |
|      | <ul> <li>(1) 速度命令輸入狀態(速度控制)</li> <li>輸入的速度命令高於設定值(利用Pt502或Pt581設定,出廠預設值為20 rpm或20 mm/s)時亮燈,低於規定值時熄滅。</li> <li>(2) 脈波命令輸入狀態(位置控制)</li> <li>脈波命令輸入時亮燈,未輸入脈波命令時熄滅。</li> </ul>                                                                                                    |  |  |
|      | <ul> <li>(1) 轉矩命令輸入顯示(轉矩控制)<br/>輸入的轉矩命令大於設定值(額定轉矩的10%)時亮燈,小於設定值時熄滅。</li> <li>(2) 清除訊號輸入顯示(位置控制)<br/>清除訊號輸入時亮燈,未輸入清除訊號時熄滅。</li> </ul>                                                                                                    |  |  |
|      | 主電源狀態<br>主迴路電源ON時亮燈,主迴路電源OFF時熄滅。                                                                                                    |  |  |

#### E2系列驅動器使用者操作手册

MD28UC01-2505 面板操作

■ 縮略符號說明

#### 表14.1.3.2

| 顯示  | 功能說明                                          |
|-----|-----------------------------------------------|
|     | 馬達未激磁<br>此顯示代表伺服OFF狀態。                        |
| 888 | 馬達激磁<br>此顯示代表伺服ON狀態。                          |
| 888 | 禁止馬達正轉<br>此顯示代表禁止正轉側驅動輸入 (P-OT) 訊號為ON。        |
| 888 | 禁止馬達反轉<br>此顯示代表禁止反轉側驅動輸入 (N-OT) 訊號為ON。        |
| 888 | 強制停止<br>此顯示代表接收到強制停止輸入 (FSTP) 訊號‧驅動器處於緊急停止狀態。 |
|     | 安全功能啟動<br>此顯示代表安全功能啟動·驅動器處於STO狀態。             |
|     | 警報<br>此顯示代表發生警報·警報編號會閃爍顯示。                    |

註:

\*總線型驅動器面板僅能依序顯示縮略符號的單個字元。

MD28UC01-2505 面板操作

# 14.2 參數設定 (Pt□□□)

以下介紹透過驅動器面板設定參數的方法。

### 14.2.1 數值設定型參數的設定

以表14.2.1.1將速度迴路增益 (Pt100) 的設定值由40.0變更為100.0為範例,介紹透過驅動器面板設定數值 設定型參數的方法。

註:

請先參閱14.2.2節,設定參數Pt00B = t.□□□1(顯示所有參數),即可在面板顯示與修改數值設定型參數。

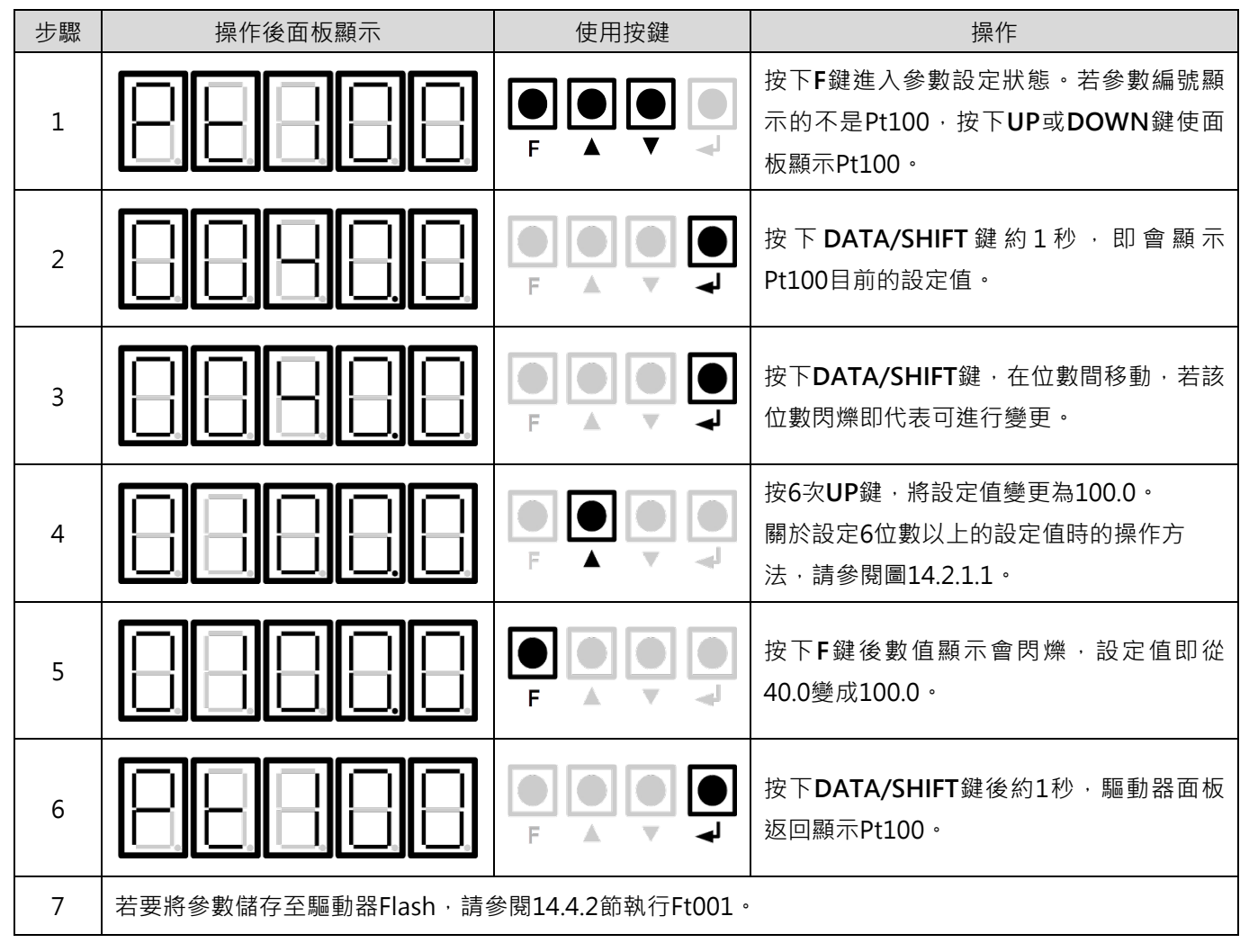

表14.2.1.1

E2系列驅動器使用者操作手册

MD28UC01-2505

面板操作

關於負數的設定

▶ 進行負數設定時,按下DOWN鍵時數值增加,按下UP鍵時數值減少。

#### ■ 設定6位數以上的設定值

驅動器面板僅能顯示5位數的數值,如需設定6位數以上的設定值時,請圖14.2.1.1。

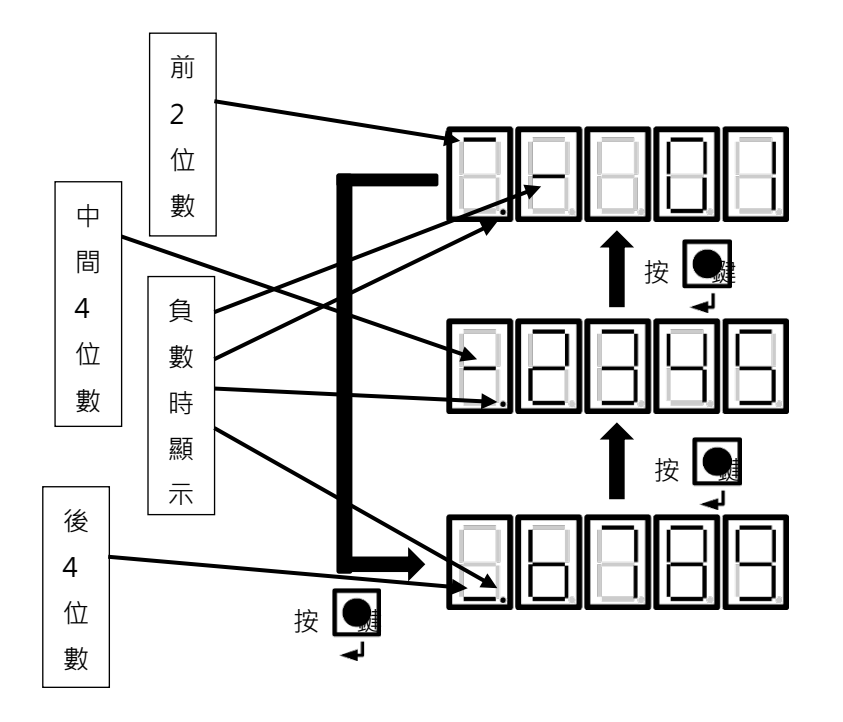

圖14.2.1.1

MD28UC01-2505

### 14.2.2 功能選擇型參數的設定

以表14.2.2.1將速度模式變為位置模式為範例,介紹透過驅動器面板設定功能選擇型參數的方法。

| 步驟 | 操作後面板顯示                           | 使用按鍵  | 操作                                                           |
|----|-----------------------------------|-------|--------------------------------------------------------------|
| 1  | 88888                             |       | 按下F鍵進入參數設定狀態。若參數編號顯<br>示的不是Pt000 · 按下UP或DOWN鍵使面<br>板顯示Pt000。 |
| 2  | 88888                             |       | 按下 DATA/SHIFT 鍵約1秒,即會顯示<br>Pt000目前的設定值。                      |
| 3  | 8.8888                            |       | 按下DATA/SHIFT鍵,在位數間移動,若該<br>位數閃爍即代表可進行變更。                     |
| 4  | 88888                             |       | 按1次 <b>UP</b> 鍵,將設定值變更為t.0010,將速<br>度模式變更為位置模式。              |
| 5  | 88888                             |       | 按下 <b>F</b> 鍵後數值顯示會閃爍,控制模式由速<br>度模式變為位置模式。                   |
| 6  | 88888                             |       | 按下DATA/SHIFT鍵後約1秒,驅動器面板<br>返回顯示Pt000。                        |
| 7  | 請參閱14.4.2節,執行Ft001將參數儲存至驅動器Flash。 |       |                                                              |
| 8  | 為使變更的設定生效·請重新接通驅                  | 動器電源・ |                                                              |

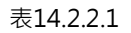

# 14.3 監控功能 (Ut□□□)

使用者可透過驅動器面板對物理量及I/O訊號狀態進行監控。監控項目的編號會以Ut為開頭。圖14.3.1的 範例為馬達速度 (Ut000)。

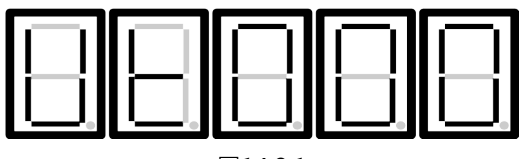

圖14.3.1

關於監控功能的基本操作及特殊監控編號顯示說明,請參閱以下章節。

### 14.3.1 監控功能基本操作

表14.3.1.1以監控馬達速度 (Ut000) 為範例。

| 1217.0.1.1 |         |      |                                                                   |
|------------|---------|------|-------------------------------------------------------------------|
| 步驟         | 操作後面板顯示 | 使用按鍵 | 操作                                                                |
| 1          | 88888   |      | 按下 <b>F</b> 鍵進入監控顯示狀態 (Ut)。                                       |
| 2          | 88888   |      | 按下UP或DOWN鍵,選擇欲監控的Ut編<br>號。                                        |
| 3          | 88888   |      | 按下DATA/SHIFT鍵約1秒,顯示Ut編號的<br>內容。如顯示值為6位數以上,請參閱圖<br>14.2.1.1圖14211。 |
| 4          | 88888   |      | 按下DATA/SHIFT鍵約1秒,返回步驟1的顯示。                                        |

表14311

MD28UC01-2505

面板操作

### 14.3.2 輸入訊號監控

監控編號Ut005是用於監控輸入訊號,輸入訊號的狀態會顯示在面板的LED分段。

■ 顯示說明

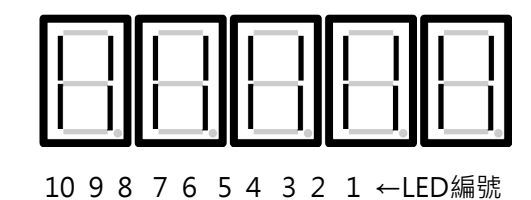

上段亮燈:輸入訊號為OFF

下段亮燈:輸入訊號為ON

圖14.3.2.1

■ LED編號和輸入訊號對應表

| LED編號 | 輸入硬體腳位 | 訊號(出廠預設) |
|-------|--------|----------|
| 1     | CN6-33 | S-ON     |
| 2     | CN6-30 | P-CON    |
| 3     | CN6-29 | P-OT     |
| 4     | CN6-27 | N-OT     |
| 5     | CN6-28 | ALM-RST  |
| 6     | CN6-26 | P-CL     |
| 7     | CN6-32 | N-CL     |
| 8     | CN6-31 | НОМ      |
| 9     | CN6-9  | MAP      |
| 10    | CN6-8  | FSTP     |

表14.3.2.1

E2系列驅動器使用者操作手册

- 顯示範例
  - (1) 伺服ON輸入 (S-ON) 訊號為ON

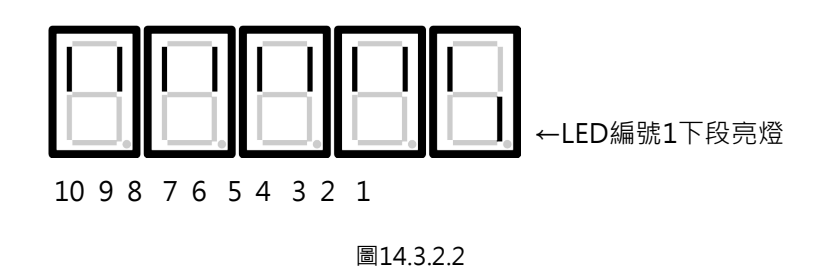

(2) 伺服ON輸入 (S-ON) 訊號為OFF

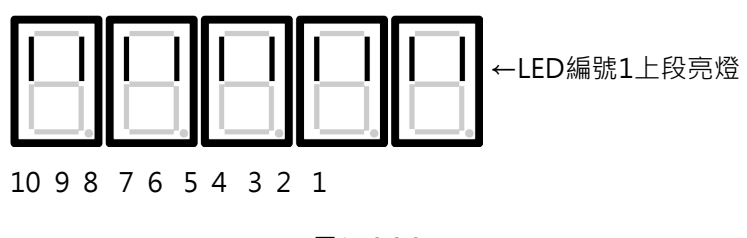

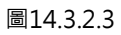

(3) 禁止正轉側驅動輸入 (P-OT) 訊號為ON

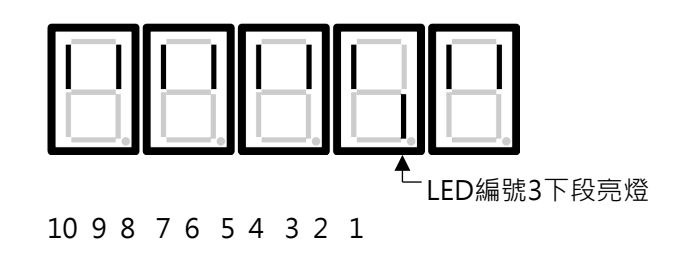

圖14.3.2.4

MD28UC01-2505

面板操作

### 14.3.3 輸出訊號監控

監控編號Ut006是用於監控輸出訊號,輸出訊號的狀態會顯示在面板的LED分段。

■ 顯示說明

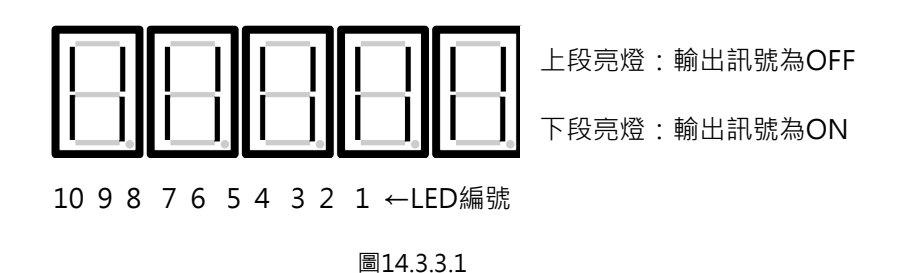

■ LED編號和輸出訊號對應表

| LED編號 | 輸出硬體腳位      | 訊號(出廠預設)     |
|-------|-------------|--------------|
| 1     | CN6-35、34   | COIN & V-CMP |
| 2     | CN6-37 	36  | TGON         |
| 3     | CN6-39 \ 38 | D-RDY        |
| 4     | CN6-11 · 10 | ALM          |
| 5     | CN6-40 	12  | ВК           |
| 6     | -           | 保留           |
| 7     | -           | 保留           |
| 8     | -           | 保留           |
| 9     | -           | 保留           |
| 10    | -           | 保留           |

表14.3.3.1

顯示範例

(1) 警報輸出 (ALM) 訊號為ON

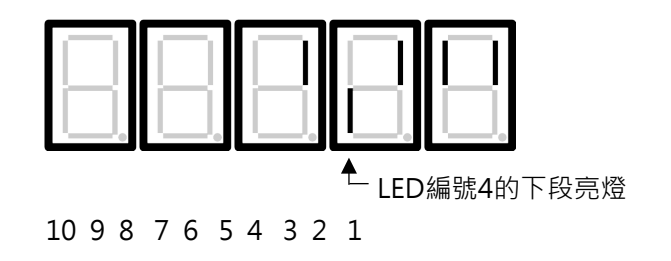

圖14.3.3.2
### 14.3.4 監控編號總表

驅動器面板支援的監控項目及編號如表14.3.4.1。

| 監控編號  | 監控項目             | 單位    | 說明                                                                                                    |  |  |  |  |
|-------|------------------|-------|----------------------------------------------------------------------------------------------------|--|--|--|--|
| Ut000 | 馬達速度             | rpm   | 馬達實際運轉速度。                                                                                                    |  |  |  |  |
| Ut001 | 速度命令             | rpm   | 在速度模式下·為內部速度命令的參考值;在轉矩模式<br>下·為轉矩控制時的限制速度值。                                                                                       |  |  |  |  |
| Ut005 | 輸入訊號監視           | -     | 數位輸入訊號狀態表·每個Bit對應如下。<br>1510 9 8 7 6 5 4 3 2 1 0<br>N/A 110 19 18 17 16 15 14 13 12 11                                            |  |  |  |  |
| Ut006 | 輸出訊號監視           | -     | 數位輸出訊號狀態表·每個Bit對應如下。         155       4       3       2       1       0         N/A       O5       O4       O3       O2       O1 |  |  |  |  |
| Ut007 | 命令脈波速度           | rpm   | 命令脈波速度,僅可在位置控制時監控。                                                                                                    |  |  |  |  |
| Ut008 | 位置偏差             | 控制單位  | 命令位置與實際位置的誤差值.僅在位置控制時有效。                                                                                                    |  |  |  |  |
| Ut009 | 峰值負載率            | %     | 假設額定電流為100%,顯示過去15秒內的最高電流與額定電流的百分率。                                                                                               |  |  |  |  |
| Ut00A | 回生負載率            | %     | 顯示實際回生負載與回生負載上限的百分率。                                                                                                    |  |  |  |  |
| Ut00B | 平均負載率            | %     | 假設額定電流為100%,顯示過去15秒內的有效電流與額定電流的百分率。                                                                                               |  |  |  |  |
| Ut00C | 命令脈波計數器          | 控制單位  | 輸入命令脈波計數器。                                                                                                    |  |  |  |  |
| Ut00D | 回授脈波計數器<br>(馬達端) | count | 驅動器讀取馬達端編碼器回授脈波數。                                                                                                    |  |  |  |  |
| Ut00E | 位置回授(負載<br>端)    | count | 位置控制迴路參考的位置回授值。<br>在雙迴路控制中,此值來自負載端編碼器。<br>若開啟誤差補償,此值為補償後的數值。                                                                      |  |  |  |  |
| Ut00F | 回授脈波計數器<br>(負載端) | count | 驅動器讀取負載端編碼器回授脈波數。<br>若未使用雙迴路控制,此值與Ut00D相等。                                                                                        |  |  |  |  |
| Ut013 | 位置回授<br>(負載端)    | 控制單位  | 轉換為控制單位後的位置回授。                                                                                                    |  |  |  |  |
| Ut021 | 馬達最高速度           | rpm   | 馬達容許最高速度。                                                                                                    |  |  |  |  |
| Ut022 | 驅動器序號[0]         | -     | 假設S/N碼為511P22110028000004_A1:                                                                                                    |  |  |  |  |
| Ut023 | 驅動器序號[1]         | -     | Ut022 = 0x28000004                                                                                                    |  |  |  |  |
| Ut024 | 驅動器序號[2]         | -     | Ut023 = 0x00221100<br>Ut024 = 0x00000511                                                                                          |  |  |  |  |

表14.3.4.1

MD28UC01-2505

#### 面板操作

E2系列驅動器使用者操作手册

| 監控編號  | 監控項目          | 單位                   | 說明                                                       |
|-------|---------------|----------------------|----------------------------------------------------------|
| Ut041 | 單圈絕對位置        | count                | 馬達單圈內的絕對位置 · 僅使用絕對式編碼器時有效<br>用。                          |
| Ut054 | 馬達電流          | A-amp                | 馬達實際通電電流。                                                |
| Ut055 | 伺服電壓百分比       | %                    | 馬達實際電壓與驅動器所容許最高電壓值的百分比。                                  |
| Ut058 | 馬達過載保護百<br>分比 | %                    | 馬達過載保護百分比·說明請參考6.10節。                                    |
| Ut062 | 主電源電壓         | Vdc                  | 轉換直流後的主電源電壓。                                             |
| Ut095 | 警報代碼          | -                    | 同Thunder顯示警報·警報列表請參考13.2節。                               |
| Ut096 | 警告代碼          | -                    | 同Thunder顯示警告‧警告列表請參考13.3節。                               |
| Ut097 | 韌體版本          | -                    | 在低位元的3個Bytes分別為大、中、小版號,並以16進制表示,例如:2.8.10會表示為0x0002080A。 |
| Ut098 | 類比輸出1         | mV                   | 控制訊號的類比輸出1 (AO1)                                         |
| Ut099 | 類比輸出2         | mV                   | 控制訊號的類比輸出2 (AO2)                                         |
| Ut09A | 馬達慣量          | kg*(m <sup>2</sup> ) | 同馬達參數設定的馬達慣量。                                            |
| Ut09B | 龍門從軸警報<br>代碼  | -                    | 龍門從軸警報代碼·警報列表請參考13.2節。                                   |
| Ut700 | 歸原點狀態         | -                    | 歸原點程序的狀態·詳細說明請參照8.11.4節                                  |

# 14.4 輔助功能 (Ft□□□)

使用者可由輔助功能,執行與驅動器的設置、調整與儲存參數相關的功能。在面板上顯示為以Ft開頭的編號。圖14.4.1的範例為警報紀錄的顯示 (Ft000)。

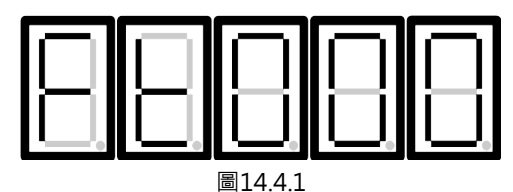

MD28UC01-2505 面板操作

E2系列驅動器使用者操作手册

### 14.4.1 警報紀錄的顯示 (Ft000)

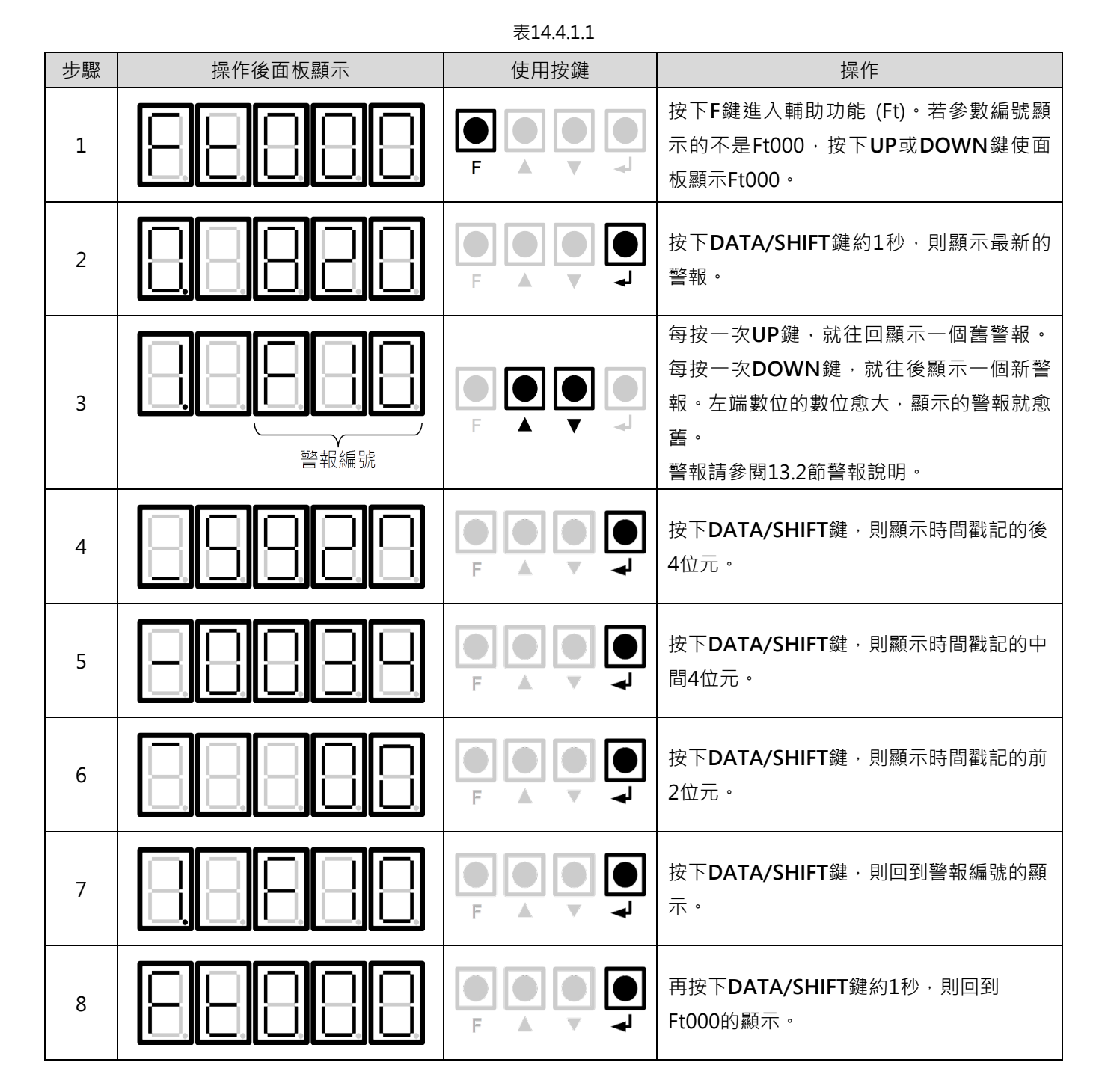

MD28UC01-2505

面板操作

### 14.4.2 將參數儲存至驅動器 (Ft001)

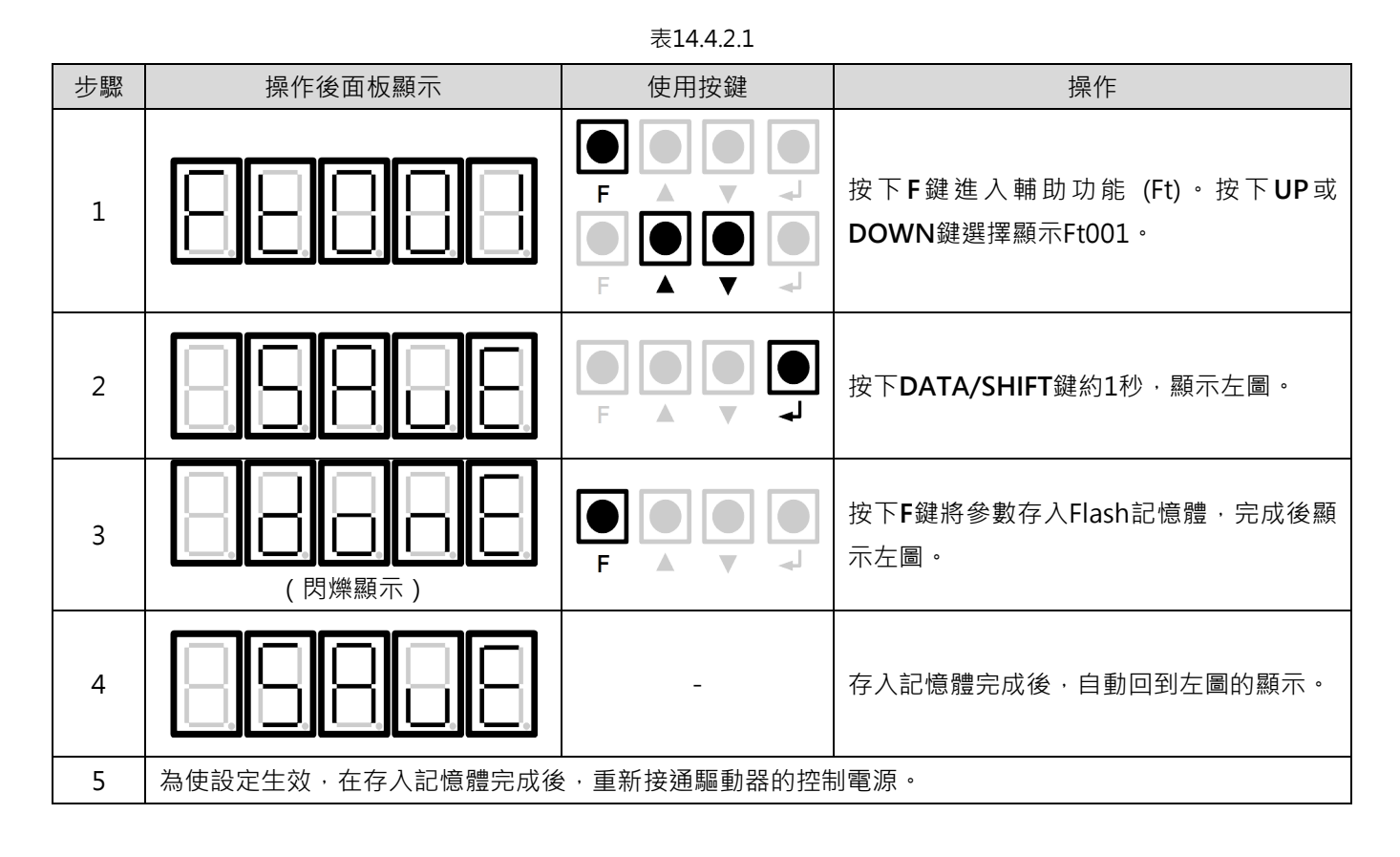

MD28UC01-2505

面板操作

E2系列驅動器使用者操作手册

### 14.4.3 JOG運轉 (Ft002)

相關參數可參閱8.7.1節內部位置模式設定。

|    |         | 表14.4.3.1 |                                                                             |
|----|---------|-----------|-----------------------------------------------------------------------------|
| 步驟 | 操作後面板顯示 | 使用按鍵      | 操作                                                                          |
| 1  | 88888   |           | 按下F鍵進入輔助功能 (Ft)。按下UP或<br>DOWN鍵選擇顯示Ft002。                                    |
| 2  |         |           | 按下DATA/SHIFT鍵約1秒 · 顯示左圖 ·                                                   |
| 3  |         |           | 按下 <b>F</b> 鍵進入伺服ON狀態‧顯示左圖。                                                 |
| 4  | 88888   |           | 按下UP鍵(正轉)或DOWN鍵(反轉)·<br>在按鍵期間·伺服馬達按照Pt304(旋轉馬<br>達)或Pt383(線性馬達)設定的速度旋<br>轉。 |
| 5  |         |           | 再按下F鍵進入伺服OFF狀態。<br>註:<br>也可以按DATA/SHIFT鍵約1秒使伺服OFF。                          |
| 6  | 88888   |           | 按下 <b>DATA/SHIFT</b> 鍵約1秒,回到Ft002的<br>顯示。                                   |

14.4.4 歸原點 (Ft003)

歸原點相關的參數,可參閱8.11節內部歸原點。

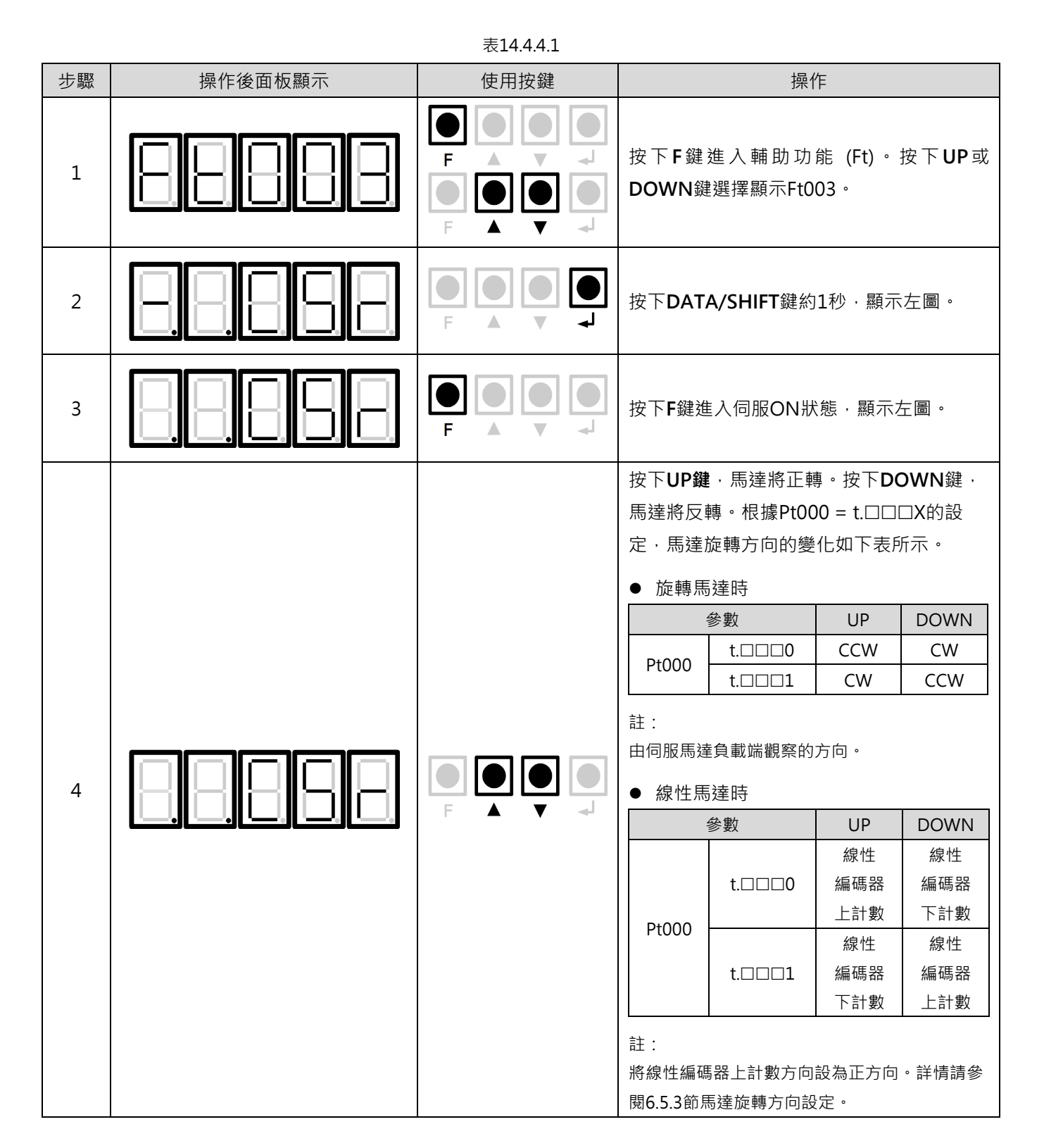

HIWIN。MIKROSYSTEM MD28UC01-2505 面板操作

MD28UC01-2505

### 面板操作

| 步驟 | 操作後面板顯示 | 使用按鍵 | 操作                                        |
|----|---------|------|-------------------------------------------|
| 5  |         | -    | 伺服馬達歸原點結束後將變為閃爍顯示。                        |
| 6  | 88888   |      | 按下 <b>DATA/SHIFT</b> 鍵約1秒,回到Ft003的<br>顯示。 |

## 14.4.5 參數初始化 (Ft005)

|    |                  | 表14.4.5.1      |                                          |
|----|------------------|----------------|------------------------------------------|
| 步驟 | 操作後面板顯示          | 使用按鍵           | 操作                                       |
| 1  | 88888            |                | 按下F鍵進入輔助功能 (Ft)。按下UP或<br>DOWN鍵選擇顯示Ft005。 |
| 2  |                  |                | 按下DATA/SHIFT鍵約1秒 · 顯示左圖。                 |
| 3  |                  |                | 按下 <b>F</b> 鍵執行參數初始化,完成後顯示左<br>圖。        |
| 4  | 888888           | -              | 參數初始化完成後·自動回到左圖的顯示。                      |
| 5  | 為使設定生效,在參數初始化結束後 | €,請執行Ft001將參數儲 | 存於驅動器Flash。                              |

MD28UC01-2505

面板操作

### 14.4.6 刪除警報紀錄 (Ft006)

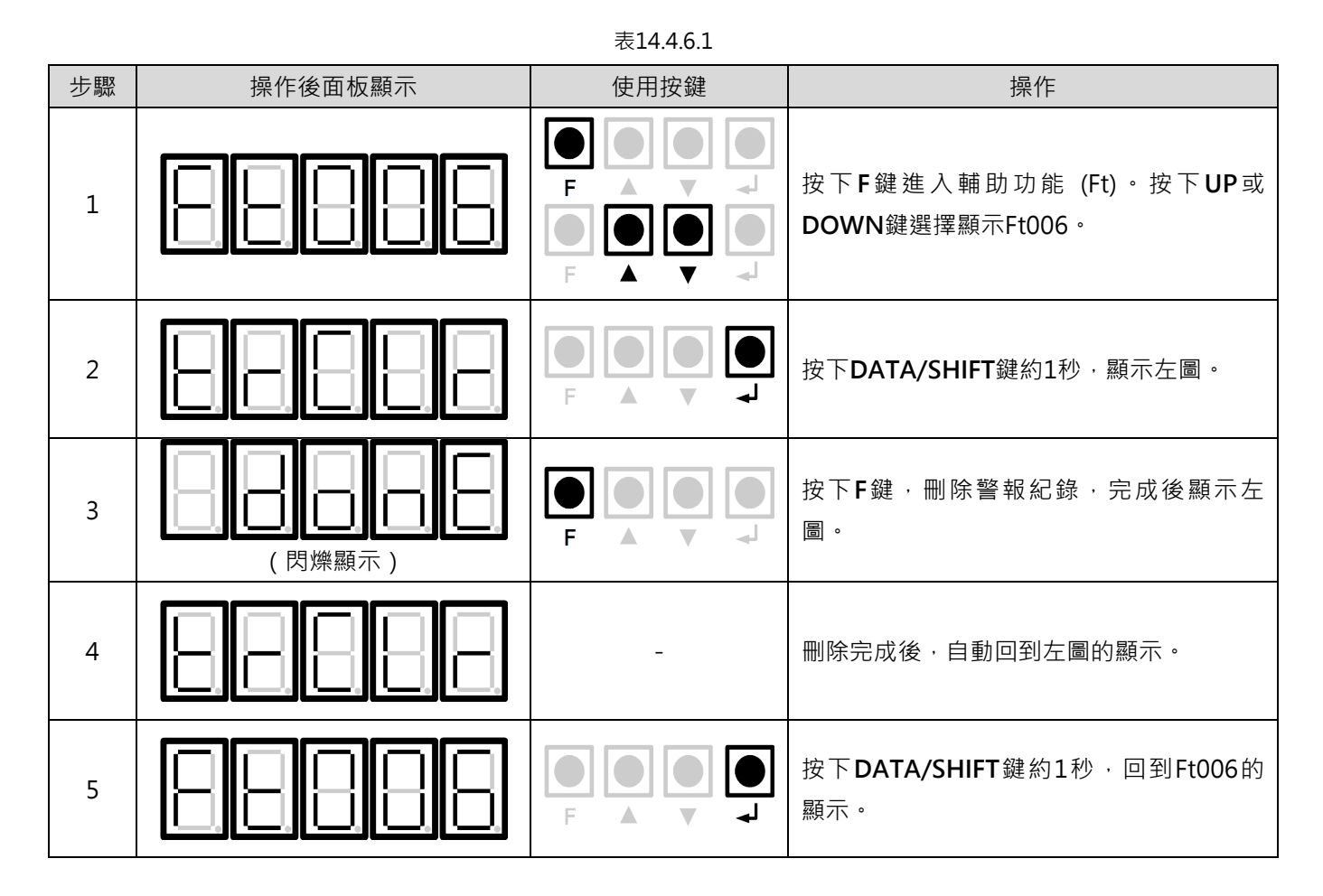

MD28UC01-2505 面板操作

E2系列驅動器使用者操作手册

### 14.4.7 絕對式編碼器的設定 (Ft008)

|    | 表14.4.7.1        |      |                                                                                |  |  |  |  |  |  |
|----|------------------|------|--------------------------------------------------------------------------------|--|--|--|--|--|--|
| 步驟 | 操作後面板顯示          | 使用按鍵 | 操作                                                                             |  |  |  |  |  |  |
| 1  |                  |      | 按下F鍵進入輔助功能 (Ft)。按下UP或<br>DOWN鍵選擇顯示Ft008。                                       |  |  |  |  |  |  |
| 2  |                  |      | 按下 <b>DATA/SHIFT</b> 鍵約1秒.顯示左圖。                                                |  |  |  |  |  |  |
| 3  |                  |      | 按住UP鍵直到顯示「PGCL5」,如左圖。<br>註:<br>如果中途進行了錯誤的按鍵操作,則閃爍顯示<br>「no_oP」約1秒,此時請從頭開始重新操作。 |  |  |  |  |  |  |
| 4  |                  |      | 按下F鍵,開始設定(初始化)絕對式編碼<br>器。。<br>設定(初始化)完成後,顯示左圖約1秒。                              |  |  |  |  |  |  |
| 5  |                  | -    | 設定(初始化)完成後 · 自動回到左圖的顯<br>示。                                                    |  |  |  |  |  |  |
| 6  |                  |      | 按下DATA/SHIFT鍵約1秒,回到Ft008的<br>顯示。                                               |  |  |  |  |  |  |
| 7  | 為使設定生效,重新接通驅動器的電 | ī源。  |                                                                                |  |  |  |  |  |  |

MD28UC01-2505

面板操作

### 14.4.8 顯示韌體版本 (Ft012)

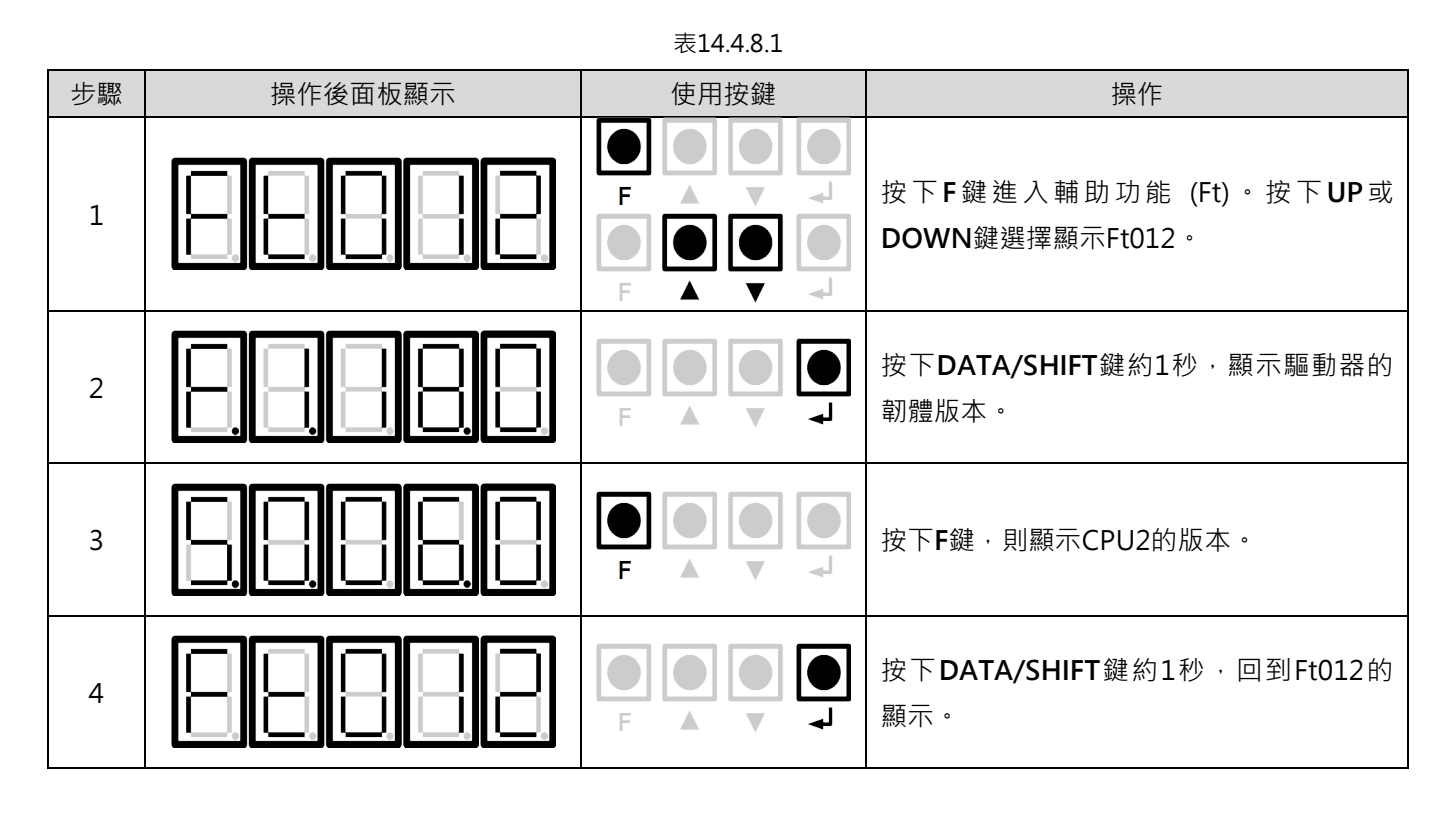

MD28UC01-2505 面板操作

E2系列驅動器使用者操作手册

### 14.4.9 免調適剛性等級的設定 (Ft200)

|    |         | 表14.4.9.1 |                                                                                                 |
|----|---------|-----------|-------------------------------------------------------------------------------------------------|
| 步驟 | 操作後面板顯示 | 使用按鍵      | 操作                                                                                              |
| 1  | 88888   |           | 按下F鍵進入輔助功能 (Ft)。按下UP或<br>DOWN鍵選擇顯示Ft200。                                                        |
| 2  |         |           | 按下DATA/SHIFT鍵約1秒,切換到免調適 剛性等級的設定頁面。                                                              |
| 3  | 8888    |           | 按下UP鍵或DOWN鍵選擇免調適剛性等級。在1~F的範圍內選擇剛性等級。等級愈高,增益愈高,響應性也愈高。(出廠預設:7)<br>註:<br>剛性等級過高,可能發生振動,此時請降低剛性等級。 |
| 4  |         |           | 按下F鍵,開始設定免調適剛性等級。設定<br>完成後,顯示左圖約1秒。                                                             |
| 5  |         | -         | 設定完成後·自動回到左圖的顯示。                                                                                |
| 6  | 88888   |           | 按下 <b>DATA/SHIFT</b> 鍵約1秒,回到Ft200的<br>顯示。                                                       |

# 15. 參數

| 15. | 參數                     | 15-1  |
|-----|------------------------|-------|
| 15. | 1 參數簡介                 | 15-2  |
| 15. | 2 參數總覽                 | 15-3  |
| 1   | 5.2.1 基本功能類 (Pt0XX)    | 15-3  |
| 1   | 5.2.2 增益調整類 (Pt1XX)    | 15-23 |
| 1   | 5.2.3 位置類相關 (Pt2XX)    | 15-34 |
| 1   | 5.2.4 速度類相關 (Pt3XX)    | 15-43 |
| 1   | 5.2.5 轉矩類相關 (Pt4XX)    | 15-47 |
| 1   | 5.2.6 I/O功能類相關 (Pt5XX) | 15-58 |
| 1   | 5.2.7 應用功能類 (Pt6XX)    | 15-82 |
| 1   | 5.2.8 內部歸原點設定 (Pt7XX)  | 15-85 |

MD28UC01-2505

參數

Pt編碼

E2系列驅動器使用者操作手册

# 15.1 參數簡介

參數列表內各欄位的意義說明如下。

| 表示可使用本參數的馬達。 |  |
|--------------|--|
|--------------|--|

通用:旋轉馬達及線性馬達均可使用。

旋轉:僅旋轉馬達可使用。

線性:僅線性馬達可使用。

| Pt編                  | 氟碼            | Pt0 | 00    |                  | 線性:僅線性馬蓬可使用。<br> |                 |      |      |        |  |
|----------------------|---------------|-----|-------|------------------|------------------|-----------------|------|------|--------|--|
| 大小                   | ۸             | 2   |       |                  | 設定範圍             | 0000~00E2       | 出廠預設 | 0010 |        |  |
| 名稱                   | Ĩ             | 基本  | 5功能選打 | 睪 0              | 設定單位             | -               | 有效馬達 | 通用   | $\sim$ |  |
| 有效                   | 時間            | 寫入  | 、且再次打 | 妾通電後             | 類別               | 設定              | 參照章節 | -    |        |  |
|                      |               |     |       |                  |                  | 說明              |      |      |        |  |
| 表示變更參數後,變更生效的<br>時間。 |               |     | 效的    | 參數類型共分<br>數及設定參數 | 分為兩類:調整參<br>數。   |                 |      |      |        |  |
|                      |               |     | 旋轉方向  | /移動方向            | 選擇               |                 |      |      | 參照章節   |  |
|                      | o<br>以CCW方向為ī |     |       | 以 <b>CCW</b> 方I  | 句為正轉方向           | 0               |      |      |        |  |
|                      | t.□□□X 以線性編得  |     |       |                  | 馬器上計數方向          | 器上計數方向為正方向。<br> |      |      |        |  |
|                      |               |     | 1     | 以CW方向            | 為正轉方向。           | (反轉模式)          |      |      | -      |  |
|                      |               |     | T     | 以線性編碼            | 馬器下計數方向          | ]為正方向。(反轉模式)    |      |      |        |  |

參數

## 15.2 參數總覽

### 15.2.1 基本功能類 (Pt0XX)

| Pt編碼 Pt000                  |             |    |             |                            |                         |               |      |   |  |  |
|-----------------------------|-------------|----|-------------|----------------------------|-------------------------|---------------|------|---|--|--|
| 大/                          | 」 2         |    | 設定範圍        | 0000~00E1                  | 出廠預設                    | 0010          |      |   |  |  |
| 名科                          | 名稱 基本功能選擇 0 |    | 設定單位        | -                          | 有效馬達                    | 通用            |      |   |  |  |
| 有效                          | 改時間         | 寫〉 | <b>入且再次</b> | 接通電後                       | 類別                      | 設定            | 參照章節 | - |  |  |
|                             |             |    |             |                            |                         | 說明            |      |   |  |  |
|                             |             |    |             |                            |                         |               |      |   |  |  |
|                             |             |    | 旋轉方向        | /移動方向3                     | 選擇                      |               |      |   |  |  |
|                             |             |    | 0           | 以CCW方I                     | 句為正轉方向                  | 0             |      |   |  |  |
|                             | t.🗆 🗆 🗆     | ⊐X | 0           | 以線性編碼                      | 馬器上計數方向                 | 〕為正方向。        |      |   |  |  |
|                             |             |    | 1           | 以CW方向                      | 為正轉方向。                  | (反轉模式)        |      |   |  |  |
|                             |             |    | L L         | 以線性編碼                      | 馬器下計數方向                 | 〕為正方向。(反轉模式)  |      |   |  |  |
|                             |             |    |             |                            |                         |               |      |   |  |  |
|                             |             |    | 控制方式        | 選擇                         |                         |               |      |   |  |  |
|                             |             |    | 0           | 速度模式 (                     | 速度模式(類比命令)              |               |      |   |  |  |
|                             |             |    | 1 位置        |                            | 置模式(脈波命令)               |               |      |   |  |  |
|                             |             |    | 2           | 轉矩模式 (                     | (類比命令)                  |               |      |   |  |  |
|                             |             |    | 3           | 内部速度模式(接點命令)               |                         |               |      |   |  |  |
|                             |             |    | 4           | 內部速度樹                      | 內部速度模式(接點命令)↔位置模式(脈波命令) |               |      |   |  |  |
|                             |             |    | 5           | 內部速度模式 (接點命令) ↔速度模式 (類比命令) |                         |               |      |   |  |  |
|                             | + □□)       |    | 6           | 內部速度樹                      | 內部速度模式(接點命令)↔轉矩模式(類比命令) |               |      |   |  |  |
|                             | ι           |    | 7           | 位置模式(脈波命令)↔速度模式(類比命令)      |                         |               |      |   |  |  |
|                             |             |    | 8           | 位置模式(脈波命令)↔轉矩模式(類比命令)      |                         |               |      |   |  |  |
|                             |             |    | 9           | 轉矩模式 (                     | 轉矩模式(類比命令)↔速度模式(類比命令)   |               |      |   |  |  |
|                             |             |    | A           | 內部位置權                      | 莫式(接點命令                 | ?)            |      |   |  |  |
|                             |             |    | В           | 內部位置權                      | 莫式(接點命令                 | 》)↔位置模式(脈波命令) |      |   |  |  |
|                             |             |    | С           | 內部位置權                      | 莫式(接點命令                 | 》)↔速度模式(類比命令) |      |   |  |  |
|                             |             |    | D           | 內部位置權                      | 莫式(接點命令                 | ?)↔轉矩模式(類比命令) |      |   |  |  |
| E 内部速度模式(接點命令)↔内部位置模式(接點命令) |             |    |             |                            |                         |               |      |   |  |  |
|                             |             |    |             |                            |                         |               |      |   |  |  |
|                             | t.□X□       |    | 保留(請        | 勿變更)                       |                         |               |      |   |  |  |
|                             |             |    |             |                            |                         |               |      |   |  |  |

t.X

保留 (請勿變更)

MD28UC01-2505

### E2系列驅動器使用者操作手册

| Pt編碼 | Pt001     |      |           |      |      |  |
|------|-----------|------|-----------|------|------|--|
| 大小   | 2         | 設定範圍 | 0000~0142 | 出廠預設 | 0030 |  |
| 名稱   | 應用功能選擇1   | 設定單位 | -         | 有效馬達 | 通用   |  |
| 有效時間 | 寫入且再次接通電後 | 類別   | 設定        | 參照章節 | -    |  |
|      |           |      |           |      |      |  |

| t.□□□X | 伺服OFF及發生Gr.A警報時的停止方法 |                         |  |  |  |  |  |
|--------|----------------------|-------------------------|--|--|--|--|--|
|        | 0                    | 使用動態制動器停止馬達、停止後維持動態制動器。 |  |  |  |  |  |
|        | 1                    | 使用動態制動器停止馬達,然後解除動態制動器。  |  |  |  |  |  |
|        | 2                    | 不使用動態制動器·讓馬達自由運轉至停止。    |  |  |  |  |  |

| t.□□X□ - | 超程 (OT) 時的停止方法 |                                               |  |  |  |  |
|----------|----------------|-----------------------------------------------|--|--|--|--|
|          | 0              | 使用動態制動器停止馬達或讓馬達自由運轉至停止·停止方法與Pt001 = t.□□□X相同。 |  |  |  |  |
|          | 1              | 以Pt406的設定值為最大轉矩值 · 使馬達減速至停止並進入零位固定狀態。         |  |  |  |  |
|          | 2              | 以Pt406的設定值為最大轉矩值.使馬達減速至停止並讓馬達自由運轉。            |  |  |  |  |
|          | 3              | 依Pt30A設定的減速時間使馬達減速至停止.並進入零位固定狀態。              |  |  |  |  |
|          | 4              | 依Pt30A設定的減速時間使馬達減速至停止.並讓馬達自由運轉。               |  |  |  |  |

| t.□X□□       0       AC電源輸入         1       DC電源輸入 |        | 輸入電源 | 選擇       |  |  |  |
|----------------------------------------------------|--------|------|----------|--|--|--|
| 1     DC電源輸入       t.X□□□     保留(請勿變更)             | t.□X□□ | 0    | AC電源輸入   |  |  |  |
| t.X□□□ 保留 (請勿變更)                                   |        | 1    | DC電源輸入   |  |  |  |
| t.X□□□ 保留(請勿變更)                                    |        |      |          |  |  |  |
|                                                    | t.X🗆 🗆 | 保留(請 | 保留(請勿變更) |  |  |  |

MD28UC01-2505

### E2系列驅動器使用者操作手册

C01-2505 參數

| 編  | 碼     | Pt002 |          |                               |         |                      |      |      |            |
|----|-------|-------|----------|-------------------------------|---------|----------------------|------|------|------------|
| J١ |       | 2     |          |                               | 設定範圍    | 0000~4213            | 出廠預設 | 0000 |            |
| 稱  |       | 應用    | 月功能選打    | 睪 2                           | 設定單位    | -                    | 有效馬達 | -    |            |
| 效  | 時間    | 寫〉    | L且再次打    | 妾通電後                          | 類別      | 設定                   | 參照章節 | -    |            |
|    |       |       |          |                               |         |                      |      |      |            |
|    |       |       |          |                               |         |                      |      |      |            |
|    |       |       | 轉矩控制     | 選擇(T-RE                       | F訊號使用設定 | 2)                   |      |      | 有效馬達       |
|    |       |       | 0        | 不使用T-R                        | EF訊號。   |                      |      |      |            |
|    | t.□□□ | ⊐X    | 1        | 將T-REF訊                       | ,號作為外部轉 | 矩限制。                 |      |      | 通用         |
|    |       |       | 2        | 將T-REF訊                       | ,號作為轉矩前 | 饋輸入。                 |      |      | <b>迎</b> 用 |
|    |       |       | 3        | P-CL \ N-0                    | CL有效時·將 | T-REF用作外部轉矩限制輸入      | ( °  |      |            |
| _  |       |       |          |                               |         |                      |      |      |            |
|    |       | -     | 速度/位     | 立置控制選擇(V-REF訊號使用設定)           |         |                      |      |      |            |
|    | t.□□X |       | 0        | 不使用V-R                        | 通用      |                      |      |      |            |
|    |       |       | 1        | 將V-REF評                       | l號作為外部速 | 度限制。                 |      |      |            |
|    |       |       | <u> </u> | <b>庙田</b> 古注                  |         |                      |      |      | 右効匡逹       |
|    |       | ·     |          | 作为多圈级                         | 留對式编碼器使 |                      |      |      | 月双州庄       |
|    | t.□X□ |       | 1        | 作為增量型                         |         |                      |      |      |            |
|    |       | -     | 2        | 將多圈絕對式編碼器作為單圈絕對式編碼器使用,不需加裝電池。 |         |                      |      |      | 旋轉         |
|    |       |       |          |                               |         |                      |      |      |            |
|    |       |       | 外部編碼     | 器的使用方剂                        | 去       |                      |      |      | 有效馬達       |
|    |       | ľ     | 0        | 不使用外音                         | 『編碼器。   |                      |      |      |            |
|    | t.X□□ |       | 1        | 以馬達CCV                        | W方向旋轉・ダ | <b>外部編碼器為正方向移動</b> 。 |      |      |            |
|    |       |       | 2        | 保留(請ク                         | 刃變更)。   |                      |      |      | 旋轉         |
|    |       |       | 3        | 以馬達CC\                        | W方向旋轉,外 | N部編碼器為反方向移動。         |      |      |            |
|    |       |       | 4        | 保留(請ク                         | 刃變更)。   |                      |      |      |            |

MD28UC01-2505

### E2系列驅動器使用者操作手册

| Pt約 | 扁碼      | Pt0 | 03    |                       |             |           |      |      |       |  |
|-----|---------|-----|-------|-----------------------|-------------|-----------|------|------|-------|--|
| 大/  | ١)      | 2   | 2     |                       | 設定範圍        | 0000~2113 | 出廠預設 | 0000 |       |  |
| 名科  | 爯       | 應月  | 目功能選擇 | 睪 3                   | 設定單位        | -         | 有效馬達 | 通用   |       |  |
| 有效  | 改時間     | -   |       |                       | 類別          | 設定        | 參照章節 | -    |       |  |
|     |         | -   |       |                       |             | 說明        |      | 1    |       |  |
|     |         |     |       |                       |             |           |      |      |       |  |
|     |         |     | 雙軸控制  | 模式選擇                  |             |           |      |      | 有效時間  |  |
|     |         |     | 0     | 龍門控制樽                 | ŧ式。         |           |      |      |       |  |
|     | t.🗆 🗆 I | □X  | 1     | 電子凸輪控                 | 診制模式。       |           |      |      | 寫入且再次 |  |
|     |         |     | 2     | 二維動態誤差補償控制模式(GT機種適用)。 |             |           |      |      |       |  |
|     |         |     | 3     | 3 電子凸輪控制模式(脈波輸入模式)。   |             |           |      |      |       |  |
|     |         |     |       |                       |             |           |      |      |       |  |
|     |         |     | 電子凸輪  | 主動軸訊號夠                | ⊼源(設定於∃     | 主動軸)      |      |      | 有效時間  |  |
|     | t.□□>   | <□  | 0     | 0 位置命令。               |             |           |      |      |       |  |
|     |         |     | 1     | 1 編碼器回授。              |             |           |      |      |       |  |
|     |         |     |       |                       |             |           |      |      |       |  |
|     |         |     | 電子凸輪  | 離合器咬合相                | 莫式(設定於從     | 從動軸)      |      |      | 有效時間  |  |
|     | t.□X□□  |     | 0     | 0 標記輸入(MARK)訊號控制咬合。   |             |           |      |      |       |  |
|     |         |     | 1     | 立即咬合。                 |             |           |      |      |       |  |
| ſ   |         |     |       |                       |             |           |      |      |       |  |
|     |         |     | 電子凸輪  | 離合器脫離                 | 莫式(設定於征     | 從動軸)      |      |      | 有效時間  |  |
|     | t.X□□   |     | 0     | 緊急減速度                 | 度後脫離。       |           |      |      |       |  |
|     |         | _   | 1     | 立即脫離。                 |             |           |      |      | 即時生效  |  |
|     |         |     | 2     | 完成最後一                 | - 次凸輪週期後脫離。 |           |      |      |       |  |

MD28UC01-2505

#### E2系列驅動器使用者操作手册

參數

| Pt約 | 扁碼      | Pt006 |          |                                   |                                     |                    |          |      |  |  |  |
|-----|---------|-------|----------|-----------------------------------|-------------------------------------|--------------------|----------|------|--|--|--|
| 大小  | ١.      | 2     | 2        |                                   | 設定範圍                                | 0000~105F          | 出廠預設     | 1002 |  |  |  |
| 名科  | 爯       | 應月    | 應用功能選擇 6 |                                   | 設定單位                                | -                  | 有效馬達     | 通用   |  |  |  |
| 有效  | 收時間     | 即雨    | 寺生效      |                                   | 類別                                  | 設定                 | 參照章節     | -    |  |  |  |
|     |         |       |          |                                   |                                     | 說明                 | <b>-</b> |      |  |  |  |
|     |         |       |          |                                   |                                     |                    |          |      |  |  |  |
|     |         |       | 類比量監     | 視1訊號選擇                            | Ē                                   |                    |          |      |  |  |  |
|     |         |       | 00       | 馬達速度*1                            | (1 V/1000 rp                        | ım)                |          |      |  |  |  |
|     |         |       |          | 馬達速度(                             | 1 V/1000 mm                         | n/s)               |          |      |  |  |  |
|     |         |       | 01       | 速度命令*1                            | (1 V/1000 rp                        | m)                 |          |      |  |  |  |
|     |         |       |          | 速度命令 (                            | 1 V/1000 mm                         | 1/s)               |          |      |  |  |  |
|     |         |       | 02       | 轉矩命令 (                            | 〔1 V/100%額〕                         | 定轉矩)               |          |      |  |  |  |
|     |         |       | 02       | 推力命令(                             | 〔1 V/100%額〕                         | 定推力)               |          |      |  |  |  |
|     |         |       | 03       | 位置偏差 (                            | 0.05 V/1控制                          | ]單位)               |          |      |  |  |  |
|     |         |       | 04       | 位置放大器                             | 諸偏差(電子齒                             | ョ輪後)(0.05 V/1編碼器脈  | 波單位)     |      |  |  |  |
|     |         |       | 04       | 位置放大器                             | ¥偏差(電子齒                             | ョ輪後)(0.05 V/1線性編碼  | 器脈波單位)   |      |  |  |  |
|     |         |       | 05       | 位置命令翅                             | 位置命令速度 <sup>*1</sup> (1 V/1000 rpm) |                    |          |      |  |  |  |
|     |         |       | 03       | 位置命令速度 (1 V/1000 mm/s)            |                                     |                    |          |      |  |  |  |
|     |         |       | 06       | 保留(請勿變更)                          |                                     |                    |          |      |  |  |  |
|     |         |       | 07       | 馬達-負載間的位置偏差(0.01 V/1控制單位)         |                                     |                    |          |      |  |  |  |
|     | t.🗆 🗆 🏹 | XX    | 08       | 定位完成 (                            |                                     |                    |          |      |  |  |  |
|     |         |       | 00       | 速度前饋 <sup>*1</sup> (1 V/1000 rpm) |                                     |                    |          |      |  |  |  |
|     |         |       | 09       | 速度前饋(                             | 1 V/1000 mm/s)                      |                    |          |      |  |  |  |
|     |         |       | 0.0      | 轉矩前饋(                             | 轉矩前饋(1V/100%額定轉矩)                   |                    |          |      |  |  |  |
|     |         |       | UA       | 推力前饋(                             | 推力前饋(1 V/100%額定推力)                  |                    |          |      |  |  |  |
|     |         |       | OB       | 有效增益 (                            | 〔第1增益:1 \                           | √、第2增益:2 Ⅴ)        |          |      |  |  |  |
|     |         |       | 0C       | 位置命令傳                             | <sup>事</sup> 輸完成(傳輔                 | 谕完成:5 Ⅴ、傳輸未完成:(    | ) V )    |      |  |  |  |
|     |         |       | 0D       | 外部編碼器                             | 器速度(1 V/10                          | 000 rpm:馬達軸換算值)    |          |      |  |  |  |
|     |         |       | OF       | 馬達轉矩 (                            | 〔1V/100%額短                          | 定轉矩 <b>)</b>       |          |      |  |  |  |
|     |         |       |          | 馬達推力 (                            | 、1V/100%額定                          | <b>定推力)</b>        |          |      |  |  |  |
|     |         |       | OF       | 保留(請勿                             | ]變更)                                |                    |          |      |  |  |  |
|     |         |       | 10       | 主迴路DC                             | 電壓(1V/100V                          | /dc)               |          |      |  |  |  |
|     |         |       | 11~16    | 保留(請勿                             | (請勿變更)                              |                    |          |      |  |  |  |
|     |         |       | 17       | 電壓輸出控                             | 點制(透過物件C                            | )x3067)(總線型驅動器適用)  |          |      |  |  |  |
|     |         |       | 18~5F    | 保留(請勿                             | ]變更)                                |                    |          |      |  |  |  |
|     |         |       |          |                                   |                                     |                    |          |      |  |  |  |
|     | t.□X□   |       | 保留(請     | 勿變更)                              |                                     |                    |          |      |  |  |  |
|     |         |       |          |                                   |                                     |                    |          |      |  |  |  |
|     |         |       | 馬達主迴     | 路接線斷線                             | 警報(AL.F50)校                         | <sub>食</sub> 出方式選擇 |          |      |  |  |  |
|     | t.X□□   |       | 0        | 檢出方式1                             | ·檢出馬達主義                             | 迴路接線斷線且位置命令速度      | 度停止時輸出警  | 報。   |  |  |  |
|     |         |       | 1        | 檢出方式2                             | ·檢出馬達主義                             | 迴路接線斷線且時間超過Pt5     | 55時輸出警報  | 0    |  |  |  |

-----

MD28UC01-2505

參數

### E2系列驅動器使用者操作手册

| Pt編 | 氟碼      | Pt0 | 07         |                                       |                                   |                 |      |      |  |  |  |
|-----|---------|-----|------------|---------------------------------------|-----------------------------------|-----------------|------|------|--|--|--|
| 大小  | ١       | 2   |            |                                       | 設定範圍                              | 0000~115F       | 出廠預設 | 0100 |  |  |  |
| 名稱  | 爭       | 應用  | 目功能選打      | 睪 7                                   | 設定單位                              | -               | 有效馬達 | 通用   |  |  |  |
| 有效  | 如時間     | 即雨  | 与生效        |                                       | 類別                                | 設定              | 參照章節 | -    |  |  |  |
|     |         |     |            |                                       |                                   |                 |      |      |  |  |  |
|     |         |     |            |                                       |                                   |                 |      |      |  |  |  |
|     |         |     | 類比量監       | 視2訊號選擇                                |                                   |                 |      |      |  |  |  |
|     |         |     | 00         | 馬達速度*1                                | (1 V/1000 rpm                     | ו)              |      |      |  |  |  |
|     |         |     | 00         | 馬達速度 (                                | 1 V/1000 mm/                      | s)              |      |      |  |  |  |
|     |         |     | 01         | 速度命令*1                                | (1 V/1000 rpm                     | ו)              |      |      |  |  |  |
|     |         |     | 01         | 速度命令 (                                | L V/1000 mm/                      | s)              |      |      |  |  |  |
|     |         |     | 02         | 轉矩命令 (                                | 1 V/100%額定                        | ?轉矩)            |      |      |  |  |  |
|     |         |     | 02         | 推力命令(                                 | 1 V/100%額定                        | 2推力)            |      |      |  |  |  |
|     |         |     | 03         | 位置偏差 (                                | 0.05 V/1控制骂                       | 単位)             |      |      |  |  |  |
|     |         |     | 04         | 位置放大器偏差(電子齒輪後)(0.05 V/1編碼器脈波單位)       |                                   |                 |      |      |  |  |  |
|     |         |     | 04         | 位置放大器偏差(電子齒輪後)(0.05 V/1線性編碼器脈波單位)     |                                   |                 |      |      |  |  |  |
|     |         |     | 05         | 位置命令速                                 | 基度 <sup>*1</sup> (1 V/1000 rpm)   |                 |      |      |  |  |  |
|     |         |     | 03         | 位置命令速度 (1 V/1000 mm/s)                |                                   |                 |      |      |  |  |  |
|     |         |     | 06         | 保留(請勿變更)                              |                                   |                 |      |      |  |  |  |
|     |         |     | 07         | 馬達-負載間                                | 間的位置偏差 <b>(</b>                   | 0.01 V/1控制單位)   |      |      |  |  |  |
|     | t.🗆 🗆 X | xx  | 08         | 定位完成 (                                | 定位完成:5 V                          | ′、定位未完成:0Ⅴ)     |      |      |  |  |  |
|     |         |     | 00         | 速度前饋 <sup>*1</sup>                    | 速度前饋 <sup>*1</sup> (1 V/1000 rpm) |                 |      |      |  |  |  |
|     |         |     | 09         | 速度前饋(1 V/1000 mm/s)                   |                                   |                 |      |      |  |  |  |
|     |         |     | 0.0        | 轉矩前饋 (                                | 1 V/100%額定轉矩)                     |                 |      |      |  |  |  |
|     |         |     | UA         | 推力前饋(1 V/100%額定推力)                    |                                   |                 |      |      |  |  |  |
|     |         |     | OB         | 有效增益(                                 | 第1增益:1 V                          | 、第2增益:2 Ⅴ)      |      |      |  |  |  |
|     |         |     | 0C         | 位置命令傳輸完成(傳輸完成:5V、傳輸未完成:0V)            |                                   |                 |      |      |  |  |  |
|     |         |     | 0D         | 外部編碼器                                 | 速度(1 V/100                        | 00 rpm:馬達軸換算值)  |      |      |  |  |  |
|     |         |     | OF         | 馬達轉矩(1V/100%額定轉矩)                     |                                   |                 |      |      |  |  |  |
|     |         |     | UE         | 馬達推力(1V/100%額定推力)                     |                                   |                 |      |      |  |  |  |
|     |         |     | OF         | 保留(請勿                                 | 變更)                               |                 |      |      |  |  |  |
|     |         |     | 10         | 主迴路DC電                                | 電壓(1V/100Vd                       | c)              |      |      |  |  |  |
|     |         |     | 11~16      | 保留(請勿                                 | 變更)                               |                 |      |      |  |  |  |
|     |         |     | 17         | 電壓輸出控                                 | 制(透過物件0x                          | 3068)(總線型驅動器適用) |      |      |  |  |  |
|     |         |     | 18~5F      | 保留(請勿                                 | 變更)                               |                 |      |      |  |  |  |
| [   |         |     | /+ +☆+☆↓↓↓ | 荀友 志戸 日月 日日 / ▲                       |                                   |                 |      |      |  |  |  |
|     |         |     | 天控懷出       | 言和開어 (A                               | L.C.10)                           |                 |      |      |  |  |  |
|     | t.⊔X□   |     | 0          | 木     「     木     団     田     S     S | v v                               |                 |      |      |  |  |  |

|        | 馬達保護 | 方式選擇                                      |
|--------|------|-------------------------------------------|
| t.X□□□ | 0    | 馬達過載保護1 · 輸出警告(AL.910)或警報(AL.710或AL.720)。 |
|        | 1    | 馬達過載保護2.·輸出I <sup>2</sup> T警告(AL.924)。    |

1

檢出警報。

MD28UC01-2505

### E2系列驅動器使用者操作手册

8UC01-2505 參數

| Pt編碼                        | Pt008    |      |             |      |      |  |
|-----------------------------|----------|------|-------------|------|------|--|
| 大小                          | 2        | 設定範圍 | 0000 ~ 3121 | 出廠預設 | 0011 |  |
| 名稱                          | 應用功能選擇 8 | 設定單位 | -           | 有效馬達 | 旋轉   |  |
| 有效時間 寫入且再次接通電後 類別 設定 參照章節 - |          |      |             |      |      |  |
|                             |          |      |             |      |      |  |

|        | 電池欠電壓的警報 / 警告選擇 |                       |  |  |  |  |
|--------|-----------------|-----------------------|--|--|--|--|
| t.□□□X | 0               | 電池欠電壓時,輸出警報 (AL.810)。 |  |  |  |  |
|        | 1               | 電池欠電壓時·輸出警告 (AL.930)。 |  |  |  |  |

| t.□□X□ | 低電壓時的功能選擇 |                                |  |  |  |  |
|--------|-----------|--------------------------------|--|--|--|--|
|        | 0         | 不檢出低電壓警告。                      |  |  |  |  |
|        | 1         | 檢出低電壓警告。                       |  |  |  |  |
|        | 2         | 檢出低電壓警告.並以Pt424、Pt425的設定值限制轉矩。 |  |  |  |  |

|        | 警告檢出選擇 |                                               |  |  |  |  |  |
|--------|--------|-----------------------------------------------|--|--|--|--|--|
| t.□X□□ | 0      | 檢出警告。                                         |  |  |  |  |  |
|        | 1      | 不檢出警告 (AL.923、AL.930、AL.941、AL.971、AL.9A0除外)。 |  |  |  |  |  |

| t.XDDD | 過溫感測器偵測 |                                |  |  |  |  |  |
|--------|---------|--------------------------------|--|--|--|--|--|
|        | 0       | 不使用過溫感測器偵測。                    |  |  |  |  |  |
|        | 1       | 使用編碼器轉接盒的過溫感測器偵測。              |  |  |  |  |  |
|        | 2       | 使用CN10的過溫感測器偵測。                |  |  |  |  |  |
|        | 3       | 使用CN11的過溫感測器偵測 <sup>*2</sup> 。 |  |  |  |  |  |

MD28UC01-2505

| Pt約 | 扁碼        | Pt0 | 09             |           |                                    |              |      |      |        |  |  |
|-----|-----------|-----|----------------|-----------|------------------------------------|--------------|------|------|--------|--|--|
| 大小  | ١         | 2   |                |           | 設定範圍                               | 0000~1106    | 出廠預設 | 0000 |        |  |  |
| 名科  | 爭         | 應月  | 月功能選打          | 睪 9       | 設定單位                               | -            | 有效馬達 | 通用   |        |  |  |
| 有效  | 有效時間 -    |     |                |           | 類別                                 | 設定           | 參照章節 | -    |        |  |  |
|     |           |     |                |           |                                    | 說明           |      | 1    |        |  |  |
|     |           |     |                |           |                                    |              |      |      |        |  |  |
|     | 誤差補償功能生效方 |     |                | 功能生效方式    | đ                                  |              |      |      | 有效時間   |  |  |
|     |           |     | 0              | 內部歸原點     | 占完成後・啟動                            | 〕單軸誤差補償功能。   |      |      |        |  |  |
|     |           |     | 1              | 內部歸原點     | よ完成後 ・ 啟動                          | )龍門軸誤差補償功能。  |      |      |        |  |  |
|     |           |     | 2              | 自動啟動專     | 專用馬達誤差補                            | <b>道功能</b> 。 |      |      |        |  |  |
|     | t.🗆 🗆 🗆   | ⊐X  | 3              | Touch Pro | Touch Probe歸原點完成後.啟動單軸誤差補償功能。      |              |      |      |        |  |  |
|     |           |     | 4              | Touch Pro | be歸原點完成                            | 後·啟動龍門軸誤差補償功 | 影。   |      | 接通電後   |  |  |
|     |           |     | 5              | 內部歸原點     | 內部歸原點完成後 · 啟動單軸二維動態誤差補償功能(GT機種適用)。 |              |      |      |        |  |  |
|     |           |     | 6              | Touch Pro | be歸原點完成                            | 種適           |      |      |        |  |  |
|     |           |     |                | 用)。       |                                    |              |      |      |        |  |  |
|     |           |     |                | 勿総市、      |                                    |              |      |      |        |  |  |
|     | τ.μμλ     |     | 休笛(词           | <u> </u>  |                                    |              |      |      |        |  |  |
|     |           |     | <b>沛</b> 庄 椧 屮 | 古洋避埋      |                                    |              |      |      | 右动哇問   |  |  |
|     | t 🗆 X 🗆   |     |                | 使田速度橋     | ▶出1。                               |              |      |      | 月 X 时间 |  |  |
|     | ι.⊔.Λ.∟   |     | 1              | 使用速度検     | ☆山 <u>・</u><br>〕出2。                |              |      |      | 接通雷後   |  |  |
|     |           |     |                |           | ×===                               |              |      |      | JAC-EK |  |  |
|     |           |     | 誤差補償           | 功能開關      |                                    |              |      |      | 有效時間   |  |  |
|     | t.X□□     |     | 0              | 關閉誤差補     | 捕償功能。                              |              |      |      | 變更且解激  |  |  |
|     |           |     | 1              | 開啟誤差補     | <b></b>                            |              |      |      | 磁狀態    |  |  |

#### E2系列驅動器使用者操作手册

MD28UC01-2505

參數

| Pt網                              | 扁碼      | Pt0      | 0A <sup>*3</sup>                    |                      |                              |                     |          |                |       |  |  |
|----------------------------------|---------|----------|-------------------------------------|----------------------|------------------------------|---------------------|----------|----------------|-------|--|--|
| 大小                               | ١.      | 2        |                                     |                      | 設定範圍                         | 0000~1144           | 出廠預設     | 1000           |       |  |  |
| 名稱                               | 爯       | 應月       | 用功能選                                | 澤A                   | 設定單位                         | -                   | 有效馬達     | 通用             |       |  |  |
| 有交                               | 收時間     | 寫)       | <b>\</b> 且再次                        | 接通電後                 | 類別                           | 調整                  | 參照章節     | -              |       |  |  |
|                                  |         |          |                                     |                      |                              | 說明                  |          |                |       |  |  |
|                                  |         |          |                                     |                      |                              |                     |          |                |       |  |  |
|                                  |         |          | 發生Gr.B                              | 警報時的停」               | 上方法                          |                     |          |                | 參照章節  |  |  |
|                                  |         |          | 0                                   | 使用動態制                | 间動器停止馬達                      | 國<br>讓馬達自由運轉至停止 ·   | 停止方法與PtC | 001 =          |       |  |  |
|                                  |         |          | 0                                   | t.□□□X橋              | 同。                           |                     |          |                |       |  |  |
|                                  |         |          | 1                                   | 以Pt406的              | 1設定值作為最                      | 大轉矩值,使馬達減速至停↓       | 上。馬達停止後  | 後的狀態           |       |  |  |
|                                  | t.🗆 🗆 🗆 | ⊐X       | 1                                   | 由Pt001 =             | ▪ t.□□□X設定                   | •                   |          |                | _     |  |  |
|                                  |         |          | 2                                   | 以 <b>Pt406</b> 的     | 設定值作為最                       | 大轉矩值,使馬達減速至停」       | 上並讓馬達自由  | ∃運轉。           | _     |  |  |
|                                  |         |          | З                                   | 依Pt30A設              | 設定的減速時間                      | 使馬達減速至停止・馬達停」       | 止後的狀態由P  | t001 =         |       |  |  |
|                                  |         |          |                                     | t.□□□X影              | 定。                           |                     |          |                |       |  |  |
| 4 依Pt30A設定的減速時間使馬達減速至停止·並讓馬達自由運轉 |         |          |                                     |                      |                              | 達自由運轉。              |          |                |       |  |  |
| Г                                |         |          |                                     |                      |                              |                     |          |                |       |  |  |
|                                  |         |          | 強制停止                                | 時的停止方〉               | 法                            |                     |          |                | 參照章節  |  |  |
|                                  |         | 0        | 使用動態制動器停止馬達或讓馬達自由運轉至停止·停止方法與Pt001 = |                      |                              |                     |          |                |       |  |  |
|                                  |         |          | F                                   |                      |                              |                     | t.□□□X椎  |                |       |  |  |
|                                  | `       | <u>_</u> | 1                                   | 以Pt406的              | 設定値作為最大轉矩値・使馬達減速至停止。馬達停止後的狀態 |                     |          |                | 6.9.2 |  |  |
|                                  | t.LLIX  | ([]      | 2                                   |                      |                              |                     |          |                |       |  |  |
|                                  |         |          | 2                                   | 以Pt406的<br>依D+204 訂  | 1                            | 入轉起值, (史而建减迷至停)<br> |          | ∃建聘。<br>+001 - |       |  |  |
|                                  |         |          | 3                                   |                      | 2. 庄 的 减 还 时 间<br>2. 宁 。     | 使两连减处土厅工,为连厅」       | 山夜的水您田   | 1001 =         |       |  |  |
|                                  |         |          | Δ                                   | t.□□□/\lb<br>依P+30Δ部 | 之。<br>完的減速時間                 |                     | 幸白中運蘸。   |                |       |  |  |
|                                  |         |          | 4                                   |                      |                              | 医测进%处土け工产业碳剂        | エロ山廷特 ·  |                |       |  |  |
| [                                |         |          | 編碼器轉                                | 接盒開關(ス               | 不支援AC專用                      | 版驅動器)               |          |                | 參照章節  |  |  |
|                                  | t.□X□   |          | 0                                   | 不使用編碼                | 馬器轉接盒讀取                      | ~~~~~               |          |                |       |  |  |
|                                  |         |          | 1                                   | 使用編碼器                | 器轉接盒讀取編                      | 碼器訊號。               |          |                | -     |  |  |
| I                                |         |          |                                     |                      |                              |                     |          |                | 1     |  |  |
|                                  |         |          | 旋轉馬達                                | 多圈原點輸出               | 出開關                          |                     |          |                | 參照章節  |  |  |
|                                  | t.X□□   |          | 0                                   | 不使用多圈                | 圖原點輸出。                       |                     |          |                |       |  |  |
|                                  |         |          | 1                                   | 使用多圈原                | 京點輸出。                        |                     |          |                | -     |  |  |
|                                  |         |          |                                     |                      |                              |                     |          |                |       |  |  |

MD28UC01-2505

參數

### E2系列驅動器使用者操作手册

| Pt糾 | 扁碼          | Pt00B       |        |         |             |           |       |      |       |  |
|-----|-------------|-------------|--------|---------|-------------|-----------|-------|------|-------|--|
| 大小  | ١           | 2           |        |         | 設定範圍        | 0000~1121 | 出廠預設  | 0100 |       |  |
| 名稱  | 爭           | 應月          | 月功能選打  | 睪 B     | 設定單位        | -         | 有效馬達  | 通用   |       |  |
| 有交  | <b></b> 女時間 | 間 寫入且再次接通電後 |        |         | 類別          | 設定        | 參照章節  | -    |       |  |
|     |             |             |        |         |             | 說明        |       |      |       |  |
|     |             |             |        |         |             |           |       |      |       |  |
|     |             | 面版參數選擇      |        |         |             |           |       |      | 參照章節  |  |
|     | t.🗆 🗆 🗆     | ⊐X          | 0      | 只顯示設定   | Ξ參數。        |           |       |      | _     |  |
|     | 1 顯示所有領     |             |        | 顯示所有參   | <b>診數</b> 。 |           |       |      |       |  |
|     |             |             |        |         |             |           |       |      |       |  |
|     |             |             | 發生Gr.B |         | 參照章節        |           |       |      |       |  |
|     |             |             | 0      | 零速停止 (  |             |           |       |      |       |  |
|     | t.□□X       |             |        | 使用動態制   | 间動器停止馬達     | Pt001 =   | 6.9.2 |      |       |  |
|     |             |             | -      | t.□□□X相 | 同。<br>      |           |       |      | 0.5.2 |  |
|     |             |             | 2      | 使用Pt00A | . = t.□□□X設 |           |       |      |       |  |
|     |             |             |        |         |             |           |       |      |       |  |
|     |             |             | 三相/單相  | 電源輸入規   | 格選擇         |           |       |      | 參照章節  |  |
|     | t.□X□       |             | 0      | 使用三相A   | C電源輸入。      |           |       |      | -     |  |
|     |             |             | 1      | 使用單相A   | C電源輸入或量     | 三相AC電源輸入。 |       |      |       |  |
| i   |             |             |        |         |             |           |       |      |       |  |
|     |             |             | 動態制動   | 器電阻選擇   |             |           |       |      | 參照章節  |  |
|     | t.X□□       |             | 0      | 使用內建重   | 的態制動器電阻     | ٥         |       |      | _     |  |
|     |             |             | 1      | 使用外接重   | 前態制動器電阻     | •         |       |      | -     |  |

MD28UC01-2505

### E2系列驅動器使用者操作手册

-2505 參數

| Pt編             | 編碼 Pt00C <sup>*4</sup> |            |               |                      |                 |           |      |      |  |  |
|-----------------|------------------------|------------|---------------|----------------------|-----------------|-----------|------|------|--|--|
| 大小              | ١                      | 2          |               |                      | 設定範圍            | 0000~0041 | 出廠預設 | 0011 |  |  |
| 名稱              | 王<br>王                 | 應用功能選擇C    |               |                      | 設定單位            | -         | 有效馬達 | 通用   |  |  |
| 有效              | 如時間                    | 寫)         | <b>\</b> 且再次打 | 妾通電後                 | 類別              | 設定        | 參照章節 | -    |  |  |
|                 |                        |            |               |                      |                 | 說明        |      |      |  |  |
|                 |                        |            |               |                      |                 |           |      |      |  |  |
|                 |                        |            | DC電源輸         | ì入規格選擇               | 1               |           |      |      |  |  |
|                 | t.□□□X                 |            | 0             | 0 使用48~96 V DC電源輸入。  |                 |           |      |      |  |  |
|                 |                        |            | 1             | 1 使用96~120 V DC電源輸入。 |                 |           |      |      |  |  |
|                 |                        |            |               |                      |                 |           |      |      |  |  |
|                 |                        |            | AC電源輸入規格選擇    |                      |                 |           |      |      |  |  |
|                 |                        |            | 0             | 使用110 V              | 使用110 V AC電源輸入。 |           |      |      |  |  |
|                 | + □□)                  | <b>x</b> □ | 1             | 使用220 V              | 'AC電源輸入。        | 0         |      |      |  |  |
|                 | ι                      |            | 2             | 使用380 V              | 'AC電源輸入。        | 0         |      |      |  |  |
|                 |                        |            | 3             | 保留(請ク                | 7變更)            |           |      |      |  |  |
|                 |                        |            | 4             | 使用480 V              | 'AC電源輸入。        | 5         |      |      |  |  |
| r               |                        |            |               |                      |                 |           |      |      |  |  |
| t.□X□□ 保留(請勿變更) |                        |            |               |                      |                 |           |      |      |  |  |
| r               |                        |            |               |                      |                 |           |      |      |  |  |
|                 | t.X□□                  |            | 保留(請          | 勿變更)                 |                 |           |      |      |  |  |
|                 |                        |            |               |                      |                 |           |      |      |  |  |

MD28UC01-2505

### E2系列驅動器使用者操作手册

| Pt編碼 Pt00D |       |             |                         |       |        |           |      |      |                                                                                                    |
|------------|-------|-------------|-------------------------|-------|--------|-----------|------|------|----------------------------------------------------------------------------------------------------|
| 大/         | J۱    | 2           |                         |       | 設定範圍   | 0000~1122 | 出廠預設 | 1002 |                                                                                                    |
| 名科         | 爯     | 應月          | 用功能選打                   | 睪 D   | 設定單位   | -         | 有效馬達 | 通用   |                                                                                                    |
| 有效         | 效時間   | -           |                         |       | 類別     | 設定        | 參照章節 | -    |                                                                                                    |
|            |       |             |                         |       |        |           |      |      |                                                                                                    |
|            |       |             |                         |       |        |           |      |      |                                                                                                    |
|            |       |             | 雙軸通訊                    |       | 有效時間   |           |      |      |                                                                                                    |
|            | +     |             | 0                       | 設定為從重 | 访軸。    |           |      |      | <u><u></u><u></u><br/><u></u><u></u><br/><u></u><br/><u></u><br/><u></u><br/><u></u><br/><u></u><br/><u></u><br/><u></u><br/></u> |
|            | l.LLL |             | 1                       | 設定為主動 | こ為主動軸。 |           |      |      |                                                                                                    |
|            |       | 2 設定為無數     |                         |       | 隻軸通訊。  |           | 」 一  |      |                                                                                                    |
|            |       |             | •                       | •     |        |           |      |      |                                                                                                    |
|            |       |             | 弱磁控制                    | 選擇    |        |           |      |      | 有效時間                                                                                                    |
|            | +     |             | 0                       | 停用弱磁控 | 空制。    |           |      |      | 穷入日五次                                                                                                    |
|            | l.LL/ | <b>N</b> LI | 1                       | 啟用弱磁控 | 空制1。   |           |      |      | 為八日冉火                                                                                                    |
|            |       |             | 2                       | 。     |        |           |      |      | 一 迎 电 仮                                                                                                    |
|            |       |             |                         |       |        |           |      |      |                                                                                                    |
|            |       |             | 龍門控制自動切換選擇(即時生效·設定於主動軸) |       |        |           |      |      | 有效時間                                                                                                    |

|        | 「龍門控制目動切換選捧(即時生效·設定於土動軸) |             |      |  |  |  |  |
|--------|--------------------------|-------------|------|--|--|--|--|
| t.□X□□ | 0 關閉龍門控制自動切換。            |             |      |  |  |  |  |
|        | 1                        | 開啟龍門控制自動切換。 | 即时主双 |  |  |  |  |
|        |                          |             |      |  |  |  |  |

|        | 超程警告              | 超程警告檢出選擇   |      |  |  |  |  |  |
|--------|-------------------|------------|------|--|--|--|--|--|
| t.X□□□ | 0                 | 0 不檢出超程警告。 |      |  |  |  |  |  |
|        | 1         檢出超程警告。 |            | 即時主效 |  |  |  |  |  |

MD28UC01-2505

#### E2系列驅動器使用者操作手册

UC01-2505 參數

| Pt編  | 扁碼       | Pt0 | OE            |                   |                   |           |      |      |  |  |
|------|----------|-----|---------------|-------------------|-------------------|-----------|------|------|--|--|
| 大小   | ١.       | 2   |               |                   | 設定範圍              | 0000~1131 | 出廠預設 | 0111 |  |  |
| 名稱   | 爭        | 位置  | 置觸發功能         | 能設定1              | 設定單位              | -         | 有效馬達 | 通用   |  |  |
| 有交   | 收時間      | 寫ノ  | <b>\</b> 且再次打 | 妾通電後              | 類別                | 設定        | 參照章節 | -    |  |  |
|      |          | _   |               |                   |                   | 說明        |      |      |  |  |
|      |          |     |               |                   |                   |           |      |      |  |  |
|      | 位置觸發功能開關 |     |               |                   |                   |           |      |      |  |  |
|      | t.□□□X   |     | 0             | 停用位置角             | 蜀發功能。             |           |      |      |  |  |
|      |          |     | 1             | 啟動位置角             | 蜀發功能。             |           |      |      |  |  |
|      |          |     |               |                   |                   |           |      |      |  |  |
|      |          |     | 位置觸發、接收功能模式   |                   |                   |           |      |      |  |  |
|      |          |     | 0             | 位置接收现             | ]能(尚未支援)。         |           |      |      |  |  |
|      | t.□□>    | ×□  | 1             | 等間距位置             | 等間距位置觸發功能(脈波輸出)。  |           |      |      |  |  |
|      |          |     | 2             | 非等間距位             | 非等間距位置觸發功能(脈波輸出)。 |           |      |      |  |  |
|      |          |     | 3             | 非等間距位置觸發功能(狀態輸出)。 |                   |           |      |      |  |  |
| <br> |          |     |               |                   |                   |           |      |      |  |  |
|      |          |     | 訊號輸出          | 電壓反向              |                   |           |      |      |  |  |
|      | t.□X□    |     | 0             | 訊號輸出電             | 電壓為高準位。           |           |      |      |  |  |
|      |          |     | 1             | 訊號輸出電             | 電壓為低準位。           |           |      |      |  |  |
| <br> |          |     |               |                   |                   |           |      |      |  |  |
|      |          |     | 位置觸發          | 功能原點生產            | 效方式*6             |           |      |      |  |  |
|      | t.X□□    |     | 0             | 使用內部歸             | 帚原點。              |           |      |      |  |  |
|      |          |     | 1             | 使用Toucl           | n Probe歸原點。       |           |      |      |  |  |
|      |          |     |               |                   |                   |           |      |      |  |  |

MD28UC01-2505

#### E2系列驅動器使用者操作手册

| Pt編 | 碥       | 馬 Pt00F |                 |                  |                   |                       |      |    |  |  |  |  |
|-----|---------|---------|-----------------|------------------|-------------------|-----------------------|------|----|--|--|--|--|
| 大小  | ١       | 2       |                 | 設定範圍             | 0000~2110         | 出廠預設                  | 0010 |    |  |  |  |  |
| 名稱  |         | 應月      | 月功能選打           | 睪 F              | 設定單位              | -                     | 有效馬達 | 通用 |  |  |  |  |
| 有效  | 時間      | 寫ノ      | <b>、且再次</b>     | 妾通電後             | 類別                | 設定                    | 參照章節 | -  |  |  |  |  |
|     |         |         |                 |                  |                   |                       |      |    |  |  |  |  |
|     |         |         |                 |                  |                   |                       |      |    |  |  |  |  |
|     | t.🗆 🗆 🗆 | ⊐X      | 保留(請            | 勿變更)             |                   |                       |      |    |  |  |  |  |
| _   |         |         |                 |                  |                   |                       |      |    |  |  |  |  |
|     |         |         | 低電壓警報鎖定(AL.410) |                  |                   |                       |      |    |  |  |  |  |
|     | t.□□X   | <□      | 0               | 不鎖定低電            | F鎖定低電壓警報(AL.410)。 |                       |      |    |  |  |  |  |
|     |         |         | 1               | 鎖定低電壓警報(AL.410)。 |                   |                       |      |    |  |  |  |  |
| F   |         |         |                 |                  |                   |                       |      |    |  |  |  |  |
|     |         |         | 歸原點完            | 成後補償表            | 自動啟動功能            |                       |      |    |  |  |  |  |
|     | t.□X□   |         | 0               | 關閉自動剧            | 關閉自動啟動補償表。        |                       |      |    |  |  |  |  |
|     |         |         | 1               | 開啟自動剧            | 收動補償表。            |                       |      |    |  |  |  |  |
| -   |         |         |                 |                  |                   |                       |      |    |  |  |  |  |
|     |         |         | 增量式編            | 碼器訊號異常           | 常檢出選擇             |                       |      |    |  |  |  |  |
|     |         |         | 0               | 不檢出增量            | 륕式編碼器訊號           | 異常。                   |      |    |  |  |  |  |
|     | ι.Λ⊔L   |         | 1               | 使用CN7柄           | 愈出增量式編碼           | \$器訊號異常。              |      |    |  |  |  |  |
|     |         |         | 2               | 使用CN11           | 檢出增量式編            | 碼器訊號異常 <sup>。*2</sup> |      |    |  |  |  |  |
|     |         |         |                 |                  |                   |                       |      |    |  |  |  |  |

MD28UC01-2505

#### E2系列驅動器使用者操作手册

JC01-2505 參數

| 設定給上位控制器使用。    |  |  |  |  |  |  |  |  |
|----------------|--|--|--|--|--|--|--|--|
|                |  |  |  |  |  |  |  |  |
|                |  |  |  |  |  |  |  |  |
|                |  |  |  |  |  |  |  |  |
| 檢出數位編碼器Z相訊號斷線。 |  |  |  |  |  |  |  |  |
|                |  |  |  |  |  |  |  |  |
|                |  |  |  |  |  |  |  |  |
|                |  |  |  |  |  |  |  |  |
|                |  |  |  |  |  |  |  |  |
|                |  |  |  |  |  |  |  |  |
|                |  |  |  |  |  |  |  |  |
|                |  |  |  |  |  |  |  |  |
|                |  |  |  |  |  |  |  |  |
|                |  |  |  |  |  |  |  |  |

MD28UC01-2505

#### E2系列驅動器使用者操作手册

| Pt約 | Pt編碼 Pt011 |    |               |                                             |                |                |      |    |  |  |  |  |
|-----|------------|----|---------------|---------------------------------------------|----------------|----------------|------|----|--|--|--|--|
| 大/  | ۱ <u>۱</u> | 2  |               | 設定範圍                                        | 0000~1111      | 出廠預設           | 0010 |    |  |  |  |  |
| 名科  | 爯          | 應月 | 月功能選打         | 睪 11                                        | 設定單位           | -              | 有效馬達 | 通用 |  |  |  |  |
| 有效  | <b>汝時間</b> | 寫) | \且再次打         | 妾通電後                                        | 類別             | 設定             | 參照章節 | -  |  |  |  |  |
|     |            |    |               |                                             |                |                |      |    |  |  |  |  |
|     |            |    |               |                                             |                |                |      |    |  |  |  |  |
|     |            |    | 制動器訊          | 號鎖定功能                                       |                |                |      |    |  |  |  |  |
|     | t.🗆 🗆 🗆    | ⊐X | 0             | 制動器控制                                       | 訓輸出 (BK) 訊號    | 號的分配依照Pt516設定。 |      |    |  |  |  |  |
|     |            |    | 1             | 啟動制動器訊號鎖定功能·制動器控制輸出 (BK) 訊號的分配保持預設O5·不反轉訊號。 |                |                |      |    |  |  |  |  |
|     |            |    |               |                                             |                |                |      |    |  |  |  |  |
|     |            |    | 龍門設定參數自動檢測開關。 |                                             |                |                |      |    |  |  |  |  |
|     | t.□□>      | <□ | 0             | 關閉龍門記                                       | 设定警告 (AL.949)。 |                |      |    |  |  |  |  |
|     |            |    | 1             | 開啟龍門設定警告 (AL.949)。                          |                |                |      |    |  |  |  |  |
|     |            |    |               |                                             |                |                |      |    |  |  |  |  |
|     |            |    | 警告記錄          | 開關                                          |                |                |      |    |  |  |  |  |
|     | t.□X□      |    | 0             | 關閉警告詞                                       | 己錄。            |                |      |    |  |  |  |  |
|     |            |    | 1             | 開啟警告詞                                       | 己録。            |                |      |    |  |  |  |  |
|     |            |    |               |                                             |                |                |      |    |  |  |  |  |
|     |            |    | SW meth       | nod 1檢測方                                    | 式選擇*6          |                |      |    |  |  |  |  |
|     | t.X□□      |    | 0             | 啟動後,到                                       | 重遲1秒鐘進行        | 電機角偏移量檢測。      |      |    |  |  |  |  |
|     |            |    | 1             | 啟動後・重                                       | 直接進行電機角        | ·偏移量檢測。-       |      |    |  |  |  |  |
|     |            |    |               |                                             |                |                |      |    |  |  |  |  |

MD28UC01-2505

### E2系列驅動器使用者操作手册

CUI-25U5 參數

| Pt糾 | Pt編碼 Pt012      |    |               |           |         |      |      |      |  |
|-----|-----------------|----|---------------|-----------|---------|------|------|------|--|
| 大小  | 2               |    | 設定範圍          | 0000~0111 | 出廠預設    | 0000 |      |      |  |
| 名稱  | 爭               | 位置 | 置觸發功能         | 能設定2      | 設定單位    | -    | 有效馬達 | 通用   |  |
| 有效  | 如時間             | 寫ノ | <b>\</b> 且再次打 | 妾通電後      | 類別      | 設定   | 參照章節 | 8.13 |  |
|     |                 |    |               |           |         | 說明   |      |      |  |
|     |                 |    |               |           |         |      |      |      |  |
|     |                 |    | 位置觸發          | 重複模式開     |         |      |      |      |  |
|     | t.🗆 🗆 🗆         | ⊐X | 0             | 停用重複樹     | 莫式。     |      |      |      |  |
|     |                 |    | 1             | 啟動重複模式。   |         |      |      |      |  |
|     |                 |    |               |           |         |      |      |      |  |
|     |                 |    | 位置觸發雙向模式開關    |           |         |      |      |      |  |
|     | t.□□>           |    | 0             | 停用雙向樹     | 模式。     |      |      |      |  |
|     |                 |    | 1             | 啟動雙向樹     | 莫式。     |      |      |      |  |
|     |                 |    |               |           |         |      |      |      |  |
|     |                 |    | 位置觸發          | 數位編碼器     | 方向反向    |      |      |      |  |
|     | t.□X□           |    | 0             | 不反向數位     | 立編碼器方向。 |      |      |      |  |
|     |                 |    | 1             | 反向數位約     | 扁碼器方向。  |      |      |      |  |
|     |                 |    |               |           |         |      |      |      |  |
|     | t.X□□□ 保留(請勿變更) |    |               |           |         |      |      |      |  |
|     |                 |    |               |           |         |      |      |      |  |

MD28UC01-2505

### E2系列驅動器使用者操作手册

| Pt約  | 扁碼  | Pt0             | 22            |           |                                    |               |      |      |       |  |
|------|-----|-----------------|---------------|-----------|------------------------------------|---------------|------|------|-------|--|
| 大小 2 |     | 設定範圍            | 0000~0021     | 出廠預設      | 0021                               | 0021          |      |      |       |  |
| 名和   | 爯   | 應月              | 用功能選打         | 睪 22      | 設定單位                               | -             | 有效馬達 | 通用   |       |  |
| 有效   | 改時間 | 寫ノ              | <b>\</b> 且再次打 | 妾通電後      | 類別                                 | 設定            | 參照章節 | -    |       |  |
|      |     |                 |               |           |                                    |               |      |      |       |  |
|      |     |                 |               |           |                                    |               |      |      |       |  |
|      |     |                 | 超程狀態          | 狀態解除方式選擇。 |                                    |               |      | 參照章節 |       |  |
|      |     |                 | 0             | 超程訊號關     | 閣閉後・解除超                            | 閉後·解除超程狀態。    |      |      |       |  |
|      | +   | 四日 <b>以</b> 超程訊 |               | 超程訊號關     |                                    |               |      |      |       |  |
|      | ι   |                 | 1             | 解除條件:     |                                    |               |      |      | 6.7.5 |  |
|      |     |                 | ±             | (1) 當位置   | (1) 當位置、內部位置模式時,使用反向位置命令且離開超程觸發位置。 |               |      |      |       |  |
|      |     |                 |               | (2) 當速度   | 、内部速度、                             | 專矩模式時,使用反向命令。 |      |      |       |  |
|      |     |                 |               |           |                                    |               |      |      |       |  |

|        | 速度一致 | 參照章節                                  |       |
|--------|------|---------------------------------------|-------|
|        | 0    | 馬達速度與速度命令的偏差值小於速度一致訊號輸出範圍(Pt503)的設定值  |       |
|        | 0    | 時,輸出V-CMP訊號。                          |       |
| t.□□X□ | 1    | 馬達速度與目標速度的偏差值小於速度一致訊號輸出範圍(Pt503)的設定值  | 0.2.6 |
|        | L    | 時·輸出V-CMP訊號。                          | 8.3.0 |
|        | 2    | 馬達速度與目標速度的偏差值小於速度一致訊號輸出範圍(Pt503)的設定值· |       |
|        | 2    | 且目標速度不為零時‧輸出V-CMP訊號。                  |       |
|        |      |                                       |       |
| t.□X□□ | 保留(請 | 勿變更)                                  |       |
|        |      |                                       |       |
| t.X□□□ | 保留(請 | 勿變更)                                  |       |

MD28UC01-2505

參數

### <u>E2系列驅動器使用</u>者操作手冊

| Pt糾 | 氟碼                      | Pt0             | A0            |          |                   |           |      |      |  |
|-----|-------------------------|-----------------|---------------|----------|-------------------|-----------|------|------|--|
| 大小  | ١                       | 2               |               |          | 設定範圍              | 0000~0001 | 出廠預設 | 0000 |  |
| 名稱  | 名稱 EtherCAT 應用功能<br>選擇0 |                 | 設定單位          | -        | 有效馬達              | 通用        |      |      |  |
| 有效  | <b> </b>                | 寫)              | <b>人且再次</b> 推 | 妾通電後     | 類別                | 設定        | 參照章節 | -    |  |
|     |                         |                 |               |          |                   | 說明        |      |      |  |
|     |                         |                 |               |          |                   |           |      |      |  |
|     | 物件0x606C速度回授系           |                 |               | 6C速度回授?  | 來源選擇              |           |      |      |  |
|     | t.🗆 🗆 🗆                 | ⊐X              | 0             | 原始速度回    | 受值。               |           |      |      |  |
|     |                         |                 | 1             | 濾波後(Pt30 | <b>)8)</b> 速度回授值。 |           |      |      |  |
|     |                         |                 |               |          |                   |           |      |      |  |
|     | t.□□>                   | <□              | 保留(請          | 勿變更)     |                   |           |      |      |  |
|     |                         |                 |               |          |                   |           |      |      |  |
|     | t.□X□                   | □Ⅹ□□□  保留(請勿變更) |               |          |                   |           |      |      |  |
|     |                         |                 |               |          |                   |           |      |      |  |
|     | t.X□□□□ 保留(請勿變更)        |                 |               | 勿變更)     |                   |           |      |      |  |
|     |                         |                 |               |          |                   |           |      |      |  |

MD28UC01-2505

### 參數

### E2系列驅動器使用者操作手册

| Pt編碼 Pt0A1 |                  |    |                     |                      |                    |      |      |    |  |  |  |
|------------|------------------|----|---------------------|----------------------|--------------------|------|------|----|--|--|--|
| 大小         | 大小 2             |    | 設定範圍                | 0000~0011            | 出廠預設               | 0011 |      |    |  |  |  |
| 名稱         | цт.              | 總統 | 泉相關警台               | 吉選擇 0                | 設定單位               | -    | 有效馬達 | 通用 |  |  |  |
| 有交         | 如時間              | 寫〉 | 、且再次推               | 妾通電後                 | 類別                 | 設定   | 參照章節 | -  |  |  |  |
|            |                  |    |                     |                      |                    | 說明   |      |    |  |  |  |
|            |                  |    |                     |                      |                    |      |      |    |  |  |  |
|            |                  |    | 上控操作                | 警告檢出(Al              | 980) °             |      |      |    |  |  |  |
|            | t.🗆 🗆 🛛          | ⊐X | 0                   | 不檢出上招                | a出上控操作警告 (AL.980)。 |      |      |    |  |  |  |
|            |                  |    | 1                   | 檢出上控操作警告 (AL.980)。   |                    |      |      |    |  |  |  |
|            |                  |    |                     |                      |                    |      |      |    |  |  |  |
|            |                  |    | 上控位置命令異常檢出(AL.990)。 |                      |                    |      |      |    |  |  |  |
|            | t.□□>            | <□ | 0                   | 不檢出上招                |                    |      |      |    |  |  |  |
|            |                  |    | 1                   | 檢出上控位置命令異常 (AL.990)。 |                    |      |      |    |  |  |  |
|            |                  |    |                     |                      |                    |      |      |    |  |  |  |
|            | t.□X□□ 保留(請勿變更)  |    |                     |                      |                    |      |      |    |  |  |  |
|            |                  |    |                     |                      |                    |      |      |    |  |  |  |
|            | t.X□□□□ 保留(請勿變更) |    |                     | 勿變更)                 |                    |      |      |    |  |  |  |
| -          |                  |    |                     |                      |                    |      |      |    |  |  |  |

註:

- \*1. 使用直驅馬達時,速度比例會變為1V/100 rpm。
- \*2. 設定 Pt008(過溫感測器偵測)時,請勿同時設定 Pt00F-使用 CN11 檢出增量式編碼器訊號異常。反之,設定 Pt00F(增量式編碼器訊號異常檢出選擇)時,請勿同時設定 Pt008-使用 CN11 的過溫感測器偵測。
- \*3. EtherCAT 機種(ED2F-E0)的韌體版本低於 3.11.0 時 · 僅支援 Pt00A=t.□□3□。 若使用編碼器轉接盒(ESC) · 請勿設定 Pt00A=t.□0□□。
- \*4. 400 V 之機種(驅動器型號第十碼為 3)的出廠預設為 0020。使用 DC 96V 電源輸入,建議設定 Pt00C=t.□□□1。
- \*5. 控制介面為 mega-ulink 的總線型驅動器(ED2F-H3)若設置主控權為上位控制器,電子齒輪比會強制設定為 1:1。
- \*6. 搭配 HIWIN MoE HIMC 運動控制器時無需設定,請保持為預設值。
- \*7. 適用於 SW method1 電機角檢出方法。

MD28UC01-2505

### 15.2.2 增益調整類 (Pt1XX)

| Pt編碼 | Pt100  |      |          |      |     |
|------|--------|------|----------|------|-----|
| 大小   | 2      | 設定範圍 | 10~20000 | 出廠預設 | 400 |
| 名稱   | 速度迴路增益 | 設定單位 | 0.1 Hz   | 有效馬達 | 通用  |
| 有效時間 | 即時生效   | 類別   | 調整       | 參照章節 | -   |

| Pt編碼 | Pt101          |      |          |      |      |
|------|----------------|------|----------|------|------|
| 大小   | 2              | 設定範圍 | 15~51200 | 出廠預設 | 2000 |
| 名稱   | 速度迴路積分時間常<br>數 | 設定單位 | 0.01 ms  | 有效馬達 | 通用   |
| 有效時間 | 即時生效           | 類別   | 調整       | 參照章節 | -    |

| Pt編碼 | Pt102  |      |          |      |     |
|------|--------|------|----------|------|-----|
| 大小   | 2      | 設定範圍 | 10~40000 | 出廠預設 | 400 |
| 名稱   | 位置迴路增益 | 設定單位 | 0.1/s    | 有效馬達 | 通用  |
| 有效時間 | 即時生效   | 類別   | 調整       | 參照章節 | -   |

| Pt編碼 | Pt103 |      |         |      |     |
|------|-------|------|---------|------|-----|
| 大小   | 2     | 設定範圍 | 0~50000 | 出廠預設 | 100 |
| 名稱   | 轉動慣量比 | 設定單位 | 1%      | 有效馬達 | 通用  |
| 有效時間 | 即時生效  | 類別   | 調整      | 參照章節 | -   |

| Pt編碼 | Pt104    |      |          |      |     |
|------|----------|------|----------|------|-----|
| 大小   | 2        | 設定範圍 | 10~20000 | 出廠預設 | 400 |
| 名稱   | 第2速度迴路增益 | 設定單位 | 0.1 Hz   | 有效馬達 | 通用  |
| 有效時間 | 即時生效     | 類別   | 調整       | 參照章節 | -   |

| Pt編碼 | Pt105            |      |          |      |      |
|------|------------------|------|----------|------|------|
| 大小   | 2                | 設定範圍 | 15~51200 | 出廠預設 | 2000 |
| 名稱   | 第2速度迴路積分時<br>間常數 | 設定單位 | 0.01 ms  | 有效馬達 | 通用   |
| 有效時間 | 即時生效             | 類別   | 調整       | 參照章節 | -    |

MD28UC01-2505

### E2系列驅動器使用者操作手册

| Pt編碼 | Pt106    |      |          |      |     |
|------|----------|------|----------|------|-----|
| 大小   | 2        | 設定範圍 | 10~40000 | 出廠預設 | 400 |
| 名稱   | 第2位置迴路增益 | 設定單位 | 0.1/s    | 有效馬達 | 通用  |
| 有效時間 | 即時生效     | 類別   | 調整       | 參照章節 | -   |

| Pt編碼 | Pt109 |      |       |      |    |
|------|-------|------|-------|------|----|
| 大小   | 2     | 設定範圍 | 0~100 | 出廠預設 | 0  |
| 名稱   | 前饋    | 設定單位 | 1%    | 有效馬達 | 通用 |
| 有效時間 | 即時生效  | 類別   | 調整    | 參照章節 | -  |

| Pt編碼 | Pt10A    |      |         |      |    |
|------|----------|------|---------|------|----|
| 大小   | 2        | 設定範圍 | 0~6400  | 出廠預設 | 0  |
| 名稱   | 前饋濾波時間常數 | 設定單位 | 0.01 ms | 有效馬達 | 通用 |
| 有效時間 | 即時生效     | 類別   | 調整      | 參照章節 | -  |

\_

| Pt約   | Pt編碼 Pt10B |              |            |                             |                            |               |       |  |      |  |  |
|-------|------------|--------------|------------|-----------------------------|----------------------------|---------------|-------|--|------|--|--|
| 大小 2  |            |              |            | 設定範圍                        | 0000~0004                  | 出廠預設          | 0000  |  |      |  |  |
| 名稱 增益 |            | 益應用選擇        |            | 設定單位                        | -                          | 有效馬達          | 通用    |  |      |  |  |
| 有效    | 有效時間 -     |              | 類別         | 設定                          | 參照章節                       | -             |       |  |      |  |  |
|       |            |              |            |                             |                            |               |       |  |      |  |  |
|       |            |              |            |                             |                            |               |       |  |      |  |  |
|       |            |              | P/PI模式開關選擇 |                             |                            |               |       |  | 有效時間 |  |  |
|       | t.□□□      |              | 0          | 以內部轉知                       | ē命令作為模式                    | 切换的條件(設定參數:Pt | 10C)。 |  |      |  |  |
|       |            | ı⊡x -        | 1          | 以速度命令作為模式切換的條件(設定參數:Pt10D)。 |                            |               |       |  |      |  |  |
|       |            |              |            | 以速度命令                       | 基度命令作為模式切換的條件(設定參數:Pt181)。 |               |       |  |      |  |  |
|       |            |              |            | 以加速度作                       | 以加速度作為模式切換的條件(設定參數:Pt10E)。 |               |       |  |      |  |  |
|       |            |              | 2          | 以加速度作                       | 速度作為模式切換的條件(設定參數:Pt182)。   |               |       |  |      |  |  |
|       |            |              | 3          | 以位置偏差                       | 自作為模式切換                    |               |       |  |      |  |  |
|       |            |              | 4          | 不使用模式                       | じ切換功能。                     |               |       |  |      |  |  |
|       |            |              |            |                             |                            |               |       |  |      |  |  |
|       | t.□□>      | ΧD           | 保留(請勿變更)   |                             |                            |               |       |  |      |  |  |
|       |            |              |            |                             |                            |               |       |  |      |  |  |
|       | t.□X□      |              | 保留(請勿變更)   |                             |                            |               |       |  |      |  |  |
|       |            |              |            |                             |                            |               |       |  |      |  |  |
|       | t.X□□      | □□□ 保留(請勿變更) |            |                             |                            |               |       |  |      |  |  |
|       |            |              |            |                             |                            |               |       |  |      |  |  |
MD28UC01-2505

### <u>E2系列驅動器使用</u>者操作手册

參數

| Pt編碼 | Pt10C                  |      |           |      |     |
|------|------------------------|------|-----------|------|-----|
| 大小   | 2                      | 設定範圍 | 0~800     | 出廠預設 | 200 |
| 名稱   | P/PI 模式切換(轉矩<br>/推力命令) | 設定單位 | 1%額定轉矩/推力 | 有效馬達 | 通用  |
| 有效時間 | 即時生效                   | 類別   | 調整        | 參照章節 | -   |

| Pt編碼 | Pt10D               |      |         |      |    |
|------|---------------------|------|---------|------|----|
| 大小   | 2                   | 設定範圍 | 0~10000 | 出廠預設 | 0  |
| 名稱   | P/PI 模式切換(速度<br>命令) | 設定單位 | 1 rpm   | 有效馬達 | 旋轉 |
| 有效時間 | 即時生效                | 類別   | 調整      | 參照章節 | -  |

| Pt編碼 | Pt10E              |      |         |      |    |
|------|--------------------|------|---------|------|----|
| 大小   | 2                  | 設定範圍 | 0~30000 | 出廠預設 | 0  |
| 名稱   | P/PI 模式切換(加速<br>度) | 設定單位 | 1 rpm/s | 有效馬達 | 旋轉 |
| 有效時間 | 即時生效               | 類別   | 調整      | 參照章節 | -  |

| Pt編碼 | Pt10F               |      |         |      |    |
|------|---------------------|------|---------|------|----|
| 大小   | 2                   | 設定範圍 | 0~10000 | 出廠預設 | 0  |
| 名稱   | P/PI 模式切換(位置<br>偏差) | 設定單位 | 1控制單位   | 有效馬達 | 通用 |
| 有效時間 | 即時生效                | 類別   | 調整      | 參照章節 | -  |

| Pt編碼 | Pt110 |      |       |      |    |
|------|-------|------|-------|------|----|
| 大小   | 2     | 設定範圍 | 0~100 | 出廠預設 | 0  |
| 名稱   | 第2前饋  | 設定單位 | 1%    | 有效馬達 | 通用 |
| 有效時間 | 即時生效  | 類別   | 調整    | 參照章節 | -  |

| Pt編碼 | Pt11F    |      |         |      |    |
|------|----------|------|---------|------|----|
| 大小   | 2        | 設定範圍 | 1~50000 | 出廠預設 | 1  |
| 名稱   | 位置積分時間常數 | 設定單位 | 0.1 ms  | 有效馬達 | 通用 |
| 有效時間 | 即時生效     | 類別   | 調整      | 參照章節 | -  |

MD28UC01-2505

參數

| Pt編碼 | Pt121  |      |        |      |    |
|------|--------|------|--------|------|----|
| 大小   | 2      | 設定範圍 | 1~1000 | 出廠預設 | 30 |
| 名稱   | 摩擦補償增益 | 設定單位 | 1%     | 有效馬達 | 通用 |
| 有效時間 | 即時生效   | 類別   | 調整     | 參照章節 | -  |

| Pt編碼 | Pt122    |      |        |      |    |
|------|----------|------|--------|------|----|
| 大小   | 2        | 設定範圍 | 1~1000 | 出廠預設 | 30 |
| 名稱   | 第2摩擦補償增益 | 設定單位 | 1%     | 有效馬達 | 通用 |
| 有效時間 | 即時生效     | 類別   | 調整     | 參照章節 | -  |

| Pt編碼 | Pt126     |      |         |      |    |
|------|-----------|------|---------|------|----|
| 大小   | 2         | 設定範圍 | 1~10000 | 出廠預設 | 0  |
|      | 摩擦補償的速度命令 |      |         |      |    |
| 名稱   | 死區(旋轉式伺服馬 | 設定單位 | rpm     | 有效馬達 | 旋轉 |
|      | 達)        |      |         |      |    |
| 有效時間 | 即時生效      | 類別   | 調整      | 參照章節 | -  |

| Pt編碼 | Pt127     |      |         |      |    |
|------|-----------|------|---------|------|----|
| 大小   | 2         | 設定範圍 | 1~10000 | 出廠預設 | 0  |
|      | 摩擦補償的速度命令 |      |         |      |    |
| 名稱   | 死區(直線式伺服馬 | 設定單位 | mm/s    | 有效馬達 | 線性 |
|      | 達)        |      |         |      |    |
| 有效時間 | 即時生效      | 類別   | 調整      | 參照章節 | -  |

| Pt編碼 | Pt131   |      |         |      |    |
|------|---------|------|---------|------|----|
| 大小   | 2       | 設定範圍 | 0~65535 | 出廠預設 | 0  |
| 名稱   | 增益切換時間1 | 設定單位 | 1 ms    | 有效馬達 | 通用 |
| 有效時間 | 即時生效    | 類別   | 調整      | 參照章節 | -  |

| Pt編碼 | Pt132   |      |         |      |    |
|------|---------|------|---------|------|----|
| 大小   | 2       | 設定範圍 | 0~65535 | 出廠預設 | 0  |
| 名稱   | 增益切換時間2 | 設定單位 | 1 ms    | 有效馬達 | 通用 |
| 有效時間 | 即時生效    | 類別   | 調整      | 參照章節 | -  |

MD28UC01-2505

#### E2系列驅動器使用者操作手册

參數

| Pt編碼 | Pt135     |      |         |      |    |
|------|-----------|------|---------|------|----|
| 大小   | 2         | 設定範圍 | 0~65535 | 出廠預設 | 0  |
| 名稱   | 增益切換等待時間1 | 設定單位 | 1 ms    | 有效馬達 | 通用 |
| 有效時間 | 即時生效      | 類別   | 調整      | 參照章節 | -  |

| Pt編碼 | Pt136      |      |         |      |    |
|------|------------|------|---------|------|----|
| 大小   | 2          | 設定範圍 | 0~65535 | 出廠預設 | 0  |
| 名稱   | 增益切換等待時間 2 | 設定單位 | 1 ms    | 有效馬達 | 通用 |
| 有效時間 | 即時生效       | 類別   | 調整      | 參照章節 | -  |

| Pt編碼 | Pt139     |      |           |      |      |  |
|------|-----------|------|-----------|------|------|--|
| 大小   | 2         | 設定範圍 | 0000~0052 | 出廠預設 | 0000 |  |
| 名稱   | 自動增益切換類開關 | 設定單位 | -         | 有效馬達 | 通用   |  |
| 有效時間 | 即時生效      | 類別   | 調整        | 參照章節 | -    |  |
|      |           |      |           |      |      |  |

|        | 增益切換 | 選擇                                                           |
|--------|------|--------------------------------------------------------------|
|        | 0    | 手動增益切換。通過增益切換輸入(G-SEL)訊號進行手動增益切換。                            |
| t.□□□X | 1    | 保留(請勿變更)。                                                    |
|        | 2    | 自動增益切換。切換條件A成立時,自動從第1增益切換為第2增益。切換條件A不成立時,<br>自動從第2增益切換為第1增益。 |

|        | 位置控制 | 切换條件A                   |
|--------|------|-------------------------|
|        | 0    | 定位完成輸出(COIN)訊號ON。       |
|        | 1    | 定位完成輸出訊號(COIN)訊號 OFF。   |
| t.□□X□ | 2    | 定位接近輸出訊號(NEAR)訊號ON。     |
|        | 3    | 定位接近輸出訊號(NEAR)訊號OFF。    |
|        | 4    | 位置命令濾波器輸出不輸出且輸入脈波命令OFF。 |
|        | 5    | 位置輸入脈波命令ON。             |
|        |      |                         |

t.□X□□ 保留(請勿變更)

t.X□□□□ 保留(請勿變更)

MD28UC01-2505

### 參數

#### E2系列驅動器使用者操作手册

| Pt編碼 | Pt13A    |      |        |      |     |
|------|----------|------|--------|------|-----|
| 大小   | 2        | 設定範圍 | 1~1000 | 出廠預設 | 100 |
| 名稱   | 移動階段增益倍率 | 設定單位 | 1%     | 有效馬達 | 通用  |
| 有效時間 | 即時生效     | 類別   | 調整     | 參照章節 | -   |

| Pt編碼 | Pt13B    |      |        |      |     |
|------|----------|------|--------|------|-----|
| 大小   | 2        | 設定範圍 | 1~1000 | 出廠預設 | 100 |
| 名稱   | 整定階段增益倍率 | 設定單位 | 1%     | 有效馬達 | 通用  |
| 有效時間 | 即時生效     | 類別   | 調整     | 參照章節 | -   |

| Pt編碼 | Pt13C    |      |        |      |     |
|------|----------|------|--------|------|-----|
| 大小   | 2        | 設定範圍 | 1~1000 | 出廠預設 | 100 |
| 名稱   | 到位階段增益倍率 | 設定單位 | 1%     | 有效馬達 | 通用  |
| 有效時間 | 即時生效     | 類別   | 調整     | 參照章節 | -   |

\_\_\_\_

| Pt編碼 | Pt13D |      |          |      |      |
|------|-------|------|----------|------|------|
| 大小   | 2     | 設定範圍 | 100~2000 | 出廠預設 | 2000 |
| 名稱   | 電流增益值 | 設定單位 | 1%       | 有效馬達 | 通用   |
| 有效時間 | 即時生效  | 類別   | 調整       | 參照章節 | -    |

| Pt編碼 | Pt13E    |      |        |      |     |
|------|----------|------|--------|------|-----|
| 大小   | 2        | 設定範圍 | 1~5000 | 出廠預設 | 100 |
| 名稱   | 電流迴路積分增益 | 設定單位 | 1%     | 有效馬達 | 通用  |
| 有效時間 | 即時生效     | 類別   | 調整     | 參照章節 | -   |

MD28UC01-2505

### E2系列驅動器使用者操作手册

參數

| Pt糾 | 氟碼    | Pt140         |          |            |         |           |      |      |  |
|-----|-------|---------------|----------|------------|---------|-----------|------|------|--|
| 大小  | ١     | 2             |          |            | 設定範圍    | 0000~0011 | 出廠預設 | 0000 |  |
| #名  | 稱     | 模型            | 迴追蹤控制    | 制選擇        | 設定單位    | -         | 有效馬達 | 通用   |  |
| 有交  | 如時間   | 即眼            | 寺生效      |            | 類別      | 調整        | 參照章節 | -    |  |
|     |       |               |          |            |         | 說明        |      |      |  |
|     |       |               |          |            |         |           |      |      |  |
|     |       |               | 模型追蹤     | 控制選擇       |         |           |      |      |  |
|     | t.□□[ | ⊐X            | 0        | 不使用模型追蹤控制。 |         |           |      |      |  |
|     |       |               | 1        | 使用模型翅      |         |           |      |      |  |
|     |       |               |          |            |         |           |      |      |  |
|     |       |               | 振動抑制     | 選擇         |         |           |      |      |  |
|     | t.□□> | Κ□            | 0        | 不進行振動      | 边抑制。    |           |      |      |  |
|     |       | 1 對特定頻        |          |            | ≤進行振動抑制 | ) o       |      |      |  |
|     |       |               |          |            |         |           |      |      |  |
|     | t.□X□ |               | 保留(請勿變更) |            |         |           |      |      |  |
|     |       |               |          |            |         |           |      |      |  |
|     | t.X□□ | X口口口 保留(請勿變更) |          |            |         |           |      |      |  |
|     |       |               |          |            |         |           |      |      |  |

| Pt編碼 | Pt141     |      |          |      |     |
|------|-----------|------|----------|------|-----|
| 大小   | 2         | 設定範圍 | 10~20000 | 出廠預設 | 500 |
| 名稱   | 模型追蹤控制增益  | 設定單位 | 0.1/s    | 有效馬達 | 通用  |
| 有效時間 | 變更後且馬達停止時 | 類別   | 調整       | 參照章節 | -   |

| Pt編碼 | Pt142          |      |          |      |      |
|------|----------------|------|----------|------|------|
| 大小   | 2              | 設定範圍 | 500~2000 | 出廠預設 | 1000 |
| 名稱   | 模型追蹤控制增益補<br>償 | 設定單位 | 0.1 %    | 有效馬達 | 通用   |
| 有效時間 | 變更後且馬達停止時      | 類別   | 調整       | 參照章節 | -    |

| Pt編碼 | Pt143              |      |         |      |      |
|------|--------------------|------|---------|------|------|
| 大小   | 2                  | 設定範圍 | 0~10000 | 出廠預設 | 1000 |
| 名稱   | 模型追蹤控制偏置<br>(正轉方向) | 設定單位 | 0.1 %   | 有效馬達 | 通用   |
| 有效時間 | 變更後且馬達停止時          | 類別   | 調整      | 參照章節 | -    |

MD28UC01-2505

\_

參數

|      |                    | _    |         |      |      |
|------|--------------------|------|---------|------|------|
| Pt編碼 | Pt144              |      |         |      |      |
| 大小   | 2                  | 設定範圍 | 0~10000 | 出廠預設 | 1000 |
| 名稱   | 模型追蹤控制偏置<br>(反轉方向) | 設定單位 | 0.1 %   | 有效馬達 | 通用   |
| 有效時間 | 變更後且馬達停止時          | 類別   | 調整      | 參照章節 | -    |

| Pt編碼 | Pt147            |      |         |      |      |
|------|------------------|------|---------|------|------|
| 大小   | 2                | 設定範圍 | 0~10000 | 出廠預設 | 1000 |
| 名稱   | 模型追蹤控制速度前<br>饋補償 | 設定單位 | 0.1 %   | 有效馬達 | 通用   |
| 有效時間 | 變更後且馬達停止時        | 類別   | 調整      | 參照章節 | -    |

| Pt編碼 | Pt148          |      |          |      |     |
|------|----------------|------|----------|------|-----|
| 大小   | 2              | 設定範圍 | 10~20000 | 出廠預設 | 500 |
| 名稱   | 第2模型追蹤控制增<br>益 | 設定單位 | 0.1/s    | 有效馬達 | 通用  |
| 有效時間 | 變更後且馬達停止時      | 類別   | 調整       | 參照章節 | -   |

| Pt編碼 | Pt149            |      |          |      |      |
|------|------------------|------|----------|------|------|
| 大小   | 2                | 設定範圍 | 500~2000 | 出廠預設 | 1000 |
| 名稱   | 第2模型追蹤控制增<br>益補償 | 設定單位 | 0.1 %    | 有效馬達 | 通用   |
| 有效時間 | 變更後且馬達停止時        | 類別   | 調整       | 參照章節 | -    |

| Pt編碼 | Pt14A  |      |         |      |     |
|------|--------|------|---------|------|-----|
| 大小   | 2      | 設定範圍 | 10~2000 | 出廠預設 | 800 |
| 名稱   | 振動抑制頻率 | 設定單位 | 0.1 Hz  | 有效馬達 | 通用  |
| 有效時間 | 即時生效   | 類別   | 調整      | 參照章節 | -   |

| Pt編碼 | Pt14B  |      |         |      |     |
|------|--------|------|---------|------|-----|
| 大小   | 2      | 設定範圍 | 10~1000 | 出廠預設 | 500 |
| 名稱   | 振動抑制補償 | 設定單位 | 1%      | 有效馬達 | 通用  |
| 有效時間 | 即時生效   | 類別   | 調整      | 參照章節 | -   |

MD28UC01-2505

參數

#### E2系列驅動器使用者操作手册

Pt編碼

有效時間

大小 名稱

| 碼                 | Pt1     | 70   |       |              |           |       |      |      |  |
|-------------------|---------|------|-------|--------------|-----------|-------|------|------|--|
|                   | 2       |      |       | 設定範圍         | 0100~0F01 | 出廠預設  | 0701 |      |  |
|                   | 免調適功能選擇 |      | 設定單位  | -            | 有效馬達      | 通用    |      |      |  |
| 時間                | -       |      |       | 類別           | 設定        | 參照章節  | -    |      |  |
|                   |         |      |       |              | 說明        |       |      |      |  |
|                   |         |      |       |              |           |       |      |      |  |
|                   |         | 免調適選 | 擇     |              |           |       |      | 有效時間 |  |
| t.□□□X 0 停用免調適功能。 |         |      |       |              |           | 寫入且再次 |      |      |  |
|                   |         | 1    | 啟用免調通 | <b></b> 道功能。 |           |       |      | 接通電後 |  |
|                   |         |      |       |              |           |       |      |      |  |

| t.□□X□ | 保留(請                                   | 保留(請勿變更) |      |  |  |  |  |  |
|--------|----------------------------------------|----------|------|--|--|--|--|--|
|        |                                        |          |      |  |  |  |  |  |
| +      | 免調適剛                                   | 性等級      | 有效時間 |  |  |  |  |  |
|        | 1~F         設定免調適功能的剛性等級。         即時生效 |          |      |  |  |  |  |  |
|        |                                        |          |      |  |  |  |  |  |
| t.X□□□ | 保留(請                                   | 保留(請勿變更) |      |  |  |  |  |  |
|        |                                        |          |      |  |  |  |  |  |

| Pt編碼 | Pt181    |      |         |      |    |
|------|----------|------|---------|------|----|
| 大小   | 2        | 設定範圍 | 0~10000 | 出廠預設 | 0  |
| 名稱   | 模式切換(速度命 | 設定單位 | 1 mm/s  | 有效馬達 | 線性 |
|      | 令)       |      |         |      |    |
| 有效時間 | 即時生效     | 類別   | 調整      | 參照章節 | -  |

| Pt編碼 | Pt182     |      |                     |      |    |
|------|-----------|------|---------------------|------|----|
| 大小   | 2         | 設定範圍 | 0~30000             | 出廠預設 | 0  |
| 名稱   | 模式切換(加速度) | 設定單位 | 1 mm/s <sup>2</sup> | 有效馬達 | 線性 |
| 有效時間 | 即時生效      | 類別   | 調整                  | 參照章節 | -  |

MD28UC01-2505

\_

| Pt編碼 | Pt183     |      |       |      |    |
|------|-----------|------|-------|------|----|
| 大小   | 2         | 設定範圍 | 0~100 | 出廠預設 | 10 |
| 名稱   | P/PI切換靈敏度 | 設定單位 | -     | 有效馬達 | 通用 |
| 有效時間 | 即時生效      | 類別   | 調整    | 參照章節 | -  |

| Pt編碼 | Pt190          |      |          |      |     |
|------|----------------|------|----------|------|-----|
| 大小   | 2              | 設定範圍 | 10~20000 | 出廠預設 | 400 |
| 名稱   | 龍門系統速度迴路增<br>益 | 設定單位 | 0.1 Hz   | 有效馬達 | 通用  |
| 有效時間 | 即時生效           | 類別   | 調整       | 參照章節 | -   |

| Pt編碼 | Pt191              |      |          |      |      |
|------|--------------------|------|----------|------|------|
| 大小   | 2                  | 設定範圍 | 15~51200 | 出廠預設 | 2000 |
| 名稱   | 龍門系統速度迴路積<br>分時間常數 | 設定單位 | 0.01 ms  | 有效馬達 | 通用   |
| 有效時間 | 即時生效               | 類別   | 調整       | 參照章節 | -    |

| Pt編碼 | Pt192          |      |          |      |     |
|------|----------------|------|----------|------|-----|
| 大小   | 2              | 設定範圍 | 10~40000 | 出廠預設 | 400 |
| 名稱   | 龍門系統位置迴路增<br>益 | 設定單位 | 0.1/s    | 有效馬達 | 通用  |
| 有效時間 | 即時生效           | 類別   | 調整       | 參照章節 | -   |

| Pt編碼 | Pt193     |      |         |      |     |
|------|-----------|------|---------|------|-----|
| 大小   | 2         | 設定範圍 | 0~50000 | 出廠預設 | 100 |
| 名稱   | 龍門系統轉動慣量比 | 設定單位 | 1%      | 有效馬達 | 通用  |
| 有效時間 | 即時生效      | 類別   | 調整      | 參照章節 | -   |

| Pt編碼 | Pt194        |      |          |      |     |
|------|--------------|------|----------|------|-----|
| 大小   | 2            | 設定範圍 | 10~20000 | 出廠預設 | 400 |
| 名稱   | 龍門系統第2速度迴路增益 | 設定單位 | 0.1 Hz   | 有效馬達 | 通用  |
| 有效時間 | 即時生效         | 類別   | 調整       | 參照章節 | -   |

MD28UC01-2505

### E2系列驅動器使用者操作手册

Pt編碼 Pt195 大小 2 設定範圍 15~51200 出廠預設 2000 龍門系統第2速度迴 名稱 設定單位 有效馬逹 通用 0.01 ms 路積分時間常數 即時生效 類別 調整 有效時間 參照章節 -

| Pt編碼 | Pt196            |      |          |      |     |
|------|------------------|------|----------|------|-----|
| 大小   | 2                | 設定範圍 | 10~40000 | 出廠預設 | 400 |
| 名稱   | 龍門系統第2位置迴<br>路增益 | 設定單位 | 0.1/s    | 有效馬達 | 通用  |
| 有效時間 | 即時生效             | 類別   | 調整       | 參照章節 | -   |

參數

MD28UC01-2505

參數

#### E2系列驅動器使用者操作手册

### 15.2.3 位置類相關 (Pt2XX)

| Pt約 | 扁碼    | Pt2 | t200          |                |                  |                 |      |      |  |  |  |  |
|-----|-------|-----|---------------|----------------|------------------|-----------------|------|------|--|--|--|--|
| 大/  | ١     | 2   |               |                | 設定範圍             | 0000~1016       | 出廠預設 | 0000 |  |  |  |  |
| 名科  | 爯     | 位置  | <b>置命</b> 令格: | 式選擇            | 設定單位             | -               | 有效馬達 | 通用   |  |  |  |  |
| 有效  | 改時間   | 寫)  | 入且再次打         | 接通電後           | 類別               | 設定              | 參照章節 | -    |  |  |  |  |
|     |       |     |               |                |                  | 說明              |      |      |  |  |  |  |
|     |       |     |               |                |                  |                 |      |      |  |  |  |  |
|     |       |     | 脈波命令          | 形態             |                  |                 |      |      |  |  |  |  |
|     |       |     | 0             | 脈波+方向          | <b>派波訊號(正</b> 巍  | 邏輯)             |      |      |  |  |  |  |
|     |       |     | 1             | CW+CCW         | 脈波訊號 ( 正义        | 匯輯)             |      |      |  |  |  |  |
|     | +     | ٦V  | 2             | 保留(請勿          |                  |                 |      |      |  |  |  |  |
|     | ι     | _∧  | 3             | 保留(請勿          | 保留(請勿變更)         |                 |      |      |  |  |  |  |
|     |       |     | 4             | 相位相差90         | <b>)°</b> 的差動脈波訊 | ጓ號(A相+B相)x4倍(正최 | 邏輯)  |      |  |  |  |  |
|     |       |     | 5             | 脈波+方向脈波訊號(負邏輯) |                  |                 |      |      |  |  |  |  |
|     |       |     | 6             | CW+CCW         | <sub></sub>      |                 |      |      |  |  |  |  |
|     |       |     |               |                |                  |                 |      |      |  |  |  |  |
|     |       |     | 清除訊號          | 形態             |                  |                 |      |      |  |  |  |  |
|     | t.□□2 | Χ□  | 0             | 高準位訊號          | 輸入時<br>· 清除      | 位置偏差。           |      |      |  |  |  |  |
|     |       |     | 1             | 低準位訊號          | 低準位訊號輸入時,清除位置偏差。 |                 |      |      |  |  |  |  |
|     |       |     |               |                |                  |                 |      |      |  |  |  |  |
|     | t.□X□ |     | 保留(請          | 勿變更)           |                  |                 |      |      |  |  |  |  |
|     |       |     |               |                |                  |                 |      |      |  |  |  |  |
|     |       |     | 濾波器(高低速)選擇    |                |                  |                 |      |      |  |  |  |  |
|     | t.X□□ |     | 0             | 命令輸入為          | 差動訊號 (1~5        | 5Mpps) °        |      |      |  |  |  |  |
|     |       |     | 1             | 命令輸入為          | 單端訊號 (1~2        | 200Kpps) •      |      |      |  |  |  |  |
|     |       |     |               |                |                  |                 |      |      |  |  |  |  |

MD28UC01-2505

### E2系列驅動器使用者操作手册

參數

| Pt編 | 碼       | Pt204       |      |        |          |           |      |      |  |  |
|-----|---------|-------------|------|--------|----------|-----------|------|------|--|--|
| 大小  | •       | 2           |      |        | 設定範圍     | 0000~0010 | 出廠預設 | 0010 |  |  |
| 名稱  |         | 無限多<br>定    | 圈旋   | 轉功能設   | 設定單位     | -         | 有效馬達 | 旋轉   |  |  |
| 有效  | [時間     | 寫入且         | ーの   | 接通電後   | 類別       | 設定        | 參照章節 | -    |  |  |
|     |         |             |      |        |          | 說明        |      |      |  |  |
|     |         |             |      |        |          |           |      |      |  |  |
|     | t.🗆 🗆 🗆 | JX 保留       | 留(請  | 勿變更)   |          |           |      |      |  |  |
|     |         |             |      |        |          |           |      |      |  |  |
|     |         | 多圈          | 圖絕對: | 式編碼器圈數 | 溢位檢出警報開關 |           |      |      |  |  |
|     | t.□□X   |             | 0    | 停用圈數溢  | 位檢出警報。   | 立檢出警報。    |      |      |  |  |
|     |         |             | 1    | 啟動圈數溢  | 位檢出警報。   | 立檢出警報。    |      |      |  |  |
|     |         |             |      |        |          |           |      |      |  |  |
|     | t.□X□   | コロ 保留(請勿變更) |      |        |          |           |      |      |  |  |
|     |         | · · · ·     |      |        |          |           |      |      |  |  |
|     | t.X□□   | 旧 保留        | 留(請  | 勿變更)   |          |           |      |      |  |  |
|     |         |             |      |        |          |           |      |      |  |  |

| Pt編碼 | Pt205     |      |         |      |    |
|------|-----------|------|---------|------|----|
| 大小   | 2         | 設定範圍 | 0~16384 | 出廠預設 | 0  |
| 名稱   | 馬達旋轉圈數上限  | 設定單位 | 1 圈     | 有效馬達 | 旋轉 |
| 有效時間 | 寫入且再次接通電後 | 類別   | 設定      | 參照章節 | -  |

MD28UC01-2505

參數

| Pt編 | 碼               | Pt2          | 206   |                 |        |           |      |      |  |
|-----|-----------------|--------------|-------|-----------------|--------|-----------|------|------|--|
| 大小  |                 | 2            |       |                 | 設定範圍   | 0000~0001 | 出廠預設 | 0000 |  |
| 名稱  |                 | 位置           | 置控制功能 | <sub>能選擇1</sub> | 設定單位   | -         | 有效馬達 | 通用   |  |
| 有效  | 時間              | 寫〉           | 入且再次打 | 妾通電後            | 類別     | 設定        | 參照章節 | -    |  |
|     |                 |              |       |                 |        | 說明        |      |      |  |
|     |                 |              |       |                 |        |           |      |      |  |
|     |                 |              | 編碼器輸  | 出反向功能選擇         |        |           |      |      |  |
|     | t.🗆 🗆 🛛         | ⊐X           | 0     | 停用編碼器輸出反向功能。    |        |           |      |      |  |
|     |                 |              | 1     | 啟用編碼器輸出         | 出反向功能。 |           |      |      |  |
|     |                 |              |       |                 |        |           |      |      |  |
|     | t.□□>           | <□           | 保留(請  | 勿變更)            |        |           |      |      |  |
|     |                 |              |       |                 |        |           |      |      |  |
|     | t.□X□           | (□□ 保留(請勿變更) |       |                 |        |           |      |      |  |
|     |                 |              |       |                 |        |           |      |      |  |
|     | t.X口口口 保留(請勿變更) |              |       |                 |        |           |      |      |  |
|     |                 |              |       |                 |        |           |      |      |  |

MD28UC01-2505

#### E2系列驅動器使用者操作手册

JC01-2505 參數

| Pt編 | 扁碼       | Pt207 |                                                         |                   |          |                     |           |            |  |  |
|-----|----------|-------|---------------------------------------------------------|-------------------|----------|---------------------|-----------|------------|--|--|
| 大小  | ١.       | 2     | 2                                                       |                   | 設定範圍     | 0000~2111           | 出廠預設      | 0000       |  |  |
| 名稱  | 爭        | 位置    | 呈控制功能                                                   | 能選擇 2             | 設定單位     | -                   | 有效馬達      | 通用         |  |  |
| 有交  | <b> </b> | 寫)    | 、且再次打                                                   | 妾通電後              | 類別       | 設定                  | 參照章節      | -          |  |  |
|     |          |       |                                                         |                   |          |                     |           |            |  |  |
|     |          |       |                                                         |                   |          |                     |           |            |  |  |
|     |          |       | 緩衝編碼                                                    | 器輸出開關             | 設定       |                     |           |            |  |  |
|     | t.🗆 🗆 🛛  | ⊐X    | 0                                                       | 停用緩衝糾             | 扁碼器輸出。   |                     |           |            |  |  |
|     |          |       | 1                                                       | 啟用緩衝糾             | 扁碼器輸出。   |                     |           |            |  |  |
| r   |          |       |                                                         |                   |          |                     |           |            |  |  |
|     |          |       | 位置控制選擇(V-REF用作速度前饋輸入)                                   |                   |          |                     |           |            |  |  |
|     | t.□□>    | Χ□    | 0                                                       | 不使用V-REF訊號。       |          |                     |           |            |  |  |
|     |          |       | 1                                                       | 將V-REF訊號作為速度前饋輸入。 |          |                     |           |            |  |  |
| r   |          |       |                                                         |                   |          |                     |           | 1          |  |  |
|     |          |       | 類比編碼                                                    | 器回授濾波             | 器開關設定    |                     |           |            |  |  |
|     | t.□X□    |       | 0                                                       | 停用類比糾             | 扁碼器回授濾波  | 2器。                 |           |            |  |  |
|     |          |       | 1                                                       | 啟用類比編碼器回授濾波器。     |          |                     |           |            |  |  |
|     |          |       |                                                         |                   |          |                     |           |            |  |  |
|     |          |       | 定位完成                                                    | 輸出 (COIN)         | ) 訊號輸出時間 | ]                   |           |            |  |  |
|     |          |       | 0                                                       | 位置偏差的             | 的絕對值小於定  | 至位完成幅度 (Pt522) 的設定( | 值時 · 輸出CO | IN訊號。      |  |  |
|     | t X 🗆 🗆  |       | 1                                                       | 位置偏差的             | 的絕對值小於定  | E位完成幅度 (Pt522) 的設定  | 2值,且濾波後   | 的位置命令停止時,輸 |  |  |
|     |          |       |                                                         | 出COIN訊            | 號。       |                     |           |            |  |  |
|     |          |       | 2 位置偏差的絕對值小於定位完成幅度 (Pt522) 的設定值 · 且位置命令停止時 · 輸出COIN訊 號。 |                   |          |                     |           |            |  |  |
| L   |          |       |                                                         |                   |          |                     |           |            |  |  |

MD28UC01-2505

| Pt編 | 碼                | Pt20    | 8    |       |                          |                      |       |      |
|-----|------------------|---------|------|-------|--------------------------|----------------------|-------|------|
| 大小  |                  | 2       |      |       | 設定範圍                     | 0000~0002            | 出廠預設  | 0002 |
| 名稱  |                  | 編碼<br>墿 | 器轉接盒 | 功能選   | 設定單位                     | -                    | 有效馬達  | 通用   |
| 有效  | 時間               | 寫入      | 且再次接 | 通電後   | 類別                       |                      | 參照章節  | -    |
|     |                  |         |      |       |                          | 說明                   |       |      |
|     |                  |         |      |       |                          |                      |       |      |
|     |                  |         | 類比編碼 | 器訊號異常 | 常檢出閥值選擇                  | 。(僅支援ESC-SS 1.03(含)以 | 上之版本) |      |
|     | + <b>—</b> –     |         | 0    | 類比編碼  | 器訊號小於0.62 Vp-p時·檢出訊號異常   |                      |       |      |
|     | t.LL             | JLIX    | 1    | 類比編碼  | 器訊號小於0.48 Vp-p時 · 檢出訊號異常 |                      |       |      |
|     |                  |         | 2    | 類比編碼  |                          |                      |       |      |
|     |                  |         |      |       |                          |                      |       |      |
|     | t.□□X□ 保留(請勿變更)  |         |      |       |                          |                      |       |      |
|     |                  |         |      |       |                          |                      |       |      |
|     | t.□X□□ 保留(請勿變更)  |         |      | 勿變更)  |                          |                      |       |      |
|     |                  |         |      |       |                          |                      |       |      |
|     | t.X□□□□ 保留(請勿變更) |         |      | 勿變更)  |                          |                      |       |      |
|     |                  |         |      |       |                          |                      |       |      |

| Pt編碼 | Pt209           |      |     |      |    |
|------|-----------------|------|-----|------|----|
| 大小   | 2               | 設定範圍 | 0~7 | 出廠預設 | 1  |
| 名稱   | 編碼器回授插值補償<br>次數 | 設定單位 | 1 次 | 有效馬達 | 通用 |
| 有效時間 | 寫入且再次接通電後       | 類別   | 設定  | 參照章節 | -  |

| Pt編碼 | Pt20A     |      |           |      |       |
|------|-----------|------|-----------|------|-------|
| 大小   | 4         | 設定範圍 | 1~1000000 | 出廠預設 | 20000 |
| 名稱   | 外部編碼器進給長度 | 設定單位 | 1 um      | 有效馬達 | 旋轉    |
| 有效時間 | 寫入且再次接通電後 | 類別   | 設定        | 參照章節 | -     |

| Pt編碼 | Pt20B                 |      |          |      |      |
|------|-----------------------|------|----------|------|------|
| 大小   | 4                     | 設定範圍 | 1~100000 | 出廠預設 | 1000 |
| 名稱   | 外部編碼器的線性單<br>位長度(解析度) | 設定單位 | 1 nm     | 有效馬達 | 旋轉   |
| 有效時間 | 寫入且再次接通電後             | 類別   | 設定       | 參照章節 | -    |

MD28UC01-2505

參數

| Pt編碼 | Pt20C            |      |         |      |    |
|------|------------------|------|---------|------|----|
| 大小   | 2                | 設定範圍 | 1~65535 | 出廠預設 | 1  |
| 名稱   | 全閉環馬達端齒輪轉<br>動圈數 | 設定單位 | 1       | 有效馬達 | 旋轉 |
| 有效時間 | 寫入且再次接通電後        | 類別   | 設定      | 參照章節 | -  |

| Pt編碼 | Pt20D            |      |         |      |    |
|------|------------------|------|---------|------|----|
| 大小   | 2                | 設定範圍 | 1~65535 | 出廠預設 | 1  |
| 名稱   | 全閉環機械端齒輪轉<br>動圈數 | 設定單位 | 1       | 有效馬達 | 旋轉 |
| 有效時間 | 寫入且再次接通電後        | 類別   | 設定      | 參照章節 | -  |

| Pt編碼 | Pt20E     |      |              |      |    |
|------|-----------|------|--------------|------|----|
| 大小   | 4         | 設定範圍 | 1~1073741824 | 出廠預設 | 32 |
| 名稱   | 電子齒輪比(分子) | 設定單位 | 1            | 有效馬達 | 通用 |
| 有效時間 | 寫入且再次接通電後 | 類別   | 設定           | 參照章節 | -  |

| Pt編碼 | Pt210     |      |              |      |    |
|------|-----------|------|--------------|------|----|
| 大小   | 4         | 設定範圍 | 1~1073741824 | 出廠預設 | 1  |
| 名稱   | 電子齒輪比(分母) | 設定單位 | 1            | 有效馬達 | 通用 |
| 有效時間 | 寫入且再次接通電後 | 類別   | 設定           | 參照章節 | -  |

| Pt編碼 | Pt212     |      |               |      |      |
|------|-----------|------|---------------|------|------|
| 大小   | 4         | 設定範圍 | 64~1073741824 | 出廠預設 | 8192 |
| 名稱   | 編碼器分頻脈波數  | 設定單位 | 1個脈波緣         | 有效馬達 | 旋轉   |
| 有效時間 | 寫入且再次接通電後 | 類別   | 設定            | 參照章節 | -    |

| Pt編碼 | Pt216           |      |         |      |    |
|------|-----------------|------|---------|------|----|
| 大小   | 2               | 設定範圍 | 0~16384 | 出廠預設 | 0  |
| 名稱   | 位置命令加減速時間<br>常數 | 設定單位 | 0.25 ms | 有效馬達 | 通用 |
| 有效時間 | 變更且馬達停止後        | 類別   | 設定      | 參照章節 | -  |

\_\_\_\_\_1

MD28UC01-2505

|      |                | _    |         |      |    |
|------|----------------|------|---------|------|----|
| Pt編碼 | Pt217          |      |         |      |    |
| 大小   | 2              | 設定範圍 | 0~1000  | 出廠預設 | 0  |
| 名稱   | 位置命令移動平均時<br>間 | 設定單位 | 0.25 ms | 有效馬達 | 通用 |
| 有效時間 | 變更且馬達停止後       | 類別   | 設定      | 參照章節 | -  |

| Pt編碼 | Pt218    |      |       |      |    |
|------|----------|------|-------|------|----|
| 大小   | 2        | 設定範圍 | 1~100 | 出廠預設 | 1  |
| 名稱   | 命令脈波輸入倍率 | 設定單位 | 1倍    | 有效馬達 | 通用 |
| 有效時間 | 即時生效     | 類別   | 設定    | 參照章節 | -  |

| Pt編碼 | Pt219      |      |       |      |     |
|------|------------|------|-------|------|-----|
| 大小   | 2          | 設定範圍 | 1~100 | 出廠預設 | 100 |
| 名稱   | 外部編碼器的線性單  | 設定單位 | 1%    | 有效馬達 | 旋轉  |
|      | 位長度(解析度)比例 |      |       |      |     |
| 有效時間 | 寫入且再次接通電後  | 類別   | 設定    | 參照章節 | -   |

| Pt編          | 氟碼      | Pt22  | 2A     |       |        |           |      |      |
|--------------|---------|-------|--------|-------|--------|-----------|------|------|
| 大小           | ١       | 2     |        |       | 設定範圍   | 0000~1000 | 出廠預設 | 0000 |
| 名稱           | j.      | 全閉    | 包路控制   | 制選擇   | 設定單位   | -         | 有效馬達 | 旋轉   |
| 有效           | 如時間     | 寫入    | 、且再次推  | 妾通電後  | 類別     | 設定        | 參照章節 | -    |
|              |         |       |        |       |        | 說明        |      |      |
| _            |         |       |        |       |        |           |      |      |
|              | t.🗆 🗆 🗆 | ⊐X    | 保留(請   | 勿變更)  |        |           |      |      |
|              |         |       |        |       |        |           |      |      |
|              | t.□□>   | <□    | 保留(請   | 勿變更)  |        |           |      |      |
|              |         |       |        |       |        |           |      |      |
|              | t.□X□   |       | 保留(請   | 勿變更)  |        |           |      |      |
|              |         |       |        |       |        |           |      |      |
| 全閉迴路控制時的速    |         |       | 控制時的速  | 度回饋選擇 |        |           |      |      |
| t.X口口口 0 使用原 |         | 使用馬達約 | 扁碼器速度。 |       |        |           |      |      |
|              |         |       | 1      | 使用外部約 | 偏碼器速度。 |           |      |      |
|              |         |       |        |       |        |           |      |      |

MD28UC01-2505

### E2系列驅動器使用者操作手册

CUI-2505 參數

| Pt編碼 | Pt230             |      |                            |      |    |
|------|-------------------|------|----------------------------|------|----|
| 大小   | 2                 | 設定範圍 | $-2^{30}+1 \sim +2^{30}-1$ | 出廠預設 | 0  |
| 名稱   | 等間距位置觸發功能<br>起始位置 | 設定單位 | 1控制單位                      | 有效馬達 | 通用 |
| 有效時間 | 即時生效              | 類別   | 設定                         | 參照章節 | -  |

| Pt編碼 | Pt231             |      |                      |      |    |
|------|-------------------|------|----------------------|------|----|
| 大小   | 2                 | 設定範圍 | $0 \sim +2^{30} - 1$ | 出廠預設 | 0  |
| 名稱   | 等間距位置觸發功能<br>輸出間距 | 設定單位 | 1 控制單位               | 有效馬達 | 通用 |
| 有效時間 | 即時生效              | 類別   | 設定                   | 參照章節 | -  |

| Pt編碼 | Pt232             |      |                            |      |    |
|------|-------------------|------|----------------------------|------|----|
| 大小   | 2                 | 設定範圍 | $-2^{30}+1 \sim +2^{30}-1$ | 出廠預設 | 0  |
| 名稱   | 等間距位置觸發功能<br>終點位置 | 設定單位 | 1控制單位                      | 有效馬達 | 通用 |
| 有效時間 | 即時生效              | 類別   | 設定                         | 參照章節 | -  |

| Pt編碼 | Pt233            |      |        |      |    |
|------|------------------|------|--------|------|----|
| 大小   | 2                | 設定範圍 | 1~4095 | 出廠預設 | 20 |
| 名稱   | 位置觸發功能脈波輸<br>出寬度 | 設定單位 | 20 ns  | 有效馬達 | 通用 |
| 有效時間 | 即時生效             | 類別   | 設定     | 參照章節 | -  |

| Pt編碼 | Pt234              |      |         |      |    |
|------|--------------------|------|---------|------|----|
| 大小   | 2                  | 設定範圍 | 1~4000  | 出廠預設 | 1  |
| 名稱   | 位置觸發功能數位訊<br>號輸出寬度 | 設定單位 | 0.25 ms | 有效馬達 | 通用 |
| 有效時間 | 即時生效               | 類別   | 設定      | 參照章節 | -  |

MD28UC01-2505

參數

#### E2系列驅動器使用者操作手册

| Pt編碼 | Pt235               |      |       |      |    |
|------|---------------------|------|-------|------|----|
| 大小   | 2                   | 設定範圍 | 0~255 | 出廠預設 | 0  |
| 名稱   | 非等間距位置觸發功<br>能起始索引值 | 設定單位 | 1     | 有效馬達 | 通用 |
| 有效時間 | 即時生效                | 類別   | 設定    | 參照章節 | -  |

|        | D+22C |
|--------|-------|
| PTZ品伯馬 | PTZA  |

|      | 1 (200              |      |       |      |    |
|------|---------------------|------|-------|------|----|
| 大小   | 2                   | 設定範圍 | 0~255 | 出廠預設 | 0  |
| 名稱   | 非等間距位置觸發功<br>能終點索引值 | 設定單位 | 1     | 有效馬達 | 通用 |
| 有效時間 | 即時生效                | 類別   | 設定    | 參照章節 | -  |

| Pt編碼 | Pt281     |      |                 |      |        |
|------|-----------|------|-----------------|------|--------|
| 大小   | 2         | 設定範圍 | 2000~1073741824 | 出廠預設 | 100000 |
| 名稱   | 編碼器輸出解析度  | 設定單位 | 1脈波緣/100 mm     | 有效馬達 | 通用     |
| 有效時間 | 寫入且再次接通電後 | 類別   | 設定              | 參照章節 | -      |

| Pt編碼 | Pt283     |      |          |      |      |
|------|-----------|------|----------|------|------|
| 大小   | 2         | 設定範圍 | 4~20000  | 出廠預設 | 200  |
| 名稱   | 位置觸發功能雙輸出 | 設定單位 | 1脈波緣/1弦波 | 有效馬達 | 通用   |
|      | 編碼器轉換比例   |      |          |      |      |
| 有效時間 | 寫入且再次接通電後 | 類別   | 設定       | 參照章節 | 8.13 |

15.2.4 速度類相關 (Pt3XX)

MD28UC01-2505

參數

| Pt編碼 | Pt300    |      |             |      |     |
|------|----------|------|-------------|------|-----|
| 大小   | 2        | 設定範圍 | 150~3000    | 出廠預設 | 600 |
| 名稱   | 速度命令輸入增益 | 設定單位 | 0.01 V/額定速度 | 有效馬達 | 通用  |
| 有效時間 | 即時生效     | 類別   | 設定          | 參照章節 | -   |

| Pt編碼 | Pt301   |      |            |      |     |
|------|---------|------|------------|------|-----|
| 大小   | 2       | 設定範圍 | 0~10000    | 出廠預設 | 100 |
| 名稱   | 內部設定速度1 | 設定單位 | 旋轉馬達:1 rpm | 有效馬達 | 旋轉  |
| 有效時間 | 即時生效    | 類別   | 設定         | 參照章節 | -   |

| Pt編碼 | Pt302   |      |            |      |     |
|------|---------|------|------------|------|-----|
| 大小   | 2       | 設定範圍 | 0~10000    | 出廠預設 | 200 |
| 名稱   | 內部設定速度2 | 設定單位 | 旋轉馬達:1 rpm | 有效馬達 | 旋轉  |
| 有效時間 | 即時生效    | 類別   | 設定         | 參照章節 | -   |

| Pt編碼 | Pt303   |      |            |      |     |
|------|---------|------|------------|------|-----|
| 大小   | 2       | 設定範圍 | 0~10000    | 出廠預設 | 300 |
| 名稱   | 內部設定速度3 | 設定單位 | 旋轉馬達:1 rpm | 有效馬達 | 旋轉  |
| 有效時間 | 即時生效    | 類別   | 設定         | 參照章節 | -   |

| Pt編碼 | Pt304       |      |            |      |          |
|------|-------------|------|------------|------|----------|
| 大小   | 2           | 設定範圍 | 0~10000    | 出廠預設 | 600/60*1 |
| 名稱   | 时動 (JOG) 速度 | 設定單位 | 旋轉馬達:1 rpm | 有效馬達 | 旋轉       |
| 有效時間 | 即時生效        | 類別   | 設定         | 參照章節 | -        |

| Pt編碼 | Pt305   |      |         |      |    |
|------|---------|------|---------|------|----|
| 大小   | 2       | 設定範圍 | 0~65535 | 出廠預設 | 0  |
| 名稱   | 軟起動加速時間 | 設定單位 | 1 ms    | 有效馬達 | 通用 |
| 有效時間 | 即時生效    | 類別   | 設定      | 參照章節 | -  |

MD28UC01-2505

| Pt編碼 | Pt306   |      |         |      |    |
|------|---------|------|---------|------|----|
| 大小   | 2       | 設定範圍 | 0~65535 | 出廠預設 | 0  |
| 名稱   | 軟起動減速時間 | 設定單位 | 1 ms    | 有效馬達 | 通用 |
| 有效時間 | 即時生效    | 類別   | 設定      | 參照章節 | -  |

| Pt編碼 | Pt307          |      |         |      |    |
|------|----------------|------|---------|------|----|
| 大小   | 2              | 設定範圍 | 0~65535 | 出廠預設 | 40 |
| 名稱   | 速度命令濾波時間常<br>數 | 設定單位 | 0.01 ms | 有效馬達 | 通用 |
| 有效時間 | 即時生效           | 類別   | 設定      | 參照章節 | -  |

| Pt編碼 | Pt308           |      |         |      |    |
|------|-----------------|------|---------|------|----|
| 大小   | 2               | 設定範圍 | 1~65535 | 出廠預設 | 1  |
| 名稱   | 速度回授濾波器時間<br>常數 | 設定單位 | 0.01 ms | 有效馬達 | 通用 |
| 有效時間 | 即時生效            | 類別   | 調整      | 參照章節 | -  |

| Pt編碼 | Pt30A                |      |         |      |    |
|------|----------------------|------|---------|------|----|
| 大小   | 2                    | 設定範圍 | 0~65535 | 出廠預設 | 0  |
| 名稱   | 伺服OFF及強制停止<br>時的減速時間 | 設定單位 | 1 ms    | 有效馬達 | 通用 |
| 有效時間 | 即時生效                 | 類別   | 設定      | 參照章節 | -  |

| Pt編碼 | Pt30C          |      |         |      |    |
|------|----------------|------|---------|------|----|
| 大小   | 2              | 設定範圍 | 0~500   | 出廠預設 | 0  |
| 名稱   | 速度前饋移動平均時<br>間 | 設定單位 | 0.25 ms | 有效馬達 | 通用 |
| 有效時間 | 即時生效           | 類別   | 設定      | 參照章節 | -  |

| Pt編碼 | Pt30D    |      |        |      |    |
|------|----------|------|--------|------|----|
| 大小   | 2        | 設定範圍 | 0~3000 | 出廠預設 | 0  |
| 名稱   | 速度命令輸入死區 | 設定單位 | 1 mV   | 有效馬達 | 通用 |
| 有效時間 | 即時生效     | 類別   | 設定     | 參照章節 | -  |

MD28UC01-2505

參數

| Pt編碼 | Pt316               |      |         |      |       |
|------|---------------------|------|---------|------|-------|
| 大小   | 2                   | 設定範圍 | 0~65535 | 出廠預設 | 10000 |
| 名稱   | 馬達最高速度(旋轉<br>式伺服馬達) | 設定單位 | 1 rpm   | 有效馬達 | 旋轉    |
| 有效時間 | 寫入且再次接通電後           | 類別   | 設定      | 參照章節 | -     |

| Pt編碼 | Pt317                             |      |         |      |       |
|------|-----------------------------------|------|---------|------|-------|
| 大小   | 2                                 | 設定範圍 | 1~65535 | 出廠預設 | 10000 |
| 名稱   | 馬達參考速度(旋轉<br>式伺服馬達) <sup>*2</sup> | 設定單位 | 1 rpm   | 有效馬達 | 旋轉    |
| 有效時間 | 即時生效                              | 類別   | 設定      | 參照章節 | -     |

| Pt編碼 | Pt318             |      |         |      |     |
|------|-------------------|------|---------|------|-----|
| 大小   | 2                 | 設定範圍 | 0~65535 | 出廠預設 | 100 |
| 名稱   | 內部速度模式軟起動<br>加速時間 | 設定單位 | 1 ms    | 有效馬達 | 通用  |
| 有效時間 | 即時生效              | 類別   | 設定      | 參照章節 | -   |

| Pt編碼 | Pt319             |      |         |      |     |
|------|-------------------|------|---------|------|-----|
| 大小   | 2                 | 設定範圍 | 0~65535 | 出廠預設 | 100 |
| 名稱   | 內部速度模式軟起動<br>減速時間 | 設定單位 | 1 ms    | 有效馬達 | 通用  |
| 有效時間 | 即時生效              | 類別   | 設定      | 參照章節 | -   |

| Pt編碼 | Pt380                |      |         |      |    |
|------|----------------------|------|---------|------|----|
| 大小   | 2                    | 設定範圍 | 0~10000 | 出廠預設 | 10 |
| 名稱   | 內部設定速度1(直<br>線式伺服馬達) | 設定單位 | 1 mm/s  | 有效馬達 | 線性 |
| 有效時間 | 即時生效                 | 類別   | 設定      | 參照章節 | -  |

MD28UC01-2505

參數

#### E2系列驅動器使用者操作手册

| Pt編碼 | Pt381                |      |         |      |    |
|------|----------------------|------|---------|------|----|
| 大小   | 2                    | 設定範圍 | 0~10000 | 出廠預設 | 20 |
| 名稱   | 內部設定速度2(直<br>線式伺服馬達) | 設定單位 | 1 mm/s  | 有效馬達 | 線性 |
| 有效時間 | 即時生效                 | 類別   | 設定      | 參照章節 | -  |

| Pt編碼 | Pt382                |      |         |      |    |
|------|----------------------|------|---------|------|----|
| 大小   | 2                    | 設定範圍 | 0~10000 | 出廠預設 | 30 |
| 名稱   | 內部設定速度3(直線<br>式伺服馬達) | 設定單位 | 1 mm/s  | 有效馬達 | 線性 |
| 有效時間 | 即時生效                 | 類別   | 設定      | 參照章節 | -  |

| Pt編碼 | Pt383       |      |         |      |    |
|------|-------------|------|---------|------|----|
| 大小   | 2           | 設定範圍 | 0~10000 | 出廠預設 | 50 |
| 名稱   | 时動 (JOG) 速度 | 設定單位 | 1 mm/s  | 有效馬達 | 線性 |
| 有效時間 | 即時生效        | 類別   | 設定      | 參照章節 | -  |

| Pt編碼 | Pt385               |      |          |      |    |
|------|---------------------|------|----------|------|----|
| 大小   | 2                   | 設定範圍 | 0~100    | 出廠預設 | 50 |
| 名稱   | 馬達最高速度(直線<br>式伺服馬達) | 設定單位 | 100 mm/s | 有效馬達 | 線性 |
| 有效時間 | 寫入且再次接通電後           | 類別   | 設定       | 參照章節 | -  |

| Pt編碼 | Pt386                             |      |          |      |    |
|------|-----------------------------------|------|----------|------|----|
| 大小   | 2                                 | 設定範圍 | 1~100    | 出廠預設 | 50 |
| 名稱   | 馬達參考速度(直線<br>式伺服馬達) <sup>*2</sup> | 設定單位 | 100 mm/s | 有效馬達 | 線性 |
| 有效時間 | 即時生效                              | 類別   | 設定       | 參照章節 | -  |

註:

\*1. 使用直驅馬達時 · Pt304的預設值為60 rpm ·

\*2. 使用PROFINET通訊型驅動器時 · Pt317的預設值為3000; Pt386的預設值為20 · 此為控制器命令100%所對應的 速度命令值。 MD28UC01-2505

### 15.2.5 轉矩類相關 (Pt4XX)

| Pt編碼 | Pt400    |      |            |      |    |
|------|----------|------|------------|------|----|
| 大小   | 2        | 設定範圍 | 10~1000    | 出廠預設 | 30 |
| 名稱   | 轉矩命令輸入增益 | 設定單位 | 0.1 V/額定轉矩 | 有效馬達 | 通用 |
| 有效時間 | 即時生效     | 類別   | 設定         | 參照章節 | -  |

| Pt編碼 | Pt401               |      |         |      |     |
|------|---------------------|------|---------|------|-----|
| 大小   | 2                   | 設定範圍 | 1~65535 | 出廠預設 | 100 |
| 名稱   | 第1段第1轉矩命令濾<br>波時間常數 | 設定單位 | 0.01 ms | 有效馬達 | 通用  |
| 有效時間 | 即時生效                | 類別   | 調整      | 參照章節 | -   |

| Pt編碼 | Pt402  |      |            |      |     |
|------|--------|------|------------|------|-----|
| 大小   | 2      | 設定範圍 | 0~800      | 出廠預設 | 800 |
| 名稱   | 正轉轉矩限制 | 設定單位 | $1\%^{*1}$ | 有效馬達 | 旋轉  |
| 有效時間 | 即時生效   | 類別   | 設定         | 參照章節 | -   |

| Pt編碼 | Pt403  |      |       |      |     |
|------|--------|------|-------|------|-----|
| 大小   | 2      | 設定範圍 | 0~800 | 出廠預設 | 800 |
| 名稱   | 反轉轉矩限制 | 設定單位 | 1%*1  | 有效馬達 | 旋轉  |
| 有效時間 | 即時生效   | 類別   | 設定    | 參照章節 | -   |

| Pt編碼 | Pt404     |      |       |      |     |
|------|-----------|------|-------|------|-----|
| 大小   | 2         | 設定範圍 | 0~800 | 出廠預設 | 100 |
| 名稱   | 正轉側外部轉矩限制 | 設定單位 | 1%*1  | 有效馬達 | 通用  |
| 有效時間 | 即時生效      | 類別   | 設定    | 參照章節 | -   |

| Pt編碼 | Pt405     |      |       |      |     |
|------|-----------|------|-------|------|-----|
| 大小   | 2         | 設定範圍 | 0~800 | 出廠預設 | 100 |
| 名稱   | 反轉側外部轉矩限制 | 設定單位 | 1%*1  | 有效馬達 | 通用  |
| 有效時間 | 即時生效      | 類別   | 設定    | 參照章節 | -   |

MD28UC01-2505

| Pt編碼 | Pt406  |      |       |      |     |
|------|--------|------|-------|------|-----|
| 大小   | 2      | 設定範圍 | 0~800 | 出廠預設 | 800 |
| 名稱   | 緊急停止轉矩 | 設定單位 | 1%*1  | 有效馬達 | 通用  |
| 有效時間 | 即時生效   | 類別   | 設定    | 參照章節 | -   |

| Pt編碼 | Pt407          |      |         |      |       |
|------|----------------|------|---------|------|-------|
| 大小   | 2              | 設定範圍 | 0~10000 | 出廠預設 | 10000 |
| 名稱   | 轉矩控制時的速度限<br>制 | 設定單位 | 1 rpm   | 有效馬達 | 旋轉    |
| 有效時間 | 即時生效           | 類別   | 設定      | 參照章節 | -     |

| Pt編碼 | Pt408   |      |           |      |      |  |
|------|---------|------|-----------|------|------|--|
| 大小   | 2       | 設定範圍 | 0000~1101 | 出廠預設 | 0000 |  |
| 名稱   | 轉矩類功能選擇 | 設定單位 | -         | 有效馬達 | 通用   |  |
| 有效時間 | 即時生效    | 類別   | 設定        | 參照章節 | -    |  |
|      |         |      |           |      |      |  |

|        | 陷波濾波器的選擇1 |             |  |
|--------|-----------|-------------|--|
| t.□□□X | 0         | 停用第1段陷波濾波器。 |  |
|        | 1         | 啟用第1段陷波濾波器。 |  |

| t.□□X□ | 保留(請勿變更) |             |  |  |  |
|--------|----------|-------------|--|--|--|
|        |          |             |  |  |  |
|        | 陷波濾波     | 器的選擇2       |  |  |  |
| t.□X□□ | 0        | 停用第2段陷波濾波器。 |  |  |  |
|        | 1        | 啟用第2段陷波濾波器。 |  |  |  |
|        |          |             |  |  |  |
|        |          |             |  |  |  |

|        |   | L         |
|--------|---|-----------|
| t.X□□□ | 0 | 停用摩擦補償功能。 |
|        | 1 | 啟用摩擦補償功能。 |
|        |   |           |

MD28UC01-2505

### <u>E2系列驅動器使用</u>者操作手册

CUI-2505 參數

| Pt編碼 | Pt409          |      |         |      |      |
|------|----------------|------|---------|------|------|
| 大小   | 2              | 設定範圍 | 50~5000 | 出廠預設 | 5000 |
| 名稱   | 第1段陷波濾波器頻<br>率 | 設定單位 | 1 Hz    | 有效馬達 | 通用   |
| 有效時間 | 即時生效           | 類別   | 調整      | 參照章節 | -    |

| Pt編碼 | Pt40A          |      |         |      |    |
|------|----------------|------|---------|------|----|
| 大小   | 2              | 設定範圍 | 50~1000 | 出廠預設 | 70 |
| 名稱   | 第1段陷波濾波器Q<br>值 | 設定單位 | 0.01    | 有效馬達 | 通用 |
| 有效時間 | 即時生效           | 類別   | 調整      | 參照章節 | -  |

| Pt編碼 | Pt40B          |      |        |      |    |
|------|----------------|------|--------|------|----|
| 大小   | 2              | 設定範圍 | 0~1000 | 出廠預設 | 0  |
| 名稱   | 第1段陷波濾波器深<br>度 | 設定單位 | 0.001  | 有效馬達 | 通用 |
| 有效時間 | 即時生效           | 類別   | 調整     | 參照章節 | -  |

| Pt編碼 | Pt40C          |      |         |      |      |
|------|----------------|------|---------|------|------|
| 大小   | 2              | 設定範圍 | 50~5000 | 出廠預設 | 5000 |
| 名稱   | 第2段陷波濾波器頻<br>率 | 設定單位 | 1 Hz    | 有效馬達 | 通用   |
| 有效時間 | 即時生效           | 類別   | 調整      | 參照章節 | -    |

| Pt編碼 | Pt40D          |      |         |      |    |
|------|----------------|------|---------|------|----|
| 大小   | 2              | 設定範圍 | 50~1000 | 出廠預設 | 70 |
| 名稱   | 第2段陷波濾波器Q<br>值 | 設定單位 | 0.01    | 有效馬達 | 通用 |
| 有效時間 | 即時生效           | 類別   | 調整      | 參照章節 | -  |

| Pt編碼 | Pt40E          |      |        |      |    |
|------|----------------|------|--------|------|----|
| 大小   | 2              | 設定範圍 | 0~1000 | 出廠預設 | 0  |
| 名稱   | 第2段陷波濾波器深<br>度 | 設定單位 | 0.001  | 有效馬達 | 通用 |
| 有效時間 | 即時生效           | 類別   | 調整     | 參照章節 | -  |

HIWIN MIKROSYSTEM CORP.

MD28UC01-2505

參數

|      |                    | _    |          |      |      |
|------|--------------------|------|----------|------|------|
| Pt編碼 | Pt40F              |      |          |      |      |
| 大小   | 2                  | 設定範圍 | 100~5000 | 出廠預設 | 5000 |
| 名稱   | 第2段第2轉矩命令濾<br>波器頻率 | 設定單位 | 1 Hz     | 有效馬達 | 通用   |
| 有效時間 | 即時生效               | 類別   | 調整       | 參照章節 | -    |

| Pt編碼 | Pt410              |      |        |      |    |
|------|--------------------|------|--------|------|----|
| 大小   | 2                  | 設定範圍 | 50~100 | 出廠預設 | 50 |
| 名稱   | 第2段第2轉矩命令濾<br>波器Q值 | 設定單位 | 0.01   | 有效馬達 | 通用 |
| 有效時間 | 即時生效               | 類別   | 調整     | 參照章節 | -  |

| Pt編碼 | Pt412               |      |         |      |     |
|------|---------------------|------|---------|------|-----|
| 大小   | 2                   | 設定範圍 | 1~65535 | 出廠預設 | 100 |
| 名稱   | 第1段第2轉矩命令濾<br>波時間常數 | 設定單位 | 0.01 ms | 有效馬達 | 通用  |
| 有效時間 | 即時生效                | 類別   | 調整      | 參照章節 | -   |

| Pt編碼 | Pt415       |      |         |      |    |
|------|-------------|------|---------|------|----|
| 大小   | 2           | 設定範圍 | 0~65535 | 出廠預設 | 0  |
| 名稱   | T-REF濾波時間常數 | 設定單位 | 0.01 ms | 有效馬達 | 通用 |
| 有效時間 | 即時生效        | 類別   | 設定      | 參照章節 | -  |

MD28UC01-2505

### E2系列驅動器使用者操作手册

JC01-2505 參數

| Pt編 | 扁碼             | Pt416 |                  |       |        |           |      |      |
|-----|----------------|-------|------------------|-------|--------|-----------|------|------|
| 大小  | ١              | 2     |                  |       | 設定範圍   | 0000~0111 | 出廠預設 | 0000 |
| 名稱  | 爭              | 轉知    | 巨類功能強            | 選擇2   | 設定單位   | -         | 有效馬達 | 通用   |
| 有交  | 如時間            | 即雨    | 与生效              |       | 類別     | 設定        | 參照章節 | -    |
|     |                |       |                  |       |        | 說明        |      |      |
| -   |                |       |                  |       |        |           |      |      |
|     |                |       | 陷波濾波             | 器的選擇3 |        |           |      |      |
|     | t.🗆 🗆 🛛        | ⊐X    | 0                | 停用第3段 | 陷波濾波器。 |           |      |      |
|     |                |       | 1                | 啟用第3段 | 陷波濾波器。 |           |      |      |
| _   |                |       |                  |       |        |           |      |      |
|     |                |       | 陷波濾波             | 器的選擇4 |        |           |      |      |
|     | t.□□>          | <□    | 0                | 停用第4段 | 陷波濾波器。 |           |      |      |
|     |                |       | 1                | 啟用第4段 | 陷波濾波器。 |           |      |      |
| -   |                |       |                  |       |        |           |      |      |
|     |                |       | 陷波濾波器的選擇5        |       |        |           |      |      |
|     | t.□X□□ 0 停用第5段 |       | 陷波濾波器。           |       |        |           |      |      |
|     |                |       | 1<br>总用第5段陷波濾波器。 |       |        |           |      |      |
|     |                |       |                  |       |        |           |      |      |
|     | t.X□□          |       | 保留(請             | 勿變更)  |        |           |      |      |
|     |                |       |                  |       |        |           |      |      |

| Pt編碼 | Pt417          |      |         |      |      |
|------|----------------|------|---------|------|------|
| 大小   | 2              | 設定範圍 | 50~5000 | 出廠預設 | 5000 |
| 名稱   | 第3段陷波濾波器頻<br>率 | 設定單位 | 1 Hz    | 有效馬達 | 通用   |
| 有效時間 | 即時生效           | 類別   | 調整      | 參照章節 | -    |

| Pt編碼 | Pt418          |      |         |      |    |
|------|----------------|------|---------|------|----|
| 大小   | 2              | 設定範圍 | 50~1000 | 出廠預設 | 70 |
| 名稱   | 第3段陷波濾波器Q<br>值 | 設定單位 | 0.01    | 有效馬達 | 通用 |
| 有效時間 | 即時生效           | 類別   | 調整      | 參照章節 | -  |

| Pt編碼 | Pt419          |      |        |      |    |
|------|----------------|------|--------|------|----|
| 大小   | 2              | 設定範圍 | 0~1000 | 出廠預設 | 0  |
| 名稱   | 第3段陷波濾波器深<br>度 | 設定單位 | 0.001  | 有效馬達 | 通用 |
| 有效時間 | 即時生效           | 類別   | 調整     | 參照章節 | -  |

HIWIN MIKROSYSTEM CORP.

MD28UC01-2505

\_

參數

|      |                | _    |         |      |      |
|------|----------------|------|---------|------|------|
| Pt編碼 | Pt41A          |      |         |      |      |
| 大小   | 2              | 設定範圍 | 50~5000 | 出廠預設 | 5000 |
| 名稱   | 第4段陷波濾波器頻<br>率 | 設定單位 | 1 Hz    | 有效馬達 | 通用   |
| 有效時間 | 即時生效           | 類別   | 調整      | 參照章節 | -    |

| Pt編碼 | Pt41B          |      |         |      |    |
|------|----------------|------|---------|------|----|
| 大小   | 2              | 設定範圍 | 50~1000 | 出廠預設 | 70 |
| 名稱   | 第4段陷波濾波器Q<br>值 | 設定單位 | 0.01    | 有效馬達 | 通用 |
| 有效時間 | 即時生效           | 類別   | 調整墊子    | 參照章節 | -  |

| Pt編碼 | Pt41C          |      |        |      |    |
|------|----------------|------|--------|------|----|
| 大小   | 2              | 設定範圍 | 0~1000 | 出廠預設 | 0  |
| 名稱   | 第4段陷波濾波器深<br>度 | 設定單位 | 0.001  | 有效馬達 | 通用 |
| 有效時間 | 即時生效           | 類別   | 調整     | 參照章節 | -  |

| Pt編碼 | Pt41D          |      |         |      |      |
|------|----------------|------|---------|------|------|
| 大小   | 2              | 設定範圍 | 50~5000 | 出廠預設 | 5000 |
| 名稱   | 第5段陷波濾波器頻<br>率 | 設定單位 | 1 Hz    | 有效馬達 | 通用   |
| 有效時間 | 即時生效           | 類別   | 調整      | 參照章節 | -    |

| Pt編碼 | Pt41E          |      |         |      |    |
|------|----------------|------|---------|------|----|
| 大小   | 2              | 設定範圍 | 50~1000 | 出廠預設 | 70 |
| 名稱   | 第5段陷波濾波器Q<br>值 | 設定單位 | 0.01    | 有效馬達 | 通用 |
| 有效時間 | 即時生效           | 類別   | 調整      | 參照章節 | -  |

| Pt編碼 | Pt41F          |      |        |      |    |
|------|----------------|------|--------|------|----|
| 大小   | 2              | 設定範圍 | 0~1000 | 出廠預設 | 0  |
| 名稱   | 第5段陷波濾波器深<br>度 | 設定單位 | 0.001  | 有效馬達 | 通用 |
| 有效時間 | 即時生效           | 類別   | 調整     | 參照章節 | -  |

MD28UC01-2505

### E2系列驅動器使用者操作手册

CU1-25U5 參數

| Pt糾 | 扁碼      | Pt4            | 23          |       |         |             |      |       |      |
|-----|---------|----------------|-------------|-------|---------|-------------|------|-------|------|
| 大小  | ١.      | 2              |             |       | 設定範圍    | 0000 ~ F001 | 出廠預設 | 5000  |      |
| 名稱  | 爭       | 速度             | 度漣波補伯       | 賞選擇   | 設定單位    | -           | 有效馬達 | 通用    |      |
| 有效  | 收時間     | -              |             |       | 類別      | 設定          | 參照章節 | -     |      |
|     |         |                |             |       |         | 說明          |      | 1     |      |
|     |         |                |             |       |         |             |      |       |      |
|     |         |                | 速度漣波補償開關 有效 |       |         | 有效時間        |      |       |      |
|     | t.🗆 🗆 🛙 | ⊐X             | 0           | 速度漣波裤 | i償無效。   |             |      | 寫入且再次 |      |
|     |         |                | 1           | 速度漣波裤 | i償有效。   |             |      | 接通電後  |      |
| -   |         |                |             |       |         |             |      |       |      |
|     | t.□□>   | □□X□ 保留(請勿變更)  |             |       |         |             |      |       |      |
|     |         |                |             |       |         |             |      |       |      |
|     | t.□X□   |                | 二 保留(請勿變更)  |       |         |             |      |       |      |
|     |         |                |             |       |         |             |      |       |      |
|     |         | 速度漣波補償靈敏度 有效時間 |             |       |         | 有效時間        |      |       |      |
|     | ι.Λ⊔∟   |                | 0~F         | 設定速度激 | 連波補償調整値 | ē o         |      |       | 即時生效 |
|     |         |                |             |       |         |             |      |       |      |

| Pt編碼 | Pt424             |      |         |      |    |
|------|-------------------|------|---------|------|----|
| 大小   | 2                 | 設定範圍 | 0 ~ 100 | 出廠預設 | 50 |
| 名稱   | 主迴路電壓下降時的<br>轉矩限制 | 設定單位 | 1%*1    | 有效馬達 | 通用 |
| 有效時間 | 即時生效              | 類別   | 設定      | 參照章節 | -  |

| Pt編碼 | Pt425                 |      |           |      |     |
|------|-----------------------|------|-----------|------|-----|
| 大小   | 2                     | 設定範圍 | 0 ~ 50000 | 出廠預設 | 100 |
| 名稱   | 主迴路電壓下降時的<br>轉矩限制解除時間 | 設定單位 | 1 ms      | 有效馬達 | 通用  |
| 有效時間 | 即時生效                  | 類別   | 設定        | 參照章節 | -   |

| Pt編碼 | Pt426          |      |         |      |    |
|------|----------------|------|---------|------|----|
| 大小   | 2              | 設定範圍 | 0~500   | 出廠預設 | 0  |
| 名稱   | 轉矩前饋移動平均時<br>間 | 設定單位 | 0.25 ms | 有效馬達 | 通用 |
| 有效時間 | 即時生效           | 類別   | 設定      | 參照章節 | -  |

MD28UC01-2505

-

參數

#### E2系列驅動器使用者操作手册

|      |                 | _    |       |      |    |
|------|-----------------|------|-------|------|----|
| Pt編碼 | Pt428           |      |       |      |    |
| 大小   | 2               | 設定範圍 | 0~100 | 出廠預設 | 80 |
| 名稱   | 龍門系統線性軸電流<br>比例 | 設定單位 | 1%    | 有效馬達 | 通用 |
| 有效時間 | 即時生效            | 類別   | 調整    | 參照章節 | -  |

| Pt編碼 | Pt429    |      |        |      |    |
|------|----------|------|--------|------|----|
| 大小   | 2        | 設定範圍 | 0~3000 | 出廠預設 | 0  |
| 名稱   | 轉矩命令輸入死區 | 設定單位 | 1mV    | 有效馬達 | 通用 |
| 有效時間 | 即時生效     | 類別   | 設定     | 參照章節 | -  |

\_

| Pt編碼 | Pt42A  |      |              |      |    |
|------|--------|------|--------------|------|----|
| 大小   | 4      | 設定範圍 | 0~2147483647 | 出廠預設 | 0  |
| 名稱   | 馬達參考轉矩 | 設定單位 | 0.001 Nm     | 有效馬達 | 旋轉 |
| 有效時間 | 即時生效   | 類別   | 設定           | 參照章節 | -  |

| Pt編碼 | Pt42B                  |      |              |      |     |
|------|------------------------|------|--------------|------|-----|
| 大小   | 4                      | 設定範圍 | 0~2147483647 | 出廠預設 | 100 |
| 名稱   | 正轉fixed stop監控<br>容許範圍 | 設定單位 | 1控制單位        | 有效馬達 | 通用  |
| 有效時間 | 即時生效                   | 類別   | 設定           | 參照章節 | -   |

| Pt編碼 | Pt42C                  |      |              |      |    |
|------|------------------------|------|--------------|------|----|
| 大小   | 4                      | 設定範圍 | 0~2147483647 | 出廠預設 | 0  |
| 名稱   | 反轉fixed stop監控<br>容許範圍 | 設定單位 | 1控制單位        | 有效馬達 | 通用 |
| 有效時間 | 即時生效                   | 類別   | 設定           | 參照章節 | -  |

| Pt編碼 | Pt42D                    |      |              |      |         |
|------|--------------------------|------|--------------|------|---------|
| 大小   | 4                        | 設定範圍 | 0~2147483647 | 出廠預設 | 1000000 |
| 名稱   | 正轉fixed stop夾緊<br>轉矩(推力) | 設定單位 | 0.001 Nm(N)  | 有效馬達 | 通用      |
| 有效時間 | 即時生效                     | 類別   | 設定           | 參照章節 | -       |

MD28UC01-2505

### <u>E2系列驅動器使用</u>者操作手冊

參數

| Pt編碼 | Pt42E                    |      |              |      |         |
|------|--------------------------|------|--------------|------|---------|
| 大小   | 4                        | 設定範圍 | 0~2147483647 | 出廠預設 | 1000000 |
| 名稱   | 反轉fixed stop夾緊<br>轉矩(推力) | 設定單位 | 0.001 Nm(N)  | 有效馬達 | 通用      |
| 有效時間 | 即時生效                     | 類別   | 設定           | 參照章節 | -       |

| Pt編碼 | Pt42F                |      |              |      |      |
|------|----------------------|------|--------------|------|------|
| 大小   | 4                    | 設定範圍 | 0~2147483647 | 出廠預設 | 1000 |
| 名稱   | Fixed stop最大追随<br>誤差 | 設定單位 | 1控制單位        | 有效馬達 | 通用   |
| 有效時間 | 即時生效                 | 類別   | 設定           | 參照章節 | -    |

| Pt編碼 | Pt43A  |      |              |      |    |
|------|--------|------|--------------|------|----|
| 大小   | 4      | 設定範圍 | 0~2147483647 | 出廠預設 | 0  |
| 名稱   | 馬達參考推力 | 設定單位 | 0.001 N      | 有效馬達 | 線性 |
| 有效時間 | 即時生效   | 類別   | 設定           | 參照章節 | -  |

| Pt編碼 | Pt480     |      |         |      |       |
|------|-----------|------|---------|------|-------|
| 大小   | 2         | 設定範圍 | 0~10000 | 出廠預設 | 10000 |
|      | 推力控制時的速度限 |      |         |      |       |
| 名稱   | 制(直線式伺服馬  | 設定單位 | 1 mm/s  | 有效馬達 | 通用    |
|      | 達)        |      |         |      |       |
| 有效時間 | 即時生效      | 類別   | 設定      | 參照章節 | -     |

| Pt編碼 | Pt481    |      |       |      |    |
|------|----------|------|-------|------|----|
| 大小   | 2        | 設定範圍 | 0~100 | 出廠預設 | 0  |
| 名稱   | 磁極檢出迴路增益 | 設定單位 | 剛性等級  | 有效馬達 | 通用 |
| 有效時間 | 即時生效     | 類別   | 調整    | 參照章節 | -  |

MD28UC01-2505

### 參數

Г

| Pt編碼 | Pt483                                    |      |          |      |    |
|------|------------------------------------------|------|----------|------|----|
| 大小   | 2                                        | 設定範圍 | 0~800    | 出廠預設 | 30 |
| 名稱   | 使用內部推力限制<br>時·正方向的推力限<br>制值(直線式伺服馬<br>達) | 設定單位 | 1%(額定推力) | 有效馬達 | 通用 |
| 有效時間 | 即時生效                                     | 類別   | 設定       | 參照章節 | -  |

| Pt編碼 | Pt484     |         |           |      |        |
|------|-----------|---------|-----------|------|--------|
| 大小   | 2         | 設定範圍    | 0~800     | 出廠預設 | 30     |
|      | 使用內部推力限制  |         |           |      |        |
| 夕ా   | 時・反方向的推力限 | 机中留体    | 10/ (     | 右动电法 | 洛田     |
| 白件   | 制值(直線式伺服馬 | <b></b> | 170(谻疋推刀) | 角双声连 | 迎円<br> |
|      | 達)。       |         |           |      |        |
| 有效時間 | 即時生效      | 類別      | 設定        | 參照章節 | -      |

| Pt編碼 | Pt488 <sup>*2</sup> |      |        |      |      |
|------|---------------------|------|--------|------|------|
| 大小   | 2                   | 設定範圍 | 0~5000 | 出廠預設 | 1000 |
| 名稱   | 磁極檢出命令等待時<br>間      | 設定單位 | 1 ms   | 有效馬達 | 通用   |
| 有效時間 | 即時生效                | 類別   | 調整     | 參照章節 | -    |

| Pt編碼 | Pt489 <sup>*3</sup> |      |        |      |     |
|------|---------------------|------|--------|------|-----|
| 大小   | 2                   | 設定範圍 | 1~1000 | 出廠預設 | 200 |
| 名稱   | 磁極檢出低通濾波器<br>頻率     | 設定單位 | 1 Hz   | 有效馬達 | 通用  |
| 有效時間 | 即時生效                | 類別   | 調整     | 參照章節 | -   |

| Pt編碼 | Pt48A <sup>*3</sup> |      |        |      |    |
|------|---------------------|------|--------|------|----|
| 大小   | 2                   | 設定範圍 | 0~1000 | 出廠預設 | 0  |
| 名稱   | 磁極檢出二階低通濾<br>波器頻率   | 設定單位 | 1 Hz   | 有效馬達 | 通用 |
| 有效時間 | 即時生效                | 類別   | 調整     | 參照章節 | -  |

MD28UC01-2505

參數

### <u>E2系列驅動器使用</u>者操作手册

| Pt編碼 | Pt498 <sup>*2</sup> |      |       |      |    |
|------|---------------------|------|-------|------|----|
| 大小   | 2                   | 設定範圍 | 0~30  | 出廠預設 | 30 |
| 名稱   | 磁極檢出誤差容許範<br>圍      | 設定單位 | 1 deg | 有效馬達 | 通用 |
| 有效時間 | 即時生效                | 類別   | 調整    | 參照章節 | -  |

| Pt編碼 | Pt4A0    |      |       |      |    |
|------|----------|------|-------|------|----|
| 大小   | 2        | 設定範圍 | 1~100 | 出廠預設 | 10 |
| 名稱   | 弱磁控制增益比例 | 設定單位 | 1%    | 有效馬達 | 通用 |
| 有效時間 | 即時生效     | 類別   | 設定    | 參照章節 | -  |

| Pt編碼 | Pt4A1           |      |        |      |    |
|------|-----------------|------|--------|------|----|
| 大小   | 2               | 設定範圍 | 85~100 | 出廠預設 | 85 |
| 名稱   | 弱磁控制電壓利用率<br>比例 | 設定單位 | 1%     | 有效馬達 | 通用 |
| 有效時間 | 即時生效            | 類別   | 設定     | 參照章節 | -  |

註:

\*1. 設定相對於馬達額定轉矩的百分比。

\*2. Pt488、Pt498 適用於 STABS test/tune、數位霍爾感測器與類比霍爾感測器的電機角檢出方法。

\*3. Pt489、Pt48A 適用於 SW method1 電機角檢出方法。

MD28UC01-2505

參數

### 15.2.6 I/O功能類相關 (Pt5XX)

| Pt編碼 | Pt501 |      |         |      |    |
|------|-------|------|---------|------|----|
| 大小   | 2     | 設定範圍 | 0~10000 | 出廠預設 | 10 |
| 名稱   | 零位固定值 | 設定單位 | 1 rpm   | 有效馬達 | 旋轉 |
| 有效時間 | 即時生效  | 類別   | 設定      | 參照章節 | -  |

| Pt編碼 | Pt502 |      |         |      |    |
|------|-------|------|---------|------|----|
| 大小   | 2     | 設定範圍 | 1~10000 | 出廠預設 | 20 |
| 名稱   | 旋轉檢出值 | 設定單位 | 1 rpm   | 有效馬達 | 旋轉 |
| 有效時間 | 即時生效  | 類別   | 設定      | 參照章節 | -  |

| Pt編碼 | Pt503          |      |       |      |    |
|------|----------------|------|-------|------|----|
| 大小   | 2              | 設定範圍 | 0~100 | 出廠預設 | 10 |
| 名稱   | 速度一致訊號輸出範<br>圍 | 設定單位 | 1 rpm | 有效馬達 | 旋轉 |
| 有效時間 | 即時生效           | 類別   | 設定    | 參照章節 | -  |

| Pt編碼 | Pt504                  |      |        |      |    |
|------|------------------------|------|--------|------|----|
| 大小   | 2                      | 設定範圍 | 0~1000 | 出廠預設 | 0  |
| 名稱   | 外接動態制動器命令<br>-伺服ON延遲時間 | 設定單位 | 1 ms   | 有效馬達 | 通用 |
| 有效時間 | 即時生效                   | 類別   | 設定     | 參照章節 | -  |

| Pt編碼 | Pt505              |      |        |      |    |
|------|--------------------|------|--------|------|----|
| 大小   | 2                  | 設定範圍 | 0~1000 | 出廠預設 | 0  |
| 名稱   | 制動器命令-伺服ON<br>延遲時間 | 設定單位 | 1 ms   | 有效馬達 | 通用 |
| 有效時間 | 即時生效               | 類別   | 設定     | 參照章節 | -  |

| Pt編碼 | Pt506                 |      |       |      |    |
|------|-----------------------|------|-------|------|----|
| 大小   | 2                     | 設定範圍 | 0~50  | 出廠預設 | 10 |
| 名稱   | 制動器命令 - 伺服<br>OFF延遲時間 | 設定單位 | 10 ms | 有效馬達 | 通用 |
| 有效時間 | 即時生效                  | 類別   | 設定    | 參照章節 | -  |

MD28UC01-2505

### <u>E2系列驅動器使用</u>者操作手册

MD280C01-2505 參數

| Pt編碼 | Pt507          |      |         |      |     |
|------|----------------|------|---------|------|-----|
| 大小   | 2              | 設定範圍 | 0~10000 | 出廠預設 | 100 |
| 名稱   | 制動器命令輸出速度<br>值 | 設定單位 | 1 rpm   | 有效馬達 | 旋轉  |
| 有效時間 | 即時生效           | 類別   | 設定      | 參照章節 | -   |

| Pt編碼 | Pt508                 |      |          |      |    |
|------|-----------------------|------|----------|------|----|
| 大小   | 2                     | 設定範圍 | 10~65535 | 出廠預設 | 50 |
| 名稱   | 伺服OFF - 制動器命<br>令等待時間 | 設定單位 | 10 ms    | 有效馬達 | 通用 |
| 有效時間 | 即時生效                  | 類別   | 設定       | 參照章節 | -  |

| Pt編碼 | Pt509    |      |          |      |    |
|------|----------|------|----------|------|----|
| 大小   | 2        | 設定範圍 | 20~50000 | 出廠預設 | 20 |
| 名稱   | 瞬間斷電保持時間 | 設定單位 | 1 ms     | 有效馬達 | 通用 |
| 有效時間 | 即時生效     | 類別   | 設定       | 參照章節 | -  |

MD28UC01-2505

### 參數

| Pt編碼    |         | Pt50A |                     |                         |                |                                                   |      |      |  |  |
|---------|---------|-------|---------------------|-------------------------|----------------|---------------------------------------------------|------|------|--|--|
| 大小 2    |         | 2     |                     |                         | 設定範圍           | 0000~BBBB                                         | 出廠預設 | 3210 |  |  |
| 名科      | 名稱 輸入訊號 |       | <b>\</b> 訊號選打       | 睪1                      | 設定單位           | -                                                 | 有效馬達 | 通用   |  |  |
| 有效時間 寫/ |         | 寫)    | \且再次打               | 妾通電後                    | 類別             | 設定                                                | 參照章節 | -    |  |  |
|         |         |       |                     |                         |                |                                                   |      |      |  |  |
|         |         |       |                     |                         |                |                                                   |      |      |  |  |
|         | t.□□□>  |       | 伺服ON輸入 (S-ON) 訊號的分配 |                         |                |                                                   |      |      |  |  |
|         |         |       | 0                   | CN6-33 (I               | .) 輸入訊號為ON時生效。 |                                                   |      |      |  |  |
|         |         |       | 1                   | CN6-30 (I2) 輸入訊號為ON時生效。 |                |                                                   |      |      |  |  |
|         |         |       | 2                   | CN6-29 (I3) 輸入訊號為ON時生效。 |                |                                                   |      |      |  |  |
|         |         |       | 3                   | CN6-27 (I4) 輸入訊號為ON時生效。 |                |                                                   |      |      |  |  |
|         |         |       | 4                   | CN6-28 (I5) 輸入訊號為ON時生效。 |                |                                                   |      |      |  |  |
|         |         |       | 5                   | CN6-26 (I6) 輸入訊號為ON時生效。 |                |                                                   |      |      |  |  |
|         |         |       | 6                   | CN6-32 (I7) 輸入訊號為ON時生效。 |                |                                                   |      |      |  |  |
|         |         |       | 7                   | CN6-31 (I8) 輸入訊號為ON時生效。 |                |                                                   |      |      |  |  |
|         |         |       | 8                   | CN6-9 (19)              | ) 輸入訊號為C       | N時生效。                                             |      |      |  |  |
|         |         |       | 9                   | CN6-8 (I1               | 0) 輸入訊號為       | ON時生效。                                            |      |      |  |  |
|         |         |       | А                   | 訊號固定為有效。                |                |                                                   |      |      |  |  |
|         |         |       | В                   | 訊號固定為                   | る無效。           |                                                   |      |      |  |  |
|         |         |       |                     |                         |                |                                                   |      |      |  |  |
|         |         |       | P動作命令               | ≷輸入 (P-CC               | DN) 訊號的分配      | 5                                                 |      |      |  |  |
| t.      |         | 0~B   |                     | 與伺服ON                   | 輸入 (S-ON)      | 訊號的分配相同。                                          |      |      |  |  |
|         |         |       |                     |                         |                |                                                   |      |      |  |  |
|         | t.⊡X⊡   |       | 禁止止轉                | 側驅動輸入                   | (P-OT)         | 分配                                                |      |      |  |  |
|         |         |       | 0~B                 | 與伺服ON輸入 (S-ON) 訊號的分配相同。 |                |                                                   |      |      |  |  |
|         |         |       |                     |                         |                |                                                   |      |      |  |  |
| t.XI    | t.X□□   |       | 示止以聘<br>0₀:₽        | 防御町町八                   |                | 」<br>「<br>乳<br>熊<br>的<br>公<br>配<br>相<br>同<br>。    |      |      |  |  |
|         |         |       | 0~b                 | 型UNKON                  | ¥₩)/\ (S-UN)   | 미 ( )// 대 ( 기 ) ( ) ( ) ( ) ( ) ( ) ( ) ( ) ( ) ( |      |      |  |  |
|         |         |       |                     |                         |                |                                                   |      |      |  |  |
MD28UC01-2505

### E2系列驅動器使用者操作手册

JC01-2505 參數

| Pt約 | Pt編碼                       |          | OB                           |         |             |           |      |      |  |
|-----|----------------------------|----------|------------------------------|---------|-------------|-----------|------|------|--|
| 大小  | J۱                         | 2        |                              |         | 設定範圍        | 0000~BBBB | 出廠預設 | B654 |  |
| 名利  | 名稱 斬                       |          | 入訊號選打                        | 睪2      | 設定單位        | -         | 有效馬達 | 通用   |  |
| 有药  | 有效時間                       |          | 寫入且再次接通電後                    |         | 類別          | 設定        | 參照章節 | -    |  |
|     |                            |          |                              |         |             | 說明        |      |      |  |
|     |                            |          |                              |         |             |           |      |      |  |
|     | 警報重置輸入 (ALM-               |          |                              |         | RST) 訊號的分   | 配         |      |      |  |
|     | t.LLL                      | ⊥X       | 0~B                          | 與伺服ON   | 輸入 (S-ON)   | 訊號的分配相同。  |      |      |  |
|     |                            |          |                              |         |             |           |      |      |  |
|     | + □□\                      |          | 正轉側外部轉矩限制輸入 (P-CL) 訊號的分配     |         |             |           |      |      |  |
|     | ι.∟∟/                      | <b>\</b> | 0~B 與伺服ON輸入 (S-ON ) 訊號的分配相同。 |         |             |           |      |      |  |
|     |                            |          |                              |         |             |           |      |      |  |
|     | ▶ □ <b>又</b> □□□ 反轉側外部轉矩限制 |          |                              | 部轉矩限制轉  | 諭入 (N-CL) 訊 | 號的分配      |      |      |  |
|     |                            |          | 0~B                          | 與伺服ON   | 輸入 (S-ON)   | 訊號的分配相同。  |      |      |  |
|     |                            |          |                              |         |             |           |      |      |  |
|     |                            |          | 控制方式                         | 切換輸入 (C | -SEL) 訊號的分  | 行配        |      |      |  |
|     | L.ALL                      |          | 0~B                          | 與伺服ON   | 輸入 (S-ON)   | 訊號的分配相同。  |      |      |  |
|     |                            |          |                              |         |             |           |      |      |  |

MD28UC01-2505

| Pt編 | Pt編碼 P  |            | Pt50C       |                         |              |                        |      |      |  |
|-----|---------|------------|-------------|-------------------------|--------------|------------------------|------|------|--|
| 大小  | ١.      | 2          |             |                         | 設定範圍         | 0000~BBBB              | 出廠預設 | BBBB |  |
| 名稱  | 爭       | 輸 <i>)</i> | \訊號選打       | 睪3                      | 設定單位         | -                      | 有效馬達 | 通用   |  |
| 有效  | 有效時間 寫  |            | \且再次打       | 接通電後                    | 類別           | 設定                     | 參照章節 | -    |  |
|     |         |            |             |                         |              | 說明                     |      |      |  |
| _   |         |            |             |                         |              |                        |      |      |  |
|     |         |            | 馬達旋轉        | 方向切換輸ノ                  | 入 (SPD-D) 訊  | 號的分配                   |      |      |  |
|     |         |            | 0           | CN6-33 (I               | 1) 輸入訊號為     | ON時生效。                 |      |      |  |
|     |         |            | 1           | CN6-30 (12              | 2) 輸入訊號為     | ON時生效。                 |      |      |  |
|     |         |            | 2           | CN6-29 (1               | 3) 輸入訊號為     | ON時生效。                 |      |      |  |
|     |         |            | 3           | CN6-27 (l4              | 4) 輸入訊號為     | ON時生效。                 |      |      |  |
|     |         |            | 4           | CN6-28 (I               | 5) 輸入訊號為     | ON時生效。                 |      |      |  |
|     | t.🗆 🗆 🗆 | ⊐X         | 5           | CN6-26 (I               | 6) 輸入訊號為     | ON時生效。                 |      |      |  |
|     |         |            | 6           | CN6-32 (I7) 輸入訊號為ON時生效。 |              |                        |      |      |  |
|     |         |            | 7           | CN6-31 (I8) 輸入訊號為ON時生效。 |              |                        |      |      |  |
|     |         |            | 8           | CN6-9 (19)              | 輸入訊號為C       |                        |      |      |  |
|     |         |            | 9           | CN6-8 (I10) 輸入訊號為ON時生效。 |              |                        |      |      |  |
|     |         |            | А           | 訊號固定為                   | 有效。          |                        |      |      |  |
|     |         |            | В           | 訊號固定為                   | い無效。         |                        |      |      |  |
| F   | tX      |            |             |                         |              |                        |      |      |  |
|     |         |            | 內部設定        | 速度切換1輸                  | ì入 (SPD-A) 訐 | 1號的分配                  |      |      |  |
|     |         |            | 0~B         | 與馬達旋轉                   | 專方向切換輸入      | 、(SPD-D) 訊號的分配相同。      |      |      |  |
| F   |         |            |             |                         |              |                        |      |      |  |
|     |         |            | 内部設定        | 速度切換2輸                  | ì入 (SPD-B) 詽 | l號的分配                  |      |      |  |
|     |         |            | 0~B         | 與馬達旋轉                   | 序向切换輸入       | 、(SPD-D) 訊號的分配相同。      |      |      |  |
| Γ   |         |            | 雨位田宁        |                         |              | <b>F</b> D             |      |      |  |
|     | t.X□□   |            | ◆Ш回疋<br>0…₽ | 删八 (ZCLAI)<br>          | vir) 前號的刀臂   | い。<br>(SDD D) 卸號的公配相同。 |      |      |  |
| L   |         |            | 0~B         | 兴动廷爬帮                   | 別山り換開入       | 、(SFU‐U) 計断が打造作用。      |      |      |  |

MD28UC01-2505

### E2系列驅動器使用者操作手册

C01-2505 參數

| Pt編碼 |                 | Pt5 | 0D           |           |             |                   |      |      |
|------|-----------------|-----|--------------|-----------|-------------|-------------------|------|------|
| 大小   | 大小 2            |     |              |           | 設定範圍        | 0000~BBBB         | 出廠預設 | BBBB |
| 名稱   | 名稱              |     | \訊號選         | 睪4        | 設定單位        | -                 | 有效馬達 | 通用   |
| 有效   | 有效時間            |     | <b>\</b> 且再次 | 接通電後      | 類別          | 設定                | 參照章節 | -    |
|      |                 |     |              |           | 說明          |                   |      |      |
|      |                 |     |              |           |             |                   |      |      |
|      | +               | ٦v  | 命令脈波         | 禁止輸入 (II  | NHIBIT) 訊號的 | 〕分配               |      |      |
|      | ι.μμι           |     | 0~B          | 與馬達旋轉     | 專方向切換輸入     | 、(SPD-D) 訊號的分配相同。 |      |      |
| _    |                 |     |              |           |             |                   |      |      |
|      | t.□□>           | <□  | 保留(請勿變更)     |           |             |                   |      |      |
|      |                 |     |              |           |             |                   |      |      |
|      | · 增益切換輸入 (G-SEL |     |              | 輸入 (G-SEL | ) 訊號的分配     |                   |      |      |
|      | 0~E             |     | 0~B          | 與馬達旋轉     | 專方向切換輸入     | 、(SPD-D) 訊號的分配相同。 |      |      |
|      |                 |     |              |           |             |                   |      |      |
|      |                 |     | 命令脈波         | 輸入倍率切     | 換輸入 (PSEL)  | 訊號的分配             |      |      |
|      | L.ALL           |     | 0~B          | 與馬達旋轉     | 專方向切換輸入     | 、(SPD-D) 訊號的分配相同。 |      |      |
|      |                 |     |              |           |             |                   |      |      |

MD28UC01-2505

參數

| Pt約 | Pt編碼 Pt5 |            | OE                      |                         |                              |                |      |      |  |
|-----|----------|------------|-------------------------|-------------------------|------------------------------|----------------|------|------|--|
| 大/  | <u>۱</u> | 2          |                         |                         | 設定範圍                         | 0000~BBBB      | 出廠預設 | 87BB |  |
| 名科  | 爯        | 輸 <i>)</i> | 入訊號選擇5                  |                         | 設定單位                         | -              | 有效馬達 | 通用   |  |
| 有效  | 有效時間     |            | \且再次打                   | 妾通電後                    | 類別                           | 設定             | 參照章節 | -    |  |
|     |          |            |                         |                         |                              | 說明             |      |      |  |
|     |          |            |                         |                         |                              |                |      |      |  |
|     |          |            | 驅動器重                    | 置輸入 (RST                | ) 訊號的分配                      |                |      |      |  |
|     |          |            | 0                       | CN6-33 (I               | 1) 輸入訊號為                     | ON時生效。         |      |      |  |
|     |          |            | 1                       | CN6-30 (I               | 2) 輸入訊號為                     | ON時生效。         |      |      |  |
|     |          |            | 2                       | CN6-29 (I               | 3) 輸入訊號為                     | ON時生效。         |      |      |  |
|     |          |            | 3                       | CN6-27 (l               | 4) 輸入訊號為                     | ON時生效。         |      |      |  |
|     |          |            | 4                       | CN6-28 (I               | 5) 輸入訊號為                     | ON時生效。         |      |      |  |
|     | t.🗆 🗆 🛙  | ⊐X         | 5                       | CN6-26 (I6) 輸入訊號為ON時生效。 |                              |                |      |      |  |
|     |          |            | 6                       | CN6-32 (l               |                              |                |      |      |  |
|     |          |            | 7                       | CN6-31 (I8) 輸入訊號為ON時生效。 |                              |                |      |      |  |
|     |          |            | 8                       | CN6-9 (19)              | ) 輸入訊號為ON時生效。                |                |      |      |  |
|     |          |            | 9                       | CN6-8 (I1               | 0) 輸入訊號為                     | ON時生效。         |      |      |  |
|     |          |            | А                       | 訊號固定為有效。                |                              |                |      |      |  |
|     |          |            | В                       | 訊號固定為                   | 9.無效。                        |                |      |      |  |
| 1   | +        |            |                         |                         |                              |                |      |      |  |
|     |          |            | 近原點開                    | 關輸入 (DO                 | G) 訊號的分配                     |                |      |      |  |
|     |          |            | 0~B                     | 與驅動器重                   | 重置輸入 (RST)                   | 訊號的分配相同。       |      |      |  |
| 1   |          |            |                         |                         |                              |                |      |      |  |
|     | t.□X□□   |            | 驅動器內                    | 建的歸原點和                  | 呈序輸入 (HON                    | ᠕) 訊號的分配       |      |      |  |
|     |          |            | 0~B                     | 與驅動器重                   | 「置輸入 (RST)                   | 訊號的分配相同。       |      |      |  |
|     |          |            | 町 盂 1 →□                | 辛油燈のます                  | àλ ( <b>Ν4Λ</b> Ω) ≐⊓        | 9 <del>6</del> |      |      |  |
|     | t.X□□□   |            | <sup>&gt; 一</sup> 型 部 洪 | 左俯傾風影                   | 酮八 (IVIAP) 計<br>言要 龄 λ (DCT) |                |      |      |  |
|     |          |            | 0~B                     | 與驅動器重                   | ≧直輛∧ (KSI)                   | <b></b>        |      |      |  |
|     |          |            |                         |                         |                              |                |      |      |  |

MD28UC01-2505

### E2系列驅動器使用者操作手册

CUI-2505 參數

| Pt約 | Pt編碼               |     | OF                   |                             |            |                    |      |    |  |  |
|-----|--------------------|-----|----------------------|-----------------------------|------------|--------------------|------|----|--|--|
| 大/  | 、小 2               |     |                      | 設定範圍                        | 0000~BBBB  | 出廠預設               | BBB9 |    |  |  |
| 名科  | 名稱                 |     | 入訊號選打                | 睪6                          | 設定單位       | -                  | 有效馬達 | 通用 |  |  |
| 有效  | 有效時間               |     | 寫入且再次接通電後            |                             | 類別         | 設定                 | 參照章節 | -  |  |  |
|     |                    |     |                      |                             |            | 說明                 |      |    |  |  |
|     |                    |     |                      |                             |            |                    |      |    |  |  |
|     |                    |     | 強制停止                 | 輸入 (FSTP)                   | 訊號的分配      |                    |      |    |  |  |
|     | t.LLL              | ⊥X  | 0~B                  | 與驅動器重                       | 重置輸入 (RST) | 置輸入 (RST) 訊號的分配相同。 |      |    |  |  |
|     |                    |     |                      |                             |            |                    |      |    |  |  |
|     |                    |     | 位置偏差清除輸入 (CLR) 訊號的分配 |                             |            |                    |      |    |  |  |
|     | t.LL               | ([] | 0~B                  | 0~B 與驅動器重置輸入 (RST) 訊號的分配相同。 |            |                    |      |    |  |  |
|     |                    |     | •                    |                             |            |                    |      |    |  |  |
|     | 電子凸輪輸入(ECAM        |     |                      |                             | )訊號的分配。    |                    |      |    |  |  |
|     | U.□.∧□□<br>0~B 驅動器 |     | 驅動器重置                |                             |            |                    |      |    |  |  |
|     |                    |     |                      |                             |            |                    |      |    |  |  |
|     |                    |     | 標記輸入                 | (MARK)訊號                    | 的分配。       |                    |      |    |  |  |
|     | L.ALL              |     | 0~B                  | 驅動器重置                       | 量輸入(RST)訊号 | 號的分配相同。            |      |    |  |  |
|     |                    |     |                      |                             |            |                    |      |    |  |  |

MD28UC01-2505

參數

| Pt編     | 扁碼       | Pt5          | 10            |                         |             |             |      |      |  |
|---------|----------|--------------|---------------|-------------------------|-------------|-------------|------|------|--|
| 大小      | ١        | 2            |               |                         | 設定範圍        | 0000~BBBB   | 出廠預設 | BBBB |  |
| 名稱      | 爭        | 輸 <i>)</i>   | 入訊號選擇7        |                         | 設定單位        | -           | 有效馬達 | 通用   |  |
| 有效      | 有效時間 寫   |              | <b>\</b> 且再次打 | 妾通電後                    | 類別          | 設定          | 參照章節 | -    |  |
|         |          |              |               |                         |             | 說明          | L    |      |  |
|         |          |              |               |                         |             |             |      |      |  |
|         |          | 馬達過熱輸入 (TS-A |               | 輸入 (TS-AL               | M) 訊號的分酯    |             |      |      |  |
|         |          |              | 0             | CN6-33 (I               | 1) 輸入訊號為    | ON時生效。      |      |      |  |
|         |          |              | 1             | CN6-30 (I               | 2) 輸入訊號為    | ON時生效。      |      |      |  |
|         |          |              | 2             | CN6-29 (I               | 3) 輸入訊號為    | ON時生效。      |      |      |  |
|         |          |              | 3             | CN6-27 (l4              | 4) 輸入訊號為    | ON時生效。      |      |      |  |
|         |          |              | 4             | CN6-28 (I               | 5) 輸入訊號為    | ON時生效。      |      |      |  |
|         | t.🗆 🗆 🗆  | ⊐X           | 5             | CN6-26 (I               | 6) 輸入訊號為    | ON時生效。      |      |      |  |
|         |          |              | 6             | CN6-32 (I7) 輸入訊號為ON時生效。 |             |             |      |      |  |
|         |          |              | 7             | CN6-31 (I8) 輸入訊號為ON時生效。 |             |             |      |      |  |
|         |          |              | 8             | CN6-9 (19)              | )輸入訊號為C     | N時生效。       |      |      |  |
|         |          |              | 9             | CN6-8 (I10) 輸入訊號為ON時生效。 |             |             |      |      |  |
|         |          |              | A 訊號固定初       |                         | う有效。        |             |      |      |  |
|         |          |              | В             | 訊號固定為                   | ə無效。        |             |      |      |  |
| <br>    | tX<br>tX |              |               |                         |             |             |      |      |  |
|         |          |              | 外部Latcl       | h輸入1 (EXT               | -PROBE1) 訊  | 號的分配        |      |      |  |
|         |          |              | 0~B           | 與馬達過熱                   | 热輸入 (TS-ALN | A) 訊號的分配相同。 |      |      |  |
| <br>  r |          |              |               |                         |             |             |      |      |  |
|         |          |              | 龍門控制          | 輸入 (GANT                | RY) 訊號的分配   |             |      |      |  |
|         |          |              | 0~B           | 與馬達過熱                   | N輸入 (TS-ALN | A) 訊號的分配相同。 |      |      |  |
|         |          |              |               | 구나 사는 모모 드니 + ^         |             |             |      |      |  |
|         |          |              | 1211直觸發       | <u>切</u> 能開啟輸,          | ∧ (PI-ENABL | L)          |      |      |  |
|         |          |              | 0~B           | <b>兴</b> 馬莲過新           | ☆駒人(IS-ALN  | /1)         |      |      |  |
|         |          |              |               |                         |             |             |      |      |  |

MD28UC01-2505

### E2系列驅動器使用者操作手册

參數

| Pt約 | Pt編碼         |    | 11           |           |            |      |      |   |  |  |
|-----|--------------|----|--------------|-----------|------------|------|------|---|--|--|
| 大/. | (小) 2        |    | 設定範圍         | 0000~1111 | 出廠預設       | 0000 |      |   |  |  |
| 名科  | 3稱 輸入訊號反轉設定1 |    | 設定單位         | -         | 有效馬達       | 通用   |      |   |  |  |
| 有郊  | 有效時間         |    | \且再次打        | 妾通電後      | 類別         | 設定   | 參照章節 | - |  |  |
|     | · · · ·      |    |              |           |            | 說明   |      |   |  |  |
|     |              |    |              |           |            |      |      |   |  |  |
|     |              |    | <b>I1</b> 反向 |           |            |      |      |   |  |  |
|     | t.🗆 🗆 🛙      | ⊐X | 0            | 不反轉訊號     | 虎。         |      |      |   |  |  |
|     |              |    | 1            | 使訊號反轉     | 專。         |      |      |   |  |  |
|     |              |    |              |           |            |      |      |   |  |  |
|     |              |    | 12反向         |           |            |      |      |   |  |  |
|     | t.□□>        | <□ | 0            | 0 不反轉訊號。  |            |      |      |   |  |  |
|     |              |    | 1            | 1 使訊號反轉。  |            |      |      |   |  |  |
|     |              |    |              |           |            |      |      |   |  |  |
|     | t.□X□□       |    | <b>I3</b> 反向 |           |            |      |      |   |  |  |
|     |              |    | 0            | 不反轉訊號     | 虎。         |      |      |   |  |  |
|     |              |    | 1            | 使訊號反轉     | 專。         |      |      |   |  |  |
|     |              |    |              |           |            |      |      |   |  |  |
|     |              |    | 14反向         |           |            |      |      |   |  |  |
|     | t.X□□        |    | 0            | 不反轉訊號     | 虎。<br>     |      |      |   |  |  |
|     |              |    | 1            | 使訊號反轉     | <b>專</b> 。 |      |      |   |  |  |
| 1   |              |    |              |           |            |      |      |   |  |  |

MD28UC01-2505

#### 參數

| Pt糾 | Pt編碼 Pt |           | 12            |          |                 |      |      |   |  |  |  |  |
|-----|---------|-----------|---------------|----------|-----------------|------|------|---|--|--|--|--|
| 大小  | ١       | 2         |               | 設定範圍     | 0000~1111       | 出廠預設 | 0000 |   |  |  |  |  |
| 名稱  | 爭       | 輸入訊號反轉設定2 |               | 設定單位     | -               | 有效馬達 | 通用   |   |  |  |  |  |
| 有效  | 如時間     | 寫)        | <b>、且再</b> 次推 | 妾通電後     | 類別              | 設定   | 參照章節 | - |  |  |  |  |
|     |         |           |               |          |                 | 說明   |      |   |  |  |  |  |
|     |         |           |               |          |                 |      |      |   |  |  |  |  |
|     |         |           | <b>I5</b> 反向  |          |                 |      |      |   |  |  |  |  |
|     | t.🗆 🗆 🛙 | ⊐X        | 0             | 不反轉訊號    | ŧ.              |      |      |   |  |  |  |  |
|     |         |           | 1             | 使訊號反轉    | <b>.</b>        |      |      |   |  |  |  |  |
|     |         |           |               |          |                 |      |      |   |  |  |  |  |
|     |         |           | <b>I6</b> 反向  |          |                 |      |      |   |  |  |  |  |
|     | t.□□>   | <□        | 0             | 不反轉訊號    | <b>志</b> 。      |      |      |   |  |  |  |  |
|     |         |           | 1             | L 使訊號反轉。 |                 |      |      |   |  |  |  |  |
|     |         |           |               |          |                 |      |      |   |  |  |  |  |
|     |         |           | I7反向          |          |                 |      |      |   |  |  |  |  |
|     | t.□X□□  |           | 0             | 不反轉訊號    | έ.<br>          |      |      |   |  |  |  |  |
|     |         |           | 1             | 使訊號反轉    | <b>事</b> 。      |      |      |   |  |  |  |  |
|     |         |           |               |          |                 |      |      |   |  |  |  |  |
|     | 18反向    |           |               |          |                 |      |      |   |  |  |  |  |
|     | t.X□□□  |           | 0             | 不反轉訊號    | <b>も</b> 。<br>心 |      |      |   |  |  |  |  |
|     | 1 使訊號反  |           | 使訊號反轉         | <b>.</b> |                 |      |      |   |  |  |  |  |
|     |         |           |               |          |                 |      |      |   |  |  |  |  |

MD28UC01-2505

### E2系列驅動器使用者操作手册

-2505 參數

| Pt糾 | Pt編碼            |            | 13            |           |         |      |      |    |  |  |
|-----|-----------------|------------|---------------|-----------|---------|------|------|----|--|--|
| 大小  | 小 2             |            | 設定範圍          | 0000~1011 | 出廠預設    | 0000 |      |    |  |  |
| 名稱  | 爭               | 輸 <i>)</i> | <b>\</b> 訊號反轉 | 專設定3      | 設定單位    | -    | 有效馬達 | 通用 |  |  |
| 有效  | 如時間             | 寫ノ         | <b>\</b> 且再次打 | 妾通電後      | 類別      | 設定   | 參照章節 | -  |  |  |
|     |                 |            |               |           |         | 說明   |      |    |  |  |
|     |                 |            |               |           |         |      |      |    |  |  |
|     |                 |            | 19反向          |           |         |      |      |    |  |  |
|     | t.🗆 🗆 🛛         | ⊐X         | 0             | 不反轉訊號     | 虎。      |      |      |    |  |  |
|     |                 |            | 1             | 1 使訊號反轉。  |         |      |      |    |  |  |
| Ē   |                 |            |               |           |         |      |      |    |  |  |
|     |                 |            | 110反向         | ſ         |         |      |      |    |  |  |
|     | t.□□>           | ۲D         | 0             | 3 不反轉訊號。  |         |      |      |    |  |  |
|     |                 |            | 1 使訊號反轉。      |           |         |      |      |    |  |  |
|     |                 |            |               |           |         |      |      |    |  |  |
|     | t.□X□□ 保留(請勿變更) |            |               | 勿變更)      |         |      |      |    |  |  |
| r   |                 |            |               |           |         |      |      |    |  |  |
|     | 輸入訊號分配模式        |            |               |           |         |      |      |    |  |  |
|     | t.X□□□          |            | 0             | 使用出廠預     | 頁設的訊號分配 | 設定。  |      |    |  |  |
|     |                 |            | 1             | 自行定義語     | R號分配設定。 |      |      |    |  |  |
|     |                 |            |               |           |         |      |      |    |  |  |

MD28UC01-2505

參數

| Pt編碼 |            | Pt5 | Pt514         |                           |                         |               |      |      |  |  |  |
|------|------------|-----|---------------|---------------------------|-------------------------|---------------|------|------|--|--|--|
| 大小   | ۱ <u>۱</u> | 2   |               |                           | 設定範圍                    | 0000~5555     | 出廠預設 | 2114 |  |  |  |
| 名稱   | 稱輸         |     | 出訊號選打         | 睪1                        | 設定單位                    | -             | 有效馬達 | 通用   |  |  |  |
| 有交   | 效時間 寫      |     | <b>\</b> 且再次打 | 妾通電後                      | 類別                      | 設定            | 參照章節 | _    |  |  |  |
|      |            |     |               |                           | L                       | 說明            |      |      |  |  |  |
|      |            |     |               |                           |                         |               |      |      |  |  |  |
|      |            |     | 警報輸出          | (ALM) 訊號                  | 的分配                     |               |      |      |  |  |  |
|      |            |     | 0             | 停用。                       |                         |               |      |      |  |  |  |
|      |            |     | 1             | 從CN6-35                   | 、34 (O1) 端-             | 子輸出訊號。        |      |      |  |  |  |
|      | t.🗆 🗆 🗆    | ⊐X  | 2             | 從CN6-37                   | 從CN6-37、36 (O2) 端子輸出訊號。 |               |      |      |  |  |  |
|      |            |     | 3             | 從CN6-39                   | 從CN6-39、38 (O3) 端子輸出訊號。 |               |      |      |  |  |  |
|      |            |     | 4             | 從CN6-11、10 (O4) 端子輸出訊號。   |                         |               |      |      |  |  |  |
|      |            |     | 5             | 5 從CN6-40、12 (O5) 端子輸出訊號。 |                         |               |      |      |  |  |  |
| ſ    |            |     |               | *****                     |                         |               |      |      |  |  |  |
|      | t.□□>      | <□  | 定位完成          | 輸出 (COIN                  | )                       | / () == 1= == |      |      |  |  |  |
|      | t.□X□□     |     | 0~5           | 與警報輸出                     | 出 (ALM) 訊號的             | 9分配相同。        |      |      |  |  |  |
| [    |            |     | 速度一致          | 輸出 (V-CM                  | P) 訊號的分配                |               |      |      |  |  |  |
|      |            |     | 0~5           | 與警報輸出                     | L (ALM) 訊號的             | 小分配相同。        |      |      |  |  |  |
| L    |            |     |               | I                         |                         |               |      |      |  |  |  |
|      |            |     | 旋轉檢出          | 輸出 / 移動                   | 檢出輸出 (TGC               | N) 訊號的分配      |      |      |  |  |  |
|      |            |     | 0~5           | 與警報輸出                     | 出 <b>(ALM)</b> 訊號自      | り分配相同。        |      |      |  |  |  |
|      |            |     |               |                           |                         |               |      |      |  |  |  |

MD28UC01-2505

### E2系列驅動器使用者操作手册

UC01-2505 參數

| Pt約 | 扁碼                                    | Pt5 | 15                   |          |                |           |      |      |  |
|-----|---------------------------------------|-----|----------------------|----------|----------------|-----------|------|------|--|
| 大/  | ١                                     | 2   |                      |          | 設定範圍           | 0000~5555 | 出廠預設 | 0003 |  |
| 名和  | 爯                                     | 輸L  | 出訊號選打                | 墿2       | 設定單位           | -         | 有效馬達 | 通用   |  |
| 有效  | 改時間                                   | 寫〉  | <b>\</b> 且再次         | 接通電後     | 類別             | 設定        | 參照章節 | -    |  |
|     |                                       |     |                      |          |                | 說明        |      |      |  |
|     |                                       |     |                      |          |                |           |      |      |  |
|     | +                                     | ٦V  | 驅動器就                 | 緒輸出 (D-R | (DY) 訊號的分詞     | 配         |      |      |  |
|     | <b>l</b> .L.L.L                       |     | 0~5                  | 與警報輸出    | 出 (ALM) 訊號的    | り分配相同。    |      |      |  |
|     |                                       |     |                      |          |                |           |      |      |  |
|     | +                                     | /□  | 伺服就緒輸出 (S-RDY) 訊號的分配 |          |                |           |      |      |  |
|     | ι.∟∟∕                                 |     | 0~5                  | 與警報輸出    | (ALM) 訊號的分配相同。 |           |      |      |  |
|     |                                       |     |                      |          |                |           |      |      |  |
|     | ■ ■ ■ ■ ■ ■ ■ ■ ■ ■ ■ ■ ■ ■ ■ ■ ■ ■ ■ |     |                      | 檢出輸出 (C  | LT) 訊號的分酯      | 5         |      |      |  |
|     |                                       |     | 0~5                  | 與警報輸出    | 出 (ALM) 訊號的    | り分配相同。    |      |      |  |
|     | t.X□□□                                |     |                      |          |                |           |      |      |  |
|     |                                       |     | 速度限制檢出輸出 (VLT) 訊號的分配 |          |                |           |      |      |  |
|     |                                       |     | 0~5                  | 與警報輸出    | 出 (ALM) 訊號的    | h分配相同。    |      |      |  |
|     |                                       |     |                      |          |                |           |      |      |  |

-----

\_\_\_\_

MD28UC01-2505

參數

| Pt約 | Pt編碼     |    | Pt516         |                         |                         |           |      |      |  |  |
|-----|----------|----|---------------|-------------------------|-------------------------|-----------|------|------|--|--|
| 大/  | ١        | 2  |               |                         | 設定範圍                    | 0000~5555 | 出廠預設 | 0005 |  |  |
| 名科  | 名稱 輸出訊號選 |    | 出訊號選打         | 睪3                      | 設定單位                    | -         | 有效馬達 | 通用   |  |  |
| 有效  | 有效時間  寫  |    | <b>\</b> 且再次打 | 妾通電後                    | 類別                      | 設定        | 參照章節 | -    |  |  |
|     |          |    |               |                         | L                       | 說明        |      |      |  |  |
|     |          |    |               |                         |                         |           |      |      |  |  |
|     | 制動       |    | 制動器控          | 制輸出 (BK)                | 訊號的分配                   |           |      |      |  |  |
|     |          |    | 0             | 停用。                     |                         |           |      |      |  |  |
|     |          |    | 1             | 從CN6-35                 | 、34 (O1) 端-             | 子輸出訊號。    |      |      |  |  |
|     | t.🗆 🗆 🗆  | ⊐X | 2             | 從CN6-37                 | 、36 (O2) 端子             | 子輸出訊號。    |      |      |  |  |
|     |          |    | 3             | 從CN6-39                 | 從CN6-39、38 (O3) 端子輸出訊號。 |           |      |      |  |  |
|     |          |    | 4             | 從CN6-11                 | 從CN6-11、10 (O4) 端子輸出訊號。 |           |      |      |  |  |
|     |          |    | 5             | 從CN6-40、12 (O5) 端子輸出訊號。 |                         |           |      |      |  |  |
| i   |          |    |               |                         |                         |           |      |      |  |  |
|     | t 🗆 🗆 እ  | (  | 警告輸出          | (WARN) 訊                | 號的分配                    |           |      |      |  |  |
|     | ι        | 1  | 0~5           | 與制動器控                   | 空制輸出 (BK) 言             | 訊號的分配相同。  |      |      |  |  |
|     |          |    |               |                         |                         |           |      |      |  |  |
|     | +        |    | 定位接近          | 輸出 (NEAR                | ) 訊號的分配                 |           |      |      |  |  |
|     |          |    | 0~5           | 與制動器控                   | 控制輸出 (BK) 言             | 訊號的分配相同。  |      |      |  |  |
| i   |          |    |               |                         |                         |           |      |      |  |  |
|     | t.X□□    |    | 命令脈波          | 輸入倍率切                   | 換輸出 (PSELA              | ) 訊號的分配   |      |      |  |  |
|     |          |    | 0~5           | 與制動器控                   | 控制輸出 (BK) 詞             | 汛號的分配相同。  |      |      |  |  |
|     |          |    |               |                         |                         |           |      |      |  |  |

MD28UC01-2505

### E2系列驅動器使用者操作手册

參數

| Pt約               | 扁碼      | Pt5        | 17                      |         |                    |              |      |      |  |
|-------------------|---------|------------|-------------------------|---------|--------------------|--------------|------|------|--|
| 大/                | ١       | 2          |                         |         | 設定範圍               | 0000~5555    | 出廠預設 | 0000 |  |
| 名科                | 爯       | 輸と         | 出訊號選打                   | 睪4      | 設定單位               | -            | 有效馬達 | 通用   |  |
| 有效                | 改時間     | 寫)         | <b>\</b> 且再次打           | 妾通電後    | 類別                 | 設定           | 參照章節 | -    |  |
|                   |         |            |                         |         |                    |              |      |      |  |
|                   |         |            |                         |         |                    |              |      |      |  |
|                   | +       | ٦V         | 位置觸發                    | 數位輸出 (P | T) 訊號的分配           |              |      |      |  |
|                   | ιι      | 」~ 0~5 與制重 |                         | 與制動器控   | 空制輸出 (BK) 訊號的分配相同。 |              |      |      |  |
|                   |         |            |                         |         |                    |              |      |      |  |
|                   | + □□\   | /□         | 電子凸輪同步區域輸出 (ZONE) 訊號的分配 |         |                    |              |      |      |  |
|                   | ι.□□/   |            | 0~5                     | 與制動器控   | 控制輸出 (BK) 言        | 訊號的分配相同。     |      |      |  |
|                   |         |            |                         |         |                    |              |      |      |  |
|                   | + □ V □ |            | 外接動態制動器 (DBK) 訊號的分配     |         |                    |              |      |      |  |
|                   | L.L.AL  |            | 0~5                     | 與制動器控   | E制輸出 (BK) 訊號的分配相同。 |              |      |      |  |
|                   |         |            |                         |         |                    |              |      |      |  |
|                   | + V 🗆 ୮ |            | 驅動器歸                    | 原點完成輸出  | 出 (HOMED) 計        | <b>刑號的分配</b> |      |      |  |
|                   | t.XLL   |            | 0~5                     | 與制動器控   | 控制輸出 (BK) 詞        | 訊號的分配相同。     |      |      |  |
| 0~5 與制動器控制輸出 (BK) |         |            |                         | 興制動器指   | 空制輸出 (BK) 記        | 11號的分配相问。    |      |      |  |

MD28UC01-2505

#### 參數

| Pt編 | Pt編碼 Pt518       |                 |       |           |                         |        |      |    |  |  |
|-----|------------------|-----------------|-------|-----------|-------------------------|--------|------|----|--|--|
| 大小  | 」 2              |                 | 設定範圍  | 0000~0005 | 出廠預設                    | 0000   |      |    |  |  |
| 名稱  | 爭                | 輸出              | 訊號選打  | 睪5        | 設定單位                    | -      | 有效馬達 | 通用 |  |  |
| 有交  | 如時間              | 寫〉              | 、且再次推 | 妾通電後      | 類別                      | 設定     | 參照章節 | -  |  |  |
|     |                  |                 |       |           |                         | 說明     |      |    |  |  |
|     |                  |                 |       |           |                         |        |      |    |  |  |
|     |                  |                 | 龍門控制  | 就緒輸出 (G   | -RDY) 訊號的:              | 分配     |      |    |  |  |
|     |                  |                 | 0     | 停用。       |                         |        |      |    |  |  |
|     |                  |                 | 1     | 從CN6-35   | 、34 (O1) 端子輸出訊號。        |        |      |    |  |  |
|     | t.🗆 🗆 🛙          | ⊐X              | 2     | 從CN6-37   | 從CN6-37、36 (O2) 端子輸出訊號。 |        |      |    |  |  |
|     |                  |                 | 3     | 從CN6-39   | -39、38 (O3) 端子輸出訊號。     |        |      |    |  |  |
|     |                  |                 | 4     | 從CN6-11   | 1、10 (O4) 端子輸出訊號。       |        |      |    |  |  |
|     |                  |                 | 5     | 從CN6-40   | 、12 (O5) 端子             | 子輸出訊號。 |      |    |  |  |
|     |                  |                 |       |           |                         |        |      |    |  |  |
|     | t.□□>            | < D             | 保留(請  | 勿變更)      |                         |        |      |    |  |  |
| _   |                  |                 |       |           |                         |        |      |    |  |  |
|     | t.□X□            | t.□X□□ 保留(請勿變更) |       |           |                         |        |      |    |  |  |
|     |                  |                 |       |           |                         |        |      |    |  |  |
|     | t.X□□□□ 保留(請勿變更) |                 |       | 勿變更)      |                         |        |      |    |  |  |
|     |                  |                 |       |           |                         |        |      |    |  |  |

MD28UC01-2505

### E2系列驅動器使用者操作手册

3UC01-2505 參數

| Pt編 | 扁碼      | Pt5 | 19            |                  |            |      |      |    |  |
|-----|---------|-----|---------------|------------------|------------|------|------|----|--|
| 大小  | 大小 2    |     | 設定範圍          | 0000~1111        | 出廠預設       | 0000 |      |    |  |
| 名稱  | 爭       | 輸出  | 出訊號反轉         | 專設定1             | 設定單位       | -    | 有效馬達 | 通用 |  |
| 有交  | 如時間     | 寫)  | <b>、且再</b> 次推 | 妾通電後             | 類別         | 設定   | 參照章節 | -  |  |
|     |         |     |               |                  |            | 說明   |      |    |  |
|     |         |     |               |                  |            |      |      |    |  |
|     |         |     | 01反向          |                  |            |      |      |    |  |
|     | t.🗆 🗆 🗆 | ⊐X  | 0             | 不反轉訊號            |            |      |      |    |  |
|     |         |     | 1             | 使訊號反轉。           |            |      |      |    |  |
|     |         |     |               |                  |            |      |      |    |  |
|     |         |     | O2反向          |                  |            |      |      |    |  |
|     | t.□□>   | X□  | 0             | 不反轉訊號            | ŧ.         |      |      |    |  |
|     |         |     | 1             | 使訊號反轉。           |            |      |      |    |  |
| , r |         |     |               |                  |            |      |      |    |  |
|     |         |     | O3反向          |                  |            |      |      |    |  |
|     | t.□X□   |     | 0             | 不反轉訊號            | Ē o        |      |      |    |  |
|     |         |     | 1             | 1         使訊號反轉。 |            |      |      |    |  |
| , r |         |     |               |                  |            |      |      |    |  |
|     |         |     | <b>O</b> 4反向  |                  |            |      |      |    |  |
|     | t.X□□   |     | 0             | 不反轉訊號            | Ē o        |      |      |    |  |
|     |         |     | 1             | 使訊號反轉            | <b>,</b> 。 |      |      |    |  |
|     |         |     |               |                  |            |      |      |    |  |

MD28UC01-2505

#### 參數

| Pt約 | 扁碼     | Pt5           | 1A            |       |           |      |      |    |  |
|-----|--------|---------------|---------------|-------|-----------|------|------|----|--|
| 大/  | ١      | 2             |               | 設定範圍  | 0000~0001 | 出廠預設 | 0000 |    |  |
| 名和  | 爭      | 輸出            | 出訊號反轉         | 專設定2  | 設定單位      | -    | 有效馬達 | 通用 |  |
| 有效  | 改時間    | 寫ノ            | <b>\</b> 且再次打 | 妾通電後  | 類別        | 設定   | 參照章節 | -  |  |
|     |        |               |               |       |           |      |      |    |  |
|     |        |               |               |       |           |      |      |    |  |
|     | O5反向   |               |               |       |           |      |      |    |  |
|     | t.□□□X |               | 0             | 不反轉訊號 | れ號。       |      |      |    |  |
|     |        |               | 1             | 使訊號反轉 | 專。        |      |      |    |  |
|     |        |               |               |       |           |      |      |    |  |
|     | t.□□>  | <b>K</b> □    | 保留(請          | 勿變更)  |           |      |      |    |  |
|     |        |               |               |       |           |      |      |    |  |
|     | t.□X□  |               | 保留(請          | 勿變更)  |           |      |      |    |  |
|     |        |               |               |       |           |      |      |    |  |
|     | t.X□□  | X□□□ 保留(請勿變更) |               |       |           |      |      |    |  |
|     |        |               |               |       |           |      |      |    |  |

| Pt編碼 | Pt51B               |      |              |      |     |
|------|---------------------|------|--------------|------|-----|
| 大小   | 4                   | 設定範圍 | 0~1073741824 | 出廠預設 | 625 |
| 名稱   | 馬達-負載位置間偏<br>差過大檢出值 | 設定單位 | 1控制單位        | 有效馬達 | 旋轉  |
| 有效時間 | 即時生效                | 類別   | 設定           | 參照章節 | -   |

| Pt編碼 | Pt51E     |      |        |      |     |
|------|-----------|------|--------|------|-----|
| 大小   | 2         | 設定範圍 | 10~100 | 出廠預設 | 100 |
| 名稱   | 位置偏差過大警告值 | 設定單位 | 1%     | 有效馬達 | 通用  |
| 有效時間 | 即時生效      | 類別   | 設定     | 參照章節 | -   |

| Pt編碼 | Pt520                  |      |              |      |         |
|------|------------------------|------|--------------|------|---------|
| 大小   | 4                      | 設定範圍 | 1~1073741823 | 出廠預設 | 5242880 |
| 名稱   | 位置偏差過大警報值<br>(旋轉式伺服馬達) | 設定單位 | 1控制單位        | 有效馬達 | 旋轉      |
| 有效時間 | 即時生效                   | 類別   | 設定           | 參照章節 | -       |

MD28UC01-2505

### E2系列驅動器使用者操作手册

參數

| Pt編碼 | Pt521                  |      |              |      |        |
|------|------------------------|------|--------------|------|--------|
| 大小   | 4                      | 設定範圍 | 1~1073741823 | 出廠預設 | 500000 |
| 名稱   | 位置偏差過大警報值<br>(直線式伺服馬達) | 設定單位 | 1控制單位        | 有效馬達 | 線性     |
| 有效時間 | 即時生效                   | 類別   | 設定           | 參照章節 | -      |

| Pt編碼 | Pt522  |      |              |      |    |
|------|--------|------|--------------|------|----|
| 大小   | 4      | 設定範圍 | 0~1073741824 | 出廠預設 | 7  |
| 名稱   | 定位完成幅度 | 設定單位 | 1控制單位        | 有效馬達 | 通用 |
| 有效時間 | 即時生效   | 類別   | 設定           | 參照章節 | -  |

| Pt編碼 | Pt523 |      |        |      |    |
|------|-------|------|--------|------|----|
| 大小   | 4     | 設定範圍 | 0~1000 | 出廠預設 | 0  |
| 名稱   | 反彈跳時間 | 設定單位 | 1 ms   | 有效馬達 | 通用 |
| 有效時間 | 即時生效  | 類別   | 設定     | 參照章節 | -  |

| Pt編碼 | Pt524    |      |              |      |            |
|------|----------|------|--------------|------|------------|
| 大小   | 4        | 設定範圍 | 1~1073741824 | 出廠預設 | 1073741824 |
| 名稱   | NEAR訊號範圍 | 設定單位 | 1控制單位        | 有效馬達 | 通用         |
| 有效時間 | 即時生效     | 類別   | 設定           | 參照章節 | -          |

| Pt編碼 | Pt52A            |      |       |      |    |
|------|------------------|------|-------|------|----|
| 大小   | 2                | 設定範圍 | 0~100 | 出廠預設 | 0  |
| 名稱   | 全閉迴路旋轉1圈的<br>乘積值 | 設定單位 | 1%    | 有效馬達 | 旋轉 |
| 有效時間 | 即時生效             | 類別   | 調整    | 參照章節 | -  |

| Pt編碼 | Pt52B |      |       |      |    |
|------|-------|------|-------|------|----|
| 大小   | 2     | 設定範圍 | 1~100 | 出廠預設 | 20 |
| 名稱   | 過載警告值 | 設定單位 | 1%    | 有效馬達 | 通用 |
| 有效時間 | 即時生效  | 類別   | 設定    | 參照章節 | -  |

MD28UC01-2505

參數\_\_\_\_\_\_

Г

#### E2系列驅動器使用者操作手册

|      |                   | _    |        |      |     |
|------|-------------------|------|--------|------|-----|
| Pt編碼 | Pt52C             |      |        |      |     |
| 大小   | 2                 | 設定範圍 | 10~100 | 出廠預設 | 100 |
| 名稱   | 馬達過載檢出電流降<br>低額定值 | 設定單位 | 1%     | 有效馬達 | 通用  |
| 有效時間 | 寫入且再次接通電後         | 類別   | 設定     | 參照章節 | -   |

| Pt編碼 | Pt52D     |      |         |      |     |
|------|-----------|------|---------|------|-----|
| 大小   | 2         | 設定範圍 | 10~2000 | 出廠預設 | 600 |
| 名稱   | 編碼器延遲時間   | 設定單位 | 1 ms    | 有效馬達 | 通用  |
| 有效時間 | 寫入且再次接通電後 | 類別   | 設定      | 參照章節 | -   |

| Pt編碼 | Pt52E            |      |        |      |    |
|------|------------------|------|--------|------|----|
| 大小   | 2                | 設定範圍 | 5~600  | 出廠預設 | 10 |
| 名稱   | 馬達峰値電流最大持<br>續時間 | 設定單位 | 100 ms | 有效馬達 | 通用 |
| 有效時間 | 寫入且再次接通電後        | 類別   | 設定     | 參照章節 | -  |

-

| Pt編碼 | Pt531       |         |              |      |    |
|------|-------------|---------|--------------|------|----|
| 大小   | 4           | 扒宁筠周    | -1073741824~ | 山应站扒 | 0  |
|      |             | <b></b> | 1073741822   | 山敞預設 |    |
| 名稱   | 程式P2P移動距離P1 | 設定單位    | 1控制單位        | 有效馬達 | 通用 |
| 有效時間 | 即時生效        | 類別      | 設定           | 參照章節 | -  |

| Pt編碼  | Pt532       |      |               |      |       |
|-------|-------------|------|---------------|------|-------|
| + $($ | 4           | 設定範圍 | -1073741823 ~ | 山欧邓ગ | 32768 |
| 入小    |             |      | 1073741823    | 山脉頂成 |       |
| 名稱    | 程式P2P移動距離P2 | 設定單位 | 1控制單位         | 有效馬達 | 通用    |
| 有效時間  | 即時生效        | 類別   | 設定            | 參照章節 | -     |

| Pt編碼 | Pt533     |      |         |      |          |
|------|-----------|------|---------|------|----------|
| 大小   | 2         | 設定範圍 | 1~10000 | 出廠預設 | 600/60*1 |
| 名稱   | 程式P2P移動速度 | 設定單位 | 1 rpm   | 有效馬達 | 旋轉       |
| 有效時間 | 即時生效      | 類別   | 設定      | 參照章節 | -        |

MD28UC01-2505

#### E2系列驅動器使用者操作手册

參數

| Pt編碼 | Pt534     |      |         |      |     |
|------|-----------|------|---------|------|-----|
| 大小   | 2         | 設定範圍 | 2~65535 | 出廠預設 | 100 |
| 名稱   | 程式P2P加速時間 | 設定單位 | 1 ms    | 有效馬達 | 通用  |
| 有效時間 | 即時生效      | 類別   | 設定      | 參照章節 | -   |

| Pt編碼 | Pt535     |      |         |      |      |
|------|-----------|------|---------|------|------|
| 大小   | 2         | 設定範圍 | 0~65535 | 出廠預設 | 1000 |
| 名稱   | 程式P2P等待時間 | 設定單位 | 1 ms    | 有效馬達 | 通用   |
| 有效時間 | 即時生效      | 類別   | 設定      | 參照章節 | -    |

| Pt編碼 | Pt537     |      |         |      |     |
|------|-----------|------|---------|------|-----|
| 大小   | 2         | 設定範圍 | 2~65535 | 出廠預設 | 100 |
| 名稱   | 程式P2P減速時間 | 設定單位 | 1 ms    | 有效馬達 | 通用  |
| 有效時間 | 即時生效      | 類別   | 設定      | 參照章節 | -   |

\_

| Pt編碼 | Pt538           |      |         |      |    |
|------|-----------------|------|---------|------|----|
| 大小   | 2               | 設定範圍 | 2~65535 | 出廠預設 | 10 |
| 名稱   | 程式P2P緊急減速時<br>間 | 設定單位 | 1 ms    | 有效馬達 | 通用 |
| 有效時間 | 即時生效            | 類別   | 設定      | 參照章節 | -  |

| Pt編碼 | Pt539           |      |              |      |       |
|------|-----------------|------|--------------|------|-------|
| 大小   | 4               | 設定範圍 | 1~1073741824 | 出廠預設 | 32768 |
| 名稱   | 程式P2P相對移動距<br>離 | 設定單位 | 1控制單位        | 有效馬達 | 通用    |
| 有效時間 | 即時生效            | 類別   | 設定           | 參照章節 | -     |

| Pt編碼                                                | Pt53A            |      |     |      |    |
|-----------------------------------------------------|------------------|------|-----|------|----|
| 大小                                                  | 2                | 設定範圍 | 0~1 | 出廠預設 | 0  |
| A稱     PROFIdrive JOG 模<br>式吋動方向反轉設定     設定單位     - | PROFIdrive JOG 模 | 設定單位 | _   | 有效馬達 | 通田 |
|                                                     |                  |      |     |      |    |
| 有效時間                                                | 即時生效             | 類別   | 設定  | 參照章節 | -  |

MD28UC01-2505

參數

#### E2系列驅動器使用者操作手册

| Pt編碼 | Pt550           |      |              |      |    |
|------|-----------------|------|--------------|------|----|
| 大小   | 2               | 設定範圍 | -10000~10000 | 出廠預設 | 0  |
| 名稱   | 類比量監視1偏移量<br>電壓 | 設定單位 | 0.01 V       | 有效馬達 | 通用 |
| 有效時間 | 即時生效            | 類別   | 設定           | 參照章節 | -  |

| Pt編碼 | Pt551           |      |              |      |    |
|------|-----------------|------|--------------|------|----|
| 大小   | 2               | 設定範圍 | -10000~10000 | 出廠預設 | 0  |
| 名稱   | 類比量監視2偏移量<br>電壓 | 設定單位 | 0.01 V       | 有效馬達 | 通用 |
| 有效時間 | 即時生效            | 類別   | 設定           | 參照章節 | -  |

\_

| Pt編碼 | Pt552    |      |              |      |     |
|------|----------|------|--------------|------|-----|
| 大小   | 2        | 設定範圍 | -10000~10000 | 出廠預設 | 100 |
| 名稱   | 類比量監視1倍率 | 設定單位 | 0.01倍        | 有效馬達 | 通用  |
| 有效時間 | 即時生效     | 類別   | 設定           | 參照章節 | -   |

| Pt編碼 | Pt553    |      |              |      |     |
|------|----------|------|--------------|------|-----|
| 大小   | 2        | 設定範圍 | -10000~10000 | 出廠預設 | 100 |
| 名稱   | 類比量監視2倍率 | 設定單位 | 0.01倍        | 有效馬達 | 通用  |
| 有效時間 | 即時生效     | 類別   | 設定           | 參照章節 | -   |

| Pt編碼 | Pt554                   |      |        |      |    |
|------|-------------------------|------|--------|------|----|
| 大小   | 2                       | 設定範圍 | 8~600  | 出廠預設 | 10 |
| 名稱   | I <sup>2</sup> T峰值電流最大持 | 設定單位 | 100 ms | 有效馬達 | 通用 |
|      | 續時間                     |      |        |      |    |
| 有效時間 | 寫入且再次通電後                | 類別   | 設定     | 參照章節 | -  |

| Pt編碼 | Pt555         |      |       |      |    |
|------|---------------|------|-------|------|----|
| 大小   | 2             | 設定範圍 | 1~200 | 出廠預設 | 40 |
| 名稱   | 馬達主迴路接線斷線     | 設定單位 | 25 ms | 有效馬達 | 通用 |
|      | 警報(AL.F50)檢出時 |      |       |      |    |
|      | 間             |      |       |      |    |
| 有效時間 | 寫入且再次通電後      | 類別   | 設定    | 參照章節 | -  |

MD28UC01-2505

### <u>E2系列驅動器使用</u>者操作手册

參數

| Pt編碼 | Pt580                 |      |         |      |    |
|------|-----------------------|------|---------|------|----|
| 大小   | 2                     | 設定範圍 | 0~10000 | 出廠預設 | 10 |
| 名稱   | 零位固定值 ( 直線式<br>伺服馬達 ) | 設定單位 | 1 mm/s  | 有效馬達 | 線性 |
| 有效時間 | 即時生效                  | 類別   | 設定      | 參照章節 | -  |

| Pt編碼 | Pt581              |      |         |      |    |
|------|--------------------|------|---------|------|----|
| 大小   | 2                  | 設定範圍 | 1~10000 | 出廠預設 | 20 |
| 名稱   | 移動檢出值(直線式<br>伺服馬達) | 設定單位 | 1 mm/s  | 有效馬達 | 線性 |
| 有效時間 | 即時生效               | 類別   | 設定      | 參照章節 | -  |

| Pt編碼 | Pt582                       |      |        |      |    |
|------|-----------------------------|------|--------|------|----|
| 大小   | 2                           | 設定範圍 | 0~100  | 出廠預設 | 10 |
| 名稱   | 速度一致訊號輸出範<br>圍(直線式伺服馬<br>達) | 設定單位 | 1 mm/s | 有效馬達 | 線性 |
| 有效時間 | 即時生效                        | 類別   | 設定     | 參照章節 | -  |

| Pt編碼 | Pt583                       |      |         |      |    |
|------|-----------------------------|------|---------|------|----|
| 大小   | 2                           | 設定範圍 | 0~10000 | 出廠預設 | 10 |
| 名稱   | 制動器命令輸出速度<br>值(直線式伺服馬<br>達) | 設定單位 | 1 mm/s  | 有效馬達 | 線性 |
| 有效時間 | 即時生效                        | 類別   | 設定      | 參照章節 | -  |

| Pt編碼 | Pt585                    |      |         |      |    |
|------|--------------------------|------|---------|------|----|
| 大小   | 2                        | 設定範圍 | 1~10000 | 出廠預設 | 50 |
| 名稱   | 程式 P2P 移動速度<br>(直線式伺服馬達) | 設定單位 | 1 mm/s  | 有效馬達 | 線性 |
| 有效時間 | 即時生效                     | 類別   | 設定      | 參照章節 | -  |

註:

\*1. 使用直驅馬達時,Pt533的預設值為60 rpm。

MD28UC01-2505

參數

### 15.2.7 應用功能類 (Pt6XX)

| Pt編碼 | Pt600                |      |         |      |    |
|------|----------------------|------|---------|------|----|
| 大小   | 2                    | 設定範圍 | 0~65535 | 出廠預設 | 0  |
| 名稱   | 回生電阻容量 <sup>*1</sup> | 設定單位 | 10 W    | 有效馬達 | 通用 |
| 有效時間 | 即時生效                 | 類別   | 設定      | 參照章節 | -  |

| Pt編碼 | Pt603   |      |         |      |    |
|------|---------|------|---------|------|----|
| 大小   | 2       | 設定範圍 | 0~65535 | 出廠預設 | 0  |
| 名稱   | 回生電阻值*1 | 設定單位 | 10 mΩ   | 有效馬達 | 通用 |
| 有效時間 | 即時生效    | 類別   | 設定      | 參照章節 | -  |

| Pt約   | 扁碼        | Pt6       | 62   |         |               |               |      |      |  |
|-------|-----------|-----------|------|---------|---------------|---------------|------|------|--|
| 大小    | J۱        | 2         |      |         | 設定範圍          | 0000~0011     | 出廠預設 | 0000 |  |
| 名和    | 爯         | 多工位應用功能   |      | 設定單位    | -             | 有效馬達          | 通用   |      |  |
| 有郊    | 效時間       | 寫入且再次接通電後 |      | 妾通電後    | 類別            | 設定            | 參照章節 | -    |  |
|       |           |           |      |         |               |               |      |      |  |
|       |           |           |      |         |               |               |      |      |  |
|       |           |           | 分度運動 | 1回到上次目  | 目標站位的方法       |               |      |      |  |
|       | t.□□[     | ⊐X        | 0    | 使用目前記   | 用目前設定方向。      |               |      |      |  |
|       |           |           | 1    | 使用最短路徑。 |               |               |      |      |  |
|       |           |           | •    |         |               |               |      |      |  |
|       | 多工位自動激磁功能 |           |      |         |               |               |      |      |  |
| t.□□> |           | ΧD        | 0    | 關閉上電後   | 上電後多工位自動激磁功能。 |               |      |      |  |
|       |           |           | 1    | 開啟上電復   | 後多工位自動激       | <b>汝磁功能</b> 。 |      |      |  |
|       |           |           | •    | •       |               |               |      |      |  |

| t.X□□□ 保留(請 | 勿變更) |  |  |
|-------------|------|--|--|

MD28UC01-2505

### E2系列驅動器使用者操作手册

UC01-2505 參數

| Pt編       | 碼             | Pt6         | 63    |        |                   |           |      |      |
|-----------|---------------|-------------|-------|--------|-------------------|-----------|------|------|
| 大小        |               | 2           | 2     |        | 設定範圍              | 0000~0001 | 出廠預設 | 0001 |
| 名稱        |               | 多]          | C位應用I | 功能 2   | 設定單位              | -         | 有效馬達 | 通用   |
| 有效        | 時間            | 即時          | 寺生效   |        | 類別                | 設定        | 參照章節 | -    |
|           |               |             |       |        |                   |           |      |      |
|           |               |             |       |        |                   |           |      |      |
| 多工位超程時的警報 |               |             |       | 程時的警報  | 選擇                |           |      |      |
|           | t.□□□X 0 超程時· |             | 超程時・フ | 下輸出警報。 | 「輸出警報。            |           |      |      |
|           |               |             | 1     | 超程時·輔  | 俞出多工位警報 (AL.EF9)。 |           |      |      |
|           |               |             |       |        |                   |           |      |      |
|           | t.□□>         |             | 保留(請  | 勿變更)   |                   |           |      |      |
|           |               |             |       |        |                   |           |      |      |
|           | t.□X□         | コロ 保留(請勿變更) |       |        |                   |           |      |      |
|           |               |             |       |        |                   |           |      |      |
|           | t.X□□         |             | 保留(請  | 勿變更)   |                   |           |      |      |
|           |               |             |       |        |                   |           |      |      |

| Pt編碼 | Pt664           |      |        |      |    |
|------|-----------------|------|--------|------|----|
| 大小   | 2               | 設定範圍 | 1~1000 | 出廠預設 | 30 |
| 名稱   | 多工位輸入Signal_Act | 設定單位 | 1 ms   | 有效馬達 | 通用 |
|      | 的反彈跳時間          |      |        |      |    |
| 有效時間 | 即時生效            | 類別   | 設定     | 參照章節 | -  |

MD28UC01-2505

參數

#### E2系列驅動器使用者操作手册

| Pt約 | Pt編碼 Pt680 |    |               |           |            |      |      |    |  |  |
|-----|------------|----|---------------|-----------|------------|------|------|----|--|--|
| 大/  | 2          |    | 設定範圍          | 0030~00F1 | 出廠預設       | 0071 |      |    |  |  |
| 名和  | 爭          | 驅重 | <b>力器日誌</b> I | 力能        | 設定單位       | -    | 有效馬達 | 通用 |  |  |
| 有效  | <b> </b>   | 寫) | 、且再次推         | 妾通電後      | 類別         | 設定   | 參照章節 | -  |  |  |
|     |            |    |               |           |            | 說明   |      |    |  |  |
|     |            |    |               |           |            |      |      |    |  |  |
|     |            |    | 驅動器日          | 誌開關       |            |      |      |    |  |  |
|     | t.🗆 🗆 🗆    | ⊐X | 0             | 關閉驅動署     | 關閉驅動器日誌功能。 |      |      |    |  |  |
|     |            |    | 1             | 開啟驅動者     | 器日誌功能。     |      |      |    |  |  |
|     |            |    |               |           |            |      |      |    |  |  |
|     |            |    | 驅動器日          | 誌取樣週期     |            |      |      |    |  |  |
|     |            |    | 3             | 0.25 ms   |            |      |      |    |  |  |
|     |            |    | 4             | 0.5 ms    |            |      |      |    |  |  |
|     |            |    | 5             | 1 ms      |            |      |      |    |  |  |
|     |            |    | 6             | 2 ms      |            |      |      |    |  |  |
|     |            |    | 7             | 4 ms      |            |      |      |    |  |  |
|     | t 🗆 🗆 🖌    | (□ | 8             | 8 ms      |            |      |      |    |  |  |
|     | ,          |    | 9             | 16 ms     |            |      |      |    |  |  |
|     |            |    | А             | 32 ms     |            |      |      |    |  |  |
|     |            |    | В             | 64 ms     |            |      |      |    |  |  |
|     |            |    | С             | 128 ms    |            |      |      |    |  |  |
|     |            |    | D             | 256 ms    |            |      |      |    |  |  |
|     |            |    | E             | 512 ms    |            |      |      |    |  |  |
|     | F 1024 ms  |    |               | 1024 ms   |            |      |      |    |  |  |
|     |            |    |               |           |            |      |      |    |  |  |
|     | t.□X□      |    | 保留(請          | 勿變更)      |            |      |      |    |  |  |
|     |            |    |               |           |            |      |      |    |  |  |
|     | t. X□□     |    | 保留(請          | 勿變更)      |            |      |      |    |  |  |
|     |            |    |               |           |            |      |      |    |  |  |

| Pt編碼 | Pt681     |      |       |      |    |
|------|-----------|------|-------|------|----|
| 大小   | 2         | 設定範圍 | 0~100 | 出廠預設 | 90 |
| 名稱   | 驅動器日誌觸發位置 | 設定單位 | 1%    | 有效馬達 | 通用 |
| 有效時間 | 即時生效      | 類別   | 設定    | 參照章節 | -  |

註:

\*1. 此參數一般設定為 $0 \circ$ 使用外部回生電阻器時,請設定為外部回生電阻器的功率 (W) 或阻值 (m $\Omega$ )。

MD28UC01-2505

參數

### 15.2.8 內部歸原點設定 (Pt7XX)

\_

| Pt編碼 | Pt700   |      |       |      |    |
|------|---------|------|-------|------|----|
| 大小   | 2       | 設定範圍 | -6~37 | 出廠預設 | 1  |
| 名稱   | 設定歸原點方法 | 設定單位 | 方法編號  | 有效馬達 | 通用 |
| 有效時間 | 即時生效    | 類別   | 設定    | 參照章節 | -  |

| Pt編碼 | Pt701                  |      |        |      |    |
|------|------------------------|------|--------|------|----|
| 大小   | 2                      | 設定範圍 | 0~3000 | 出廠預設 | 20 |
| 名稱   | 搜尋近原點開關速度<br>(旋轉式伺服馬達) | 設定單位 | 1 rpm  | 有效馬達 | 旋轉 |
| 有效時間 | 即時生效                   | 類別   | 設定     | 參照章節 | -  |

| Pt編碼 | Pt702               |      |        |      |    |
|------|---------------------|------|--------|------|----|
| 大小   | 2                   | 設定範圍 | 0~3000 | 出廠預設 | 6  |
| 名稱   | 搜尋原點速度(旋轉<br>式伺服馬達) | 設定單位 | 1 rpm  | 有效馬達 | 旋轉 |
| 有效時間 | 即時生效                | 類別   | 設定     | 參照章節 | -  |

| Pt編碼 | Pt703          |      |       |      |     |
|------|----------------|------|-------|------|-----|
| 大小   | 2              | 設定範圍 | 0~600 | 出廠預設 | 300 |
| 名稱   | 歸原點程序的時間限<br>制 | 設定單位 | 秒     | 有效馬達 | 通用  |
| 有效時間 | 即時生效           | 類別   | 設定    | 參照章節 | -   |

| Pt編碼 | Pt704 |      |              |      |    |
|------|-------|------|--------------|------|----|
| 大小   | 4     | 設定範圍 | -1073741824~ | 出廠預設 | 0  |
|      |       |      | 1073741824   |      |    |
| 名稱   | 原點偏移量 | 設定單位 | 1控制單位        | 有效馬達 | 通用 |
| 有效時間 | 即時生效  | 類別   | 設定           | 參照章節 | -  |

MD28UC01-2505

|      |                        | _    |        |      |    |
|------|------------------------|------|--------|------|----|
| Pt編碼 | Pt705                  |      |        |      |    |
| 大小   | 2                      | 設定範圍 | 0~1000 | 出廠預設 | 10 |
| 名稱   | 搜尋近原點開關速度<br>(直線式伺服馬達) | 設定單位 | 1 mm/s | 有效馬達 | 線性 |
| 有效時間 | 即時生效                   | 類別   | 設定     | 參照章節 | -  |

| Pt編碼 | Pt706               |      |        |      |    |
|------|---------------------|------|--------|------|----|
| 大小   | 2                   | 設定範圍 | 0~1000 | 出廠預設 | 3  |
| 名稱   | 搜尋原點速度(直線<br>式伺服馬達) | 設定單位 | 1 mm/s | 有效馬達 | 線性 |
| 有效時間 | 即時生效                | 類別   | 設定     | 參照章節 | -  |

| Pt編碼 | Pt707   |      |         |      |     |
|------|---------|------|---------|------|-----|
| 大小   | 2       | 設定範圍 | 2~65535 | 出廠預設 | 100 |
| 名稱   | 歸原點加速時間 | 設定單位 | 1 ms    | 有效馬達 | 通用  |
| 有效時間 | 即時生效    | 類別   | 設定      | 參照章節 | -   |

| Pt編碼 | Pt708   |      |         |      |     |
|------|---------|------|---------|------|-----|
| 大小   | 2       | 設定範圍 | 2~65535 | 出廠預設 | 100 |
| 名稱   | 歸原點減速時間 | 設定單位 | 1 ms    | 有效馬達 | 通用  |
| 有效時間 | 即時生效    | 類別   | 設定      | 參照章節 | -   |

| Pt編碼 | Pt709     |      |         |      |    |
|------|-----------|------|---------|------|----|
| 大小   | 2         | 設定範圍 | 2~65535 | 出廠預設 | 10 |
| 名稱   | 歸原點緊急減速時間 | 設定單位 | 1 ms    | 有效馬達 | 通用 |
| 有效時間 | 即時生效      | 類別   | 設定      | 參照章節 | -  |

MD28UC01-2505

#### E2系列驅動器使用者操作手册

· 2505 參數

| Pt編               | Pt編碼 Pt70A <sup>*1</sup> |    |       |                   |                               |           |      |       |       |  |
|-------------------|--------------------------|----|-------|-------------------|-------------------------------|-----------|------|-------|-------|--|
| 大小                | ١                        | 2  |       |                   | 設定範圍                          | 0000~1111 | 出廠預設 | 1101  |       |  |
| 名稱                | <del>і</del>             | 單重 | 由原點應用 | 用功能               | 設定單位                          | -         | 有效馬達 | 通用    |       |  |
| 有交                | <b></b> 女時間              | -  |       |                   | 類別                            | 設定        | 參照章節 | -     |       |  |
|                   |                          | •  |       |                   |                               | 說明        |      |       |       |  |
|                   |                          |    |       |                   |                               |           |      |       |       |  |
|                   |                          |    | 多原點輸  | 出功能開關             |                               |           |      |       | 有效時間  |  |
|                   | t.🗆 🗆 🛙                  | ⊐X | 0     | 關閉多原點             | 占輸出功能。                        |           |      |       | 寫入且再次 |  |
|                   |                          |    | 1     | 開啟多原點             | 輸出功能。                         |           |      |       | 通電後   |  |
| -                 |                          |    |       |                   |                               |           |      |       |       |  |
|                   |                          |    | 自動移動  | 至原點偏移的            | 立置功能                          |           |      |       | 有效時間  |  |
|                   | t.□□>                    | Х□ | 0     | 歸原點過種             | 呈中·觸發原點訊號後·將當下位置設為Pt704。      |           |      | 寫入且再次 |       |  |
|                   |                          |    | 1     | 歸原點過種             | 呈中·觸發原點訊號後·將當下位置設為Pt704並移動至0。 |           |      | •     | 通電後   |  |
| -                 |                          |    |       |                   |                               |           |      |       |       |  |
|                   |                          |    | 絕對式編  | 碼器自動歸             | 原點完成功能                        |           |      |       | 有效時間  |  |
|                   | t.□X□□                   |    | 0     | 0 關閉上電後自動歸原點完成功能。 |                               |           |      |       |       |  |
| 1 開啟上電後自動歸原點完成功能。 |                          |    |       |                   |                               |           | 通電後  |       |       |  |
| _                 |                          |    |       |                   |                               |           |      |       |       |  |
|                   | 歸原點流程的異常超程檢知功能           |    |       |                   |                               |           |      | 有效時間  |       |  |
|                   | t.X□□                    |    | 0     | 歸原點起如             | 台狀態下・關閉                       | ]異常超程檢知。  |      |       | 即時生效  |  |
|                   |                          |    | 1     | 歸原點起如             | 台狀態下·啟動異常超程檢知。                |           |      |       |       |  |

| Pt編碼 | Pt70C              |      |         |      |    |
|------|--------------------|------|---------|------|----|
| 大小   | 2                  | 設定範圍 | 0~16384 | 出廠預設 | 0  |
| 名稱   | 歸原點位置命令加減<br>速時間常數 | 設定單位 | 0.25 ms | 有效馬達 | 通用 |
| 有效時間 | 變更後且馬達停止時          | 類別   | 設定      | 參照章節 | -  |

| Pt編碼 | Pt70D             |      |         |      |    |
|------|-------------------|------|---------|------|----|
| 大小   | 2                 | 設定範圍 | 0~1000  | 出廠預設 | 0  |
| 名稱   | 歸原點位置命令移動<br>平均時間 | 設定單位 | 0.25 ms | 有效馬達 | 通用 |
| 有效時間 | 變更後且馬達停止時         | 類別   | 設定      | 參照章節 | -  |

MD28UC01-2505

| Pt編碼 | Pt70E |      |              |      |    |
|------|-------|------|--------------|------|----|
| 大小   | 2     | 設定範圍 | 0~1073741824 | 出廠預設 | 0  |
| 名稱   | 原點寬容值 | 設定單位 | 1控制單位        | 有效馬達 | 通用 |
| 有效時間 | 即時生效  | 類別   | 設定           | 參照章節 | -  |

| Pt編 | 編碼 Pt710  |    |         |              |                  |                   |      |      |  |  |
|-----|-----------|----|---------|--------------|------------------|-------------------|------|------|--|--|
| 大小  | ١         | 2  | 2       |              | 設定範圍             | 0000~2211         | 出廠預設 | 0000 |  |  |
| 名稱  | Î         | 龍門 | 月系統原業   | 點應用功         | 設定單位             | -                 | 有效馬達 | 通用   |  |  |
|     |           | 能  |         |              |                  |                   |      |      |  |  |
| 有效  | y<br>時間   | 即開 | 寺生效     |              | 類別               | 設定                | 參照章節 | -    |  |  |
|     |           |    |         |              |                  | 說明                |      |      |  |  |
| _   |           |    |         |              |                  |                   |      |      |  |  |
|     |           |    | 龍門旋轉    | 軸鎖定設定        | (設定於主動車          | 由)                |      |      |  |  |
|     | t.□□[     | ⊐X | 0       | 關閉龍門放        | <b>b</b> 轉軸鎖定功能  | °                 |      |      |  |  |
|     |           |    | 1       | 開啟龍門放        | <b>b</b> 轉軸鎖定功能  | •                 |      |      |  |  |
|     |           |    |         |              |                  |                   |      |      |  |  |
|     | 龍門搜尋近原點開關 |    |         | 近原點開關        | 設定(設定於主動軸)       |                   |      |      |  |  |
|     | t.□□)     | Χ□ | 0       | 分別搜尋雙軸近原點開闢。 |                  |                   |      |      |  |  |
|     |           |    | 1       | 僅搜尋主軸近原點開闢。  |                  |                   |      |      |  |  |
| _   |           |    |         |              |                  |                   |      |      |  |  |
|     |           |    | 龍門從軸    | 搜尋原點訊        | 諕設定 <b>(</b> 設定方 | <sup>仒</sup> 從動軸) |      |      |  |  |
|     | t 🗆 X 🗆   |    | 0       | 僅搜尋原點        | 占訊號              |                   |      |      |  |  |
|     | ι.⊔/ι     |    | 1       | 搜尋找到刻        | f.原點開關正緣         | 後的原點訊號。           |      |      |  |  |
|     |           |    | 2       | 搜尋找到刻        | í原點開關負緣          | 後的原點訊號。           |      |      |  |  |
| _   |           |    |         |              |                  |                   |      |      |  |  |
|     |           |    | 龍門從軸    | 原點訊號來》       | 原(設定於從重          | 协軸)               |      |      |  |  |
|     | t X 🗆 ר   |    | 0       | 編碼器Z相        | 訊號正緣。            |                   |      |      |  |  |
|     | u.All     |    | 1       | 外部Latch      | 輸入1 (EXT-PF      | ROBE1) 訊號正緣。      |      |      |  |  |
|     |           | 2  | 外部Latch | 輸入1 (EXT-PF  | ROBE1) 訊號負緣。     |                   |      |      |  |  |

| Pt編碼 | Pt711          |      |              |      |    |
|------|----------------|------|--------------|------|----|
| 大小   | 4              | 設定範圍 | -1073741824~ | 出廠預設 | 0  |
|      |                |      | 1073741824   |      |    |
| 名稱   | 龍門旋轉軸原點偏移<br>量 | 設定單位 | 1控制單位        | 有效馬達 | 通用 |
| 有效時間 | 即時生效           | 類別   | 設定           | 參照章節 | -  |

MD28UC01-2505

### E2系列驅動器使用者操作手册

參數

| Pt編碼 | Pt712     |      |              |      |    |
|------|-----------|------|--------------|------|----|
| 大小   | 4         | 設定範圍 | -1073741824~ | 出廠預設 | 0  |
|      |           |      | 1073741824   |      |    |
| 名稱   | 龍門旋轉軸鎖定位置 | 設定單位 | 1控制單位        | 有效馬達 | 通用 |
| 有效時間 | 即時生效      | 類別   | 設定           | 參照章節 | -  |

| Pt編碼 | Pt713        |      |         |      |     |
|------|--------------|------|---------|------|-----|
| 大小   | 2            | 設定範圍 | 0~10000 | 出廠預設 | 250 |
| 名稱   | Hard stop電流值 | 設定單位 | 0.01 A  | 有效馬達 | 通用  |
| 有效時間 | 即時生效         | 類別   | 設定      | 參照章節 | -   |

| Pt編碼 | Pt714         |      |         |      |    |
|------|---------------|------|---------|------|----|
| 大小   | 2             | 設定範圍 | 0~10000 | 出廠預設 | 0  |
| 名稱   | Hard stop檢測時間 | 設定單位 | 1 ms    | 有效馬達 | 通用 |
| 有效時間 | 即時生效          | 類別   | 設定      | 參照章節 | -  |

| Pt編碼 | Pt715        |      |              |      |      |
|------|--------------|------|--------------|------|------|
| 大小   | 4            | 設定範圍 | 0~1073741824 | 出廠預設 | 2000 |
| 名稱   | Hard stop偏移量 | 設定單位 | 1控制單位        | 有效馬達 | 通用   |
| 有效時間 | 即時生效         | 類別   | 設定           | 參照章節 | -    |

註:

\*1 絕對式編碼器自動歸原點完成功能需搭配內部歸原點法(Pt700=-3)使用,故只支援絕對式編碼器。

MD28UC01-2505

參數

(此頁有意留白。)

# 16. 附錄

| 16. | 附錄                |  |
|-----|-------------------|--|
| 1   | 6.1 E2系列驅動器線材     |  |
|     | 16.1.1 馬達動力線      |  |
|     | 16.1.2 伺服馬達編碼器延長線 |  |
|     | 16.1.3 線性馬達編碼器延長線 |  |
|     | 16.1.4 直驅馬達編碼器延長線 |  |
|     | 16.1.5 ESC編碼器通訊線  |  |
|     | 16.1.6 控制訊號線      |  |
|     | 16.1.7 通訊線        |  |
|     | 16.1.8 STO安全功能配線  |  |
| 1   | 6.2 E2系列驅動器配件     |  |
|     | 16.2.1 附件包        |  |
|     | 16.2.2 接頭規格       |  |
|     | 16.2.3 電源濾波器與相關配件 |  |
|     | 16.2.4 絕對式編碼器電池配件 |  |
|     | 16.2.5 回生電阻       |  |
|     | 16.2.6 動態制動器配件    |  |

MD28UC01-2505

### 16.1 E2系列驅動器線材

### 16.1.1 馬達動力線

■ 伺服馬達

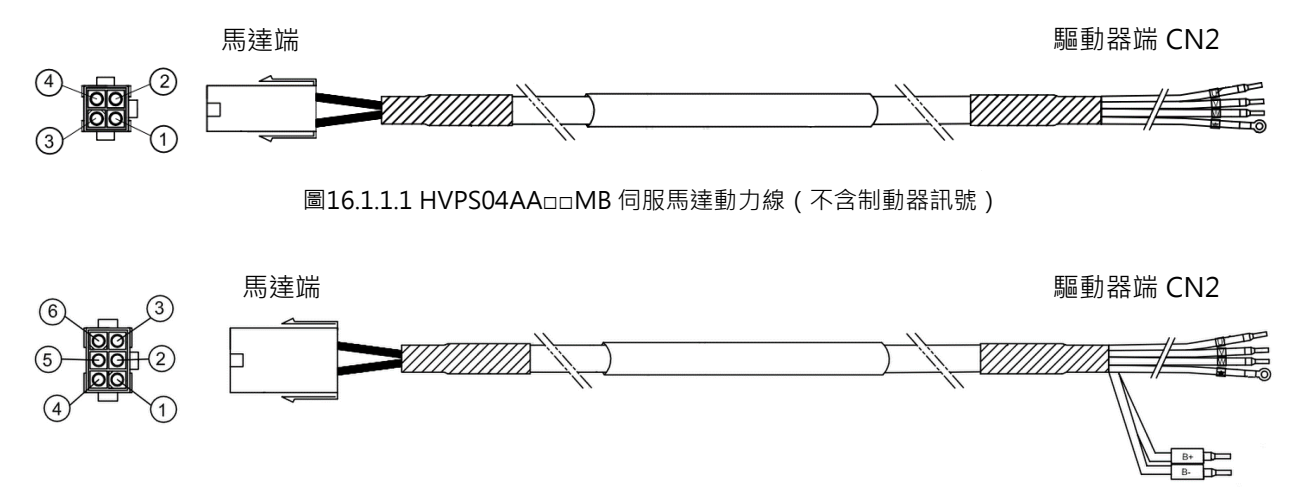

圖16.1.1.2 HVPS06AA□□MB 伺服馬達動力線 (含制動器訊號)

表16.1.1.1 伺服馬達馬達動力線

| 品名      | HIWIN品號                   | 說明                                |  |  |  |
|---------|---------------------------|-----------------------------------|--|--|--|
|         |                           | 50 W ~ 750 W伺服馬達適用,不含制動器訊號,耐撓曲    |  |  |  |
|         |                           | (HIWIN絕對式直驅馬達亦適用)                 |  |  |  |
|         | HVPS06AA□□MB              | 50 W ~ 750 W伺服馬達適用 · 含制動器訊號 · 耐撓曲 |  |  |  |
| 伺服馬達動力線 | HVPM04BB <sub>DD</sub> MB | 1 kW~2 kW伺服馬達適用,不含制動器訊號,直型接頭,耐撓曲  |  |  |  |
|         | HVPM06BB <sub>DD</sub> MB | 1 kW~2 kW伺服馬達適用,含制動器訊號,直型接頭,耐撓曲   |  |  |  |
|         | HVPM04CB□□MB              | 1 kW~2 kW伺服馬達適用,不含制動器訊號,L型接頭,耐撓曲  |  |  |  |
|         | HVPM06CB <sub>DD</sub> MB | 1 kW~2 kW伺服馬達適用·含制動器訊號·L型接頭·耐撓曲   |  |  |  |

□□代表線長·對應表如下:

表16.1.1.2

|        | 03 | 05 | 07 | 10 |
|--------|----|----|----|----|
| 線長 (m) | 3  | 5  | 7  | 10 |

註:

(1) 線材詳細規格請參閱EM1伺服馬達型錄。

(2) HIWIN絕對式直驅馬達型號為DMooo-A或DMooo-B。

(3) 此動力線僅能搭配 110 V / 220 V 電源輸入之驅動器。

HIWIN。MIKROSYSTEM MD28UC01-2505 附錄

#### E2系列驅動器使用者操作手册

■ 直驅馬達

使用 HIWIN 增量式直驅馬達時請使用以下動力線。

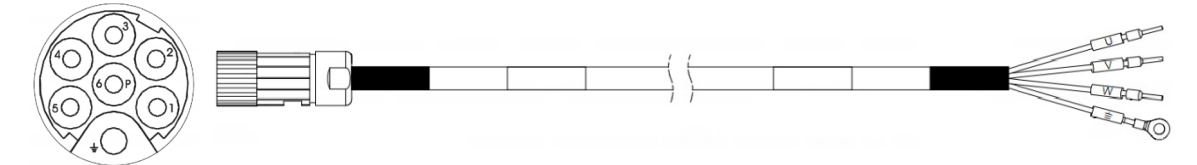

#### 圖 16.1.1.3 HE00841001□□ 直驅馬達動力線

#### 表16.1.1.3 直驅馬達動力線

| 品名      | HIWIN品號    | 說明                 |
|---------|------------|--------------------|
| 直驅馬達動力線 | HE00841001 | 直驅馬達適用,不含制動器訊號,耐撓曲 |

□□代表線長,對應表如下:

表16.1.1.4

|        | 71-80 | 81-90 | 95 |
|--------|-------|-------|----|
| 線長 (m) | 1-10  | 11-20 | 25 |

MD28UC01-2505

### 16.1.2 伺服馬達編碼器延長線

■ 連接EM1編碼器延長線

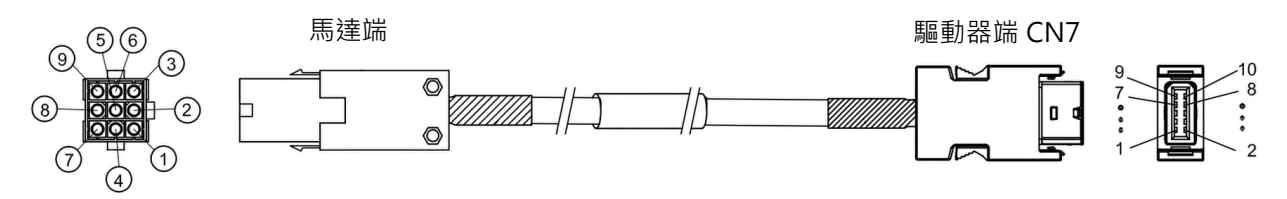

圖16.1.2.1 HVE23IAB□□MB 編碼器延長線(串列增量式・不含電池)

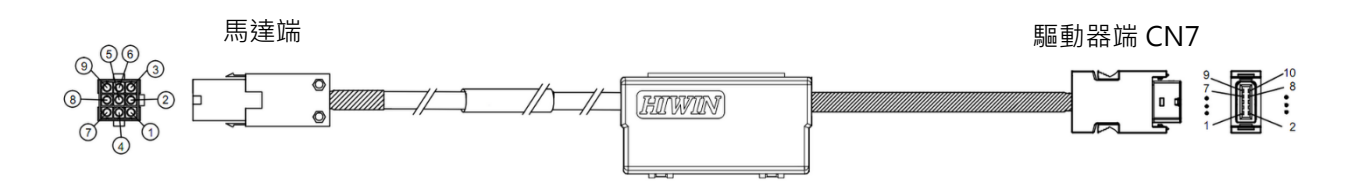

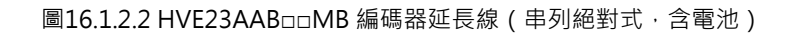

#### 表16.1.2.1 伺服馬達編碼器延長線

| 品名             | HIWIN品號       | 說明                                        |
|----------------|---------------|-------------------------------------------|
|                | HVE23IAB00MB  | 50 W ~ 750 W馬達適用 · 串列增量式 · 耐撓曲            |
|                | HVE23AAB□□MB  | 50 W ~ 750 W馬達適用 · 串列絕對式(含電池) · 耐撓曲       |
| 绐难毁延巨拍         | HVE23IBB DDMB | 1 kW~2 kW伺服馬達適用·串列增量式·直型接頭·耐撓曲            |
| <b>絒响奋</b> 些反脉 | HVE23ABB□□MB  | 1 kW~2 kW伺服馬達適用 · 串列絕對式(含電池) · 直型接頭 · 耐撓曲 |
|                | HVE23ICB DMB  | 1 kW~2 kW伺服馬達適用·串列增量式·L型接頭·耐撓曲            |
|                | HVE23ACB□□MB  | 1 kW~2 kW伺服馬達適用 · 串列絕對式(含電池) · L型接頭 · 耐撓曲 |

□□代表線長,對應表如下:

表16.1.2.2

|        | 03 | 05 | 07 | 10 |
|--------|----|----|----|----|
| 線長 (m) | 3  | 5  | 7  | 10 |

MD28UC01-2505

附錄

#### ■ 全閉環, 連接EM1編碼器與Renishaw數位編碼器

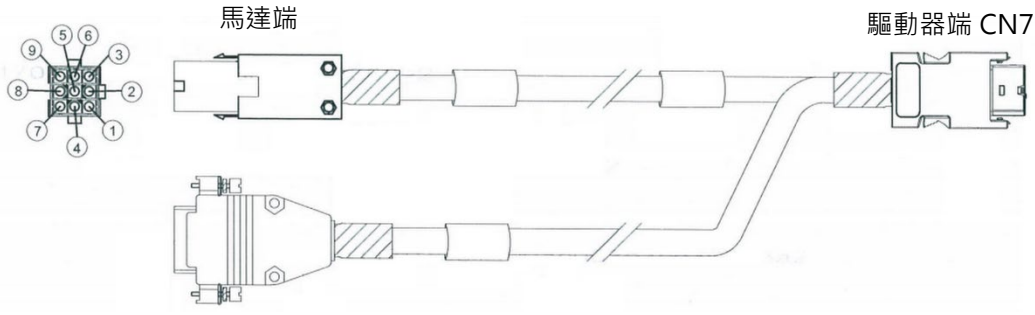

Renishaw 線性數位編碼器 (D-sub 15 PIN)

圖16.1.2.3 HE00817DR□00 編碼器延長線(串列增量式,全閉環控制適用,不含電池)

| 品名     | HIWIN品號      | 說明                              |
|--------|--------------|---------------------------------|
| 編碼器延長線 | HE00817DR=00 | 適用50 W~750 W馬達(空中接頭9 PIN).第二迴路為 |
|        |              | Renishaw數位編碼器(D-sub 15 PIN)。    |

□代表線長·對應表如下:

| 表16.1.2.4 |
|-----------|
|-----------|

|        | 3 | 5 | 7 | А  |
|--------|---|---|---|----|
| 線長 (m) | 3 | 5 | 7 | 10 |

註:

線材詳細規格請參閱EM1伺服馬達型錄。

MD28UC01-2505

附錄

Renishaw數位線端連接器腳位如下:

| 表16.1.2.5       |                  |  |  |  |
|-----------------|------------------|--|--|--|
| 파수는             | D-Sub 15 Pin雙排母端 |  |  |  |
| 力」月上            | (Renishaw數位)     |  |  |  |
| E)/             | 7                |  |  |  |
| 20              | 8                |  |  |  |
| 0)/             | 2                |  |  |  |
| 00              | 9                |  |  |  |
| A+              | 14               |  |  |  |
| A-              | 6                |  |  |  |
| B+              | 13               |  |  |  |
| B-              | 5                |  |  |  |
| Z+              | 12               |  |  |  |
| Z-              | 4                |  |  |  |
| Inner shielding | 15               |  |  |  |
| Outer shielding | Case             |  |  |  |
附錄

### ■ 全閉環,連接EM1編碼器與Renishaw BiSS-C編碼器

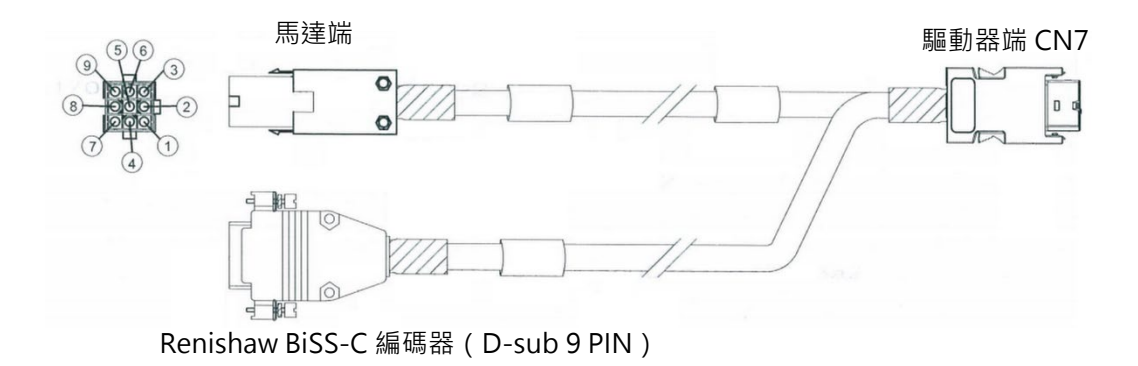

圖16.1.2.4 HE00EKDDF□00 編碼器延長線(全閉環控制適用 · 不含電池)

表16.1.2.6 全閉環控制編碼器延長線

| 品名             | HIWIN品號 | 說明                                  |
|----------------|---------|-------------------------------------|
| 绐理盟延巨姢         |         | 適用50 W ~ 750 W馬達(空中接頭9 PIN) · 第二迴路為 |
| <b>絒响奋延</b> 校称 |         | Renishaw BiSS-C ( D-sub 9 PIN ) 。   |

□代表線長,對應表如下:

表16.1.2.7

|        | 3 | 5 | 7 | А  |
|--------|---|---|---|----|
| 線長 (m) | 3 | 5 | 7 | 10 |

Renishaw BiSS-C 線端連接器腳位如下:

表16.1.2.8

| 功能              | D-Sub 9 Pin雙排母端<br>(Renishaw BiSS-C) |
|-----------------|--------------------------------------|
| E\/             | 4                                    |
| 20              | 5                                    |
| 0)/             | 8                                    |
| 00              | 9                                    |
| MA+             | 2                                    |
| MA-             | 3                                    |
| SLO+            | 6                                    |
| SLO-            | 7                                    |
| Outer shielding | Case                                 |

MD28UC01-2505

附錄

### ■ 全閉環,連接EM1編碼器與HEIDENHAIN EnDat編碼器

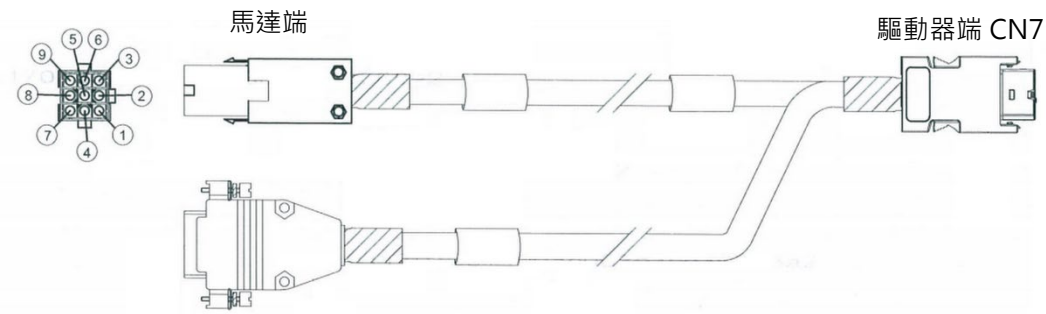

HEIDENHAIN EnDat 編碼器(D-sub 15 PIN)

圖16.1.2.5 HE00EKDDJ□00 編碼器延長線(全閉環控制適用 · 不含電池)

表16.1.2.9 全閉環控制編碼器延長線

| 品名             | HIWIN品號 | 說明                                  |
|----------------|---------|-------------------------------------|
| <b>疟</b> 四征 巨拍 |         | 適用50 W ~ 750 W馬達(空中接頭9 PIN) · 第二迴路為 |
| 細物品性反称         |         | HEIDENHAIN EnDat(D-sub 15 PIN) •    |

□代表線長,對應表如下:

表16.1.2.10

|        | 3 | 5 | 7 | А  |
|--------|---|---|---|----|
| 線長 (m) | 3 | 5 | 7 | 10 |

HEIDENHAIN EnDat線端連接器腳位如下:

| 表16.1.2.11      |                    |  |  |  |
|-----------------|--------------------|--|--|--|
| 파수는             | D-Sub 15 Pin雙排母端   |  |  |  |
| 1/JAF           | (HEIDENHAIN EnDat) |  |  |  |
| E\/             | 4                  |  |  |  |
| 57              | 12                 |  |  |  |
| 0)/             | 2                  |  |  |  |
| 00              | 10                 |  |  |  |
| DATA+           | 5                  |  |  |  |
| DATA-           | 13                 |  |  |  |
| CLK+            | 8                  |  |  |  |
| CLK-            | 15                 |  |  |  |
| Outer shielding | Case               |  |  |  |

### 16.1.3 線性馬達編碼器延長線

■ 搭配線性馬達,使用線性編碼器連接驅動器CN7。

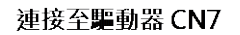

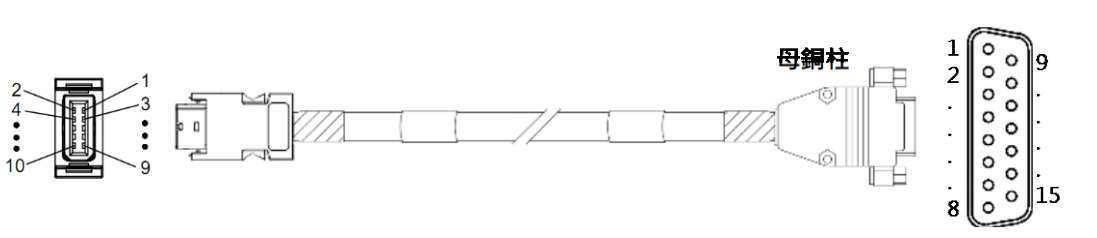

圖16.1.3.1 HE00EJ6DF□00 編碼器延長線(Renishaw數位編碼器用)

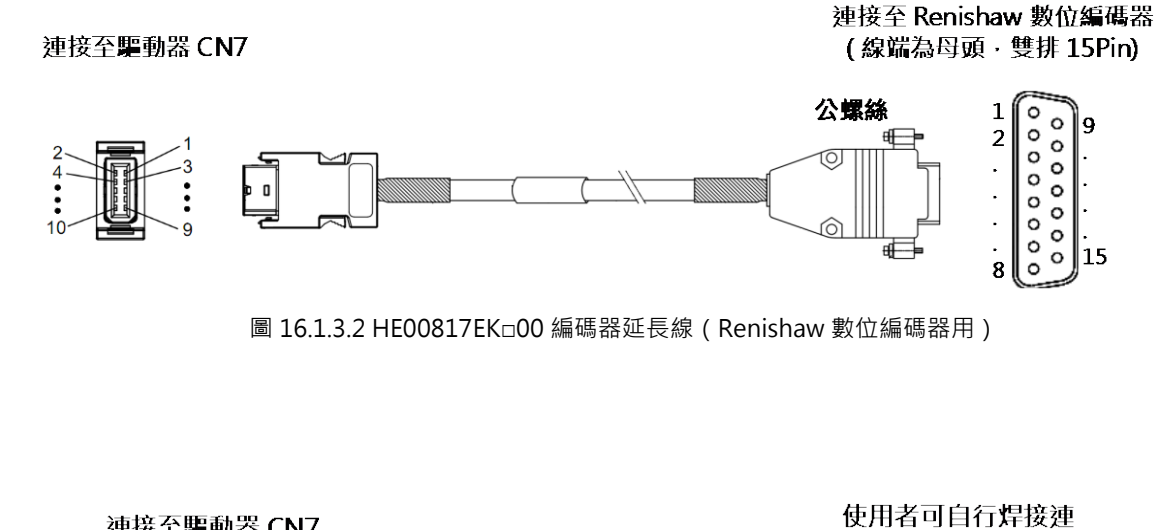

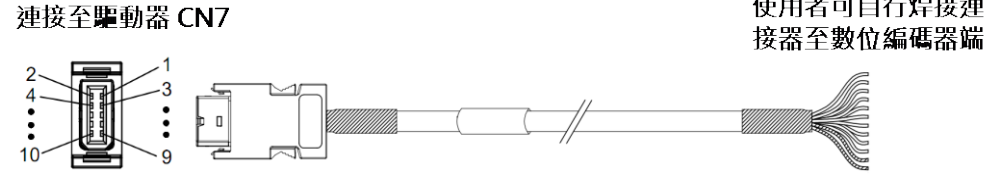

圖16.1.3.3 HE00EJ6DB□00 編碼器延長線(散線)

連接至 Renishaw 數位編碼器

(線端為母頭,雙排15Pin)

MD28UC01-2505

E2系列驅動器使用者操作手册

| 表16.1.3.1 | 使用線性編碼器連接驅動器CN7 |
|-----------|-----------------|
| P(=       |                 |

| 品名     | HIWIN品號      | 說明                                   |
|--------|--------------|--------------------------------------|
|        |              | 連接驅動器編碼器連接埠 (CN7) 的延長線 · Renishaw線性數 |
|        |              | 位編碼器適用·耐撓曲(母銅柱)                      |
|        |              | 連接驅動器編碼器連接埠 (CN7) 的延長線 · Renishaw線性數 |
|        |              | 位編碼器適用·耐撓曲(公螺絲)                      |
|        |              | 連接驅動器編碼器連接埠 (CN7) 的延長線 · 編碼器端為散線 ·   |
| 編噅辞延長線 |              | 可自行依編碼器腳位製作接頭                        |
|        |              | 適用Renishaw數位編碼器(母銅柱),含編碼器報警訊號        |
|        |              | E+/E- °                              |
|        | HE00EKDDED00 | 適用Renishaw BiSS-C(D-sub 9 PIN)。      |
|        | HE00EKDDI=00 | 適用HEIDENHAIN EnDat(D-sub 15 PIN)。    |

□代表線長·對應表如下:

表16.1.3.2

|        | 0   | 3 | 5 | 7 | А  |
|--------|-----|---|---|---|----|
| 線長 (m) | 0.5 | 3 | 5 | 7 | 10 |

表16.1.3.3 編碼器延長線線色表 · HE00EJ6DB□00(散線)

| 功能  | CN7腳位   | 線色     | 功能              | CN7腳位 | 線色     |  |
|-----|---------|--------|-----------------|-------|--------|--|
| E\/ | 1       | Brown  | D               | 0     | Dod    |  |
| 57  | μ.<br>μ | Pink   | D-              | 0     | кеа    |  |
| 0\/ | 2       | White  | 7.              | 0     | Durplo |  |
| 00  | 00 2    |        | Σ+              | 9     | ruipie |  |
| A+  | 5       | Green  | Z-              | 10    | Gray   |  |
| A-  | 6       | Yellow | Inner shielding | 2     |        |  |
| B+  | 7       | Blue   | Outer shielding | Case  |        |  |

| - | - | - |  |   | - |   | - |  |
|---|---|---|--|---|---|---|---|--|
|   |   |   |  | ß | 付 | 鉦 | 彖 |  |

|                 | D-Sub 15 Pin雙排母端 |      |  |  |
|-----------------|------------------|------|--|--|
| 小月日             | (Renishaw數位)     |      |  |  |
| E)/             | 7                | 1    |  |  |
| 57              | 8                | L    |  |  |
| 0)/             | 2                | 2    |  |  |
| 07              | 9                | 2    |  |  |
| A+              | 14               | 5    |  |  |
| A-              | 6                | 6    |  |  |
| B+              | 13               | 7    |  |  |
| В-              | 5                | 8    |  |  |
| Z+              | 12               | 9    |  |  |
| Z-              | 4                | 10   |  |  |
| Inner shielding | 15               | 2    |  |  |
| Outer shielding | Case             | Case |  |  |

表16.1.3.4 編碼器延長線腳位表 · HE00EJ6DF□00 · HE00817EK□00

■ 搭配線性馬達,使用線性編碼器連接驅動器CN11

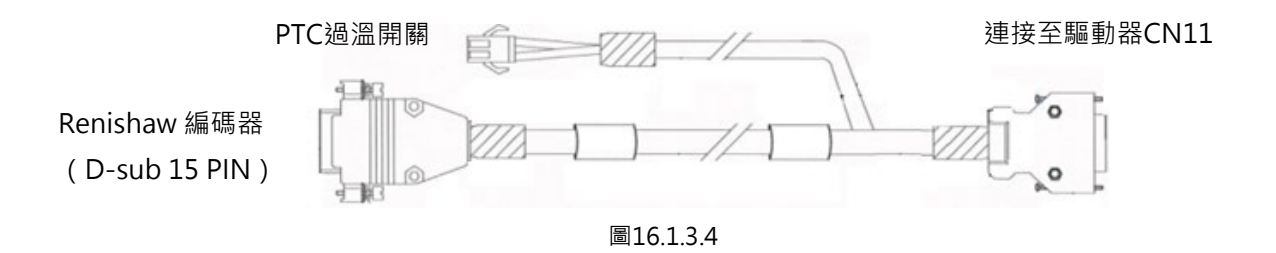

表16.1.3.5 使用線性編碼器連接驅動器CN11

| 品名     | HIWIN品號      | 說明                   |  |
|--------|--------------|----------------------|--|
| 編碼器延長線 | HE00817CR□00 | Renishaw數位編碼器含PTC訊號。 |  |
|        | HE00817CPD00 | Renishaw類比編碼器含PTC訊號。 |  |

MD28UC01-2505

附錄

### ■ 搭配線性馬達,使用線性編碼器、數位霍爾、PTC訊號連接驅動器CN11

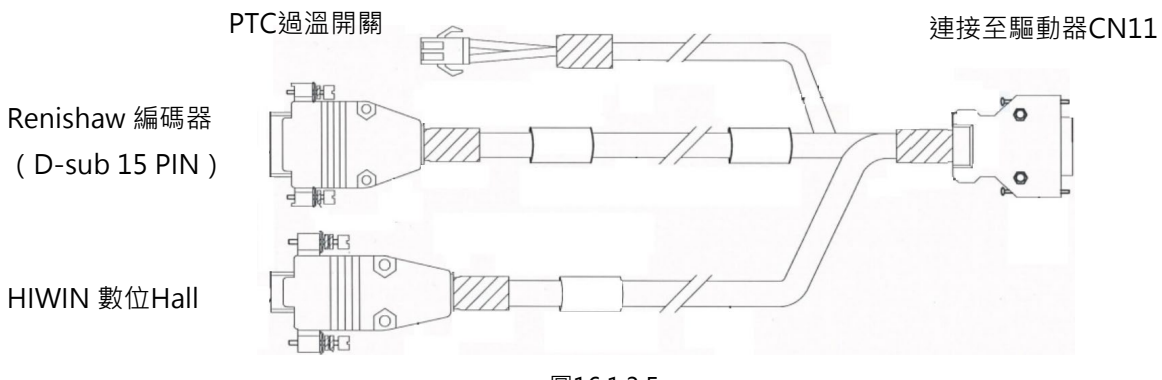

圖16.1.3.5

#### 表16.1.3.6 使用線性編碼器連接驅動器CN11

| 品名     | HIWIN品號      | 說明                          |  |
|--------|--------------|-----------------------------|--|
| 編碼器延長線 | HE00817CQ□00 | Renishaw數位編碼器含數位Hall、PTC訊號。 |  |
|        | HE00817CG□00 | Renishaw類比編碼器含數位Hall、PTC訊號。 |  |

□代表線長·對應表如下:

表16.1.3.7

|        | 3 | 5 | 7 | А  |
|--------|---|---|---|----|
| 線長 (m) | 3 | 5 | 7 | 10 |

■ 搭配線性馬達·使用BiSS-C或EnDat編碼器含類比增量訊號 (sin/cos)·需同時連接驅動器CN7、 CN11

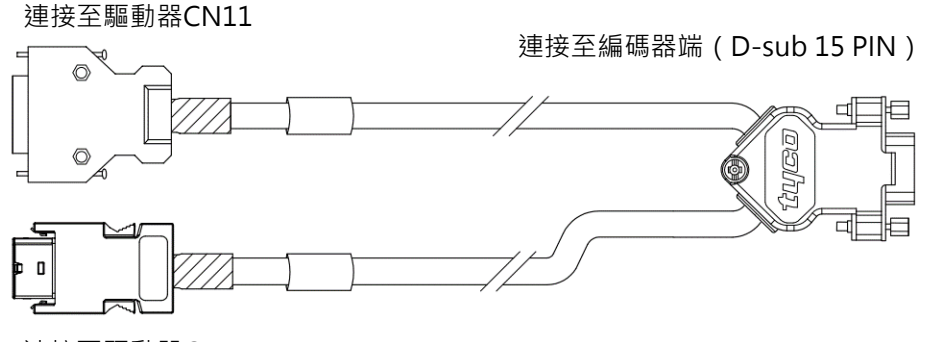

連接至驅動器CN7

圖16.1.3.6

| 表16.1.3.8 使用線性編碼器建接驅動器CN/與C |
|-----------------------------|
|-----------------------------|

| 品名     | HIWIN品號      | 說明                                          |  |  |
|--------|--------------|---------------------------------------------|--|--|
| 編碼器延長線 | HE00EKDDK□00 | Renishaw BiSS-C編碼器含類比增量訊號sin/cos · D-sub 15 |  |  |
|        |              | PIN •                                       |  |  |
|        |              | HEIDENHAIN EnDat編碼器含類比增量訊號sin/cos · D-sub   |  |  |
|        |              | 15 PIN °                                    |  |  |

□代表線長·對應表如下:

表16.1.3.9

|        | 3 | 5 | 7 | А  |
|--------|---|---|---|----|
| 線長 (m) | 3 | 5 | 7 | 10 |

## 16.1.4 直驅馬達編碼器延長線

■ 搭配HIWIN直驅馬達·馬達端類比編碼器的金屬圓形接頭連接驅動器CN11

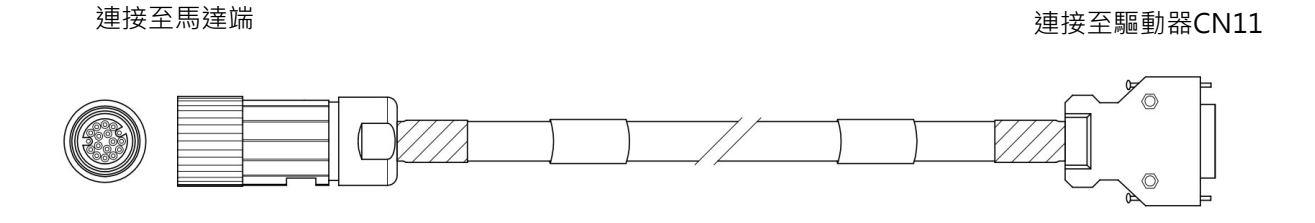

圖16.1.4.1

表16.1.4.1 HIWIN直驅馬達連接驅動器CN11

| 品名     | HIWIN品號 | 說明                               |  |
|--------|---------|----------------------------------|--|
| 炬碓哭延트炮 |         | 適用HIWIN標準直驅馬達類比編碼器·含數位Hall訊號與PTC |  |
|        |         | 過溫訊號。                            |  |

表16.1.4.2

|        | 3 | 5 | 7 | А  |
|--------|---|---|---|----|
| 線長 (m) | 3 | 5 | 7 | 10 |

■ 搭配HIWIN直驅馬達·馬達端空中接頭連接驅動器CN7

連接至馬達端

連接至驅動器CN7

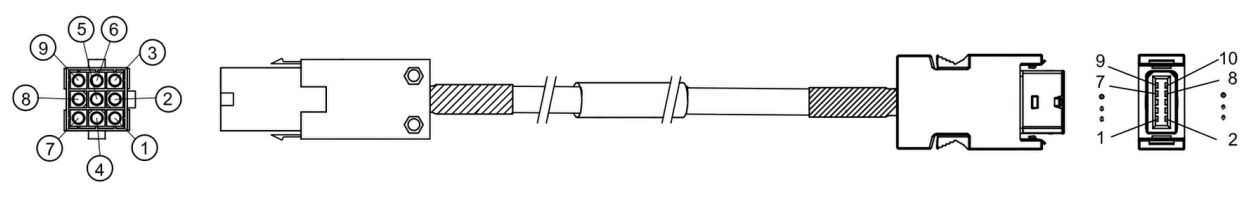

圖16.1.4.2

表16.1.4.3 HIWIN直驅馬達類比編碼器連接驅動器CN11

| 品名     | HIWIN品號       | 說明                  |  |
|--------|---------------|---------------------|--|
| 編碼器延長線 | HVE13IAB D MB | 適用標準HIWIN數位增量式直驅馬達。 |  |
|        | HVE23IAB DMB  | 適用標準HIWIN絕對式直驅馬達。   |  |

註:HIWIN絕對式直驅馬達型號為DMooo-A或DMooo-B。

MD28UC01-2505

附錄

#### E2系列驅動器使用者操作手册

| 表16.1.4.4 |    |    |    |    |  |
|-----------|----|----|----|----|--|
|           | 03 | 05 | 07 | 10 |  |
| 線長 (m)    | 3  | 5  | 7  | 10 |  |

## 16.1.5 ESC編碼器通訊線

使用ESC需選配ESC編碼器通訊線。

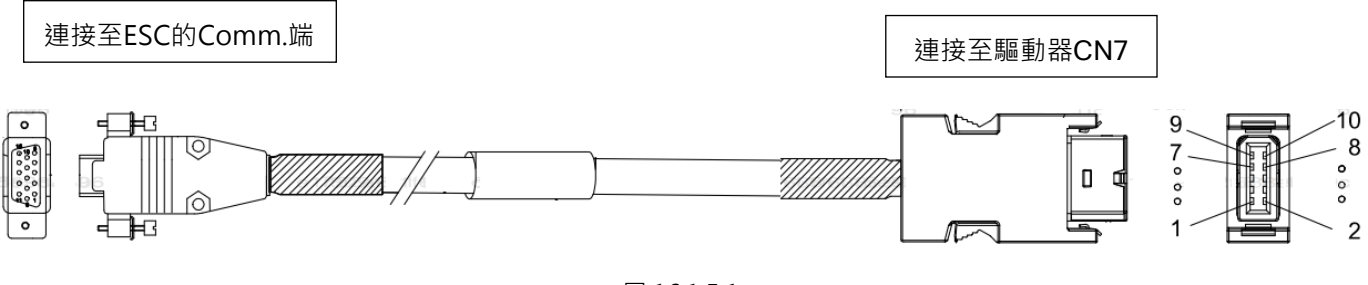

### 圖 16.1.5.1

#### 表16.1.5.1 ESC編碼器通訊線

| 品名        | HIWIN品號      | 說明                     |
|-----------|--------------|------------------------|
| ESC編碼器通訊線 | HE00EJUDA D0 | ESC連接E2驅動器編碼器連接埠 (CN7) |

□代表線長·對應表如下:

表16.1.5.2

|        | 1 | 3 | 5 | 7 |
|--------|---|---|---|---|
| 線長 (m) | 1 | 3 | 5 | 7 |

註:

(1) 如有其他線長需求,請洽各地經銷詢問。

(2) 使用 ESC-SS 版本 · ESC 編碼器通訊線的版本需要大於 A3 版次。

MD28UC01-2505

## 16.1.6 控制訊號線

表16.1.6.1

| 品名                  | HIWIN品號      | 說明                                                           |
|---------------------|--------------|--------------------------------------------------------------|
|                     |              | 用於連接標準型驅動器(CN6)及上位控制器·以接收或發送脈波                               |
| 驅動器脈波線<br>(標準型50接腳) | HE00EJ6DA300 | 命令、電壓命令、I/O訊號、類比監控輸出訊號、編碼器輸出訊<br>號等。訊號線控制器端為散線,可自行依上位控制器接頭焊接 |
|                     |              | (3米長)。                                                       |

註:

如有其他線長需求,請洽各地經銷詢問。

| 腳位     | 線色               | 腳位 | 線色                 |
|--------|------------------|----|--------------------|
| 1      | Brown            | 26 | Light Green/Black  |
| 2      | Brown/White      | 27 | Light Green/Yellow |
| 3      | Red              | 28 | Light Green/Green  |
| 4      | Red/Black        | 29 | Blue               |
| 5      | Red/Blue         | 30 | Blue/White         |
| 6      | Red/White        | 31 | Light Blue         |
| 7      | Orange           | 32 | Light Blue/Black   |
| 8      | Orange/Black     | 33 | Light Blue/Red     |
| 9      | Pink             | 34 | Light Blue/Yellow  |
| 10     | Pink/Red         | 35 | Light Blue/Green   |
| 11     | Pink/Blue        | 36 | Purple             |
| 12     | Pink/Black       | 37 | Purple/White       |
| 13     | Pink/Yellow      | 38 | Gray               |
| 14     | Yellow           | 39 | Gray/Black         |
| 15     | Yellow/Black     | 40 | Light Blue/Blue    |
| 16     | Yellow/Red       | 41 | Gray/Red           |
| 17     | Yellow/Blue      | 42 | Gray/Blue          |
| 18     | Green            | 43 | Gray/Yellow        |
| 19     | Pink/White       | 44 | White              |
| 20     | Green/Black      | 45 | White/Black        |
| 21     | Green/Blue       | 46 | White/Red          |
| 22     | Light Green/Red  | 47 | White/Blue         |
| 23     | Green/White      | 48 | White/Yellow       |
| 24     | Light Green/Blue | 49 | White/Green        |
| 25     | Light Green      | 50 | Gray/Green         |
| Shield | Case             |    |                    |

#### 表16.1.6.2 線色表 (標準型驅動器適用)

MD28UC01-2505

#### E2系列驅動器使用者操作手册

NC01-2505 附錄

#### 表 16.1.6.3

| 品名                  | HIWIN品號      | 說明                                                                        |
|---------------------|--------------|---------------------------------------------------------------------------|
| 驅動器訊號線<br>(總線型36接腳) | HE00EJ6DO300 | 用於透過總線型驅動器CN6連接埠接收或發送I/O訊號、類比監控輸出<br>訊號、編碼器輸出訊號等。訊號線一端為散線,可自行配線(3米<br>長)。 |

註:

如有其他線長需求,請洽各地經銷詢問。

| 腳位     | 線色           | 腳位 | 線色                 |
|--------|--------------|----|--------------------|
| 1      | Brown        | 19 | Green              |
| 2      | Brown/White  | 20 | Green/Black        |
| 3      | Red          | 21 | Purple             |
| 4      | Red/Black    | 22 | Purple/White       |
| 5      | Red/Blue     | 23 | Light Green        |
| 6      | Red/White    | 24 | Gray               |
| 7      | Orange       | 25 | Gray/Black         |
| 8      | Orange/Black | 26 | Gray/Red           |
| 9      | Pink         | 27 | Gray/Blue          |
| 10     | Pink/Black   | 28 | Gray/Yellow        |
| 11     | Pink/Red     | 29 | Gray/Green         |
| 12     | Pink/Blue    | 30 | Light Green/Black  |
| 13     | Pink/Yellow  | 31 | Light Green/Yellow |
| 14     | Pink/White   | 32 | Light Green/Green  |
| 15     | Yellow       | 33 | Light Green/Red    |
| 16     | Yellow/Black | 34 | Green/Blue         |
| 17     | Yellow/Red   | 35 | Green/White        |
| 18     | Yellow/Blue  | 36 | Light Green/Blue   |
| Shield | Case         |    |                    |

#### 表16.1.6.4 線色表 (總線型驅動器適用)

MD28UC01-2505

# 16.1.7 通訊線

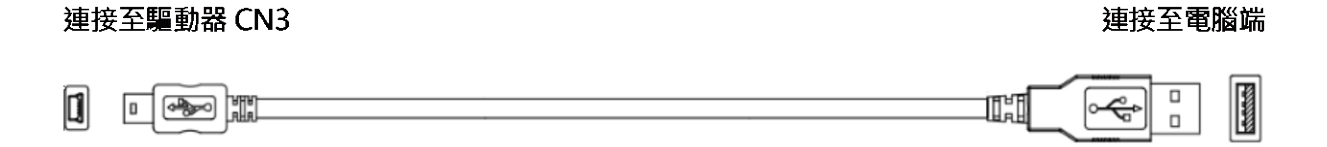

#### 圖16.1.7.1 USB通訊線

表16.1.7.1

| 品名     | HIWIN品號      | 說明                                                 |
|--------|--------------|----------------------------------------------------|
| USB通訊線 | 051700800366 | USB2.0 Type A to mini-B 5 Pin;1.8 M長‧驅動器端mini-B接頭。 |
|        |              | 使用Thunder調適軟體時,需使用此線將驅動器(CN3)與個人電腦連接。              |

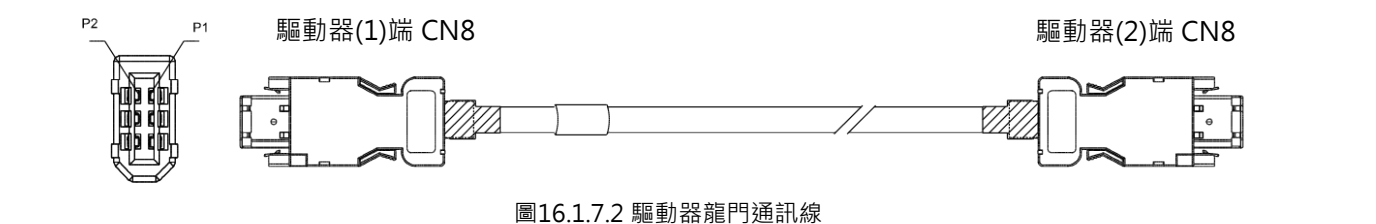

表16.1.7.2 龍門功能用通訊線

| 品名     | HIWIN品號      | 說明                         |
|--------|--------------|----------------------------|
| 驅動器通訊線 | HE00EK5DB800 | 連接兩台具龍門功能的驅動器(CN8)(0.5 m)。 |

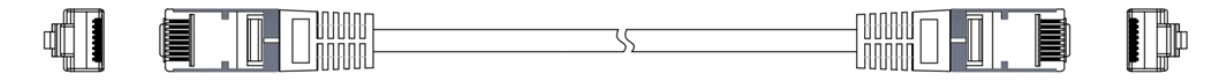

圖16.1.7.3 總線型通訊線

表16.1.7.3總線型通訊線

| 品名     | HIWIN品號      | 說明                             |
|--------|--------------|--------------------------------|
| 總線型通訊線 | 920200500038 | 連接驅動器(CN9)至上位控制器或其他驅動器(0.2 m)。 |

## 16.1.8 STO安全功能配線

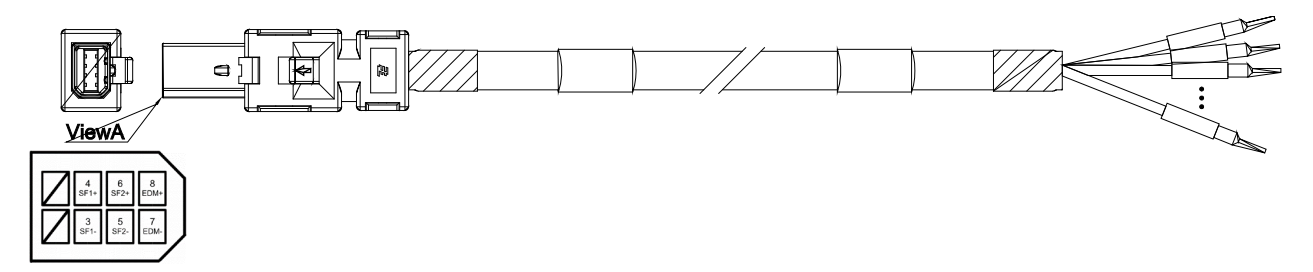

#### 圖 16.1.8.1 STO 訊號傳輸線

#### 表16.1.8.1 STO訊號傳輸線

| 品名        | HIWIN品號      | 說明                      |
|-----------|--------------|-------------------------|
| STO Cable | HE00EJ6DH000 | 連接驅動器與STO安全裝置(CN4)(3m)。 |

| 腳位   | 線色       | 訊號   |
|------|----------|------|
| 3    | Yellow   | SF1- |
| 4    | Purple   | SF1+ |
| 5    | Red      | SF2- |
| 6    | Blue     | SF2+ |
| 7    | White    | EDM- |
| 8    | Black    | EDM+ |
| Case | 隔離Shield | FG   |

#### 表16.1.8.2 STO訊號傳輸線線色表

附錄

# 16.2 E2系列驅動器配件

### 16.2.1 附件包

驅動器出貨時已含配件包·附件包內容物請參閱下表(CN4安全跨接插頭已在驅動器本體)。

| 品名         | HIWIN品號      | 說明                                         | 數量 |
|------------|--------------|--------------------------------------------|----|
|            |              | CN1:AC主電源輸入端子、控制電源輸入端子、回生電阻連接              | 1  |
|            |              | ss子。(7 pins, DINKLE 2ESSM-07P)             |    |
| ED2 CK1附件包 |              | CN2:馬達動力接頭。(4 pins, DINKLE 2ESSM-04P)      | 1  |
| ( 003~009  | 180600100007 | CN4:安全跨接插頭。(TE 1971153-1)                  | 1  |
| 標準型適用)     |              | CN6:控制訊號接頭。(50 pins welded type EUMAX XDR- | 1  |
|            |              | 10350AS)                                   |    |
|            |              | CN10 : DINKLE 2ESSM-02P                    | 1  |
|            |              | CN1:AC主電源輸入端子、控制電源輸入端子、回生電阻連接              | 1  |
|            |              | 端子。(7 pins, DINKLE 2ESSM-07P)              | L  |
| ED2 CK2附件包 |              | CN2:馬達動力接頭。(4 pins, DINKLE 2ESSM-04P)      | 1  |
| ( 003~009  | 180600100008 | CN4:安全跨接插頭。(TE 1971153-1)                  | 1  |
| 總線型適用)     |              | CN6:控制訊號接頭。(36 pins welded type EUMAX XDR- | 1  |
|            |              | 10336AS)                                   | L  |
|            |              | CN10 : DINKLE 2ESSM-02P                    | 1  |
|            |              | CN1:AC主電源輸入端子、控制電源輸入端子、回生電阻連接              | 1  |
|            |              | 端子。(7 pins, DINKLE EC762VM-07P)            |    |
| ED2 CK3附件包 |              | CN2:馬達動力接頭。(4 pins, DINKLE EC762VM-04P)    | 1  |
| ( 012~018  | 180600100011 | CN4:安全跨接插頭。(TE 1971153-1)                  | 1  |
| 標準型適用)     |              | CN6:控制訊號接頭。(50 pins welded type EUMAX XDR- | 1  |
|            |              | 10350AS)                                   |    |
|            |              | CN10 : DINKLE 2ESSM-02P                    | 1  |
|            |              | CN1:AC主電源輸入端子、控制電源輸入端子、回生電阻連接              | 1  |
|            |              | 端子。(7 pins, DINKLE EC762VM-07P)            |    |
| ED2 CK4附件包 |              | CN2:馬達動力接頭。(4 pins, DINKLE EC762VM-04P)    | 1  |
| ( 012~018  | 180600100012 | CN4:安全跨接插頭。(TE 1971153-1)                  | 1  |
| 總線型適用)     |              | CN6:控制訊號接頭。(36 pins welded type EUMAX XDR- | 1  |
|            |              | 10336AS)                                   | 1  |
|            |              | CN10 : DINKLE 2ESSM-02P                    | 1  |

表16.2.1.1 額定電壓輸入為110 VAC / 220 VAC

MD28UC01-2505

### E2系列驅動器使用者操作手册

NC01-2505 附錄

| 品名         | HIWIN品號      | 說明                         | 數量 |
|------------|--------------|----------------------------|----|
| ED2 CK5附件包 | 180600100016 | 鐵氧體磁芯。(K5B RC 26x30x13-MB) | 2  |
| (總線型適用)    | 180600100016 | 註:此為ED2F-L3機種的標準配件。        | 2  |

#### 表16.2.1.2 額定電壓輸入為400 VAC

| 品名             | HIWIN品號      | 說明                                          | 數量 |
|----------------|--------------|---------------------------------------------|----|
|                |              | CN1A:AC主電源輸入端子、回生電阻連接端子。(6 pins,            | 1  |
|                |              | DINKLE EC762HVM-06P)                        |    |
| ED2 HV         |              | CN1B:控制電源輸入端子。(4 pins, DINKLE 2ESDVM-04P)   | 1  |
| CK1附件包         | 18060010000  | CN2B:馬達動力接頭。(4 pins, PHOENIX PC5/4-STF-SH1- | 1  |
| (009標準型        | 190900100003 | 7.62)                                       | T  |
| 適用)            |              | CN4:安全跨接插頭。(TE 1971153-1)                   | 1  |
|                |              | CN6:控制訊號接頭。(50 pins welded type EUMAX XDR-  | 1  |
|                |              | 10350AS)                                    | T  |
|                | 180600100010 | CN1A:AC主電源輸入端子、回生電阻連接端子。(6 pins,            | 1  |
|                |              | DINKLE EC762HVM-06P)                        | T  |
| ED2 HV         |              | CN1B:控制電源輸入端子。(4 pins, DINKLE 2ESDVM-04P)   | 1  |
| CK2附件包         |              | CN2B:馬達動力接頭。(4 pins, PHOENIX PC5/4-STF-SH1- | 1  |
| (009總線型<br>適用) |              | 7.62)                                       | Ŧ  |
|                |              | CN4:安全跨接插頭。(TE 1971153-1)                   | 1  |
|                |              | CN6:控制訊號接頭。(36 pins welded type EUMAX XDR-  | 1  |
|                | 10336AS)     | Ţ                                           |    |

編碼器轉換盒出貨時已含配件包,附件包內容物請參閱下表。

表16.2.1.3

| 品名      | HIWIN品號                     | 說明                          | 數量 |
|---------|-----------------------------|-----------------------------|----|
|         |                             | TS:PTC過溫開關輸入                | 1  |
|         |                             | 2 pins, FK-MC 0.5/ 2-ST-2.5 | Ţ  |
| ESC附件包  | 附件包<br>種適用)<br>051800200172 | PT:位置觸發訊號輸出                 | 1  |
| (全機種適用) |                             | 2 pins, FK-MC 0.5/ 2-ST-2.5 | T  |
|         |                             | 過溫開關延長對接端子台                 | 1  |
|         |                             | AVC Corp. PA-8-H-2無墊片       | Ţ  |

MD28UC01-2505

附錄

# E2系列驅動器使用者操作手冊

## 16.2.2 接頭規格

(1) 驅動器接頭規格

| 表16.2.2.1 額定電壓輸入為 | 110 VAC / 220 VAC | (003~009型驅動器適用) |
|-------------------|-------------------|-----------------|
|                   |                   |                 |

| 接頭(線端) HIWIN品號            |              | 說明                                                    |
|---------------------------|--------------|-------------------------------------------------------|
| 主迴路連接器 (CN1)              | 934201900074 | 2ESSM-07P / 單排7 port / 5.08mm / 線端 / 直插式              |
| 馬達動力線連接器 (CN2)            | 934201900073 | 2ESSM-04P / 單排4 port / 5.08mm / 線端 / 直插式              |
| Mini USB通訊連接器 (CN3)       |              | USB 2.0 Type A to mini-B 5 Pin (1.8 M) (Shielding)    |
|                           | 051500400545 | INDUSTRIAL MINI I/O BYPASS CONNECTOR TYPE I           |
| 女主方邱建按品 (CN4)             | 031300400343 | TE Connectivity 1971153-1                             |
|                           |              | INDUSTRIAL MINI I/O PLUG CONNECTOR KIT D-SHAPE        |
| 安全裝置連接器 (CN4)             | 051500400404 | TYPE 1                                                |
|                           |              | TE Connectivity 2013595-1,可建接外部安全裝置。                  |
| 恢判卸驶演校器 (CNG)             |              | 50接腳 · mini D Ribbon (MDR) · 標準焊接型連接器                 |
| (標準刑済田)                   | 051500100141 | SCSI 50PIN(公)                                         |
|                           |              | 線徑:24-30 AWG                                          |
| 恢判卸驶演校器 (CNG)             |              | 36接腳 · mini D Ribbon (MDR) · 標準焊接型連接器                 |
| 」<br>「加加加加建设品(CINO)<br>(物 | 051500100213 | SCSI 36PIN(公)                                         |
|                           |              | 線徑:24-30 AWG                                          |
| 編碼器連接器 (CN7)              | 180600100002 | Shielded Compact Ribbon (SCR) connectors (363 Series) |
| 些明涵却演校器 (€NIS)            |              | 6接腳·3M 3E306與3E206 Series (殼與接頭)                      |
| NET J 地 司 注 按 谷 (CINO)    |              | 線徑:18 AWG                                             |
| 過溫開關PTC連接器 (CN10)         | 934201900072 | 2ESSM-02P / 單排2 port / 5.08mm / 線端 / 直插式              |
| 編碼器連接器 (CN11)             | 051500400182 | 10320-52A0-008 / SCSI 20PIN                           |

E2系列驅動器使用者操作手册

附錄

### 表16.2.2.2 額定電壓輸入為110 VAC / 220 VAC (012~018型驅動器適用)

| 接頭(線端)              | HIWIN品號      | 說明                                                    |
|---------------------|--------------|-------------------------------------------------------|
| 主迴路連接器 (CN1)        | 934201900098 | EC762VM-07P / 單排7 port / 7.62mm / 線端 / 直插式            |
| 馬達動力線連接器 (CN2)      | 934201900097 | EC762VM-04P / 單排4 port / 7.62mm / 線端 / 直插式            |
| Mini USB通訊連接器 (CN3) |              | USB 2.0 Type A to mini-B 5 Pin (1.8 M) (Shielding)    |
|                     | 051500400545 | INDUSTRIAL MINI I/O BYPASS CONNECTOR TYPE I           |
| 女王方蹈建按益 (CIN4)      | 051500400545 | TE Connectivity 1971153-1                             |
|                     |              | INDUSTRIAL MINI I/O PLUG CONNECTOR KIT D-SHAPE        |
| 安全裝置連接器 (CN4)       | 051500400404 | TYPE 1                                                |
|                     |              | TE Connectivity 2013595-1,可建接外部安全裝置。                  |
| 恢判卸柴油按器 (CNG)       |              | 50接腳 · mini D Ribbon (MDR) · 標準焊接型連接器                 |
| (標准刑海田)             | 051500100141 | SCSI 50PIN(公)                                         |
|                     |              | 線徑:24-30 AWG                                          |
| 恢判卸柴油按器 (CNG)       |              | 36接腳 · mini D Ribbon (MDR) · 標準焊接型連接器                 |
| (物)的));注())(CINO)   | 051500100213 | SCSI 36PIN(公)                                         |
| (総称空迴円)             |              | 線徑:24-30 AWG                                          |
| 編碼器連接器 (CN7)        | 180600100002 | Shielded Compact Ribbon (SCR) connectors (363 Series) |
| 些明况却演校器 (€NIQ)      |              | 6接腳·3M 3E306與3E206 Series (殼與接頭)                      |
| 框门她前建按谷 (CINO)      |              | 線徑:18 AWG                                             |
| 過溫開關PTC連接器 (CN10)   | 934201900072 | 2ESSM-02P / 單排2 port / 5.08mm / 線端 / 直插式              |
| 編碼器連接器 (CN11)       | 051500400182 | 10320-52A0-008 / SCSI 20PIN                           |

MD28UC01-2505

### 表16.2.2.3 額定電壓輸入為400 VAC (009型驅動器適用)

| 接頭(線端)                      | HIWIN品號      | 說明                                                    |
|-----------------------------|--------------|-------------------------------------------------------|
| 主迴路連接器 (CN1A)               | 934201900081 | EC762HVM-06P / 單排6 port / 7.62mm / 線端 / 直插式           |
| 控制電源輸入連接器 (CN1B)            | 934201900017 | 2ESDVM-04P / 單排4 port / 5.08mm / 線端 / 直插式             |
| 外部動態制動器連接器電阻<br>(CN2A)      | 934201900021 | 0177-8603 / 單排3 port / 7.5mm / 板端                     |
| 馬達動力線連接器 (CN2B)             | 051500400304 | PC 5/4-STF-SH1-7,62 / 單排4 port / 7.62mm / 線端 / 直插式    |
| Mini USB通訊<br>連接器 (CN3)     |              | USB 2.0 Type A to mini-B 5 Pin (1.8 M) (Shielding)    |
|                             | 051500400545 | INDUSTRIAL MINI I/O BYPASS CONNECTOR TYPE I           |
| 女主方面建设碲(CN4)                | 051500400545 | TE Connectivity 1971153-1                             |
|                             |              | INDUSTRIAL MINI I/O PLUG CONNECTOR KIT D-SHAPE        |
| 安全裝置連接器 (CN4)               | 051500400404 | TYPE 1                                                |
|                             |              | TE Connectivity 2013595-1,可連接外部安全裝置。                  |
|                             |              | 50接腳 · mini D Ribbon (MDR) · 標準焊接型連接器                 |
| 控制訊號建按器 (CINO)              | 051500100141 | SCSI 50PIN(公)                                         |
| (标準空週用)                     |              | 線徑:24-30 AWG                                          |
|                             |              | 36接腳 · mini D Ribbon (MDR) · 標準焊接型連接器                 |
| 控制 机 號 建 按 益 (CN6)          | 051500100213 | SCSI 36PIN(公)                                         |
| (總称空炮用)                     |              | 線徑:24-30 AWG                                          |
| 編碼器連接器 (CN7)                | 180600100002 | Shielded Compact Ribbon (SCR) connectors (363 Series) |
|                             |              | 6接腳·3M 3E306與3E206 Series (殼與接頭)                      |
| Ⅰ <sup></sup> 應鬥囲訊建按益 (CN8) |              | 線徑:18 AWG                                             |
| 過溫開關PTC連接器 (CN10)           | 934201900079 | 2ESDVM-02P / 單排2 port / 5.08mm / 線端 / 直插式             |
| 編碼器連接器 (CN11)               | 051500400182 | 10320-52A0-008 / SCSI 20PIN                           |

MD28UC01-2505

### E2系列驅動器使用者操作手册

(2) ESC接頭規格

表16.2.2.4

| 接頭(線端)      | HIWIN品號      | 說明                          |
|-------------|--------------|-----------------------------|
| 過溫開關連接器     |              | 過溫開關輸入、位置觸發訊號輸出。            |
| (TS)、位置觸發輸出 | 051500400745 | 2 pins, FK-MC 0.5/ 2-ST-2.5 |
| 連接器 (PT)    |              | 線徑:26-20 AWG                |
|             |              | 過溫訊號線對接延長專用端子台              |
| 端子台         | 051600600103 | AVC Corp. PA-8-H-2無墊片       |
|             |              | 線徑:26-16 AWG                |

## 16.2.3 電源濾波器與相關配件

(1) 電源濾波器(選配)

#### 表16.2.3.1 額定電壓輸入為110 VAC / 220 VAC

| 品名     | HIWIN品號      | 說明                                 |
|--------|--------------|------------------------------------|
| 濾波器    | 051900200044 | 濾波器FN2090-10-06 · 003~006型驅動器適用    |
| (單相電源) | 051800200044 | (額定電流:10 A · 漏電流:0.61 mA)          |
| 濾波器    | 051800200100 | 濾波器FN2090-16-06 · 009型驅動器適用        |
| (單相電源) | 051800200100 | (額定電流:16 A · 漏電流:1.02 mA)          |
| 濾波器    | 920301400010 | 濾波器FN3270HQ1-35-33 · 012型驅動器適用     |
| (單相電源) |              | (額定電流:35 A · 漏電流:0.4 mA)           |
| 濾波器    | 920301400009 | 濾波器FN3270HQ1-20-44 · 003~018型驅動器適用 |
| (三相電源) |              | (額定電流:20 A · 漏電流:0.4 mA)           |

表16.2.3.2 額定電壓輸入為400 VAC

| 品名     | HIWIN品號      | 說明                             |
|--------|--------------|--------------------------------|
| 濾波器    | 920301400009 | 濾波器FN3270HQ1-20-44 · 009型驅動器適用 |
| (三相電源) |              | (額定電流:20 A · 漏電流:0.4 mA)       |

MD28UC01-2505

附錄

### (2) 保險絲配件包

表16.2.3.3

| 品名              | HIWIN品號      | 說明                                                          |
|-----------------|--------------|-------------------------------------------------------------|
|                 |              | 保險絲:JLLN015.T · Class T 300 Vac / 15 A / Fast-Acting · 數量:3 |
| 保險絲附件包          | 180600600003 | 保險絲座:LFT300303C,Class T 300 Vac / 30 A,數量:1                 |
| (ED20-003-1)    | 18000000000  | 保險絲座護蓋:LFT30030FBC · 數量:3                                   |
|                 |              | ED2□-□□-003-1驅動器三相入電端用                                      |
|                 |              | 保險絲:JLLN025.T · Class T 300 Vac / 25 A / Fast-Acting · 數量:3 |
| 保險絲附件包          | 180600600008 | 保險絲座:LFT300303C.Class T 300 Vac / 30 A.數量:1                 |
| (ED20-00-006-1) | 180600600008 | 保險絲座護蓋:LFT30030FBC · 數量:3                                   |
|                 |              | ED2□-□□-006-1驅動器三相入電端用                                      |
|                 |              | 保險絲:JLLN040.T · Class T 300 Vac / 40 A / Fast-Acting · 數量:3 |
|                 | 180600600009 | 保險絲座:LFT300603C.Class T 300 Vac / 60 A.數量:1                 |
| (ED2 009 - 1)   |              | 保險絲座護蓋:LFT30060FBC · 數量:3                                   |
| ED2U-UU-010-2)  |              | ED2□-□□-009-1、ED2□-□□-018-2驅動器三相入電端用                        |
|                 |              | 保險絲:JLLN060.T · Class T 300 Vac / 60 A / Fast-Acting · 數量:3 |
| 保險絲附件包          | 180600600010 | 保險絲座:LFT300603C.Class T 300 Vac / 60 A.數量:1                 |
| (ED20-00-012-4) |              | 保險絲座護蓋:LFT30060FBC · 數量:3                                   |
|                 |              | ED2□-□□-012-4驅動器三相入電端用                                      |
|                 |              | 保險絲:JLLS030.T · Class T 600 Vac / 30 A / Fast-Acting · 數量:3 |
| 保險絲附件包          | 180600600011 | 保險絲座:LFT600303C.Class T 600 Vac / 30 A.數量:1                 |
| (ED20-00-3)     |              | 保險絲座護蓋:LFT60030FBC·數量:3                                     |
|                 |              | ED2□-□□-009-3驅動器三相入電端用                                      |

註:

UL認證通常需選配三相電源濾波器與保險絲配件包。

(3) 電源電抗器(選配)

表16.2.3.4

| 品名          | HIWIN品號      | 說明                             |
|-------------|--------------|--------------------------------|
| 電抗器         | 920302200001 | 電抗器GOOVAR GP-40010 · 400 V機種適用 |
| (三相400 V電源) |              | (額定電壓:三相 AC 480 V · 額定電流:30 A) |

E2系列驅動器使用者操作手册

附錄

## 16.2.4 絕對式編碼器電池配件

表16.2.4.1

| 品名     | HIWIN品號      | 說明              |
|--------|--------------|-----------------|
| 一次性鋰電池 | 051800100013 | 電壓: 3.6 VDC     |
| 電池盒    | 051800400029 | 絕對式編碼器延長線使用的電池盒 |

### 16.2.5 回生電阻

表16.2.5.1

| 品名   | HIWIN品號      | 說明               |
|------|--------------|------------------|
| 回生電阻 | 050100700001 | 68 Ohm / 100 W   |
| 回生電阻 | 050100700031 | 190 Ohm / 1000 W |

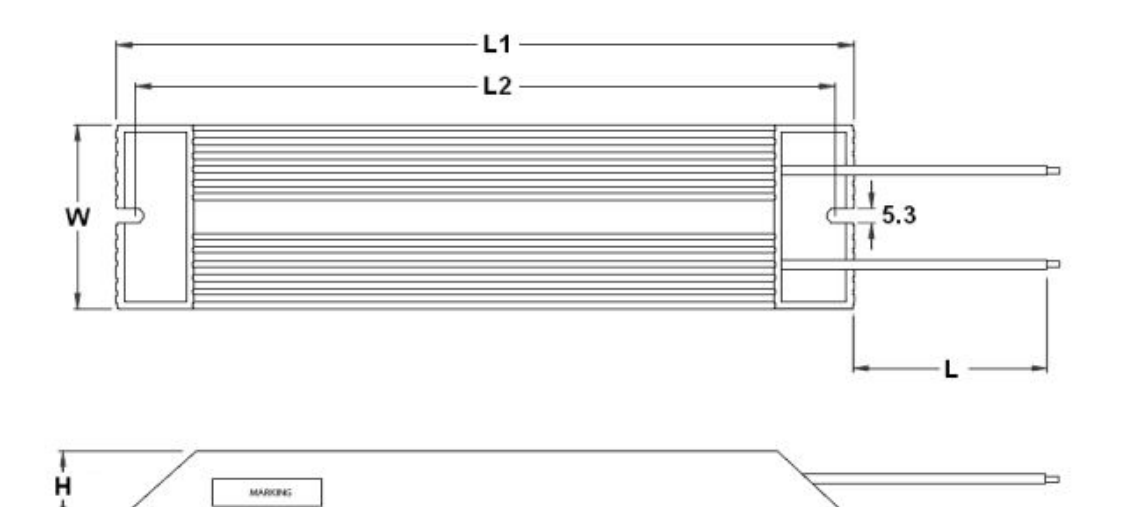

圖16.2.5.1 回生電阻050100700001尺寸圖

線長對應表如下:

表16.2.5.2

|         | L   | L1±2 | L2±2 | W±0.5 | H±0.5 |
|---------|-----|------|------|-------|-------|
| 線長 (mm) | 500 | 165  | 150  | 40    | 20    |

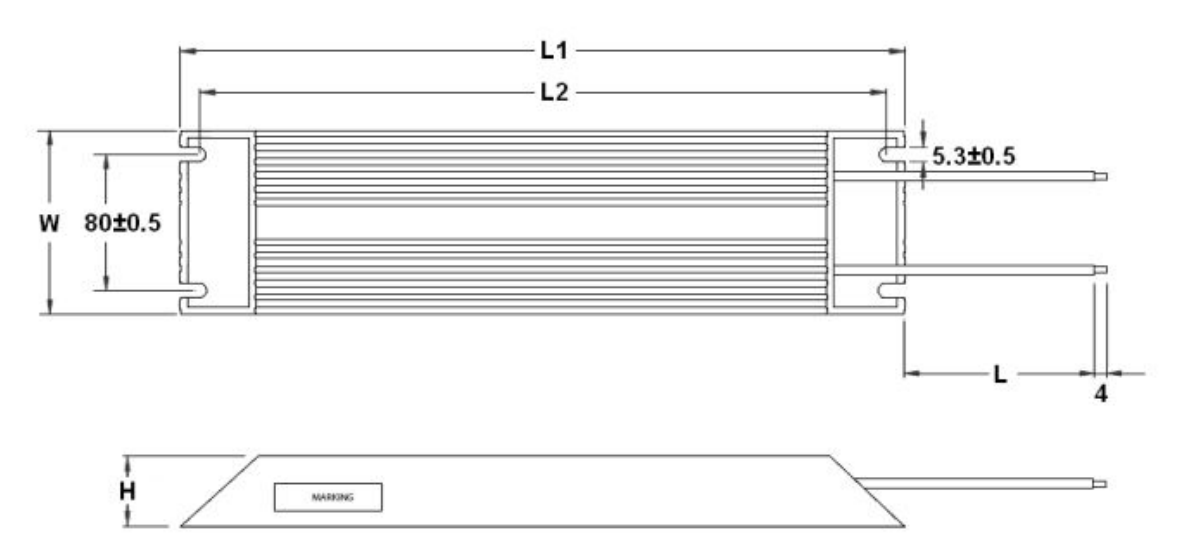

圖16.2.5.2回生電阻050100700031尺寸圖

線長對應表如下:

表16.2.5.3

|         | L      | L1±2 | L2±2 | W±1 | H±1 |
|---------|--------|------|------|-----|-----|
| 線長 (mm) | 200±20 | 400  | 385  | 100 | 50  |

## 16.2.6 動態制動器配件

表16.2.6.1

| 品名             | HIWIN 品號     | 說明                      | 數量 |  |
|----------------|--------------|-------------------------|----|--|
| 動態制動器<br>附件包 1 | 180600500001 | 電磁接觸器:LC1D18BD。         |    |  |
|                |              | HIWIN 品號:051811100013   |    |  |
|                |              | 電磁接觸器擴充接點:LADN04 (4NC)。 | 1  |  |
|                |              | HIWIN 品號:051801400030   | L  |  |
|                |              | 功率鋁殼電阻:0.5 Ohm / 250 W。 | 1  |  |
|                |              | HIWIN 品號:050100700038   |    |  |
| 動態制動器<br>附件包 2 | 180600500002 | 電磁接觸器:LC1D18BD。         | 1  |  |
|                |              | HIWIN 品號:051811100013   |    |  |
|                |              | 電磁接觸器擴充接點:LADN04 (4NC)。 |    |  |
|                |              | HIWIN 品號:051801400030   |    |  |
|                |              | 功率鋁殼電阻:10hm/100W。       |    |  |
|                |              | HIWIN 品號:050100700020   | L  |  |